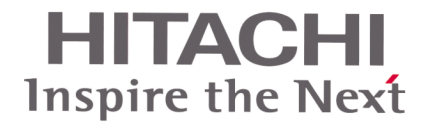

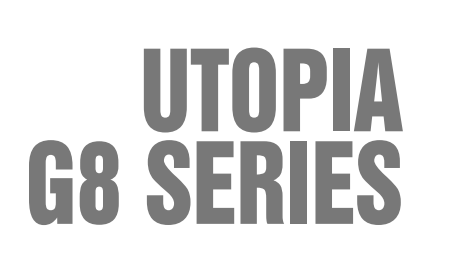

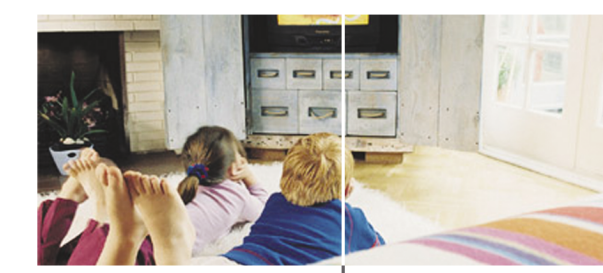

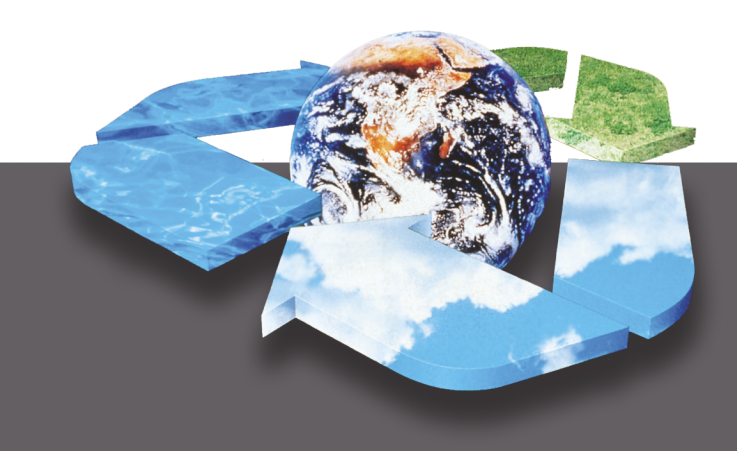

## **Service Manual**

Outdoor Units: 2 ~ 10 HP Indoor Units Type:4-Way Cassette

- 2-Way Cassette
- CeilingIn-the-Ceiling
- Wall
- Floor
- Floor Concealed

## HITACHI

Specifications in this catalogue are subject to change without notice in order that HITACHI may bring the latest innovations to their customers

Whilst every effort is made to ensure that all dimensions and specifications are correct, any printers' errors not rectified are outside the control of HITACHI, who cannot be held responsible for same

## 0 CONTENTS

| 1        | UNITS INSTALLATION                                     |       |
|----------|--------------------------------------------------------|-------|
| 1.1.     | Transportation of the Outdoor Unit                     | 1/4   |
| 1.2.     | RCI (4-Way Cassette Type)                              | 1/5   |
| 1.3.     | RCD (2-Way Cassette Type)                              | 1/9   |
| 1.4.     | RPC (Ceiling Type)                                     | 1/13  |
| 1.5.     | RPI (In-the-Ceiling)                                   | 1/16  |
| 1.6      | BPK (Wall Type)                                        | 1/19  |
| 1.0.     | BPE (Floor Type)/BPEI (Floor-Concealed                 | 1/10  |
| 1.7.     |                                                        | 1/22  |
| 1 9      | Complementary Systems                                  | 1/2/  |
| 1.0.     | PAS Litopia Outdoor Unit Installation                  | 1/24  |
| 1.9.     | RAS Utopia Outdoor Unit Installation                   | 1/2/  |
| 1.10.    | RAS Utopia Big Outdoor Unit Installation               | 1/30  |
| 1.11.    | RAS Utopia Centrifugal Outdoor Unit                    | 1/34  |
| 1.12.    |                                                        | 1/30  |
| 2        | DRAIN PIPING                                           |       |
| 2.1.     | General                                                | _ 2/2 |
| 2.2.     | Indoor Units                                           | _ 2/3 |
| 2.3      | Outdoor Units                                          | 2/17  |
|          |                                                        |       |
| 3        | ELECTRICAL WIRING                                      |       |
| 3.1.     | General Check                                          | _ 3/2 |
| 3.2.     | Electrical Wiring Connection for Outdoor Units         | _ 3/2 |
| 3.3.     | Electrical Wiring for the Indooor Unit and             |       |
|          | the Complementary Systems                              | _ 3/6 |
| 3.4.     | Common Wiring                                          | 3/15  |
| _        |                                                        | _     |
| 4        | INSTALLATION OF THE OPTIONAL REMOT                     | E     |
|          | CONTROL SWITCH                                         |       |
| 4.1.     | Installation of the Remote Control Switch              |       |
|          | <pc-p1he></pc-p1he>                                    | _ 4/3 |
| 4.2.     | Installation of the Remote Control Switch              |       |
|          | (Core-Function) <pc-p5h></pc-p5h>                      | _ 4/6 |
| 4.3.     | Installation of the Central Station <psc-5s></psc-5s>  | _ 4/9 |
| 4.4.     | Installation of the 7-Day Timer <psc-5t></psc-5t>      | 4/18  |
| 4.5.     | Installation of the Receiver Kit <pc-rlh8></pc-rlh8>   |       |
|          | for RCI on the Panel                                   | 4/22  |
| 4.6.     | Installation of the Receiver Kit <pc-rlh9></pc-rlh9>   |       |
|          | for RCD on the Panel                                   | 4/24  |
| 4.7.     | Installation of the Receiver Kit <pc-rlh11></pc-rlh11> |       |
|          | for BCD, BPC, BPI, BPK and BPF(I)                      |       |
|          | on the Wall                                            | 4/25  |
| 48       | HABC                                                   | 4/27  |
| 49       | CS-Net Interface (HABC40) Connection                   | 4/27  |
| 1.0.     |                                                        | 1/ 21 |
| 5        | CONTROL SYSTEM                                         |       |
| 5.1.     | Device Control System                                  | _ 5/2 |
| 5.2.     | Indoor Unit PCB                                        | 5/4   |
| 5.3.     | Complementary System                                   | 5/8   |
| 5.4.     | Outdoor Unit PCB                                       | 5/9   |
| 5.5.     | Protection and Safety Control                          | 5/10  |
| 5.6      | Safety and Control Device Setting                      | 5/10  |
| 5.7      | Standard Operation Sequence                            | 5/11  |
| 58       | Standard Control Functions                             | 5/15  |
| 0.0.     |                                                        | 5/15  |
| 6        | AVAILABLE OPTIONAL FUNCTIONS                           |       |
| 6.1.     | Indoor Unit (Except RPK)                               | 6/2   |
| 6.2      | Indoor Unit (RPK only)                                 | 6/8   |
| 6.3      | Outdoor Units                                          | 6/12  |
| 6.4      | Optional Functions Available through                   |       |
| <b>.</b> | the Bemote Control Switch                              | 6/1/  |
| 65       | Optional Functions Available through                   | U, 17 |
| 5.5.     | the Bemote Control Switch (PC-P5H)                     | 6/10  |
| 66       | Ontional Functions Available through                   | 0/13  |
| 0.0.     | the Wireless Remote Control Switch                     |       |
|          | $(PC-I H3A \perp Bacaivar)$                            | 6/20  |
|          |                                                        | 0/20  |
|          |                                                        |       |

### 7 TEST RUN

| 7.1.  | Checking Procedure before the Test Run      | _ 7/2  |
|-------|---------------------------------------------|--------|
| 7.2.  | Test Run Procedure by Means                 | 7/0    |
| 73    | Test Run Procedure by Means of the Wireless | _ 7/3  |
| 7.0.  | Remote Control (PC-I H3A)                   | 7/4    |
| 7.4.  | Test Run Procedure from                     | _ // 1 |
|       | the Outdoor Unit Side                       | _ 7/6  |
| 7.5.  | Check List                                  | _ 7/7  |
| 7.6.  | Test Run and Maintenance Record             | _ 7/8  |
| 8     | TROUBLESHOOTING                             |        |
| 8.1.  | Initial Troubleshooting                     | _ 8/2  |
| 8.2.  | Troubleshooting Procedure                   | 8/12   |
| 8.3.  | Procedure for Checking Each Main Part       | 8/45   |
| 9     | SERVICING                                   |        |
| 9.1.  | Outdoor Unit                                | _ 9/3  |
| 9.2.  | RCI (4-Way Cassette Type)                   | 9/15   |
| 9.3.  | RCD (2-Way Cassette Type)                   | 9/21   |
| 9.4.  | RPI (In-the Ceiling Type)                   | 9/28   |
| 9.5.  | RPC (Ceiling Type)                          | 9/33   |
| 9.6.  | RPK (Wall Type)                             | 9/38   |
| 9.7.  | RPF (Floor Type)                            | 9/39   |
| 9.8.  | RPFI (Floor-Concealed Type)                 | 9/43   |
| 9.9.  | KPI (Total Heat Exchanger)                  | 9/45   |
| 9.10. | Cleaning the Indoor Heat Exchanger          | 9/46   |
| 10    | MAIN PARTS                                  |        |
| 10.1. | Thermistor                                  | 10/2   |
| 10.2. | Electronic Expansion Valve                  |        |
|       | for the Indoor Unit                         | 10/5   |
| 10.3. | Auto Louver Mechanism                       | 10/6   |
| 10.4. | Scroll Compressor                           | 10/9   |
| 11    | FIELD WORK INSTRUCTION                      |        |
| 11.1. | Checking the Power Source and               |        |
|       | the Wiring Connection                       | 11/2   |
| 11.2. | Burnt-Out Compressor Due to an Insufficient |        |
|       | Refrigerant Charge                          | 11/2   |
| 11.3. | Abnormally High Operation Sound             |        |
|       | (In-The-Ceiling Type Indoor Unit)           | 11/3   |
| 11.4. | Alarm Code "31"                             | 11/3   |
| 11.5. | Not Cooling Well Due to Insufficient        |        |
|       | Installation Space for the Outdoor Unit     | 11/4   |
| 11.6. | Guideline for Selecting the Drain Pipe      |        |
|       | for the Indoor Unit                         | 11/4   |
| 11.7. | Caution on Refrigerant Leakage              | 11/4   |
| 110   | Maintonanaa Wark                            | 11/5   |

11.8.Maintenance Work\_\_\_\_\_\_11/511.9.Service and Maintenance Record \_\_\_\_\_\_11/6

# Units Code List

MODELS CODIFICATION

Please check, according to the model name, which is your air conditioner type and how it is abbreviated and referred to in this technical catalogue.

| INDOOR UNITS FSN(E/M) |                                          |            |                |             |          |             |          |  |
|-----------------------|------------------------------------------|------------|----------------|-------------|----------|-------------|----------|--|
| 4-Way-Cassette        | te 2-Way-Cassette Ceiling In-The-Ceiling |            | In-The-Ceiling |             |          |             |          |  |
| Unit                  | Code                                     | Unit       | Code           | Unit        | Code     | Unit        | Code     |  |
| RCI-1.5FSN1E          | 7E861619                                 | RCD-1.5FSN | 60277814       | -           | -        | RPI-1.5FSNE | 7E877304 |  |
| RCI-2.0FSN1E          | 7E861621                                 | RCD-2.0FSN | 60277815       | RPC-2.0FSNE | 7E872055 | RPI-2.0FSNE | 7E872024 |  |
| RCI-2.5FSN1E          | 7E861620                                 | RCD-2.5FSN | 60277816       | RPC-2.5FSNE | 7E872030 | RPI-2.5FSNE | 7E872025 |  |
| RCI-3.0FSN1E          | 7E871770                                 | RCD-3.0FSN | 60277817       | RPC-3.0FSNE | 7E872058 | RPI-3.0FSNE | 7E872031 |  |
| RCI-3.5FSN1E          | 7E871779                                 | -          | -              | RPC-3.5FSNE | 7E872057 | RPI-3.5FSNE | 7E872035 |  |
| RCI-4.0FSN1E          | 7E871780                                 | RCD-4.0FSN | 60277818       | RPC-4.0FSNE | 7E872059 | RPI-4.0FSNE | 7E872032 |  |
| RCI-5.0FSN1E          | 7E871790                                 | RCD-5.0FSN | 60277819       | RPC-5.0FSNE | 7E872060 | RPI-5.0FSNE | 7E872033 |  |
| RCI-6.0FSN1E          | 7E871794                                 | -          | -              | RPC-6.0FSNE | 7E872061 | RPI-6.0FSNE | 7E872034 |  |
| -                     | -                                        | -          | -              | -           | -        | RPI-8HG7E   | 70786723 |  |
| -                     | -                                        | -          | -              | -           | -        | RPI-10HG7E  | 70786733 |  |
|                       |                                          |            |                |             |          |             |          |  |
| R                     | CI                                       | R          | CD             | RI          | PC       | RPI         |          |  |

| INDOOR UNITS FSN(E/M) |          |             |                 |              |          |  |  |
|-----------------------|----------|-------------|-----------------|--------------|----------|--|--|
| Wall                  |          | Floor       | Floor Concealed |              |          |  |  |
| Unit                  | Code     | Unit        | Code            | Unit         | Code     |  |  |
| RPK-1.5FSNM           | 60277825 | RPF-1.5FSNE | 7E877716        | RPFI-1.5FSNE | 7E877720 |  |  |
| RPK-2.0FSNM           | 60277826 | RPF-2.0FSNE | 7E877309        | RPFI-2.0FSNE | 7E877311 |  |  |
| RPK-2.5FSNM           | 60277844 | RPF-2.5FSNE | 7E877310        | RPFI-2.5FSNE | 7E877312 |  |  |
| RPK-3-0FSNM           | 60277845 | -           | -               | -            | -        |  |  |
| RPK-3.5FSNM           | 60277846 | -           | -               | -            | -        |  |  |
|                       |          |             |                 |              |          |  |  |
| RI                    | РК       | RI          | PF              | RF           | PFI      |  |  |

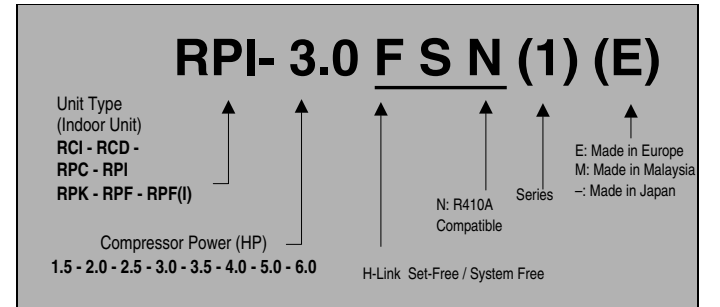

**0**/2

## **UTOPIA OUTDOOR UNITS**

| Heat Pump                                       |          |                                               |          | Cooling Only             |          |             |          |  |  |
|-------------------------------------------------|----------|-----------------------------------------------|----------|--------------------------|----------|-------------|----------|--|--|
| Single Phase                                    |          | Three Phase                                   |          | Single Phase Three Phase |          |             |          |  |  |
| Model                                           | Code     | Model                                         | Code     | Model                    | Code     | Model       | Code     |  |  |
| RAS-2HGV8E                                      | 7E851625 | -                                             | -        | RAS-2AGV8E               | 7E851525 | -           | -        |  |  |
| RAS-2.5HGV8E                                    | 7E851623 | RAS-2.5HG8E                                   | 7E851620 | RAS-2.5AGV8E             | 7E851523 | RAS-2.5AG8E | 7E851522 |  |  |
| RAS-3HGV8E                                      | 7E872504 | RAS-3HG8E                                     | 7E872541 | RAS-3AGV8E               | 7E886248 | RAS-3AG8E   | 7E886243 |  |  |
| RAS-3.5HGV8E                                    | 7E873404 | RAS-3.5HG8E                                   | 7E873441 | RAS-3.5AGV8E             | 7E882348 | RAS-3.5AG8E | 7E882343 |  |  |
| RAS-4HGV8E                                      | 7E873504 | RAS-4HG8E                                     | 7E873541 | RAS-4AGV8E               | 7E882258 | RAS-4AG8E   | 7E882253 |  |  |
| -                                               | -        | RAS-5HG8E                                     | 7E874441 | -                        | -        | RAS-5AG8E   | 7E882263 |  |  |
| -                                               | -        | RAS-6HG8E                                     | 7E875541 | -                        | -        | RAS-6AG8E   | 7E882273 |  |  |
| • * 1~ <sup>44070</sup> • * 3~ <sup>44070</sup> |          | \$ 1~ <sup>64070</sup> \$ 3~ <sup>64070</sup> |          |                          | R407C    |             |          |  |  |
|                                                 |          | ~                                             |          |                          |          | ~           |          |  |  |

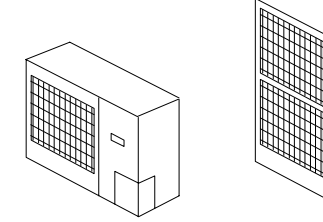

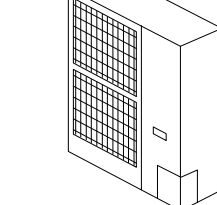

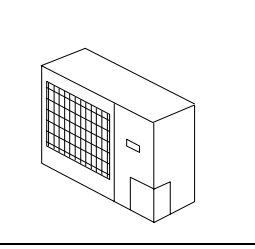

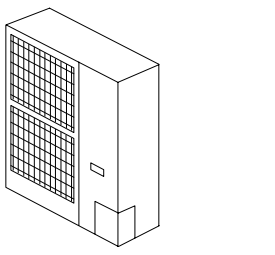

| UTOPIA BIG OUTDOOR UNITS |                     |              | ITS      | CENTRIFUGAL OL | JTDOOR UNIT         |
|--------------------------|---------------------|--------------|----------|----------------|---------------------|
| Heat Pump                |                     | Cooling Only |          | Heat Pump      |                     |
| Model                    | Code                | Model        | Code     | Model          | Code                |
| RAS-8HG8E                | 7E870530            | RAS-8AG8E    | 7E870630 | RASC-5HG8E     | 70874441            |
| RAS-10HG8E               | 7E870535            | RAS-10AG8E   | 7E870635 |                |                     |
| *:                       | 3~ <sup>8407C</sup> | \$ 3~        | R407C    | **3            | }~ <sup>64076</sup> |
|                          |                     |              |          |                |                     |

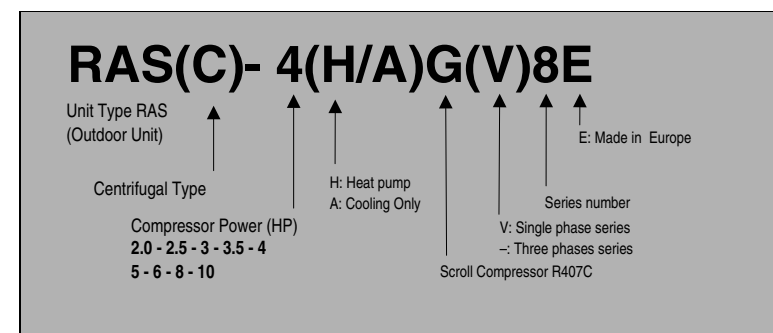

## **COMPLEMENTARY SYSTEMS**

| Accesory  | Name                 | Code     | Figure |
|-----------|----------------------|----------|--------|
| KPI-2521  | Total Heat Exchanger | 60277481 |        |
| KPI-5021  | Total Heat Exchanger | 60277482 |        |
| KPI-8021  | Total Heat Exchanger | 60277483 |        |
| KPI-10021 | Total Heat Exchanger | 60277484 |        |
| EF-5GE    | Econofresh Kit       | 7E774148 |        |

## ACCESSORIES CODE LIST

| Accesory | Name                       | Code     | Figure |
|----------|----------------------------|----------|--------|
| D-2AVE   | Drier R407C                | 7E799901 |        |
| D-2HVE   | Drier R407C                | 7E799902 |        |
| D-10AVE  | Drier R407C                | 7E799903 |        |
| D-10HVE  | Drier R407C                | 7E799904 |        |
| PC-P1HE  | Remote Control Switch      | 7E799954 |        |
| PSC-5S   | Central Station            | 60291050 |        |
| PSC-5T   | 7 Day Timer                | 60291052 |        |
| PC-P5H   | Optional Remote Controller | 60290879 |        |

CONTENTS

| Accesory                     | Name                                                                   | Code                 | Figure      |
|------------------------------|------------------------------------------------------------------------|----------------------|-------------|
| PC-LH3A                      | Wireless Control Switch                                                | 60291059             |             |
| PC-RLH11                     | Receiver Kit<br>(for RCI ,RCD, RPC, RPI, RPK,RPF(I)<br>– on the wall–) | 60291109             |             |
| PC-RLH8                      | Receiver kit<br>(for RCI-FSN1E –on the panel–)                         | 60299961             |             |
| PC-RLH9                      | Receiver Kit (2-Wires)<br>(for RCD –on the panel–)                     | 60291107             |             |
| PSC-5HR                      | H-LINK Relay                                                           | 60291105             | (not shown) |
| PCC 1A                       | Optional Function Connector                                            | 60199286             | (not shown) |
| PRC-10E1                     | 2P Extension Cord                                                      | 7E790211             |             |
| PRC-15E1                     | 2P-Extension Cord                                                      | 7E790212             |             |
| PRC-20E1                     | 2P-Extension Cord                                                      | 7E790213             |             |
| THM-R2AE                     | Remote Sensor (THM4)                                                   | 7E799907             |             |
| HARC-BXE (A)<br>HARC-BXE (B) | Interface                                                              | 60290874<br>60290875 |             |
| CS-NET<br>(HARC-40E)         | CS-NET + Interface                                                     | 6E191922             |             |
| DBS-26                       | Drain Discharging Boss                                                 | 60299192             |             |

| Accesory  | Name                          | Code     | Figure      |
|-----------|-------------------------------|----------|-------------|
| P-G23WA2  | Air Panel                     | 60290535 |             |
| P-G23DWA1 | Air Panel                     | 60299570 |             |
| P-G46DWA1 | Air Panel                     | 60299571 |             |
| TE-03     | Distributors                  | 7E700007 | Π           |
| TE-04     | Distributors                  | 6E200001 |             |
| TE-56     | Distributors                  | 6E200002 |             |
| TE-08     | Distributors                  | 7E700003 |             |
| TE-10     | Distributors                  | 7E700004 | I           |
| TRE-06    | Distributors                  | 7E700005 |             |
| QE-810    | Distributors                  | 7E700006 |             |
| B-23H4    | Adopter for deodorant filter  | 60199790 | (not shown) |
| F-23L4-K  | Anti bacteria filter          | 60199791 | (not shown) |
| F-23L4-D  | Deodorant filter              | 60199793 | (not shown) |
| F-46L4-D  | Deodorant filter              | 60199794 | (not shown) |
| PDF-23C3  | Duct connection flange        | 60199795 | (not shown) |
| PDF-46C3  | Duct connection flange        | 60199796 | (not shown) |
| OACI-232  | Fresh air intake kit          | 60199797 | (not shown) |
| PD-75     | Fresh air intake kit          | 60199798 | (not shown) |
| PI-23LS5  | 3 Way outlet parts            | 60199799 | (not shown) |
| PSP-23W3  | Space panel for replace 4-6HP | 60199800 | (not shown) |
| TKCI-232  | T duct connecting kit         | 60199801 | (not shown) |

## **1 UNITS INSTALLATION**

This chapter provides information about the procedures you must follow to install the Utopia G8 outdoor units and the complete range of Hitachi indoor units.

## CONTENTS

| 1     | UNITS                                          | INSTALLATION                                                                                                    | 1                          |
|-------|------------------------------------------------|----------------------------------------------------------------------------------------------------|----------------------------|
| 1.1.  | Transp                                         | ortation of the Outdoor Unit                                                                                                    | 4                          |
| 1.2.  | RCI (4-                                        | -Way Cassette Type)                                                                                                    | 5                          |
|       | 1.2.1.<br>1.2.2.<br>1.2.3.                     | Factory-Supplied Accessories                                                                                                    | 5<br>5<br>6                |
| 1.0   | 1.2.4.                                         | Air Panel Installation                                                                                                    | 6                          |
| 1.3.  | RCD (2                                         | 2-way Cassette Type)                                                                                                    | 9                          |
|       | 1.3.1.<br>1.3.2.<br>1.3.3.<br>1.3.4.           | Initial Check<br>Installation<br>Air Panels Installation                                                                                                   | 9<br>9<br>10<br>11         |
| 1.4.  | RPC (C                                         | Ceiling Type)                                                                                                    | 13                         |
|       | 1.4.1.<br>1.4.2.<br>1.4.3.                     | Factory-Supplied Accessories<br>Initial Check<br>Installation                                                                                              | 13<br>13<br>13             |
| 1.5.  | RPI (In                                        | -The-Ceiling)                                                                                                    | 16                         |
|       | 1.5.1.<br>1.5.2.<br>1.5.3                      | Factory-Supplied Accessories<br>Initial Check<br>Installation                                                                                              | 16<br>16<br>17             |
|       | 1.5.4.<br>1.5.5.<br>1.5.6.                     | Connecting the Supply Air Duct<br>Fix Flexible Duct to External Faces of Flanges<br>Air Suction Direction Change                                           | 17<br>17<br>17<br>18       |
| 1.6.  | RPK (V                                         | Vall Type)                                                                                                    | 19                         |
|       | 1.6.1.<br>1.6.2.<br>1.6.3.<br>1.6.4.           | Factory-Supplied Accessories<br>Initial Check<br>Installation<br>Dimensions of the Mounting Bracket                                                        | 19<br>19<br>19<br>21       |
| 1.7.  | RPF (F                                         | Floor Type)/RPFI (Floor-Concealed Type)                                                                                                    | 22                         |
|       | 1.7.1.<br>1.7.2.<br>1.7.3.                     | Factory-Supplied Accessories<br>Initial Check<br>Installation                                                                                              | 22<br>22<br>23             |
| 1.8.  | Comple                                         | ementary Systems                                                                                                    | 24                         |
|       | 1.8.1.<br>1.8.2.                               | KPI (Total Heat Exchanger)<br>Econofresh Kit                                                                                                    | 24<br>26                   |
| 1.9.  | RAS U                                          | topia Outdoor Unit Installation                                                                                                    | 27                         |
|       | 1.9.1.<br>1.9.2.<br>1.9.3.<br>1.9.4.<br>1.9.5. | Single Unit Installation Space<br>Serial Units Installation Space<br>Multiple Units Installation<br>Installation Place Provision<br>Remove Shipping Washer | 27<br>28<br>28<br>29<br>29 |
| 1.10. | RAS U                                          | topia Big Outdoor Unit Installation                                                                                                    | 30                         |
|       | 1.10.1.<br>1.10.2.<br>1.10.3.<br>1.10.4.       | Single Unit Installation Space<br>Serial Units Installation Space<br>Multiple Units Installation<br>Installation Place Provision                           | 31<br>32<br>32<br>33<br>33 |
|       | 1.10.5.                                        | Center of Gravity                                                                                                    | 33<br>34                   |

| 1.11. | RAS Ut  | opia Centrifugal Outdoor Unit                                                       | 34 |
|-------|---------|-------------------------------------------------------------------------------------|----|
|       | 1.11.1. | Factory-Supplied Accessories                                                        | 34 |
|       | 1.11.2. | Service Space                                                                       | 34 |
|       | 1.11.3. | Installation Place Provision                                                        | 35 |
|       | 1.11.4. | Available Configuration                                                             | 35 |
| 1.12. | Optiona | I Accessories                                                                       | 36 |
|       | 1.12.1. | Outdoor Unit Drain-Kit (DBS-26)                                                     | 36 |
|       | 1.12.2. | Filter Dryer                                                                        | 36 |
|       | 1.12.3. | Fresh Air Intake For 4-Way Cassette Indoor Units                                    | 37 |
|       | 1.12.4. | T-Tube Connecting Kit for 4-Way Cassette Indoor Units                               | 38 |
|       | 1.12.5. | Branch Discharge                                                                    | 38 |
|       | 1.12.6. | Direction Air Flow For 4-Way Cassette Type Indoor Units                             | 40 |
|       | 1.12.7. | Filter Box for 4-Way Cassette Type Indoor Units (B-23H4)                            | 40 |
|       | 1.12.8. | Anti-Bacterial Long Life Air Filter for 4-Way Cassette Type Indoor Units (F-23L4-K) | 41 |

 1.12.0.
 Anni-Dacienal Long Life Air Filter for 4-way Cassette Type Indoor Units (F-23L4-K)\_\_\_\_\_41

 1.12.9.
 Deodorant Air Filter for 4-Way Cassette Type Indoor Units \_\_\_\_\_41

## WARNING:

- Check to ensure that the accessories are packed with the indoor unit.
- Do not install the indoor units outdoors. If installed outdoors, an electric hazard or electric leakage will occur.
- Consider the air distribution from each indoor unit to the space of the room, and select a suitable location so that uniform air temperature in the room can be obtained. It is recommended that the indoor units be installed 2.3 to 3 meters from the floor level. If the unit is installed higher than 3 meters, it is also recommended that a fan be utilised to obtain uniform air temperature in the room.
- Avoid obstacles which may hamper the air intake or the air discharge flow.
- Pay attention to the following points when the indoor units are installed in a hospital or other places where there are electronic waves from medical equipment, etc.
- Do not install the indoor units where electromagnetic wave is directly radiated to the electrical box, remote control cable or remote control switch.
- Install the indoor units and components as far as practical or at least 3 meters from the electromagnetic wave radiator.
- Prepare a steel box and install the remote control switch in it. Prepare a steel conduit tube and wire the remote control cable in it. Then connect the ground wire with the box and tube.
- Install a noise filter when the power supply emits harmful noises.
- This unit is exclusive non-electrical heater type indoor unit. It is prohibited to install an electrical heater in the field.

Mount suspension bolts using M10 (W3/8) as size, as shown below:

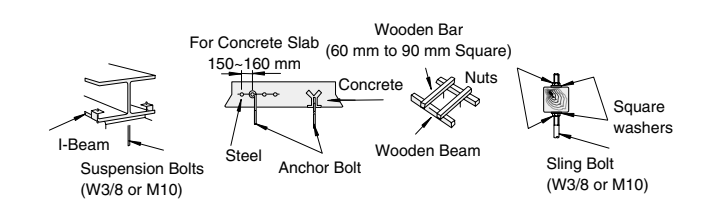

## A CAUTION:

- Do not install the indoor units in a flammable environment to avoid a fire or an explosion.
- Check to ensure that the ceiling slab is strong enough. If not strong enough, the indoor unit may fall down on you.
- Do not install the indoor units, outdoor unit, remote control switch and cable within approximately 3 meters of strong electromagnetic wave radiators such as medical equipment.
- Do not install the indoor units in a machinery shop or kitchen where vapor from oil or mist flows to the indoor units. The oil will deposit on the heat exchanger, thereby reducing the indoor unit performance, and may deform. In the worst case, the oil damages the plastic parts of the indoor unit.
- To avoid any corrosive action to the heat exchangers, do not install the indoor units in an acid or alkaline environment.

### 1.1. TRANSPORTATION OF THE OUTDOOR UNIT

Transport the product as close to the installation location as practical before unpacking.

## CAUTION:

- Do not put any material on the product.
- Apply two lifting wires onto the outdoor unit, when lifting it by crane.

### Hanging Method

When hanging the unit, ensure a balance of the unit, check safety and lift up smoothly.

- 1 Do not remove any packing materials.
- 2 Hanging Method

Hang the unit under packing condition with four (4) ropes. Push through the wire ropes into the hang hole and clamp the wires by using shackle as shown below.

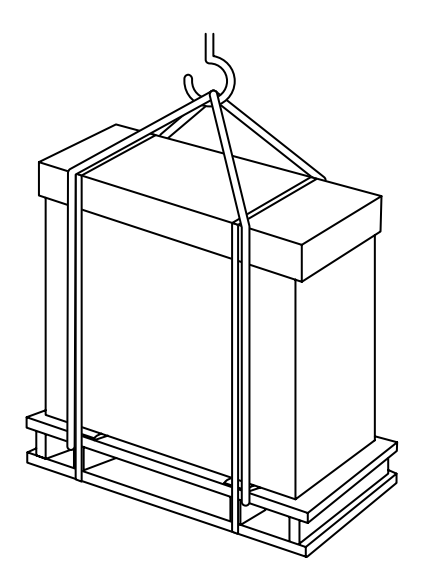

Hanging Work for Transportation

## *i* NOTE:

In case of transportation after unpacking, protect the unit with the splints or cloth.

Hanging Work without Wooden Base

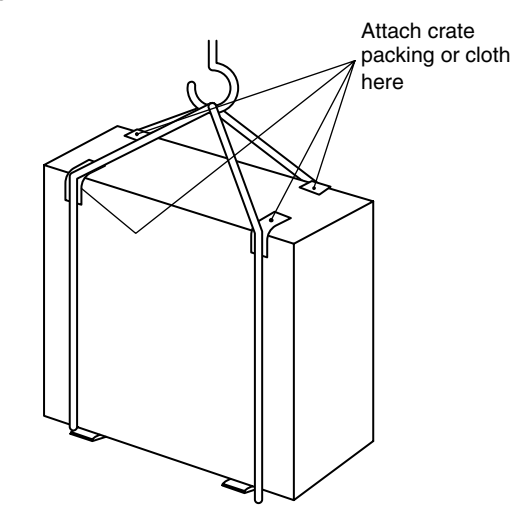

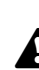

### WARNING:

Do not put any foreign material into the outdoor unit and check to ensure that none exists in the outdoor unit before the installation and test run. Otherwise, a fire or failure, etc. may occur.

### 1.2. RCI (4-WAY CASSETTE TYPE)

### 1.2.1. FACTORY-SUPPLIED ACCESSORIES

Make sure that the following accessories are packed with the unit.

## *i* NOTE:

If any of these accessories are not packed with the unit, please contact your dealer.

| Accessory                        |            | Qty. | Purpose                                                                     |
|----------------------------------|------------|------|-----------------------------------------------------------------------------|
| Paper Pattern<br>(Carton Board)  |            | 1    | For Adjusting Space of<br>False Ceiling Opening<br>and Position of the Unit |
| Cross<br>Recessed<br>Head Screws |            | 4    | For Fitting Paper Pattern                                                   |
| Washer with<br>Insulation        | 0          | 4    | For Unit Installation                                                       |
| Washer (M10)                     | $\bigcirc$ | 4    |                                                                             |
| Drain Hose                       |            | 1    |                                                                             |
| Wire Clamp                       |            | 2    | For Drain Hose<br>Connection                                                |
| Reducer                          |            | 1    | For<br>RCI-(4.0/5.0/6.0)FSN1E<br>(R410A only)                               |

### 1.2.2. INITIAL CHECK

- Install the indoor unit with a proper clearance around it paying careful attention to the installation direction for the piping, wiring and maintenance working space, as shown below.
- Provide a service access door near the unit piping connection area on the ceiling.

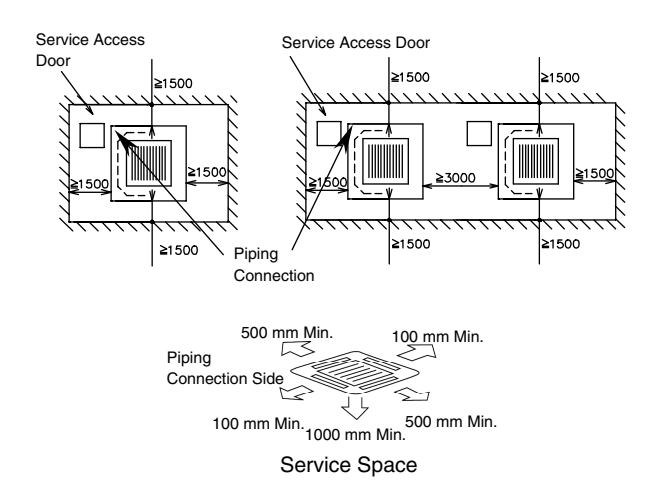

- Check space between ceiling and false ceiling is enough as indicated below.
- Check the ceiling surface is flat for the air panel installation work.

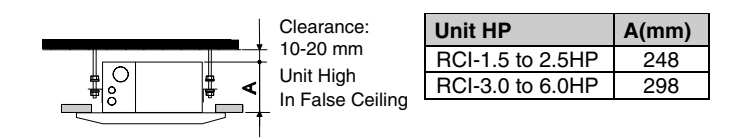

- Check down slope Pitch of Drain Piping is following the specifications indicated in chapter Drain Piping.

### Opening of false ceiling

- Cut out the area for the indoor unit in the false ceiling and install suspension bolts, as shown below:

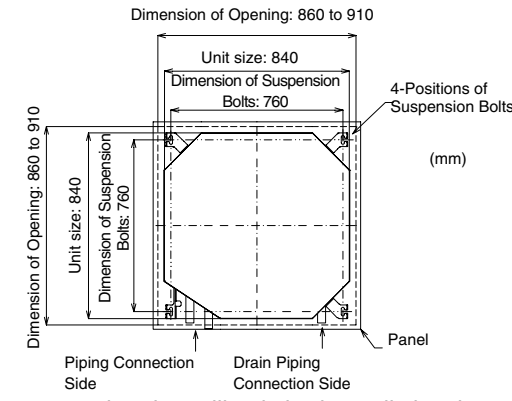

- Check to ensure that the ceiling is horizontally level, otherwise water can not flow.
- Strengthen the opening parts of the false ceiling.

### 1.2.3. INSTALLATION

- Mounting the suspension bolts
- Mount the suspension bolts, as shown.

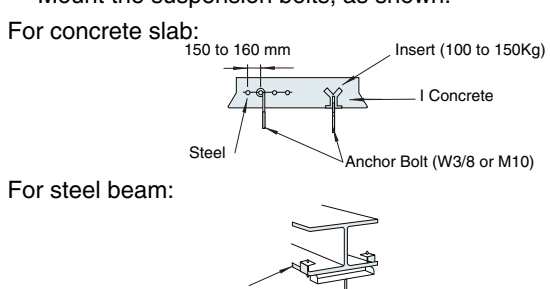

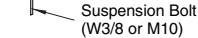

### Mounting the indoor unit

I-Beam

- Mount the nuts and the washers to the suspension bolts.
- Put the washer so that the surface with insulation can face downwards as shown below:

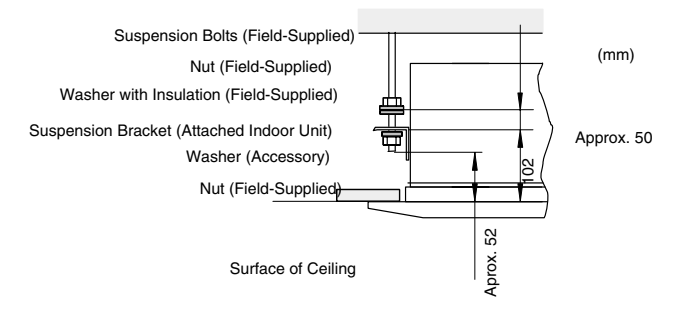

- Consider piping connection side before lift indoor unit.
- Lift the indoor unit by hoist, and do not put any force on the drain pain.
- Secure the indoor unit using the nuts and washers.

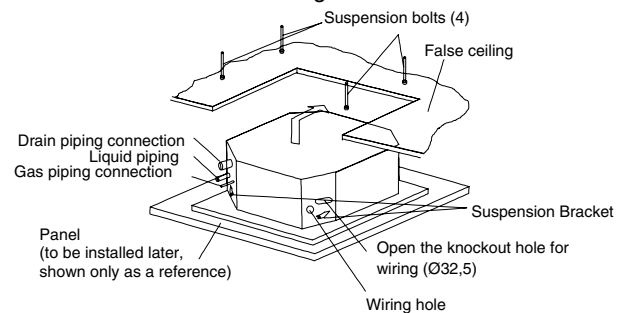

 Check the level of the drain pan by a water level to avoid incorrect operation of the drain discharge mechanism in the indoor unit.

## *i* NOTE:

- If a false ceiling has already been installed, complete all piping and wiring work inside the ceiling before hooking-up the indoor unit.
- Secure the indoor unit using the nuts, flat washers and spring washers. (These nuts and washers are supplied, 4 pieces each).

### Adjusting the space between indoor units and false ceiling opening

 Adjust the indoor unit to the correct position while checking with the pattern for installation.

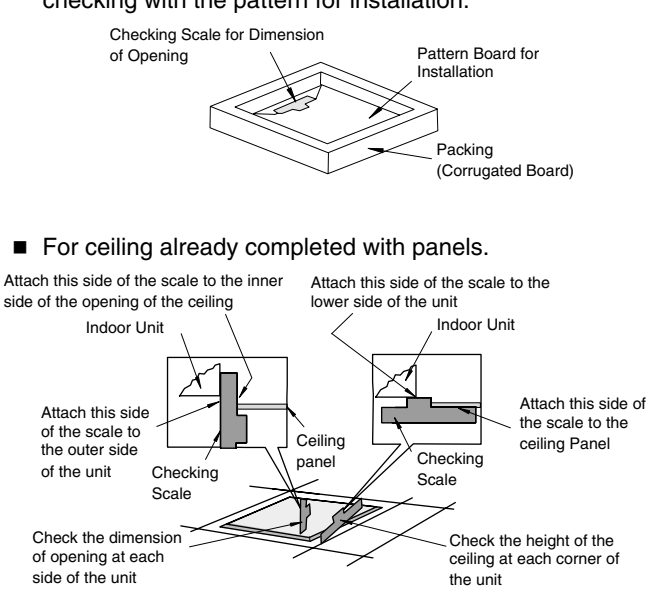

Ceiling not completed with panels yet.

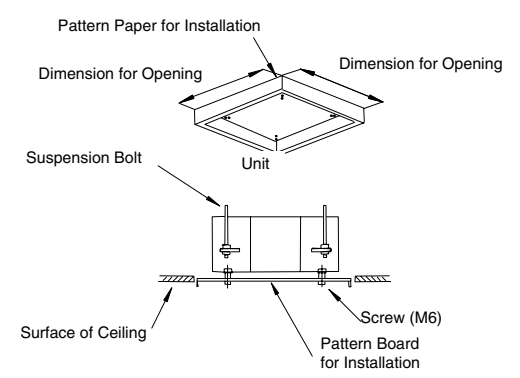

 Tighten the nuts of the suspension brackets after the adjustment is completed. Apply LOCK-TIGHT paint to the bolts and nuts in order to prevent them from loosening. If not done, abnormal noises or sounds may occur and the indoor unit may come loose.

### 1.2.4. AIR PANEL INSTALLATION

### P-G23WA2

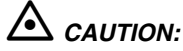

When the air panel is unpacked, place it on insulation material, etc. to protect the sealing insulation from scratches.

### Factory-supplied accessories

Check to ensure that the following accessories are packed with the air panel.

### *i* NOTE:

If any of these accessories are not packed with the unit, please contact your dealer.

| Accessory             | Quantity | Purpose          |
|-----------------------|----------|------------------|
| Long screw<br>(M6×50) | 4        | For Fixing Panel |

1/6

### Location of suspension brackets

 Check to ensure that the suspension brackets of the indoor unit are located approximately 102 mm higher the false ceiling.

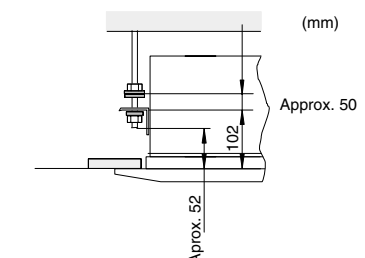

- Removing the air intake grille from the air panel
- 1. Open the air intake grille to an angle of approximately 45° from the surface of the air panel as shown below.

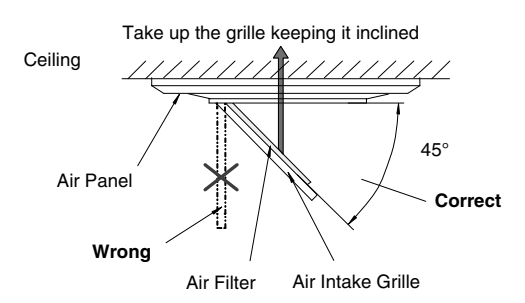

- 2. Lift the grille keeping it inclined.
- 3. Draw the grille towards the open space after lifting.

### Installing the air panel

1. Remove the cover of the corner pocket (4 portions).

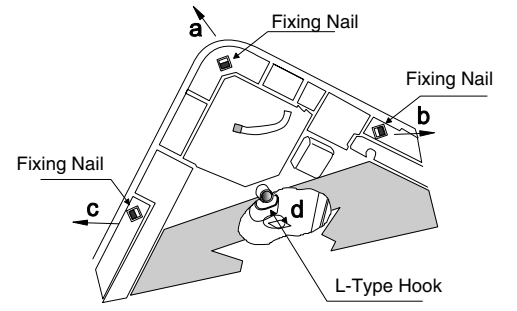

- 2. Pull the fixing nail towards the arrow mark according to the order "a", "b" and "c".
- 3. The corner pocket can be lifted. After lifting, move it in "d" direction, disconnect the L type hook and dismantle the corner pocket.
- 4. Pull down theU-shaped hook (at 2 positions) located at the indoor unit side.
- Set the corner fo the refrigerant connection portion of the indoor unit to the position indicated as "Ref. Piping", and hook the C-shaped hinge (2 positions) onto the U-shapped hooks (2 positions) so that temporary positioning is available.

6. Mount the air panel onto the air panel fixing position by using the factory-supplied fixing screws (M6 cross

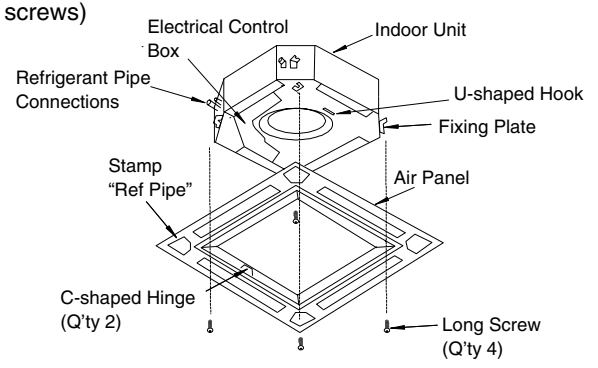

 Check to ensure that there is no gap around the conctacting surface between the indoor unit and the air panel. Any gap may cause air leakage or dewing.

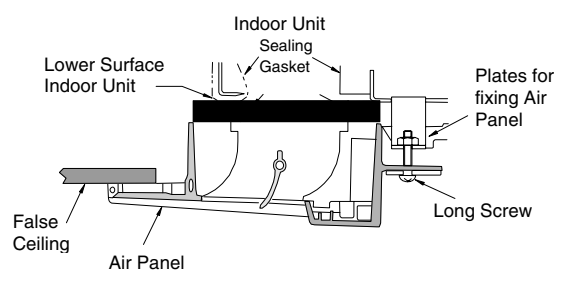

- 8. Attach the corner pocket covers after mounting air panel:
- 8.1. Hook the band at the rear side of the cover for the corner pockets onto the pin of the panel as shown below.

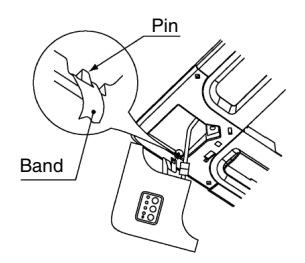

8.2. Hook the L-shapped nail located at the rear side of the cover for the corner pockets onto the square hole of the air panel.

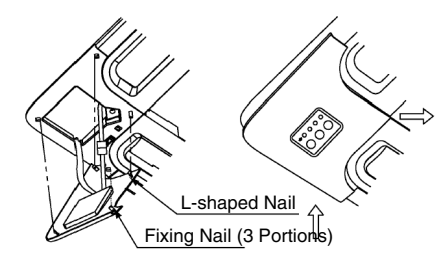

### 

 If tighten long screws insufficient, may cause something wrong as below.

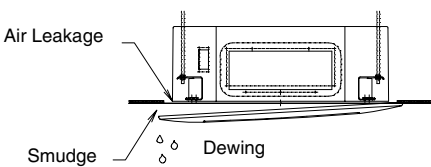

- If any gap has even though tighten long screws sufficient, readjust the height of indoor unit.

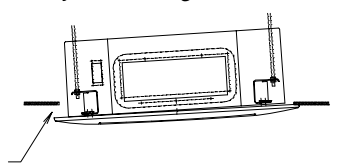

No gap shall exist

 When the panel is installed, you can adjust the indoor unit height by using the wrench from the corner pocket.

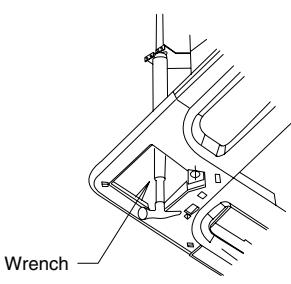

- Too considerable adjustment of height cause dewing from drain-pain.
- Do not turn the air louver by hand. If moved, the louver mechanism would be damaged.

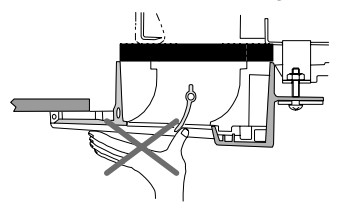

### 

In case that the corner pocket is dismantled after installing the air panel:

- 1. The corner position of the receiver kit can be lifted when a coin or a "- " shaped driver is inserted into the dent part ① and twisted downward.With ① lifted, twist a coin or a "-" shaped driver at the positions ② and ③, the whole receiver kit can be lifted.
- 2. After disconnecting the fixing nails (3 positions), slide the receiver kit in the arrow direction ④ and remove the receiver kit.

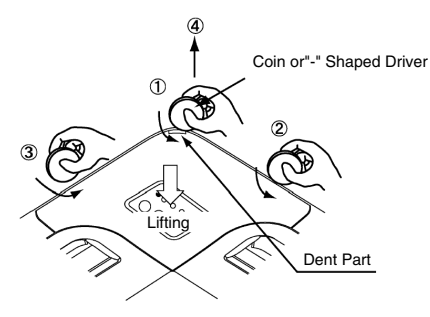

Wiring connection for the air panel

### 

Before connecting connectors, firstly turn OFF power source. If the connectors are connected without turning OFF the power source, the auto-swing louver cannot function.

1. The following connector is used with the air panel (view from lower surface of air panel without air intake grille)

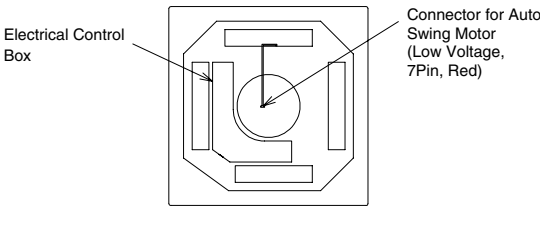

2. Connect the connectors as shown below (view of the electrical box)

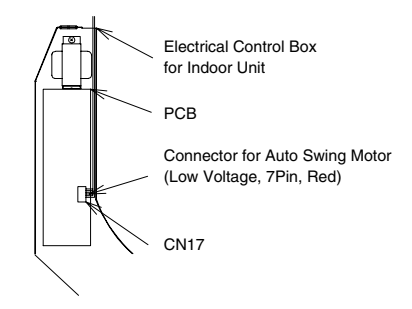

### 1.3. RCD (2-WAY CASSETTE TYPE)

### 1.3.1. FACTORY-SUPPLIED ACCESSORIES

Make sure that the following accessories are packed with the unit.

## *i* NOTE:

If any of these accessories are not packed with the unit, please contact your dealer.

| Accessory                                      | Quantity | Purpose                                                                   |
|------------------------------------------------|----------|---------------------------------------------------------------------------|
| Paper pattern<br>(carton board)                | 1        | For adjusting space                                                       |
| Level scaler (take<br>out of paper<br>pattern) | 1        | opening and<br>position of the unit                                       |
| Cross recessed<br>head screws (M6)             | 6        | For fitting paper pattern                                                 |
| Flat washer                                    | 8        | For unit suspension                                                       |
| Wire clamp                                     | 1        | For drain hose connection                                                 |
| Insulation<br>(26IDx100 mm)                    | ) 1      | For refrigerant                                                           |
| Insulation<br>(28IDx85 mm)                     | ) 1      | piping connection                                                         |
| Cord band                                      | 8        | For fixing remote<br>control switch<br>wiring and<br>insulation of piping |
| Packing<br>(5Tx50x200)                         | 1        | For covering wiring<br>connection                                         |
| Reducer -                                      | } 1      | For RCD<br>(4.0/5.0)FSN<br>(B410A only)                                   |

Applicable air panel (option)

| Indo ex unit | Applicable air panel (option)   |
|--------------|---------------------------------|
| indoor unit  | For wired remote control switch |
| RCD-1.5~2.5  | P-G23DWA1                       |
| RCD-3.0~5.0  | P-G46DWA1                       |

### 1.3.2. INITIAL CHECK

- Install the indoor unit with a proper clearance around it paying careful attention to the installation direction for the piping, wiring and maintenance working space, as shown below.
- Provide a service access door near the unit piping connection area on the ceiling.

Separated installation

Closed installation

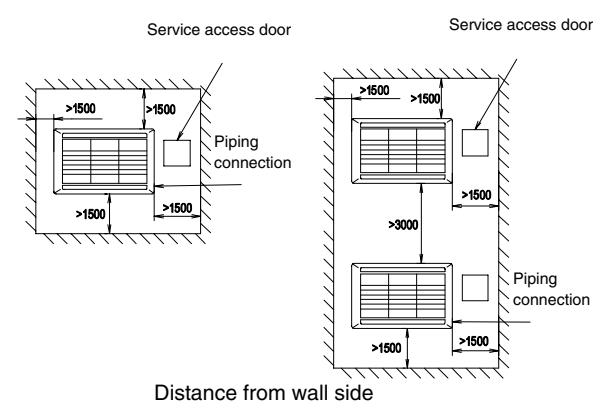

- Check space between ceiling and false ceiling is enough as indicated below.
- Check the ceiling surface is flat for the air panel installation work.

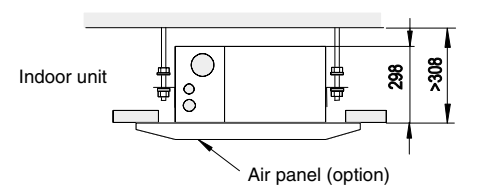

- Check that the down slope pitch of the drain piping follows the specifications indicated in chapter "Drain Piping".

### CAUTION:

The minimum distance between the wall and panel edge must be 1500 mm to prevent short-circuiting.

### Opening of False Ceiling

- Cut out the area for the indoor unit in the false ceiling and install suspension bolts, as shown below.

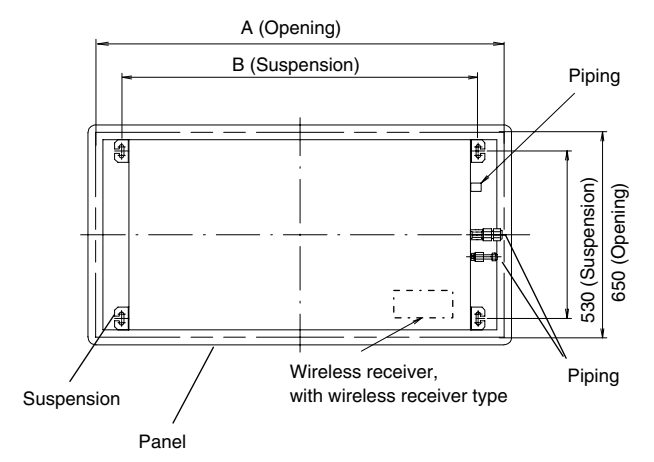

View from top

| Model                                    | <b>A</b> (mm) | <b>B</b> (mm) |
|------------------------------------------|---------------|---------------|
| RCD-1.5<br>RCD-2.0<br>RCD-2.5<br>RCD-3.0 | 1060          | 889           |
| RCD-4.0<br>RCD-5.0                       | 1620          | 1450          |

- Check to ensure that the ceiling is horizontal, otherwise drain water cannot flow away.
- Strengthen the opening parts of the false ceiling.

### 1.3.3. INSTALLATION

### Mounting suspension bolts

- Mount the suspension bolts, as shown.

For concrete slab:

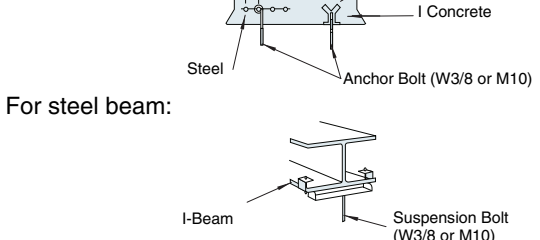

Insert (100 to 150Ka)

### Mounting the indoor unit

- Mount the suspension brackets to the suspension bolts and fix them with nuts (factory -supplied), as shown below.
- Put the washer so that the surface with insulation can face downwards as shown below:

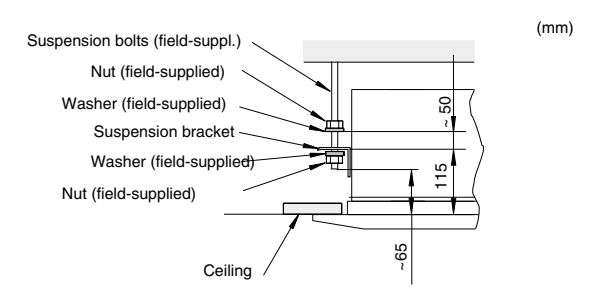

- Lift the indoor unit by hoist, and do not apply any force on the drain pan.
- Hook the indoor unit on the suspension brackets.
- Fix the unit using the nuts, flat washers and spring washers (These nuts and washers are supplied (4 pieces each)).

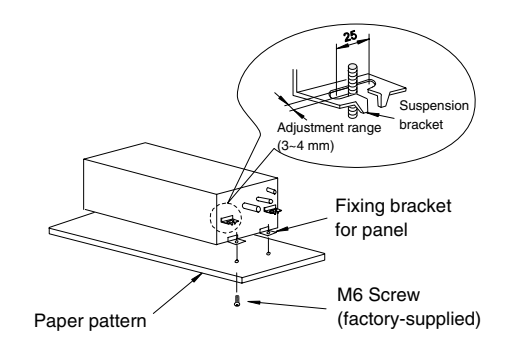

- Check the level of the drain pan by a water level to avoid incorrect operation of the drain discharge mechanism in the indoor unit.

## *i* NOTE:

- If a false ceiling has already been installed, complete all piping and wiring work inside the ceiling before hooking-up the indoor unit.
- Secure the indoor unit using the nuts, flat washers and spring washers. (These nuts and washers are supplied, 4 pieces each).

### Adjusting space between indoor unit and false ceiling opening

- Adjust the indoor unit to the correct position while checking with the installation pattern and gauge (factory-supplied) as shown below.
- For ceiling already completed with panels

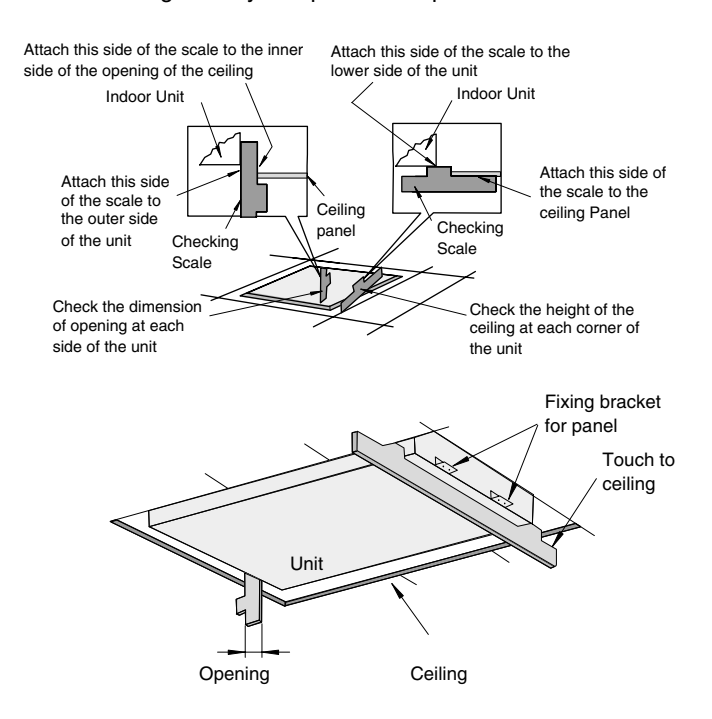

Ceiling not completed with panels yet

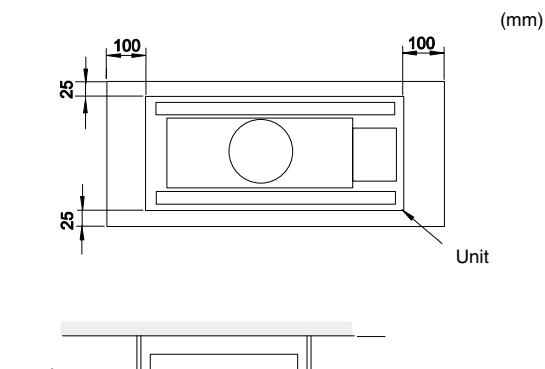

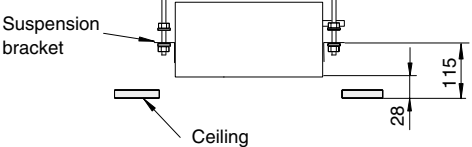

- Tighten the nuts of the suspension brackets after adjustment is completed. Apply LOCK-TIGHT paint\* to the bolts and nuts in order to prevent them from loosening. If not done, abnormal noises or sounds may occur and the indoor unit may fall down.

### CAUTION:

Check the level of the unit using a water level or transparent plastic tube containing water, as shown below, to avoid incorrect operation of the drain discharge mechanism in the indoor unit. The drain piping side of the indoor unit must be approximately 5 mm lower than the other parts. - Adjust the indoor unit to the correct position while checking with the checking scales (factory-supplied).

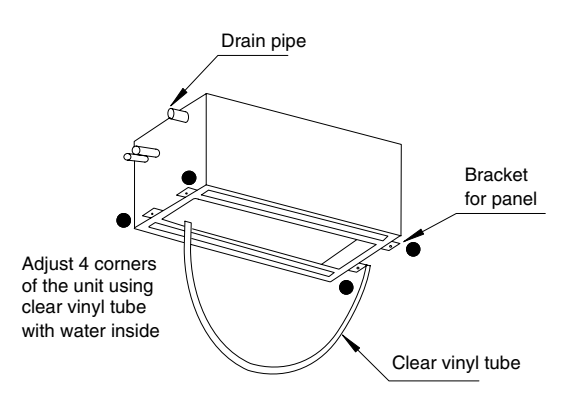

### 1.3.4. AIR PANELS INSTALLATION

P-G23DWA1, P-G46DWA1

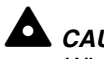

### CAUTION:

When the air panel is unpacked, place it on insulation material, etc. to protect the sealing insulation from scratches.

### Factory-supplied accessories

Make sure that the following accessories are packed with the air panel.

### (i) NOTE:

If any of these accessories are not packed with the unit, please contact your dealer.

| Accessory             |   | Quantity | Purpose                              |
|-----------------------|---|----------|--------------------------------------|
| Long screw<br>(M6×50) | Ð | 4        | For fixing panel                     |
| Long screw<br>(M6×30) |   | 2        | For fixing panel<br>(only for P-G46) |

### Location of suspension brackets

- Check to ensure that the suspension brackets of the indoor unit are located approximately 115 mm higher the false ceiling.

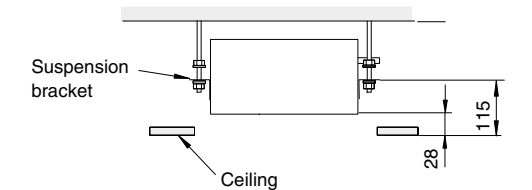

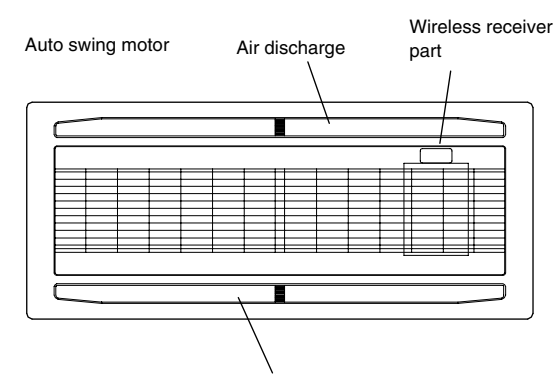

Air discharge

- Removing the air intake grille from the air panel:
  - 1. Open the air intake grille to an angle of approx. 40° from the surface of the air panel.

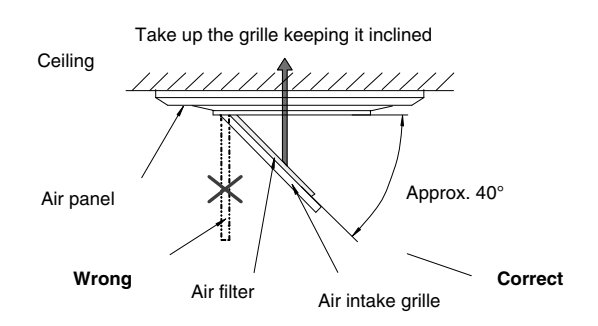

- 2. Lift the grille keeping it inclined.
- 3. Draw the grille towards the open space after lifting.

### Installing the air panel:

- 1. Hang the air panel from the indoor unit by hooking the U-shaped wires of the air panel into the hook wires of the indoor unit.
- 2. Make sure that the location of the electrical box of the Indoor unit coincides with the location of the wiring outlet of the air panel.
- 3. Raise up the air panel onto the indoor unit, then fix the air panel by using factory-supplied long screws.

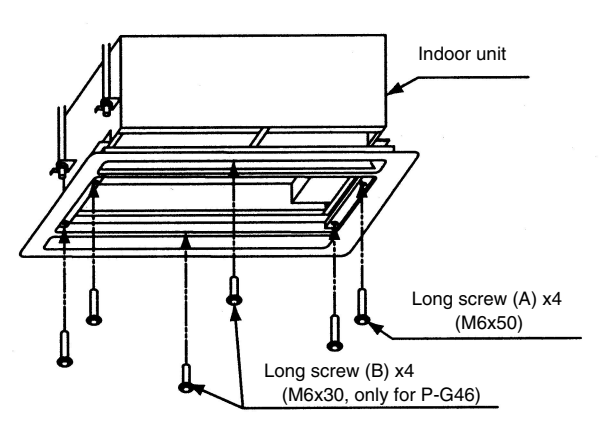

4. Make sure that there is no gap around the contacting surface between the indoor unit and the air panel. Any gap may cause air leakage or dewing.

To protect the panel from being damaged, the long screws for securing the air panel have stoppers so that tightening is stopped at the setting position. If the air panel does not reach the surface of the ceiling or air leakage from the contacting surface occurs, readjust the installation height level of the indoor unit.

### 

Do not turn the air louver by hand. If moved, the louver mechanism will be damaged.

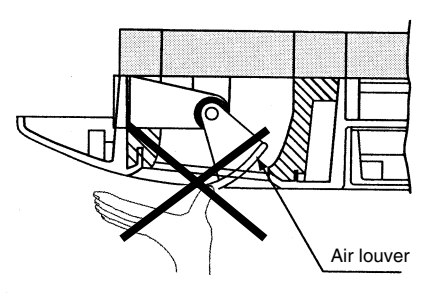

### ■ Wiring connection for air panel.

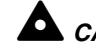

### CAUTION:

Before connecting connectors, firstly turn OFF power source. If the connectors are connected without turning OFF the power source, the auto-swing louver cannot function.

- The following connector is used with the air panel (view from lower surface of air panel without air intake grille)

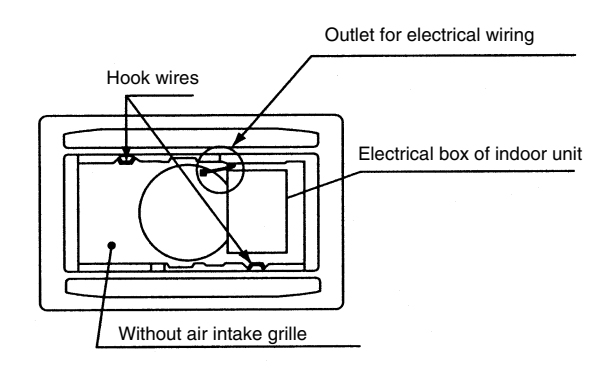

- Connect the connectors as shown below (view of the electrical box).

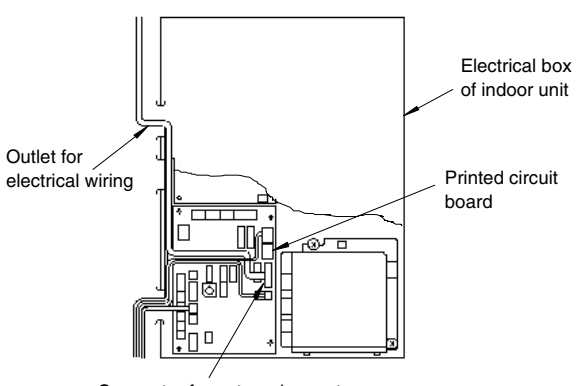

Connector for auto swing motor (low voltage 7 pin, RED) (CN17)

### 1.4. RPC (CEILING TYPE)

### 1.4.1. FACTORY-SUPPLIED ACCESSORIES

Make sure that the following accessories are packed with the unit.

## *i* NOTE:

If any of these accessories are not packed with the unit, please contact your dealer.

| Accessory                              | Qty            | Purpose |                                                |
|----------------------------------------|----------------|---------|------------------------------------------------|
| Suspension<br>bracket                  | and the second | 2       | For unit suspension                            |
| Fixing screw<br>(M4 x 10 mm)           | (              | 2       |                                                |
| Drain hose                             |                | 1       |                                                |
| Wire clamp                             |                | 2       | For connecting<br>drain hose and<br>drain pipe |
| Insulation material<br>(5Tx200x200 mm) |                | 1       | For drain pipe connection                      |
| Sealing plate<br>(0.8Tx118x42 mm)      |                | 1       | For sealing<br>knockout hole                   |
| Ring core                              |                | 2       |                                                |

### 1.4.2. INITIAL CHECK

- Install the indoor unit with proper clearance around it for operation and maintenance working space, as shown below.

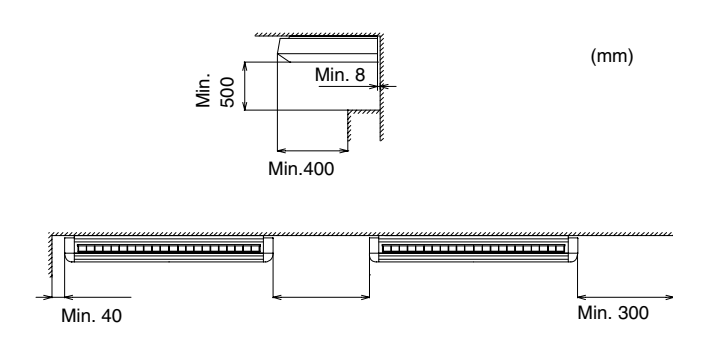

- Check down slope pitch of drain piping follows the specification indicated in chapter "Drain Piping".

### 1.4.3. INSTALLATION

- Mounting the suspension bracket
- When installing the indoor unit, use the installation pattern printed on the inner side of the carton box, cutting the carton box along dotted lines when unpacking is performed.

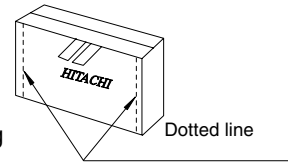

- Installation pattern is giving the following information:
- -Pitch of sling bolt for case (a) and case (b) showed below.
- -Hole positions of refrigerant piping.
- -Hole positions of drain piping.
- Suspension bracket has the following two (2) possible positions:

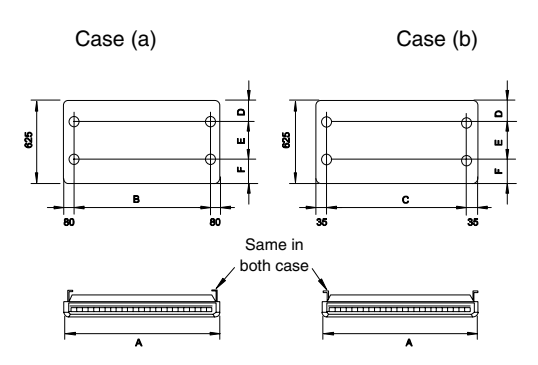

|                    |      |      |      |     | (   | (mm) |
|--------------------|------|------|------|-----|-----|------|
| Model              | Α    | В    | С    | D   | Е   | F    |
| RPC-2.0            | 1094 | 920  | 1010 | 150 | 220 | 255  |
| RPC-2.5<br>RPC-3.0 | 1314 | 1140 | 1230 | 150 | 220 | 255  |
| RPC-4.0            | 1314 | 1140 | 1230 | 110 | 280 | 235  |
| RPC-5.0/6.0        | 1574 | 1400 | 1490 | 110 | 280 | 235  |

- Select the suspension bracket system depending of your needs; for semi-concealed installation Case (a) is recommended.
- Mount the suspension brackets to the slings bolts or anchor bolt and secure them with nuts (field-supplied), as shown below.

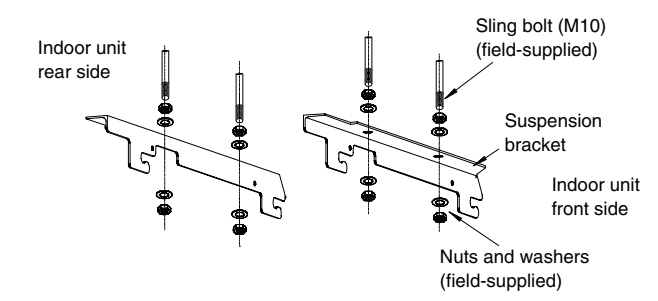

## *i* NOTE:

Tighten the nuts of the sling bolts or anchor bolts with the suspension brackets after the adjustment is completed. Apply Lock-Tight paint to the bolts and nuts in order to prevent them from loosening.

### Mounting the indoor unit

- Remove side covers of the unit.
- To avoid damage to the resin side covers, before lifting or moving the indoor unit, remove the resin side covers as indicated in the following procedure:

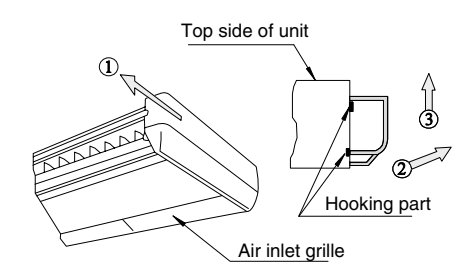

- 1. Slide the resin side covers forward approximately 15 mm.
- 2. Carefully pull the bottom of the side covers away from the indoor unit, approximately 10 mm.
- 3. Remove the resin side covers upward.

## 

The mechanism of the automatic swing louver is utilized. Do not move the swing louver by hand or other objects. This can damage the mechanism of

the automatic swing louver.

M4 Screw Do not hold this louver Connector

- For hanging type installation.
  - Hook the indoor units on the suspension brackets, by setting the mounting bolts on the units with the notches of the bracket, as shown below. Fix the units with the nuts, flat washers and spring washers. (Each four nuts and washers are supplied.)

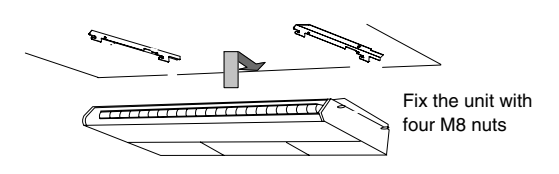

For semi-concealed installation.
 Open a hole in the false ceiling.

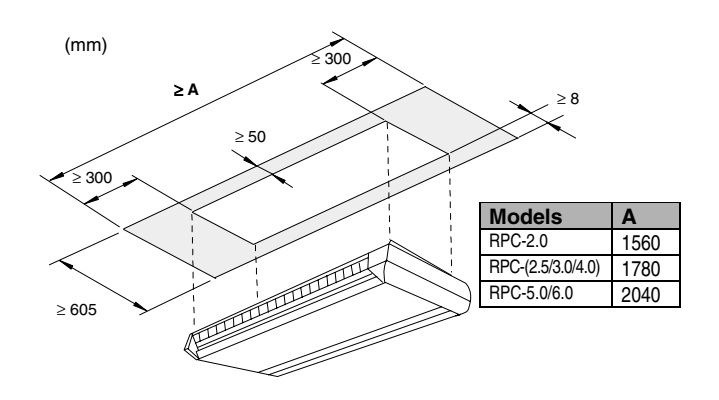

- When installing the indoor unit as shown in the following figure, insulate the top part of the cabinet which will be concealed in the ceiling because dew may occur under cooling operation.

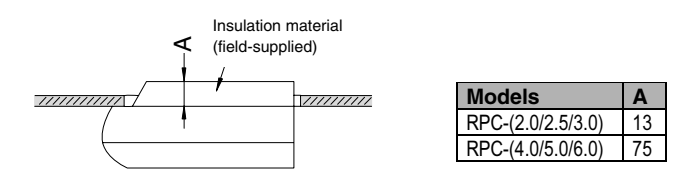

- Secure the indoor unit with the suspension bolts. Position the false ceiling panels along the indoor unit.

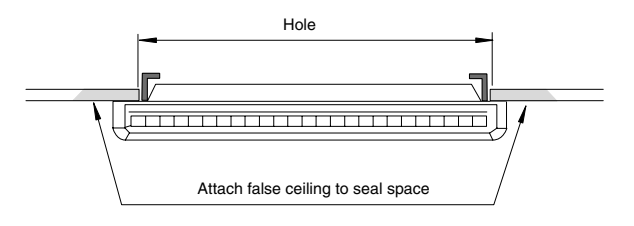

### Drain pan level

The level of the drain pan has to be checked by a water level of a transparent plastic tube containing water, as shown below so as to avoid the incorrect position of the drain discharge.

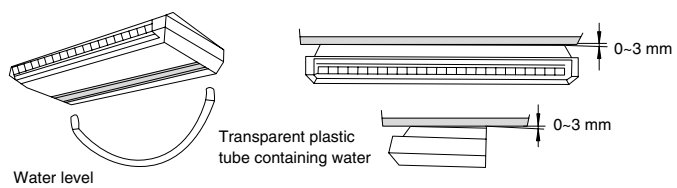

- The unit should be installed so that the rear side of the unit is slightly (approximately 3 mm) lower than the front side, in order to avoid the incorrect position of the drain discharge.
- Tighten the nuts of the suspension bolts with the suspension brackets after adjustment is completed. Special plastic paint must be applied to the bolts in order to prevent them from loosening.

*i* NOTE:

When the false ceiling has been already installed, all piping work inside the ceiling has to be completed before the indoor unit is hooked.

### 1.5. RPI (IN-THE-CEILING)

### 1.5.1. FACTORY-SUPPLIED ACCESSORIES

(Models: RPI-(1.5~6.0FSNE) (Models: RPI-(8/10HG7E)

Make sure that the following accessories are packed with the unit.

## 

If any of these accessories are not packed with the unit, please contact your dealer.

| Accessory  |   | Qty | Purpose                                 |
|------------|---|-----|-----------------------------------------|
| Wire clamp | Ø | 1   | For drain connection (only for 1.5~6.0) |
| Ring core  |   | 2   |                                         |

### 1.5.2. INITIAL CHECK

- Install the indoor unit with a proper clearance around it for operation and maintenance working space, as shown below.

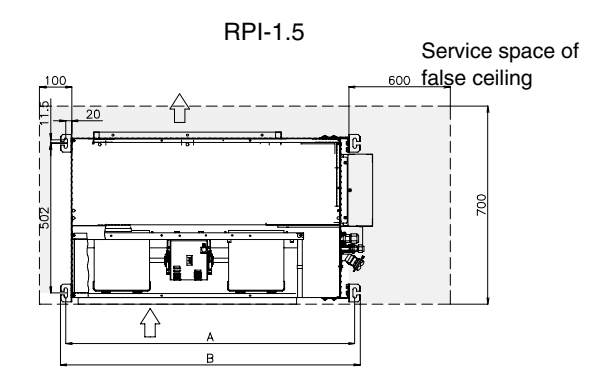

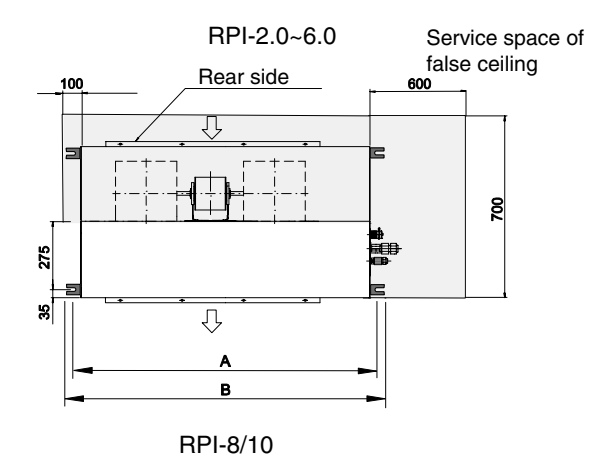

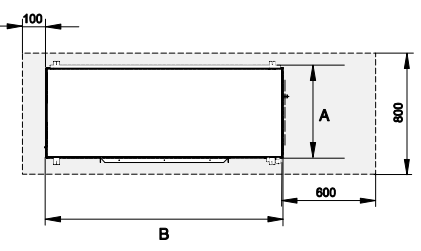

Bottom view Operation and maintenance space

| Models      | <b>A</b> (mm) | <b>B</b> (mm) |
|-------------|---------------|---------------|
| RPI-1.5     | 969           | 1005          |
| RPI-2.0~6.0 | 1113          | 1163          |
| RPI-8/10    | 637           | 1580          |

### 1.5.3. INSTALLATION

### Mounting the suspension bolts

- Using the aforementioned dimension select the final location and installation direction of the indoor unit paying careful attention to the space for the piping, wiring and maintenance.
- Mount the suspension bolts, as shown.

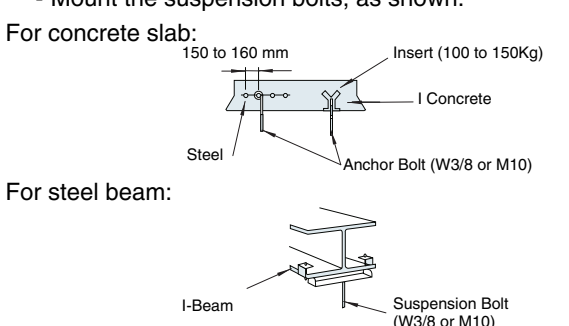

### Mounting the indoor unit

- Hook suspension bracket to the nut and washer of each suspension bolt, as shown, starting from one side.
- After checking that the nut and washer are correctly fixed by the retainers of the suspension bracket, hook the suspension bracket of the other side to nut and washer.

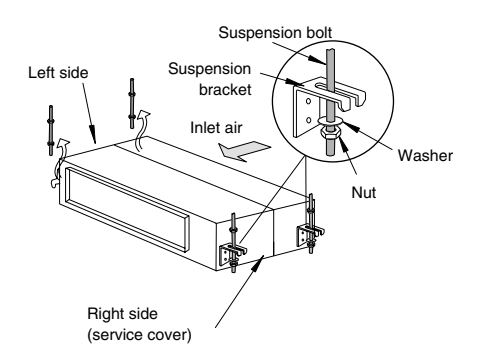

### Drain pan level

Make sure that the foundation is flat, taking into account the maximum foundation gradient.

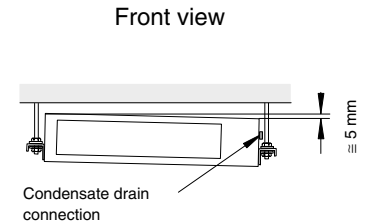

- The unit should be installed so that one side of the unit is slightly (approximately 5 mm) lower than the other side, in order to avoid the incorrect position of the drain discharge.
- Tighten the nuts of the suspension bolts with the suspension brackets after adjustment is completed. Special plastic paint must be applied to the bolts and nuts in order to prevent them from loosening.
- Fasten the tubing to the drain hose with an adhesive and the factory-supplied clamp (only for 1.5~6.0HP)

### (i)NOTE:

Keep the unit as well as relevant equipment covered with the vinyl cover during installation work.

### 1.5.4. CONNECTING THE SUPPLY AIR DUCT

The supply air duct should be connected with the indoor unit through flexible duct, in order to avoid abnormal sound vibration. The unit is equipped with supply and return air duct flanges for this purpose

### 1.5.5. FIX FLEXIBLE DUCT TO EXTERNAL FACES OF FLANGES

- Suction filter
  - The factory-supplied filter must be fixed using the 6 clamps on internal faces of flanges for this purpose.

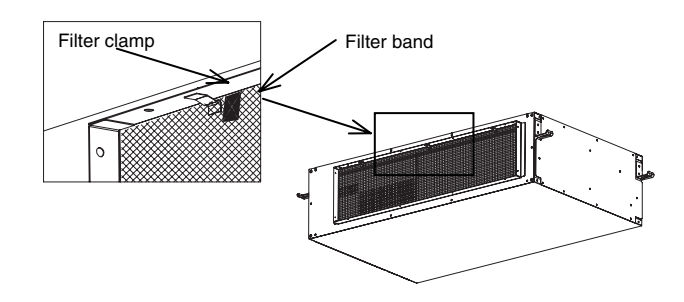

- For RPI 8/10, the filter is divided in three parts.
- When the unit is installed, the filter should be fixed, installed and uninstalled through the fan cover access.

```
RPI 1.5~6.0
```

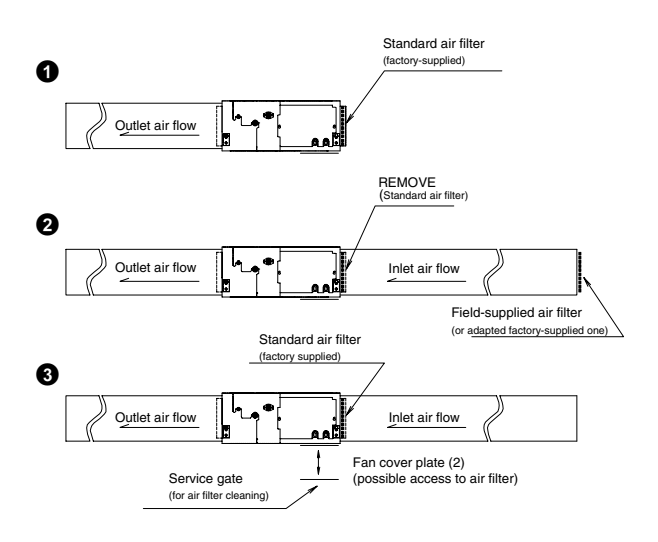

### 1.5.6. AIR SUCTION DIRECTION CHANGE

- Air suction direction could be modified changing back cover (2) for fan cover (1). Each cover uses 10 fixing screws. This feature is available for RPI 1.5~6.0 only.

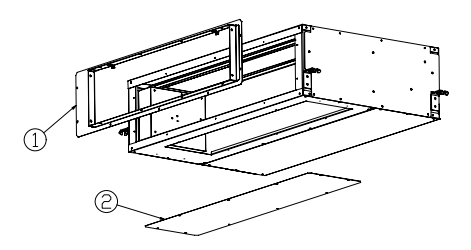

RPI 8/10

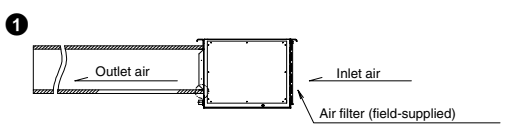

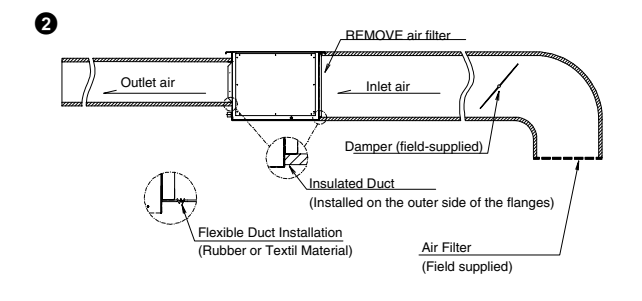

### 1.6. RPK (WALL TYPE)

### FACTORY-SUPPLIED ACCESSORIES 1.6.1.

Make sure that the following accessories are packed with the unit.

### i NOTE:

If any of these accessories are not packed with the unit, please contact your dealer.

| Accessory              |            | Qty<br>(S) | Qty<br>(SBF) | Purpose                |
|------------------------|------------|------------|--------------|------------------------|
| Mounting<br>bracket    |            | 1          | -            | For mounting           |
| Mounting<br>bracket    |            | -          | 1            | indoor unit            |
| Screw<br>(Ø4.1×25 mm)  | (          | 6          | 8            | For mounting brocket   |
| Screw<br>(Ø4.1×40 mm)  | (          | 2          | 4            | T of mounting bracket  |
| Plate                  |            | 1          | -            | For drain hose setting |
| Insulation pipe        | 60         | 1          | 1            | For pipe               |
| Insulation             | ()         | 1          | 1            | For pipe               |
| Harness with connector |            | 1          | 1            | Cable for PC-P1HE      |
| Connector              | $\bigcirc$ | 2          | 2            |                        |

### 1.6.2. **INITIAL CHECK**

- Install the indoor unit with a proper clearance around it for operation and maintenance working space as shown below.

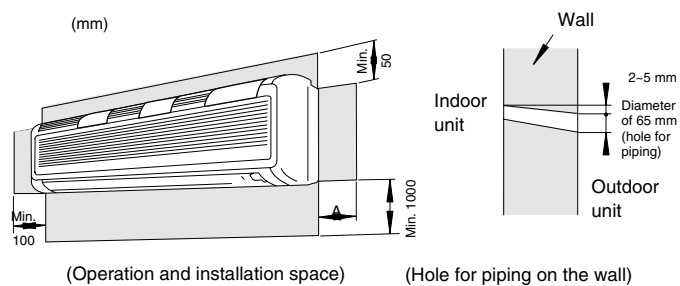

(Operation and installation space)

(mm)

| HP          | Α   |
|-------------|-----|
| RPK-1.5~2.0 | 100 |
| RPK-2.5~3.5 | 200 |

## *i* NOTE:

Consider the air distribution from the indoor unit to the space of the room, and select a suitable location so that uniform air temperature in the room can be obtained.

### 1.6.3. INSTALLATION

### Mounting the suspension bracket

Although the illustrations used for some examples belong to RPK-2.5~3.5 models, the information supplied applies to all the wall type models.

- Before Installation:
- Remove the mounting bracket after removing three (3) fixing screws for installation as shown in the next figure:

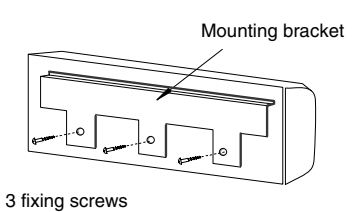

- Mounting bracket onto wall When the mounting bracket is directly attached to a wood wall or a concrete wall, make sure that the wall is strong enough to support a weight of 200 kg.
- Mounting the unit between pillars
- Screws for wood market with \* should be tightened utilizing the upper hole.
- Do not fix the mounting bracket onto one pillar as shown below.

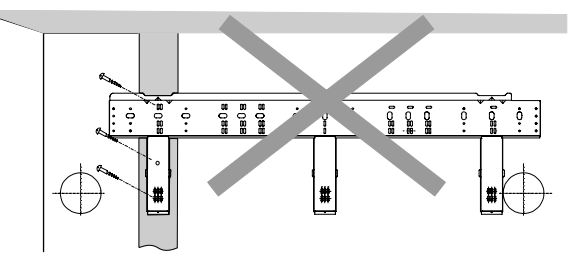

- The location where the indoor unit is to be installed should be so selected that an unbalanced weight distribution is avoided.
- The mounting bracket should be installed so that the side of drain piping connected is slightly (about 3 mm) lower than the other side, in order to avoid the incorrect position of the drain discharge. (Drain piping connection can be performed both right side and left side of the unit.)

### ■ RPK-1.5 ~ 2.0

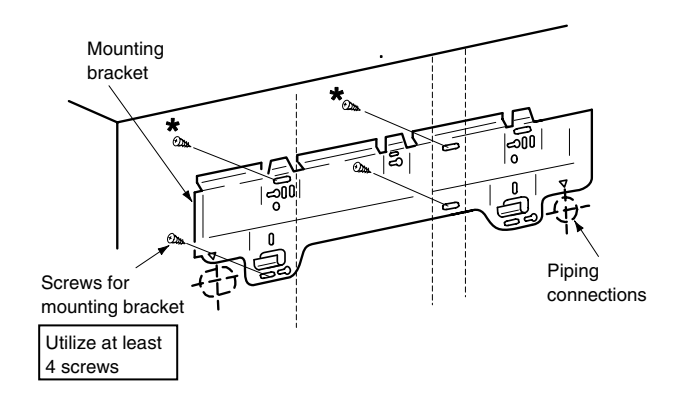

### ■ RPK-2.5 ~ 3.5

Screws marked with \* should be tightened utilizing upper holes

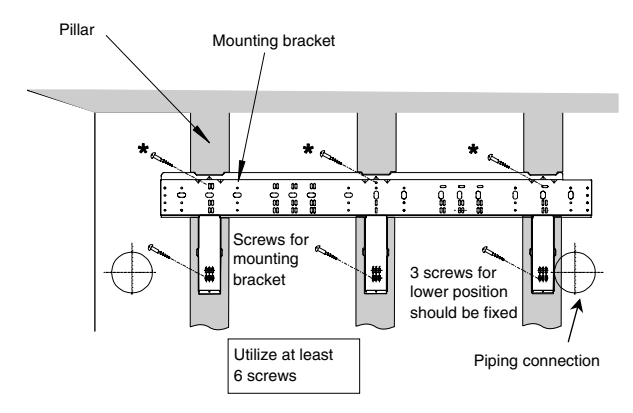

- Mounting on a concrete wall or a concrete block wall. Attach the mounting bracket to the wall with anchor bolts as shown below.

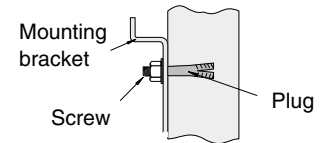

Utilize at least six-anchor bolts (M5).

### Mounting the indoor units

- Hook the indoor unit to the mounting bracket, maintaining the indoor unit upright. Fix the bottom cover and the mounting bracket by three screws.

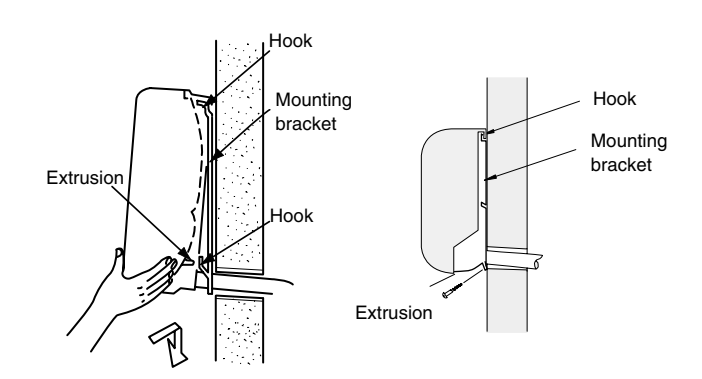

Make sure that the unit is completely hooked onto the mounting bracket. If not, it may drop from the bracket, resulting in a serious accident.

### Removing the front panel

RPK-1.5 ~ 2.0

- Although the illustrations used for some examples belong to RPK-1.5~2.0 models, the information supplied applies to all the wall type models.
- In order to connect the refrigerant piping, the wiring and to check the drain water flow, it is necessary to remove the front panel. Perform this work according to the following instructions. Be careful not to scratch the resin components.
- Remove three bushings as shown and remove the screws as shown below.

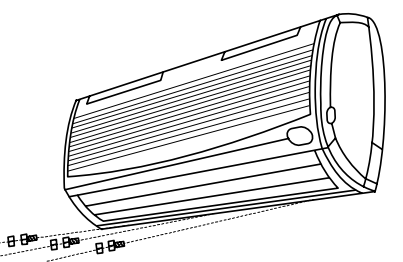

- Slowly pull the lower side of the front panel at your side. The air outlet must not touch the outlet grille.

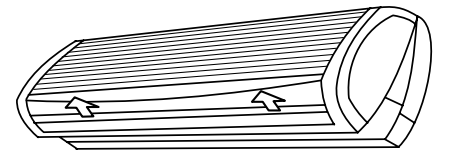

- Slightly lift the front panel upward in order to release the three hooks of upper side of the front panel.

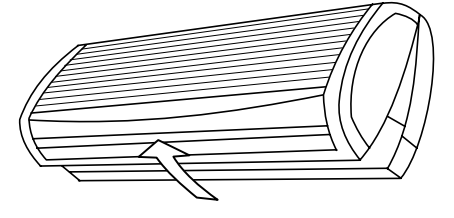

RPK-2.5 ~ 3.5

- Putting back the front panel (RPK-2.5 ~ 3.5)
  - First put back the lower side of the front panel, and then attach the three hooks at the upper side of the front panel.
  - There are three stoppers inside the front panel. Make sure that there is no gap between the front panel, the drain pan and the unit body.
- Removing the right side cover (RPK-2.5 ~ 3.5)
  - In order to connect the refrigerant piping, wiring and to check drain water flow, removing the right side cover is needed. Perform this work according to the following instructions. Pay an attention to the resin components not to scratch.

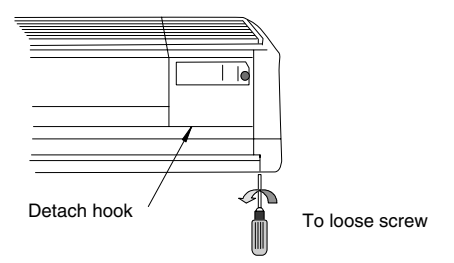

### 1.6.4. DIMENSIONS OF THE MOUNTING BRACKET

### ■ RPK-1.5 ~ 2.0

- Slowly pull the lower side of the right side cover and detach the upper hook.

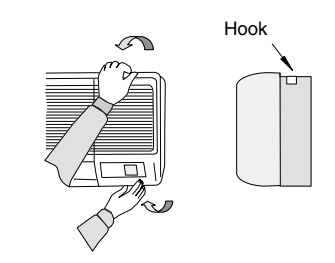

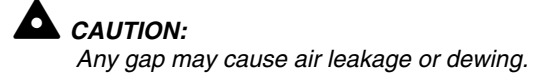

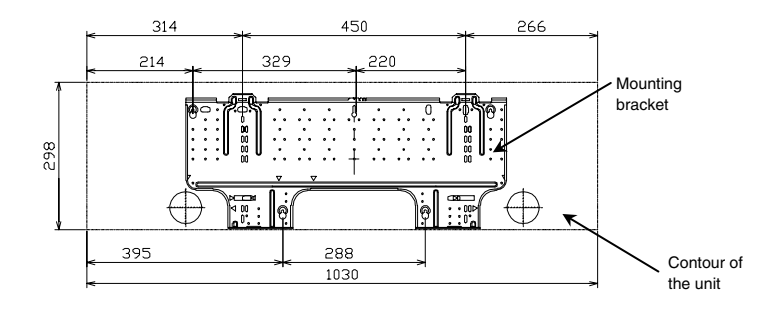

### ■ RPK-2.5 ~ 3.5

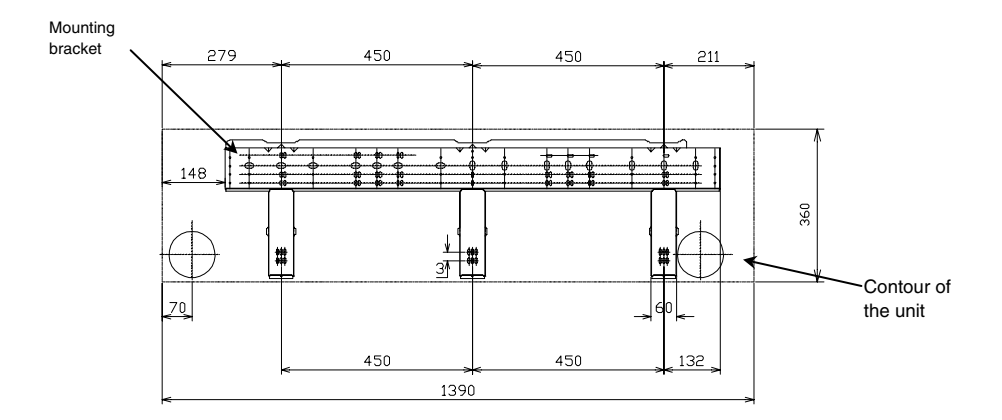

### 1.7. RPF (FLOOR TYPE)/RPFI (FLOOR-CONCEALED TYPE)

### 1.7.1. FACTORY-SUPPLIED ACCESSORIES

Make sure that the following accessories are packed with the unit.

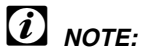

If any of these accessories are not packed with the unit, please contact your dealer.

| Accessor                         | у | Qty | Purpose                                  |
|----------------------------------|---|-----|------------------------------------------|
| Adjustment bolt for installation |   | 4   | For adjusting the flat level of the unit |
| Ring core                        |   | 2   |                                          |
| Screw                            | ( | 2   | PC-P1HE                                  |

### 1.7.2. INITIAL CHECK

- Install the indoor unit with a proper clearance around it for operation and maintenance as shown in Service Access panel.

### RPF

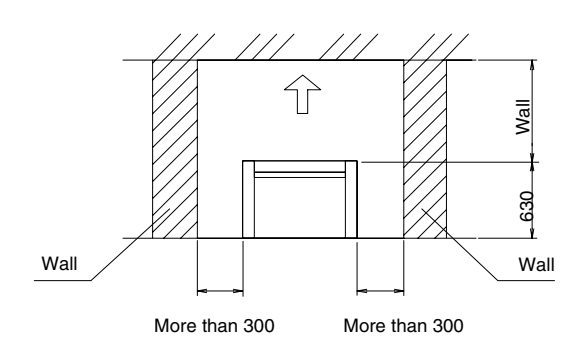

### **RPFI**

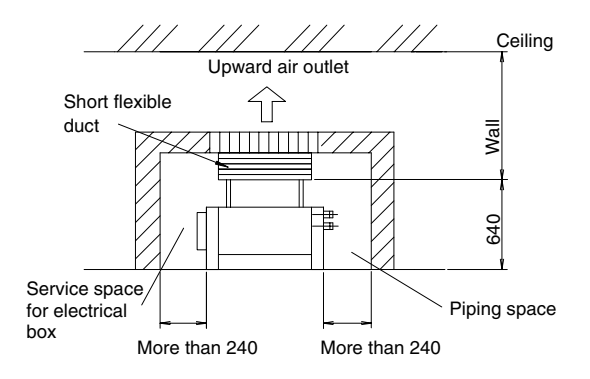

Provide a space so that air can flow smoothly.

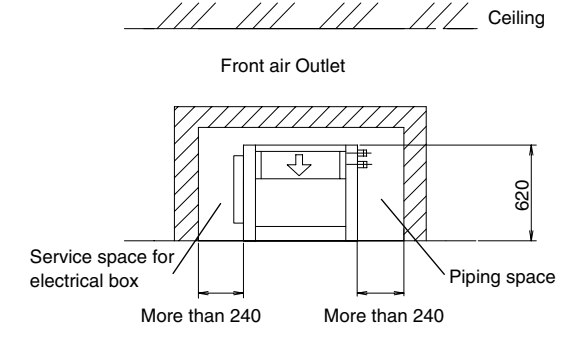

Service access panel Provide a service access door or panel as shown below.

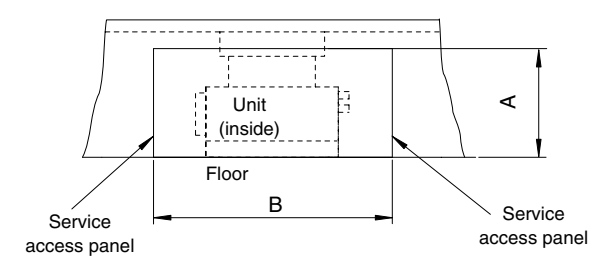

(Space around indoor unit)

| Madal    | Size |      |  |  |  |
|----------|------|------|--|--|--|
| woder    | А    | В    |  |  |  |
| RPFI-1.5 |      | 1380 |  |  |  |
| RPFI-2.0 | 640  | 1604 |  |  |  |
| RPFI-2.5 |      | 1034 |  |  |  |

## *i* NOTE:

Consider the air distribution from the indoor unit to the space of the room, and select a suitable location so that uniform air temperature in the room can be obtained.

Make sure that the foundation is flat, level and sufficiently strong.

It is recommended that a service access panel for floor- concealed type indoor units be provided. The access panel must be fixed with screw(s) so that service engineer(s) only is accessible.

### 1.7.3. INSTALLATION

- Make sure that the fixing position of the unit is as shown below.

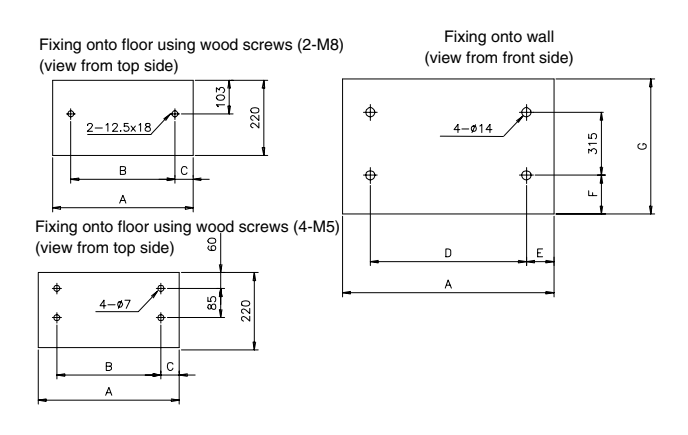

|          |      |      |    |      |    |     | (mm) |
|----------|------|------|----|------|----|-----|------|
| Model    | Α    | В    | С  | D    | Е  | F   | G    |
| RPFI-1.5 | 973  | 829  | 72 | 857  | 50 | 139 | 620  |
| RPFI-2.0 | 1000 | 1070 | 70 | 1107 | 50 | 120 | 620  |
| RPFI-2.5 | 1223 | 1079 | 12 | 1107 | 50 | 139 | 020  |

- Adjust the flat level of the unit by loosening or tightening the bolts for installation that are attached in the unit. Make the drain pipe side lower than the opposite side for smooth drain.
- Fix the base plate and back plate of the unit with fieldsupplied fixing bolts and screws. When attaching the adjusting bolts for installation, remove the electrical wiring box.
- In case of the RPF unit, perform the above work after removing the front cover and side cover of the unit.

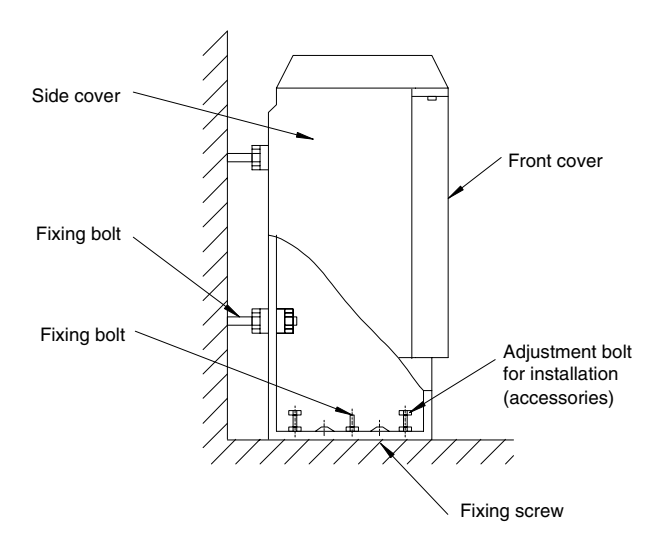

(Installation unit)

- Install the optional air outlet grille of the RPFI unit as shown in the following figure. If installed in a comparatively high humid place, condensation may occur. Therefore, attach a plate that can absorb water, like SUNKEN AQ made by ASAHI Chemical Co., around the grille.

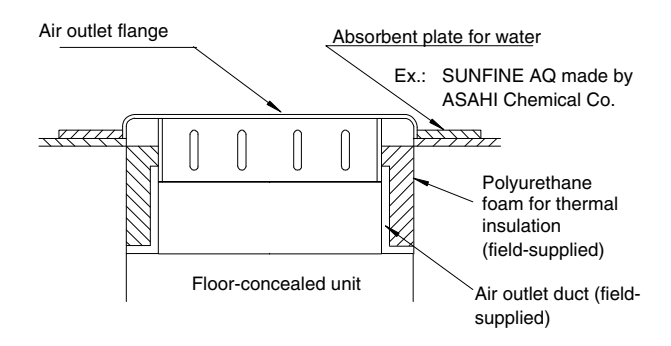

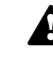

### WARNING:

Provide a service access cover that is fixed by screws so that the fan runner is not directly touched (Only RPFI model).

## 

The optional air outlet grille of the RPFI unit cannot be used in a highly humid place like a kitchen, because condensation may occur on the grille surface.

### ■ Air outlet direction change (RPFI)

In case of changing the RPFI units air outlet direction from upward to front, follow the procedures below:

- Remove the fixing screws of the air outlet flange and the upper front cover. Then, remove the flange and the cover.
- Reverse the side of the flange right and left.
- Put the cover on the top of the unit, and put the flange on the front side of the unit.
- Fix the flange and the cover.

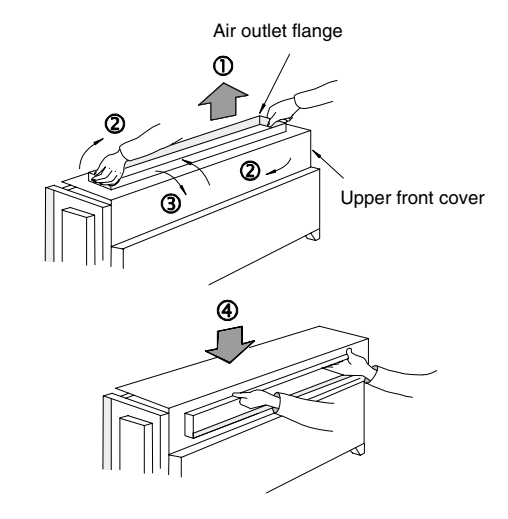

### Optional location for PC-P1HE (RPF)

In case of RPF Unit, it is possible to install the PC-P1HE under the plastic cover as shown in the figure below:

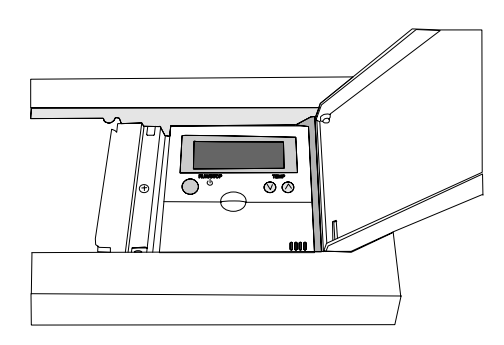

### **1.8. COMPLEMENTARY SYSTEMS**

### 1.8.1. KPI (TOTAL HEAT EXCHANGER)

### Factory-supplied accessories

Make sure that the following accessories are packed with the unit.

## *i* NOTE:

If any of these accessories are not packed with the unit, please contact your dealer.

| Accessory    | Appearance | Qty                                                                              |
|--------------|------------|----------------------------------------------------------------------------------|
| Flange       |            | 4 (double-<br>flanges at<br>supply air<br>(SA) and<br>exhaust air<br>(EA) sides) |
| Screw (M4X8) | O.         | 16                                                                               |

### Initial check

- Install the unit with a proper clearance around it for operation and maintenance working space, as shown in the next figure:

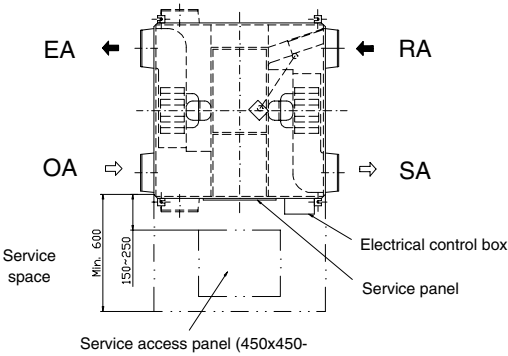

600x600 mm)

- Installation
- Mounting the suspension bolts
  - Mark the positions of the sling bolts, refrigerant piping connections and drain connection.
  - Installation dimensions are shown in the next figure.

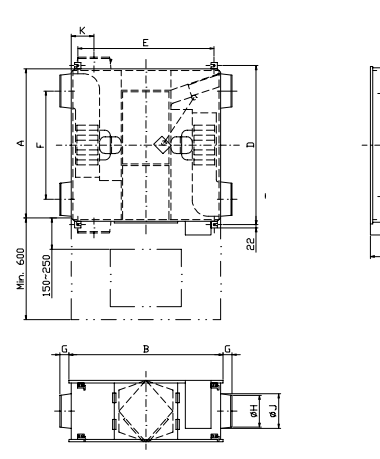

| Models    | Outer dimension |      | For suspension bolt |      | Duct |     | Duct diameter |     | Duct<br>(dir. change) |     |
|-----------|-----------------|------|---------------------|------|------|-----|---------------|-----|-----------------------|-----|
|           | Α               | В    | С                   | D    | E    | F   | G             | н   | J                     | к   |
| KPI-2521  | 735             | 780  | 275                 | 765  | 700  | 530 | 63            | 142 | 160                   | 102 |
| KPI-5021  | 1016            | 888  | 317                 | 1048 | 790  | 745 | 79            | 192 | 208                   | 124 |
| KPI-8021  | 1004            | 1164 | 398                 | 1036 | 1030 | 690 | 79            | 242 | 258                   | 149 |
| KPI-10021 | 1231            | 1164 | 398                 | 1263 | 1030 | 920 | 79            | 242 | 258                   | 149 |

### Attaching the duct connecting flanges

- Use the screws supplied to secure the duct connecting flanges to the unit.

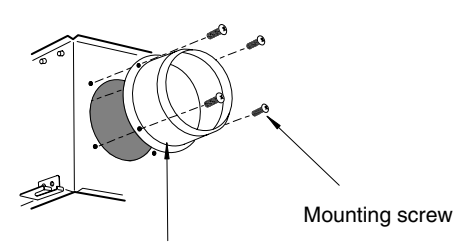

Duct connecting flange

## CAUTION:

Before attaching the duct connecting flanges, check that no foreign matter (scraps of paper, vinyl, etc.) has found its way inside the main unit. Attach the duct connecting flanges with the packing at the SA and RA sides.

### Mounting the indoor unit

- Preparing the sling bolts.

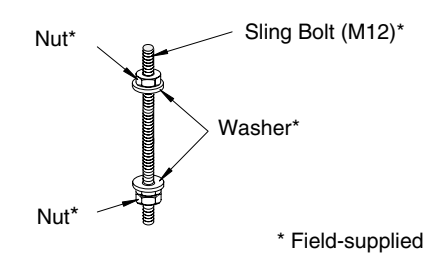

- Hanging the unit.

Hang the suspension bracket on the anchor bolts and adjust in such a way that the unit is installed horizontally.

Tighten up securely using double nuts in order to prevent looseness.

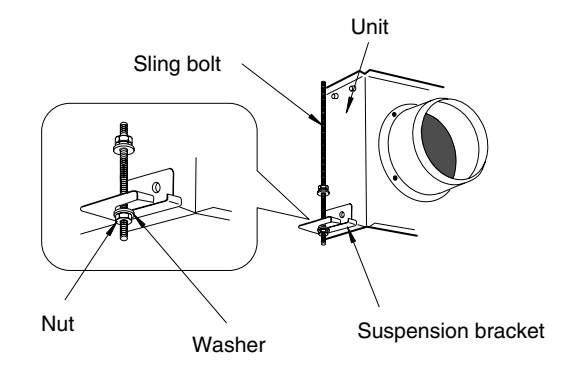

### CAUTION:

When suspending the main unit from the ceiling, do not handle it in such a way that force will be applied to the control box.

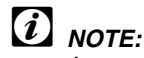

In case of that the sling bolts are too short, re-attach the suspension bracket in an alternative position. Remove the screws at the top mounting position. Remove the suspension brackets and attach them at a higher mounting position. Tighten up the screws in the screw hole where the suspension brackets were removed in order to prevent air leaks.

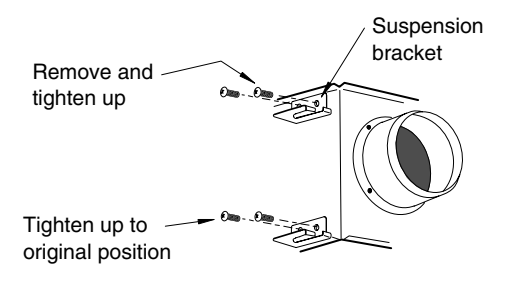

### Connecting the supply duct

The supply duct should be connected with the unit through flexible duct, in order to avoid abnormal sounds and vibration. The unit is equipped with a pre-drilled duct flange for the supply duct connection.

- Fit the ducts securely into the duct connecting flanges, and wind aluminum tape (field-supplied) around them to prevent air leaks.
- Suspend the ducts from the ceiling so that their weight will not be applied to the unit.
- The two outdoor ducts must be covered with heatinsulating material in order to prevent condensation from forming.

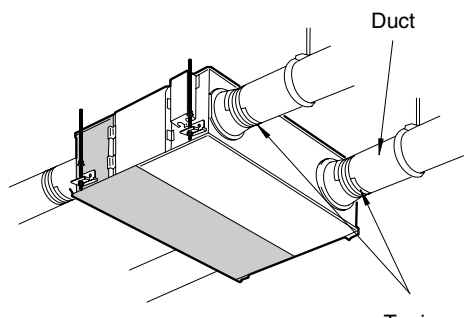

Taping

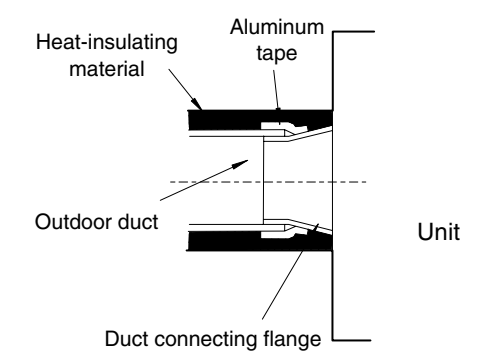

### CAUTION:

Before connecting the ducts, check that no sawdust or any other foreign matter (scraps of paper, vinyl, etc.) has found its way inside the ducts.

Do not touch the damper plate inside the main unit when connecting the ducts.

Do not install the ducts in the ways illustrated below. Doing so will reduce the air volume and give rise to abnormal sounds.

| Extremely sharp bends          | Multiple bends                                           |
|--------------------------------|----------------------------------------------------------|
|                                |                                                          |
|                                |                                                          |
| Bends right next to the outlet | Extreme reduction in the diameter of the connected ducts |

### 1.8.2. ECONOFRESH KIT

### Factory-supplied accessories

Make sure that the following accessories are packed with the unit.

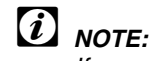

If any of these accessories are not packed with the unit, contact your dealer.

| Accessory                                                | Qty |    |
|----------------------------------------------------------|-----|----|
| Cord AS                                                  |     | 1  |
| Outdoor thermistor (8m)                                  |     | 1  |
| Screw<br>(for RPI and Econo-Fresh<br>flanges connection) |     | 12 |

### Initial check

Before performing the Econo-Fresh kit installation, refer to the indoor unit's Installation and Operation Manual.

Install the indoor unit with a proper clearance around it for operation and maintenance working space, as shown below.

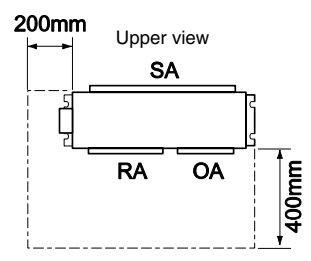

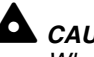

### 

When suspending the main unit from the ceiling, do not handle it in such a way that a force will be applied to the control box.

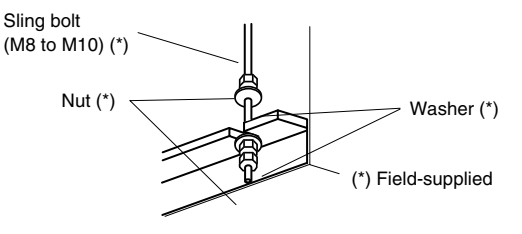
# 1.9. RAS UTOPIA OUTDOOR UNIT INSTALLATION

# (Models: RAS-2~6(H/A) G(V)8E)

# **WARNING**:

Install the outdoor unit with sufficient clearance around it for operation and maintenance as shown in the next figures.

Install the outdoor unit where good ventilation is available

Do not install the outdoor unit where is a high level of oil mist, salty air or sulphurous atmosphere.

Install the outdoor unit as far as practical (being at least 3 meters) from electromagnetic wave radiator (such as medical equipment).

Keep clearance between the units of more than 50 mm, and avoid obstacles that may hamper air intake, when installing more than one units together.

Install the outdoor unit in the shade or not exposed to direct sunshine or direct radiation from high temperature heat source.

# A CAUTION:

Check to ensure that the foundation is flat, level and sufficiently strong.

Install the unit in a restricted area not accessible by the general public

Aluminum fins have very sharp edges. Pay attention to the fins to avoid injury.

#### 1.9.1. SINGLE UNIT INSTALLATION SPACE

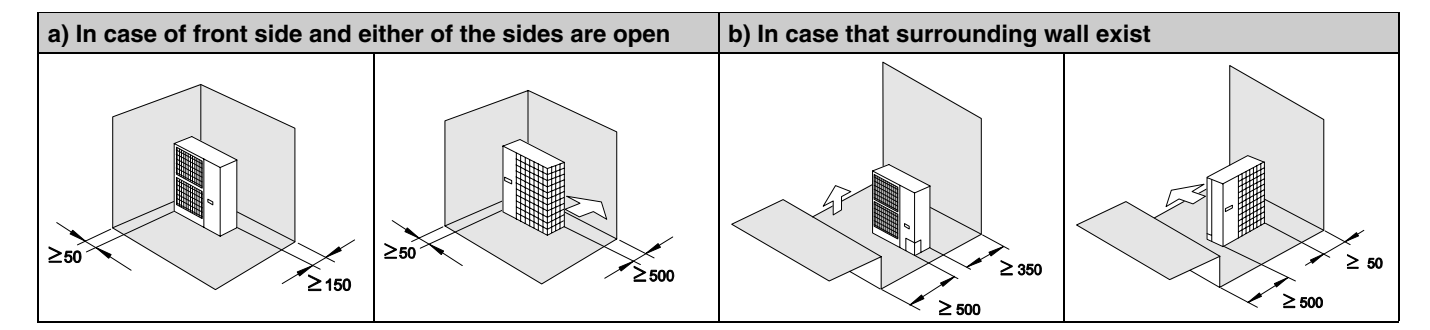

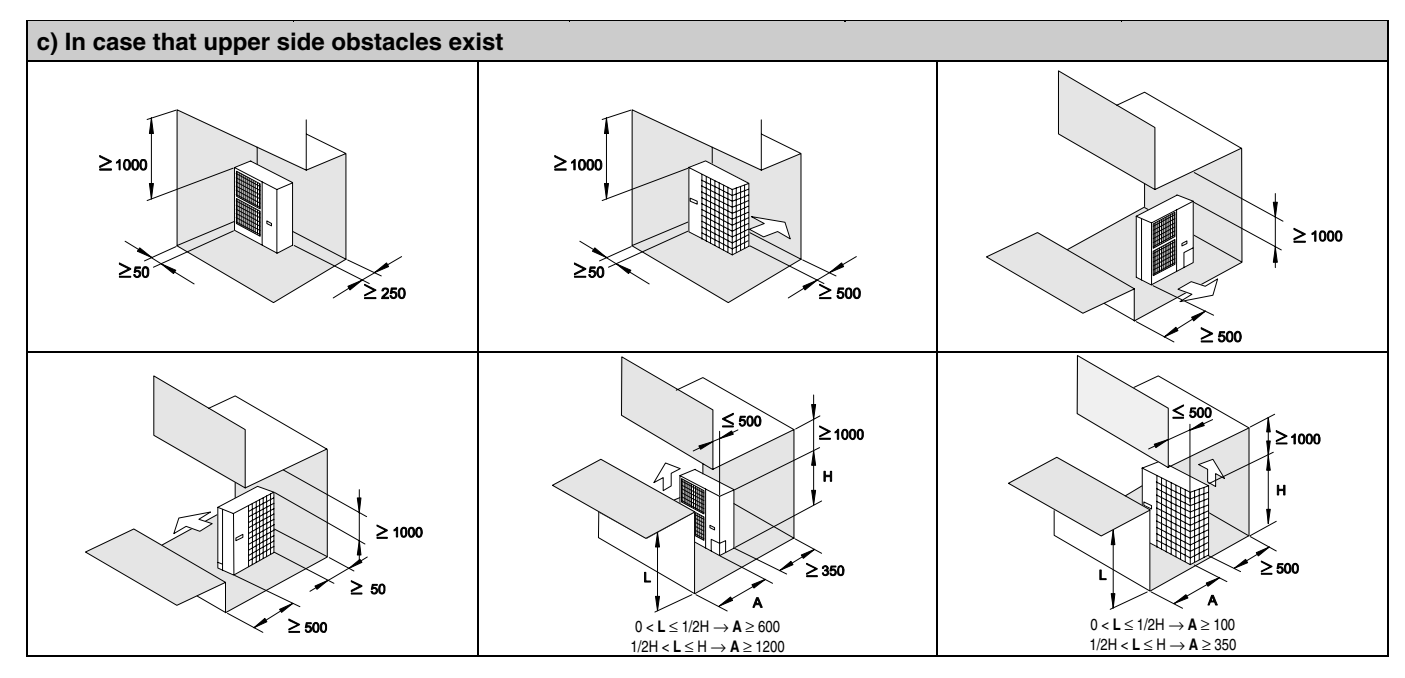

# 1.9.2. SERIAL UNITS INSTALLATION SPACE

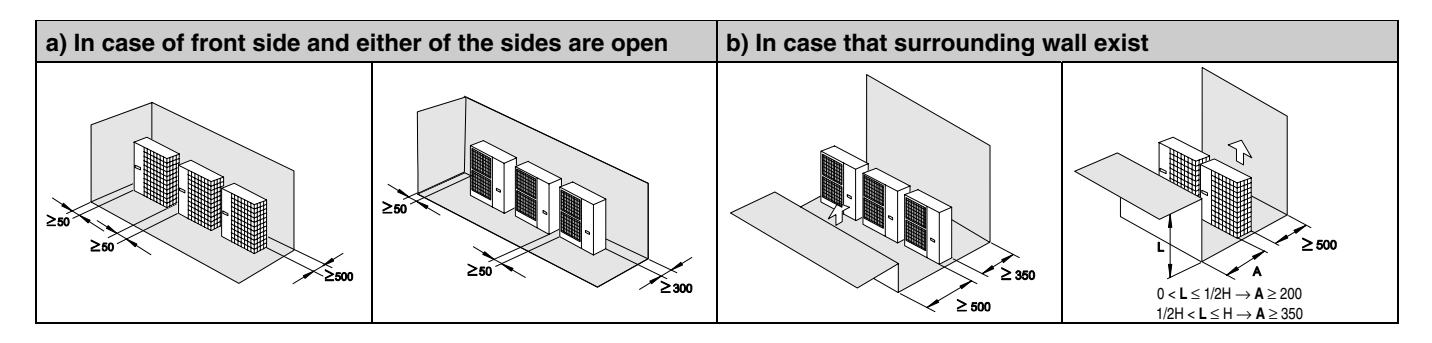

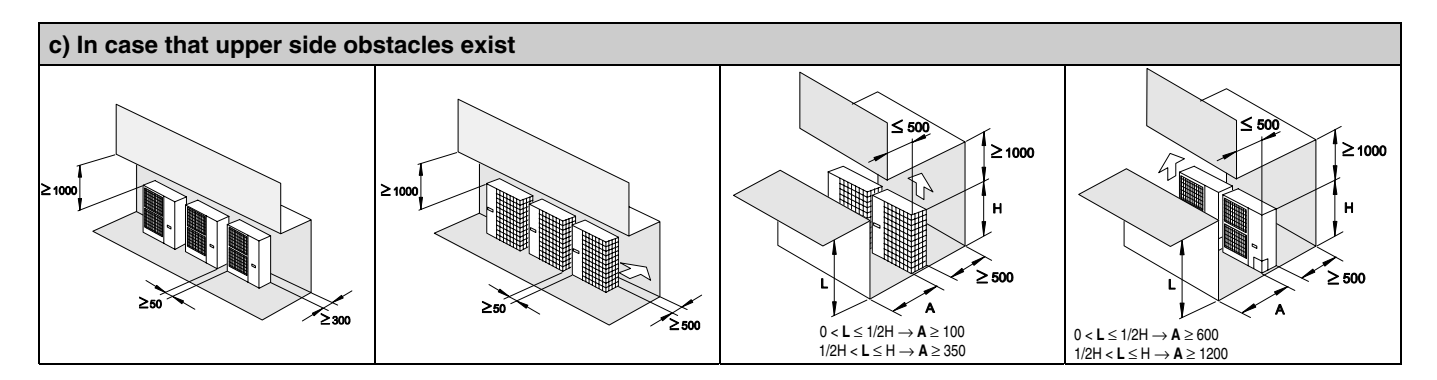

# 1.9.3. MULTIPLE UNITS INSTALLATION

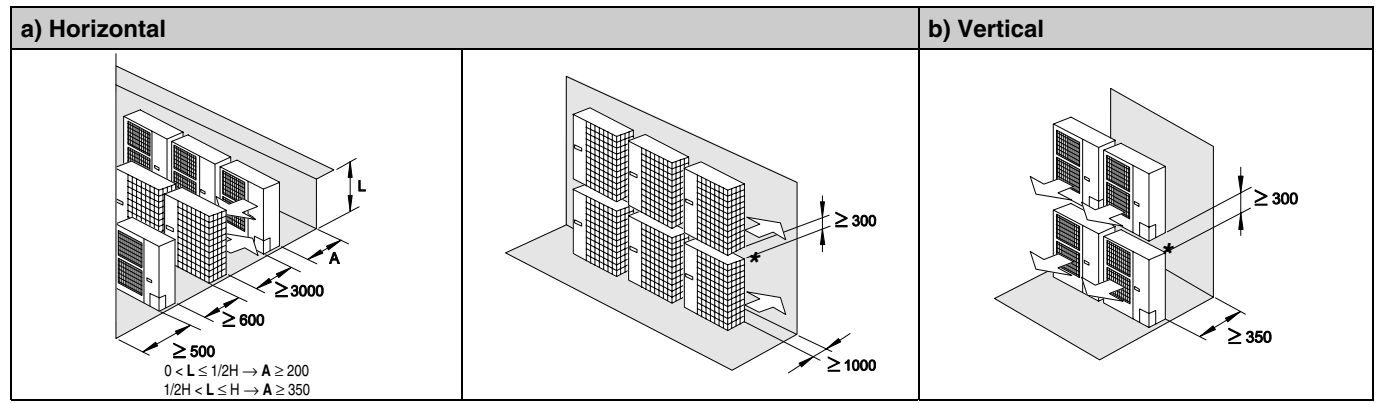

- Do not stack more than two units in height

- Close gap (\*) to avoid recirculating discharge air flow

#### **INSTALLATION PLACE PROVISION** 1.9.4.

# Concrete Foundation

- Foundation could be on flat and is recommended be 100-300 mm higher than ground level.
- Install a drainage around foundation for smooth drain
- When installing the outdoor unit fix the unit by anchor bolts of M10

When installing the unit on a roof or a veranda, drain water sometimes turns to ice on a cold morning. Therefore, avoid draining in an area that people often use because it is slippery.

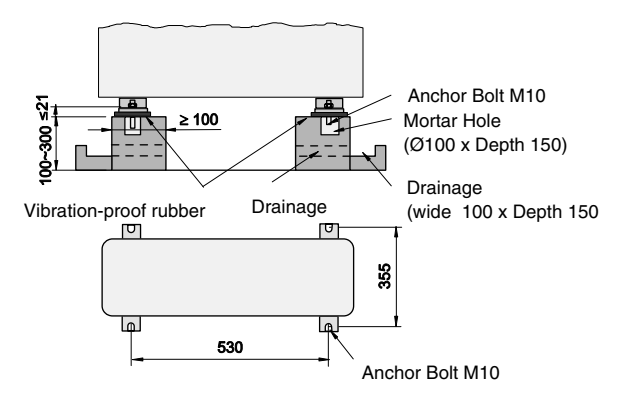

# Fix Unit to the wall

- Fix the Unit onto the wall as the figure indicates. (field supplied stay)
- Ensure the foundation so that avoid the deforming and noise.
- In case of prevention from vibration transfer to the building, use rubber Mat.

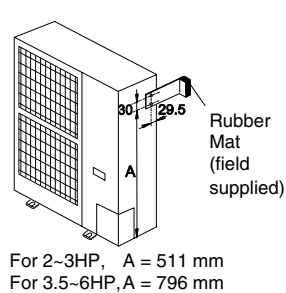

# Suspended unit

- Suspended the unit as the following drawing indicate
- Ensure that wall can resist the Outdoor unit weight indicated in specification label plate.
- It is recommended to select each foot support to bear the full weight of the unit (in order to consider stress fatigue applied when unit is working too).

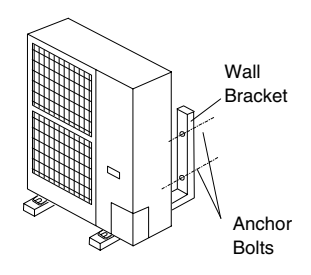

# 1.9.5. REMOVE SHIPPING WASHER

- Remove the two shipping washer (yellow-painted)
- Securely tighten the nuts again

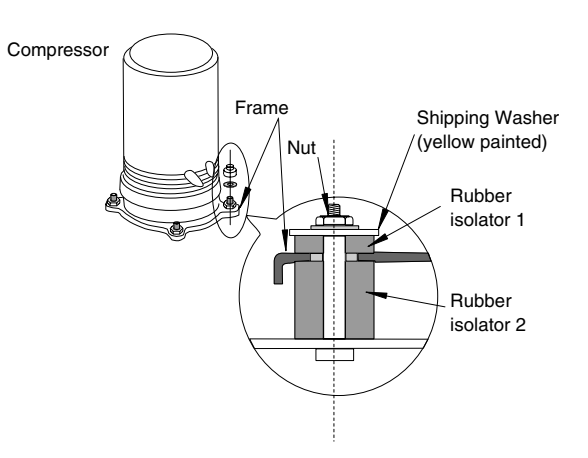

# 1.10. RAS UTOPIA BIG OUTDOOR UNIT INSTALLATION

# (Models: RAS-8~10(H/A) G8E)

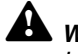

# A WARNING:

Install the outdoor unit with sufficient clearance around it for operation and maintenance as shown in the next figures.

Install the outdoor unit where good ventilation is available

Do not install the outdoor unit where is a high level of oil mist, salty air or sulphurous atmosphere.

Install the outdoor unit as far as practical (being at least 3 meters) from electromagnetic wave radiator (such as medical equipment).

Keep clearance between the units of more than 50 mm, and avoid obstacles that may hamper air intake, when installing more than one units together.

Install the outdoor unit in the shade or not exposed to direct sunshine or direct radiation from high temperature heat source.

# CAUTION:

Check to ensure that the foundation is flat, level and sufficiently strong.

Install the unit in a restricted area not accessible by the general public

Aluminum fins have very sharp edges. Pay attention to the fins to avoid injury.

# **1.10.1. SINGLE UNIT INSTALLATION SPACE**

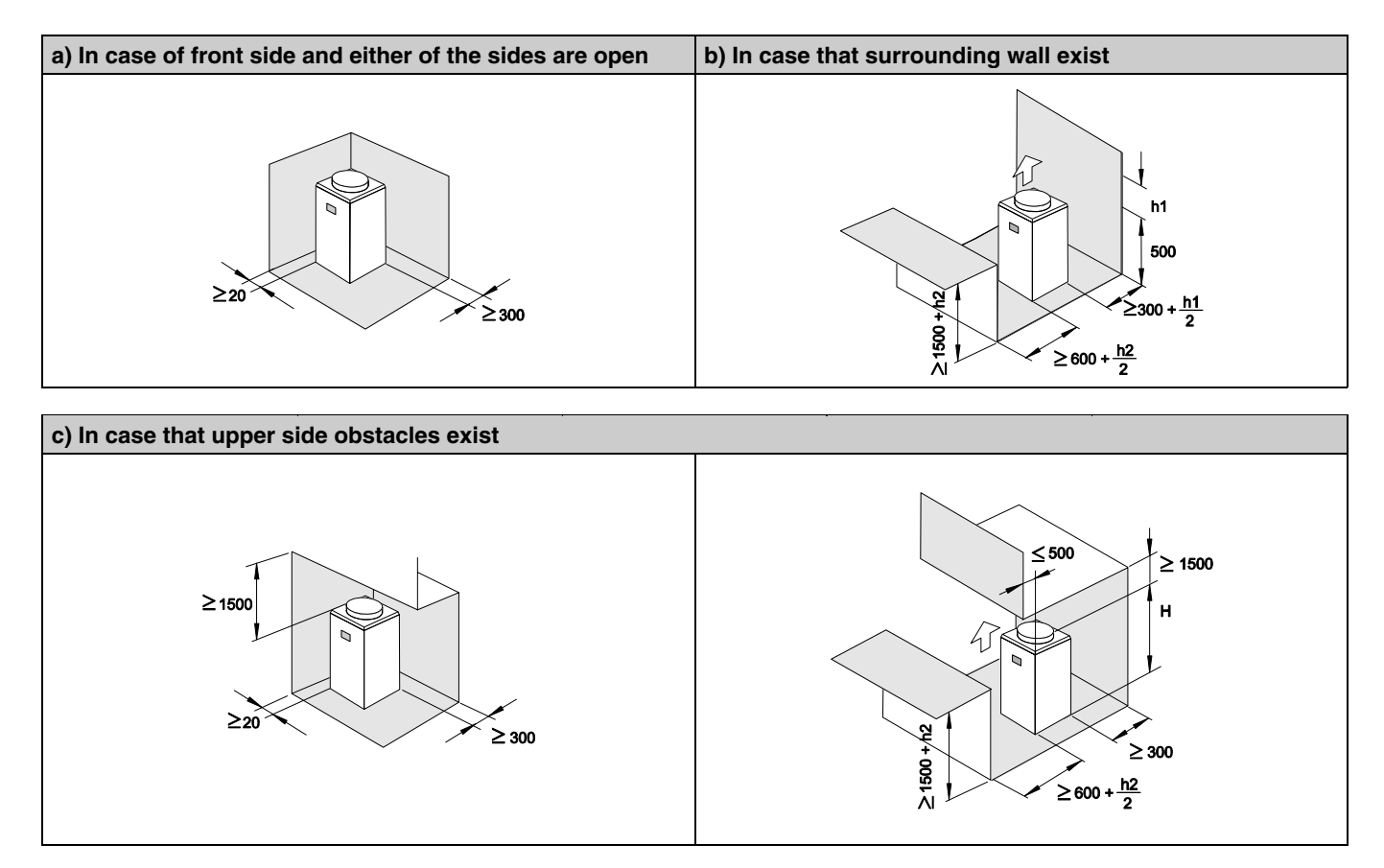

# **1.10.2. SERIAL UNITS INSTALLATION SPACE**

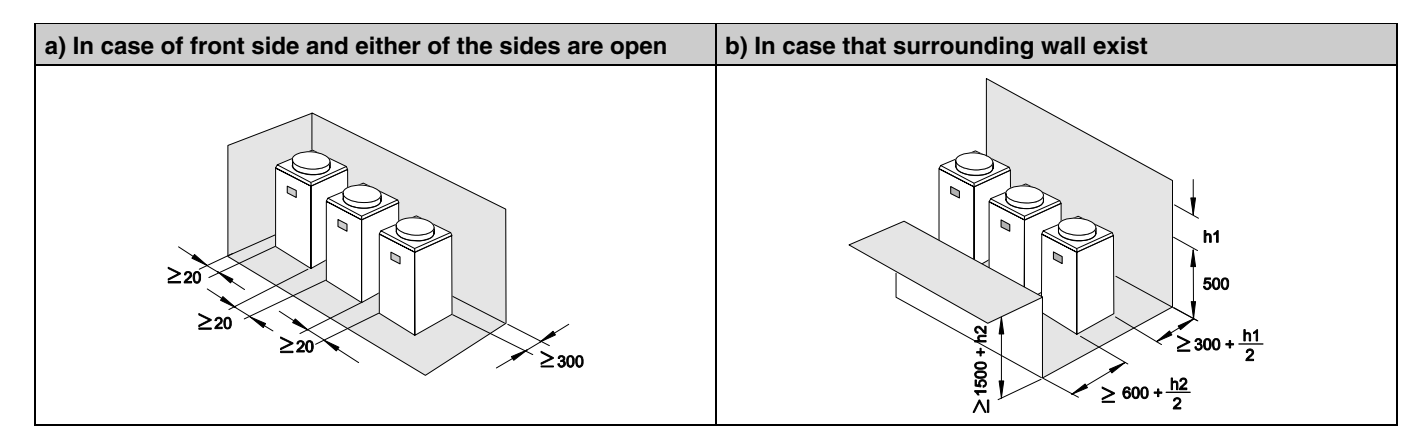

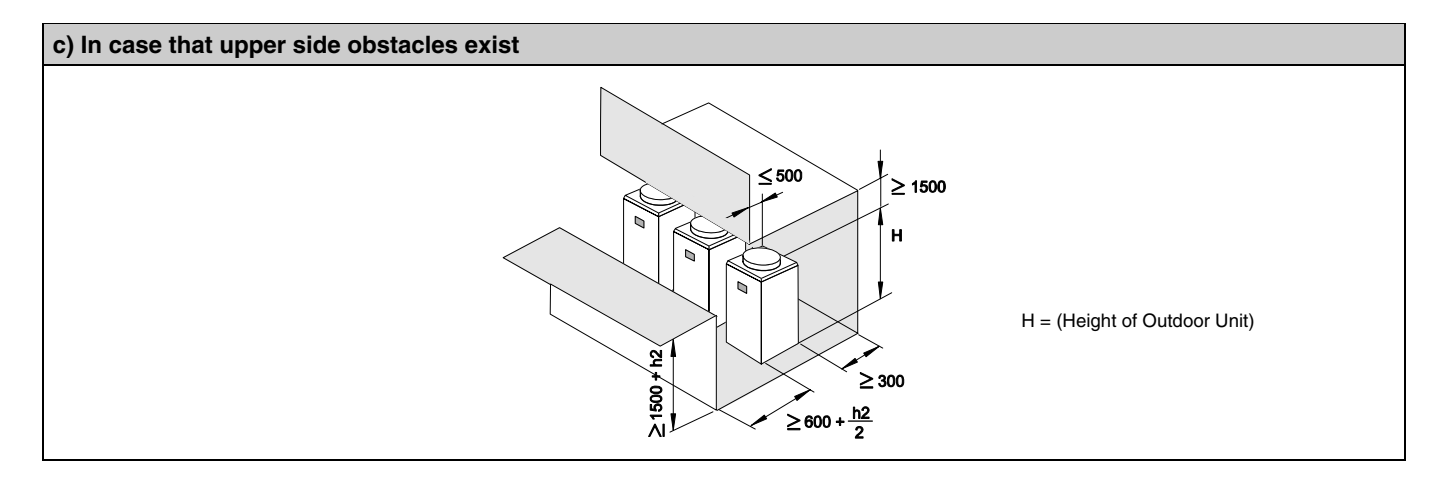

# **1.10.3. MULTIPLE UNITS INSTALLATION**

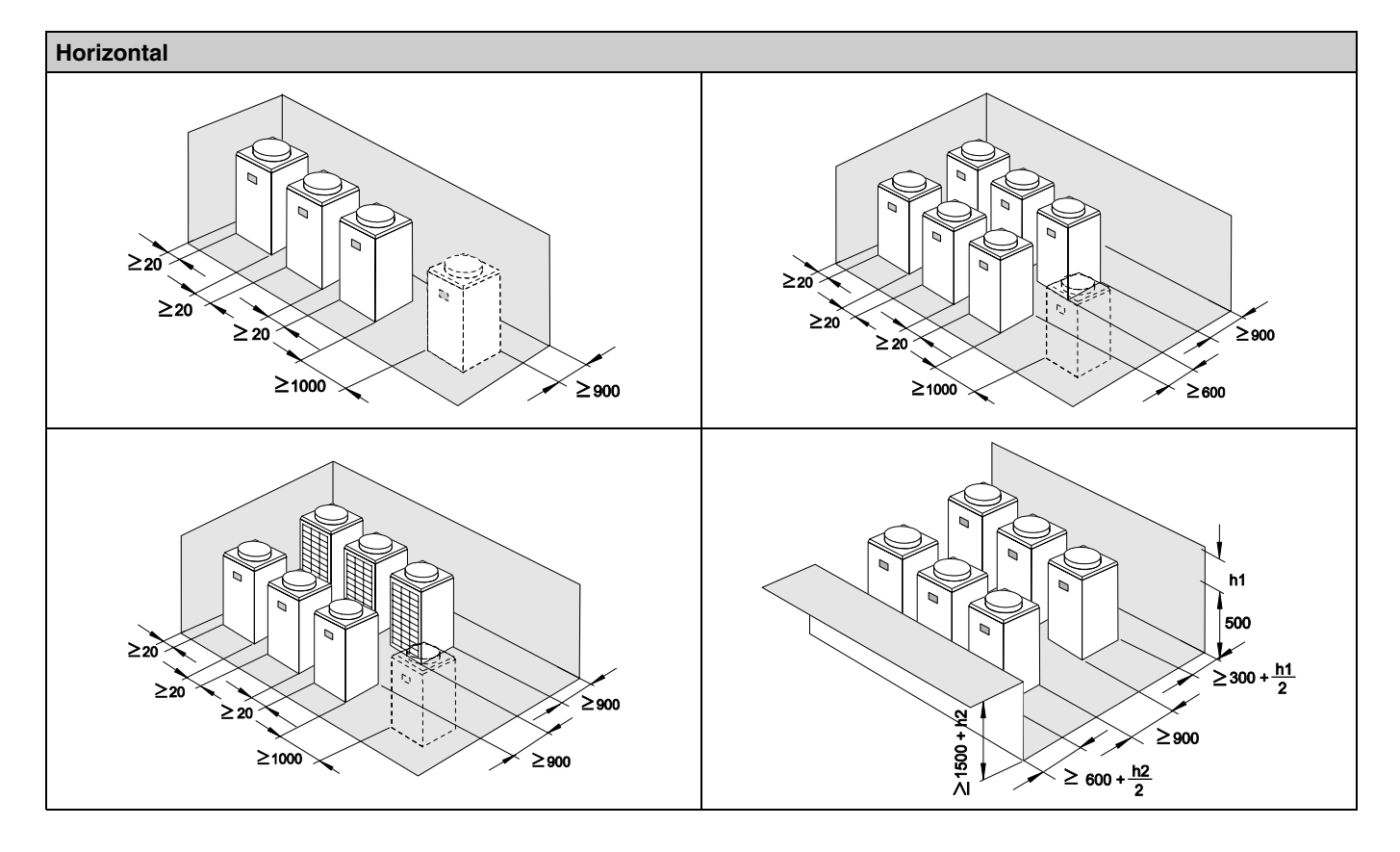

# **1.10.4. INSTALLATION PLACE PROVISION**

# Concrete Foundations

- The height of the foundation should be 100~300 mm higher than the ground level.
- Install a drainage around foundation for smooth drain.
- When installing the outdoor unit, fix the unit by anchor bolts.
- Secure the outdoor unit with the anchor bolts.
- When installing the unit on a roof or a veranda, drain water sometimes turns to ice on a cold morning. Therefore, avoid draining in an area that people often use because it is slippery.

# Foundations Ø 30 mm Anchor Bolt Refrigerant æ 100~300 mm Pipe Mortar Hole (Ø 100 mm x Depth 150 mm) Ľ Min.200 Min.200 Drainage (Width 100 mm x Depth 20 mm) Vibration-Proof Rubber Drainage **Position of Anchor Bolts** MODEL b а RAS-8 823 510 **RAS-10** م 4-38x16 а (Hole for Anchor Bolt) **Correct Foundation** Incorrect Foundation

### 

Design the foundation as show above and confirm that the foundation carries all of the feet of the unit.

# 1.10.5. CENTER OF GRAVITY

The following figure illustrates the center of gravity of the Utopia Big outdoor unit models

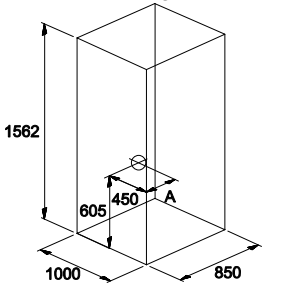

| MODELS         | Α   |
|----------------|-----|
| RAS-8(A/H)G8E  | 285 |
| RAS-10(A/H)G8E | 300 |

# 1.10.6. REMOVE SHIPPING WASHER

- Remove the two shipping washer (yellow painted)
- Securely tighten the nuts again

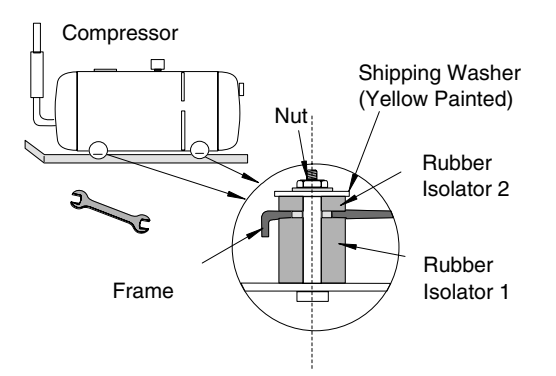

# **1.11. RAS UTOPIA CENTRIFUGAL OUTDOOR UNIT**

# (Model: RASC-5HG8E)

# WARNING:

This outdoor unit is designed to be installed in indoor locations using supply and return air ducts.

It is not advisable to install the unit at outdoor locations

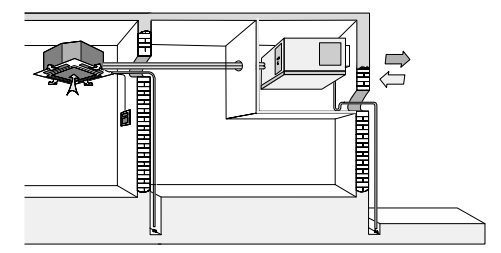

Install the outdoor unit with sufficient clearance around it for operation and maintenance as shown in the next figures.

Do not install unit so supply and return air ducts discharge air where is a high level of oil mist, salty air or sulphurous atmosphere.

- Install the outdoor unit as far as practical (being at least 3 meters) from electromagnetic wave radiator (such as medical equipment).
- Outdoor unit must be installed with a 1/100 downslope
- Install the outdoor unit where is exposed to direct radiation from high temperature heat source.
- In order to properly drain during operation field supplied siphon must be installed. Refer below for more details

# 

- Check to ensure that the foundation is flat, level and sufficiently strong.
- Install the unit in a restricted area not accessible by the general public
- Aluminum fins have very sharp edges. Pay attention to the fins to avoid injury.

# 1.11.1. FACTORY-SUPPLIED ACCESSORIES

Make sure that the following accessories are packed with the unit.

| Ì | NC |
|---|----|
|   |    |

**JTF** 

If any of these accessories are not packed with the unit, please contact your dealer.

| Accessory   |           | Quantity | Purpose                                                   |
|-------------|-----------|----------|-----------------------------------------------------------|
| Rubber Bush | $\square$ | 2        | Ø 28 for power source wiring<br>Ø 22 for operation wiring |

# 1.11.2. SERVICE SPACE

# a) In case that suspending in the ceiling 300 2 300 z 300

### b) In case that installing in the floor

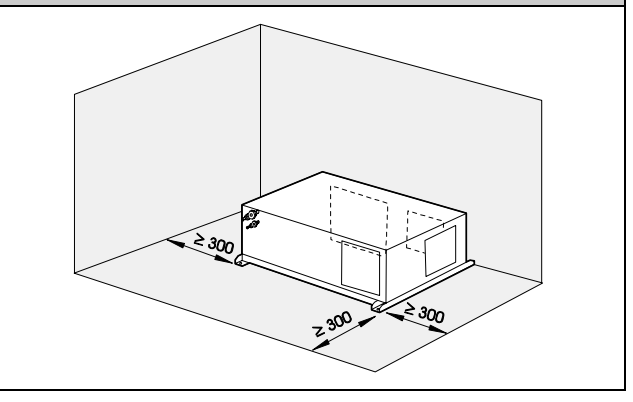

# 1.11.3. INSTALLATION PLACE PROVISION

# Concrete Foundation

- Foundation could be on flat and is recommended be 100-300 mm higher than ground level.
- Install a drainage around foundation for smooth drain
- When installing the outdoor unit fix the unit by anchor bolts of M10.
- When installing the unit on a roof or a veranda, drain water sometimes turns to ice on a cold morning. Therefore, avoid draining in an area that people often use because it is slippery.

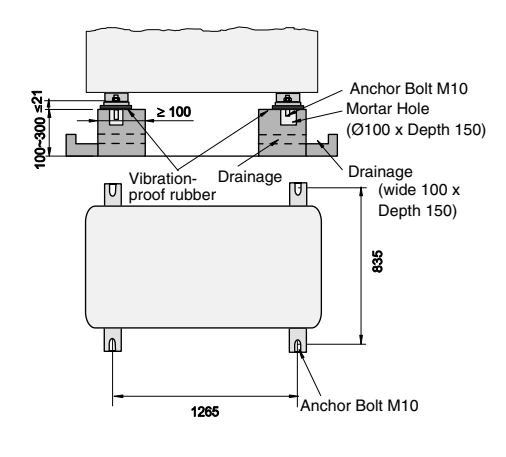

# Suspended unit

- Suspend the unit as the drawing indicates.
- Ensure that ceiling can resist the Outdoor unit weight indicated in specification label plate.

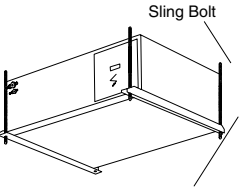

Suspension Bracket

Install the sling bolts (M10 or greater are also recommended) and suspend the outdoor unit using the following steps:

- Hook suspension bracket to the nut and washer of each sling bolt, as shown, starting from one side
- After check the nut and washer are correctly fixes by the retainers of the suspension bracket, hook the suspension bracket of the other side to nut and washer.

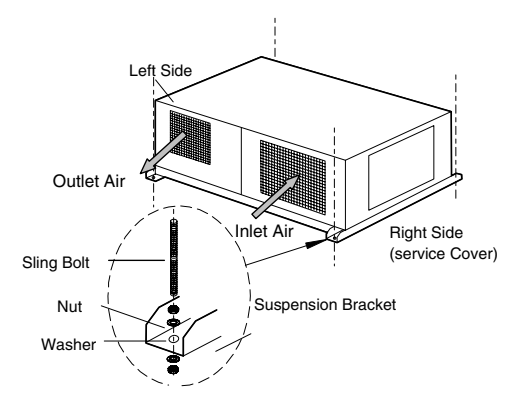

# **1.11.4. AVAILABLE CONFIGURATION**

Four different configurations are available for outdoor unit only changing the panels and fan position. Refer to "Name of Parts" Chapter 1 in Technical Catalogue 0033.

| Ì | ΝΟΤ | E: |
|---|-----|----|
|   |     |    |

Keep in mind that the fan unit weight is 28-Kg, the unit as well as relevant equipment should be covered with the vinyl cover during installation work.

# Air inlet modification

- To change air inlet is only necessary to interchange the indicated panels position. Both panels use screws to be fixed to the unit chasis.

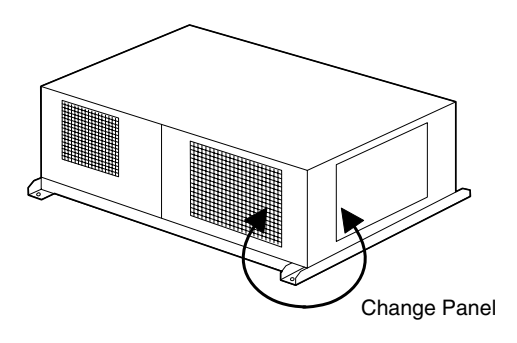

# Air outlet modification

- To change air outlet, it is necessary to interchange panels too. Fan outlet panel is attached to fan structure, which must be mounted as follow

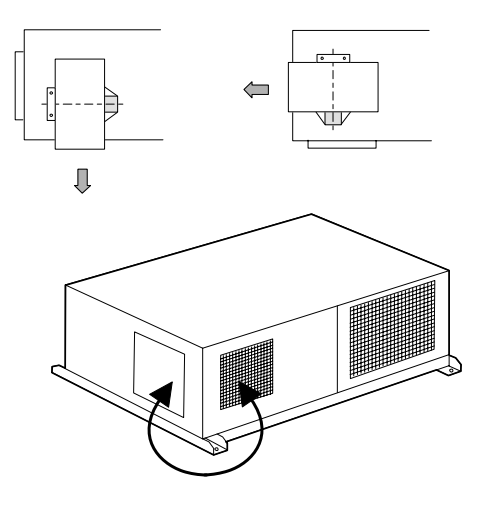

# **1.12. OPTIONAL ACCESSORIES**

# 1.12.1. OUTDOOR UNIT DRAIN-KIT (DBS-26)

In the case that drain water from the heat exchanger of the outdoor unit is required to be collected, use the Drain Kit. However, it is not recommended to use it in a snow fall area. If the drain water is required to be collected completely, provide a field-supplied drain pan under the outdoor unit.

# \$

# 1.12.2. FILTER DRYER

It is recommended to use the following dryers:

For Cooling Only system DANFOSS ⇒ Ref. DML 032s (1/4") DANFOSS ⇒ Ref. DML 033s (3/8")

For Heat Pump Systems DANFOSS ⇒ Ref. DMBU 162s (1/4") DANFOSS ⇒ Ref. DMBU 163s (3/8")

These dryers are available as option with the following codes:

| HAPE<br>Code | Description | Pipe<br>Size | Pipe<br>Size Models Applied |   |
|--------------|-------------|--------------|-----------------------------|---|
| 7E799901     | D-2AVE      | 1/4"         | RAS-2HP (Cooling Only)      | А |
| 7E799902     | D-2HVE      | 1/4"         | RAS-2HP (Heat Pump)         | В |
| 7E799903     | D-10AVE     | 3/8"         | RAS-2.5~10HP (Cooling Only) | А |
| 7E799904     | D-10HVE     | 3/8"         | RAS-2.5~10HP (Heat Pump)    | В |

# *i* NOTES:

- If vacuum is made correctly (<100 ppm), it is not necessary to use filter drier, therefore it is not supplied as accessory in RAS-G7 outdoor units.
- Nevertheless, if correct vacuum is not assured (>100 ppm), because of installation conditions, it is recommended to use a filter drier.
- In case of using filter drier, it is essential to use filter drier compatible with R407C and ETHER OIL (Daphny Hermetic Oil FVD68D) used by HITACHI,
- Main Data and recommendation for selection:
  - 100% 3 Molecular Sieves
  - High water absorption capacity
  - Use of filter dryers containing alumina are not recommended in systems with oil containing additives.

Unidirectional Type A (DML)

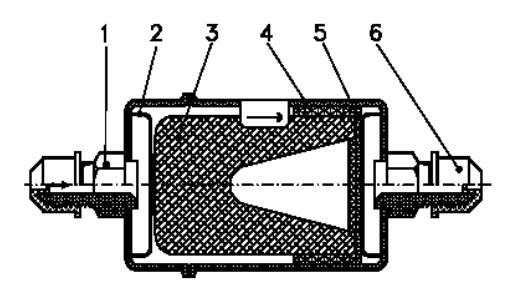

- 1. Inlet.
- 2. Spring.
- 3. Solid core.
- 4. Polyester mat.
- 5. Corrugated, perforated plate.
- Capsule.

Filter for Cooling Only Systems, as reference

# **Bidirectional Type B (DMB)**

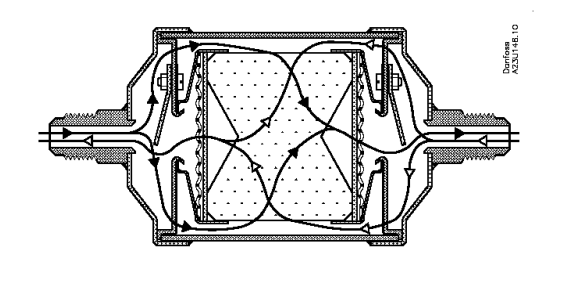

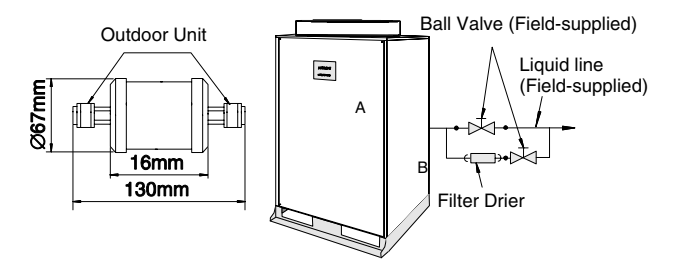

### 1.12.3. FRESH AIR INTAKE FOR 4-WAY CASSETTE INDOOR UNITS (OACI-232) OR (PD-75)

- Connection position of fresh air intake duct. Fresh air can be taken in by connecting the duct to the position shown in the next drawing.

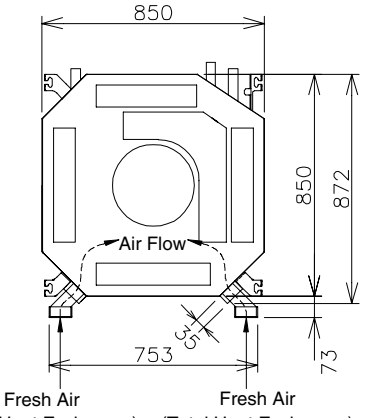

(Total Heat Exchanger) (Total Heat Exchanger)

- This unit cannot draw in fresh air by itself. It must be connected to a duct containing a fan and control damper.

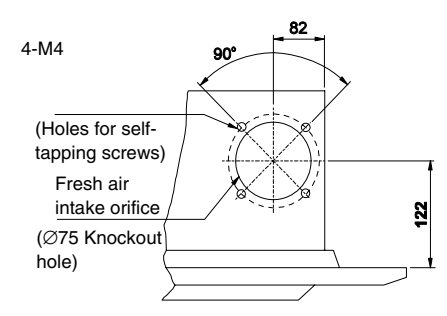

Connection position of fresh air intake duct

- Control the duct fan so that it will operate only when the main unit is operating. In following figure, an electrical control example is shown (more details in chapter 6.1.7).

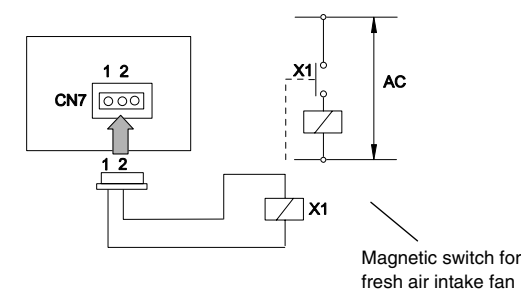

# *i* NOTE:

The total height of the unit is increased by approximately 80 mm with the fresh air intake kit installed.

Use a 3P connector Cable (PCC-1A) for CN7 of indoor printed circuit board. For further information, refer to Chapter 9.6.3 in document TCGB0031.

- The maximum amount of fresh air intake is the 20% of Indoor Unit Air Flow Rate. In the case that fresh air that exceeds this amount is taken in, there is risk of water condensing on the lower surface of the drain-pan (Air Intake Orifice), and in certain cases troubles such as dew formation will occur. Always limit to the values shown in the table.
- Attach an air filter on the air suction side of the duct for fresh air intake at a position where servicing may be carried out easily. (Air passing through the duct does not pass through the filter of the main unit.)
- Insulate the duct and the duct connection portion. In addition, use only non-combustible materials for the duct and insulation.

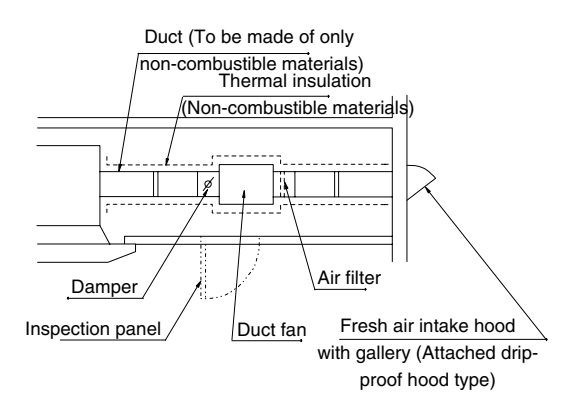

(Duct fan attachment drawing)

All parts of the above figure are field-supplied.

- Install an inspection panel below the duct fan for servicing the air filter and the damper.
- In the case that a duct fan larger than the limit of fresh air intake amount, always use a damper and adjust the quantity of air.
- The duct resistance of the fresh air intake portion will be as shown in the figure below. Use this as a guideline for selecting the duct fan.

### Duct resistance of fresh air intake portion Example OACI-232

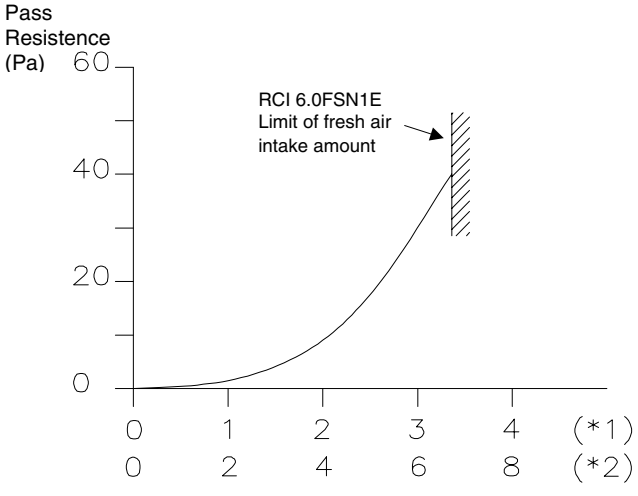

Air quantity (m<sup>3</sup>/min)

(\*1): Installation of the connecting box at one side.

(\*2): Installation of the connection box at both sides.

# 1.12.4. T-TUBE CONNECTING KIT FOR 4-WAY CASSETTE INDOOR UNITS (TKCI-232)

The T-Tube Connecting Kit is intended to make easy the connections between the Fresh Air intake and the connection duct. Below, there are shown the two basic pieces of the kit. Therefore, T-Tube Connecting Kit can be installed only when both the fresh air intake kit (optional) and filter box (optional) are used.

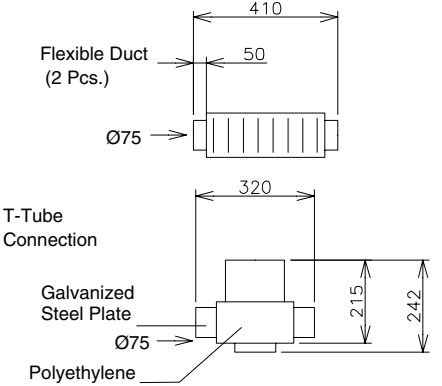

The next drawing shows a RCI Unit with the T-Tube Connecting Kit. Note that the diameter of the T is increased (Ø90).

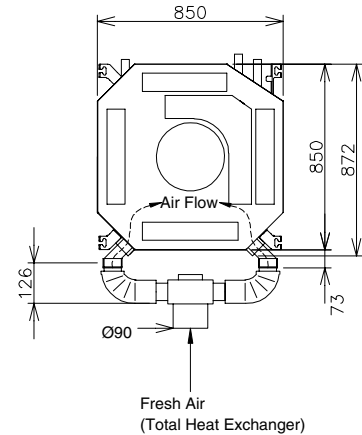

# *i* NOTE:

When the T.Tube Connecting Kit is used, the duct resistance of the fresh air intake portion will be increased as shown in the figure below. Use this as a guideline for selecting the duct fan.

### Duct resistance of fresh air intake portion

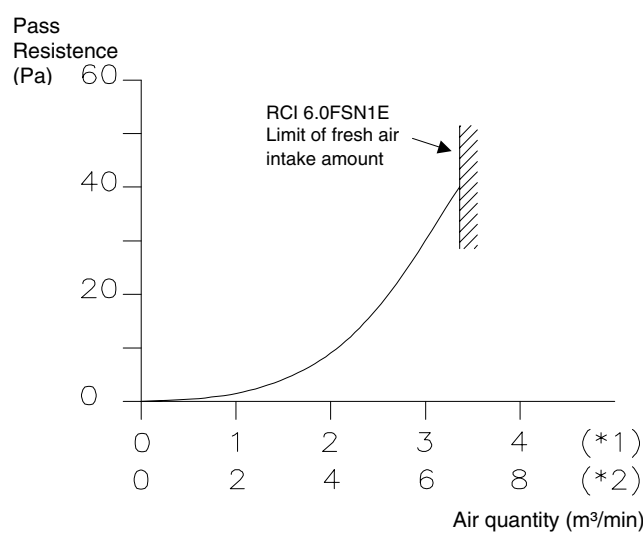

# 1.12.5. BRANCH DISCHARGE FOR 4-WAY CASSETTE INDOR UNITS

If there are obstacles, such as partitions, inside a room and they prevent air from circulating well, you can install branched ducts to provide uniform temperature air conditioning. You must install the required return air grilles, depending on the amount of return air. If an adjoining room is air-conditioned, install always a return grille.

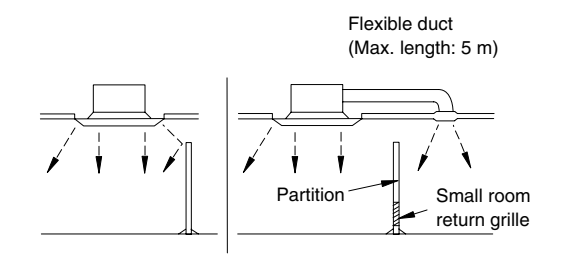

(Example of branched duct)

### Fitting the branched duct

 The branched duct connections are shown in the Fig. A. There are knockout holes. After cutting the insulation material of the outside surface in a circular shape by aligning the notches of the four corners, use a screwdriver or the similar and remove it.
 As for the connection duct, prepare the square-shaped duct (field-supplied) or use a flexible duct with a diameter of Ø150 or Ø200. The connection flange used in this case shall be prepared at the site by referring to the dimensions shown in Fig. B. After attaching the connection flange to the indoor unit Knockout hole portion, it must be thermally insulated by insulation material the dimensions of which are shown in Fig. C.

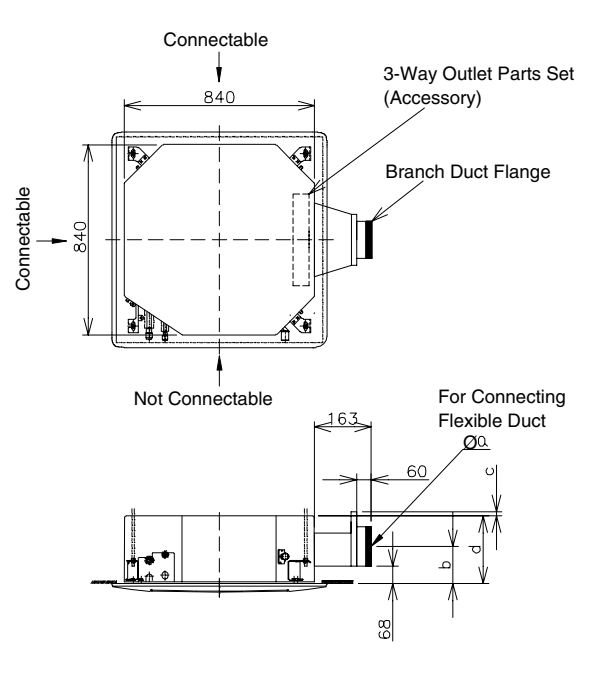

Fig. A. Dimensions of duct connection

| Model       | а   | b   | С | D   |
|-------------|-----|-----|---|-----|
| RCI-1.5~2.5 | 150 | 155 | 9 | 248 |
| RCI-3.0~6.0 | 200 | 180 | 6 | 298 |

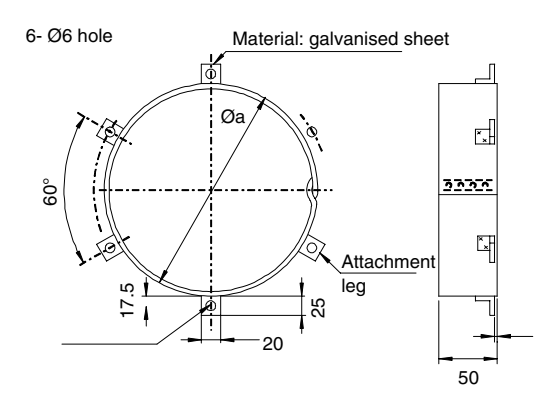

Material: polyurethane

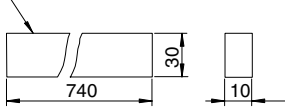

Fig. C. Insulation material (A)

Fig. B. Dimension example of connection flange

2. The outline of connection is shown in the figure below.

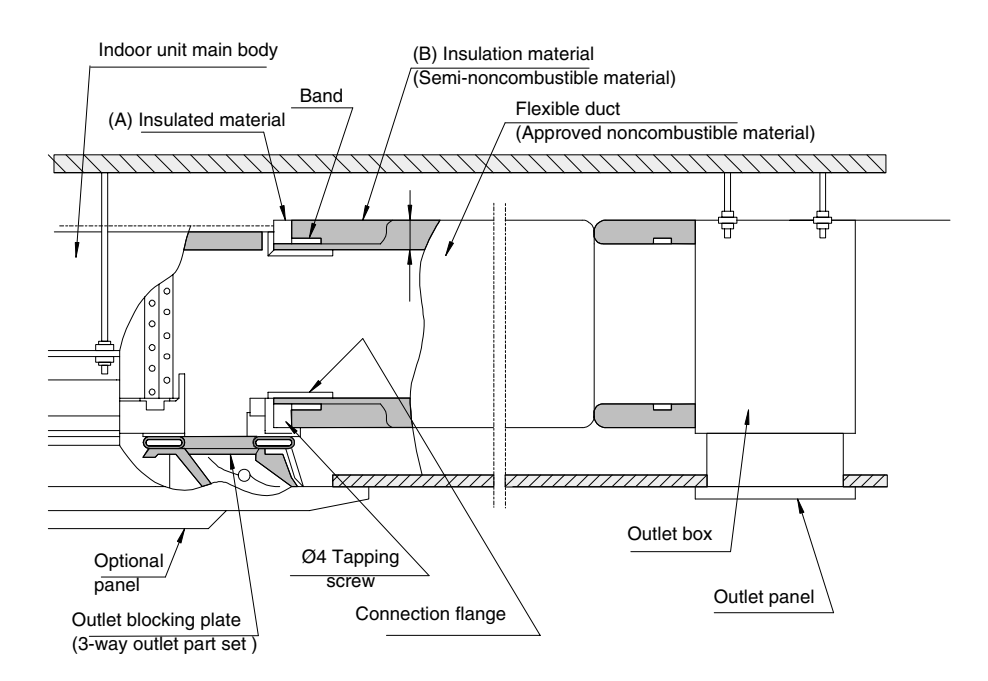

(Example of branched duct connection)

3. Perform sufficient insulation treatment for the attachment portion between the connection flange and the indoor unit main body as well as the attachment portion between the duct and the connection flange. Use a 3-Way Outlet Part set (Optional parts) and completely block the air outlet of the branched duct side of the panel. (For prevention of condensation and divert the air to the branched duct.)

### 3-way outlet parts set

| Model    | Unit model  | Remarks                                                                            |
|----------|-------------|------------------------------------------------------------------------------------|
| PI-23LS5 | RCI-1.5~6.0 | To be attached to the<br>outlet of the panel.<br>See Chapter 1.12.3<br>for details |

The following flexible duct, outlet box, and outlet panel are available as optional parts. (Refer to the following table.)

| Name of<br>item      | Model           | Applied Product<br>Model | Remarks               |
|----------------------|-----------------|--------------------------|-----------------------|
|                      | FD-1B<br>(Ø150) | RCI-1.5~2.5              | Length 1 m 1<br>piece |
| Elovible dust        | FD-2B<br>(Ø150) |                          | Length 2 m 1<br>piece |
| Flexible duct        | FD-1A<br>(Ø200) | RCI-3.0~6.0              | Length 1 m 1<br>piece |
|                      | FD-2A<br>(Ø200) |                          | Length 2 m 1<br>piece |
| Outlet Box           | PDB-15W1        | RCI-1.5~2.5              |                       |
| with Outlet<br>Panel | BPD-W1          | RCI-3.0~6.0              | 1 piece               |

Optional parts for cassette type air conditioners

Attach supports to the flexible duct and fix it in position so that it will not bend. (Minimum radius 500 mm or above.)

4. Air quantity ratio of branched duct side is shown as a ratio of the unit air quantity in the table below. If 2 branch ducts are connected to the unit, as shown by the\*, the branch duct side air quantity will become greater, and the air velocity of the 3-way outlet side will drop. Consequently the warm air throw distance will become shorter.

### Air quantity ratio of Branch Duct Side

|             | Number of du          | ucts attached         |
|-------------|-----------------------|-----------------------|
| Model       | One FD-2B             | Two FD-2B             |
| model       | (duct side resistance | (duct side resistance |
|             | approx. 1.0 mmAq)     | approx. 1.0 mmAq)     |
| RCI-1.5~6-0 | About 25%             | * (About 40%)         |

- 1. In the case that the branch duct is installed from the standpoint of prevention against accidents, keep the dimensions shown in the following drawing.
- 2. Use non-combustible materials for the duct.
- 3. Install sufficient thermal insulation for the duct. (This is to prevent condensation).
- 4. Follow the local code in the field, or use the dimensions shown in the next figure, if no code is applicable.

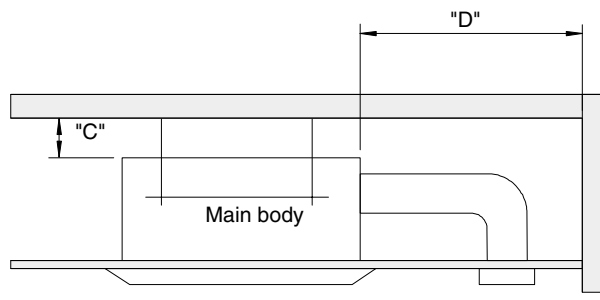

(Space between the unit and the wall)

Material of walls and pillars

|       | Material of walls and pillars |                              |  |
|-------|-------------------------------|------------------------------|--|
| Space | Combustible<br>materials      | Non-combustible<br>materials |  |
| "C"   | 100 cm or above               | 10 cm or above               |  |
| "D"   | 60 cm or above                | 5 cm or above                |  |

# 1.12.6. DIRECTION AIR FLOW FOR 4-WAY CASSETTE TYPE INDOOR UNITS

In the event that only three outlets are required, utilize the 3-way outlet parts set shown in the table below.

| Model    | Unit model  |
|----------|-------------|
| PI-23LS5 | RCI-1.5~6.0 |

# *i* NOTE:

The blocking plates must be fitted as shown on the drawing.

Only one of the 4 outlets can be blocked as shown below.

Refrigerant Piping

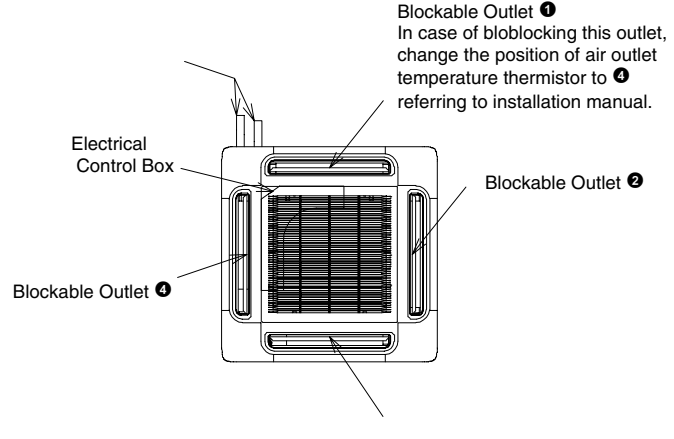

Blockable Outlet 3

(Attachable position of 3-way outlet parts set)

# 

In case 3 outlets are used, the decrease in air quantity will be about 3 to 5%, and within the operation range of the unit, there will be no major difference in particular, in comparison with the 4-way outlet. However, the noise will increase by about 1 to 2 dB.

# 1.12.7. FILTER BOX FOR 4-WAY CASSETTE TYPE INDOOR UNITS (B-23H4)

The dimensions of the Filter Box are described in the drawing below.

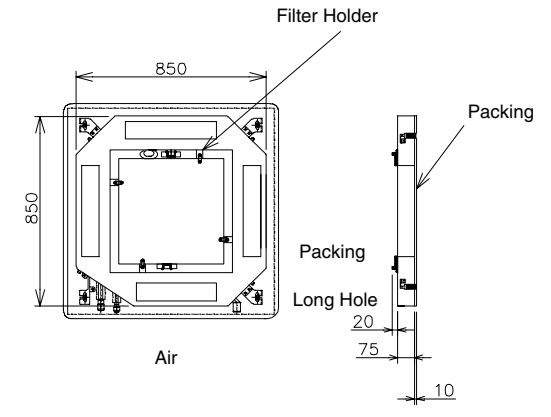

The total height of the unit is increased by approximately 85 mm with the filter box installed. Therefore, pay attention to the installation space.

# Note that the packing dimension before compression is 10 mm but, after compression is reduced to 5 mm.

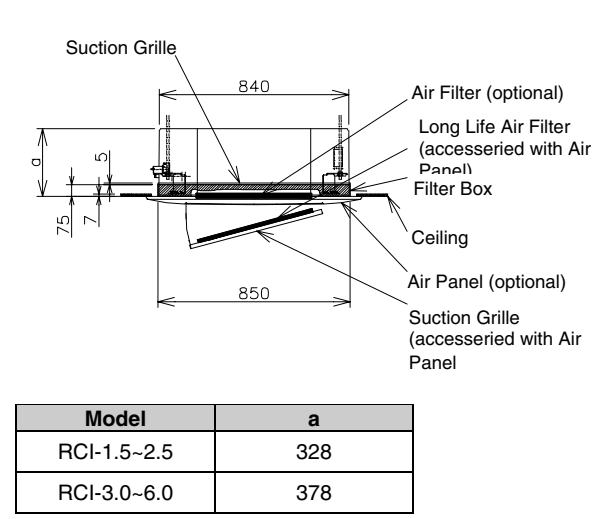

# 1.12.8. ANTI-BACTERIAL LONG LIFE AIR FILTER FOR 4-WAY CASSETTE TYPE INDOOR UNITS (F-23L4-K)

The dimensions of the Anti-Bacterial Long Life Air Filter are described in the drawing below.

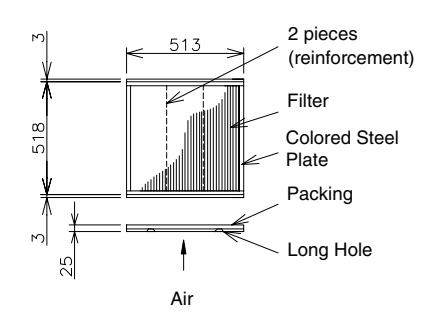

To mount the filter, put the filter's long hole into the protruded part of the suction grille as shown in the following drawing.

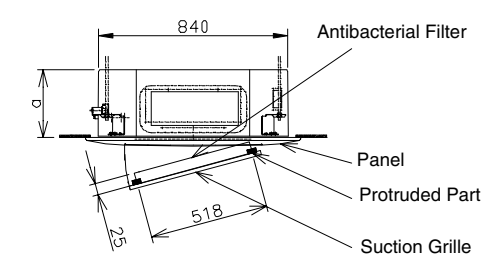

| Model       | а   |
|-------------|-----|
| RCI-1.5~2.5 | 248 |
| RCI-3.0~6.0 | 298 |

# **Specifications:**

| Item                             |                          | For 4 Way Cassette Type<br>RCI-1.5~6.0                                       |  |  |
|----------------------------------|--------------------------|------------------------------------------------------------------------------|--|--|
| Dust<br>Collection<br>Efficiency | %                        | 50 (Gravimetric Method)                                                      |  |  |
| Air Flow                         | m³/min.                  | 37.0                                                                         |  |  |
| Initial Pressure<br>Loss         | Pa (mmAq)                | 17.7 (1.8)                                                                   |  |  |
| End Pressure<br>Loss             | Pa (mmAq)                | 44.1 (4.5)                                                                   |  |  |
| Color                            | Filter/Frame/<br>Packing | White / Brown / -                                                            |  |  |
| Life Period                      |                          | 4 Years (with maintenance per<br>1250 hours)                                 |  |  |
| Cleaning                         |                          | Available (*)                                                                |  |  |
| Weight                           | Kg                       | 0.7                                                                          |  |  |
| Performance                      |                          | Prevent bacteria and mold from<br>multiplying                                |  |  |
| Ellen makeri k                   | Antiabacterial<br>Fiber  | Modified Acrylic Fiber 1<br>(Inorganic Antibacterial<br>Substance Contained) |  |  |
| Filter material                  | Reinforce Net            | Modified Acrylic Fiber 2<br>(Organic Antibacterial<br>Substance Contained)   |  |  |

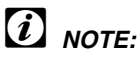

The life of this filter is the standard period and it may vary depending on the using conditions. Wash this filter by using water or neutral detergent (\*1).

When using this filter, set the air flow mode at High Speed by the remote control switch to maintain the required air volume.

# 1.12.9. DEODORANT AIR FILTER FOR 4-WAY **CASSETTE TYPE INDOOR UNITS** (F-23L4-D AND F-46L4-D)

The dimensions of the Deodorant Air Filter are described in the following drawing.

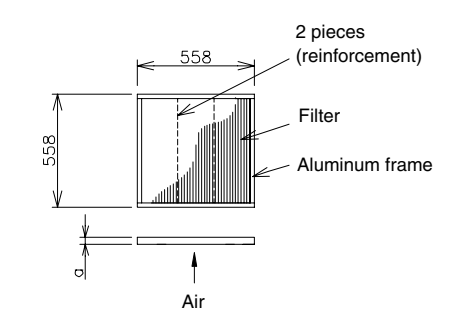

Note that the thickness depends on the models.

| Model       | а  |
|-------------|----|
| RCI-1.5~2.5 | 26 |
| RCI-3.0~6.0 | 42 |

To mount the filter, you need to use the Filter Box.

### **Specifications:**

| Iter                             | n         | RCI-1.5~2.5<br>F-23L4-D                      | RCI-3.0~6.0<br>F-46-L4D |  |  |
|----------------------------------|-----------|----------------------------------------------|-------------------------|--|--|
| Dust<br>Collection<br>Efficiency | %         | 50 (Gravimetric Method)                      |                         |  |  |
| Air Flow                         | m³/min.   | 20.0                                         | 37.0                    |  |  |
| Initial Pressure<br>Loss         | Pa (mmAq) | 15.7 (1.6)                                   | 16.7 (1.7)              |  |  |
| End Pressure<br>Loss             | Pa (mmAq) | 42.2 (4.3)                                   | 33.3 (3.4)              |  |  |
| Life Period                      |           | 3 Years (with maintenance per<br>3~6 months) |                         |  |  |
| Reuse                            |           | Available (Dry b                             | oy sunlight) (*1)       |  |  |
| Cleaning                         |           | Available (Was                               | h by water) (*2)        |  |  |
| Weight                           | Kg        | 0.9                                          | 1.0                     |  |  |
| Dimensions                       | a (mm)    | 26                                           | 46                      |  |  |
| Performance                      |           | Absorbs smoke                                | , body odor, etc.       |  |  |
| Restricton on                    |           | Washing by detergent is                      |                         |  |  |
| usage                            |           | prohibited                                   |                         |  |  |

# *i* NOTE:

- The life of this filter is the estandard period, and the life may be varied by the using conditions.
- Wash this filter by using water or neutral detergent for prevention from adsorvity decrease(\*2).
- When using this filter, set the air flow mode at High Speed by the remote control switch to maintain the required air volume.
- Some special odors (such as organic silvent and sulfur gas) can not be absorved.
- This filter is reusable by atmospheric emission of absorved odor by drying by sunlight (\*1).
- This filter can be used with the deodorant long life filter (optional).
- This filter is supplied by the quantity to be used for one unit as 1 set.

# 2 DRAIN PIPING

This chapter describes the procedures that you must follow to install the drain piping elements for the Utopia G8 outdoor units and for the full range of Hitachi indoor units.

# CONTENTS

| 2    | DRAIN  | N PIPING                                           | 1 |
|------|--------|----------------------------------------------------|---|
| 2.1. | Gener  | al                                                 | 2 |
| 2.2. | Indoor | <sup>.</sup> Units                                 | 3 |
|      | 2.2.1. | RCI (4-Way Cassette Type)                          | 3 |
|      | 2.2.2. | RCD (2- Way Cassette Type)                         | 3 |
|      | 2.2.3. | RPC (Ceiling Type)                                 | 4 |
|      | 2.2.4. | RPI (In-the-Ceiling Type)                          | 5 |
|      | 2.2.5. | RPK (Wall Type)                                    | 6 |
|      | 2.2.6. | RPF and RPFI (Floor Type and Floor-Concealed Type) | 6 |
| 2.3. | Outdo  | or Units                                           | 7 |
|      | 2.3.1. | Drain Discharging Boss for Utopia and Utopia Big   | 7 |
|      | 2.3.2. | RASC Utopia Centrifugal                            | 7 |
|      |        |                                                    |   |

#### 2.1. GENERAL

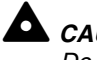

CAUTION:

Do not create an up-slope for the drain pipe. If you do so, the drain water will flow back to the unit. Then, leakage to the room will occur when the unit operation is stopped.

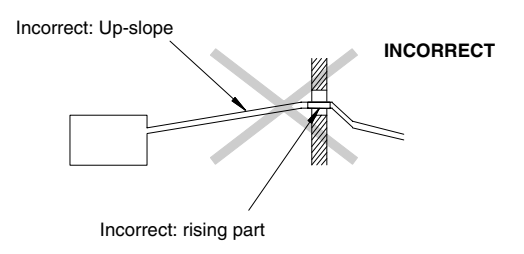

- Do not connect the drain pipe with the sanitary piping, the sewage piping or any other drainage piping.
- When the common drain piping is connected with other indoor units, the connected position of each indoor unit must be higher than the position of the common drain piping. The pipe size of the common drain pipe must be large enough according to the unit size and the unit number.

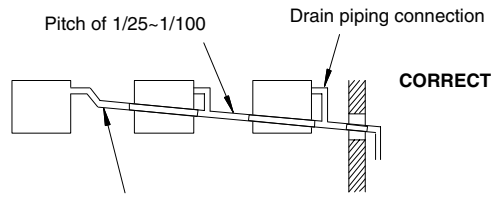

Common drain piping

- The drain pipe will require insulation if it is installed in a location where condensation may form on the outside of drain pipe. This condensation may drop and cause damage.

The insulation for the drain pipe must be selected in order to ensure that the vapor is sealed and in order to prevent the condensation from forming.

- The drain trap should be installed next to the indoor unit. The drain trap must be designed according to good practice. For RPI 8/10, it is mandatory to install the drain trap. The drain trap must be also checked with charged water in order to test the correct flow. Do not tie the drain pipe and the refrigerant pipe together. Do not clamp the drain pipe and the refrigerant pipe together.

(i) NOTE:

Install the drainage in accordance with national codes and local codes.

After installing the drain piping and the electrical wiring, make sure that the water flows smoothly as the following procedure explains.

- Checking the unit without the drain-up mechanism
  - Pour approximately 1.8 liters of water into the drain pan.
  - Make sure that the water flows smoothly and that no water leakage occurs. If you cannot find water at the end of the drain pipe, once again pour approximately 1.8 liters of water into the drain pan.
- Checking the unit with the drain-up mechanism and the float switch
  - Turn on the power supply.
  - Pour approximately 1.8 liters of water into the drain pan. Then, the float switch will be activated. The drain pump will start working automatically.
  - Make sure that the water flows smoothly and that no water leakage occurs. If you cannot find water at the end of the drain pipe, once again pour approximately 1.8 liters of water into the drain pan.
  - Turn off the power supply.

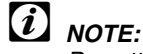

Pay attention to the thickness of the insulation material when the left-side piping is installed. If the insulation material is too thick, you cannot install the piping in the unit.

# 2.2. INDOOR UNITS

This section describes the procedures that you must follow to install the drain piping elements for the full range of Hitachi indoor units.

# 2.2.1. RCI (4-WAY CASSETTE TYPE)

- The position of the drain piping connection is shown below.

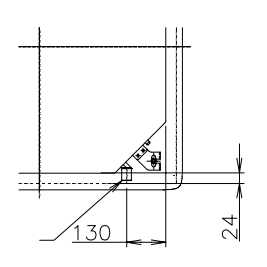

- Prepare a PVC pipe with a 32 mm outer diameter.
- Fasten the pipe to the drain hose with an adhesive and with the factory-supplied clamp. The drain piping must be installed with a pitch of 1/25 to 1/100.
- Do not apply excessive force to the drain piping connection. It could cause a damage.
- Do not use a bent or twisted drain hose. It will cause water leakage.

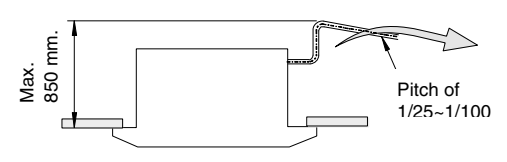

Gradient of drain piping

- Insulate the drain pipe after connecting the drain hose. Do not use adhesive between the drain piping connection and the drain hose.

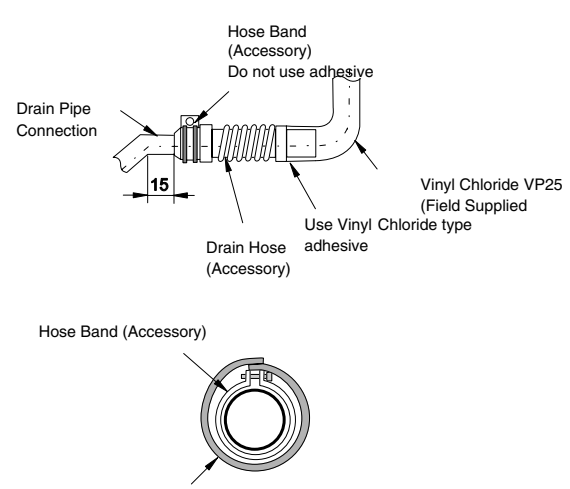

Insulation (Field supplied)

# 2.2.2. RCD (2- WAY CASSETTE TYPE)

- The position of the drain piping connection is shown below.

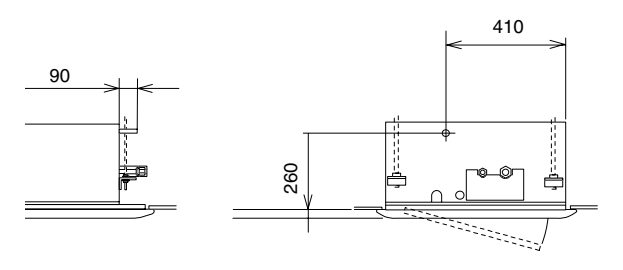

- Prepare a PVC pipe with an outer diameter of 32 mm.
- Fasten the pipe to the drain hose with an adhesive and with the factory-supplied clamp. The drain piping must be installed with a pitch of 1/25 to 1/100.

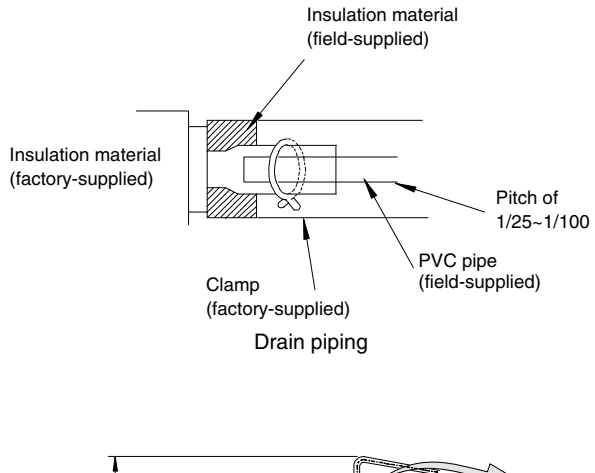

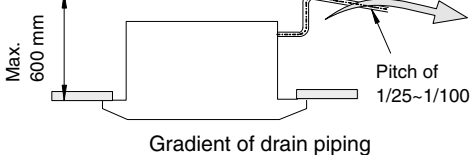

- Insulate the drain pipe after connecting the drain hose.

# 2.2.3. RPC (CEILING TYPE)

The standard direction of drain pipe connection is to the right side looking at the unit from the discharge grilles. However, the pipe connection can be performed from the left side if this is required due to the building construction.

# For the right-side connection

- Insert the hose into the wire clamp.
- Push the drain hose onto the drain boss until the hose reaches the end of the drain pan.
- Tighten the screw for the wire clamp in order to hold the hose around the drain connection without any leakage of drain water as shown below.
- Insulate the drain hose around the wire clamp in order to prevent any condensation from forming as shown below.

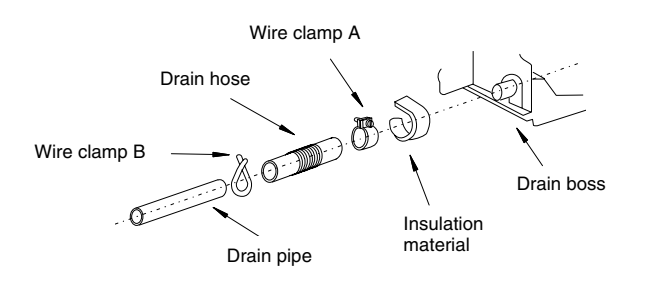

### For the left-side connection

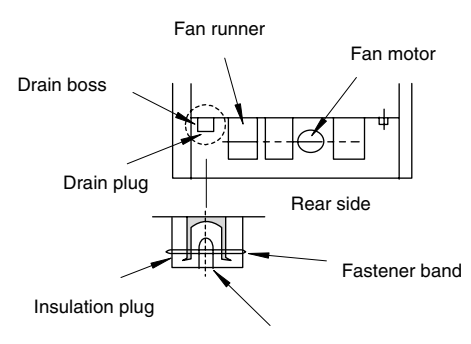

Drain plug

Remove the drain plug of the drain boss on the left side as the following procedure explains.

- Cut the fastener.
- Remove the insulation material.
- Remove the drain plug.

- Insert the drain plug into the drain boss on the right side by using a driver as shown below.

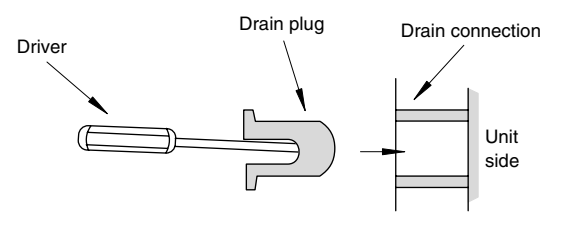

- After inserting the drain plug into the drain boss on the right side, seal the jointed part by using a waterproof chloride-type sealing material and secure the jointed part with a fastener.

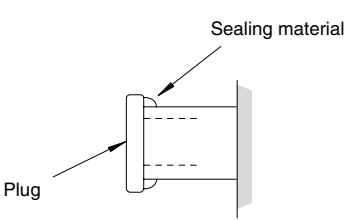

- Wrap the insulation material around the drain connection.
- Connect the drain hose to the drain connection on the left side according to the same procedure for the drain connection on the right side.

### Connecting a drain piping

- Prepare a PVC pipe with an outer diameter of 25 mm. (VP20).
- Pay attention to the position of the drain pipe. Keep a down-slope pitch of 1/25 to 1/100. Do not create an up-slope for the drain piping.
- Seal the connecting part of the drain pipe by using the waterproof chloride-type sealing material.
- Wrap the insulation material around the connecting part perfectly.
- Fasten the drain pipe to the connecting part with the factory-supplied clamp.

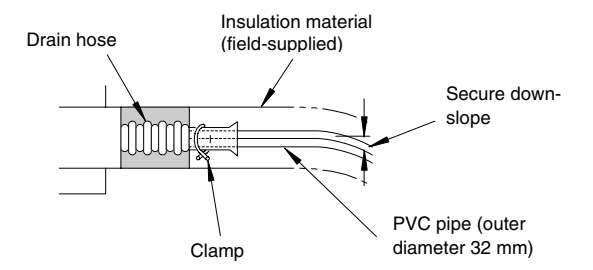

Wrapping the insulation material

- Do not connect the drain pipe with the sanitary piping, the sewage piping or any other drainage piping.
- When you are installing the pipe, do not tie the drain pipe and the refrigerant pipe together. Tie the drain pipe as shown below.

Band

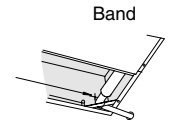

Rear-side piping

Rear-side piping

- After completing the installation of the drain pipe, pour water into the drain pan and make sure that the water flows smoothly as explained in section 2.1.

# 2.2.4. RPI (IN-THE-CEILING TYPE)

### Drain piping position

- The position of the drain pipe connection is shown in the next figures.

RPI-1.5

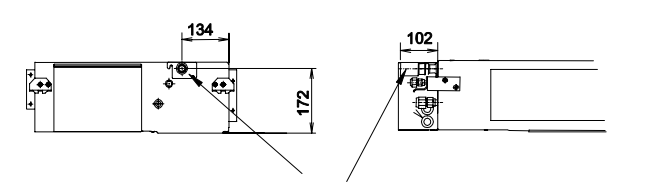

Drain piping

RPI-2.0~6.0

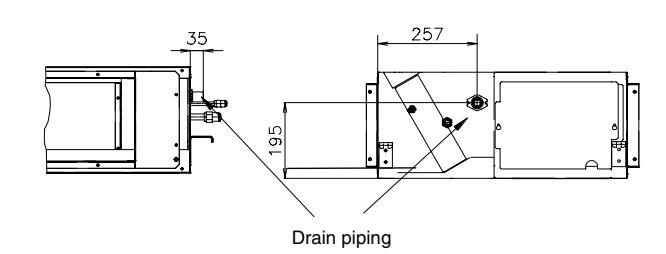

RPI-8/10

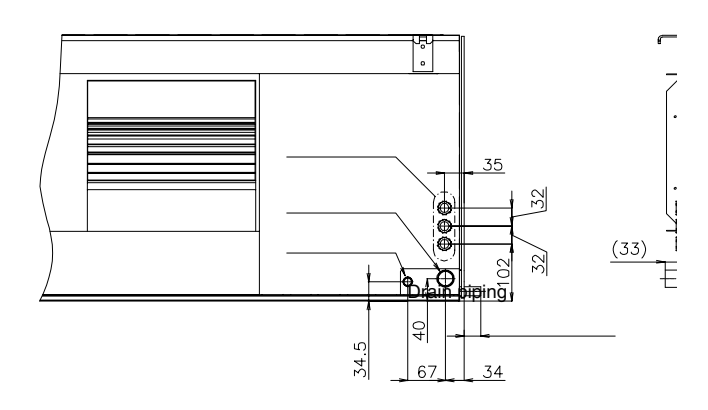

# Connecting a drain pipe

- Prepare a PVC pipe with an outer diameter of 32 mm (RPI 1.5-6.0) or 25 mm (RPI 8/10).
- Fasten the pipe to the drain hose with an adhesive and with the factory-supplied clamp (For RPI 8/10 only). The drain piping must be installed with a down-slope pitch of 1/25 to 1/100.

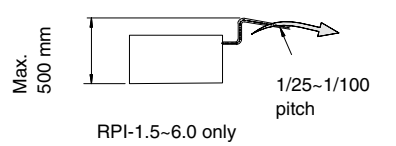

- Insulate the drain pipe after connecting the drain hose (RPI-1.5~6.0 only).

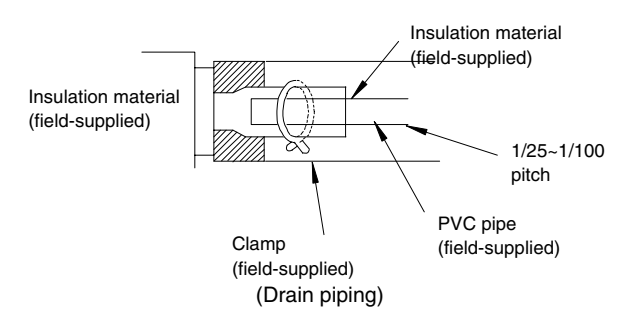

- Connect a syphon, as shown in the next figure (for RPI 8/10).

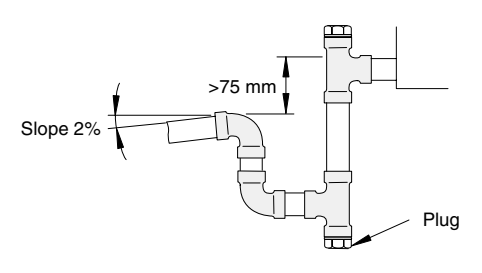

# *i* NOTE:

When the relative humidity of the inlet or the ambient air exceeds 80%, place an auxiliary drain pan, which is field-supplied, beneath the indoor unit as shown below.

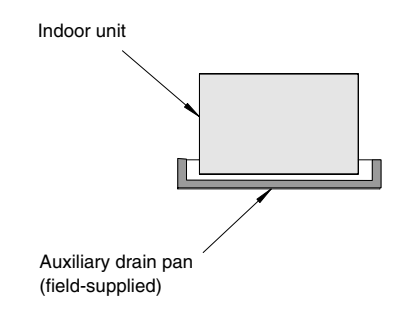

# 2.2.5. RPK (WALL TYPE)

# Right side connection

- The standard direction of drain piping connection is to the right side when the unit is viewed from the discharge grilles. However, the connection can be performed from the left side or the rear side.

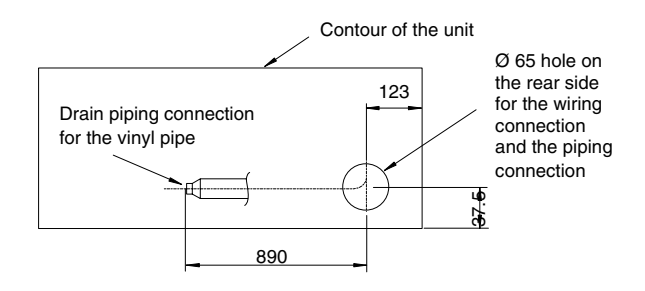

# Left side connection

- When the drain piping connection is performed on the left side, remove the cap of left-side drain pipe. Then, attach this cap to the right-side drain pipe in order to change the drain piping connection from the right side to the left side.

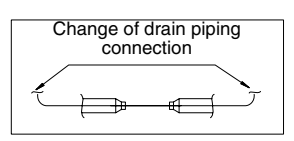

# 2.2.6. RPF AND RPFI (FLOOR TYPE AND FLOOR-CONCEALED TYPE)

- 1. The position of the drain pipe connection is shown in the figure.
- 2. Prepare a PVC pipe with an outer diameter of 18.5 mm.
- 3. Fasten the pipe to the drain hose with an adhesive.
- 4. Insulate the drain pipe after connecting the drain hose as shown.

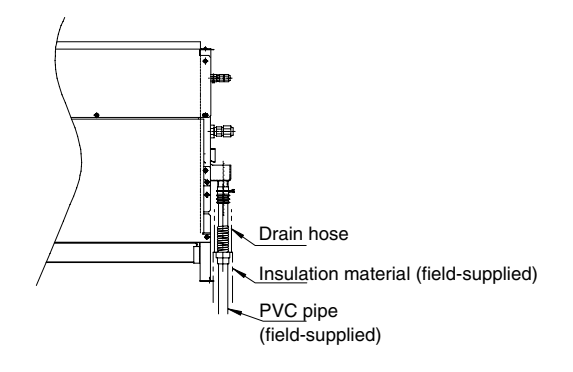

# Connecting a drain pipe

- Prepare a PVC pipe with an outer diameter of 25 mm (VP20).
- Connect a drain piping according to the figure below.

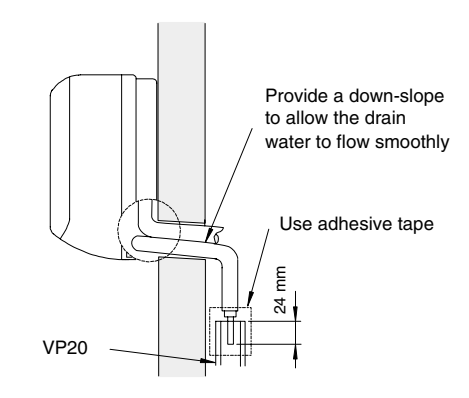

- Do not create an up-slope from the unit.
- Use chloride-type adhesive for connecting the drain pipe.
- Tightly squeeze the drain hose with the wire clamp after inserting the drain pipe into the drain hose completely.
- Pour water onto the drain pan and make sure that the water flows smoothly.

# 2.3. OUTDOOR UNITS

This section describes the procedures that you must follow to install the drain piping elements for the Utopia G8 outdoor units.

# 2.3.1. DRAIN DISCHARGING BOSS FOR UTOPIA AND UTOPIA BIG

When the base of the outdoor unit is temporarily utilized as a drain receiver and the drain water in it is discharged, this drain boss is utilized to connect the drain piping.

| Model  | Applicable Model |
|--------|------------------|
| DBS-26 | RAS-(H/A)G       |

# Connecting the drain discharging boss

- Insert the rubber cap into the drain boss up to the extruded portions
- Insert the boss into the unit base and turn approximately 40 degree counterclockwise.
- Size of the drain boss is 32 mm (O.D.)
- A drain pipe should be field-supplied

# *i* NOTES:

- Do not use this drain boss set in a cold area, because the drain water may freeze.
- This drain boss is not sufficient to collect all the drain water. If collecting drain water is completely required, provide a drain-pan that is bigger than the unit base and install it under the unit with drainage.
- In order to guarantee the proper condensate draining, the siphon installation is very important.

UTOPIA

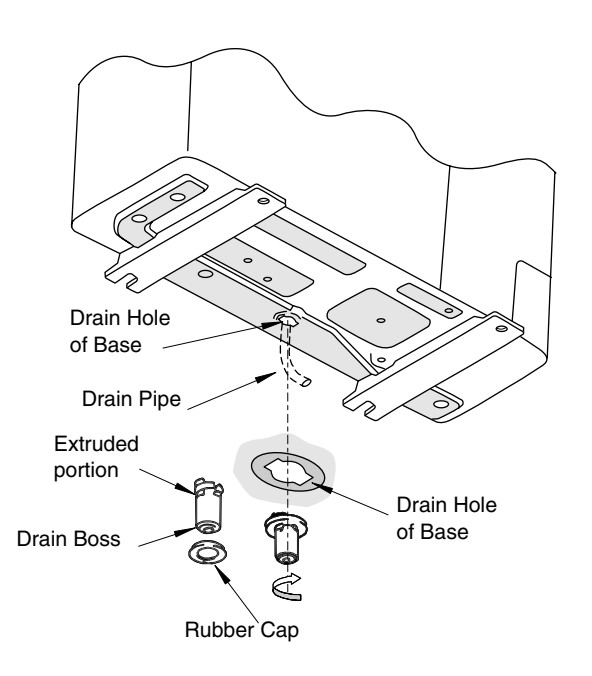

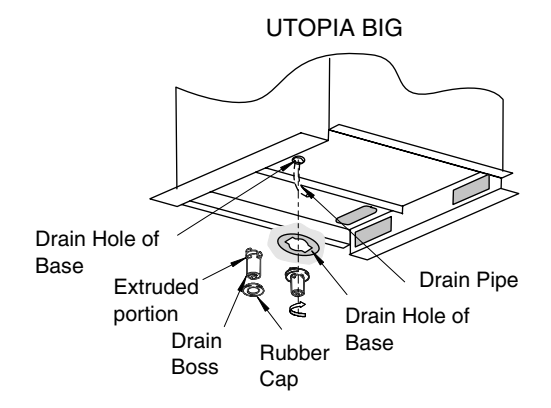

# 2.3.2. RASC UTOPIA CENTRIFUGAL

- Outdoor unit is equipped with a drain piping. Its position is shown in figure below

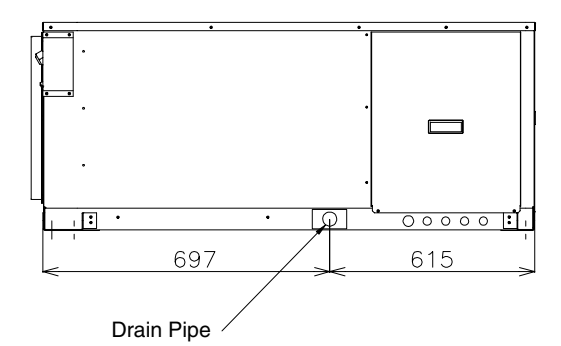

# Connecting a drain pipe

- Prepare a PVC pipe with 22 mm outer diameter
- Fasten the tube to the drain hose with an adhesive and the field-supplied clamp.
- The drain piping must be performed with a down-slope pitch of 1/25 to 1/100
- Connect a siphon, as shown in figure below

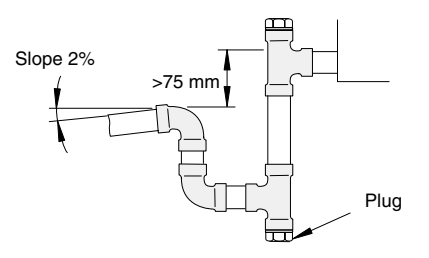

# Drain pan level

- Check to ensure that the foundation is flat, taking into account the maximum foundation gradient

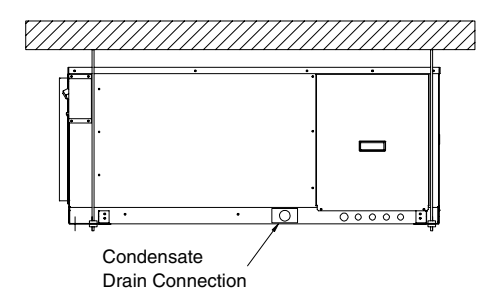

- Tighten the nuts of the suspension bolts with the suspension brackets after adjustment is completed. Special plastic paint must be applied to the bolts in order to prevent them from loosening.

# A WARNING:

 Unit must be installed with a 1/100 down slope as figure indication

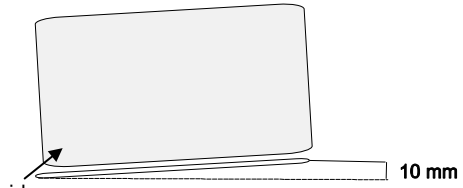

Drain pipe side

# **3 ELECTRICAL WIRING**

This chapter describes the procedures that you must follow to create the electrical wiring connections for the Utopia G8 Series outdoor units and for the full range of Hitachi indoor units.

# CONTENTS

| 3    | ELECTF    | RICAL WIRING                                                   | 1  |
|------|-----------|----------------------------------------------------------------|----|
| 3.1. | General   | Check                                                          | 2  |
| 3.2. | Electrica | al Wiring Connection for Outdoor Units                         | 2  |
|      | 3.2.1.    | Electrical Wiring Connection for Outdoor Unit                  | 2  |
|      | 3.2.2.    | Setting the DIP Switches for the Outdoor Unit                  | 4  |
| 3.3. | Electrica | al Wiring for the Indooor Unit and the Complementary Systems   | 6  |
|      | 3.3.1.    | Electrical Wiring Connection                                   | 6  |
|      | 3.3.2.    | Setting the DIP Switches for the Indoor Unit                   | 13 |
| 3.4. | Commor    | n Wiring                                                       | 15 |
|      | 3.4.1.    | Electrical Wiring Between the Indoor Unit and the Outdoor Unit | 15 |
|      | 3.4.2.    | H-LINK System                                                  | 18 |
|      | 3.4.3.    | PSC-5HR                                                        | 19 |

# 3.1. GENERAL CHECK

# 

- Before installing the electrical wiring or before performing a periodical check, turn OFF the main switch to the indoor unit and the outdoor unit.
- Before installing the electrical wiring or before performing a periodical check, make sure that the indoor fan and the outdoor fan have stopped.
- Protect the wires, the drain pipe, the electrical components and any other parts from rats or other small animals. If all these parts are not protected, rats or other small animals may gnaw at these parts. In the worst case, a fire may occur.
- Prevent the wires from touching the refrigerant pipes, the plate edges and the electrical components inside the unit. Otherwise, the wires will be damaged. In the worst case, a fire may occur.

# 

*Tightly secure the wires with the cord clamp inside the indoor unit.* 

# 

Fix the rubber bushes with adhesive when the conduit tubes to the outdoor unit are not used.

- Make sure that the field-selected electrical components (main switches, circuit breakers, wires, conduit connectors and wire terminals) have been properly selected according to the electrical specifications in this service manual. Make sure that the electrical components comply with the National Electrical Code (NEC).
- Make sure that the power supply voltage is within  $\pm 10\%$  of the rated voltage.
- Check the capacity of the electrical wires. If the power source capacity is too low, you cannot start the system due to the voltage drop.
- Make sure that the ground wire is connected.
- Main Switch
- Install a multi-pole main switch with a distance of 3.5mm or more between each phase.

# 3.2. ELECTRICAL WIRING CONNECTION FOR OUTDOOR UNITS

# 3.2.1. ELECTRICAL WIRING CONNECTION FOR OUTDOOR UNIT

The electrical wiring connection for the outdoor unit is shown beside

- Connect the power supply wires to L1, L2, L3 and N, for the three phase units on the terminal board and ground wires to the terminals, in the electrical control box.
   Connect the power supply wires to L and N for single phase units (main source 380-415 V) or L1 and L2 (main source 220 V, 3 ~).
- Connect the wires between the Outdoor and Indoor units, to terminals 1 and 2 on the terminal board of all units. If the Indoor unit power source wires are connected with the Outdoor unit connect also them to terminals L and N to the terminal board.
- Tightly secure the wires inside the outdoor unit with a band.

- Follow the instructions for wiring on electrical board and clamping wires
- Keep the space between each Terminals as shown in the figure below

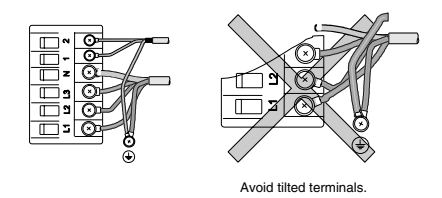

- Cover the insulation sleeve
- Pass the wiring through the cord clamp as shown in the next figures and pull the clamp snugly around the wires.
- Clamp the wiring so not touch other pipes, other parts, edges or covers.

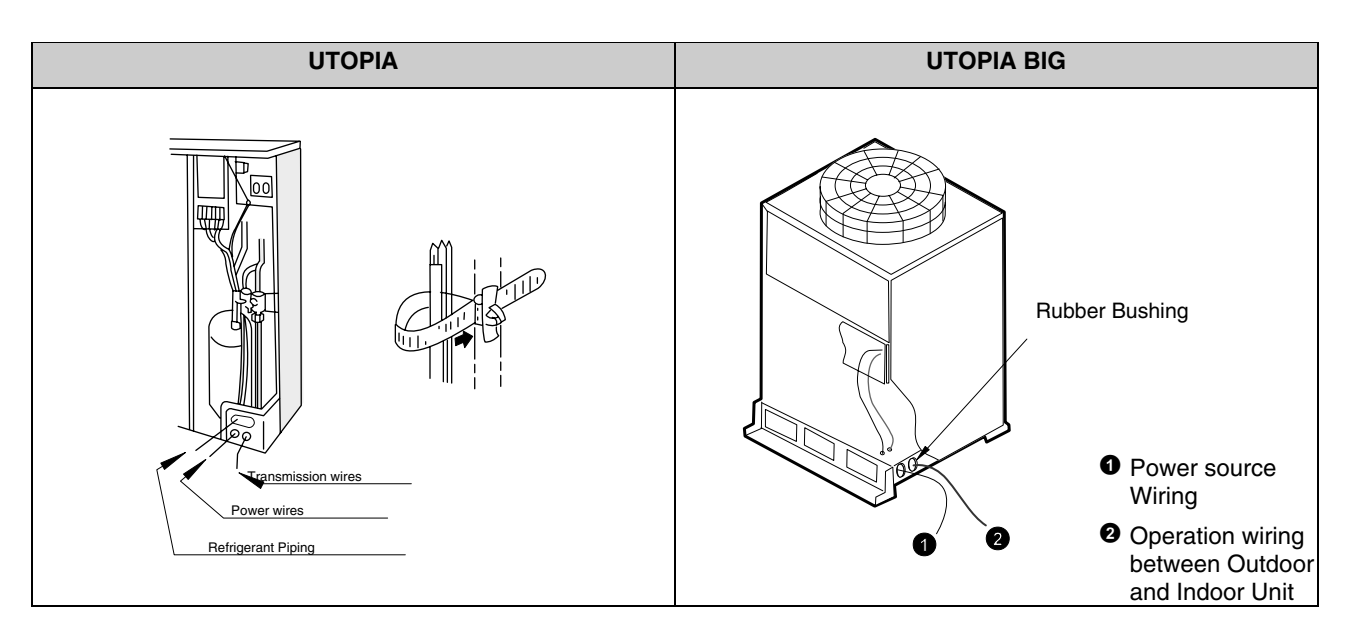

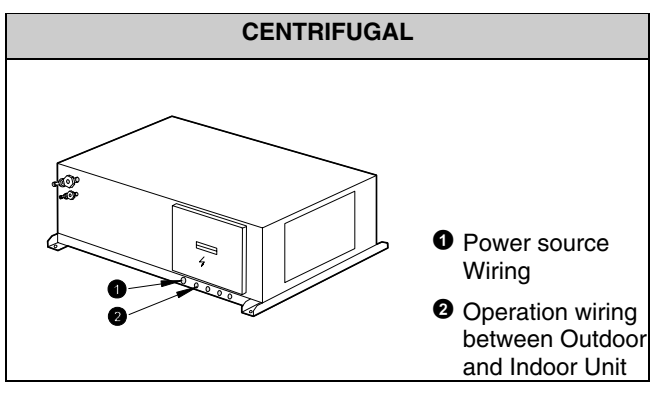

Wiring Connection for Outdoor Unit

- Check the item below before turning ON the main switch. In case the power source is 415V or 240V instead of 380V or 220V change the connector to transformer in the electrical control box as shown in figure below.

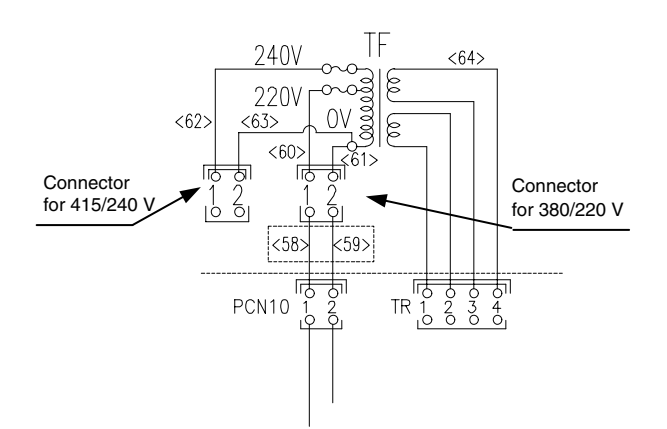

# 3.2.2. SETTING THE DIP SWITCHES FOR THE OUTDOOR UNIT

# Quantity and position of DIP switches

The PCB in the Outdoor Unit is operating with 5 types of DIP switches, 1 single switch and 1 push switch. The location is as follows:

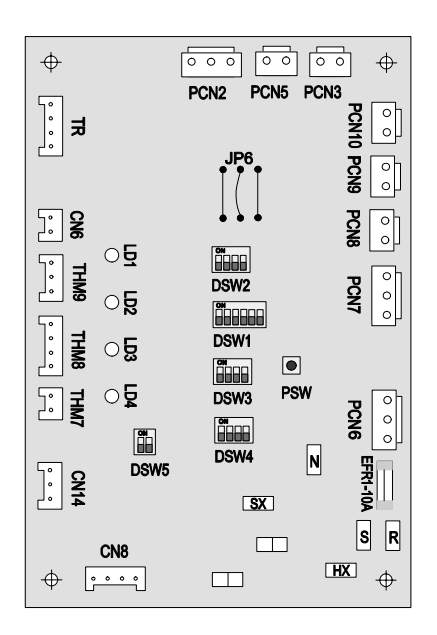

| CONNECTOR INDICATION |        |                                          |  |  |
|----------------------|--------|------------------------------------------|--|--|
| тр                   | 1-2    | Transformer 22.5V                        |  |  |
| IN                   | 3-4    | Transformer 14.5V                        |  |  |
| CN3                  |        | Output for external SSR                  |  |  |
| CN6                  | СТ     | Current Transformer                      |  |  |
| CN8                  | H-link | Transmission from Outdoor to Indoor Unit |  |  |
| CN14                 |        | Demand Input Thermo-OFF                  |  |  |
|                      | PS(C)  | Pressure Switch Control                  |  |  |
| FUNZ                 | СН     | Crankcase Heater of Compressor (Oil)     |  |  |
| PCN3                 | CMC    | Compressor contactor                     |  |  |
| DONE                 | PS(H)  | Pressure Switch Protection               |  |  |
| FUND                 | ITO1,2 | Internal Fan Motor Thermostat            |  |  |
| PCN6                 | MOF1   | Outdoor Fan Motor                        |  |  |
| PCN7                 | MOF2   | Outdoor Fan Motor                        |  |  |
| PCN8                 | RVR    | Reversing Valve                          |  |  |
| PCN9                 | SV     | Solenoid Valve (Gas By-pass)             |  |  |
| PCN10                | TF     | Transformer power                        |  |  |
| THM7                 | AIR    | Outdoor Air temperature Thermistor       |  |  |
| THM8                 | PIPE   | Pipe Temperature Thermistor              |  |  |
| THM9                 | COMP   | Compressor Temperature Thermistor        |  |  |
| EFR1                 | FUSE   | Power Protection (10A)                   |  |  |

| LEDs INDICATION * |                  |  |  |
|-------------------|------------------|--|--|
| LED1              | Alarm Indication |  |  |
| LED2              | Alarm Indication |  |  |
| LED3              | Alarm Indication |  |  |
| LED4              | Alarm Indication |  |  |
|                   |                  |  |  |

(\*): See Troubleshooting Chapter for more Indications

# *i* NOTE:

The mark "
" indicates position of dips switches. Figures show setting before shipment or after selection.

Not mark "■" indicates pin position is not affecting

# A CAUTION:

Before setting dips switches, firstly turn off power source and set the position of the dips switches. If the switches are set without turning off the power source, the contents of the setting are invalid.

# DSW1: Test operation and option functions settings

| Setting before shipment              | ON<br>1 2 3 4 5 6 |
|--------------------------------------|-------------------|
| Test Run (Cooling)*                  | ON<br>1 2 3 4 5 6 |
| Test Run (Heating)*                  | ON<br>1 2 3 4 5 6 |
| Release Ambient<br>Temperature Limit | ON<br>1 2 3 4 5 6 |
| Force Comp Stop*                     | ON<br>1 2 3 4 5 6 |
| Defrost 2                            | ON<br>1 2 3 4 5 6 |

(\*) Not turn off power is necessary for activate that optional functions.

DSW2 Factory fixed settings

| Before Shipment                                | ON<br>1 2 3 4 |
|------------------------------------------------|---------------|
| Refrigerant R407C                              | ON<br>1 2 3 4 |
| Refrigerant R22                                | ON<br>1 2 3 4 |
| Release Over Current and<br>Phase Error Detect | ON<br>1 2 3 4 |
| Cooling Only                                   | ON<br>1 2 3 4 |

# DSW3: Capacity settings

|                  | Error                    | 2HP 1~            | 2.5HP 1~      | 3HP 1~        |
|------------------|--------------------------|-------------------|---------------|---------------|
| Setting position | ON<br>1 2 3 4            | ON<br>1 2 3 4     | ON<br>1 2 3 4 | ON<br>1 2 3 4 |
|                  | 3.5HP 1~                 | 4HP 1~            | 2HP 3~        | 2.5HP 3~      |
| Setting position | ON<br>1 2 3 4            | ON<br>1 2 3 4     | ON<br>1 2 3 4 | ON<br>1 2 3 4 |
|                  | 3HP 3~                   | 3.5HP 3~          | 4HP 3~        | 5HP 3~        |
| Setting          | ON                       |                   |               |               |
| position         | 1234                     | 1234              | 1234          | 1234          |
| position         | <u>1 2 3 4</u><br>6HP 3~ | 1 2 3 4<br>8HP 3~ | 10HP 3~       | 1234          |

~ 1 = Single Phase ~ 3 = Three Phase ■ DSW4: Refrigerant cycle no. Settings

| Cycle No.                               | 0                   | 1                   | 2                   | 3             |
|-----------------------------------------|---------------------|---------------------|---------------------|---------------|
| Setting position                        | ON<br>1 2 3 4       | ON<br>1 2 3 4       | ON<br>1 2 3 4       | ON<br>1 2 3 4 |
| Cycle No.                               | 4                   | 5                   | 6                   | 7             |
| Setting position                        | ON<br>1 2 3 4       | ON<br>1 2 3 4       | ON<br>1 2 3 4       | ON<br>1 2 3 4 |
| Cycle No.                               | 8                   | 9                   | 10                  | 11            |
|                                         |                     |                     |                     |               |
| Setting position                        | ON<br>1 2 3 4       | ON<br>1 2 3 4       | ON<br>1 2 3 4       | ON<br>1 2 3 4 |
| Setting<br>position<br><b>Cycle No.</b> | ON<br>1 2 3 4<br>12 | ON<br>1 2 3 4<br>13 | ON<br>1 2 3 4<br>14 | ON<br>1 2 3 4 |

# DSW5 Transmitting settings

| Before Shipment, Nº 1 pin                                                                                                    | ON  |
|----------------------------------------------------------------------------------------------------|-----|
| Of DSW5 is set at ON side                                                                                                    | 1 2 |
| In case that Outdoor Unit<br>quantity in the same H-link<br>is 2 or more, set Nº1 pin of<br>DSW5 at the OFF side from<br>2 <sup>nd</sup> Unit. If only one Outdoor<br>unit is used, no setting is<br>required. |     |

PSW: Manual defrost

Press for manual defrost

#### ELECTRICAL WIRING FOR THE INDOOOR UNIT AND THE COMPLEMENTARY SYSTEMS 3.3.

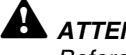

# 

Before turning ON the main switch, check the item below. If the nominal voltage for the indoor unit is 240V, change the connector CN21 to CN20 of the transformers TF in the electrical box as shown in the figure below.

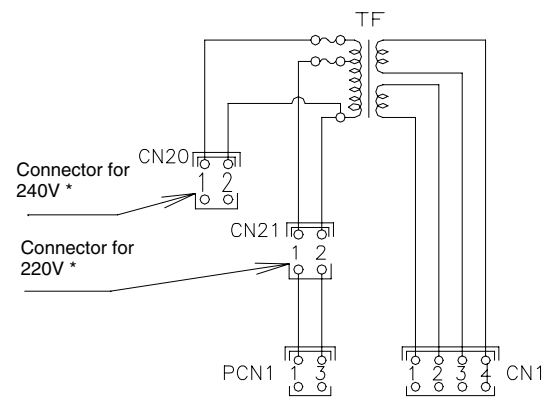

\*) For RCI, RCD, RPK and KPI: change the connector CN27 instead of the connector CN20. Also, change the connector CN28 instead of the connector CN21.

# 3.3.1. ELECTRICAL WIRING CONNECTION

### **RCI** units

- The electrical wiring connection for the indoor unit is shown in the following figures. For the intermediate connection between the indoor unit and the air panel, refer to chapter 1.2.

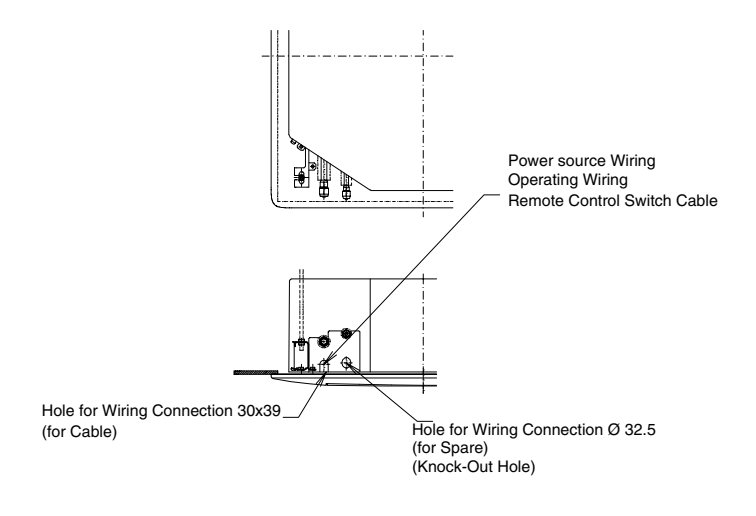

- Through the wiring connection hole in the cabinet, connect the cable of the remote control switch or an optional extension cable to the connectors on the printed circuit board inside the electrical box.
- Connect the power supply and earth wires to the terminals in the electrical box.
- Connect the wires between the indoor unit and the outdoor unit to the terminals in the electrical box.

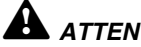

# 

To prevent the screws from falling, you cannot remove the screws from the terminal box. When you are fastening the terminal, make sure that you fasten the screw through the hole of the terminal.

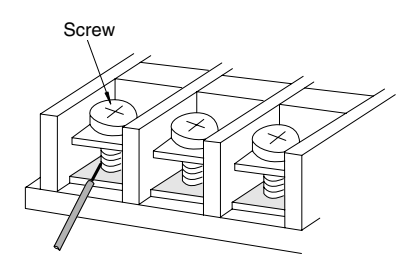

- Make sure that you apply the terminal specification to the following screws of the terminal box: M4 screw for the power supply and M3.5 screw for the operating line.

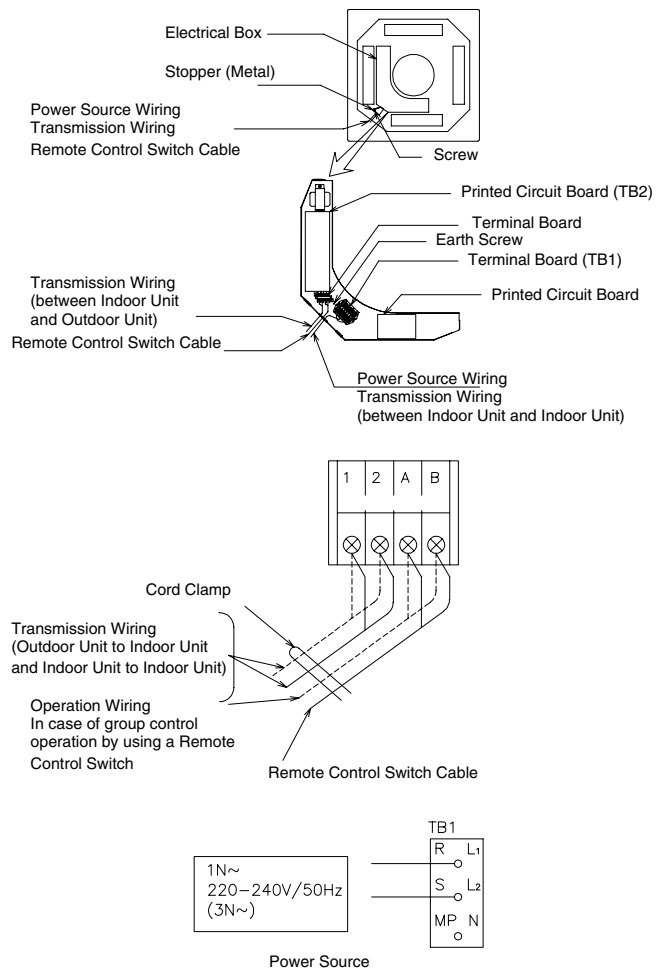

# **RCD** units

The electrical wiring connection for the indoor unit is shown in the following figures. For the intermediate connection between the indoor unit and the air panel, refer to chapter 1.3.

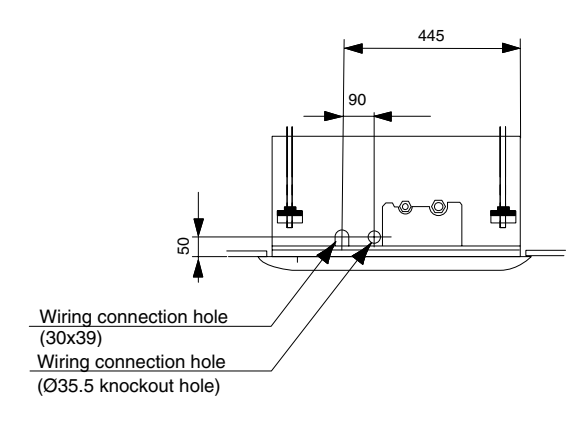

- Through the wiring connection hole in the cabinet, connect the cable of the remote control switch or an optional extension cable to the connectors on the printed circuit board inside the electrical box.
- Connect the power supply wires and the ground wire to the terminals in the electrical box.
- Connect the wires between the indoor unit and the outdoor unit to the terminals in the electrical box as shown below.

# Phase connection

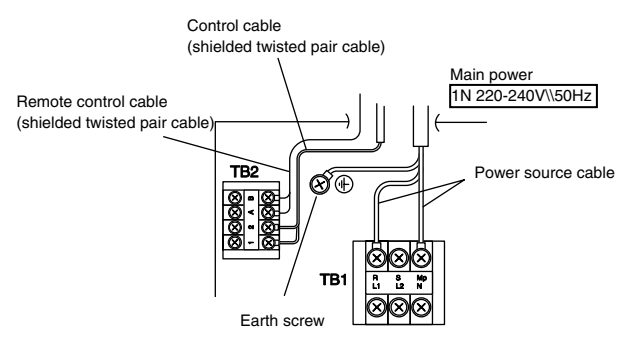

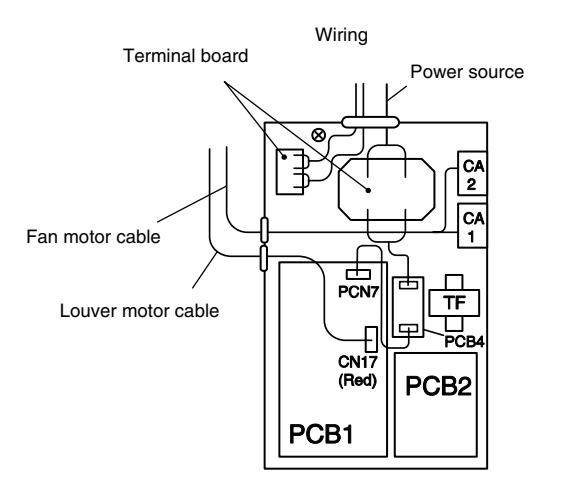

### **RPC** units

The electrical wiring connection for the indoor unit is shown in the following figures.

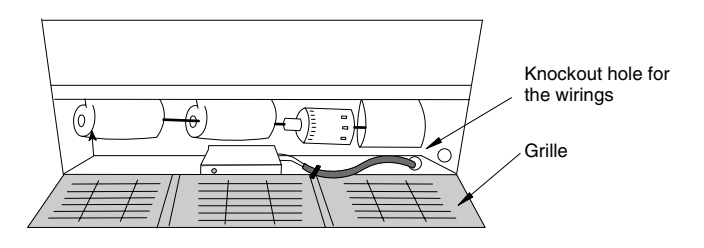

- Through the wiring connection hole in the cabinet, connect the cable of the remote control switch or an optional extension cable to the connectors on the printed circuit board inside the electrical box.
- Connect the power supply wires and the ground wire to the terminals in the electrical box.
- Connect the wires between the indoor unit and the outdoor unit to the terminals in the electrical box.

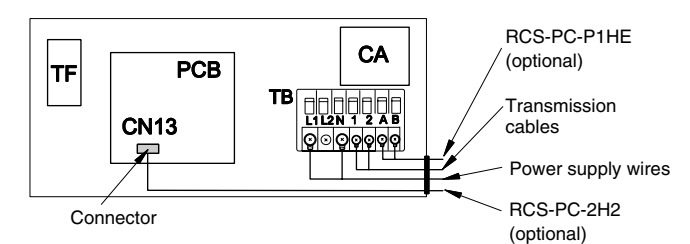

# **RPI units**

The electrical wiring connection for the indoor unit is shown in the following figures.

- Open the service access panel.
- Cut out the center of the rubber bushing in the wiring connection hole as shown in the next figures.
- Through the wiring connection hole in the cabinet, connect the cable of an optional remote control switch or an optional extension cable to the connectors on the printed circuit board inside the electrical box.
- Connect the power supply wires and the ground wire to terminals 1 and 2 in the electrical box.
- Connect the wires between the indoor unit and the outdoor unit to the terminals in the electrical box.
- Connect the wires of the remote control switch to terminals A and B in the electrical box.
- Tightly clamp the wires with the cord clamp inside the electrical box.
- To protect the unit from the condensate water and the insects, run the cables with the sealing material (cover plate). Then, seal the wiring connection hole.

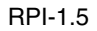

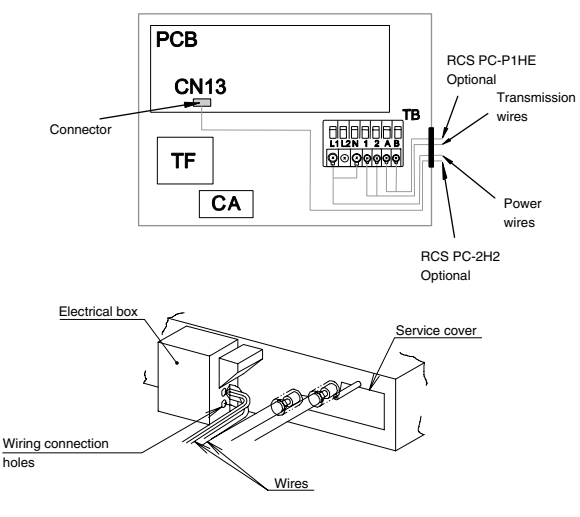

RPI-2.0~6.0

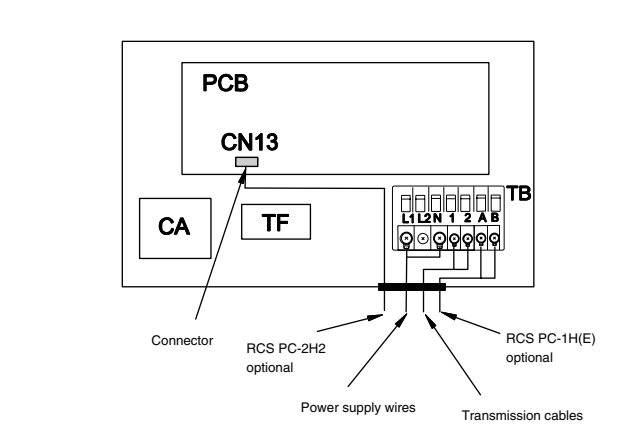

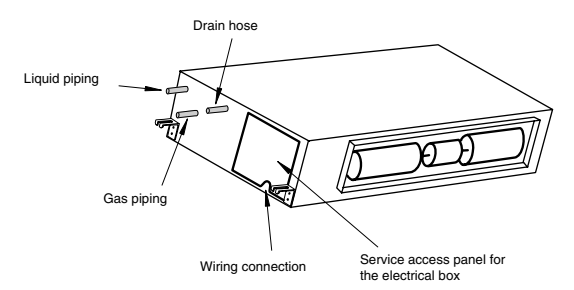

RPI-8/10

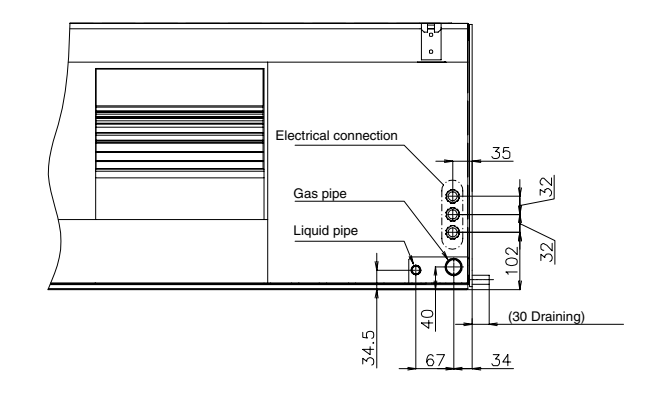

### **RPK units**

The electrical wiring connection for the indoor unit is shown in the following figures.

- Through the wiring connection hole in the cabinet, connect the cable of an optional remote control switch or an optional extension cable to the connectors on the printed circuit board inside the electrical box.
- Connect the power supply wires and the ground wire to the terminals in the electrical box.
- Connect the wires between the indoor unit and the outdoor unit to the terminals in the electrical box.

# *i* NOTE:

If you are using PC-P1HE or PC-RLH11, remove the wiring of the connector CN25 for RPK-1.5~2.0 or CN25 & CN12 for RPK-2.5~4.0. Otherwise, the system cannot function.

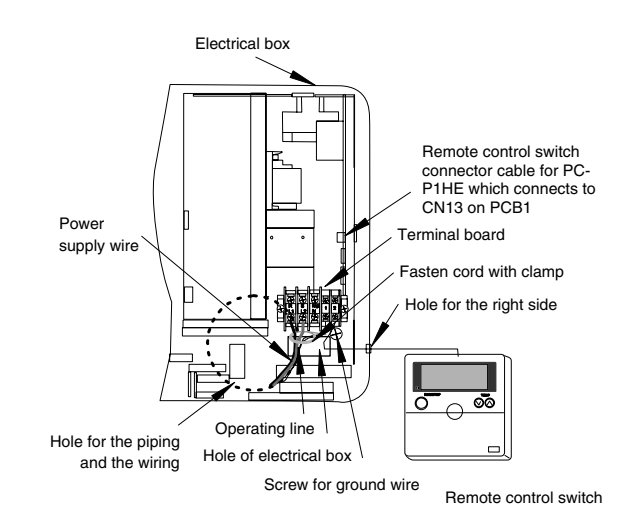

RPK-2.5~4.0

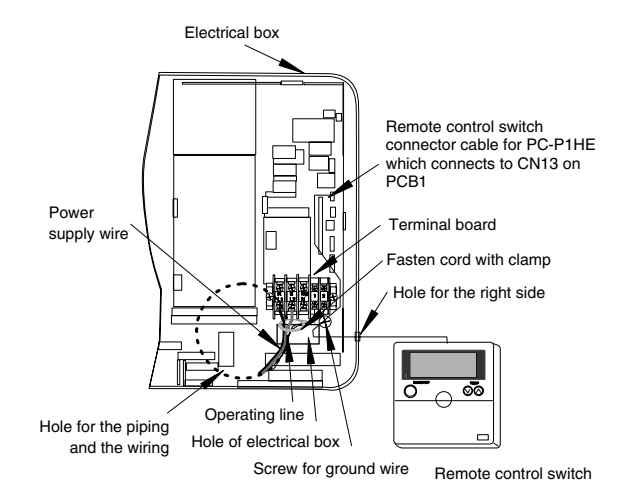

The following figure provides further details of the wiring connection for RPK-1.5~2.0 and RPK-2.5~4.0 units:

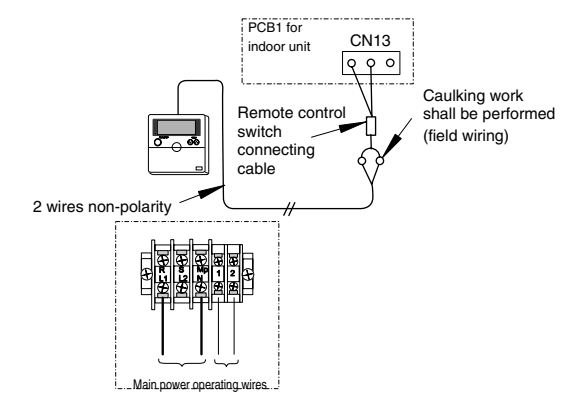

Terminal board (TB) for wiring connections

# RPF\\RPFI units

Remove the front panel and the side panel.

- The wiring from the left-rear side to the RPF is shown below.

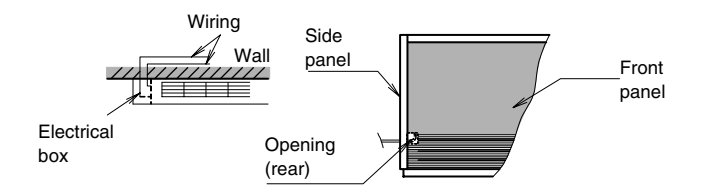

- The wiring from the right-rear side is shown below.

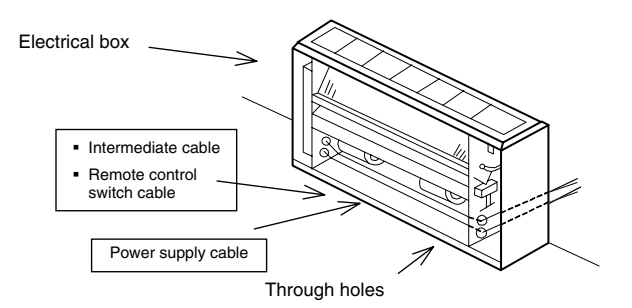

- The wiring connection is shown below.
- The wiring from the left-rear side to the RPFI is shown below.

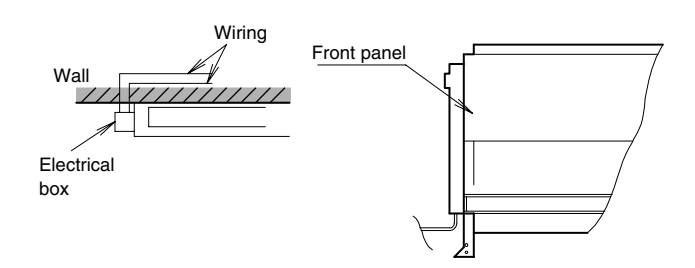

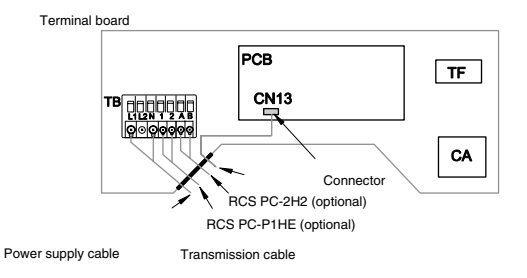

# KPI units (Total Heat Exchanger)

The electrical wiring connection for the KPI unit is shown in the following figures.

- Through the wiring connection hole in the cabinet, connect the cable of the remote control switch or an optional extension cable to the connectors on the printed circuit board inside the electrical box.
- Connect the power supply wires and the ground wire to the terminals in the electrical box.
- Connect the wires between the KPI unit and the indoor unit to the terminals in the electrical box.

# Controlled network system (CS-Net, H-Link)

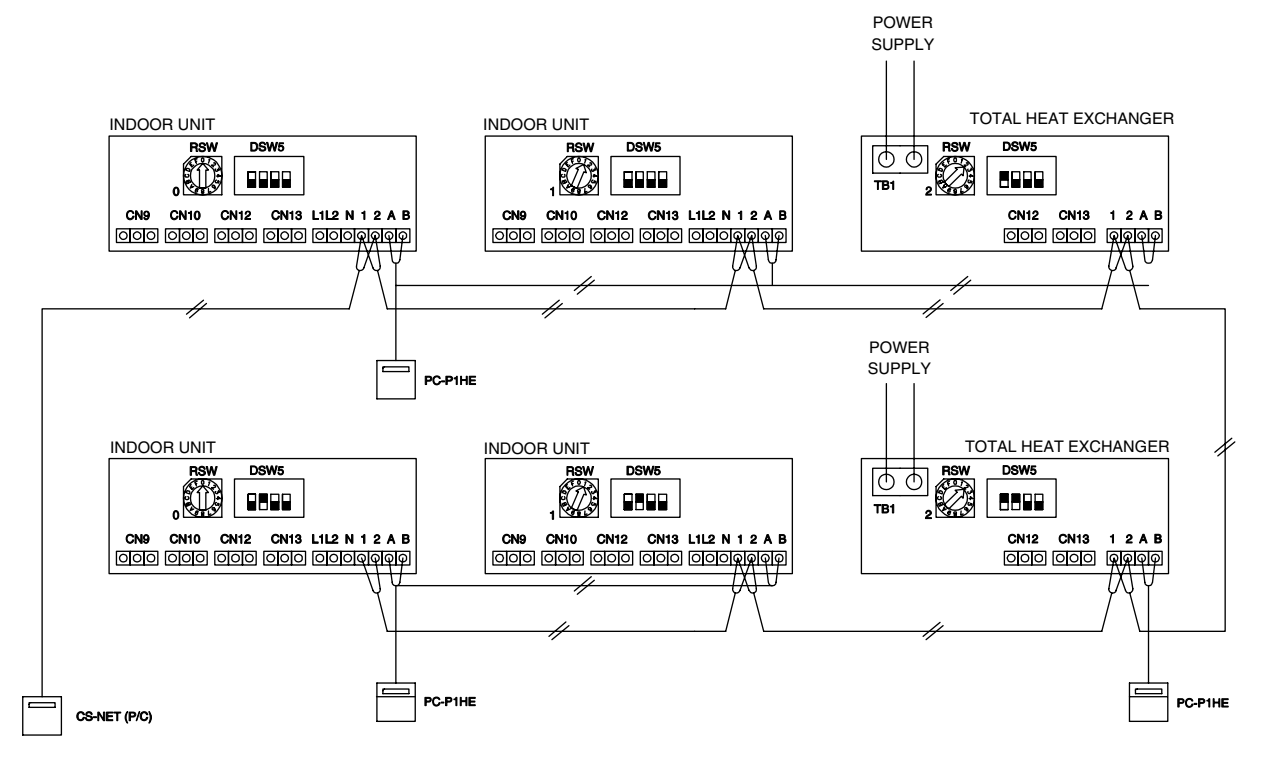

### Total Heat Exchanger + PC-P1HE

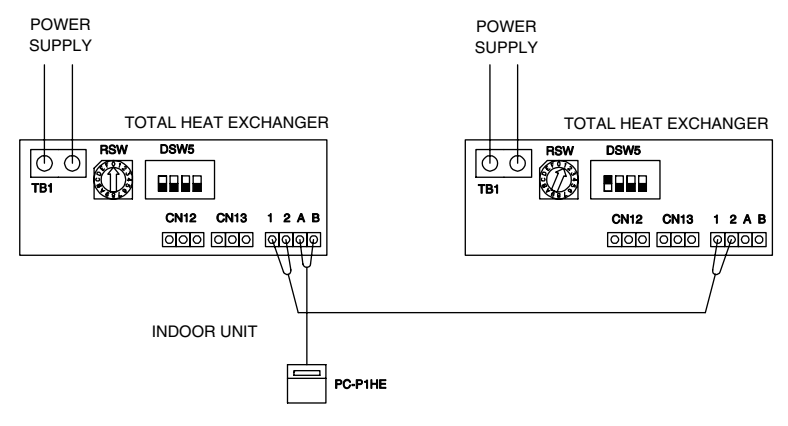

### Simultaneous operation (Set-Free + Total Heat Exchanger)

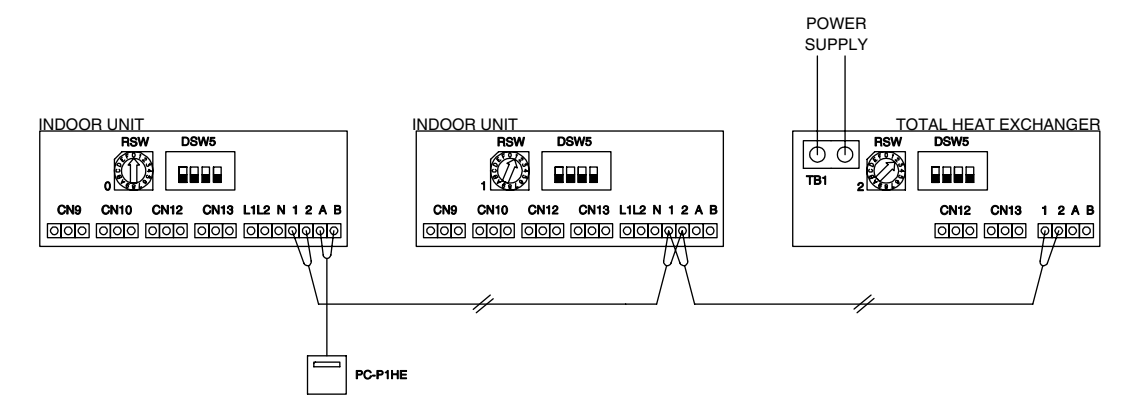

### Simultaneous operation (Set-Free + Total Heat Exchanger) Example for PC-2H2

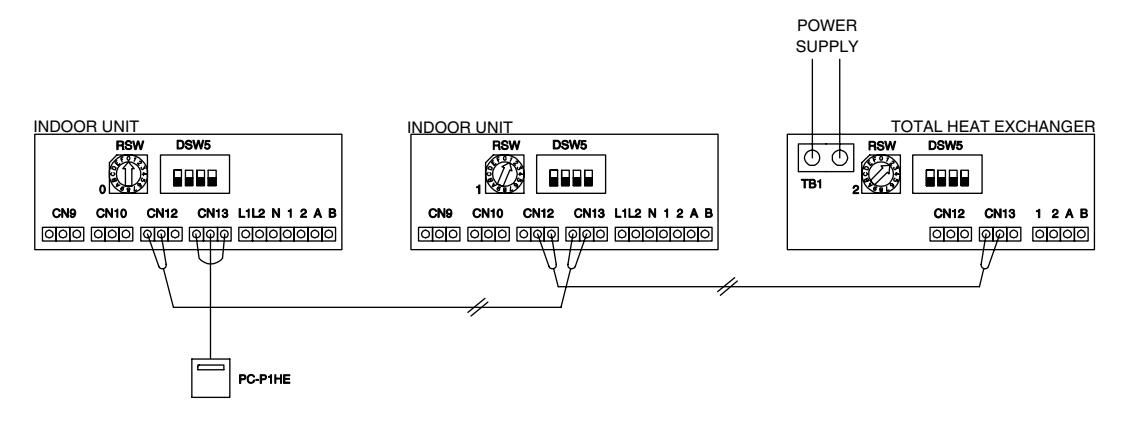

### **ECONOFRESH KIT**

The electrical wiring connection for the Econofresh unit is shown in the following figures.

- Mount the outdoor thermistor at a position near the outdoor air inlet.
- Pay attention to the place of the outdoor thermistor. The outdoor thermistor must not be in contact with direct sunshine or rainwater.

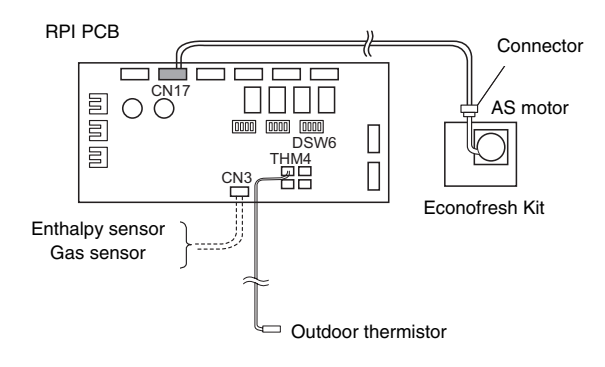
# 3.3.2. SETTING THE DIP SWITCHES FOR THE INDOOR UNIT

#### Quantity and position of the DIP switches

The PCB in the indoor unit operates with five types of DIP switches and rotary switches.

The position of the DIP switches is the following:

#### Indoor unit PCB

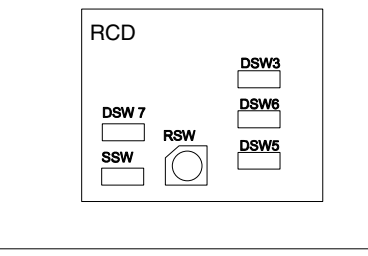

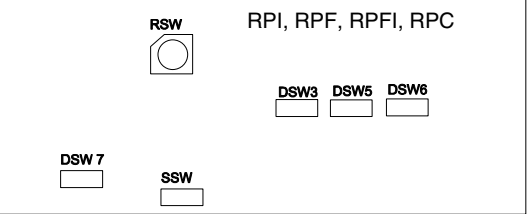

RCI

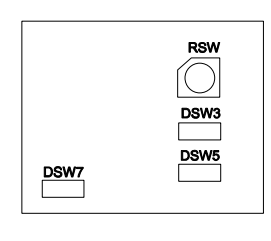

#### RPK-1.5~2.0

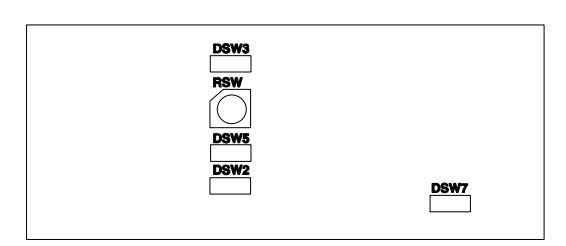

#### RPK-2.5~4.0

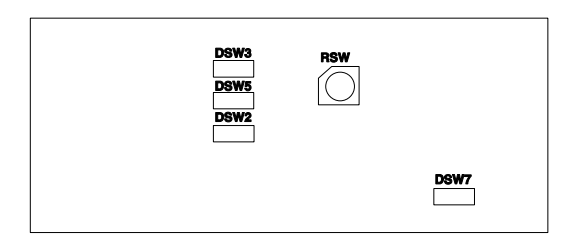

KPI

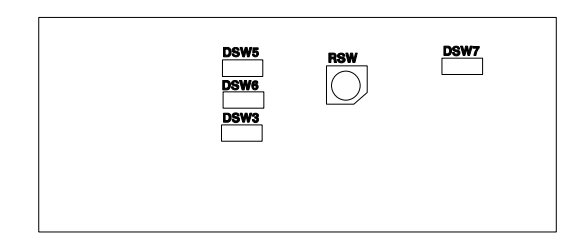

# 

The mark "■" indicates the position of the DIP switches. The figures show the settings before the shipment.

### 

Before setting the DIP switches, first turn off the power source and set the position of the DIP switches. If you do not turn off the power source and you set the DIP switches, the contents of the setting are invalid.

#### **RSW: unit number setting**

The unit number setting is required. Set the unit number of all the indoor units respectively and serially, according to the setting position that is shown in chapter 9 Numbers must start from "0" for every outdoor unit.

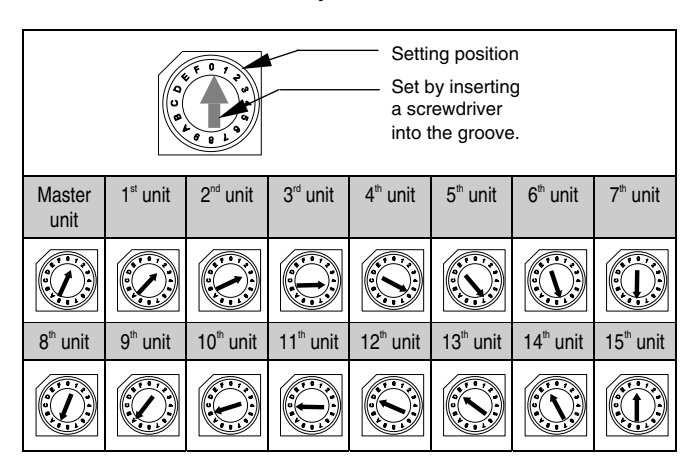

#### DSW2: optional functions setting (only RPK)

No setting is required. Use this switch for setting the optional functions as shown below.

| Factory setting                                             | ON<br>1 2 3 4 5 6 7 8 |
|-------------------------------------------------------------|-----------------------|
| Self-inspection function                                    | ON<br>1 2 3 4 5 6 7 8 |
| Room thermostat is used                                     | ON<br>1 2 3 4 5 6 7 8 |
| Automatic operation when power supply is ON                 | ON<br>1 2 3 4 5 6 7 8 |
| Remote On\\Off control which uses pulse signal is available | ON<br>1 2 3 4 5 6 7 8 |
| Automatic restart after power failure                       | ON<br>1 2 3 4 5 6 7 8 |

#### DSW3: capacity code setting

No setting is required because the DIP switch was set before the shipment. Use this DIP switch for setting the capacity code that corresponds to the horsepower of the indoor unit.

| HP               | 0.8           | 1.0           | 1.3                  | 1.5                 |
|------------------|---------------|---------------|----------------------|---------------------|
| Setting position | ON<br>1 2 3 4 | ON<br>1 2 3 4 | ON<br>1 2 3 4        | ON<br>1 2 3 4       |
| HP               | 1.8           | 2.0           | 2.3                  | 2.5                 |
| Setting position | ON<br>1 2 3 4 | ON<br>1 2 3 4 | ON<br>1 2 3 4        | ON<br>1 2 3 4       |
| HP               | 2.8           | 3.0           | 3.5                  | 4.0                 |
|                  |               |               |                      |                     |
| Setting position |               |               | 1 2 3 4              | 0N<br>1 2 3 4       |
| Setting position | 1 2 3 4       | 6.0           | 0N<br>1 2 3 4<br>8.0 | 0N<br>1 2 3 4<br>10 |

#### DSW5: setting the refrigerant cycle number

Setting the refrigerant cycle number is required. Before the shipment, all the setting positions are OFF. (The refrigerant cycle number is 0).

| Cycle No.        | 0       | 1       | 2       | 3       |
|------------------|---------|---------|---------|---------|
| Setting position | ON      | ON      | ON      | ON      |
|                  | 1 2 3 4 | 1 2 3 4 | 1 2 3 4 | 1 2 3 4 |
| Cycle No.        | 4       | 5       | 6       | 7       |
| Setting position | ON      | ON      | ON      | ON      |
|                  | 1 2 3 4 | 1 2 3 4 | 1 2 3 4 | 1 2 3 4 |
| Cycle No.        | 8       | 9       | 10      | 11      |
| Setting position | ON      | ON      | ON      | ON      |
|                  | 1 2 3 4 | 1 2 3 4 | 1 2 3 4 | 1 2 3 4 |
| Cycle No.        | 12      | 13      | 14      | 15      |
| Setting position | ON      | ON      | ON      | ON      |
|                  | 1 2 3 4 | 1 2 3 4 | 1 2 3 4 | 1 2 3 4 |

#### DSW6: setting the unit model code (Not available for RCI and RPK)

No setting is required. Use this switch for setting the model code that corresponds to the indoor unit type.

| Indoor unit model code | DSW6 setting  |
|------------------------|---------------|
| RCD-1.5~5.0            | ON<br>1 2 3 4 |
| RPC-2.0~6.0            | ON<br>1 2 3 4 |
| RPI-0.8~1.5            | ON<br>1 2 3 4 |
| RPI-2.0~10             | ON<br>1 2 3 4 |
| RPF(I)-1.5~2.5         | ON<br>1 2 3 4 |

## DSW7: setting the fuse recover and the remote control selection

| No setting is required. Before the shipment, all the setting positions are OFF. PC-P1HE: Remote control switch selected.                   |            | 2         |
|----------------------------------------------------------------------------------------------------|------------|-----------|
| If you apply high voltage to the terminals 1 and 2 of the TB1, the                                                                         | Except RPK | Only RPK  |
| fuse on the PCB1(M) is blown out.<br>If that is the case, first correct the<br>wiring to the TB1. Then, set the ON<br>pin as shown beside. | ON<br>1 2  | ON<br>1 2 |
| PC-2H2: Remote control switch<br>selected (except RCI,RCD<br>andRPK).<br>(See also SSW)                                                    |            | 2         |

#### DSW8: Not used (RCI only)

| Setting before shipment. |    |  |
|--------------------------|----|--|
|                          | 12 |  |

#### SSW: remote control system

|                                       | New | Old |
|---------------------------------------|-----|-----|
| Before shipment.                      |     |     |
| PC2H2<br>(Refer to the DSW7 settings) |     |     |

#### KPI

DSW2, DSW4 and DSW6 do not have any function.

#### **ECONOFRESH KIT**

You need to set the DIP switches at the RPI PCB.

|      | RPI-5HP<br>DIP switch<br>factory setting | RPI-5HP + Econofresh kit<br>installation DIP switch setting |
|------|------------------------------------------|-------------------------------------------------------------|
| DSW6 | ON<br>1 2 3 4                            | ON<br>1 2 3 4                                               |

#### 3.4. COMMON WIRING

# 3.4.1. ELECTRICAL WIRING BETWEEN THE INDOOR UNIT AND THE OUTDOOR UNIT

- - Use the shielded twisted pair cable or the shielded pair cable for the transmission cables between the indoor unit and the outdoor unit. Connect the shielded part to the earth screw in the electrical box of the indoor unit as shown below.

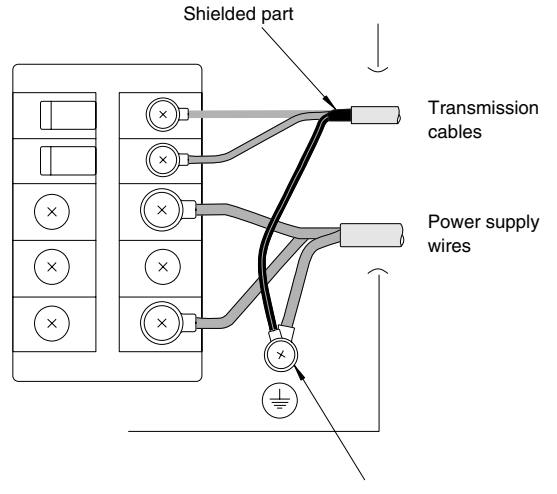

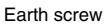

- Connect the electrical cables between the indoor unit and the outdoor unit as shown in the wiring diagram.
- Make sure that the terminals for the power supply wiring and the terminals for the intermediate wires between the indoor unit and the outdoor unit coincide correctly. For AC 380-415V, the terminals for the power supply wiring are "L1" to "L1", "L2" to "L2", "L3" to "L3" and "N" to "N" of each terminal board. For AC 220-240V, the terminals for the power supply wiring are "L1" to "L1" and "N" to "N". For the operating line, the terminals for the intermediate wires are "1 and 2" to "1 and 2" of each terminal board for DC 5V. Otherwise, you may damage some components.
- When you are installing the electrical wiring, follow the local codes and the local regulations.
- Connect the operation wiring to the units in the same refrigerant cycle. (You should connect the refrigerant piping and the control wiring to the same indoor units). If you connect the refrigerant piping and the control wiring to the units in the different refrigerant cycle, an abnormal operation may occur.
- Use the shielded twisted pair cable or the shielded pair cable (more than 0.75mm<sup>2</sup>) between the outdoor unit and the indoor unit. Also use these cables for the operation wiring between one indoor unit and another indoor unit (H-LINK connection).
- You must connect the shielded part to earth only in one cable side.
- Do not use more than three cores for the operation wiring (H-LINK). Select the core sizes according to the national regulations.
- Connect the operating line to the units in the same refrigerant cycle. (You must connect the refrigerant line to the indoor units that have the refrigerant piping connected to the same outdoor unit). If you connect each refrigerant piping and the operating line to the units of different refrigerant cycle, an abnormal operation may occur.

- If there are multiple outdoor units that are connected to one power supply wire, open a hole near the connection hole for the power supply wiring.
- The recommended breaker sizes are shown in the table of electrical data and recommended wiring, breaker size\\1 O.U.
- If a conduit tube for the field wiring is not used, fix the rubber bushes on the panel with adhesive.
- All the field wiring and the equipment must comply with the local codes and the international codes.
- Make sure that the power source voltage is correct.
- An incorrect wiring may cause a breakdown of the transformer PSC-5HR or the units
- Especially, DO NOT connect the power source to the terminal board for transmission.
- DO NOT install the H-LINK wires along the power supply wire, other signal wires, and others. If you install the H-LINK wires along those wires, there may be a malfunction due to the electrical noise. If you need to install the H-LINK wires near those wires, provide a distance of 15cm or more. Or alternatively, insert the wires into the steel pipe and ground one end of the pipe.

| Unit        | Name of DIP<br>switch   | Mark                                                                                                    | Setting before the shipment | Function                                                                                                    |
|-------------|-------------------------|----------------------------------------------------------------------------------------------------|-----------------------------|----------------------------------------------------------------------------------------------------|
|             | Refrigerant<br>cycle    | DSW1                                                                                                    | ON<br>1 2 3 4               | For setting the refrigerant cycle<br>address of the outdoor unit.<br>Make sure that the setting of<br>the DSW1 does not overlap the<br>setting of other outdoor units in<br>the same H-Link system.                                           |
| utdoor unit |                         | For matching the impedance of<br>the transmission circuit. Set the<br>DSW10 according to the<br>quantity of the outdoor units in<br>the H-Link system. Setting of<br>the end terminal resistance. |                             |                                                                                                    |
| õ           | End terminal resistance | DSW10-1P                                                                                                    |                             | Before the shipment, the No.1<br>pin of DSW10 is set at the ON<br>side.                                                                                                    |
|             |                         |                                                                                                    |                             | If the quantity of indoor units in<br>the same H-LINK is two or<br>more, set the No.1 pin of<br>DSW10 in the second unit to<br>OFF. If only one outdoor unit is<br>used, no setting is required.                                              |
| r unit      | Refrigerant<br>cycle    | DSW5                                                                                                    | ON<br>1 2 3 4               | For setting the refrigerant cycle<br>address of the indoor unit. Set<br>the DSW5 according to the<br>address of the outdoor unit in<br>the same refrigerant cycle.                                                                            |
| Indoo       | Address of indoor unit  | RSW                                                                                                    |                             | For setting the address of the indoor unit. Make sure that the setting of the RSW does not overlap the setting of other indoor units in the same refrigerant cycle. (If you do not set the RSW, the automatic address function is performed). |

ATTENTION:

Pay attention to the connection of the operating line. An incorrect connection may cause the failure of the PCB. Connect the electrical wires between the indoor units and the outdoor unit, as shown in the figures below.

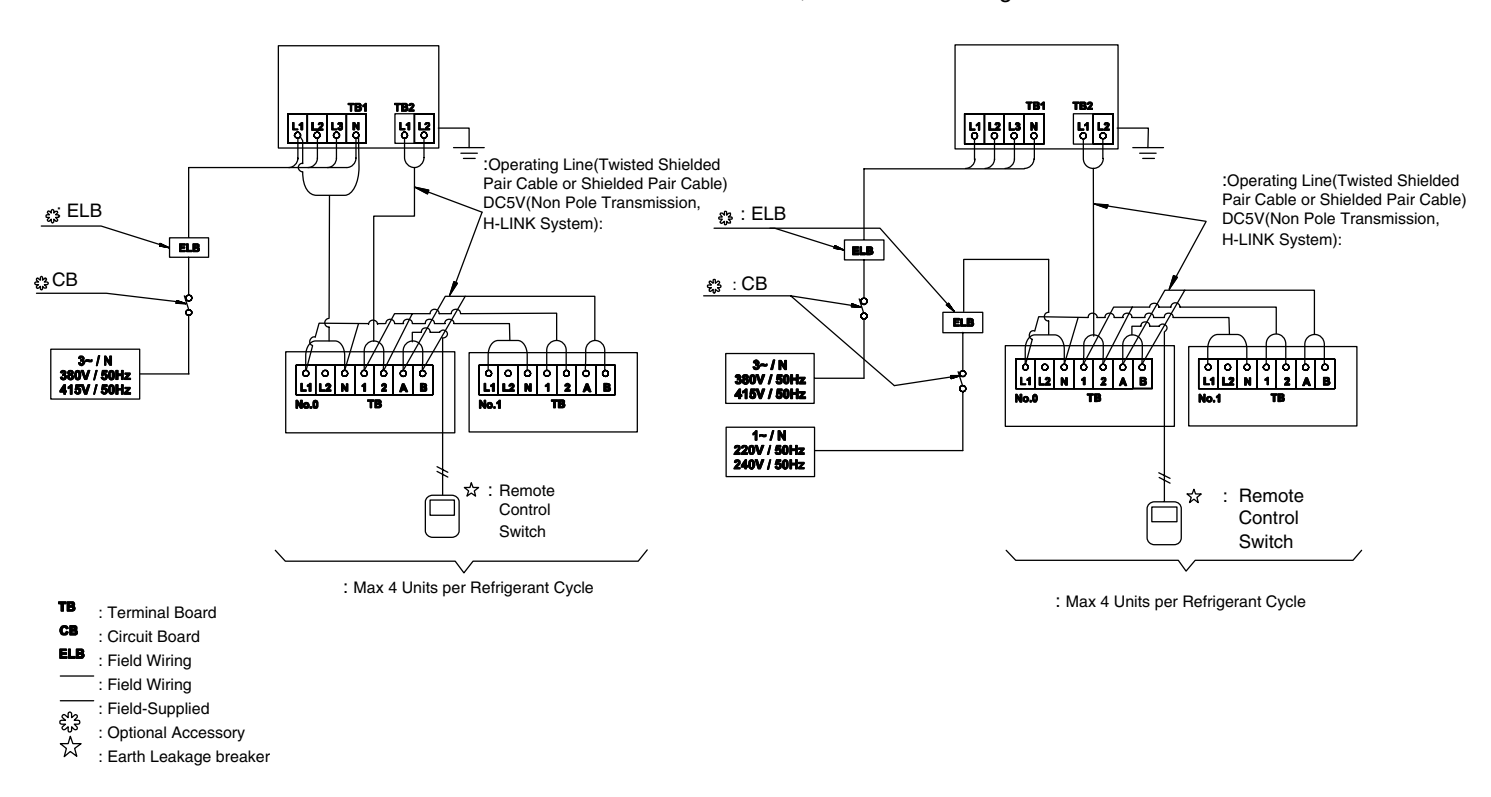

Table for the connection of terminals

| Wiring                | [Connection (Connection of Terminals)] |
|-----------------------|----------------------------------------|
| Bower Supply          | [O.UO.U.(L1-L1, L2-L2, L3-L3, N-N)]    |
| Fower Supply          | [I.UI.U.(L1-L1, N-N)]                  |
| Operating             | [O.UI.U., I.UI.U.(1-1, 2-2)]           |
| Remote control switch | R, CS-IV, IV-IV, A-A. B-B              |

O.U.: Outdoor unit, I.U.: Indoor unit

#### Wire size

Select the wire sizes according to the next table

|                  |                  |              | Power Source Cable Size |                     | Transmitting         | g Cable Size        |
|------------------|------------------|--------------|-------------------------|---------------------|----------------------|---------------------|
| Model            | Power Source     | Max. Current | EN60 335-1              | MLFC<br>2           | EN60 335-1           | MLFC<br>2           |
| All Indoor Units | 220-240V/1ø/50Hz | 5 A          | 0.75 mm <sup>2</sup>    | 0.5 mm <sup>2</sup> |                      |                     |
| RAS-2.5(H/A)G8E  |                  | 6 A          | 2.5 mm <sup>2</sup>     | 2 mm <sup>2</sup>   |                      |                     |
| RAS-3(H/A)G8E    |                  | 8 A          | 2.5 mm <sup>2</sup>     | 2 mm <sup>2</sup>   |                      |                     |
| RAS-3.5(H/A)G8E  |                  | 8 A          | 2.5 mm <sup>2</sup>     | 2 mm <sup>2</sup>   |                      |                     |
| RAS-4(H/A)G8E    |                  | 11 A         | 2.5 mm <sup>2</sup>     | 2 mm <sup>2</sup>   |                      |                     |
| RAS-5(H/A)G8E    | 380-415V/3ø/50Hz | 14 A         | 2.5 mm <sup>2</sup>     | 2 mm <sup>2</sup>   |                      |                     |
| RASC-5(H/A)G8E   |                  | 15 A         | 4 mm <sup>2</sup>       | 2 mm <sup>2</sup>   |                      |                     |
| RAS-6(H/A)G8E    |                  | 25 A         | 4 mm <sup>2</sup>       | 3.5 mm <sup>2</sup> | 0.75 mm <sup>2</sup> | 0.5 mm <sup>2</sup> |
| RAS-8(H/A)G8E    |                  | 22 A         | 4 mm <sup>2</sup>       | 3.5 mm <sup>2</sup> |                      |                     |
| RAS-10(H/A)G8E   |                  | 28 A         | 6 mm <sup>2</sup>       | 5.5 mm <sup>2</sup> |                      |                     |
| RAS-2(H/A)GV8E   |                  | 16 A         | 2.5 mm <sup>2</sup>     | 2 mm <sup>2</sup>   |                      |                     |
| RAS-2.5(H/A)GV8E |                  | 18 A         | 2.5 mm <sup>2</sup>     | 2 mm <sup>2</sup>   |                      |                     |
| RAS-3(H/A)GV8E   | 220-240V/1ø/50Hz | 21 A         | 2.5 mm <sup>2</sup>     | 2 mm <sup>2</sup>   |                      |                     |
| RAS-3.5(H/A)GV8E |                  | 23 A         | 2.5 mm <sup>2</sup>     | 2 mm <sup>2</sup>   |                      |                     |
| RAS-4(H/A)GV8E   |                  | 30 A         | 4 mm <sup>2</sup>       | 3.5 mm <sup>2</sup> |                      |                     |

The above wire sizes marked with **1** are selected at the maximum current of the unit according to the European Standard, EN60 335-1.

The above wire sizes marked with 2 are selected at the maximum current of the unit according to the wire, MLFC (Flame Retardant Polyflex Wire) manufactured by HITACHI Cable Ltd. Japan.

If the power cables are connected in series, add each unit maximum current and select according to the next table.

| Selection according to<br>EN60 335-1 |                                 | Selection according to MLFC<br>(at cable Temp. Of 60 °C) |                    |  |
|--------------------------------------|---------------------------------|----------------------------------------------------------|--------------------|--|
| Current i (A)                        | Wire Size<br>(mm <sup>2</sup> ) | Current i (A)                                            | Wire Size<br>(mm²) |  |
| l ≤ 6                                | 0.75                            | l ≤ 15                                                   | 0.5                |  |
| 6 < i ≤ 10                           | 1                               | 15 < i ≤ 18                                              | 0.75               |  |
| 10 < i ≤ 16                          | 1.5                             | 18 < i ≤ 24                                              | 1.25               |  |
| 16 < i ≤ 25                          | 2.5                             | $24 < i \leq 34$                                         | 2                  |  |
| 25 < i ≤ 32                          | 4                               | $34 < i \leq 47$                                         | 3.5                |  |
| 32 < i ≤ 40                          | 6                               | 47 < i ≤ 62                                              | 5.5                |  |
| 40 < i ≤ 63                          | 10                              | 62 < i ≤ 78                                              | 8                  |  |
| 63 < i                               | 3                               | 78 < i ≤ 112                                             | 14                 |  |
|                                      |                                 | 112 < i ≤ 147                                            | 22                 |  |

In case that current exceeds 63 A do not connect cables in series

## *i* NOTE:

Follow local codes and regulations when selecting field wires, Circuit breakers and Earth Leakage breakers Use wires that are not lighter than the ordinary polychloroprene sheathed flexible cord (code designation H05RN-F) The earth cable size complied with local code: IEC 245, No. 571.

#### Main switches protection

Select the main switches according to the next table

| Model            | Power Source     | Max. Current | СВ<br>(А) | ELB<br>no. poles/A/mA |  |
|------------------|------------------|--------------|-----------|-----------------------|--|
| All Indoor Units | 220-240V/1ø/50Hz | 5 A          | 6         |                       |  |
| RAS-2.5(H/A)G8E  |                  | 6 A          | 10        |                       |  |
| RAS-3(H/A)G8E    |                  | 8 A          |           |                       |  |
| RAS-3.5(H/A)G8E  |                  | 8 A          | 15        |                       |  |
| RAS-4(H/A)G8E    |                  | 11 A         |           | 4/40/00               |  |
| RAS-5(H/A)G8E    | 380-415V/3∳/50Hz | 14 A         | 20        | 4/40/30               |  |
| RASC-5(H/A)G8E   |                  | 25A          | 32        |                       |  |
| RAS-6(H/A)G8E    |                  | 15 A         | 25        |                       |  |
| RAS-8(H/A)G8E    |                  | 22 A         | 25        |                       |  |
| RAS-10(HA)G8E    |                  | 28 A         | 32        |                       |  |
| RAS-2(H/A)GV8E   |                  | 16 A         | 20        |                       |  |
| RAS-2.5(H/A)GV8E |                  | 18 A         | 25        |                       |  |
| RAS-3(H/A)GV8E   | 220-240V/1ø/50Hz | 21 A         | 32        | 2/40/30               |  |
| RAS-3.5(H/A)GV8E |                  | 23 A         | 40        |                       |  |
| RAS-4(H/A)GV8E   |                  | 30 A         | 40        |                       |  |

ELB: Earthleakage breaker

CB: Circuit breaker

#### 3.4.2. H-LINK SYSTEM

## *i* NOTE:

The H-LINK system can not be applied to the cycle with the old model unit or the unit with old transmission.

#### Application

The new H-LINK wiring system requires only two (2) transmission wires connecting each indoor unit and outdoor unit for up to 16 refrigerant cycles, and connecting wires for all indoor units and all outdoor units in series.

This H-LINK system can be applied to the following models.

| Indoor unit  | Outdoor unit |
|--------------|--------------|
| RCI-000FSNE  |              |
| RCD-OOOFSN   |              |
| RPC-000FSNE  |              |
| RPI-000FSNE  |              |
| RPI-000HG7E  | RAS-000G8E   |
| RPK-000FSNM  |              |
| RPF-000FSNE  |              |
| RPFI-000FSNE |              |

#### Features

The H-LINK has the following features and specifications:

Features:

The total wiring length is remarkably reduced. Only one (1) connection is required for the wiring between the indoor unit and outdoor unit.

Easy wiring connection to the central controllers

Example of H-LINK System:

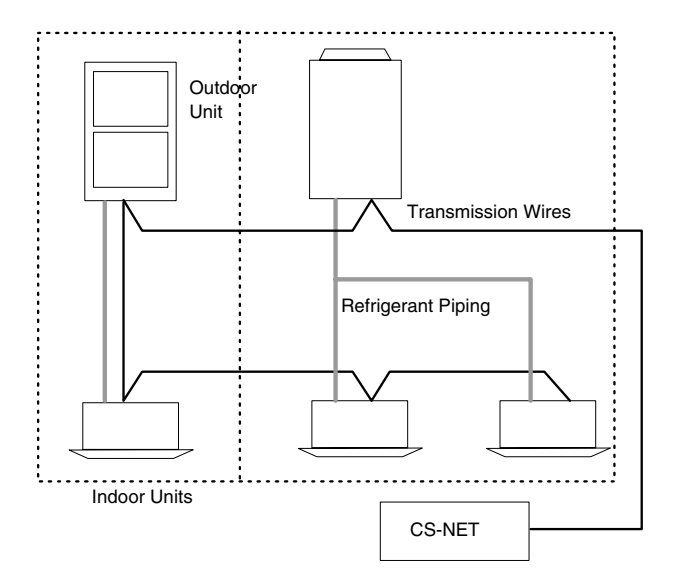

#### Specifications:

- Transmission Wire: 2-Wire
- Polarity of Transmission Wire: Non-Polar Wire
- Maximum Outdoor Units To Be Connected: 16 Units per H-LINK system.
- Maximum Indoor Units To Be Connected: 4 Units per cycle and 64 Units per H-LINK system (in case of all Utopia Series)
- Maximum Wiring Length: Total 1000m (including CS-NET)
- Recommended Cable: Twist Shielded Pair Cable or Shielded pair cable over 0.75mm
- Voltage: DC5V

#### System Example of H-LINK

Using H-LINK System For Only Air Conditioners: There are two typical cases of using H-LINK system; (1) Using H-LINK System For Only Air Conditioners, and

- (2) Using H-LINK System For Air Conditioners With Central Control Device, and the system examples are as shown
- Using H-Link connection for conditioning only
  - Line Connection with all units

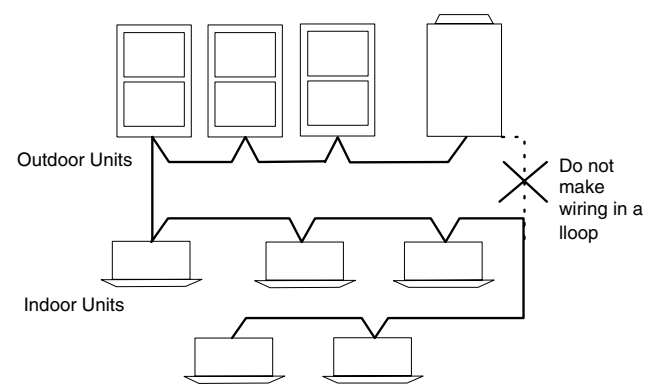

- Line Connection for Each Floor

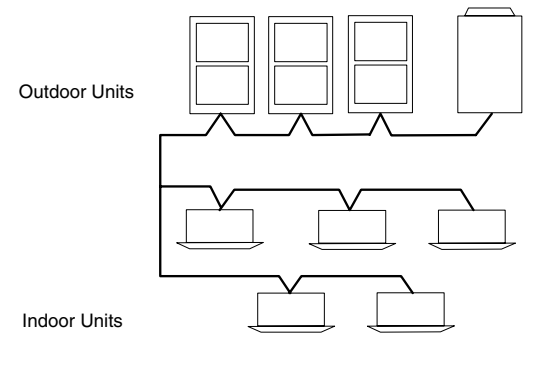

#### Using H-Link connection for conditioning with central control device

- In case that H-LINK is not applied when electrical wiring is performed

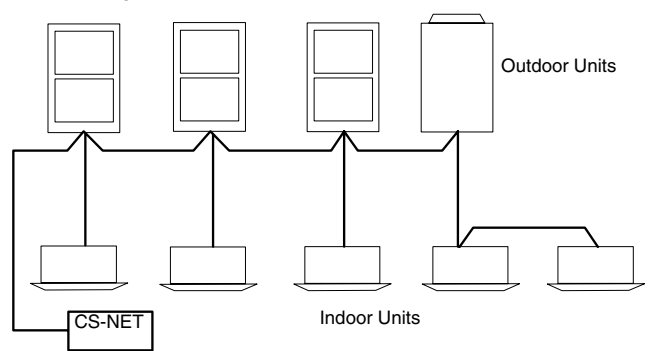

 In case that H-LINK is applied when electrical wiring is performed

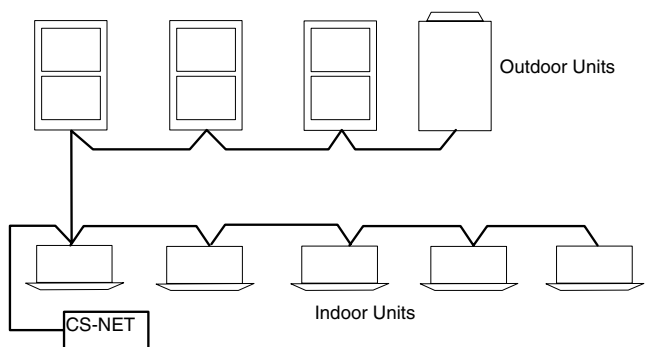

## i NOTE:

The maximum quantity of units to be connected is 16 outdoor units and 64 indoor units. Do not make a wiring in a loop.

#### Dip Switch Setting of Indoor PCB and Outdoor PCB

It is required to set DIP switches of every indoor unit and outdoor unit

#### 3.4.3. PSC-5HR

#### Installation of PSC-5HR

Refer to "Installation & Operation Manual of PSC-5HR (PMML 0094A)" for details concerning the safety summary and the installation work.

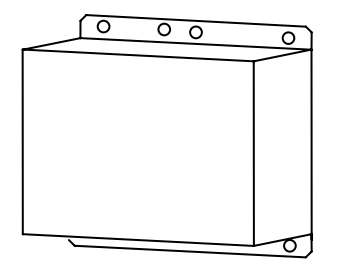

Electrical wiring

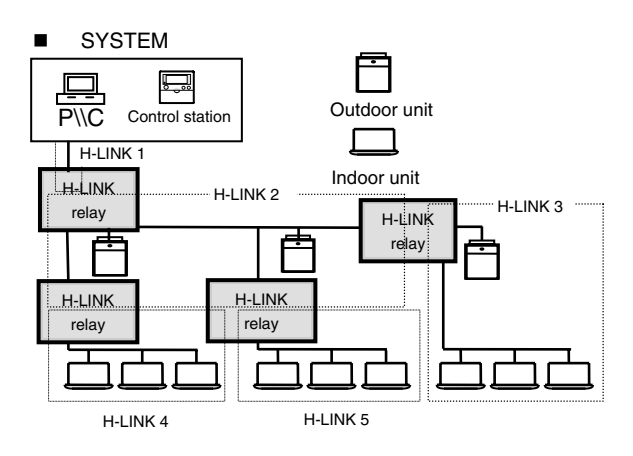

i NOTE:

You can install a maximum of Four H-LINK relays in one system.

Make sure that the quantity of connections is the following:

Ref. System Quantity: within 16

Indoor Unit Quantity: within 64 Total Length of each divided H-LINK: up to 1000m If the H-LINK is divided into five blocks as shown beside, set the end terminal resistance in each H-LINK relay.(For details, refer to the item 3.4.3 "Setting the DIP switches").

### Internal layout

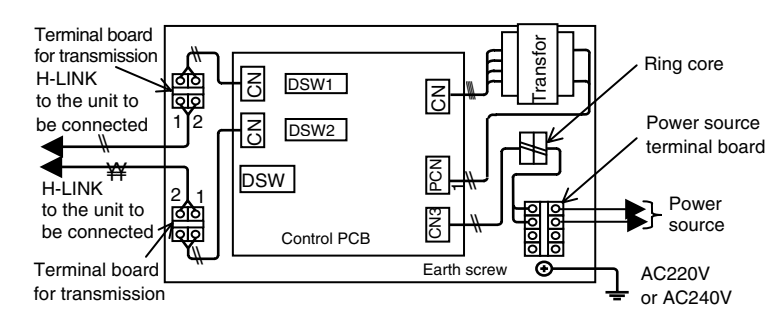

#### Setting the DIP switches

- If there is an outdoor unit in the drived H-LINK, set the end terminal resistance at one of the outdoor units.
- If there is a HARC-40E system, set the end terminal resistance at the HARC-40E.

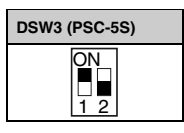

 If there is a central control device (PSC-5S), set the end terminal resistance at the PSC-5S.

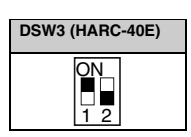

 If there are only indoor units, set the end terminal resistance at the H-LINK relay. If the H-LINK relay is connected to CN1, set the No.1 pin of DSW1 at the ON side. If the H-LINK relay is connected to CN2, set the No.1 pin of DSW2 at the ON side.

| DSW1       | DSW2       |
|------------|------------|
| ON<br>1 2  | ON<br>1 2  |
| (CN1 Side) | (CN2 Side) |

 If the H-LINK relays are directly connected to each other, set the end terminal resistance at one of the H-LINK relays. If the H-LINK relay is connected to CN1, set the No.1 pin of DSW1 at the ON side. If the H-LINK relay is connected to CN2, set the No.1 pin of DSW2 at the ON side.

#### Fuse recovery setting

If the fuse is blown out, you can recover by setting the No. 2 pin of DSW1 (at CN1 side) at the ON side or by setting the No. 2 pin of DSW2 (at CN2 side) at the ON side.

| DSW1 | DSW2 |
|------|------|
| ON   | ON   |
| 1 2  | 1 2  |

#### Setting the main\\sub relays

- Set the main\\sub relays by means of the No.1 pin of DSW3 on the control PCB as shown below. (The No.2 pin, the No.3 pin and the No.4 pin are not used).
- The setting of the main\\sub relays depends on the number of H-LINK relays. Set the main\\sub relays as follows:
- If the number of H-LINK relays is only one, then choose Main. (No setting is required).
- If the number of H-LINK relays is more than one, then choose Main for one H-LINK relay and choose Sub for the other H-LINK relays.

| DSW3          | DSW3          |
|---------------|---------------|
| ON<br>1 2 3 4 | ON<br>1 2 3 4 |
| Main          | Sub           |

## 

If you do not set this pin correctly, there may appear communication alarms.

#### Test run

After completing the installation of the H-LINK, you need to perform the test run of the PSC-5HR. Check the following items:

- Connection conditions of the air conditioning systems:

- Check the model code and the quantity of connected units by means of the remote control switch.
- If control equipment is used, perform the connection check at the central control device.
- Transmission alarm:
  - Perform the RUN\\STOP procedure by means of the central control device or the remote control switch.
  - Make sure that no transmission alarm, such as alarm numbers 03, 32, 35, 60, 61 and 256, occurs. The alarm numbers 60, 61 and 256 correspond only to the central control device.

#### - Activation state:

- Monitor the activation state of the LED on the Control PCB.
- Make sure that the LED1 does not stay ON due to the continuous collision. The LED can stay ON due to the following causes: Incorrect setting of the master H-LINK relay, incorrect setting of the slave H-LINK relay, incorrect setting of the end terminal resistance, presence of wiring loops, and others. Make sure that setting is correctly performed. Also, make sure that the wiring is correctly installed.
- Make sure that the LED2, the LED3 and the LED4 are flickering. If those LED are not flickering, check the transmission state on the LED of the PCB in the other unit. If the above LED on the H-LINK relay is not flickering despite the sending signal from the other unit, check the wiring connection, the setting of the end terminal resistance, the types of wires and the wiring length. If the fuse in the transmission circuit is blown out due to the incorrect wiring, refer to "Fuse Recovery Setting" in item 4.

## **4 INSTALLATION OF THE OPTIONAL REMOTE CONTROL SWITCH**

This chapter describes the procedures that you must follow to install the optional remote control switches that work with the Utopia G8 outdoor units and the full range of Hitachi indoor units.

### **CONTENTS**

| 4    | INSTAL          | LATION OF THE OPTIONAL REMOTE CONTROL SWITCH                             | 1        |
|------|-----------------|--------------------------------------------------------------------------|----------|
| 4.1. | Installat       | ion of the Remote Control Switch <pc-p1he></pc-p1he>                     | 3        |
|      | 4.1.1.          | Before the Installation                                                  | 3        |
|      | 4.1.2.          | Installation Area                                                        | 3        |
|      | 4.1.3.          | Installation Procedure                                                   | 4        |
|      | 4.1.4.          | Electrical Wiring                                                        | 5        |
| 4.2. | Installat       | ion of the Remote Control Switch (Core-Function) <pc-p5h></pc-p5h>       | 6        |
|      | 4.2.1.          | Selecting the Installation Place                                         | 6        |
|      | 4.2.2.          | Before the Installation                                                  | 6        |
|      | 4.2.3.          | Installation Area                                                        | 6        |
|      | 4.2.4.          | Flectrical Wiring                                                        | 0        |
| 43   | Installat       | ion of the Central Station <psc-5s></psc-5s>                             | ,,<br>9  |
|      | 431             | Accessories                                                              |          |
|      | 4.3.2.          | Installation Area                                                        | 9        |
|      | 4.3.3.          | Installation Procedure                                                   | 9        |
|      | 4.3.4.          | Electrical Wiring                                                        | 10       |
|      | 4.3.5.          | Input/Output Function                                                    | 14       |
|      | 4.3.6.          | Option Setting                                                           | 16       |
| 11   | 4.3.7.          | initialization of the Central Station                                    | 10       |
| 4.4. | installat       | In the 7-Day Timer <f30-31></f30-31>                                     | 10       |
|      | 4.4.1.          | Accesories                                                               | 18       |
|      | 4.4.2.          | Installation Procedure                                                   | 18       |
|      | 4.4.4.          | Electrical Wiring                                                        | 20       |
|      | 4.4.5.          | Setting the DIP Switches                                                 | 21       |
| 4.5. | Installat       | ion of the Receiver Kit <pc-rlh8> for RCI on the Panel</pc-rlh8>         | 22       |
|      | 4.5.1.          | Installation of the Wireless Receiver Kit                                | 22       |
| 4.6. | Installat       | ion of the Receiver Kit <pc-rlh9> for RCD on the Panel</pc-rlh9>         | 24       |
|      | 4.6.1.          | Installation of the Wireless Receiver Kit                                | 24       |
| 4.7. | Installat       | ion of the Receiver Kit < PC-RLH11> for RCD, RPC, RPI, RPK and RPF(I) on |          |
|      | the Wal         |                                                                          | 25       |
|      | 4.7.1.          | Installation of the Wireless Receiver Kit                                | 25       |
| 4.8. | HARC _          |                                                                          | 27       |
|      | 4.8.1.          | Part Names                                                               | 27       |
|      | 4.8.2.          | Installation Procedure                                                   | 27       |
|      | 4.8.3.          | Electrical Wiring                                                        | 28       |
|      | 4.8.4.<br>4 9 5 | Installation of the PCB and the H-LINK Terminals                         | 28       |
|      | 4.8.6.          | Maintenance and Service                                                  | 29<br>29 |
| 4.9. | CS-Net          | Interface (HABC40) Connection                                            | 30       |
|      |                 |                                                                          |          |

## DANGER:

- DO NOT pour water into the remote control switch. These products are equipped with electrical components. If you pour water into these products, you may cause a serious electrical shock.
- If your hands are wet, DO NOT operate the switches. You may cause an electrical shock.
- If the protection devices function often or if the operation switches do not function well, turn OFF the main power source. Then, contact your HITACHI distributor or your HITACHI dealer.
- If you find any other abnormal operations, stop the system and turn OFF the main power source. Then, contact your HITACHI distributor or your HITACHI dealer.

### WARNING:

- DO NOT perform the installation work and the electrical wiring connection.
- If the repair work, the maintenance work or other service work is required, contact your HITACHI distributor or your HITACHI dealer.
- DO NOT modify the electrical wiring. You may cause serious accidents.

## 

- DO NOT install the remote control switch and the cable in the following places:
  - Places where there is oil vapor and the oil is dispersed.
  - Places that are near hot springs (in a sulfuric environment).
  - Places where the generation of flammable gas, the flowing of flammable gas, the leaking of flammable gas or the existence of flammable gas is detected.
  - Places that are near the sea (in a salty environment).
  - Places in an acid environment or an alkaline environment.
  - Places within the reach of children.
  - Places where the air from the air conditioning system is directly discharged.
- DO NOT install the indoor unit, the outdoor unit, the remote control switch and the cable within approximately three meters from strong electromagnetic radiators, such as those that are used in medical equipments.
- If you install the remote control switch in a place where there is electromagnetic radiation, shield the remote control switch and the cable as follows: cover the remote control switch and the cable with the steel box; also, run the cable through the metal conduit tube.
- If there is electric noise at the power source of the indoor unit, provide a noise filter.

## CAUTION:

- DO NOT use the multi-core wire for the electrical wiring. If you use the multi-core wire, some signals of one system will transfer to the other system and the signals will interfere with each other. This will cause a malfunction.
- DO NOT use thin-shielded cable such as the CPEVS. These cables have a high electrostatic capacity and can make the transmission signal dull. Also, if you use long cables, transmission errors may occur.
- DO NOT run anv transmission cable and anv signal cable along the power supply wire (220-240V, 380-415V).
- DO NOT run any transmission cable and any signal cable along other transmission cables and other signal cables

If you need to run all these cables along, keep a distance of more than 30cm between each cable. Alternatively, insert the cables for each transmission system into the metal conduit tube and ground one end of the conduit tube.

#### Location of the remote control switch

- 1. With the customer's acceptance, select a suitable handling place and determine the installation place for the remote control switch.
- 2. If the installation includes a remote control thermostat, select the installation place according to the following considerations:
  - A place where the average room temperature can be detected.
  - A place that is out of the reach of children.
  - A place where the thermostat is not directly exposed to the sun.
  - A place where there are no heat sources nearby.
  - A place where the outdoor air that is caused by the opening and the closing of doors does not affect the thermostat.
  - A place where the air from the air conditioning system is not directly discharged.
  - If you are installing the wireless remote control onto the wall, keep a distance of more than 30cm from the power supply wire.

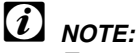

To extend the 2-core connector cable between the units for the simultaneous operation of multiple units, use the field-supplied control cable or the optional extension cable.

To connect the wires, cut the remote control cable in the middle. Then, solder the wires and insulate the wires.

For one remote control switch, the maximum total cable length (including the signal cable between the units) is the following: if you are using a cable that is 0.3 mm<sup>2</sup> thick, 30m; if you are using a cable which is thicker than 0.75 mm<sup>2</sup>, 500m.

#### Standard capable distance for receiving the air panel signal for the wireless control. (Example with the 4-way cassette)

Conditions:

- Typical office room.
- No electronic lamp within 1m around the receiver part of the panel or the receiver kit.

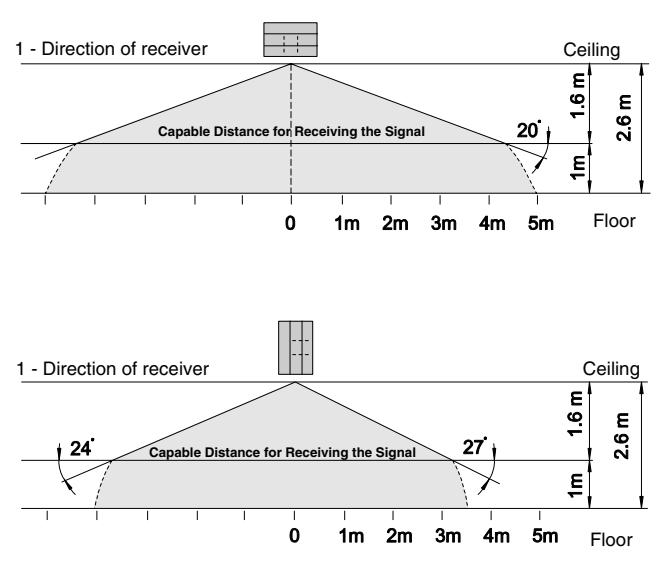

# Standard efficient distance for receiving the air panel signal for the wireless control.

(View from above)

(Example with the 4-way cassette)

#### Conditions:

- Operation of the wireless remote control from the following position: 2.6m from the ceiling level and 1m from the floor level.
- Typical office room.
- No electronic lamp within 1m around the receiver part of the panel or the receiver kit.

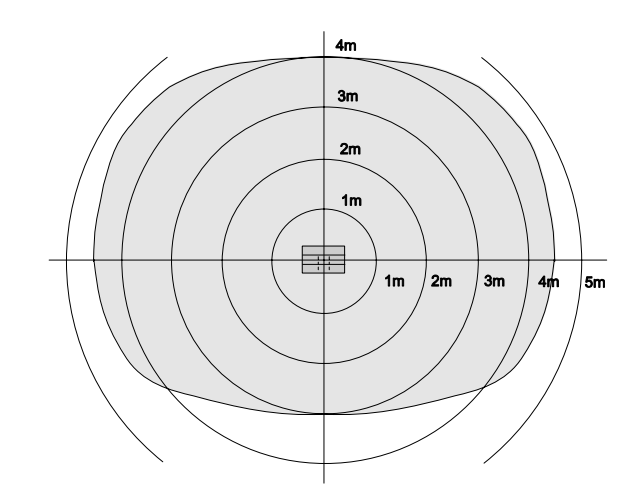

#### 4.1. INSTALLATION OF THE REMOTE CONTROL SWITCH <PC-P1HE>

#### 4.1.1. BEFORE THE INSTALLATION

Check the contents and the number of accessories in the packing.

|                                                       | { <u> </u>                                                                 |                                                         |           |
|-------------------------------------------------------|----------------------------------------------------------------------------|---------------------------------------------------------|-----------|
| Remote control<br>switch for the<br>operation control | Two screws<br>Ø4x16L<br>for fixing the<br>holding bracket<br>onto the Wall | One band<br>for fixing the<br>cable to the<br>ring core | Ring core |

#### 4.1.2. INSTALLATION AREA

If you are installing the remote control switches vertically, keep a distance of more than 10 mm between the remote control switches. If the distance is shorter than 10 mm, the front panel of the remote control switch cannot open wide enough.

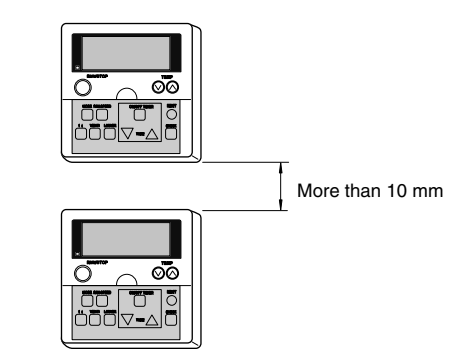

#### 4.1.3. INSTALLATION PROCEDURE

 Insert the edge of the flat-headed screwdriver into the dent parts at the bottom of the holding bracket. Next, push and turn the screwdriver. Then, remove the remote control switch from the holding bracket as shown in the figure below.

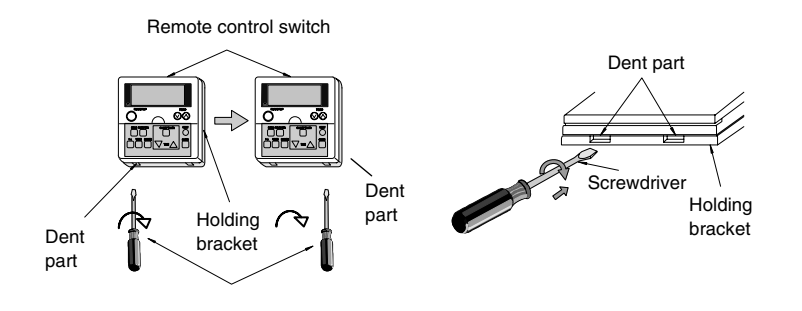

Screwdriver

Bottom view

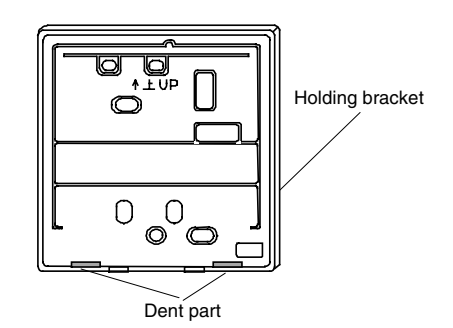

2. Attach the remote control switch to the holding bracket as follows.

#### If you are exposing the remote control cable

1. Fix the holding bracket onto the wall as shown in the figure below.

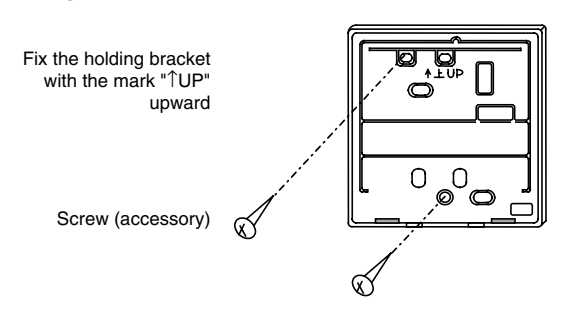

2. Attach the stopper to the cable inside the draw-out hole.

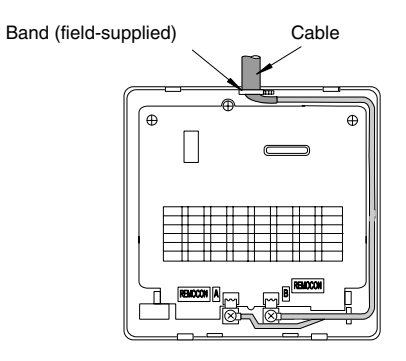

- 3. Peel the sheath of the cable and lead the cable through the groove.
- Peel back the insulation material from the end of the cable and clamp the M3 solderless terminals.

#### If you are using the switch box

1. Field-supplied JIS Box (JIS 8336-1998).

|      | 1. |
|------|----|
| US - | 2. |
|      | 3. |
|      | 4. |
| *    | E  |

The following five types are available: 1. Switch box for one remote control switch (without panel)

- Switch box for two remote control switches (without panel)
- Switch box for one remote control switch (with panel)
- 4. Switch box for two remote control switches (with panel)
- 5. Outlet box (with panel)

Run the cable through the conduit tube in the wall.

2. Fix the holding bracket to the switch box.

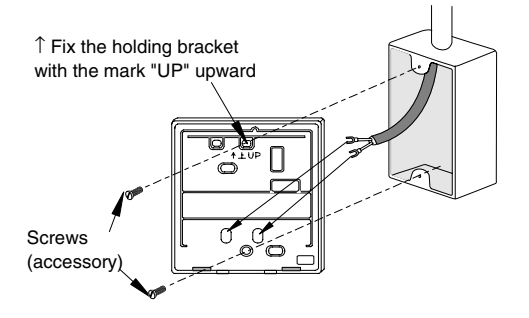

3. Peel back the insulation material from the end of the cable and clamp the M3 solderless terminals.

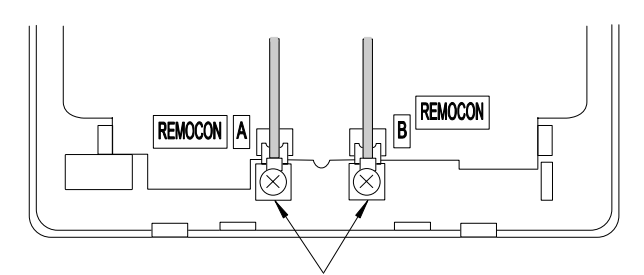

Connect the terminals

#### 4. Mounting procedures.

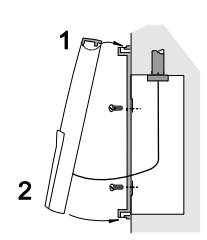

- . Insert the hooks of the remote control switch into the holes at the top of the holding bracket.
- Push the lower part toward the holding bracket.
- When you hear a clicking sound, the remote control switch is already attached to the holding bracket. You have finished the mounting work.

## CAUTION:

Make sure that the cable is not slack. If the cable is slack as shown in the above figure, the cable cord (especially the naked part) may be clamped at the hole. This may cause a faulty operation.

#### 4.1.4. ELECTRICAL WIRING

#### Standard wiring

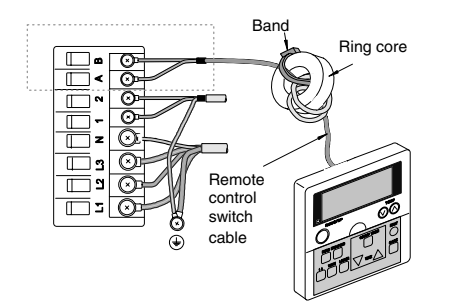

## 

- When you are installing the unit, attach the black ring core (accessory).
- Before connecting the cable of the remote control switch to the terminal board, insert this cable into the ring core with two turns as shown in the figure above. If the wiring is 0.75 mm<sup>2</sup>, you need to peel off the outside cover.
- Fix the cable with the band (accessory).

#### Electrical wiring for multiple units

This remote control switch can control up to a maximum of sixteen units.

If you are going to modify the electrical wiring, perform the wiring connection and other works as the following procedures explain.

(Wiring connection for the control circuit).

You can connect two remote control switches in the same unit or the same unit groups. The second remote control is the subsidiary remote control switch as shown below. Refer to chapter 6 "Available optional functions" for details.

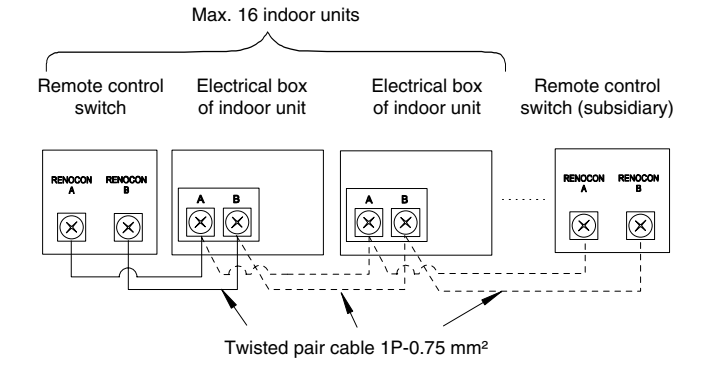

There are optional cables of  $0.75 \text{ mm}^2$  wire. The cables have different lengths. The cables are also fitted with connectors.

#### Remote control cable (optional)

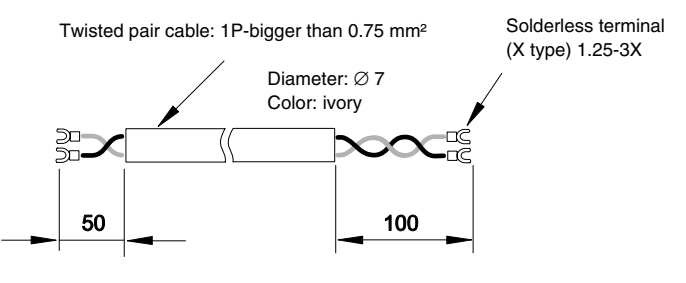

To connect the shielded part to earth at the side of the electrical box, you can also use the standard shielded cable  $(2\times0.75 \text{ mm}^2)$ . The maximum total length is 500m.

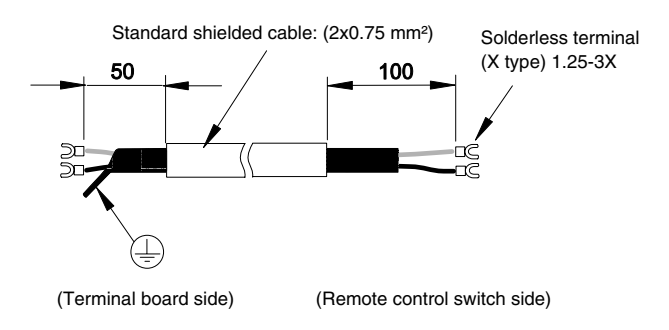

| Cable model | PRC-10E1 | PRC-15E1 | PRC-20E1 | PRC-30E1 |
|-------------|----------|----------|----------|----------|
| Length (m)  | 10       | 15       | 20       | 30       |

## 

 To prevent a malfunction, use the twisted pair cable (1P-0.75 mm<sup>2</sup>) as a transmission cable. The maximum total length is 500m.
 If the total cable length is within 30m, you can use

cables that are bigger than 0.3 mm<sup>2</sup>.

- Keep a distance of more than 30cm between the remote control cable and the transmission cable of the indoor units.
- If multiple indoor units are controlled simultaneously, set the refrigerant cycle number and the address of the indoor units as shown below.

#### Address of the indoor units:

| Master unit          | 1 <sup>st</sup> unit | 2 <sup>nd</sup> unit | 3 <sup>rd</sup> unit | 8 <sup>th</sup> unit  | 9 <sup>th</sup> unit  | 10 <sup>th</sup> unit | 11 <sup>th</sup> unit |
|----------------------|----------------------|----------------------|----------------------|-----------------------|-----------------------|-----------------------|-----------------------|
|                      |                      |                      |                      |                       |                       |                       |                       |
| 4 <sup>th</sup> unit | 5 <sup>th</sup> unit | 6 <sup>th</sup> unit | 7 <sup>th</sup> unit | 12 <sup>th</sup> unit | 13 <sup>th</sup> unit | 14 <sup>th</sup> unit | 15 <sup>th</sup> unit |
|                      |                      |                      |                      |                       |                       |                       |                       |

#### 4.2. INSTALLATION OF THE REMOTE CONTROL SWITCH (CORE-FUNCTION) <PC-P5H>

#### 4.2.1. SELECTING THE INSTALLATION PLACE

- With the customer's acceptance, select a suitable handling place and determine the installation place for the remote control switch.
- Do not install the remote control switch in the following places:
  - Places that are within the reach of children;
  - Places where the air from the air conditioning system is directly discharged.

#### 4.2.2. BEFORE THE INSTALLATION

Check the contents and the number of accessories in the packing.

|                                                       | (                                                                          |               |                                                        |                 |
|-------------------------------------------------------|----------------------------------------------------------------------------|---------------|--------------------------------------------------------|-----------------|
| Remote control<br>switch for the<br>operation control | Two screws<br>ø4x16l<br>for fixing the<br>holding bracket<br>onto the wall | Ring<br>core1 | Band<br>for fixing<br>the cable<br>to the<br>ring core | Cable<br>(20cm) |

#### 4.2.3. INSTALLATION AREA

 If you are installing the remote control switches vertically, keep a distance of more than 50 mm between the remote control switches.

If the distance is shorter than 50 mm, the front panel of the remote control switch cannot open wide enough.

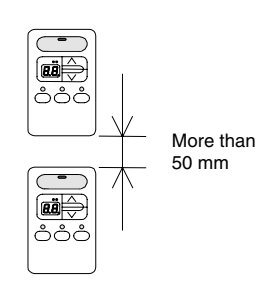

#### 4.2.4. INSTALLATION PROCEDURES

1. Insert the edge of the screwdriver into the grooves at the bottom of the holding bracket. Next, push and turn the screwdriver. Then, remove the remote control switch from the holding bracket.

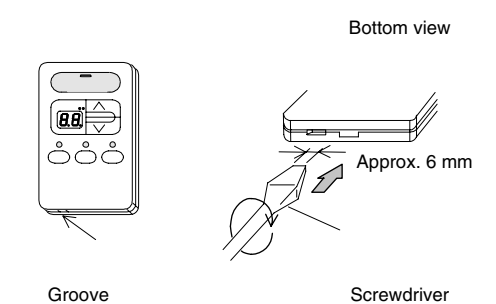

2. Connecting the cables

Connect the accessory cable to the field-supplied cable by soldering the accessory cable.

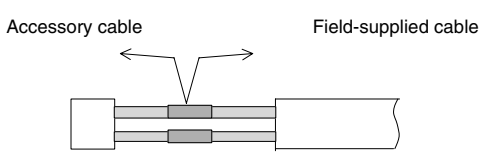

(Insulate the connecting end with the chloride-type adhesive)

3. Attach the remote control switch to the holding bracket and connect the cable as follows.

If you are exposing the remote control cable:

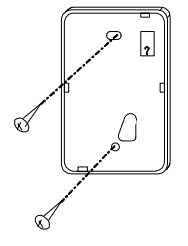

Fix the holding bracket onto the wall with screws (accessory)

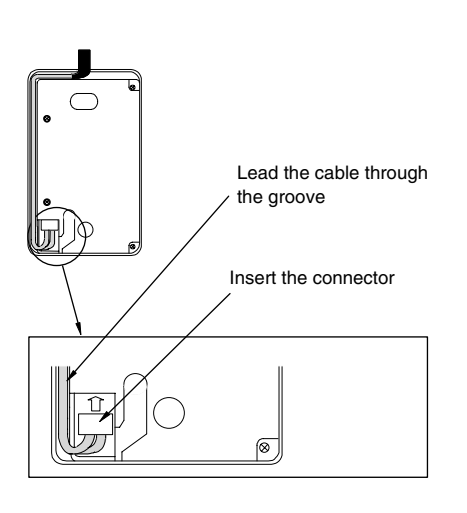

If you are using the switch box:

Prepare the field-supplied JIS Box (JIS C8336-1988).

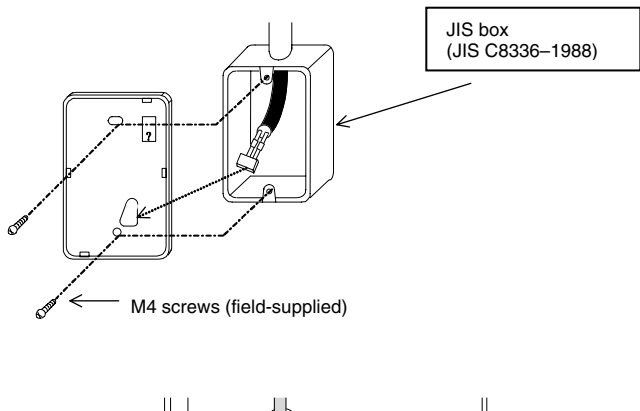

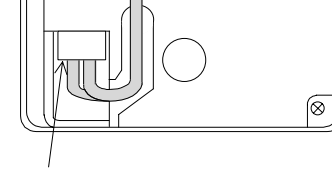

Insert the connector

4. Attach the remote control switch to the holding bracket. First, attach the upper side. Then, attach the lower side.

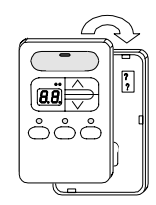

#### 4.2.5. ELECTRICAL WIRING

#### Standard wiring

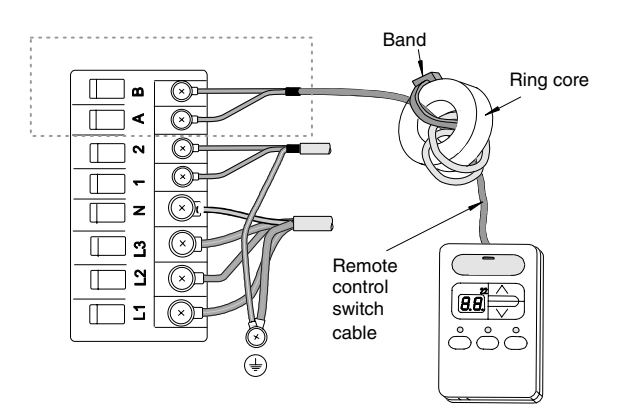

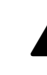

#### ATTENTION:

- When you are installing the unit, attach the black ring core (accessory.
- Before connecting the cable of the remote control switch to the terminal board, insert this cable into the ring core with two turns as shown in the figure above. If the wiring is 0.75 mm<sup>2</sup>, you need to peel off the outside cover.
- Fix the cable with the band (accessory).

#### Electrical wiring for multiple units

This remote control switch can control up to a maximum of sixteen units.

If you are going to modify the electrical wiring, perform the wiring connection and other works as the following procedures explain.

You can connect two remote controls in the same unit or the same unit groups. The second remote control is the subsidiary remote control switch as shown below.

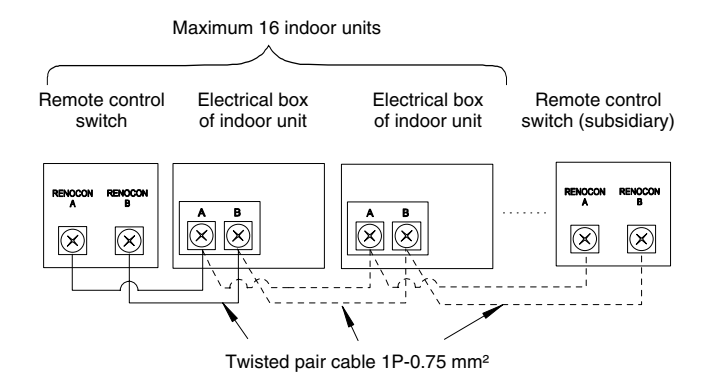

#### Comunication cable (field-supplied)

 You must use a twisted paired cable (2x0.75 mm<sup>2</sup>). The maximum total length is 200m.

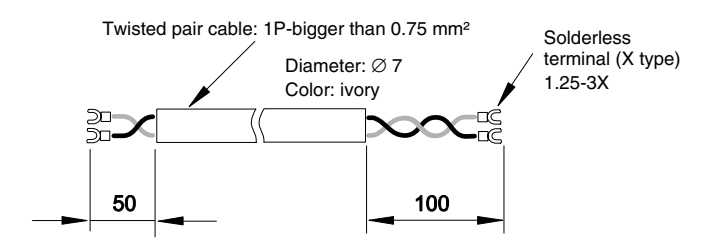

• To connect the shielded part to earth at the side of the electrical box, you can also use the standard shielded cable (2 x 0.75 mm<sup>2</sup>). The maximum total length is 200m.

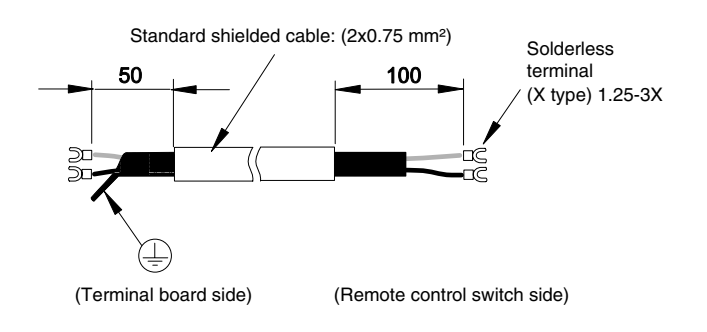

| Cable model | PRC-10E1 | PRC-15E1 | PRC-20E1 | PRC-30E1 |
|-------------|----------|----------|----------|----------|
| Length (m)  | 10       | 15       | 20       | 30       |

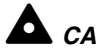

#### CAUTION:

There are optional cables of 2x0.75 mm<sup>2</sup> twisted wire. The cables have different lengths. The cables are also fitted with connectors.

To prevent a malfunction, use the shielded twisted pair cable (2x0.75 mm<sup>2</sup>) as a transmission cable. The maximum total length is 200m. If the total cable length is within 30m, you can use cables that are bigger than 0.3 mm<sup>2</sup>.

Keep a distance of more than 30cm between the remote control cable and the transmission cable of the indoor units.

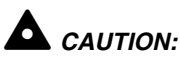

#### If multiple indoor units are controlled simultaneously, set the refrigerant cycle number and the address of the indoor units as shown below.

#### Address of the indoor units:

| Master unit           | 1 <sup>st</sup> unit  | 2 <sup>nd</sup> unit  | 3 <sup>rd</sup> unit  |  |
|-----------------------|-----------------------|-----------------------|-----------------------|--|
|                       |                       |                       |                       |  |
| 4 <sup>th</sup> unit  | 5 <sup>th</sup> unit  | 6 <sup>th</sup> unit  | 7 <sup>th</sup> unit  |  |
|                       |                       |                       |                       |  |
| 8 <sup>th</sup> unit  | 9 <sup>th</sup> unit  | 10 <sup>th</sup> unit | 11 <sup>th</sup> unit |  |
|                       |                       |                       |                       |  |
| 12 <sup>th</sup> unit | 13 <sup>th</sup> unit | 14 <sup>th</sup> unit | 15 <sup>™</sup> unit  |  |
|                       |                       |                       |                       |  |

#### **INSTALLATION OF THE CENTRAL STATION < PSC-5S>** 4.3.

#### 4.3.1. ACCESSORIES

Check the contents and the number of accessories in the packing.

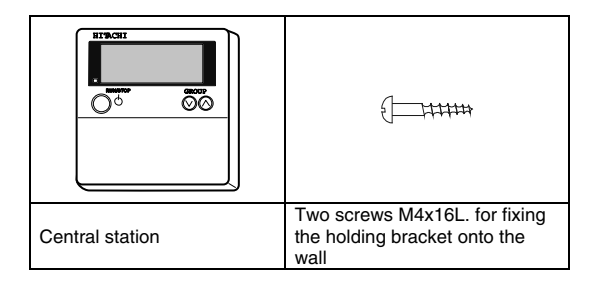

## *i* NOTE:

The central station is divided into two parts: the linked control part and the power supply part.

#### 4.3.2. INSTALLATION AREA

00

00

Õ

Ō

If you are installing the remote control switches vertically, keep a distance of more than 50 mm between the remote control switches. If the distance is shorter than 50 mm, the front panel of the remote control switch cannot open wide enough.

More than 50 mm

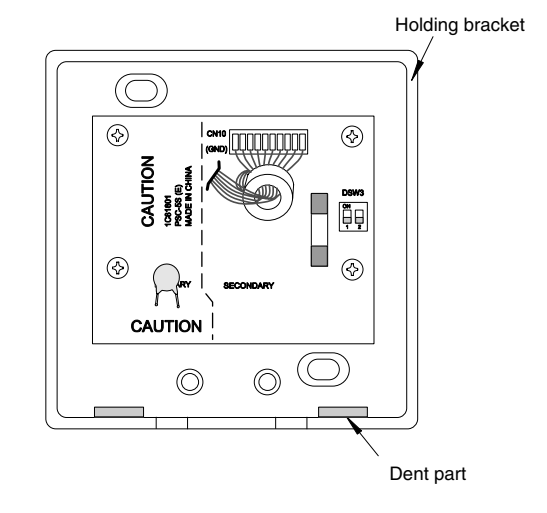

2. Attach the power supply part to the switch box.

| İ | NC |
|---|----|
|   | -  |

#### OTE:

Do not run the power supply wire and the control cable through the same conduit tube.

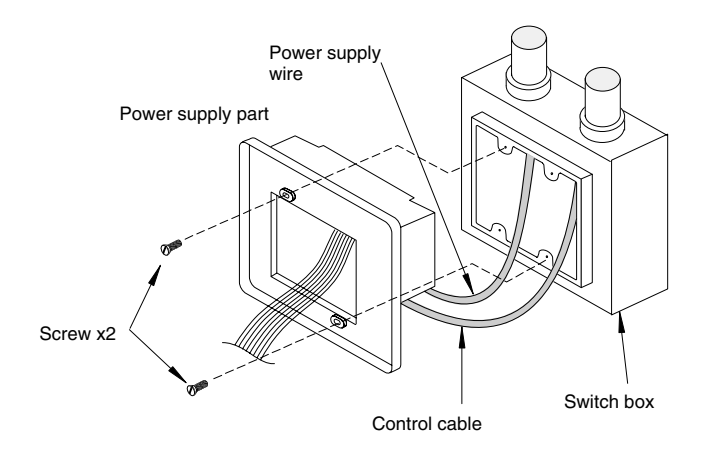

3. Attach the linked control part to the power supply part. First, attach the upper side. Then, attach the lower side.

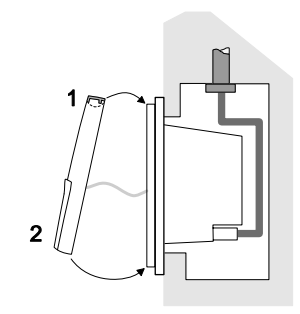

#### 4.3.3. INSTALLATION PROCEDURE

1. Insert the edge of the flat-headed screwdriver into the dent parts at the bottom of the holding bracket. Next, push and turn the screwdriver. Then, remove the linked control part from the power supply part as shown in the next figure.

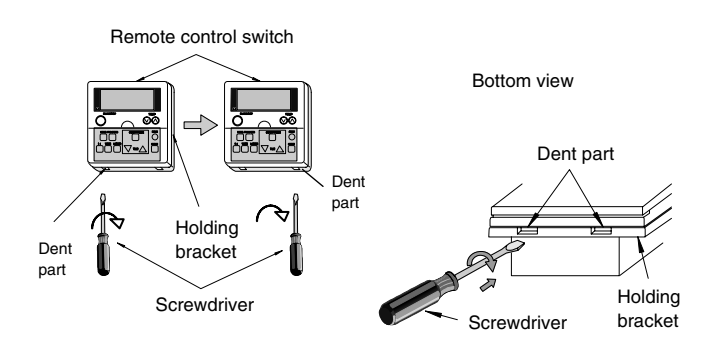

#### 4.3.4. ELECTRICAL WIRING

#### Wiring connection

You can connect up to eight central stations to the H-Link.

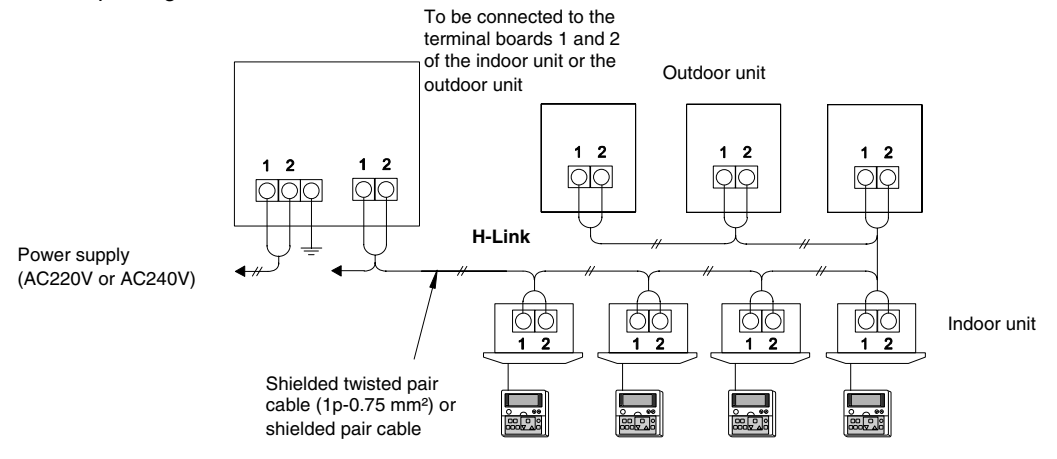

#### Setting the DIP switch

Set the DSW1 as shown below.

When you connect more than one central station (maximum eight units) to the H-Link, the address setting is required.

## i NOTE:

Before the shipment, all the setting positions of the DIP switches are OFF.

#### Address setting of the DSW1

| -             |               |               |               |
|---------------|---------------|---------------|---------------|
| Address 1     | Address 2     | Address 3     | Address 4     |
| ON<br>1 2 3 4 | ON<br>1 2 3 4 | ON<br>1 2 3 4 | ON<br>1 2 3 4 |
| Address 5     | Address 6     | Address 7     | Address 8     |
| ON<br>1 2 3 4 | ON<br>1 2 3 4 | ON<br>1 2 3 4 | ON<br>1 2 3 4 |

Divide the power supply wire for the central station from the main power supply wire with a pull box as shown in the next figure.

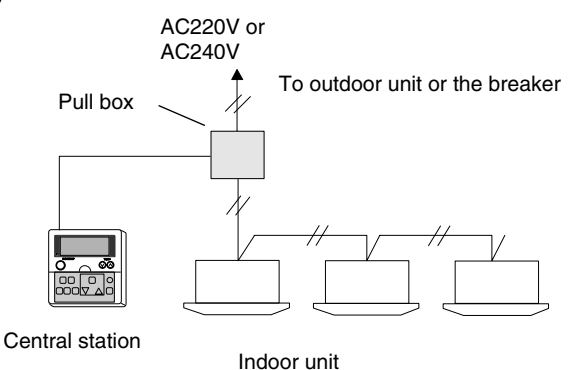

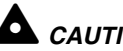

**CAUTION:** Make sure that the wiring is correct. An incorrect wiring may cause a malfunction of the central station.

Before installing the wiring, turn OFF the power supply of the air conditioning system and the central station. If you install the wiring while the power supply of the central station is being supplied, you may cause a malfunction of the central station.

Do not run the transmission cable for the central station along the power supply wire and other transmission cables. If you do so, you may cause a malfunction due to the electrical noise. If you need to run the transmission cable for the central station along the power supply wire and other transmission cables, keep the cable at a distance of more than 30cm away from other cables. Alternatively, run the cable through a metal conduit tube and ground one end of the conduit tube.

If you apply high voltage to the TB2, you may blow out the fuse on the PCB. If that is the case, first correct the wiring to the TB1. Then, set the No.2 pin to ON.

#### System layout

Each central station can control up to 16 indoor units or 16 groups of indoor units. (One group of indoor units is all the units that are controlled by the same remote control switch).

**Master unit:** The indoor unit that defines a group. The central station sends the orders for one group only to the master unit of that group. You can set as the master unit only one unit from the group of units that are controlled by the same remote control switch.

**Slave unit:** The indoor unit that is controlled by the same remote control switch that controls the master unit. You must set in the same group number all the units that are controlled by the same remote control switch. The central station will not send any order to the slave units. Instead, the central station will send orders to the master unit, which will then forward the orders to the other units. You should not set as slave units the units that have a unique remote control switch or the units that do not have a remote control switch.

#### Automatic group configuration

When you first power ON the unit and when you need to initialize, the automatic group configuration is performed. (Refer to the procedure in section 4.3.7).

During the automatic configuration, the LCD (Liquid Crystal Display) of the central station is the following:

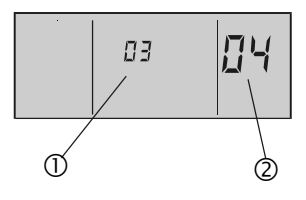

- ① Refrigerant cycle on the connection check
- ② Number of checked indoor units that are connected in the refrigerant cycle on the connection check

The instructions for the automatic group configuration from group 1 to group 16 are the following:

- 1 For the group 1, check all the units whose address of indoor unit is 0. The unit that has the lowest refrigerant cycle address is set as the master unit.
- 2 Repeat the step 1 for all the groups until the group 16.

The automatic group configuration can last several minutes because the central station is checking all the possible units.

If all the units have unique addresses of indoor unit and all the units are controlled by different remote control switches, no additional group setting is required. If that is the case, the display after the automatic group configuration is the following:

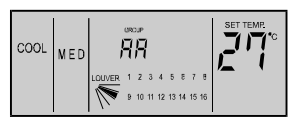

Otherwise, the display is the following:

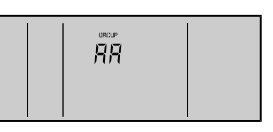

#### 1. Changing to the group setting mode

- Press the CHECK switch for three seconds.
  During this time the units of all groups are stopped.
  Then, the central station changes to the check mode, the CHECK indication is turned ON, and "1" (mode for setting the master unit) is displayed at the 7-segment display for checking.
- Press the CHECK switch. Then, "1" changes to "2" (mode for setting the subgroup unit) at the 7segment display for checking.
- Press the RESET switch. Then, the check mode changes to the normal mode.

#### 

- If there is a group in operation, you cannot change the central station to the check mode.
- When you perform the group setting, use the check table for the group setting. You can also write down the group number on the surface inside of the switch cover.

#### 2. Setting the master unit

Display of the mode for setting the master unit When the central station changes to the mode for setting the master unit, the LCD of the central station is the following. The number of the group that you need to set is flickering ⑦. The refrigerant cycle number ② and the address of indoor unit ④ indicate the address of the indoor unit that is set as the master unit of the group that you need to set. If the master unit of the group is already set, the group number indicator "■" flickers. When the SET indication appears ③, the indoor unit that is displayed on the LCD is set as the master unit. If the master unit is not set, the indicator "---" is displayed at the refrigerant cycle number ② and the address of indoor unit ④. Also, the SET indication ③ does not appear.

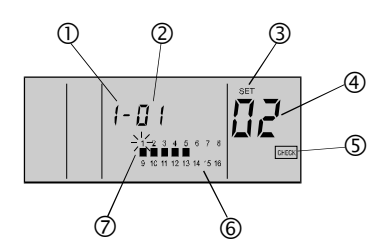

①"1" means the mode for setting the master unit.

- ② The refrigerant cycle number of the indoor unit which you need to set. (You can change the number by pressing the "\u03c6" TEMP switch).
- <sup>3</sup> When the SET indication appears, the indoor unit that is displayed on the LCD is set as the master unit. (When the SET indication does not appear, the master unit is not set).
- ④ The address of the indoor unit which you need to set. (You can change the address by pressing the "Δ" TEMP switch).
- <sup>(5)</sup> When the CHECK indication appears, the central station is in the check mode.

- ⑥ The condition of the master unit setting for each group: (■ is ON: The master unit is set; is OFF: The master unit is not set).
- $\bigcirc$  The group number which you need to set.
- Instructions for setting the master unit
  - Set the master unit for each group as follows:
  - a. Selection of the group that you need to set Select the group that you need to set by pressing the GROUP switch. Every time you press the GROUP switch, you move the flickering group number indicator.

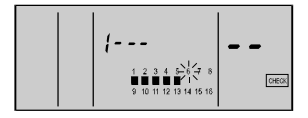

The flickering group number indicator moves, for example when you are selecting the group number 6.

b. Selection of the indoor unit that you need to set

Change the refrigerant cycle number O by pressing the " $\nabla$ " TEMP switch. Change the address of indoor unit O by pressing the " $\Delta$ " TEMP switch and select the indoor unit which you need to set. The indication changes in the order that is shown below:

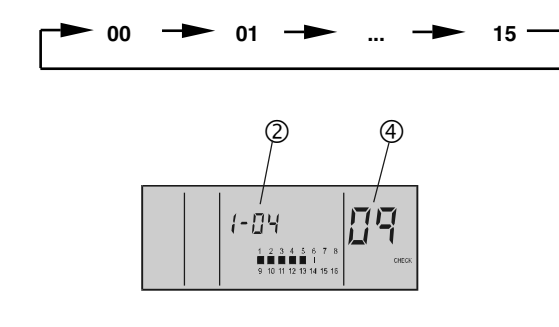

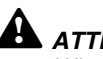

#### ATTENTION:

- When the indicator of the refrigerant cycle number <sup>②</sup> is "--", the indicator of the address of indoor unit <sup>④</sup> is also "--". In such a case, you cannot change the address of indoor unit although you press the "∆" TEMP switch.
- The following items are not displayed: the refrigerant cycle number that does not have an indoor unit connected; the address of indoor units that are not connected.
- The indoor unit that is already set as the master unit is not displayed.

#### c. Setting procedure

After selecting the indoor unit, press the RUN/STOP switch. The displayed unit is set as the master unit. The indicator "■" and the SET indication appear.

(Every time you press the RUN/STOP switch, the master unit is set and cancelled alternately.)

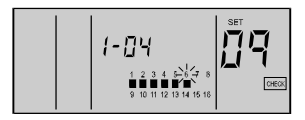

## 

You can set only one indoor unit as the master unit in one group. If the master unit is already set, you cannot set another indoor unit as the master unit for the group. In order to set the present master unit as the master unit for another group, cancel the present master unit setting and perform the setting for another group.

If there are indoor units with the auto-louver and indoor units without the auto-louver in the same group, set the indoor unit with the auto-louver as the master unit. If you set the indoor unit without the auto-louver as the master unit, the auto-louver setting will not be available for all the units of the group.

#### 3. Setting the slave unit

- Display of the mode for setting the slave unit
- When the central station changes to the mode for setting the slave unit, the LCD of the central station is the following. The number of the group that you need to set is flickering ②. The refrigerant cycle number ② and the address of indoor unit ④ indicate the address of the indoor unit that has the smallest address among the slave units of the group that you need to set. If the slave units of the group are already set, the group number indicator "■" flickers. If the slave unit is not set, the indicator "--" is displayed at the refrigerant cycle number ② and the address of indoor unit. ④

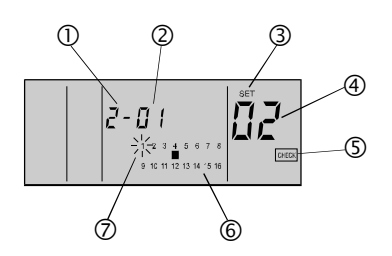

- ① "2" means the mode for setting the slave unit.
- ② The refrigerant cycle number of the indoor unit that you need to set. (You can change the number by pressing the "∇" TEMP switch).
- ③ When the SET indication appears, the indoor unit that is displayed on the LCD is set as the slave unit. (When the SET indication does not appear, the slave unit is not set).
- ④ The address of the indoor unit which you need to set. (You can change the address by pressing the "Δ" TEMP switch).
- <sup>(5)</sup> When the CHECK indication appears, the central station is in the check mode.
- (6) "■" means the group with indoor units which you need to set. (The above figure shows that the indoor unit with the refrigerant cycle number 1 and with the address of indoor unit 2 is set as the slave unit of the group number 4).
- ⑦ Only the group which has the master unit already set is displayed. The group that you need to set is flickering.

- Instructions for setting the slave unit
  Set the slave unit for each group as follows.
  - a. Selection of the group that you need to set Select the group that you need to set by pressing the GROUP switch. Every time you press the GROUP switch, the flickering group number indicator changes to the next group. You cannot select the group that does not have the master unit setting.

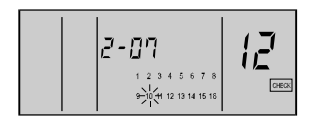

# b. Selection of the indoor unit that you need to set

Change the refrigerant cycle number by pressing the " $\nabla$ " TEMP switch. Change the address of indoor unit by pressing the " $\Delta$ " TEMP switch and select the indoor unit which you need to set. The indication changes in the order that is shown below:

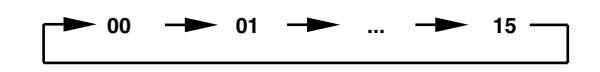

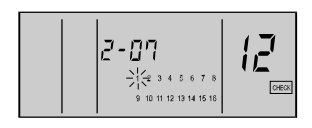

## 

- The following items are not displayed: the refrigerant cycle number that does not have an indoor unit connected; the address of indoor units that are not connected.
- When the selected unit is already set as the slave unit, the group number indicator "■" of the unit and the SET indication appear.
- The indoor unit that is already set as the master unit is not displayed.

#### c. Setting procedure

After selecting the indoor unit, press the RUN/STOP switch. The displayed unit is set as the slave unit. The indicator "•" and the SET indication appear.

(Every time you press the RUN/STOP switch, the slave unit is set and cancelled alternately.)

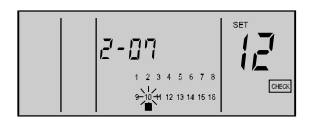

#### 

- You can set up to 15 slave units in one group. (The maximum in one group is 16 units, including the master unit).
- In order to change the setting of a slave unit to another group, cancel the present slave unit setting and perform the setting for another group.
- If all the units are set as master units, you cannot change the central station to the slave unit setting.

#### Example A:

A system where all the units have a unique address of indoor unit and all the units are controlled by different remote control switches. The result is the following:

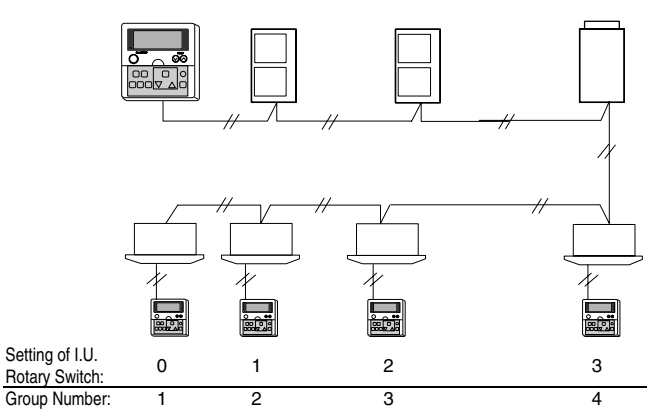

You do not need to perform additional group settings.

#### Example B:

A system where the units have a repeated address of indoor unit and some units are controlled by the same remote control switch.

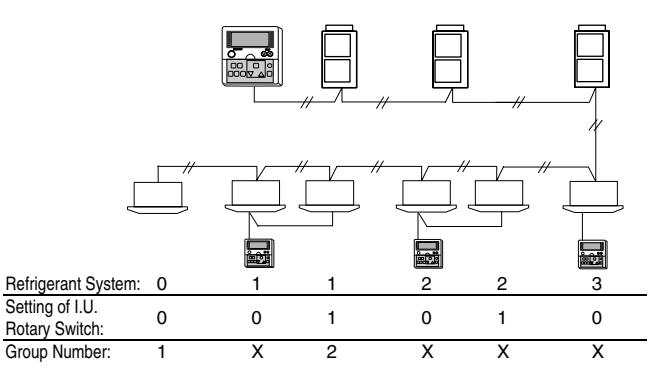

You need to perform additional settings in order to include units that are not set in the automatic group configuration. You also need to perform additional settings in order to set the indoor units that are controlled by the same remote control switch in the same group.

In the manual group setting, you can set the system as follows:

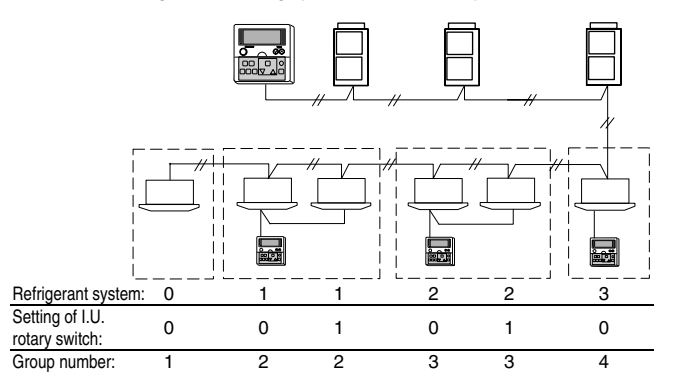

#### 4.3.5. INPUT/OUTPUT FUNCTION

The central station has two input functions and two output functions as shown below.

Input setting mode, output setting mode and connector.

|          |         | Setting of the DSW2           |                                            |  |  |  |
|----------|---------|-------------------------------|--------------------------------------------|--|--|--|
| Mode     | Port    | ON<br>1 2 3 4                 | ON<br>1 2 3 4                              |  |  |  |
| Input 1  | CN2 1-2 | Simultaneou<br>stoppage l     | Simultaneous<br>operation,<br>pulse signal |  |  |  |
| Input 2  | CN2 2-3 | Demand                        | Demand Emergency<br>stoppage               |  |  |  |
| Output 1 | CN3 1-2 | Simultaneous operation output |                                            |  |  |  |
| Output 2 | CN3 1-3 | Simultaneous alarm output     |                                            |  |  |  |

#### Specifications of the required components:

- DC12V non-Voltage A connection
- OMRON MY relay
- PCC-1A

#### 1. Simultaneous operation / stoppage level signal

This is a remote ON/OFF function that uses the level signal (ON/OFF).

The basic wiring and the time chart are shown below.

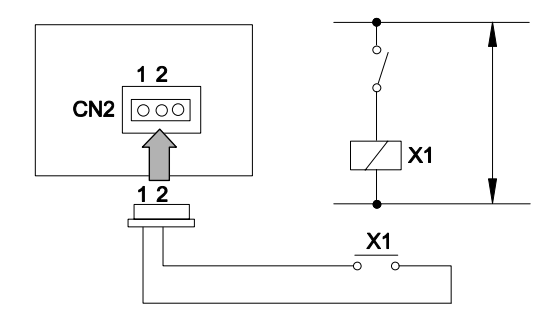

#### Time chart

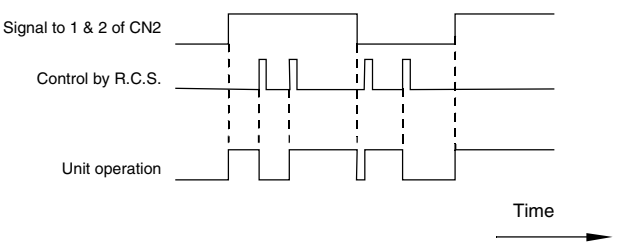

2. Simultaneous operation, pulse signal; simultaneous stoppage, pulse signal

This is a remote ON/OFF function that uses the pulse signal.

The basic wiring and the time chart are shown below.

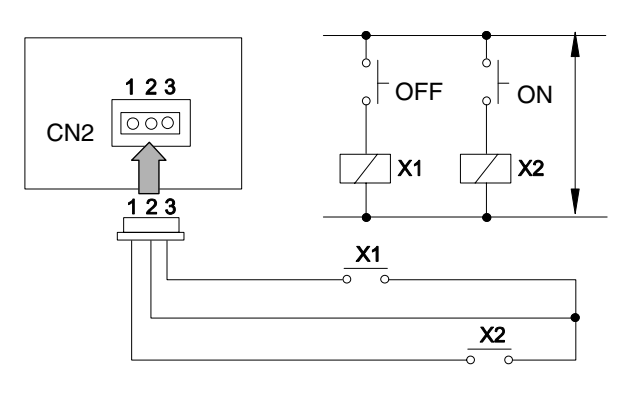

#### Time chart

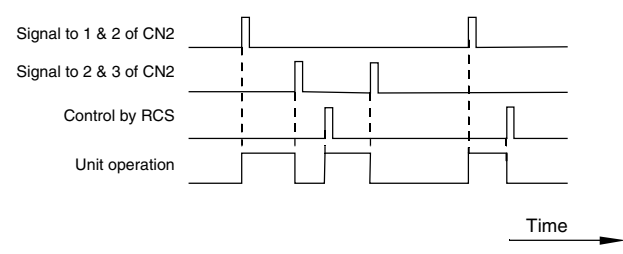

#### 3. Emergency stoppage

This is a remote emergency OFF function that uses the pulse signal. All units that are controlled by the central station are forced to stop. Then, further setting with RCS is not enabled until the remote emergency OFF function is removed.

The basic wiring and the time chart are shown below.

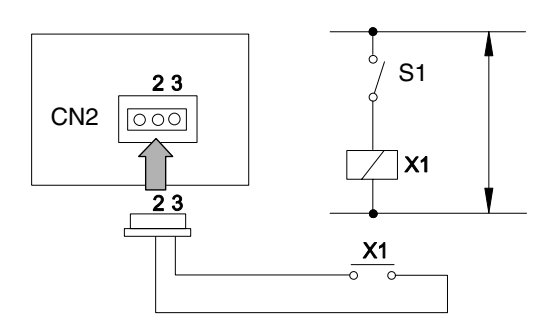

Time chart

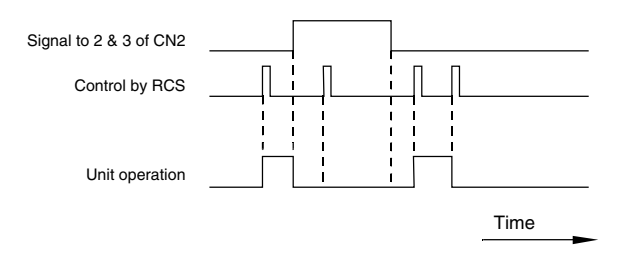

#### Demand

This is a remote thermostat signal for the selected units. Only the units with the DEMAND indication will follow this order. Refer to the section "Demand setting procedure" below.

The basic wiring and the time chart are shown below.

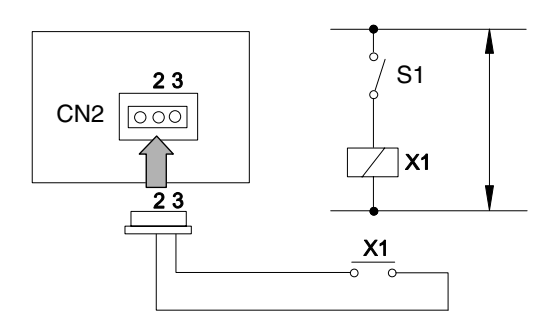

#### Time chart

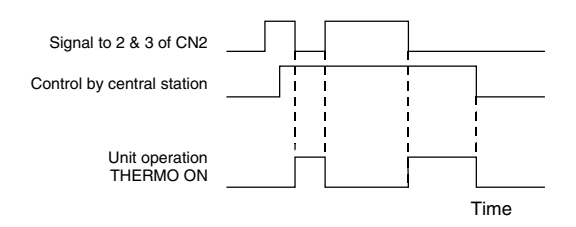

## (i) NOTE:

The units with the DEMAND indication are always controlled by the central station.

#### Demand setting procedure

#### 1. Changing to the change mode

Press the CHECK switch for more than 3 seconds. The central station changes to the check mode.

#### 2. Changing to the demand setting mode

Press the CHECK switch. Then, "5" (demand setting mode) is displayed at the 7-segment display for checking. The LCD of the central station is the following.

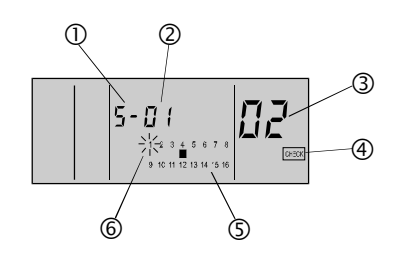

- 0 "5" means the demand setting mode.
- <sup>2</sup> The refrigerant cycle number of the indoor unit that is set as the master unit of the group that you need to set
- <sup>3</sup>The address of the indoor unit that is set as the master unit of the group that you need to set.
- (4) When the CHECK indication appears, the central station is in the check mode.

- <sup>(5)</sup> The group that is already set with the demand control is displayed: (■ is ON: the demand is set; ■ is OFF: the demand is not set).
- <sup>6</sup>Only the group which has the master unit already set is displayed. The group that you need to set is flickerina.

#### 3. Selection of the group that you need to set

Select the group that you need to set by pressing any of the GROUP switches. Every time you press the GROUP switch, you move the flickering group number indicator.

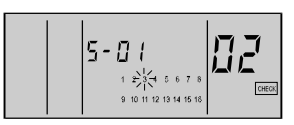

The flickering group number indicator moves, for example when you are selecting the group number.

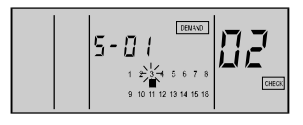

The indicator "∎" and DEMAND indication: ON. (The demand control is set).

The following is displayed: the refrigerant cycle number and the address of the indoor unit which is set as the master unit of the selected group which you need to set. The indicator "∎" appears at the group which is already set with the demand control. The DEMAND indication also appears.

#### 4. Setting procedure

Press the RUN/STOP switch. The selected group is set with the demand control. The indicator "" and the DEMAND indication appear. (Every time you press the RUN/STOP switch, the demand control is set and cancelled alternately.)

#### 5. Simultaneous operation output

You use this function in order to check the operation status of the units that are controlled by the central station. If any unit is turned ON, the simultaneous operation output will be ON. The basic wiring is shown below.

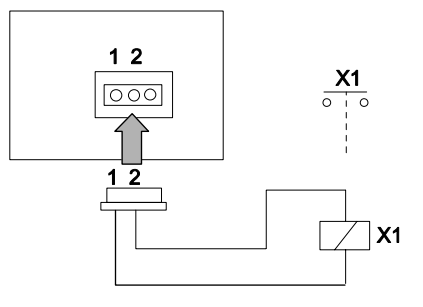

#### 6. Simultaneous alarm output

You use this function in order to check the alarm status of the units that are controlled by the central station. If any unit is under alarm status, this output will be ON.

The basic wiring is shown below.

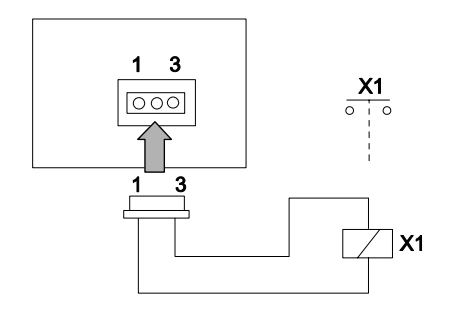

#### 4.3.6. OPTION SETTING

#### 1. Changing to the option setting mode

 a. Press the CHECK switch for three seconds. During this time the units of all groups are stopped.
 The central station changes to the option setting mode. Then, the CHECK indication is turned ON and the "1" (mode for setting the master unit) is displayed at the 7-segment display for checking.

## 

If there is a group in operation, you cannot change the central station to the check mode.

b. Press the CHECK switch and change the display of the 7-segment display.

| 7–Segment | Function                       |  |
|-----------|--------------------------------|--|
| R         | Fixing the operation mode      |  |
| Ь         | Fixing the setting temperature |  |
| c         | Fixing the cooling only        |  |
| d         | Fixing the air volume          |  |
| Ę         | Automatic cooling/heating      |  |
| <u>~</u>  | operation                      |  |

c. Press the RESET switch. Then, the central station changes to the normal mode.

## *i* NOTE:

Refer to section 6.3.2. for a description of the option setting.

#### 2. Display of the option setting mode

When the central station changes to the option setting mode, the LCD of the central station is the following. The number of the group that you need to set is flickering. The refrigerant cycle number and the address of indoor unit indicate the address of the indoor unit that is set as the master unit of the group that you need to set. If the option setting is already done, the group number indicator "■" flickers. When the SET indication appears, the indoor unit that is displayed on the LCD is already set as the optional function.

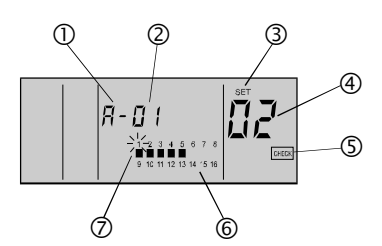

- O "A" means the option setting mode.
- <sup>(2)</sup> The refrigerant cycle number of the indoor unit that is set as the master unit of the group that you need to set.
- <sup>③</sup> When the SET indication appears, the indoor unit that is displayed on the LCD is set with the optional function.
- The address of the indoor unit that is set as the master unit of the group that you need to set.
- <sup>(5)</sup> When the CHECK indication appears, the central station is in the check mode.
- ⑥ The condition of the option setting for each group: ("■" is ON: the option is set; "■" is OFF: the option is not set).
- The group number that you need to set.

#### 2. Setting procedure

- a. Press the CHECK switch and select the options A E.
- b. Select the group that you need to set by pressing the GROUP switch.
- c. Press the RUN/STOP switch. The option setting is done. Then, the indicator "■" appears. The SET indication also appears. (Every time you press the RUN/STOP switch, the optional function is set and cancelled alternately).

## 

- If the optional functions are set by the central station, you need to set the same optional functions for the group controlled by means of the remote control switch.
- If the optional functions, which are the setting items A - E as shown above, are set by the remote control switch, you need to set the same optional functions for the group controlled by means of the central station.

# 4.3.7. INITIALIZATION OF THE CENTRAL STATION

The instructions for initializing the group setting and the optional setting are as follows.

#### 1. Changing to the self-check mode

Press the GROUP ( $\checkmark$  and  $\land$ ) switch and the MODE switch simultaneously. Then, the central station changes to the self-check mode. If there is a group in operation, the NO FUNCTION indication appears and you cannot change the central station to the self-check mode.

When the central station changes to the self-check mode, the LCD changes from (i) to (vii) as shown below.

Before the LCD changes to (vii), press the GROUP ( $\checkmark$  and  $\land$ ) switch and the MODE switch

simultaneously again. Keep the switches pressed until the initialization starts. Then, the central station changes to the initialization mode.

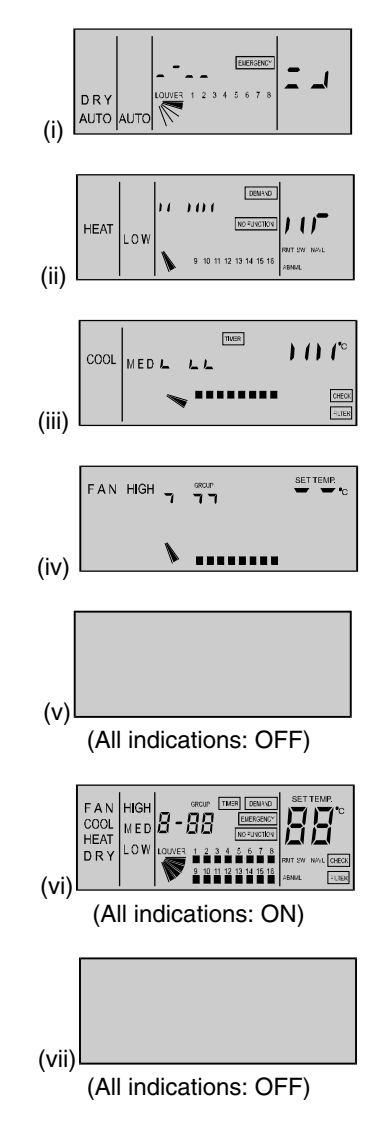

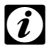

#### 

If you do not press the GROUP ( $\checkmark$  and  $\land$ ) switch and the MODE switch again, the self-check operation continues.

#### 2. Initialization

When the central station changes to the initialization mode, the LCD of the central station is as shown below. In this condition, press the RESET switch. The flickering 06 indication changes to ON. Then, the initialization is performed.

(If the initialization is not required, press the CHECK switch. Then, the LCD automatically changes as shown below).

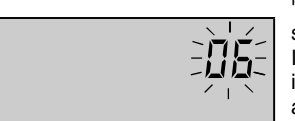

"06" flickers. Press RESET switch and "06" changes to ON. In case of EEPROM initialization, it takes approximately 30 - 60 seconds

Press RESET switch or

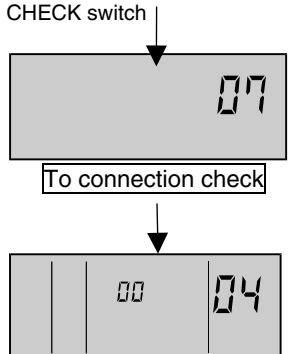

#### Group setting table of central station

| RSW of<br>indoor<br>unit | 0 | 1 | 2 | 3 | 4 | 5 | 6 | 7 | 8 | 9 | A  | в  | с  | D  | E  | F  |
|--------------------------|---|---|---|---|---|---|---|---|---|---|----|----|----|----|----|----|
| Indication<br>of PSC-5S  | 0 | 1 | 2 | ფ | 4 | 5 | 6 | 7 | 8 | 9 | 10 | 11 | 12 | 13 | 14 | 15 |
| 00                       |   |   |   |   |   |   |   |   |   |   |    |    |    |    |    |    |
| 01                       |   |   |   |   |   |   |   |   |   |   |    |    |    |    |    |    |
| 02                       |   |   |   |   |   |   |   |   |   |   |    |    |    |    |    |    |
| 03                       |   |   |   |   |   |   |   |   |   |   |    |    |    |    |    |    |
| 04                       |   |   |   |   |   |   |   |   |   |   |    |    |    |    |    |    |
| 05                       |   |   |   |   |   |   |   |   |   |   |    |    |    |    |    |    |
| 06                       |   |   |   |   |   |   |   |   |   |   |    |    |    |    |    |    |
| 07                       |   |   |   |   |   |   |   |   |   |   |    |    |    |    |    |    |
| 08                       |   |   |   |   |   |   |   |   |   |   |    |    |    |    |    |    |
| 09                       |   |   |   |   |   |   |   |   |   |   |    |    |    |    |    |    |
| 10                       |   |   |   |   |   |   |   |   |   |   |    |    |    |    |    |    |
| 11                       |   |   |   |   |   |   |   |   |   |   |    |    |    |    |    |    |
| 12                       |   |   |   |   |   |   |   |   |   |   |    |    |    |    |    |    |
| 13                       |   |   |   |   |   |   |   |   |   |   |    |    |    |    |    |    |
| 14                       |   |   |   |   |   |   |   |   |   |   |    |    |    |    |    |    |
| 15                       |   |   |   |   |   |   |   |   |   |   |    |    |    |    |    |    |

Fill the gap number (1-16) in the above table. Circle the unit number of the master unit.

### 4.4. INSTALLATION OF THE 7-DAY TIMER <PSC-5T>

#### 4.4.1. ACCESORIES

The packing contains the following items:

|               | { <b></b>                                                              | ° Core     |
|---------------|------------------------------------------------------------------------|------------|
| Control timer | Two screws M4x16L.<br>for fixing the holding<br>bracket onto the wall. | Cable (1m) |

#### 4.4.2. INSTALLATION AREA

If you are installing the remote control switches vertically, keep a distance of more than 50 mm between the remote control switches. If the distance is shorter than 50 mm, the front panel of the remote control switch cannot open wide enough.

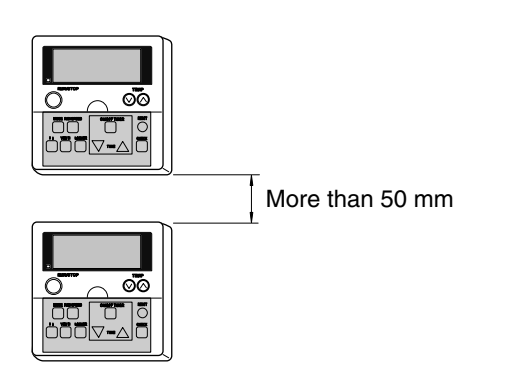

#### 4.4.3. INSTALLATION PROCEDURE

 Insert the edge of the flat-headed screwdriver into the dent parts at the bottom of the holding bracket. Next, push and turn the screwdriver. Then, remove the remote control switch from the holding bracket as shown in the next figure.

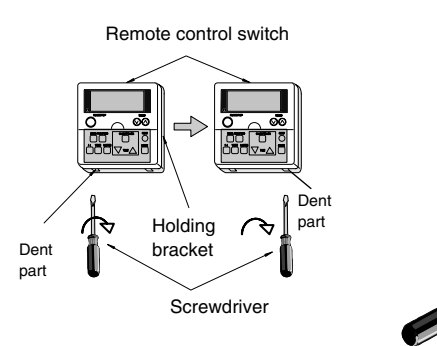

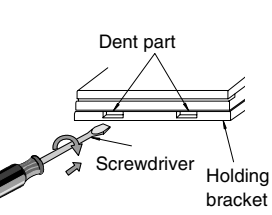

Bottom view

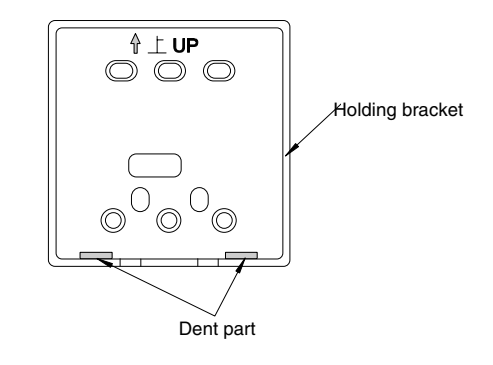

- 2. Attach the timer to the holding bracket and connect the cable as follows.
- If you are exposing the remote control cable
  - 1. Fix the holding bracket onto the wall as shown in the figure below.

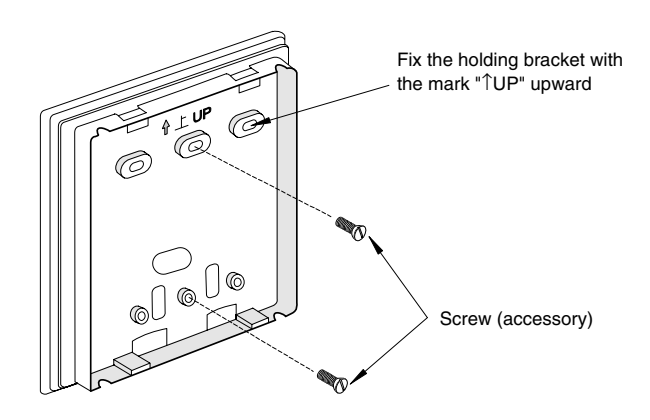

2. Select and cut the knockout hole according to the direction for drawing out the cable.

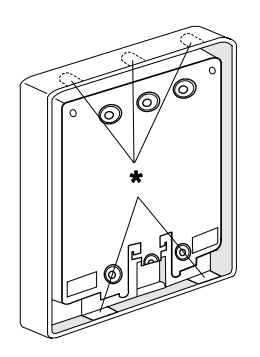

According to the cable arrangement, determine the direction for drawing out the cable and cut the knockout hole. (The knockout hole is one of the positions that is marked with \* in the left figure). If you are using an accessory

cable, draw out the cable from one of the knockout holes at the lower side.

#### 3. Lead the cable through the groove.

4. Attach the timer onto the holding bracket.

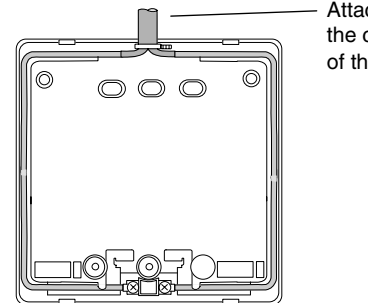

Attach the stopper to the cable at the inside of the draw-out hole

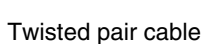

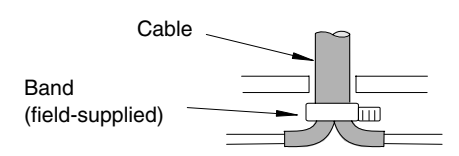

#### Accessory cable

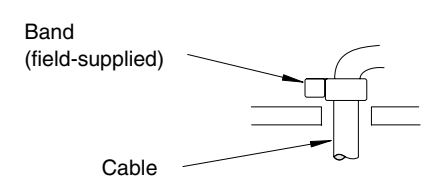

If you are connecting the accessory cable to the connector, remove the protection case.

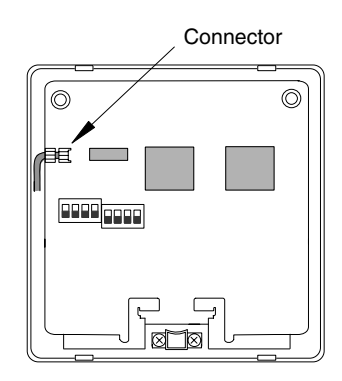

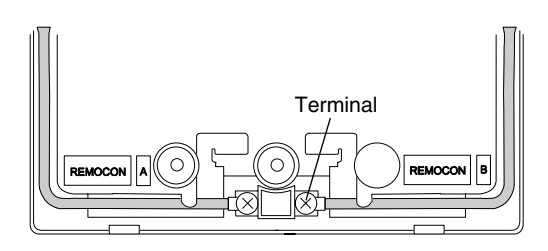

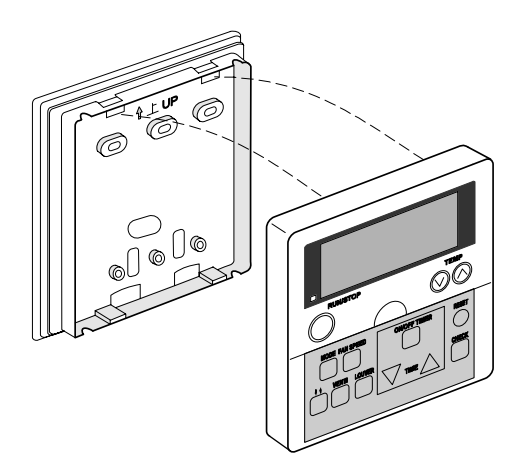

#### Step 1:

Insert the hooks of the timer to the holes at the top side of the holding bracket.

#### Step 2:

Push the lower part of the timer toward the holding bracket.

#### Step 3:

When you hear a clicking sound, the timer is already attached to the holding bracket. You have finished the mounting work. Make sure that four hooks at the position \* are correctly inserted.

#### If you are using the switch box

1. Field-supplied JIS box (JIS 8336-1998).

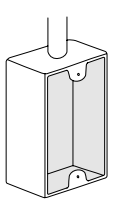

The following five types are available: 1. Switch box for one remote control switch

- (without panel) Switch box for two remote control switches 2.
- (without panel) З. Switch box for one remote control switch
- (with panel) 4 Switch box for two remote control switches
- (with panel) Outlet box (with panel)
- 5.
- 2. Run the cable through the conduit tube in the wall.

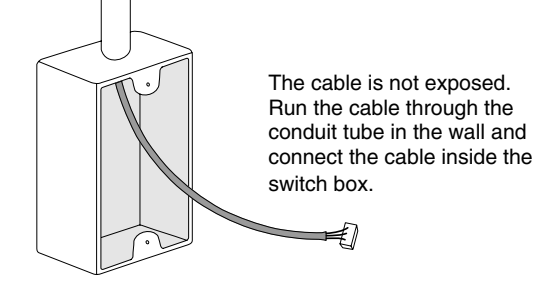

3. Attach the holding bracket onto the switch box.

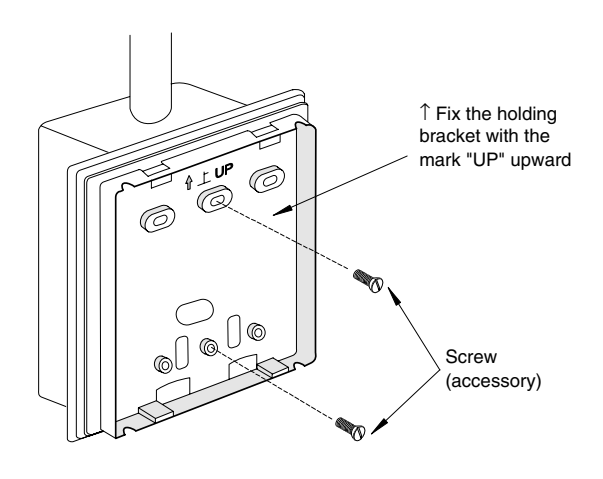

- If you are using a timer with PC-P1HE:

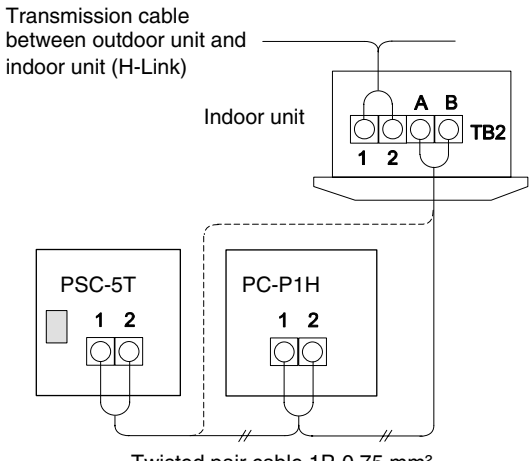

Twisted pair cable 1P-0.75 mm<sup>2</sup> (Max. 100m) field-supplied

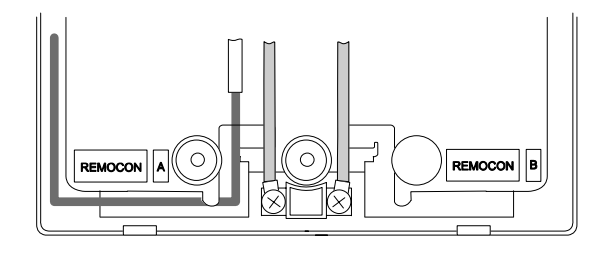

#### 4.4.4. ELECTRICAL WIRING

Use this timer with the remote control switch or the central station.

#### 

To prevent a malfunction, use the twisted pair cable (1P-0.75 mm<sup>2</sup>) as a transmission cable.

Keep a distance of more than 30cm between the remote control cable and the transmission cable of the indoor units.

- If you are using a timer with PSC-5SE (central station):

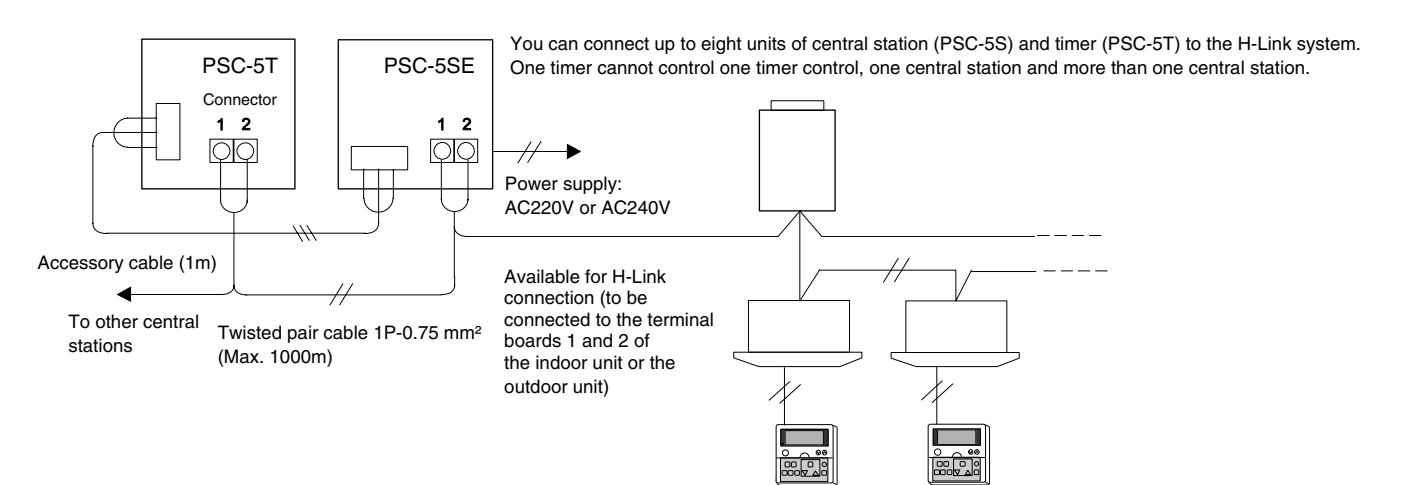

#### 4.4.5. SETTING THE DIP SWITCHES

Set the two DIP switches on the PCB as follows. (The factory settings of the DSW1 and the DSW2 are all OFF).

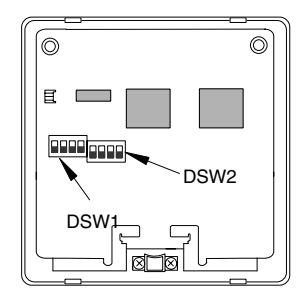

Setting of the DSW1 (For the address setting)

| Address             | 0       | 1       | 2       | 3       |
|---------------------|---------|---------|---------|---------|
| Setting of the DSW1 | ON      | ON      | ON      | ON      |
|                     | 1 2 3 4 | 1 2 3 4 | 1 2 3 4 | 1 2 3 4 |
| Address             | 4       | 5       | 6       | 7       |
| Setting of the DSW1 | ON      | ON      | ON      | ON      |
|                     | 1 2 3 4 | 1 2 3 4 | 1 2 3 4 | 1 2 3 4 |

#### Settings of the DIP switches

|      | Pin | Contents of the                                                                                   | Settings of the DSW      |                      | Demorite                                                                                                    |  |  |
|------|-----|---------------------------------------------------------------------------------------------------|--------------------------|----------------------|----------------------------------------------------------------------------------------------------|--|--|
| No.  |     | settings                                                                                          | OFF                      | ON                   | Remarks                                                                                                    |  |  |
|      | 1   |                                                                                                   |                          |                      |                                                                                                    |  |  |
|      | 2   | For the address setting                                                                           | Refer to the tal         | ble above            | Setting is required only when the central station (PSC-5S) is used together. Set the address of the central station to be controlled.                                                                                                    |  |  |
| DSW1 | 3   | 5                                                                                                 |                          |                      | 5                                                                                                    |  |  |
|      | 4   | For the remote<br>control switch<br>used together                                                 | Except for<br>PC-P1HE    | PC-P1HE              | When the remote control switch PC-P1HE is used together, set the No.4 pin to ON.                                                                                                    |  |  |
| DSW2 | 1   | Setting for<br>prohibition of the<br>remote control<br>operation after<br>stopping at<br>OFF TIME | Setting is not available | Setting is available | Remote control operation is not available after stopping at<br>OFF TIME. Remote control operation is available again<br>at ON TIME while the unit is stopped.<br>(This setting is available only when the remote control switch<br>(PC-P1HE) or the central station (PSC-5S) is used together). |  |  |
|      | 2   | For the remote<br>control switch<br>used together                                                 | PSC-5S                   | Except for<br>PSC-5S | Set the No.2 pin according to the other remote control switch used together.                                                                                                    |  |  |
|      | 3   | Not used                                                                                          | -                        | -                    | Do not change the setting. (No.3 pin set to OFF).                                                                                                    |  |  |
|      | 4   | Not used                                                                                          | -                        | -                    | Do not change the setting. (No.4 pin set to OFF).                                                                                                    |  |  |

#### 4.5. INSTALLATION OF THE RECEIVER KIT <PC-RLH8> FOR RCI ON THE PANEL

The packing contains the following parts. Check the contents and the number of the parts.

| Mod. | Na                  | ame | Qty | Remarks                                  |
|------|---------------------|-----|-----|------------------------------------------|
|      | Receiver Kit        |     | 1   | With Connection<br>Wire                  |
| RLH8 | Connecting<br>Cable |     | 3   | With Connection<br>Wire                  |
| PC-  | Band                |     | 1   | For Fixing<br>Cable                      |
|      | Cover               |     | 1   | For Protection<br>of Connecting<br>Cable |

# 4.5.1. INSTALLATION OF THE WIRELESS RECEIVER KIT

### CAUTION:

Pay attention to the following installation procedures. If not, it may drop from the panel, resulting in a serious accident.

#### ■ PC-RLH8

- 1) Install the wireless receiver kit, the indoor unit and the air panel at the same time.
- 2) In case that the wireless receiver kit is installed after installing the indoor unit, turn off the power source of the indoor unit and remove the air panel.
- 3) This receiver kit can be installed at the position 1, 2, 3 or 4.

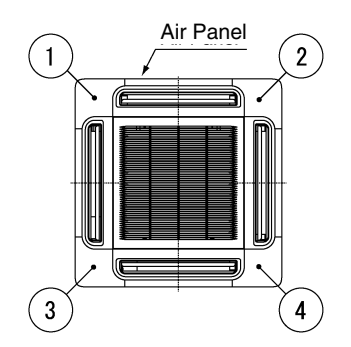

4) Remove the cover of indoor unit electrical controlbox and connect the cable to the terminal board (white) as shown below.

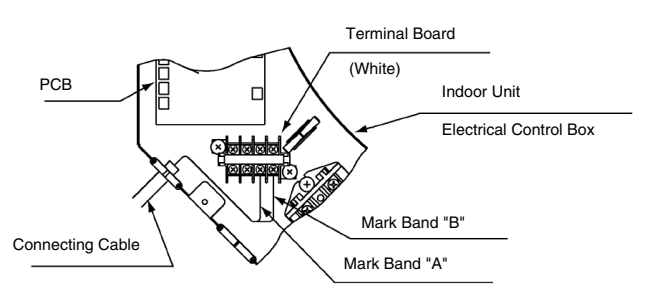

5) Draw out the connecting cable from the wiring hole of the indoor unit, and lead the cable over the suspension bracket of the indoor unit to the installing position of the receiver kit. Bundle the extra cable with a band.

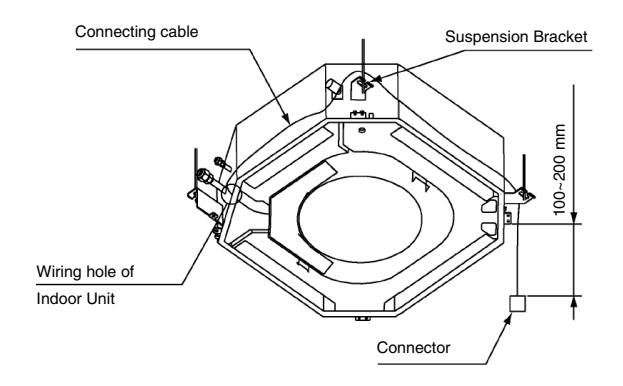

- 6) Install the air panel (option) onto the indoor unit.
- 7) Attach the receiver kit in the following procedure.
- ① Draw out the connecting cable from the pocket and connect the connecting cable and the wire of the receiver kit. After connecting the cable, wrap the connector with the cover and fix them with a band.

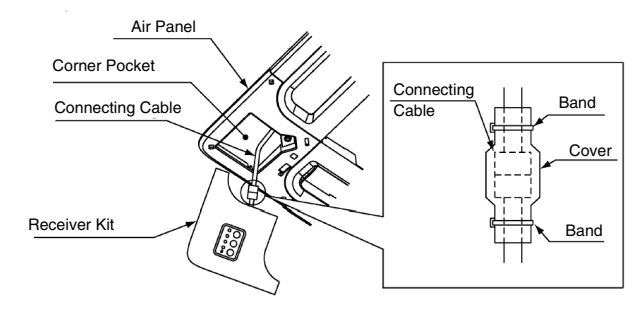

<sup>(2)</sup> Hook the band on the rear side of the receiver kit at the pin of the air panel as shown bellow.

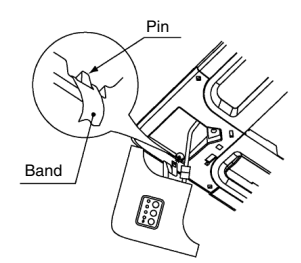

<sup>3</sup> Hook L- shaped nail on the rear side of receiver kit at the square hole of the air panel.

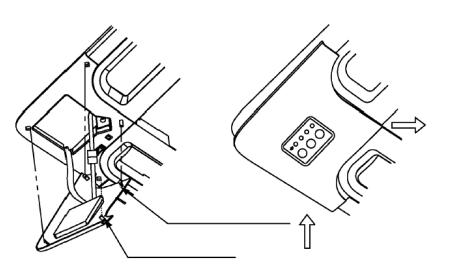

8) Hook the other fixing nails (3 positions) at the square holes of air panel.

## *i* NOTE:

When removing the receiver kit after installing the air panel;

- The corner position of the receiver kit can be lifted when a coin or a "-" shaped driver is inserted into the dent part ① and twisted downward. With ① lifted, twist a coin or a "-" shaped driver at the positions of ② and ③, the whole receiver kit can be lifted.
- 2) After disconnecting the fixing nails (3 positions),slide the receiver kit in the arrow direction ④ and remove the receiver kit.

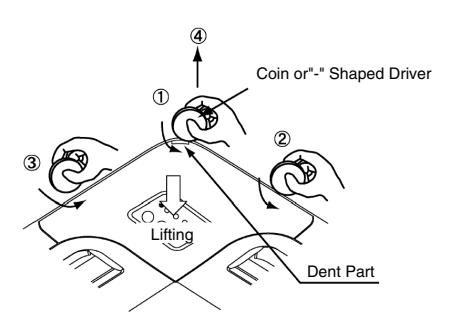

#### 4.6. INSTALLATION OF THE RECEIVER KIT <PC-RLH9> FOR RCD ON THE PANEL

The packing contains the following items. Check the contents and the number of items in the packing.

| Mod.  | 1               | lame | Qty | Remarks                     |
|-------|-----------------|------|-----|-----------------------------|
| 6     | Receiver<br>kit |      | 1   | With the connector cable    |
| C-RLH | Screw           | {    | 2   | For fixing the receiver kit |
| ā     | Band            |      | 2   | For fixing the cable        |

# 4.6.1. INSTALLATION OF THE WIRELESS RECEIVER KIT

### (i) NOTE:

Install the wireless receiver kit into the indoor unit.

- 1. Install the wireless receiver kit, the indoor unit and the air panel at the same time.
- 2. If you install the wireless receiver kit after installing the indoor unit, turn off the power source of the indoor unit. Then, remove the air inlet grille.
- 3. Fix the wireless receiver kit to the air panel by means of the screws. (The tightening torque must be 0.8Nm).

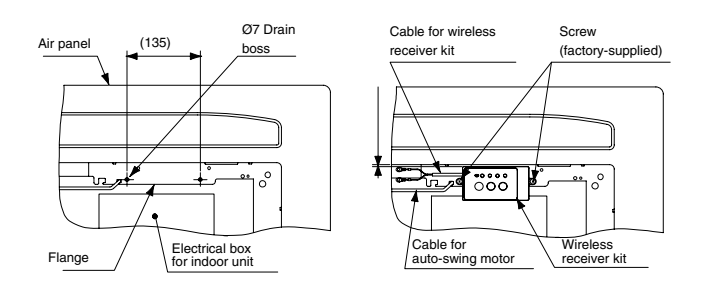

4. Lead the cable along the cable for the auto-swing motor. Then, tie the cables with the band.

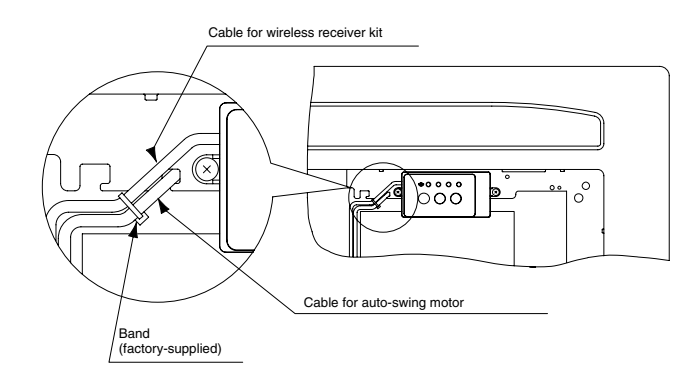

5. Remove the panel of the electrical box of the indoor unit. Then, connect the cable to the terminals A and B of the white terminal board.

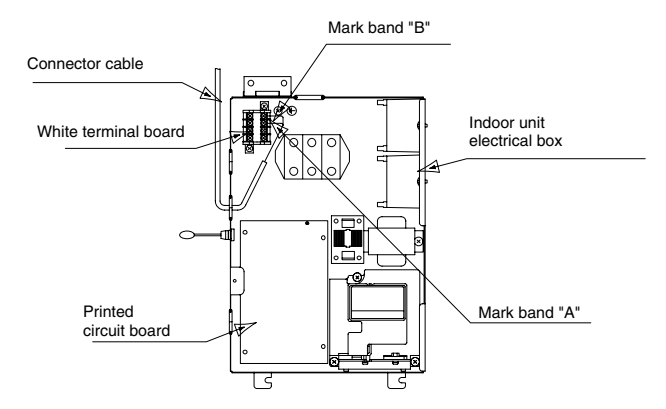

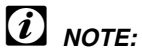

After connecting the cable, tie the remaining cable length with the factory-supplied band. Then, place the cables in the electrical box.

- 6. Remove the remote control panel of the air inlet grille.
  - Press the hooks of the remote control panel by hand.

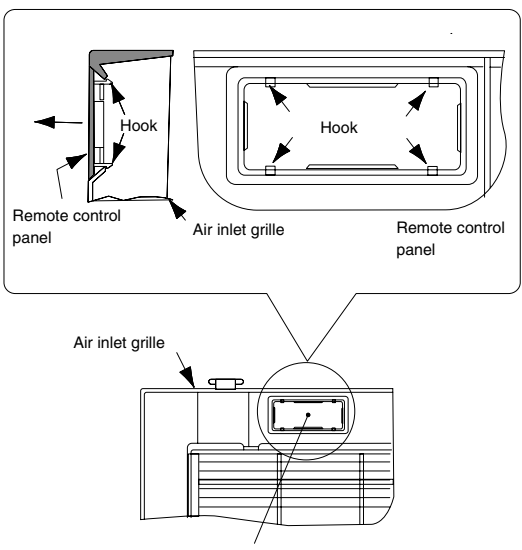

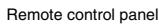

- 7. After fixing the air panel, attach the air inlet grille to the air panel.
  - Make sure that the location of the square hole of the air inlet grille coincides with the location of the wireless receiver kit of the air panel.
  - Make sure that the square hole of the air inlet grille does not clamp the cable of the wireless receiver kit.

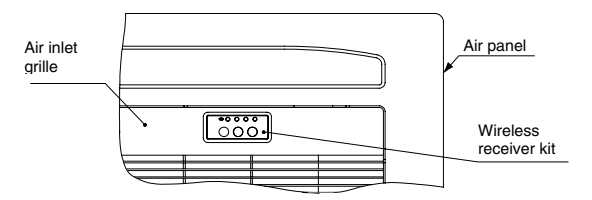

### 4.7. INSTALLATION OF THE RECEIVER KIT <PC-RLH11> FOR RCD, RPC, RPI, RPK AND RPF(I) **ON THE WALL**

The packing contains the following items. Check the contents and the number of items in the packing.

| Mod.   | N               | lame                                        | Qty | Remarks                        |
|--------|-----------------|---------------------------------------------|-----|--------------------------------|
|        | Receiver<br>kit |                                             | 1   | With the<br>connector<br>cable |
| 11     | Band            |                                             | 1   | For fixing the cable           |
| PC-RLF | Screw           | { <b></b> ;;;;;;;;;;;;;;;;;;;;;;;;;;;;;;;;; | 4   | For fixing the receiver kit    |
|        | Screw           | <u>}</u>                                    | 2   | For fixing the clamp           |
|        | Clamp           |                                             | 2   | For fixing the cable           |

#### 4.7.1. INSTALLATION OF THE WIRELESS **RECEIVER KIT**

## *i* NOTE:

Install the receiver kit onto the wall or the ceiling near the indoor unit.

- 1. Install the wireless receiver kit and the indoor unit at the same time.
- 2. If you install the wireless receiver kit after installing the indoor unit, turn off the power source of the indoor unit.
- 3. Make sure that the distance between the wireless receiver kit and the indoor unit is less than 5m.
- 4. Remove the panel by using a minus screwdriver.

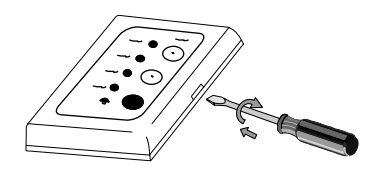

5. Install the wireless receiver kit onto the wall or the ceiling as follows:

#### A. If you are exposing the cable

• Fix the fixing bracket of the wireless receiver kit by means of the screw (A) at the four locations.

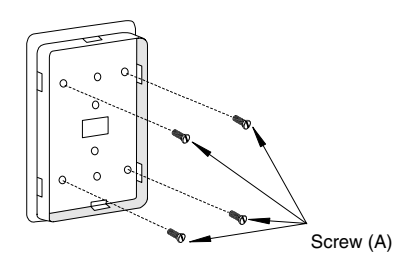

Out one of the knockout holes (\*) at the panel.

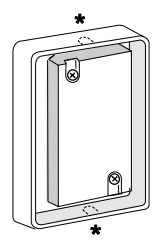

3 Lead the cable through the groove and draw out the cable from the knockout hole.

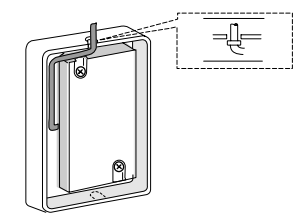

4 Attach the panel. Do not clamp the cable when you are attaching the panel.

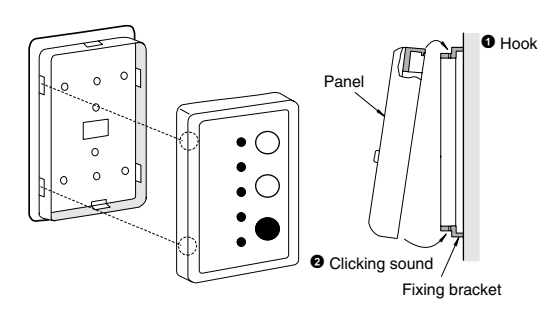

#### B. If you are concealing the cable

• Prepare the following field-supplied box.

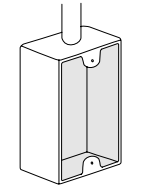

- JIS box (JIS C8336-1991) 1. Switch box for one remote control switch (without panel)
- Small switch box for one remote control switch 2. (without panel)
- 3. Switch box for one remote control switch (with panel)
- Rigid metal conduit tube (more than ø20)
- M4 screw (field-supplied)

Insert the cable into the rigid metal conduit tube.

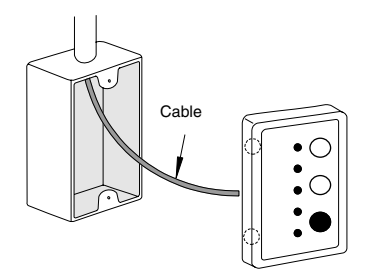

• Fix the fixing bracket of the wireless receiver kit by means of the field-supplied screws.

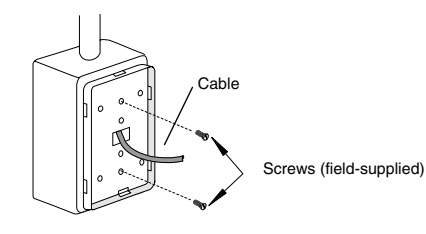

This figure shows the case of the switch box for one remote control switch.

• Attach the panel that is the same as A •.

6. Remove the panel of the electrical box of the indoor unit. Then, connect the cable to the terminals A and B of the white terminal board.

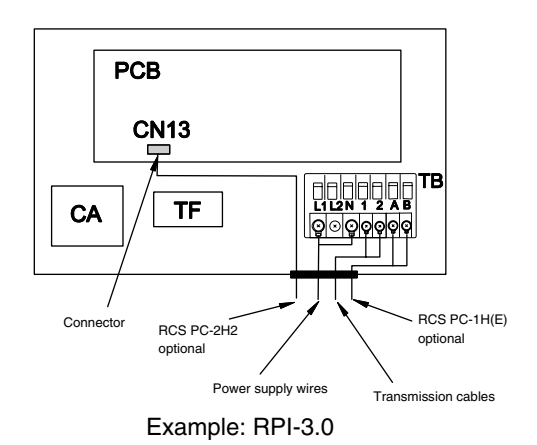

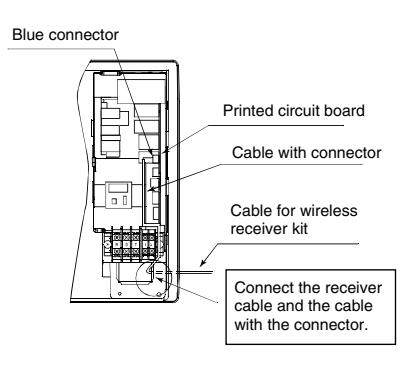

Example: RPK

#### 4.8. HARC

#### 4.8.1. PART NAMES

Each part name of the HARC-BX E is shown in the next figure.

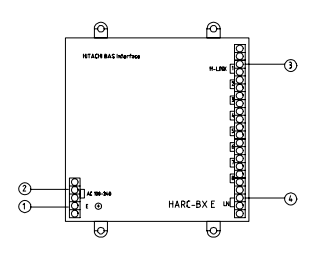

- Power source terminal to be connected to the AC220V~AC240V power source.
- <sup>(2)</sup> Earth terminal to be grounded.
- <sup>(3)</sup> Terminal board for the unit transmission to connect the H-Link.
- Terminal board for the upper monitoring system to connect the transmission line for the upper monitoring system.

Board

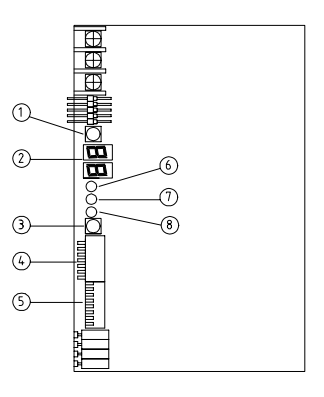

- (1) **PSW1 (MCLR)**: the push switch for checking the quantity of connected units.
- <sup>(2)</sup> **7-Segment Display(\*)**: the present state of the HARC-BX E.
- ③ PSW2 (LON-SERV): the push switch for the transmission neuron ID. (Service pin).
- ④ 8P DSW1 (S201) (\*\*): the DIP switch for setting the system of the HARC-BX E.
- (5) 8P DSW2 (S202) (\*\*\*): the DIP switch for setting the functions of the HARC-BX E.
- 6 LED of the power source (PWR): the LED is ON when the power is supplied.
- (7) LED of the transmission (H-L): the transmission status with the H-Link.
- (8) LED of the transmission for the upper monitoring system (LON): the transmission status with the upper monitoring system.
  - (\*) 7-segment display: Read 4.8.5 "Test run" and 4.8.6 "Maintenance and service" for the details of 7-segment display.
  - (\*\*) 8P DSW No.1 S201: Refer to "Setting the DIP switch" in section 4.8.5 for details and the functions of the HARC-BX E.
- (\*\*\*) 8P DSW2 (S202): Refer to "Setting the DIP switch" in section 4.8.5: (8P DSW1 and 8P DSW2).

#### 4.8.2. INSTALLATION PROCEDURE

1. Install the HARC-BX E by keeping the screw terminal board at the lower side.

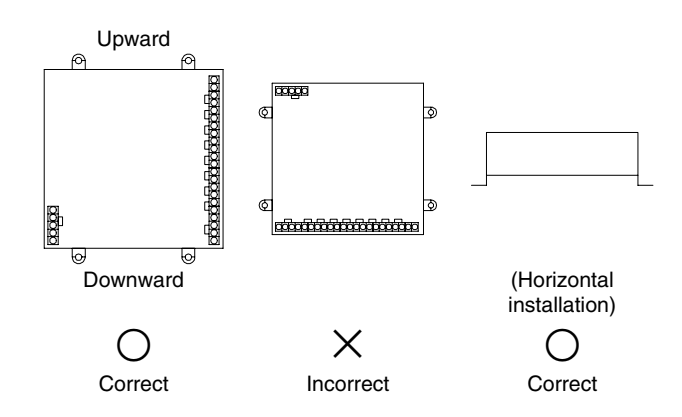

2. Fixing method by means of the M4 screws (field-supplied).

Fix the HARC-BX E onto the wall by means of the M4 screws at the four locations.

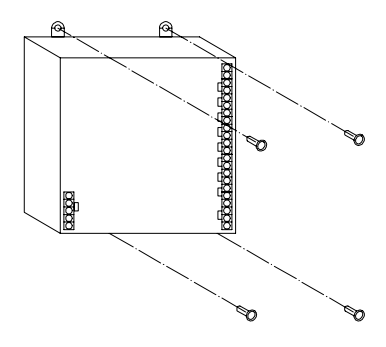

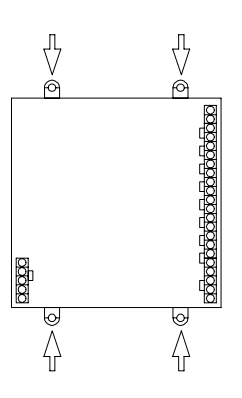

- 1. You need to install the power supply wiring for the HARC-BX E, the transmission cable between the packaged air conditioners, and the transmission cable between the upper monitoring systems.
- 2. Wiring method.

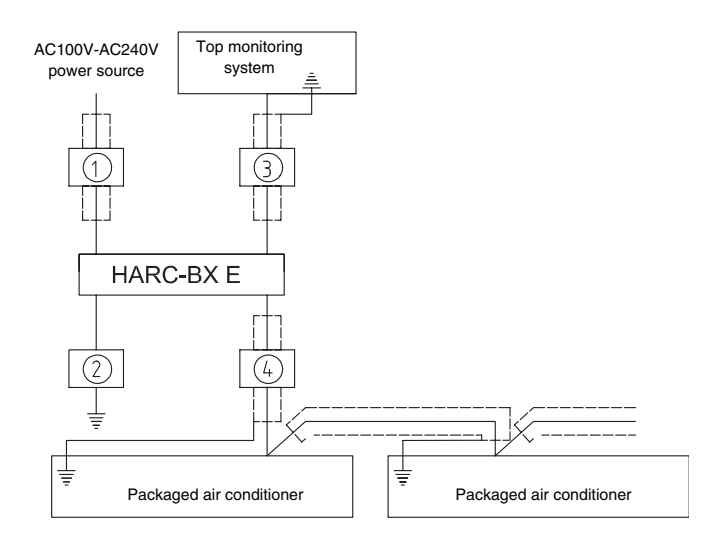

| No. | Connecting<br>equipment                                   | Specifications of the<br>wiring                                |
|-----|-----------------------------------------------------------|----------------------------------------------------------------|
| 1   | Power supply wiring<br>for the HARC-BX E                  | AC100V, 2 mm <sup>2</sup> , 2 cores, shielded                  |
| 2   | Ground cable                                              | Follow the local standards                                     |
| 3   | Upper monitoring system                                   | Follow the instructions<br>of the management<br>personnel (**) |
| 4   | Transmission line for<br>the packaged air<br>conditioners | 1P-0.75 mm <sup>2</sup> twisted pair cable (*)                 |

(\*) Make sure that you apply the twisted cables.

Recommended types of cables:

|                           | Japan Cable<br>Industrial<br>Associations | Hitachi Cable<br>Co., Ltd. | Japan Cable<br>Co., Ltd. | Integral<br>power<br>consumption |
|---------------------------|-------------------------------------------|----------------------------|--------------------------|----------------------------------|
| Non-<br>shielded          | JKEV                                      | KPEV                       | KNPEV                    | KPEV                             |
| Shielded<br>(copper foil) | JKEV-S                                    | KPEV-S                     | KNPEV-S                  | KPEV-S                           |
| Shielded<br>(twisted)     | JKEV-SB                                   | KPEV-SB                    | KNPEV-SB                 | KPEV-SB                          |

#### 4.8.3. ELECTRICAL WIRING

- 1. To install the wiring, turn OFF the main switch that is connected to the wire of the HARC-BX E and the surrounding equipment.
- 2. You should install the wiring according to the table below. The "No." in the table indicates the wire in the section "Wiring method".

#### Electrical wiring

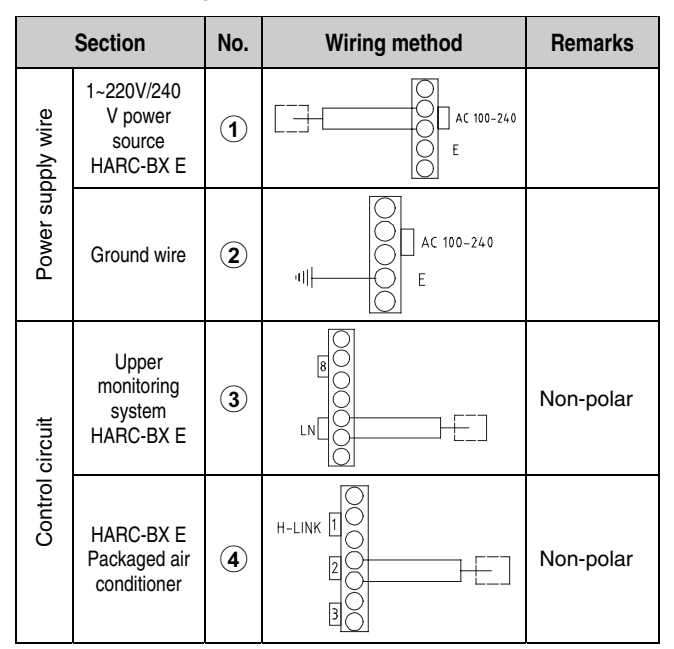

#### 4.8.4. INSTALLATION OF THE PCB AND THE H-LINK TERMINALS

- 1. To install the wiring, turn OFF the main switch that is connected to the wire of the HARC-BX E and the surrounding equipment.
- You should install the wiring according to the table below. The "No." in the table indicates the wire in the section "Wiring method".
- ELECTRICAL WIRING

| Section           |                                              | No. | Wiring method                                 | Remarks   |
|-------------------|----------------------------------------------|-----|-----------------------------------------------|-----------|
| Power supply wire | 1~220V/240<br>V power<br>source<br>HARC-BX E | 1   | AC 100-240                                    |           |
|                   | Ground wire                                  | 2   | AC 100-240                                    |           |
| Control circuit   | Upper<br>monitoring<br>system<br>HARC-BX E   | 3   | Z (000000)                                    | Non-polar |
|                   | HARC-BX E<br>Packaged air<br>conditioner     | 4   | H-LINK (1000000000000000000000000000000000000 | Non-polar |
#### 4.8.5. TEST RUN

Г

#### Setting the DIP switch

- 1. Set the DIP switch before turning on the power supply.
- 2. Remove the front board in order to set the DIP switch.
- 3. The setting of the DIP switches for each PCB is different.
- 4. Setting the 8-pin DIP switch (S201) The settings of the 8-pin DIP switch (S201) depend on the system numbers and the unit numbers of the applicable indoor units that the PCB controls. The setting procedures for the system number and the unit number are shown in the table below.

| Setting of the 8-pin DIP<br>switch (S201) | Description                                                                                                    |
|-------------------------------------------|----------------------------------------------------------------------------------------------------|
| ON<br>1 2 3 4 5 6 7 8                     | The settings of the 8-pin DIP<br>switch (S201) depend on the<br>system numbers and the unit<br>numbers of the applicable indoor<br>units that the PCB controls.                                                                                                    |
| System Unit<br>No. No.                    | In case of the standard<br>specification and the specification<br>of the option A, the PCB will<br>control eight units from the<br>system numbers and unit<br>numbers that you have set. For<br>example, if you set the system<br>No.1 along with the unit No.1, the<br>relevant PCB will control the units<br>No.1 to No.8 from the system<br>No.1. You should set the unit<br>number from either No.1 or No.9. |
|                                           | In case of the specification of the option B, the PCB will control four units from the system numbers and unit numbers that you have set. For example, if you set the system No.1 along with the unit No.1, the relevant PCB will control the units No.1 to No.4 from the system No.1. You should set the unit number from No.1, No.5, No.9 or No.13.                                                            |

The details are outlined below.

The settings for the required system numbers are shown in the table below.

| System<br>No. | Setting pin<br>No.1 to No.4 | System<br>No. | Setting pin<br>No.1 to No.4 |
|---------------|-----------------------------|---------------|-----------------------------|
| 1             | ON<br>1 2 3 4 5 6 7 8       | 9             | ON<br>1 2 3 4 5 6 7 8       |
| 2             | ON<br>1 2 3 4 5 6 7 8       | 10            | ON<br>1 2 3 4 5 6 7 8       |
| 3             | ON<br>1 2 3 4 5 6 7 8       | 11            | ON<br>1 2 3 4 5 6 7 8       |
| 4             | ON<br>1 2 3 4 5 6 7 8       | 12            | ON<br>1 2 3 4 5 6 7 8       |
| 5             | ON<br>1 2 3 4 5 6 7 8       | 13            | ON<br>1 2 3 4 5 6 7 8       |
| 6             | ON<br>1 2 3 4 5 6 7 8       | 14            | ON<br>1 2 3 4 5 6 7 8       |
| 7             | ON<br>1 2 3 4 5 6 7 8       | 15            | ON<br>1 2 3 4 5 6 7 8       |
| 8             | ON<br>1 2 3 4 5 6 7 8       | 16            | ON<br>1 2 3 4 5 6 7 8       |

#### 4.8.6. MAINTENANCE AND SERVICE

#### Self-Inspection of the HARC-BX E

In order to identify the abnormal operation of the HARC-BX E, perform the self-inspection according to the following instructions.

1. Set all the pins of DSW S201 and DSW S202 to OFF.

| 1 2<br>0N | 3 | 4 | 5 | 6 | 7 | 8 |
|-----------|---|---|---|---|---|---|
|           | _ |   |   |   |   |   |

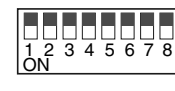

8-Pin DSW (S201)

- 8-Pin DSW (S202)
- Turn ON the power supply.
   "B" is displayed on the 7-segment display and OFF is lit.
- 3. Set to ON only the No.1 pin of DSW S201.

| 1 2 3 4 5 6 7 8<br>ON |
|-----------------------|
| 8-Pin DSW (S201)      |

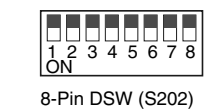

With this setting, the communication between the HARC PCB and the LONWORKS network is performed.

The results are the following:

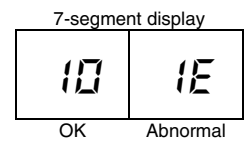

In case of abnormal operation, either there is some problem with the LONWORKS network or the HARC PCB is damaged.

4. Set the No.1 pin of the 8-pin DSW S201 to OFF. Then, set to ON only the No.2 pin.

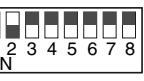

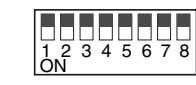

8-Pin DSW (S202)

8-Pin DSW (S201)

The results are the following:

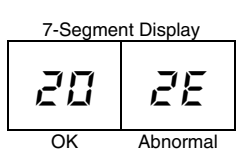

In case of abnormal operation, either the HARC PCB is damaged or there is some problem with the H-Link line, for example an incorrect wiring or an incorrect setting of the end terminal resistance.

5. Set the No.2 pin of the 8-pin DSW S201 to OFF. Then, set to ON only the No.3 pin.

| 1 2 3 4 5 6 7 8<br>ON |  |
|-----------------------|--|
| 8-pin DSW (S201)      |  |

| 1 2 3 4 5 6 7 8<br>ON |
|-----------------------|
| 8-pin DSW (S202)      |

With this setting, you perform the checking procedure of the No.1 pin, the No.2 pin, the No.3 pin, the No.4 pin and the No.5 pin of DSW S202. The number below shows the number of pins that are set to ON.

The results are the following:

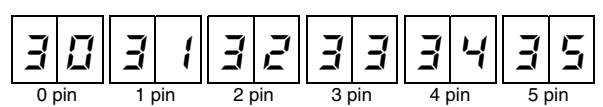

In case of abnormal operation, the HARC PCB is damaged.

#### 4.9. CS-NET INTERFACE (HARC40) CONNECTION

#### ■ HARC40 with the USB connection

Since the ISA Board connections have been phased out in the computer design, an **external interface** with a **USB** connection has been developed for the H-Link connection to the CS-Net system. This external interface also makes the application more flexible because the external interface can be connected to a portable computer. A service engineer can then use the portable computer in order to monitor the systems that are not connected to a CS-Net system.

You must perform the installation as shown below.

# *i* NOTE:

All the cables must be shielded and must have a cross-section of at least 0.75 mm<sup>2</sup>. The maximum total length is 1000m.

#### Installation

Before starting the HARC installation, install the CS-Net program.

Turn off the computer.

Connect the HARC40 interface to the computer by means of the USB connector cable.

Turn on the computer. Windows will automatically detect that the interface is connected and that the device "HARCUSB" is available at the CD/CDROM. Windows will automatically complete the installation of the device. Connect the CS-Net cable of the interface to the H-Link connection on any of the indoor units or any of the outdoor units.

#### Interface connections

The available interface connections are the following: Terminal board **TB1.** (Refer to the opposite diagram).

- 1. Main H-Link connection for the 2-core cable to the system.
- 2. USB connection to the USB port on the computer.

# The power supply for the HARC40 is provided by the USB connection. Therefore, you do not need any external power supply.

Rear view of the HARC40 interface

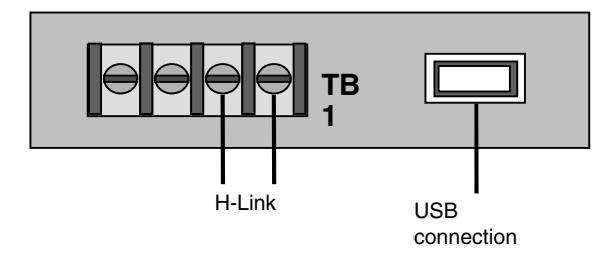

#### ■ Layout of the HARC40 interface

On the opposite side you can see the layout of the printed circuit board of the HARC40 interface. The layout, which is a bottom view, includes the positions of the DIP switches and the connections.

If you install more than one interface, you must set the DIP switch **DSW1**. Refer to page 24 in TCGB0028 to get further details.

You must not change the DSW2.

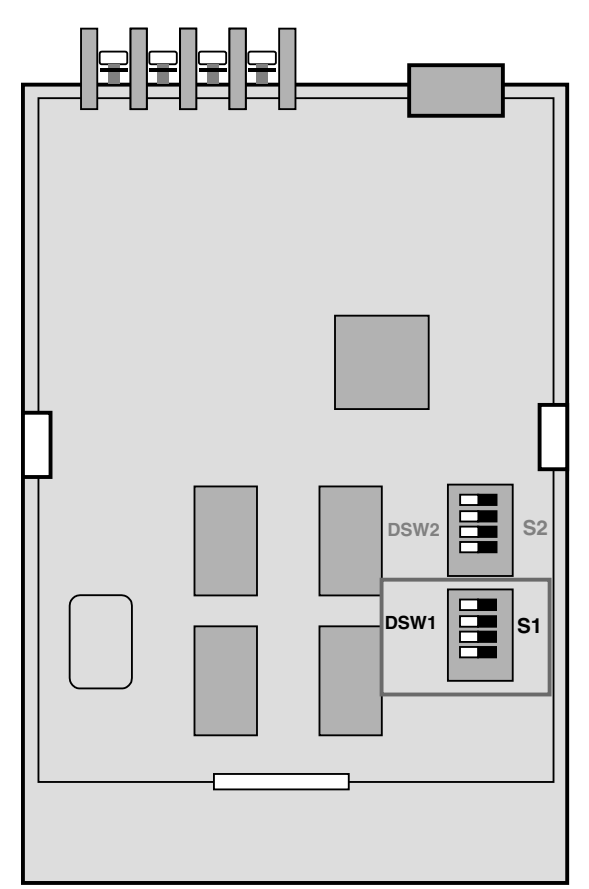

#### LED indicators

HARC2

| POW    | ER  | When the power from the computer is                                                                                              |
|--------|-----|----------------------------------------------------------------------------------------------------|
| USB    |     | applied, POWER is continuously lit.<br>When the transmission between the computer<br>and the interface is available. USB blinks. |
| H-Lir  | ık  | When the transmission between the interface and the system is available, H-Link blinks.                                          |
| HAR    | C1  | Communication status (not used).                                                                                                 |
| HAR    | C2  | Communication status (not used).                                                                                                 |
| 0      | Ρο  | wer                                                                                                    |
| igodol | USI | B 00000                                                                                                    |
| 0      | H-L | ink                                                                                                    |
| 0      | HA  |                                                                                                    |
|        |     |                                                                                                    |

# 5 CONTROL SYSTEM

This chapter presents the control system flowcharts for the Utopia G8 Series operations.

## CONTENTS

| CONTROL SYSTEM1                                                                                                    |                                                                                                    |                                                          |  |
|----------------------------------------------------------------------------------------------------|----------------------------------------------------------------------------------------------------|----------------------------------------------------------|--|
| Device                                                                                                    | Device Control System                                                                                                    |                                                          |  |
| 2. Indoor Unit PCB                                                                                                    |                                                                                                    | 4                                                        |  |
| 5.2.1.<br>5.2.2.<br>5.2.3.<br>5.2.4.                                                                                  | Layout of the Printed Circuit Board (Except RPK, RCI and RCD)<br>Layout of the Printed Circuit Board: RCI FSN1E<br>Layout of the Printed Circuit Board: RCD<br>Layout of the Printed Circuit Board (only RPK)                                                                                                    | 4<br>5<br>6<br>7                                         |  |
| Comple                                                                                                    | mentary System                                                                                                    | 8                                                        |  |
| 5.3.1.                                                                                                    | KPI                                                                                                    | 8                                                        |  |
| Outdoor                                                                                                    | · Unit PCB                                                                                                    | 9                                                        |  |
| 5.4.1.                                                                                                    | Printed Circuit Board Layout                                                                                                    | 9                                                        |  |
| Protection and Safety Control                                                                                         |                                                                                                    |                                                          |  |
| Safety and Control Device Setting10                                                                                   |                                                                                                    |                                                          |  |
| Standar                                                                                                    | d Operation Sequence                                                                                                    | 11                                                       |  |
| 5.7.1.<br>5.7.2.<br>5.7.3.<br>5.7.4.                                                                                  | Cooling Process<br>Dry Operation<br>Heating Process (only for Heat Pump Models)<br>Defrost Operation (only for Heat Pump Models)                                                                                                    | 11<br>12<br>13<br>14                                     |  |
| Standar                                                                                                    | d Control Functions                                                                                                    | 15                                                       |  |
| 5.8.1.<br>5.8.2.<br>5.8.3.<br>5.8.4.<br>5.8.5.<br>5.8.6.<br>5.8.7.<br>5.8.8.<br>5.8.8.<br>5.8.9.<br>5.8.10.<br>5.8.11 | Time Guard                                                                                                    | 15<br>15<br>15<br>16<br>16<br>16<br>17<br>17<br>18<br>18 |  |
|                                                                                                    | CONTR<br>Device 0<br>Indoor U<br>5.2.1.<br>5.2.2.<br>5.2.3.<br>5.2.4.<br>Comple<br>5.3.1.<br>Outdoor<br>5.4.1.<br>Protection<br>Safety a<br>Standar<br>5.7.1.<br>5.7.2.<br>5.7.3.<br>5.7.4.<br>Standar<br>5.8.1.<br>5.8.2.<br>5.8.3.<br>5.8.4.<br>5.8.5.<br>5.8.6.<br>5.8.7.<br>5.8.8.<br>5.8.9.<br>5.8.10.<br>5.8.11. | CONTROL SYSTEM                                           |  |

#### 5.1. DEVICE CONTROL SYSTEM

| Control subject                                  | Purpose                                                                                    |                                                                                                    |  |
|--------------------------------------------------|--------------------------------------------------------------------------------------------|----------------------------------------------------------------------------------------------------|--|
|                                                  | Cooling Operation                                                                          | Heating Operation                                                                                           |  |
| Opening Degree Expansion<br>Valve of Indoor Unit | For Controlling Temp. of Discharge Gas<br>Super-Heat: TdSH<br>TdSH=20K                     | Difference Temp. of Td and Liquid Pipe of Indoor<br>Exchanger                                               |  |
| Outdoor Fan                                      | Tc Temp. < $33^{\circ}$ C and Liquid Pipe Temp. of<br>I.U. <u>&lt; 0</u> °C => 1 Step Down | Td $\ge$ 103°C and Evo $\ge$ 400pls => 1 Step Down<br>Te $\le$ 2°C and Ambient Temp. $\ge$ 4°C => 1 Step Up |  |

I.U.: Indoor Unit

Tc: Condensing Temperature

Cap: Capacity

Temp.: Temperature

The following figures show the outline of the control system.

#### ■ G8-FSN(1)E

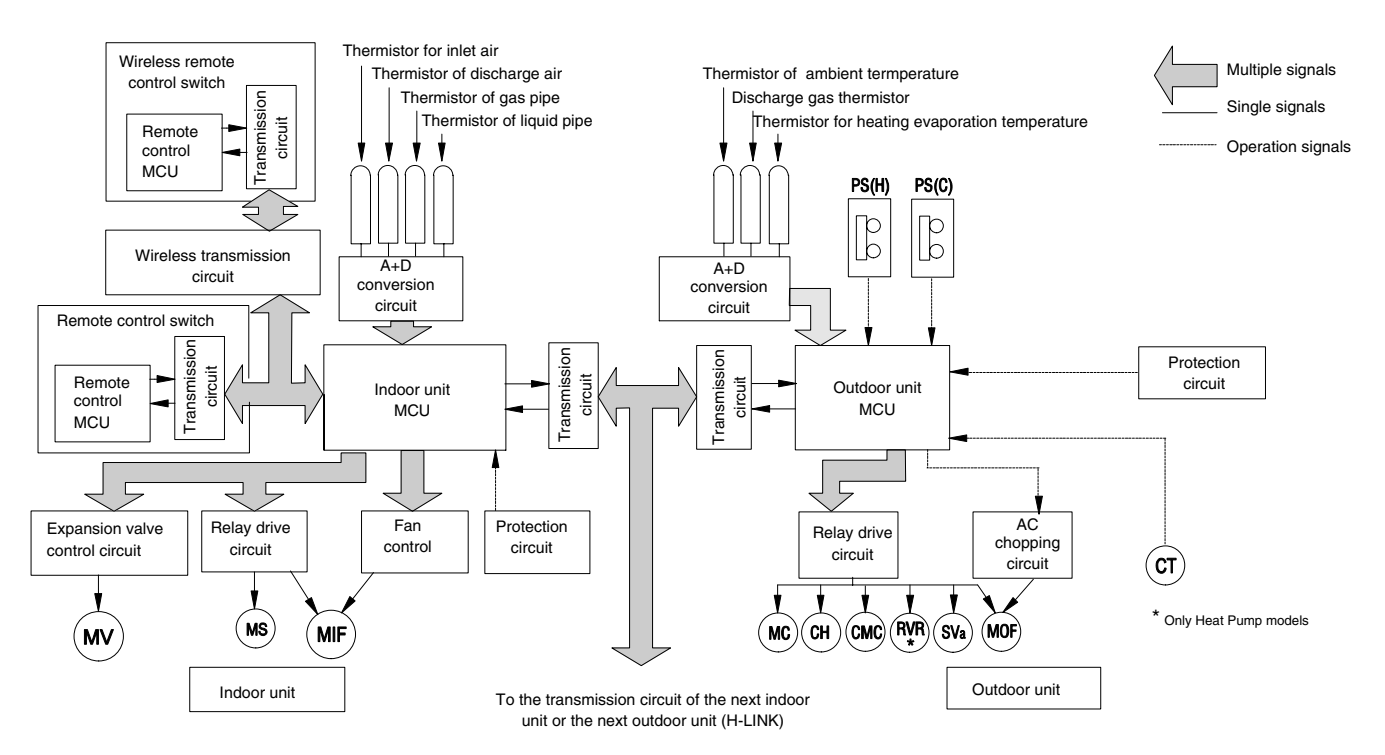

| Symbol | Name                       |
|--------|----------------------------|
| MC     | Motor (for Compressor)     |
| MIF    | Motor (for Indoor Fan)     |
| MOF    | Motor (for Outdoor Fan)    |
| MS     | Motor (for Auto-Louver)    |
| MV     | Electronic Expansion Valve |
| CMC    | Magnetic Contactor         |

| Symbol | Name                                |
|--------|-------------------------------------|
| RVR    | 4-Way Valve                         |
| SVa    | Solenoid Valve (for Hot Gas Bypass) |
| PS(H)  | Pressure Switch for Protection      |
| PS(C)  | Pressure Switch for Control         |
| СТ     | Current Transformer                 |
| СН     | Crankcase Heater                    |

#### ■ G8-RPI-8-10 HG7E

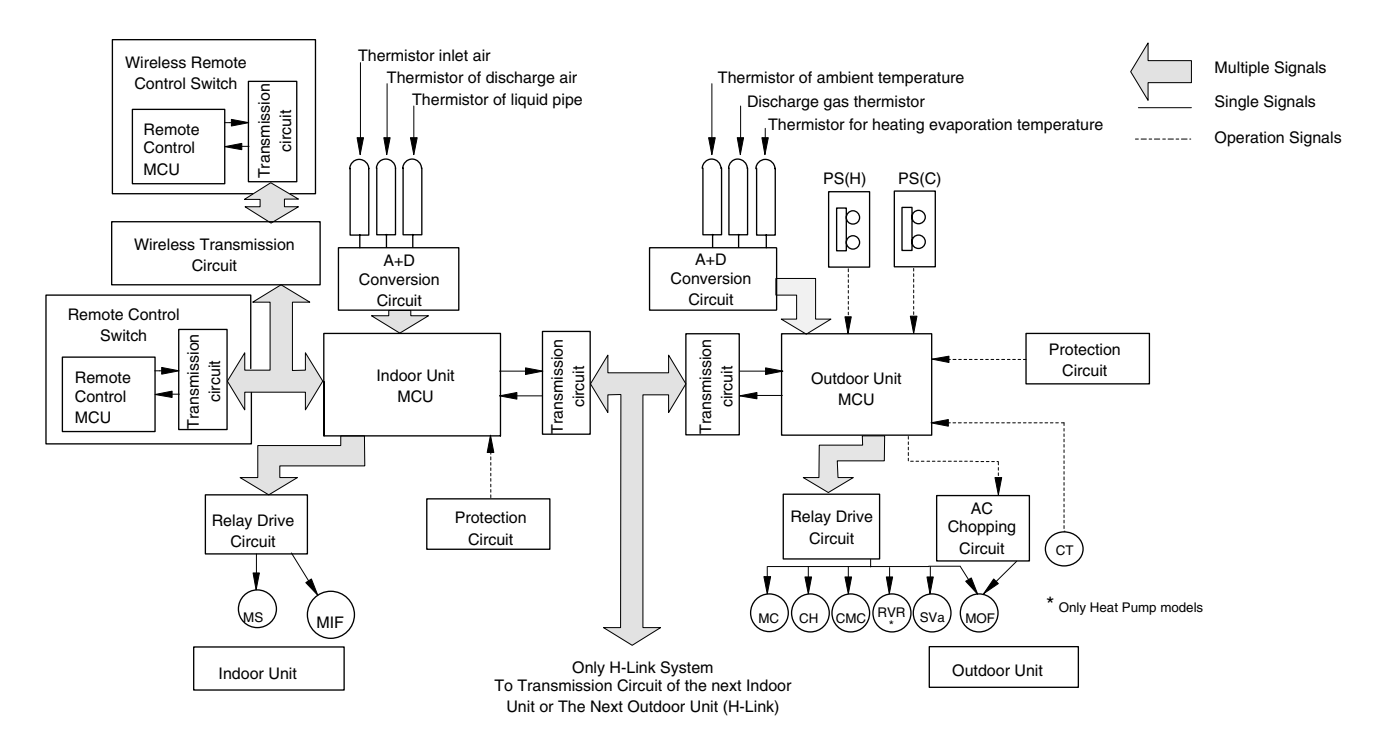

| Symbol | Name                                |
|--------|-------------------------------------|
| MC     | Motor (for Compressor)              |
| MIF    | Motor (for Indoor Fan)              |
| MOF    | Motor (for Outdoor Fan)             |
| MS     | Motor (for Auto-Louver)             |
| CMC    | Magnetic Contactor                  |
| RVR    | 4-Way Valve                         |
| SVa    | Solenoid Valve (for Hot Gas Bypass) |
| PS(H)  | Pressure Switch for Protection      |
| PS(C)  | Pressure Switch for Control         |
| СТ     | Current Transformer                 |
| СН     | Crankcase Heater                    |

#### 5.2. INDOOR UNIT PCB

#### 5.2.1. LAYOUT OF THE PRINTED CIRCUIT BOARD (EXCEPT RPK, RCI AND RCD)

#### PCB drawing

The PCB in the indoor unit operates with 4 types of DIP switches, one sliding switch, and one rotary switch. The location is as follows:

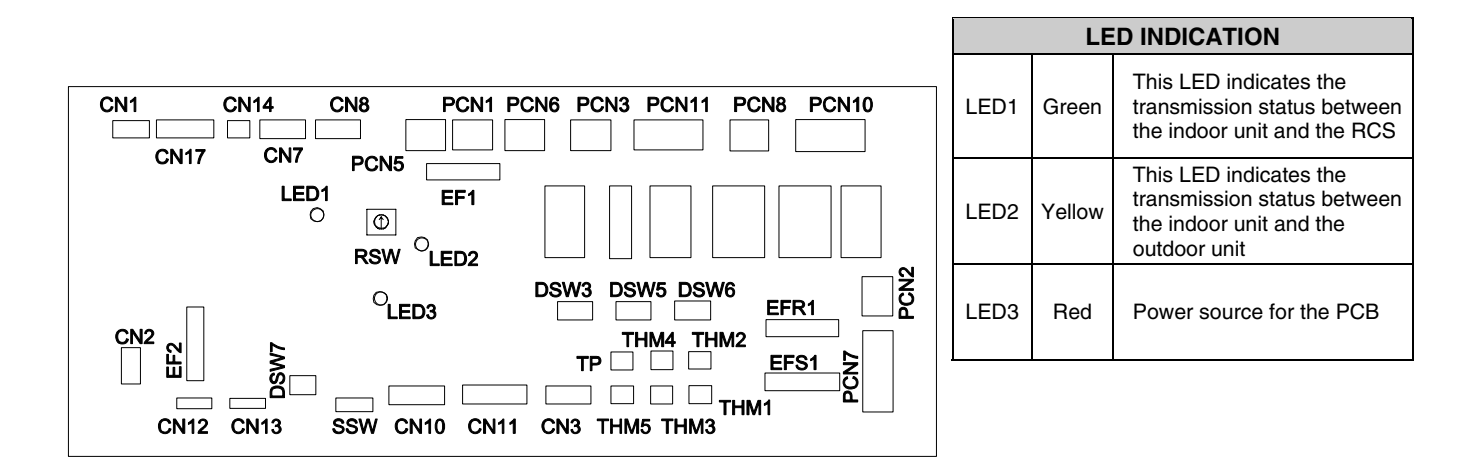

| CONNECTOR INDICATION |                                              |
|----------------------|----------------------------------------------|
| PCN1                 | Transformer (220V)                           |
| PCN2                 | Internal thermostat for the indoor fan motor |
| PCN3                 | (Not used)                                   |
| PCN5                 | (Not used)                                   |
| PCN6                 | Drain pump motor (RPI)                       |
| PCN7                 | Power source (1-R, 2-S, 3-N, 4-E)            |
| PCN8                 | Capacitor                                    |
| PCN10                | Fan motor power                              |
| PCN11                | Fan motor speed control                      |
| THM1                 | Air inlet                                    |
| THM2                 | Outlet air                                   |
| THM3                 | Liquid pipe                                  |
| THM4                 | Remote thermistor (THM-R2 AE)                |
| THM5                 | Gas pipe                                     |
| EF1                  | Fuse                                         |
| EF2                  | Fuse                                         |
| EFS1                 | PCB2 Fuse                                    |
| EFR2                 | PCB2 Fuse                                    |

| CONNECTOR INDICATION |                                                    |  |
|----------------------|----------------------------------------------------|--|
| CN1                  | Transformer (pin 1-2: 17.3V / pin 3-4: 20.8V       |  |
| CN2                  | Control circuit for the outdoor unit H-LINK        |  |
| CN3                  | Input optional functions (only two)                |  |
| CN7                  | Output optional functions (only two)               |  |
| CN8                  | Output optional functions (#1 #2, only one)        |  |
| CN11                 | Expansion valve control                            |  |
| CN12                 | Remote control bridge connector for multiple units |  |
| CN13                 | Remote control SW                                  |  |
| CN14                 | Float switch (/RPI)                                |  |
| CN17                 | Swing louver motor                                 |  |
| SWITCH INDICATION    |                                                    |  |
| DSW3                 | Capacity code                                      |  |
| DSW5                 | Ref. cycle N°                                      |  |
| DSW6                 | Model code                                         |  |
| DSW7                 | Fuse recovery and remote control selector          |  |
| RSW                  | Setting of the indoor unit number                  |  |
| SSW                  | Selector SW (PC-2H2/PC-P1HE)                       |  |
|                      |                                                    |  |

#### 5.2.2. LAYOUT OF THE PRINTED CIRCUIT BOARD: RCI FSN1E

#### PCB drawing

PCB2

**CN202 PCN201** 

PCN 203 PCN 202

EFS1

PCN201

EFR1

The PCB in the indoor unit operates with 3 types of DIP switches, and one rotary switch. The location is as follows:

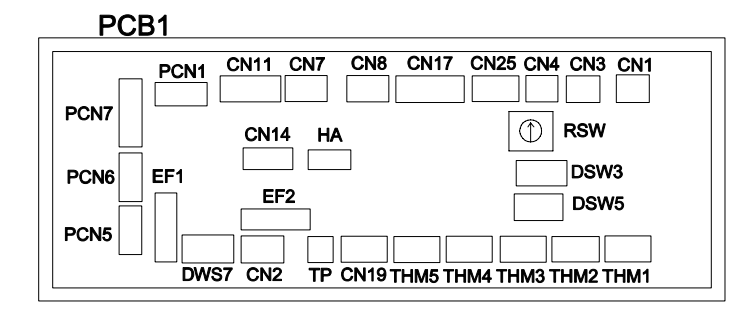

PCB3

PCN

301

PCN

302

|      | LED INDICATION |                                                                                                  |  |
|------|----------------|--------------------------------------------------------------------------------------------------|--|
| LED1 | Red            | This LED indicates the<br>transmission status between<br>the indoor unit and the RCS             |  |
| LED3 | Yellow         | This LED indicates the<br>transmission status between<br>the indoor unit and the<br>outdoor unit |  |
| LED4 | Red            | Power source for the PCB                                                                         |  |

| CONNECTOR INDICATION |                                              |  |
|----------------------|----------------------------------------------|--|
| PCN1                 | Transformer 220V                             |  |
| PCN5                 | Electrical Heater for the dew prevention     |  |
| PCN6                 | Drain Pump Motor                             |  |
| PCN7                 | Power source (1-R, 3-S)                      |  |
| PCN201               | Power source (1-R, 3-S)                      |  |
| PCN202               | Power source (1-R, 3-S)                      |  |
| PCN203               | DC-Motor control                             |  |
| PCN301               | Terminal Board Connection                    |  |
| PCN302               | PCB2 Connection                              |  |
| THM1                 | Air inlet                                    |  |
| THM2                 | Air outlet                                   |  |
| ТНМЗ                 | Liquid pipe                                  |  |
| THM4                 | Remote Thermistor                            |  |
| THM5                 | Gas pipe                                     |  |
| CN1                  | Transformer (pin 1-2: 17.3V / pin 3-4: 20.8V |  |
| CN2                  | Control circuit for the outdoor unit H-LINK  |  |
| CN3                  | Input optional functions                     |  |
| CN4                  | Input optional functions                     |  |
| CN7                  | Output optional functions                    |  |
| CN8                  | Output optional functions                    |  |
| CN11                 | Expansion valve control                      |  |
| CN14                 | Float Switch                                 |  |
| CN17                 | Swing louver motor 4                         |  |
|                      |                                              |  |

| CONNECTOR INDICATION |                                   |  |
|----------------------|-----------------------------------|--|
| CN19                 | PCB2 Connection                   |  |
| CN25                 | (Not used)                        |  |
| CN202                | PCB1 Connection                   |  |
| EFS1                 | PCB2 Fuse                         |  |
| EFR1                 | PCB2 Fuse                         |  |
| EFS2                 | PCB1 Fuse                         |  |
| EFR2                 | PCB1 Fuse                         |  |
| SWITCH INDICATION    |                                   |  |
| DSW3                 | Capacity code                     |  |
| DSW5                 | Ref. cycle N°                     |  |
| DSW7                 | Fuse recovery                     |  |
| RSW                  | Setting of the indoor unit number |  |

#### 5.2.3. LAYOUT OF THE PRINTED CIRCUIT BOARD: RCD

#### PCB drawing

The PCB in the indoor unit operates with 4 types of DIP switches, and one rotary switch. The location is as follows:

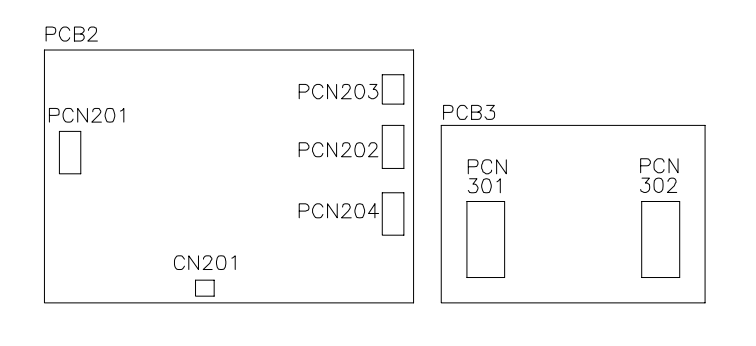

|      | LED INDICATION |                                                                                                  |
|------|----------------|--------------------------------------------------------------------------------------------------|
| LED1 | Red            | This LED indicates the<br>transmission status between<br>the indoor unit and the RCS             |
| LED2 | Yellow         | This LED indicates the<br>transmission status between<br>the indoor unit and the<br>outdoor unit |
| LED4 | Red            | Power source for the PCB                                                                         |

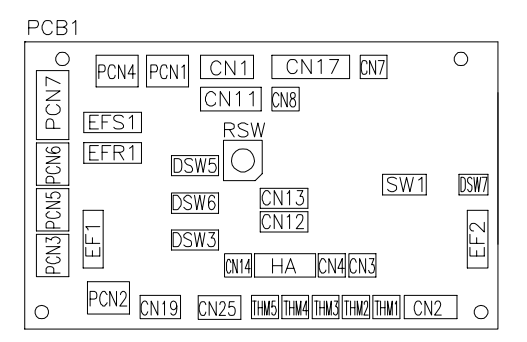

| CONNECTOR INDICATION |                                              |  |
|----------------------|----------------------------------------------|--|
| PCN1                 | Transformer 220V                             |  |
| PCN2                 | Internal thermostat for the indoor fan motor |  |
| PCN3                 | PCB2 connection                              |  |
| PCN4                 | (Not used)                                   |  |
| PCN5                 | Relay on PCB                                 |  |
| PCN6                 | Drain Pump Motor                             |  |
| PCN7                 | Power source (1-R, 3-S)                      |  |
| PCN201               | Power source (1-R, 3-S)                      |  |
| PCN202               | Fan Motor                                    |  |
| PCN203               | Capacitor                                    |  |
| PCN301               | Terminal Board Connection                    |  |
| PCN302               | PCB1 Connection                              |  |
| THM1                 | Air inlet                                    |  |
| THM2                 | Air outlet                                   |  |
| THM3                 | Liquid pipe                                  |  |
| THM4                 | Remote Thermistor                            |  |
| THM5                 | Gas pipe                                     |  |
| CN1                  | Transformer (pin 1-2: 17.3V / pin 3-4: 20.8V |  |
| CN2                  | Control circuit for the outdoor unit H-LINK  |  |
| CN3                  | Input optional functions                     |  |
| CN4                  | Input optional functions                     |  |
| CN7                  | Output optional functions                    |  |
| CN8                  | Output optional functions                    |  |
| CN11                 | Expansion valve control                      |  |
| CN14                 | Float Switch                                 |  |
| CN17                 | Swing louver motor 1                         |  |

| CONNECTOR INDICATION |                                        |  |
|----------------------|----------------------------------------|--|
| CN19                 | PCB1 Connection                        |  |
| CN25                 | PCB2 wireless receiver part connection |  |
| CN201                | PCB1 Connection                        |  |
| EFS1                 | PCB1 Fuse                              |  |
| EFR1                 | PCB1 Fuse                              |  |
| EFS2                 | PCB1 Fuse                              |  |
| EFR2                 | PCB1 Fuse                              |  |
|                      | SWITCH INDICATION                      |  |
| DSW3                 | Capacity code                          |  |
| DSW5                 | Ref. cycle N°                          |  |
| DSW6                 | Model code                             |  |
| DSW7                 | Fuse recovery                          |  |
| RSW                  | Setting of the indoor unit number      |  |

#### 5.2.4. LAYOUT OF THE PRINTED CIRCUIT BOARD (ONLY RPK)

#### PCB drawing

The PCB in the indoor unit operates with five types of DIP switches, one sliding switch, one rotary switch and one push switch. The location is as follows:

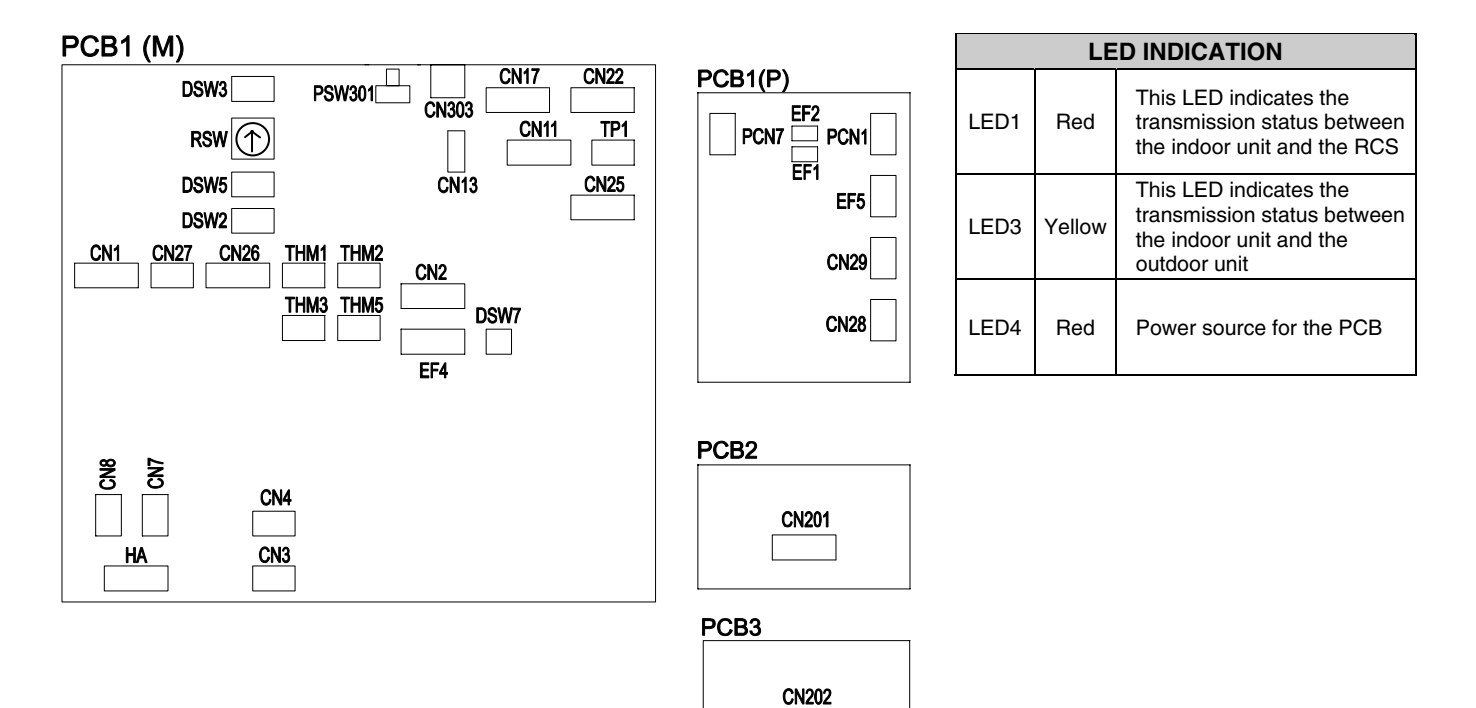

| CONNECTOR INDICATION |                                              |  |
|----------------------|----------------------------------------------|--|
| PCN1                 | Transformer 220V                             |  |
| PCN7                 | Power source (1-R, 3-S)                      |  |
| THM1                 | Air inlet                                    |  |
| THM2                 | Air outlet                                   |  |
| THM3                 | Liquid pipe                                  |  |
| THM5                 | Gas pipe                                     |  |
| EF1                  | PCP1(P) Fuse                                 |  |
| EF2                  | PCP1(P) Fuse                                 |  |
| EF4                  | PCP1(M) Fuse                                 |  |
| EF5                  | PCP1(P) Fuse                                 |  |
| CN1                  | Transformer (pin 1-2: 17.3V / pin 3-4: 20.8V |  |
| CN2                  | Control circuit for the outdoor unit H-LINK  |  |
| CN3                  | Input optional functions                     |  |
| CN4                  | Input optional functions                     |  |
| CN7                  | Output optional functions                    |  |
| CN8                  | Output optional functions                    |  |
| CN11                 | Expansion valve control                      |  |
| CN13                 | Remote control SW                            |  |
| CN17                 | Swing louver motor 1                         |  |

| CN22       Swing louver motor 2         CN25       PCB2 wireless receiver part connection         CN26       PCB1 (P) connection         CN27       Not used         CN28       PCB1 (M) connection         CN29       Fan motor         CN201       PCB1 wireless receiver part connection         CN202       LEDs checking control         CN303       Not used         SWITCH INDICATION         PSW301       Switch for the emergency operation         DSW2       Optional functions         DSW5       Ref. cycle N°         DSW6       Model code         DSW7       Fuse recovery |        | CONNECTOR INDICATION                   |  |  |
|----------------------------------------------------------------------------------------------------|--------|----------------------------------------|--|--|
| CN25       PCB2 wireless receiver part connection         CN26       PCB1 (P) connection         CN27       Not used         CN28       PCB1 (M) connection         CN29       Fan motor         CN201       PCB1 wireless receiver part connection         CN202       LEDs checking control         CN303       Not used         SWITCH INDICATION         PSW301       Switch for the emergency operation         DSW2       Optional functions         DSW3       Capacity code         DSW5       Ref. cycle N°         DSW6       Model code         DSW7       Fuse recovery        | CN22   | Swing louver motor 2                   |  |  |
| CN26       PCB1 (P) connection         CN27       Not used         CN28       PCB1 (M) connection         CN29       Fan motor         CN201       PCB1 wireless receiver part connection         CN202       LEDs checking control         CN303       Not used         SWITCH INDICATION         PSW301       Switch for the emergency operation         DSW2       Optional functions         DSW3       Capacity code         DSW5       Ref. cycle N°         DSW6       Model code         DSW7       Fuse recovery                                                                  | CN25   | PCB2 wireless receiver part connection |  |  |
| CN27       Not used         CN28       PCB1 (M) connection         CN29       Fan motor         CN201       PCB1 wireless receiver part connection         CN202       LEDs checking control         CN303       Not used         SWITCH INDICATION         PSW301       Switch for the emergency operation         DSW2       Optional functions         DSW3       Capacity code         DSW5       Ref. cycle N°         DSW6       Model code         DSW7       Fuse recovery                                                                                                    | CN26   | PCB1 (P) connection                    |  |  |
| CN28       PCB1 (M) connection         CN29       Fan motor         CN201       PCB1 wireless receiver part connection         CN202       LEDs checking control         CN303       Not used         SWITCH INDICATION         PSW301       Switch for the emergency operation         DSW2       Optional functions         DSW3       Capacity code         DSW5       Ref. cycle N°         DSW6       Model code         DSW7       Fuse recovery                                                                                                    | CN27   | Not used                               |  |  |
| CN29       Fan motor         CN201       PCB1 wireless receiver part connection         CN202       LEDs checking control         CN303       Not used         SWITCH INDICATION         PSW301       Switch for the emergency operation         DSW2       Optional functions         DSW3       Capacity code         DSW5       Ref. cycle N°         DSW6       Model code         DSW7       Fuse recovery                                                                                                    | CN28   | PCB1 (M) connection                    |  |  |
| CN201       PCB1 wireless receiver part connection         CN202       LEDs checking control         CN303       Not used         SWITCH INDICATION         PSW301       Switch for the emergency operation         DSW2       Optional functions         DSW3       Capacity code         DSW5       Ref. cycle N°         DSW6       Model code         DSW7       Fuse recovery                                                                                                    | CN29   | Fan motor                              |  |  |
| CN202       LEDs checking control         CN303       Not used         SWITCH INDICATION         PSW301       Switch for the emergency operation         DSW2       Optional functions         DSW3       Capacity code         DSW5       Ref. cycle N°         DSW6       Model code         DSW7       Fuse recovery                                                                                                    | CN201  | PCB1 wireless receiver part connection |  |  |
| CN303 Not used         SWITCH INDICATION         PSW301       Switch for the emergency operation         DSW2       Optional functions         DSW3       Capacity code         DSW5       Ref. cycle N°         DSW6       Model code         DSW7       Fuse recovery                                                                                                    | CN202  | LEDs checking control                  |  |  |
| SWITCH INDICATION           PSW301         Switch for the emergency operation           DSW2         Optional functions           DSW3         Capacity code           DSW5         Ref. cycle N°           DSW6         Model code           DSW7         Fuse recovery                                                                                                    | CN303  | Not used                               |  |  |
| PSW301       Switch for the emergency operation         DSW2       Optional functions         DSW3       Capacity code         DSW5       Ref. cycle N°         DSW6       Model code         DSW7       Fuse recovery                                                                                                    |        | SWITCH INDICATION                      |  |  |
| DSW2       Optional functions         DSW3       Capacity code         DSW5       Ref. cycle N°         DSW6       Model code         DSW7       Fuse recovery                                                                                                    | PSW301 | Switch for the emergency operation     |  |  |
| DSW3     Capacity code       DSW5     Ref. cycle N°       DSW6     Model code       DSW7     Fuse recovery                                                                                                    | DSW2   | Optional functions                     |  |  |
| DSW5     Ref. cycle N°       DSW6     Model code       DSW7     Fuse recovery                                                                                                    | DSW3   | Capacity code                          |  |  |
| DSW6 Model code<br>DSW7 Fuse recovery                                                                                                    | DSW5   | Ref. cycle N°                          |  |  |
| DSW7 Fuse recovery                                                                                                    | DSW6   | Model code                             |  |  |
|                                                                                                    | DSW7   | Fuse recovery                          |  |  |
| RSW Setting of the indoor unit number                                                                                                    | RSW    | Setting of the indoor unit number      |  |  |

PCN4 PCN1 CN1 CN17 CN7 CN11 CN8

RSW

CN13 CN12

(N14 HA (CN3

DSW5

DSW6

DSW3

#### 5.3. COMPLEMENTARY SYSTEM

#### 5.3.1. KPI

PCB1

PCN3 PCN5 PCN6 PCN70

0

EFS1

EFR1

EF1

PCN2

#### PCB drawing

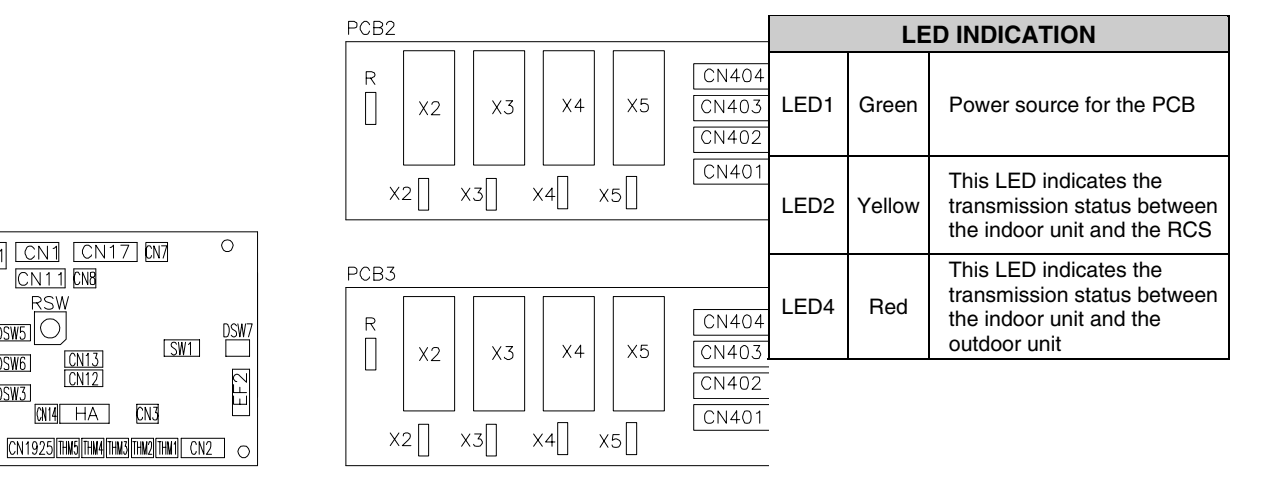

| CONNECTOR INDICATION |                                                    |
|----------------------|----------------------------------------------------|
| PCN1                 | Transformer (220V)                                 |
| PCN5                 | Relay on PCB1                                      |
| PCN7                 | Power source (1-R, 2-S, 3-N, 4-E)                  |
| THM1                 | Air inlet                                          |
| THM2                 | Outlet air                                         |
| EF1                  | Fuse                                               |
| EF2                  | Fuse                                               |
| EFS1                 | Fuse                                               |
| EFR1                 | Fuse                                               |
| CN1                  | Transformer (pin 1-2: 17.3V / pin 3-4: 20.8V       |
| CN2                  | Control circuit for the outdoor unit H-LINK        |
| CN3                  | Input optional functions (only two)                |
| CN4                  | Input optional functions                           |
| CN7                  | Output optional functions (only two)               |
| CN8                  | Output optional functions (#1 #2, only one)        |
| CN11                 | PCB3 Connection                                    |
| CN12                 | Remote control bridge connector for multiple units |
| CN13                 | Remote control SW                                  |
| CN17                 | PCB2 Connection                                    |

| CONNECTOR INDICATION |                                           |  |
|----------------------|-------------------------------------------|--|
| CN401                | Fan motor relay                           |  |
| CN402                | Fan motor relay                           |  |
| CN403                | Fan motor relay                           |  |
| CN404                | Fan motor relay                           |  |
| SWITCH INDICATION    |                                           |  |
| DSW3                 | Capacity code                             |  |
| DSW5                 | Ref. cycle N°                             |  |
| DSW6                 | Model code                                |  |
| DSW7                 | Fuse recovery and remote control selector |  |
| RSW                  | Setting of the indoor unit number         |  |
| SW1                  | Selector SW (PC-2H2/PC-P1HE)              |  |

#### 5.4. OUTDOOR UNIT PCB

#### 5.4.1. PRINTED CIRCUIT BOARD LAYOUT

#### PCB Drawing

The PCB in the Outdoor Unit is operating with 5 types of DIP Switches, 1 Single Switch and 1 Push Switch. The location is as follows:

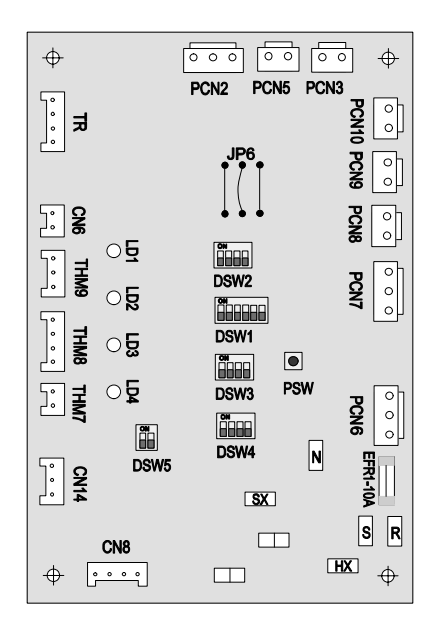

| CONNECTOR INDICATION |                              |                                          |  |  |
|----------------------|------------------------------|------------------------------------------|--|--|
| тр                   | 1-2                          | Transformer 22.5V                        |  |  |
| 3-4                  |                              | Transformer 14.5V                        |  |  |
| CN3                  |                              | Output for external SSR                  |  |  |
| CN6                  | СТ                           | Current Transformer                      |  |  |
| CN8                  | H-Link                       | Transmission from Outdoor to Indoor Unit |  |  |
| CN14                 |                              | Demand Input Thermo-OFF                  |  |  |
| DONO                 | PONO Pressure Switch Control |                                          |  |  |
| FUNZ                 | СН                           | Crankcase Heater of Compressor (Oil)     |  |  |
| PCN3                 | CMC                          | Compressor contactor                     |  |  |
|                      | PS(H)                        | Pressure Switch Protection               |  |  |
| FCN5                 | ITO1,2                       | Internal Fan Motor Thermostat            |  |  |
| PCN6                 | MOF1                         | Outdoor Fan Motor                        |  |  |
| PCN7                 | MOF2                         | Outdoor Fan Motor                        |  |  |
| PCN8                 | RVR                          | Reversing Valve                          |  |  |
| PCN9                 | SV                           | Solenoid Valve (Gas By-pass)             |  |  |
| PCN10                | TF                           | Transformer power                        |  |  |
| THM7                 | AIR                          | Outdoor Air temperature Thermistor       |  |  |
| THM8                 | PIPE                         | Pipe Temperature Thermistor              |  |  |
| THM9                 | COMP                         | Compressor Temperature Thermistor        |  |  |
| EFR1                 | FUSE                         | Power Protection (10A)                   |  |  |

| LEDs INDICATION * |                  |  |  |  |
|-------------------|------------------|--|--|--|
| LED1              | Alarm Indication |  |  |  |
| LED2              | Alarm Indication |  |  |  |
| LED3              | Alarm Indication |  |  |  |
| LED4              | Alarm Indication |  |  |  |

(\*): See Troubleshooting Chapter for more Indications

# *i* NOTE:

The mark "■" indicates position of dips switches. Figures show setting before shipment or after selection. Not mark "■" indicates pin position is not affecting

## A CAUTION:

Before setting dips switches, firstly turn off power source and set the position of the dips switches. If the switches are set without turning off the power source, the contents of the setting are invalid.

#### 5.5. PROTECTION AND SAFETY CONTROL

#### **Compressor protection**

The following devices and their combinations protect the compressor:

| High-Pressure switch | This switch cuts out the operation of the compressor when the discharge pressure exceeds the setting.                                                                                              |
|----------------------|----------------------------------------------------------------------------------------------------|
| Oil heater           | This band heater protects against the oil carry-over during the cold starting, as the band heater is energized while the compressor is stopped.                                                    |
| Fan motor protection | Internal thermostat that is embedded in the fan motor winding: this internal thermostat cuts out the operation of the fan motor when the temperature of the fan motor winding exceeds the setting. |

## 5.6. SAFETY AND CONTROL DEVICE SETTING

#### Safety and control device setting for the indoor units

| Model                                     |          | RCI   | RCD   | RPC   | RPI     | R/PK  | RPF   | RPFI  | Remarks               |  |
|-------------------------------------------|----------|-------|-------|-------|---------|-------|-------|-------|-----------------------|--|
| For the evaporator fan motor:             |          |       |       |       |         |       |       |       | Automatic reset, non- |  |
| Cut-Out                                   | °C       | 145±5 | 130±5 | 135±5 | 140±5   | 130±5 | 130±5 | 130±5 | adjustable (each one  |  |
| Cut-In                                    | °C       | 90±15 | 83±15 | 90±15 | 90±15   | 83±15 | 83±15 | 83±15 | for each motor)       |  |
| For the control circuit:<br>Fuse capacity | A        |       |       |       | 5       |       |       |       |                       |  |
| Freeze protection thermostat:             |          |       |       |       |         |       |       |       |                       |  |
| Cut-out<br>Cut-in                         | °C<br>°C |       |       |       | 0<br>14 |       |       |       |                       |  |
| Thermostat differential °C                |          |       |       |       | 2       |       |       |       |                       |  |

#### Safety and control device setting for the outdoor units

| Model                                    |                    |                      | RAS-2 | RAS-2.5 | RAS-3 | RAS-3.5 | RAS-4 | RAS(C)-5 | RAS-6 | RAS-8 | RAS-10 |
|------------------------------------------|--------------------|----------------------|-------|---------|-------|---------|-------|----------|-------|-------|--------|
|                                          | Cut Out            | kg/cm <sup>2</sup> G | 30    | 30      | 30    | 30      | 30    | 30       | 30    | 30    | 33     |
| High Pressure                            | Cui-Oui            | MPa                  | 2.94  | 2.94    | 2.94  | 2.94    | 2.94  | 2.94     | 2.94  | 2.94  | 2.94   |
| Compressor                               | Cut In             | kg/cm <sup>2</sup> G | 24    | 24      | 24    | 24      | 24    | 24       | 24    | 24    | 24     |
|                                          | Cut-III            | MPa                  | 2.35  | 2.35    | 2.35  | 2.35    | 2.35  | 2.35     | 2.35  | 2.35  | 2.35   |
|                                          |                    | Kg/cm <sup>2</sup> G | 20    | 20      | 20    | 20      | 20    | 20       | 20    | 20    | 20     |
| Pressure<br>Switch For                   | Cul-Out            | MPa                  | 1.96  | 1.96    | 1.96  | 1.96    | 1.96  | 1.96     | 1.96  | 1.96  | 1.96   |
| Bypass                                   | Cut In             | Kg/cm <sup>2</sup> G | 25    | 25      | 25    | 25      | 25    | 25       | 25    | 25    | 25     |
|                                          | Cut-In             | MPa                  | 2.45  | 2.45    | 2.45  | 2.45    | 2.45  | 2.45     | 2.45  | 2.45  | 2.45   |
| Oil Heater For<br>Compressor             | Capacity           | w                    | 40    | 40      | 40    | 40      | 40    | 40       | 40    | 60    | 60     |
| CCP Timer (1)                            | Setting Time       | min                  | 3     | 3       | 3     | 3       | 3     | 3        | 3     | 3     | 3      |
| Fue                                      | 3~, 380/415V, 50Hz | А                    | -     | 10x2    | 10x2  | 10x2    | 10x2  | 20x2     | 20x2  | 32X2  | 32X2   |
| Fuse                                     | 1~, 220/240V, 50Hz | А                    | 20    | 20      | 32    | 32      | 32    | -        | -     | -     | -      |
| Current Sensor                           | 3~, 380/415V, 50Hz | А                    | -     | 7       | 10    | 12      | 13    | 17       | 20    | 22    | 29     |
| (2)                                      | 1~, 220/240V, 50Hz | А                    | 19    | 23      | 26    | 32      | 33    | -        | -     | -     | -      |
| Thermostat                               | Cut-Out            | °C                   | -     | -       | -     | 165     | 165   | 165      | 165   | 150±5 | 150±5  |
| Outdoor Upper<br>Fan Motor               | Cut-In             | °C                   | -     | -       | -     | 115     | 115   | 115      | 115   | 95+5  | 95+5   |
| Thermostat<br>Outdoor Lower<br>Fan motor | Cut-Out            | °C                   | 140   | 140     | 140   | 140     | 140   | 140      | 140   | -     | -      |
|                                          | Cut-In             | °C                   | 90    | 90      | 90    | 90      | 90    | 90       | 90    | -     | -      |
| Fuse For<br>Control Circuit              | Capacity           | А                    | 10    | 10      | 10    | 10      | 10    | 10       | 10    | 10    | 10     |

(1) CPU Control from Indoor Unit Non-Adjustable.

(2) CPU Cut-Out Control Value.

#### 5.7. STANDARD OPERATION SEQUENCE

#### 5.7.1. COOLING PROCESS

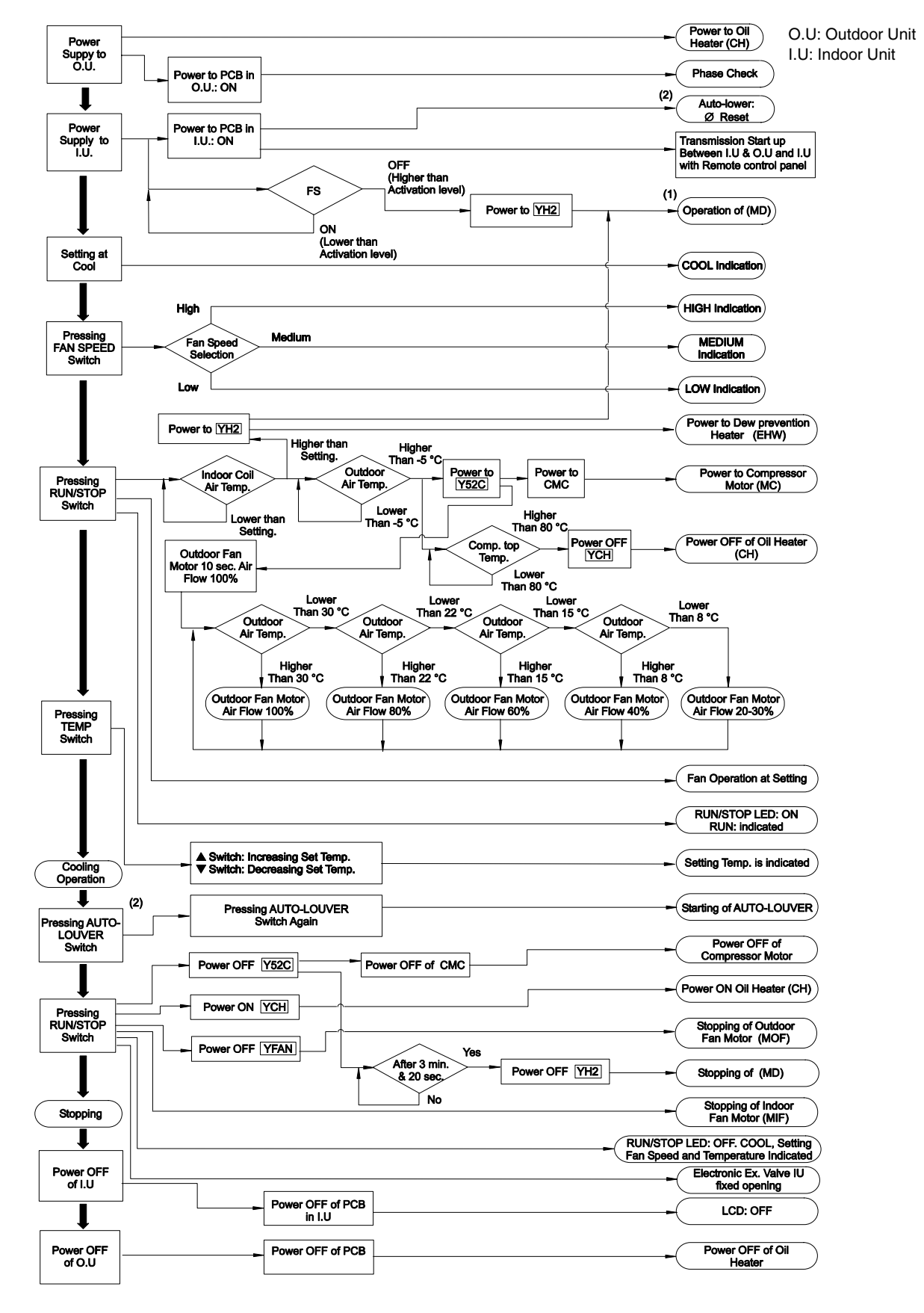

(1) Available for units with drain pump only

(2) For units with automatic swing louver only

#### 5.7.2. DRY OPERATION

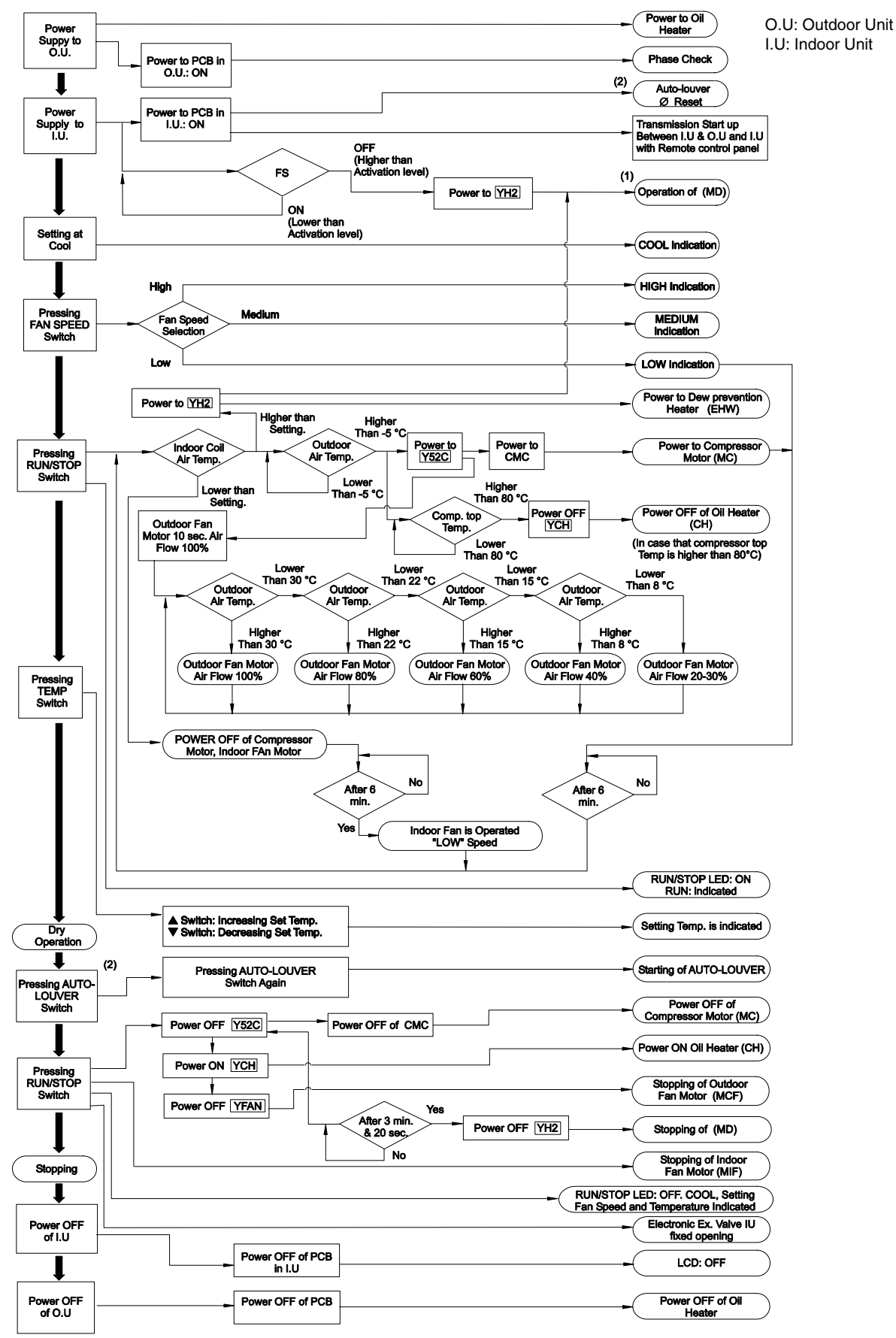

- (1) Function not available for RPI G5 and RPC
- (2) Only for units with automatic switch louver

#### 5.7.3. HEATING PROCESS (ONLY FOR HEAT PUMP MODELS)

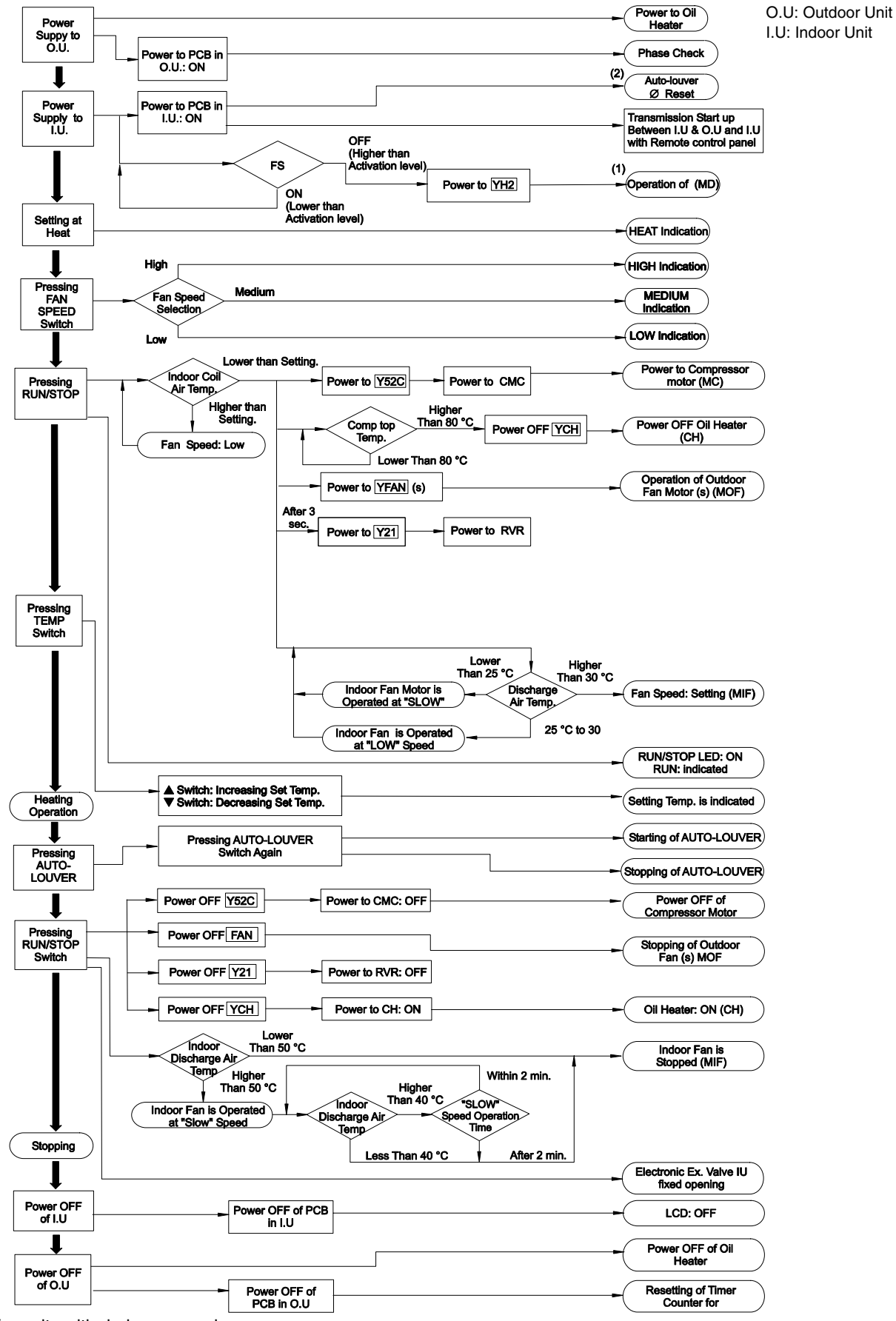

- (1) Available for units with drain pump only
- (2) Only for units with automatic swing louver

#### 5.7.4. DEFROST OPERATION (ONLY FOR HEAT PUMP MODELS)

O.U: Outdoor Unit I.U: Indoor Unit

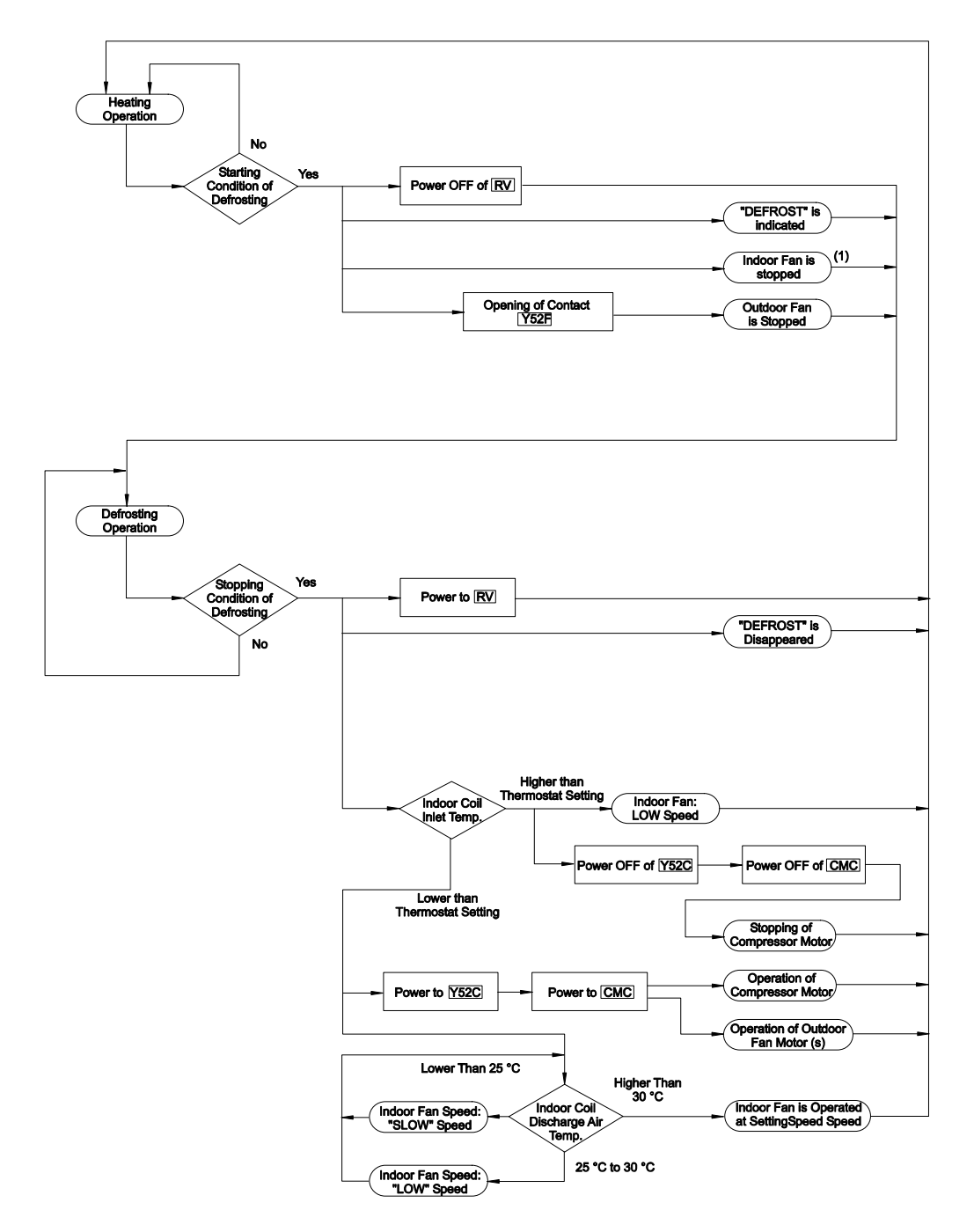

(1) For more information, refer to 5.8.4.

### 5.8. STANDARD CONTROL FUNCTIONS

#### 5.8.1. TIME GUARD

Purpose: To prevent the compressor from short cycling

When the power is first applied to the unit, the compressor starts immediately by pressing the Run/Stop button and the Cool or Heat for heat pump models button, if the thermostat is calling for either function. Subsequent demands by the thermostat for compressor operation will be subject to a 3-minute delay between the thermostat call and compressor start.

If a protective device stops the compressor, it may be restarted with a 3-minute delay after pushing the Run button.

#### 5.8.2. FROST PROTECTION

#### (Cooling Operation)

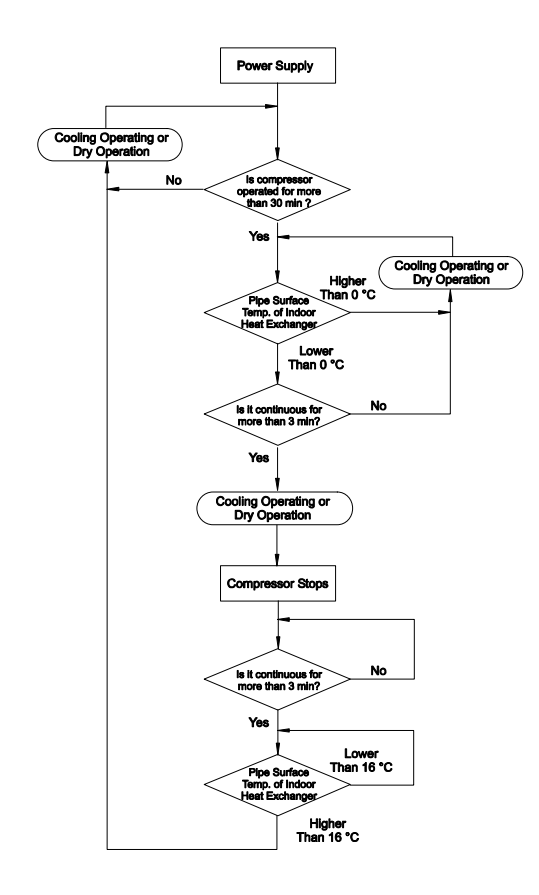

Purpose: To prevent frost formation on the evaporator.

#### 5.8.3. HIGH DISCHARGE PRESSURE CONTROL. GAS BYPASS HEAT PUMP AND COOLING-ONLY MODELS

The pressure switch (12) is fitted in the discharge line. Set at 25 bar to open the solenoid valve (16) and 20 bar to close the solenoid valve (16). This function is to permit the unit to operate in high ambient temperatures without nuisance tripping of the high-pressure safety switch.

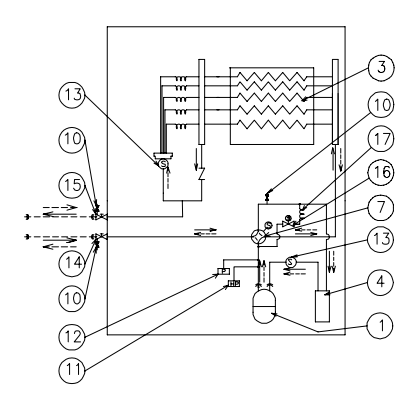

| No. | Part Name              | No. | Part Name                       |
|-----|------------------------|-----|---------------------------------|
| 1   | Compressor             | 12  | Pressure Switch<br>(Gas Bypass) |
| 3   | Outdoor Heat Exchanger | 13  | Strainer                        |
| 4   | Accumulator            | 14  | Stop Valve (Gas Line)           |
| 7   | Reverse Valve          | 15  | Stop Valve<br>(Liquid Line)     |
| 10  | Check Joint            | 16  | Solenoid Valve<br>(Gas Bypass)  |
| 11  | Pressure Switch (High) | 17  | Capillary Tube<br>(Gas Bypass)  |

## i NOTE:

In Heating Operation, in addition to by-pass open, the outdoor unit fan speed is decreased to support by-pass effect

#### 5.8.4. DEFROST CONTROL HEAT PUMP MODELS ONLY

Purpose: To optimize the defrosting time Defrosting is controlled by a timer and 2 thermistors (THM8 & THM7) which detect the pipe temperature (CT) and the ambient air temperature (OT). Defrosting is therefore only performed when necessary.

- 1. Minimum Heating period: 53 min
- 2. Maximum Defrosting period: 10.5 min
- 3. OT & CT, when defrost operation starts:

| OT °C | Over 6 | 0  | -5  |
|-------|--------|----|-----|
| CT °C | -4     | -9 | -12 |

4. OT & CT, when defrost operation stops:

|       |         | •        |
|-------|---------|----------|
| OT °C | Over 10 | Under 10 |
| CT °C | 5       | 10       |

The timer and thermistors are located in the RAS outdoor unit.

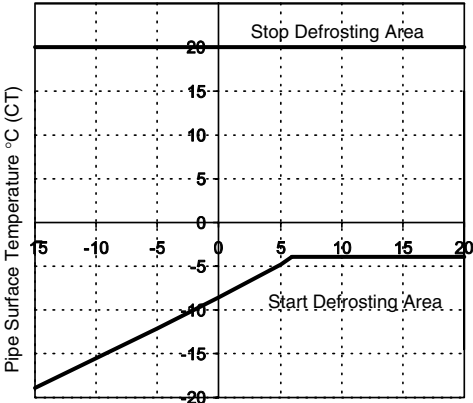

Outdoor Temperature °C (OT)

Minimum Heating Period: 53 minutes Maximum Defrosting Period: 10 minutes

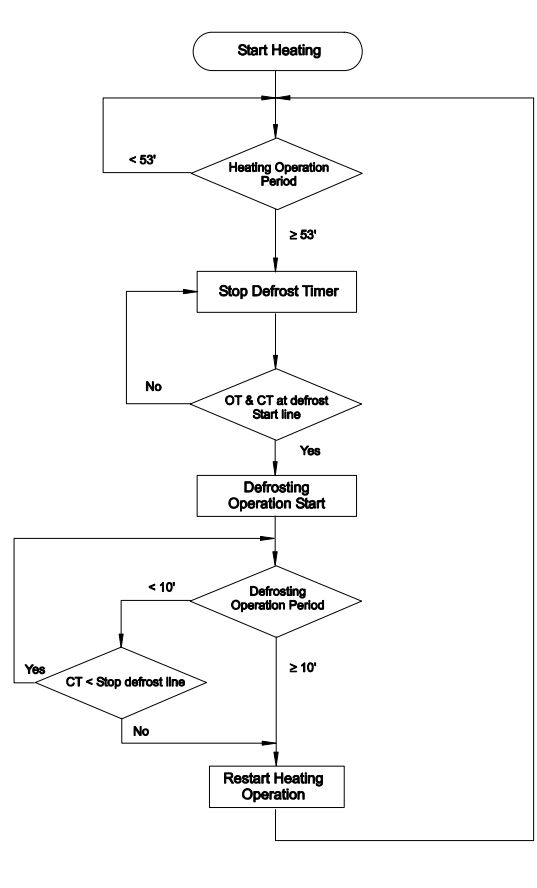

#### 5.8.5. MANUAL DEFROST HEAT PUMP MODELS ONLY

When in the Heating Mode, the system can be manually defrosted by pressing the button marked PSW in the outdoor unit PCB, provided that the Evaporating Temperature is below 20 °C.

Defrosting will continue until any of the following conditions are satisfied:

a. The Evaporating Temperature rises above 20  $^\circ\text{C}$  within 2 minutes.

- b. The Evaporating Temperature rises above 10 °C within 2-10 minutes when the Ambient Temperature is below 10 °C.
- c. The Evaporating Temperature rises above 5 °C within 2-10 minutes when the Ambient Temperature is above 10 °C.

#### 5.8.6. PREVENTION OF COLD AIR DISCHARGE HEAT PUMP MODELS ONLY

Purpose: To minimize cold air discharge during starting and defrosting period.

The sensor THM2 for G8 is located in the air outlet from the evaporator and controls the fan speed according to the air outlet temperature.

When the heating operation is activated, the fan speed is decreased. As the temperature increases fan speed also increases.

When the system is in defrost, the fans automatically reverts to stop (std), or to very slow speed (Slow) (Optional Function).

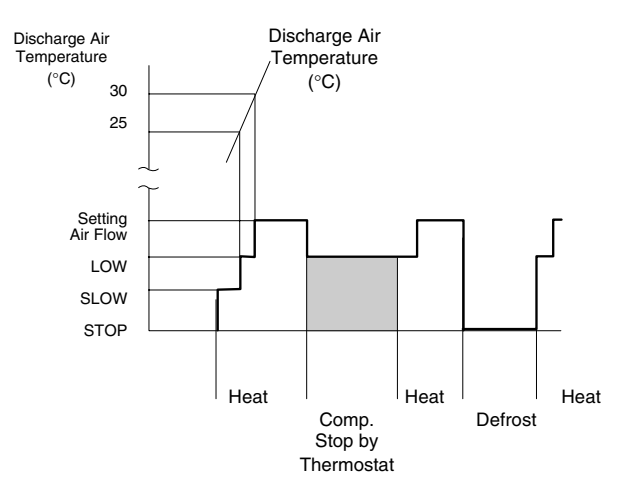

#### 5.8.7. OVERCURRENT SENSOR

(for Compressor Motor)

All Utopia Units are equipped with a CT Sensor that is activated when an over current occurs, turning OFF the system.

Settings:

| Unit   | 380~415 V/ 3~ | 220~240 V/ 1~ |
|--------|---------------|---------------|
| 2 HP   | -             | 19 A          |
| 2.5 HP | 7 A           | 23 A          |
| 3 HP   | 10 A          | 26 A          |
| 3.5 HP | 12 A          | 32 A          |
| 4 HP   | 13 A          | 33 A          |
| 5 HP   | 17 A          | -             |
| 6 HP   | 20 A          | -             |
| 8 HP   | 22 A          | -             |
| 10 HP  | 28 A          | -             |

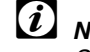

## 

See Alarm Code 39 in troubleshooting Chapter for more detail.

#### 5.8.8. CONDENSATE PUMP AND MECHANISM

(Only RCI, RCD and RPI 1.5~6.0)

These units are equipped with a Condensate Drain pump and with a safety Float Switch

The pump runs continuously during the period of operation that cooling is called for. In the event of a pump malfunction or a blockage preventing the water from draining, the float switch cuts off the compressor and does not allow a restart until the problem has been corrected and the water level drops.

The Run indicator light will flicker when the float switch is activated and "01" Fault Code appears.

Under normal conditions when the compressor is ON, power is supplied to the Pump by relay YH2. The Float Switch contacts are closed when the water level is low. If the water level in the drain pan rises faster than the pump can cope with, the Float Switch rises opening the contacts. This gives a signal to the PCB and YH2 relay activates the pump until such time as the water level in the drain pan is reduced and the compressor restarts.

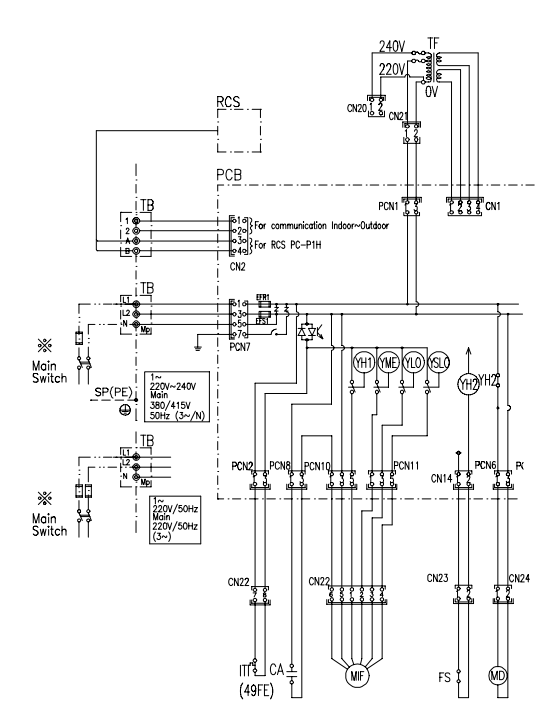

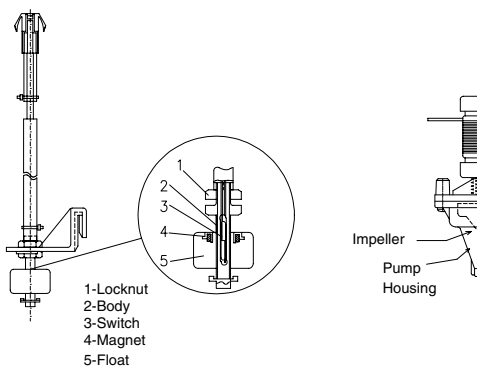

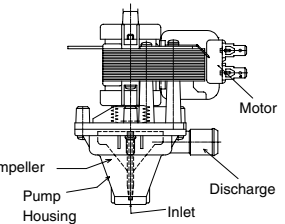

Float switch (Main Parts)

Condensate Pump (Main Parts)

#### 5.8.9. OUTDOOR UNIT FAN SPEED CONTROL

#### (Cooling Mode Only)

This controller detects the discharge pressure by sensing the outdoor temperature when outdoor temperature (To) becomes too low. The controller reduces the fan speed by lowering the output voltage to the fan motor, in order to maintain the discharge pressure at a proper level. The relation ship between the outdoor temperature (To) and the outdoor Fan motor percentage is shown bellow:

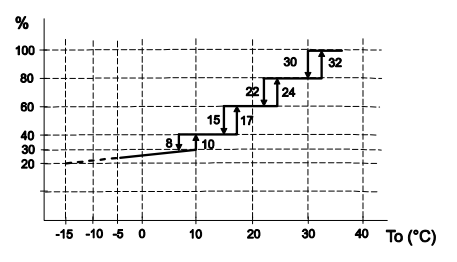

#### 5.8.10. STANDARD CONTROL FUNCTIONS FOR THE KPI SYSTEM

#### Automatic ventilation mode

- ① Fan mode total heat exchanger ventilation mode
- ② Other than fan mode (cooling/dry/heating)
  - a. Total heat exchange ventilation mode  $\rightarrow$ Normal ventilation mode If i) or ii) is met
    - i) All the following three conditions should be met A. Indoor temperature ≥ Outdoor temperature +4°C
      - B. Indoor temperature  $\geq$  Setting temperature  $+5^{\circ}C$
      - C. Outdoor temperature ≥ 8+2°C
    - ii) All the following three conditions should be met
      - A. Outdoor temperature ≥ Indoor temperature +4°C
      - B. Unit setting temperature  $\geq$  Indoor temperature +5°C
      - C. Outdoor temperature  $\geq$  8+2°C
  - b. Normal ventilation mode → Total heat exchanger ventilation mode If i) or ii) or iii) is met
    - i) The following two conditions should be met A. Indoor temperature ≤ Setting temperature B. Indoor temperature ≥ Outdoor temperature
    - ii) The following two conditions should be met A. Indoor temperature > Setting temperature B. Indoor temperature ≤ Outdoor temperature
    - iii) Outdoor temperature < 8 °C

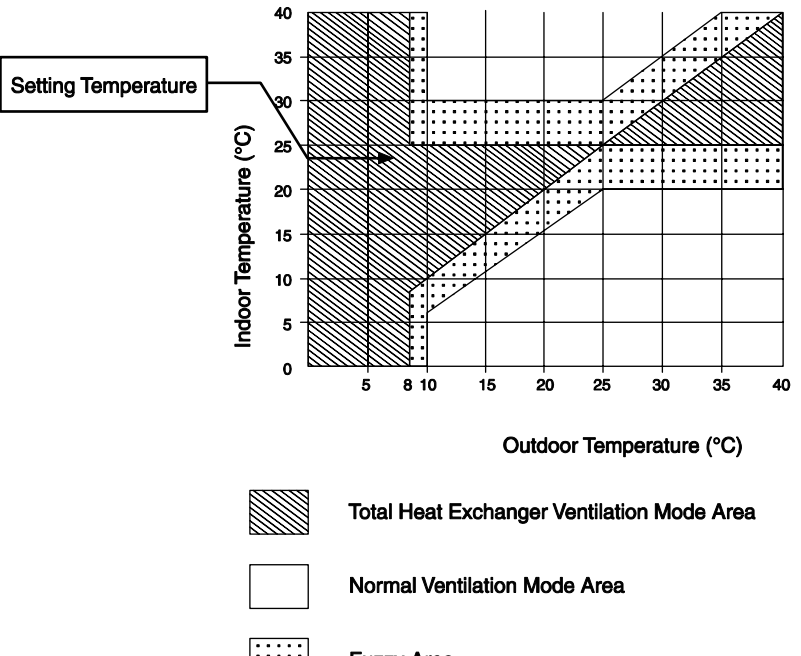

Fuzzy Area

It is total heat exchanger ventilation in the case the temperature is in this area all running start; the previous status is kept in the case the temperature moves to this area

#### 5.8.11. STANDARD CONTROL FUNCTIONS FOR ECONOFRESH

#### Standard cooling process (economizer)

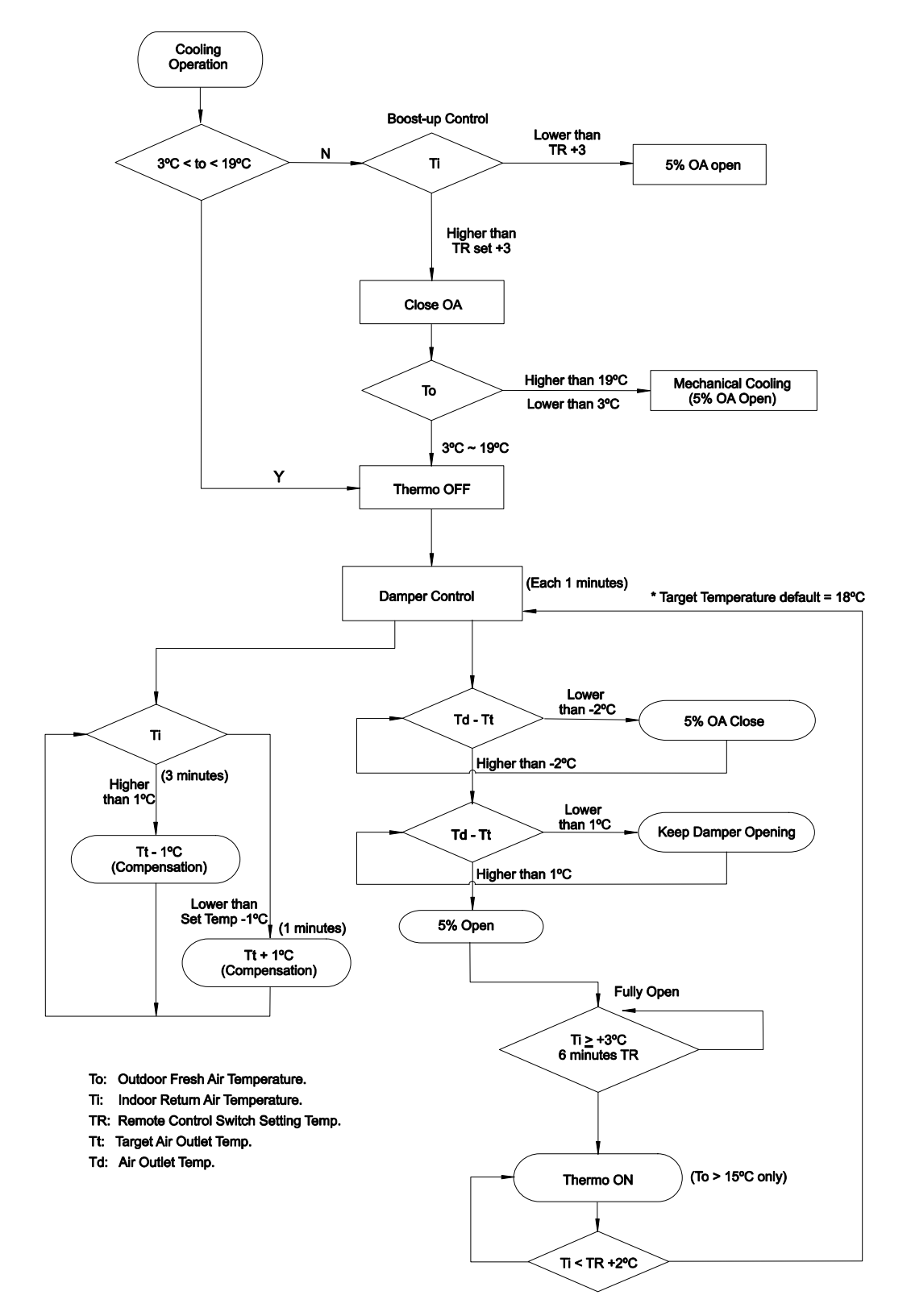

#### All fresh control

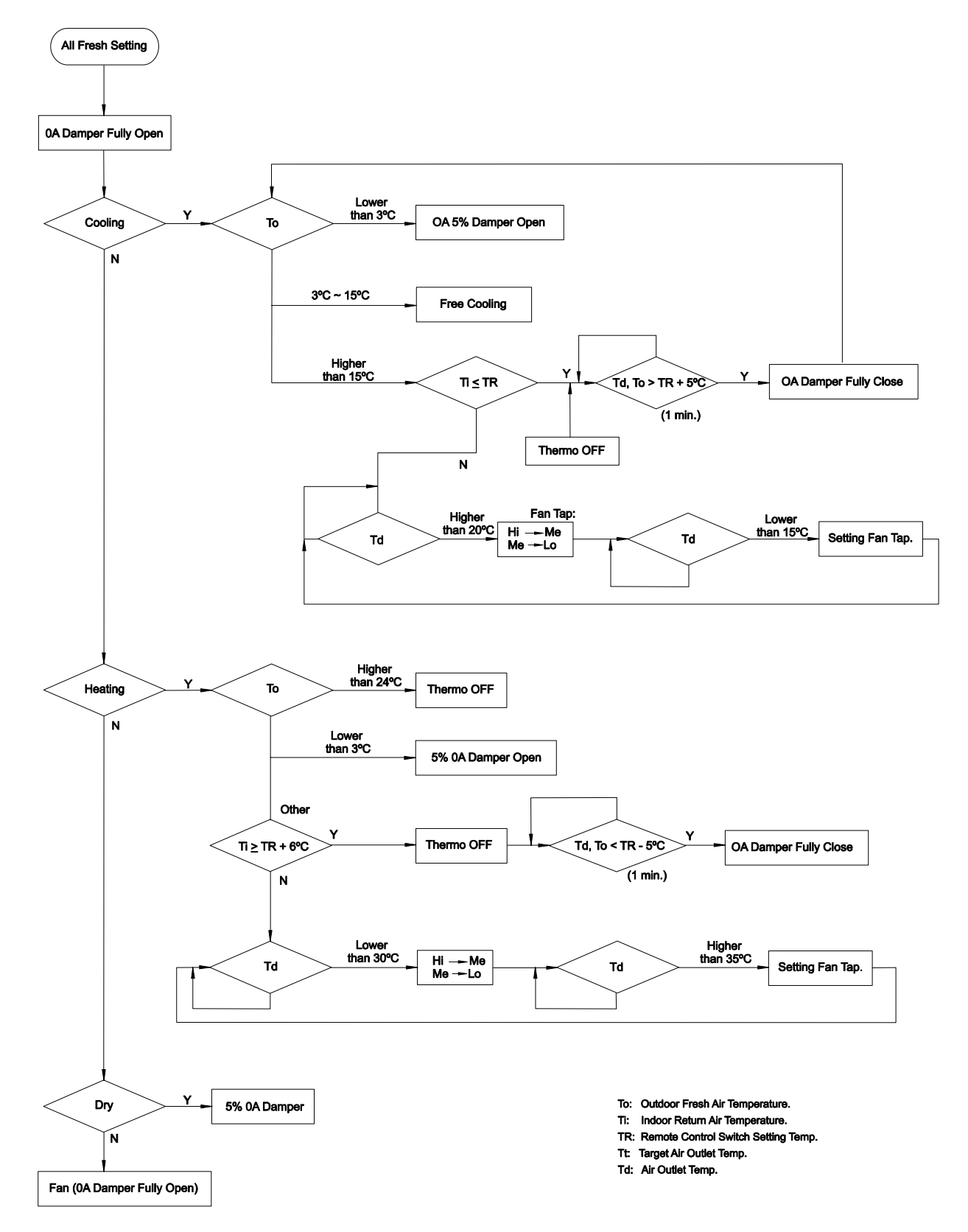

#### ■ CO<sub>2</sub> gas sensor control

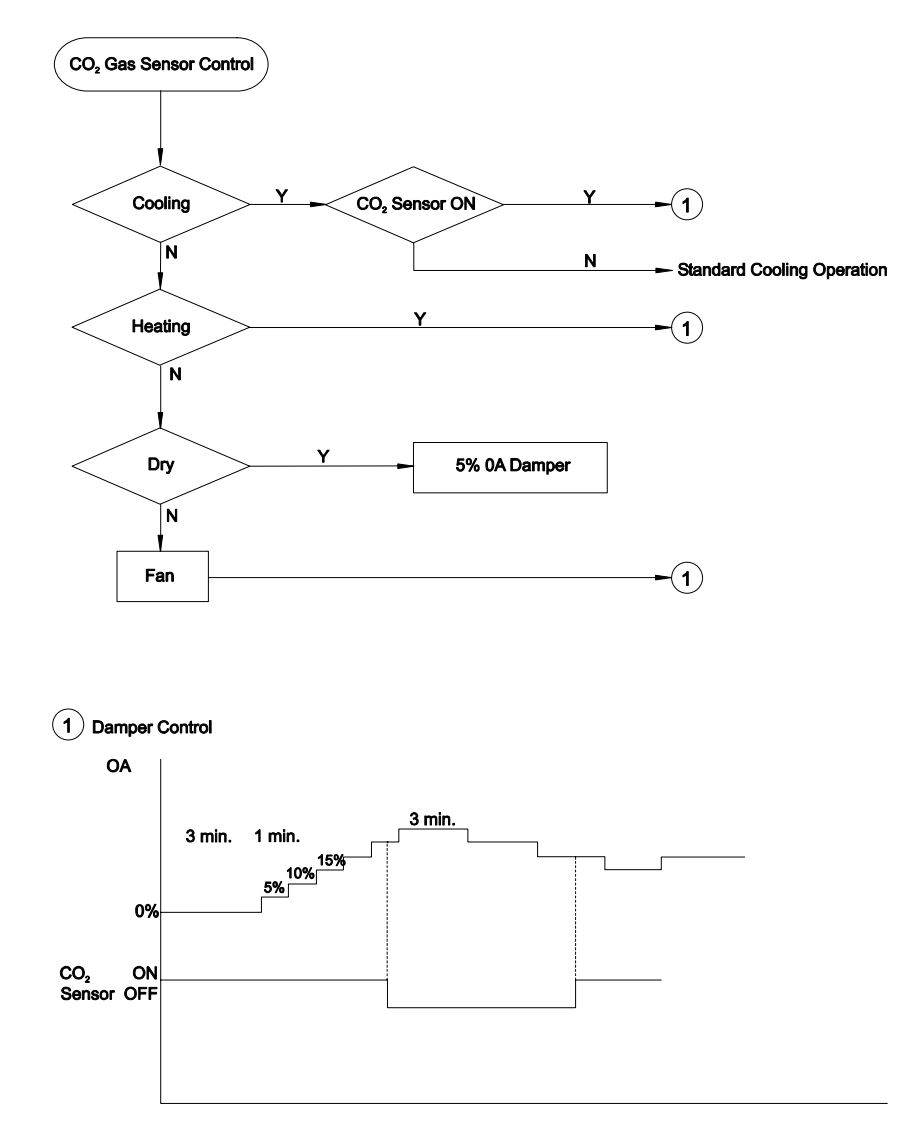

Enthalpy sensor control

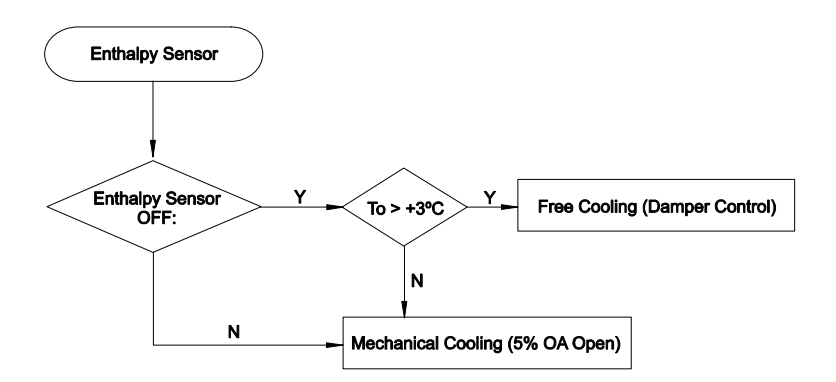

To: Outdoor Fresh Air Temperature.

## **6 AVAILABLE OPTIONAL FUNCTIONS**

This chapter provides information about the optional functions available for the Utopia G8 outdoor units and the complete range of Hitachi indoor units.

## CONTENTS

| 6    | AVAILA                     | ABLE OPTIONAL FUNCTIONS                                                                                                    | 1        |
|------|----------------------------|----------------------------------------------------------------------------------------------------|----------|
| 6.1. | Indoor                     | Unit (Except RPK)                                                                                                    | 2        |
|      | 6.1.1.<br>6.1.2.<br>6.1.3. | Input Setting and Output Setting of the Connector of the Indoor Unit PCB<br>On/Off Function of the Remote Control<br>Cancellation of the Commands from the Remote Control Switch after the Enforced | 2<br>4   |
|      |                            | Stoppage @6                                                                                                    | 5        |
|      | 6.1.4.                     | Setting the Cooling Mode or the Heating Mode                                                                                                    | 5        |
|      | 6.1.5.                     | Control by Means of a Field-Supplied Room Thermostat (U 1/U c)                                                                                                    | 6        |
|      | 6.1.6.                     | Control by Means of a Remote Temperature Sensor                                                                                                    | 6        |
| 6.0  | 0.1./.                     | Picking Up the Signals                                                                                                    | /        |
| 0.2. | Indoor                     |                                                                                                    | 0        |
|      | 6.2.1.<br>6.2.2.           | Remote On/Off Operation (1/2)<br>Cancellation of the Commands from the Remote Control Switch after the Enforced<br>Stoppage (3)                                                                     | 88<br>10 |
|      | 6.2.3.                     | Remote Cooling / Heating Mode Changeover (4)                                                                                                    | 10       |
|      | 6.2.4.                     | Automatic Operation when Power Supply Is On (5)                                                                                                    | 11       |
|      | 6.2.5.                     | Restart Function after the Power Failure (6)                                                                                                    | 11       |
|      | 6.2.6.                     | Control by Means of the Field-Supplied Room Thermostat (7)                                                                                                    | 11       |
|      | 6.2.7.                     |                                                                                                    | 11       |
| 6.3. | Outdoo                     | r Units                                                                                                    | 12       |
|      | 6.3.1.                     | Release Ambient Temperature Limit                                                                                                    | 12       |
|      | 6.3.2.                     | Defrosting Condition Changeover                                                                                                    | 12       |
|      | 6.3.3.                     | Defrect Indeer Unit Ean Speed                                                                                                    | 13       |
| ~ .  | 0.3.4.                     |                                                                                                    | 13       |
| 6.4. | Optiona                    | al Functions Available through the Remote Control Switch                                                                                                    | 14       |
|      | 6.4.1.                     | Optional Functions Setting                                                                                                    | 14       |
|      | 6.4.2.                     | Optional Functions of the Remote Control Switch                                                                                                    | 16       |
| 6.5. | Optiona                    | al Functions Available through the Remote Control Switch (PC-P5H)                                                                                                    | 19       |
| 6.6. | Optiona<br>(PC-LH          | al Functions Available through the Wireless Remote Control Switch 3A + Receiver)                                                                                                    | 20       |
|      | 6.6.1.                     | Optional Functions                                                                                                    | 20       |
|      | 6.6.2.                     | Optional Function Description                                                                                                    | 20       |

#### 6.1. INDOOR UNIT (EXCEPT RPK)

#### 6.1.1. INPUT SETTING AND OUTPUT SETTING OF THE CONNECTOR OF THE INDOOR **UNIT PCB**

For the external input signal and the external output signal, there are two input ports (CN3) and three output ports (CN7, CN8) on the indoor unit PCB. If you are changing the factory setting, perform the following instructions by means of the PC-P1HE remote control.

#### Field setting mode

Make sure that the unit stops. Then, press the CHECK switch and the RESET switch on the remote control switch simultaneously for more than three seconds. Then, the remote control switch changes to the field setting mode. When the remote control switch is in the field setting mode, the SERVICE indication is displayed and "01" flickers below the SERVICE indication.

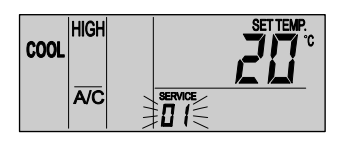

#### Input setting mode and output setting mode

In the field setting mode, which is described in the above item, press the TEMP  $\otimes$  switch or the TEMP  $\otimes$  switch. Then, the flickering number below the SERVICE indication changes (01 <=> 02).

Set the flickering number at "02". Leave this condition for seven seconds or press the CHECK switch. Then, the remote control switch changes to the input setting mode or the output setting mode of the indoor unit.

#### Selection of the indoor unit

- At the input setting mode and the output setting mode, the indication on the remote control switch changes as shown in the figure below.

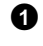

The 02 indication is turned ON.

0 The address of the indoor unit, for which you need to set an optional function, is displayed at the segments of the time indication of the timer setting. The ADDS indication is displayed below.

3 The refrigerant cycle number of the indoor unit for the input setting and the output setting is displayed at the segments of the time indication of the timer setting. The RN indication is displayed below.

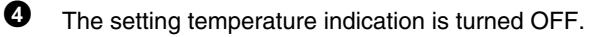

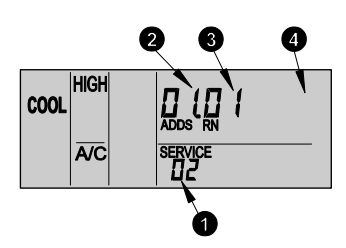

- At the condition of the above item (a), press the TEMP  $\otimes$  switch or the TEMP  $\otimes$  switch of the remote control switch. Then, you can change the indoor unit for the input setting and the output setting.

| i  | N |
|----|---|
| İ) | N |

### OTE:

You can select the indoor unit among the indoor units that are connected to the remote control switch. If both the indication of the address and the indication of the refrigerant cycle number is AA, all the indoor units that are connected to the remote control switch are selected. In this case, you cannot perform the individual setting for each indoor unit.

- After selecting the indoor unit, leave the condition for seven seconds or press the CHECK switch. Then, the remote control switch changes to the input setting mode and the output setting mode.

#### Setting procedures

1. At the input setting mode and the output setting mode, the indication on the remote control switch changes as shown in the figure below.

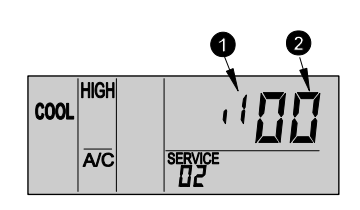

- a The allocated port for the input signal and the output signal is displayed at the segments of the time indication of the timer setting. Refer to the table below for the displayed port and the connector of the indoor unit PCB.
- 0 The codes of the input signal and the output signal are displayed at the segments for the setting temperature indication. Refer to the table below for the displayed code, the input signal and the output signal.

Indications and settings of the ports

| Indication | Settings of the port              | Remarks               |
|------------|-----------------------------------|-----------------------|
| . 1        | 1-2 of CN3 on the indoor unit PCB |                       |
| ιŽ         | 2-3 of CN3 on the indoor unit PCB |                       |
| ا م        | 1-2 of CN7 on the indoor unit PCB | 1 0 X<br>2 0 0<br>3 0 |
| مط         | 1-3 of CN7 on the indoor unit PCB |                       |
| Εα         | 1-2 of CN8 on the indoor unit PCB | 1 0 X<br>2 0<br>3 0   |

Indications, the input signals and the output signals

| Indication | Input signal                                                                                  | Output signal                                              |
|------------|-----------------------------------------------------------------------------------------------|------------------------------------------------------------|
| D          | Not set                                                                                       | Not set                                                    |
| 01         | Control by means of the field-<br>supplied room thermostat<br>(cooling)                       | Operation signal                                           |
| 02         | Control by means of the field-<br>supplied room thermostat<br>(heating)                       | Alarm signal                                               |
| 03         | ON/OFF function 1 of the<br>remote control                                                    | Cooling signal                                             |
| ۵ч         | ON/OFF function 2 of the remote control (operation)                                           | Thermo-ON signal<br>during the cooling                     |
| 05         | ON/OFF function 2 of the<br>remote control (stop)                                             | Heating signal                                             |
| 06         | Cancellation of the commands<br>from the remote control switch<br>after the enforced stoppage | Thermo-ON signal during the heating                        |
| רם         | Setting of the cooling mode or the heating mode                                               | Total operation signal of the heat exchanger               |
| 08         | Input signal for the UP/DOWN grille (not available)                                           | Output signal for<br>the UP/DOWN<br>grille (not available) |

#### Factory setting

|                  | Connector<br>No. | Pin No. of<br>connector | Function | Setting before the shipment                                                                         |
|------------------|------------------|-------------------------|----------|----------------------------------------------------------------------------------------------------|
| Input<br>signal  | CN3              | #1-#2                   | 03       | ON/OFF function 1 of the remote control                                                             |
|                  |                  | #2-#3                   | 06       | Cancellation of the<br>commands from the<br>remote control switch<br>after the enforced<br>stoppage |
|                  | CN/7             | #1-#2                   | 01       | Operation signal                                                                                    |
| Output<br>signal | CN7              | #1-#3                   | 50       | Alarm signal                                                                                        |
|                  | CN8              | #1-#2                   | 06       | Thermo-ON signal<br>during the heating                                                              |

 Press the Time ∇ switch or the Time ∆ switch. Then, the port indication at the segments for time indication of the timer setting changes as shown below.
 Select the port for allocating the input signal and the output signal.

When you are pressing the TIME  $\Delta$  switch When you are pressing the TIME  $\nabla$  switch

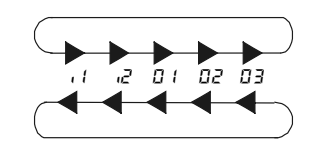

 Press the CHECK switch. Then, the input signal code and the output signal code at the segments for the setting temperature indication changes as shown below. Select the input signal and the output signal that you need to allocate to the port.

When you are pressing the CHECK switch

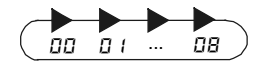

#### Selection of other indoor unit

At the optional setting mode, press the TEMP  $\odot$  switch or the TEMP  $\odot$  switch. Then, the condition of the remote control switch changes and you can select the indoor unit for the input setting and the output setting that is described in "Selection of the Indoor Unit".

#### Return from the input setting mode and the output setting mode

Press the RESET switch. The input setting and the output setting are memorized and the mode returns to the normal condition.

#### Specifications of the required components

| Component            |                        | Manufacturer or<br>specifications                                          | Remarks                                     |
|----------------------|------------------------|----------------------------------------------------------------------------|---------------------------------------------|
| Auxiliary            | relay (X1, X2)         | OMRON Mini Power Relay<br>Model: MY1F or equivalent                        | Voltage<br>AC220V or                        |
| Changeover           | switch (SS2, SS3)      | Manual type                                                                | AC240V                                      |
| 3-Pin connector cord |                        | Optional part PCC-1A<br>(capable of connecting the<br>JST Connector XHP-3) | Five cords with<br>connectors as one<br>set |
| Cord (incide         | Low voltage            | 0.3 mm <sup>2</sup>                                                        | Less than 12V                               |
| the unit)            | AC220V/AC240V<br>class | 0.5 mm²                                                                    |                                             |
| Cord (outoido        | Low voltage            | 0.5 mm <sup>2</sup>                                                        | Less than 12V                               |
| the unit)            | AC220V/AC240V<br>class | 0.5 mm <sup>2</sup>                                                        |                                             |

# *i* NOTE:

Make the CN3 wires as short as possible. Do not install the wires along the power supply wire of AC230V-AC400V. Install the wires separately at a distance of more than 30cm. (You can intersect the wires). If you install the wires along the power supply wire, insert the wires in a metal conduit tube and ground one end of a wire. The maximum wiring length is 70m. If you use this function, it is recommended that you use safety devices such as an electrical leakage breaker or a smoke detector.

#### 6.1.2. ON/OFF FUNCTION OF THE REMOTE CONTROL

This function provides a control to stop the system and to start the system from a remote place. There are two methods that use each signal from a BMS (Building Management System).

# ■ ON/OFF function 1 of the remote control (level signal input) □ ∃

This is a remote ON/OFF function that uses the level signal (ON/OFF). The basic wiring and the time chart are shown below.

You should set the function input 03 according to the section 6.1.1.

(In case of "Remote Control 1", the signal input to #1 and #2 of CN3).

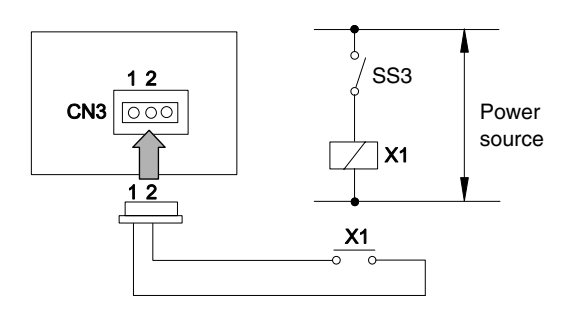

# *i* NOTE:

When you start the unit by means of the remote ON/OFF switch, the fan speed is subject to the mode that is memorized in the remote control switch.

#### Time chart:

| Signal to 1<br>& 2 of CN3           | ON<br>OFF — | Press the RUN/STOP switch |
|-------------------------------------|-------------|---------------------------|
| Control by me<br>of the RCS<br>Unit | ON          |                           |
| operation                           | UFF         | Time                      |

## (i) NOTE:

Operation priority is given to the remote ON/OFF signal or the signal the remote control switch that is given last.

Due to the initialization of the components, picking up the signal within ten seconds after turning ON the main switch is not available.

# ■ ON/OFF function 2 of the remote control operation □4 / stop □5 (pulse signal input)

This is a remote ON/OFF function that uses the pulse signal. The basic wiring and the time chart are shown below.

You should set the function input 04 and the function input 05 according to the section 6.1.1. (In case of ON, the signal input to #2 and #3 of CN3; in case of OFF, the signal input to #1 and #2 of CN3).

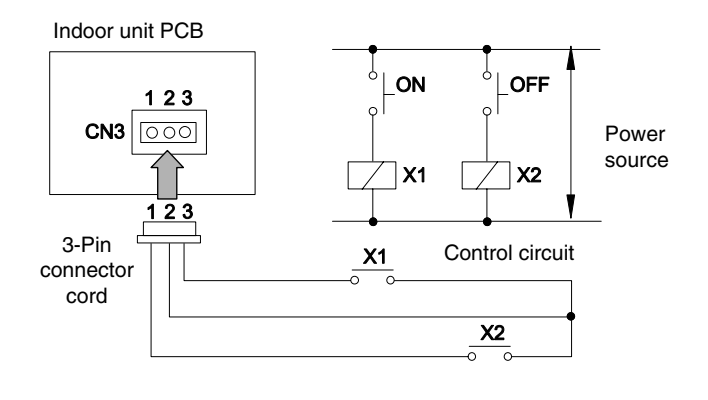

## *i* NOTE:

The pulse width must be wider than 200ms.

Time chart:

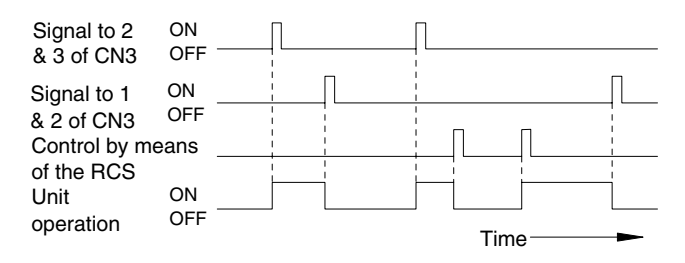

## i NOTE:

Due to the initialization of the components, picking up the signal within ten seconds after turning ON the main switch is not available.

# 6.1.3. CANCELLATION OF THE COMMANDS FROM THE REMOTE CONTROL SWITCH AFTER THE ENFORCED STOPPAGE $\square \square$

You can stop the air conditioning systems by means of the signal from a building management system. Then, the individual commands from the remote control switch are cancelled.

The basic wiring and the time chart are shown below. The required parts are shown in section 6.1.1. (In case of "Cancellation of the Commands from the Remote Control Switch after Enforced Stoppage Function 06", the signal input to #2 and #3 of CN3).

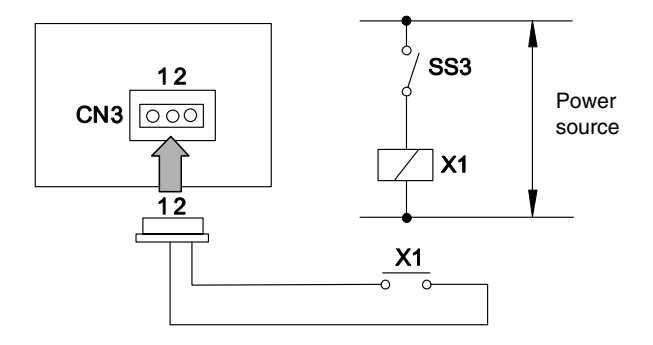

Time chart:

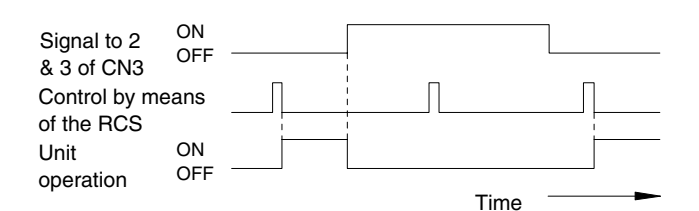

## i NOTE:

Due to the initialization of the components, picking up the signal within ten seconds after turning ON the main switch is not available.

At this function, you can use the B contact by means of the optional setting of the remote control switch. The time chart, which provides the information about when you can use the B contact, is shown below.

Refer to section 6.4 "Optional Functions available through the RCS for more details about the contact A and the contact B.

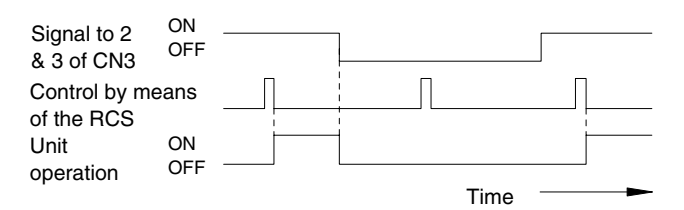

#### (i) NOTE:

Due to the initialization of the components, picking up the signal within ten seconds after turning ON the main switch is not available.

# 6.1.4. SETTING THE COOLING MODE OR THE HEATING MODE 27

By means of this function, you can change the cooling mode or the heating mode by giving a contact signal from the outside to the unit. The operation mode is followed by the field-supplied switch or the remote control switch, which is used last.

(In case of "Cooling or Heating Operation mode Setting Change by External Input", the signal input to #1 and #2 of CN3.

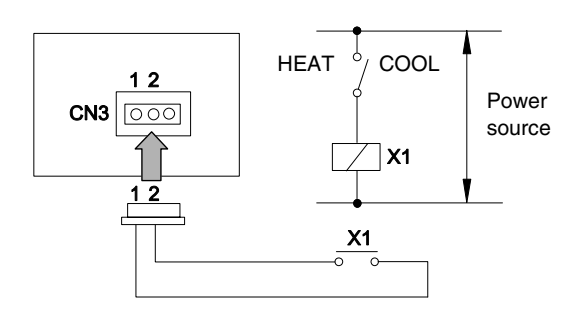

Time chart:

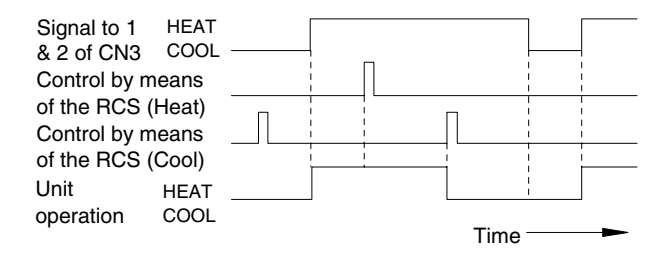

#### **CONTROL BY MEANS OF A FIELD-**6.1.5. SUPPLIED ROOM THERMOSTAT ( $\Box \ U \Box Z$ )

If you use a field-supplied room thermostat instead of the air inlet thermistor of the indoor unit, connect the wires as shown below. The required parts are shown in item 10.1.1. (In case of "Room Thermostat (Cooling) Function 01", the signal input to #2 and #3 of CN3; in case of "Room Thermostat (Heating) Function 02", the signal input to #1 and #2 of CN3).

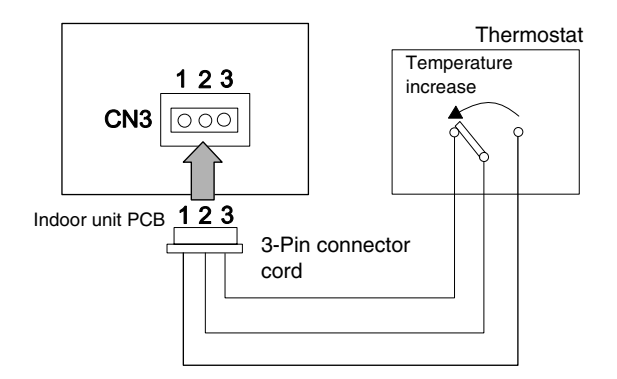

| Cooling  | Compressor is ON by closing the terminal 2  |
|----------|---------------------------------------------|
| process: | and the terminal 3 at CN3.                  |
|          | Compressor is OFF by closing the terminal 2 |
|          | and the terminal 3 at CN3.                  |
| Heating  | Compressor is ON by closing the terminal 1  |
| process: | and the terminal 2 at CN3.                  |
|          | Compressor is OFF by closing the terminal 1 |
|          | and the terminal 2 at CN3.                  |

| Component  | Manufacturer or specifications                 |
|------------|------------------------------------------------|
| Thermostat | Equivalent to YAMAKATE R7031P005,<br>R7031Q005 |

# (i) NOTE:

When you use a field-supplied room thermostat, select the specified thermostat as explained below: Contactor load: DC12V Differential:

more than 1.5 degrees

- Do not use a thermostat that uses mercury.
- The remote control switch must remain connected to the unit. When the power supply is restored, you must start the unit by pressing the RUN button. The compressor will then operate under the control of the field-supplied thermostat. All other functions are controlled by the remote control in the usual way.

#### 6.1.6. CONTROL BY MEANS OF A REMOTE **TEMPERATURE SENSOR**

By using an optional remote temperature sensor, the following functionalities are available:

- 1. The unit is controlled by the average temperature of the air inlet thermistor and the remote temperature sensor.
- 2. If the discharge air temperature exceeds 60°C, the fan speed increases from Medium to High or from Low to Medium.

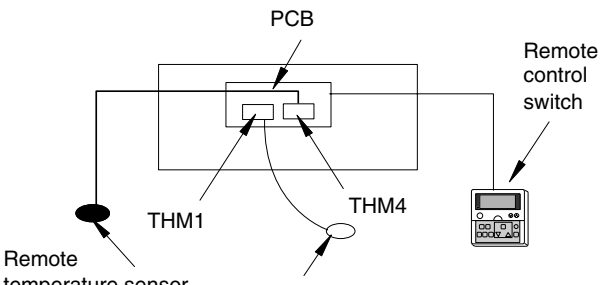

temperature sensor Air inlet temperature

#### i NOTE:

- You cannot use the remote temperature sensor together with the remote control thermistor. (Refer to section 6.4.2).
- During the heating process, the function "Heating Temperature Calibration" is automatically cancelled. (Refer to section 6.4.2).
- If you are using this remote sensor, select the location for installing the remote sensor according to the following requirements:
  - A location where the average room temperature can be detected.
  - A location where the thermistor (sensor) is not directly exposed to the sunlight.
  - A location where a heat source is not near the thermistor.
  - A location where the outdoor air that is caused by opening and closing the doors does not affect the room temperature.

#### 6.1.7. PICKING UP THE SIGNALS

By means of this function, you can pick up the signals that are displayed. These signals provide information about how the unit is working so that you can activate the necessary additional devices.

#### Required Parts for the Modification

| opecifications / model                     |
|--------------------------------------------|
| OMRON High Power Relay Model LY2F<br>DC12V |
| PCC-1A (3P connector cable)                |
| C<br>F                                     |

\*: Do not use the relay with the diode.

#### **1.** Picking up the operation signal ( $\square$ *i*)

You use this function in order to pick up the operation signal. By means of this function, you can check the operation signal at a remote place. You can also interlock the operation at the motor of the fresh-air intake fan.

Connect the wires as shown below. Note that the contact of the auxiliary relay X1 is closed when this operation signal is given.

(If you are giving the operation signal to 1# and 2# of CN7).

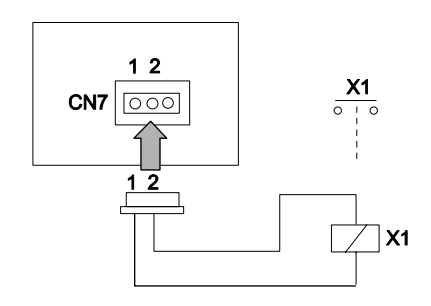

#### 2. Picking up the alarm signal $(\Box \vec{c})$

You use this signal in order to pick up the activation of safety devices. The signal is normally displayed on the remote control switch. However, this function is not available under abnormal transmission conditions. Connect the wires as shown below. Note that the contact of the auxiliary relay X1 is closed when one of the safety devices is activated.

(If you are giving the operation signal to 1# and 3# of CN7).

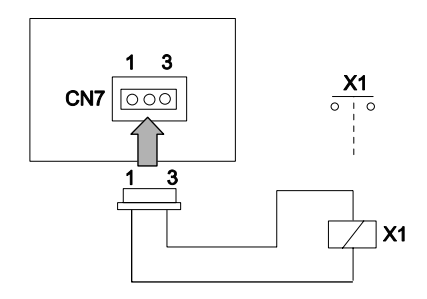

#### 3. Picking up the cooling process signal ( $\square \exists$ )

You use this function in order to pick up the cooling process signal. The contact of the auxiliary relay X1 is closed when the cooling process signal is ON despite the Thermo-ON signal or the Thermo-OFF signal. Connect the wires as shown below.

(If you are giving the cooling process signal to 1# and 3# of CN7).

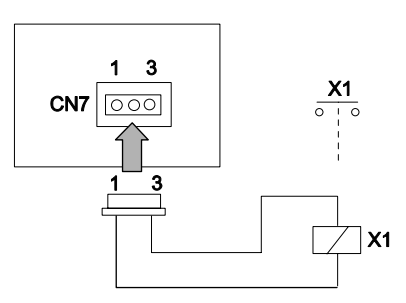

4. Picking up the Thermo-ON signal during the cooling process (급식)

You use this function in order to pick up the Thermo-ON signal of the running compressor during the cooling process. Connect the wires as shown below. The contact of the auxiliary relay X1 is closed when the THERMOSTAT indication is ON during the cooling mode.

(If you are giving the Thermo-ON signal to 1# and 3# of CN7 during the cooling process).

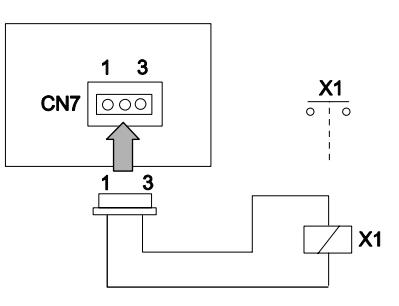

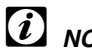

#### NOTE:

Thermo-ON indicates the microcomputer control function where the THERMOSTAT indication is ON as a thermostat.

- Refer to the item regarding the setting of the remote control switch for the wiring and the output signal.

#### 5. Picking up the heating process signal ( $\square$ 5)

You use this function in order to pick up the heating process signal. The contact of the auxiliary relay X1 is closed when the heating process signal is ON despite the Thermo-ON signal or the Thermo-OFF signal. Connect the wires as shown below.

(If you are giving the heating process signal to 1# and 3# of CN7).

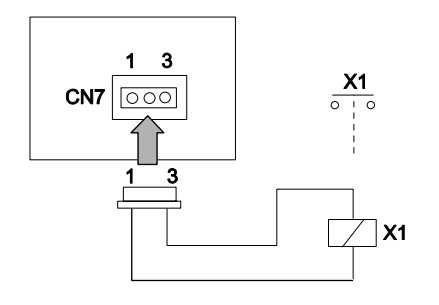

#### 6. Picking up the Thermo-ON signal during the heating process (25)

You use this function in order to pick up the Thermo-ON signal of the running compressor during the heating process. You use this function in order to control a circulator or a humidifier. Connect the wires as shown below

The contact of the auxiliary relay X1 is closed when the THERMOSTAT indication is ON during the heating mode.

(If you are giving the Thermo-ON signal to 1# and 2# of CN8 during the heating process).

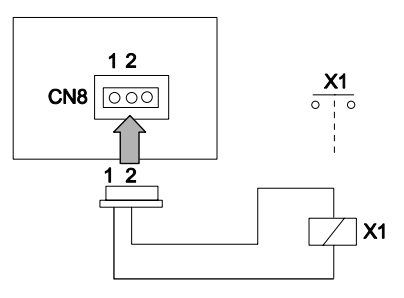

#### (*i*) NOTE:

Thermo-ON indicates the microcomputer control function where the THERMOSTAT indication is ON as a thermostat.

#### 6.2. INDOOR UNIT (RPK ONLY)

The following table shows the available input signals and the available output signals:

|        |   |                                                              | Connoo  | Wireless   |                       | PC-P1HE              |
|--------|---|--------------------------------------------------------------|---------|------------|-----------------------|----------------------|
|        |   | Setting option                                               | tor No. | Pin<br>No. | DSW2                  | optional<br>function |
|        | 1 | Remote control 1<br>(level signal input)                     | CN4     | 2-3        | ON<br>1 2 3 4 5 6 7 8 | _                    |
|        | 2 | Remote control 2 (pulse signal input)                        | CN4     | 1-2-3      | ON<br>1 2 3 4 5 6 7 8 | Ι                    |
|        | 3 | Cancellation of<br>commands RCS<br>enforced stoppage         | CN4     | 1-2        | CUT JP2               | -                    |
| Inputs | 4 | Remote<br>cooling/heating mode<br>changeover                 | CN4     | 1-2        | Ι                     | Ι                    |
|        | 5 | Operation when<br>power supply is ON                         | -       | Ι          | ON<br>1 2 3 4 5 6 7 8 | d1                   |
|        | 6 | Restart function after<br>the power failure                  | -       | Ι          | ON<br>1 2 3 4 5 6 7 8 | d3                   |
|        | 7 | Control by means of<br>the field-supplied<br>room thermostat | CN3     | 1-2-3      | ON<br>1 2 3 4 5 6 7 8 | Ι                    |
| puts   | 8 | Picking up the<br>operation signal                           | CN7     | 1-2        | Ι                     | _                    |
| Out    | 9 | Picking up the alarm<br>signal                               | CN7     | 1-3        | _                     | -                    |

# *i* NOTE:

- When the PC-P1HE is used, the power ON/OFF functions (5 and 6) are only available by means of the configuration (d1 and d3) of the remote control switch. The DSW2 is cancelled for this function.
- All the other functions are set by the DSW2. The service 2 of PC-P1HE is not available for the RPK units.

#### 6.2.1. REMOTE ON/OFF OPERATION (1/2)

This function provides a control to stop the system and to start the system from a remote place. There are two methods that use each signal from a BMS (Building Management System).

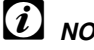

## *i* NOTE:

- Operation priority is given to the remote ON/OFF signal or the signal of the remote control switch that is given last.
- Due to the initialization of the components, picking up the signal within ten seconds after turning ON the main switch is not available.
- When the remote device is controlling the unit, the operation mode is subject to the setting that is memorized in the remote control switch.

## CAUTION:

Turn OFF the main switch before setting the DIP switches.

The specifications of the required components are the following:

| Component                |                        | Manufacturer or<br>specifications                                          | Remarks                                     |
|--------------------------|------------------------|----------------------------------------------------------------------------|---------------------------------------------|
| Auxiliary relay (X1, X2) |                        | OMRON Mini Power Relay<br>Model: MY1F or equivalent                        | Voltage<br>AC220V or                        |
| Changeover               | switch (SS2, SS3)      | Manual type                                                                | AC240V                                      |
| 3-Pin connector cord     |                        | Optional part PCC-1A<br>(capable of connecting the<br>JST connector XHP-3) | Five cords with<br>connectors as one<br>set |
| Card (incide             | Low voltage            | 0.5 mm <sup>2</sup>                                                        | Less than 12V                               |
| the unit)                | AC220V/AC240V<br>class | ~0.5 mm <sup>2</sup>                                                       |                                             |
| Cord (outoido            | Low voltage            | ~0.5 mm <sup>2</sup>                                                       | Less than 12V                               |
| the unit)                | AC220V/AC240V<br>class | 0.5 mm <sup>2</sup>                                                        |                                             |

## i

## NOTE:

Make the CN4 wires as short as possible. Do not install the wires along the power supply wire of AC230V-AC400V. Install the wires separately at a distance of more than 30cm. (You can intersect the wires). If you install the wires along the power supply wire, insert the wires in a metal conduit tube and ground one end of a wire. The maximum wiring length is 70m. If you use this function, it is recommended that you use safety devices such as an electrical leakage breaker or a smoke detector.

#### Remote control 1 (level signal input) (1)

This is a remote ON/OFF function that uses the level signal (ON/OFF). The basic wiring and the time chart are shown below.

Example of Wiring Diagram of the Remote Control 1:

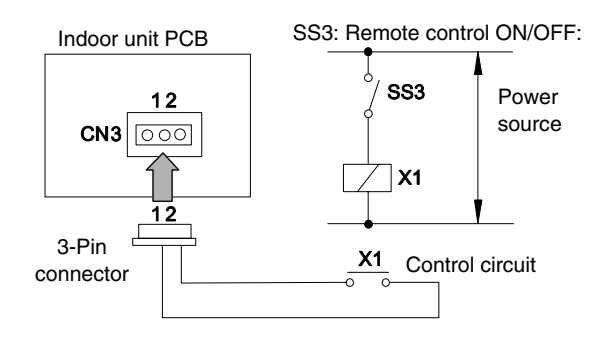

Time chart:

| Signal to 1<br>& 2 of CN4   | ON<br>OFF | _ |      |  |
|-----------------------------|-----------|---|------|--|
| Control by me<br>of the RCS | eans      |   |      |  |
| Unit operation              | OFF       |   | Time |  |

#### 

Due to the initialization of the components, picking up the signal within ten seconds after turning ON the main switch is not available. Remote control 2 (pulse signal input) (2)

This is a remote ON/OFF function that uses the pulse signal. The basic wiring and the time chart are shown below.

Turn OFF the main switch before setting the DIP switch as shown below.

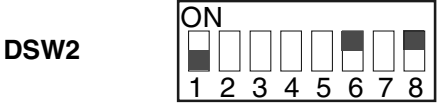

Example of wiring diagram of the remote control 2:

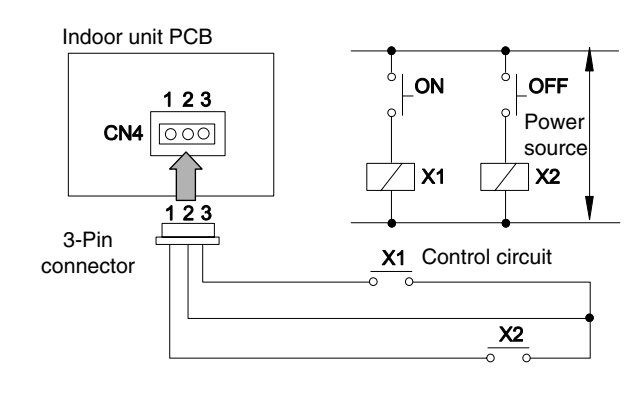

# *i* NOTE:

The pulse width must be wider than 200ms.

Time chart:

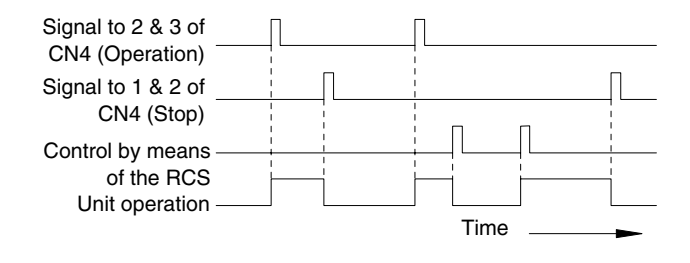

## *i* NOTE:

Due to the initialization of the components, picking up the signal within ten seconds after turning ON the main switch is not available.

#### **CANCELLATION OF THE COMMANDS** 6.2.2. FROM THE REMOTE CONTROL SWITCH **AFTER THE ENFORCED STOPPAGE (3)**

This function, which uses the level signal, provides a control to stop the system and to lock the remote control switch automatically from a remote place.

#### [i]NOTE:

- The specifications of the required components that are explained in the above section are applicable to this device too.
- You cannot use this option with the function "Remote Control 1" and the function "Remote Cooling/Heating Mode ChangeOver".
- After setting #1 and #2 of CN4 to OFF, the unit remains stopped and the remote control switch is available.

The basic wiring and the time chart are shown below. Turn OFF the main switch before cutting the jumper JP2 of the indoor unit PCB.

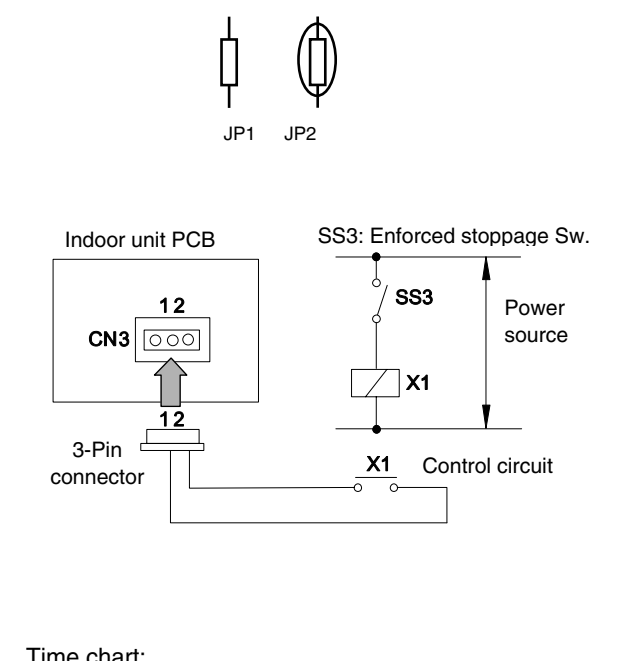

#### Time chart:

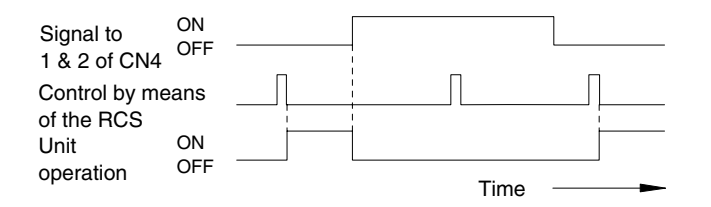

# *i* NOTE:

Due to the initialization of the components, picking up the signal within ten seconds after turning ON the main switch is not available.

#### **REMOTE COOLING / HEATING MODE** 6.2.3. **CHANGEOVER (4)**

By means of a remote position, you can change the operation mode of the unit from the heating mode to the cooling mode and vice versa.

The operation mode is followed by the field-supplied switch or the remote control switch, which is used last.

# *i* NOTE:

- This option is only available for the heat pump models.
- The specifications of the required components that are explained in the above section are applicable to this device too.
- You cannot use this function together with the function "Remote Control 2" and the function "Cancellation of the Commands from the Remote Control Switch after the Enforced Stoppage".

Example of wiring diagram of the remote control 3:

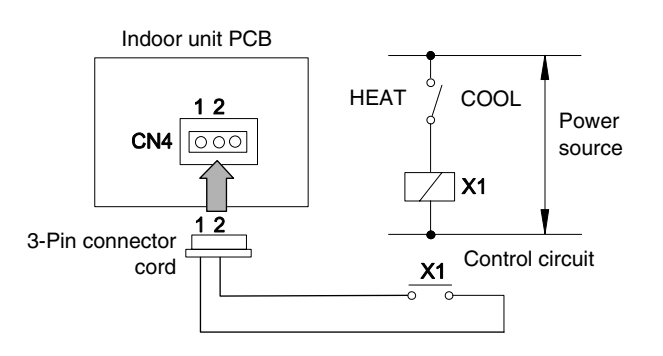

Time chart:

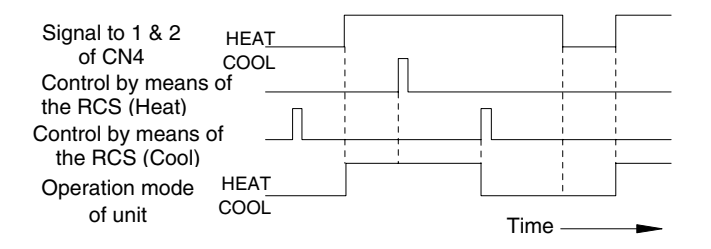

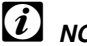

#### NOTE:

Due to the initialization of the components, picking up the signal within ten seconds after turning ON the main switch is not available.

# 6.2.4. AUTOMATIC OPERATION WHEN POWER SUPPLY IS ON (5)

If the power supply is interrupted for short periods of time (up to two seconds), the remote control switch will retain the settings. The unit will restart when the power supply is restored.

If the power supply is interrupted for periods of time that are longer than two seconds, the automatic restart is required. You can set the automatic restart by changing the setting of the DIP switches as shown below.

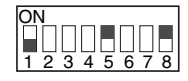

## i NOTE:

- All the settings of the other DIP switches must correspond to the factory settings for the particular indoor unit.
- The unit will start even if you turned OFF the unit before the power failure.

# 6.2.5. RESTART FUNCTION AFTER THE POWER FAILURE (6)

If the power supply is interrupted for short periods of time (up to two seconds), the remote control switch will retain the settings. The unit will restart when the power supply is restored. If the power supply is interrupted for periods of time that are longer than two seconds, the automatic restart is required. You can set the automatic restart by changing the setting of the DIP switches as shown below.

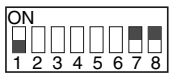

#### 6.2.6. CONTROL BY MEANS OF THE FIELD-SUPPLIED ROOM THERMOSTAT (7)

When you are operating the unit with a field-supplied room thermostat instead of the air inlet thermistor of the indoor unit, you should make the connections as shown below:

| Heating: | Use the connections 1 & 2. (Only the heat |
|----------|-------------------------------------------|
|          | pump models).                             |
| Cooling  | Lies the connections 0.8.2                |

Cooling: Use the connections 2 & 3.

- When you are setting the DSW2, first turn OFF the main switch. Then, set the DIP switch. If you do not turn OFF the main switch and you set the DIP switch, the DIP switch will not function.
- The remote control switch must remain connected to the unit. When the power supply is restored, you must start the unit by pressing the RUN button. The compressor will then operate under the control of the field-supplied thermostat. All other functions are controlled by the remote control in the usual way.

| Component  | Manufacturer or specifications              |
|------------|---------------------------------------------|
| Thermostat | Equivalent to YAMAKATE R7031P005, R7031Q005 |

# 

- When you use a field-supplied room thermostat, select the specified thermostat as explained below: Contactor load: DC12V Differential: more than 1.5 degrees
- Do not use a thermostat that uses mercury.

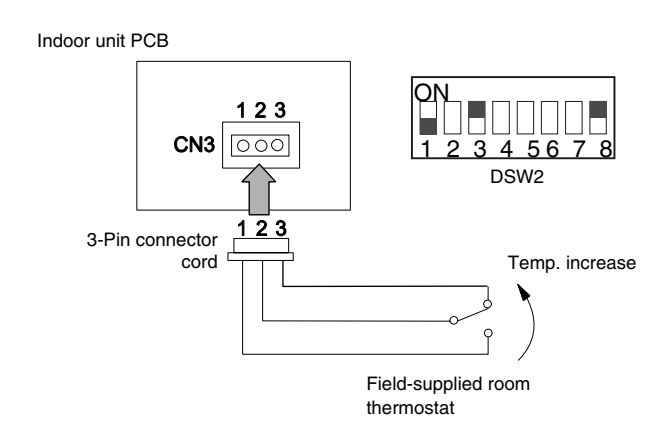

## 6.2.7. PICKING UP THE SIGNALS

By means of this function, you can pick up the signals that are displayed. These signals provide information about how the unit is working so that you can activate the necessary additional devices.

Required Parts for the Modification

| Part name        | Specifications / Model                  |
|------------------|-----------------------------------------|
| Auxiliary relay* | OMRON High Power Relay Model LY2F DC12V |
| Connector cable  | PCC-1A (3P connector cable)             |

\*: Do not use the relay with the diode.

#### Picking up the operation signal (8)

You use this function in order to pick up the operation signal. By means of this function, you can check the operation signal at a remote place. You can also interlock the operation at the motor of the fresh-air intake fan. When you turn on the unit, the auxiliary relay RY is energized by closing the contacts RYa.

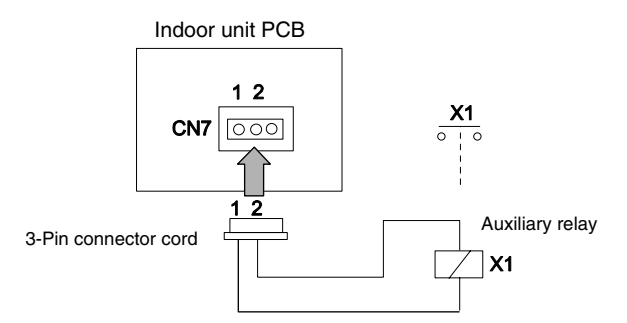

#### Picking up the alarm signal (9)

You use this option to provide a remote indication of a fault on the unit, in addition to the LED on the standard remote control. (RUN LED flickers 5 times/5 seconds). When a fault occurs, the auxiliary relay RY is energized and remains energized until you clear the fault and you reset the unit by means of the standard remote control. The details of the wiring are shown below.

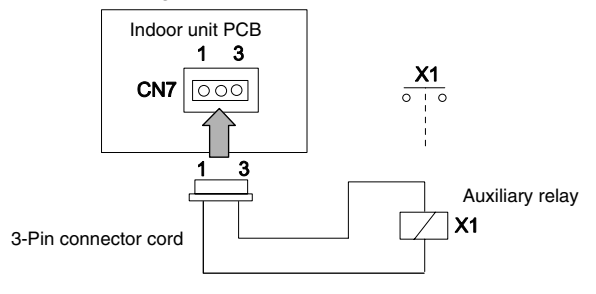

#### 6.3. OUTDOOR UNITS

# 6.3.1. RELEASE AMBIENT TEMPERATURE LIMIT

By setting the dip switch, the heating and cooling operation through the year is available.

The heating operation is continued under a high outdoor temperature and the cooling operation is continued under low outdoor temperature.

 $N^{\varrho}$  3 of DSW1 is set at OFF before shipment. Turn OFF the main switch and set the dipswitch as indicated bellow:

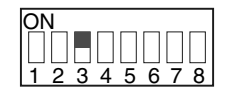

The limitation of the permissible outdoor temperature area in heating operation, and permissible outdoor temperature area in cooling operation, showed in the below figure are cancelled.

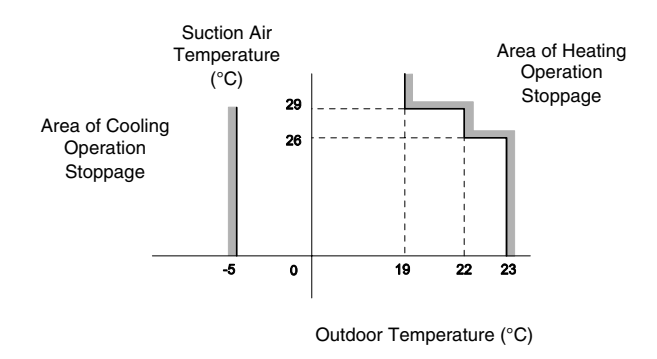

# *i* NOTE:

If the unit is working long time in the stoppage area, same alarm can occur. Do not doubt to contact with your distributor

#### 6.3.2. DEFROSTING CONDITION CHANGEOVER

DSW1 is set at OFF before shipment. Turn OFF the main switch and set the dip switch.

By changing the position of No.5 on dip switch, DSW1, defrosting operation conditions can be changed.

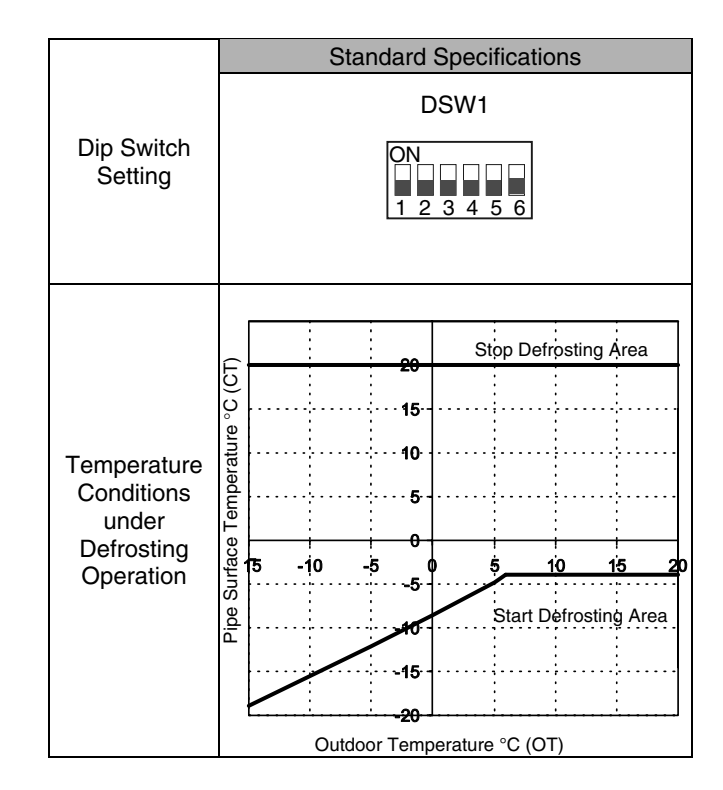

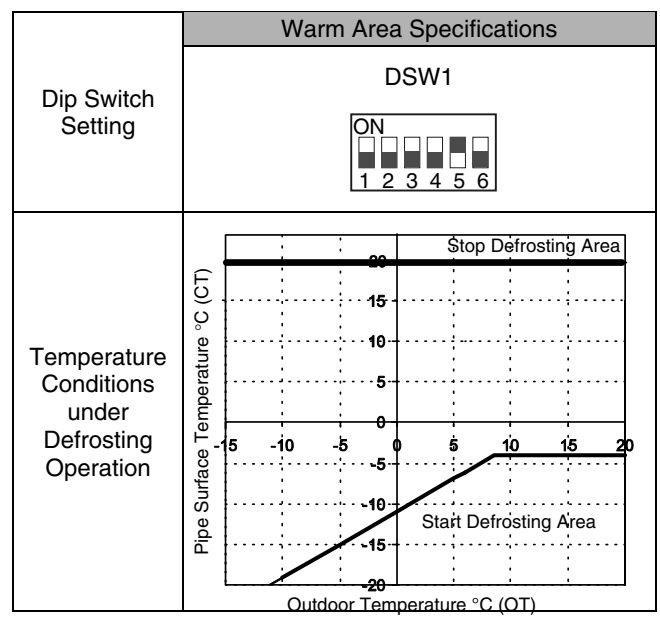
### 6.3.3. DEMAND THERMO OFF

In the case that the demand input terminals on the outdoor PCB are short-circuited, compressor is stopped. In this case, the indoor unit(s) is put under thermo-OFF condition. The stoppage code "10" is given. By disconnecting the demand switch contact, restarting is available.

The following indicates an example

Wiring Diagram Example of Demand Control

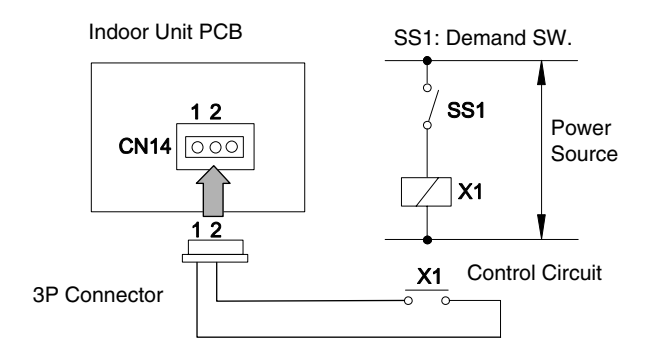

The specification required of Mainports is the following.

| Parts                        |           | Specifications                                     | Remarks                                     |
|------------------------------|-----------|----------------------------------------------------|---------------------------------------------|
| Auxiliary Relay (X1, X2)     |           | Mini-Power Relay,<br>MY1F (or 2F) made<br>by OMRON | 220/240V                                    |
| Changeover Switch<br>(SS1)   |           | Manual Switch                                      | 220/240V                                    |
| 3 Pin Connector Cord         |           | PCC-1A<br>(connected to JST<br>connector, XARP -3) | five cords with<br>connectors as<br>one set |
| Cord                         | Low Volt. | 0.3 mm <sup>2</sup>                                | lower than 24V                              |
| (inside of<br>Unit) 220/240V |           | 0.5~0.75 mm²                                       |                                             |
| Cord.                        | Low Volt  | 0.5~0.75 mm <sup>2</sup>                           | lower than 24V                              |
| (outside<br>of Unit)         | 220/240V  | 2 mm²                                              |                                             |

# *i* NOTES:

Make the wire to the terminals as short as possible. Do not run the wires along high voltage cable. (crossing is applicable.) If necessary to run wires along high voltage cable, insert the low voltage cable(s) into metal tube and ground it at one end. If sealed wires are used at the low voltage wire side, ground it at one end of shield wires. The maximum length should be 70m.

### 6.3.4. DEFROST INDOOR UNIT FAN SPEED

By using this option the Indoor Unit fan speed during defrosting period can be selected.

#### The standard situation is: Indoor Unit fan stop during defrost.

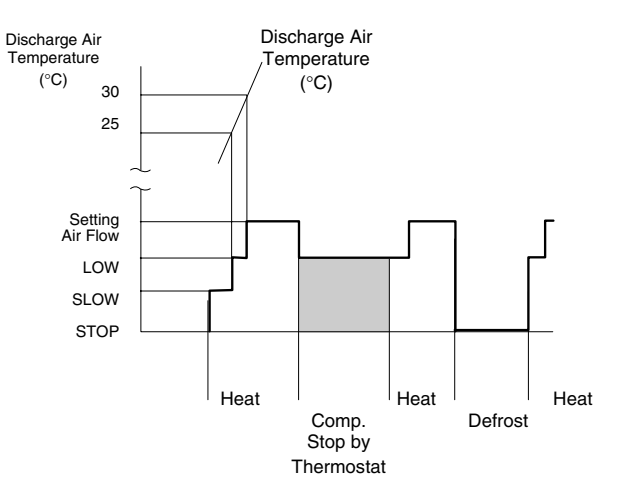

This option gives: Indoor Unit fan speed at slow during defrosting (same situation than G5)

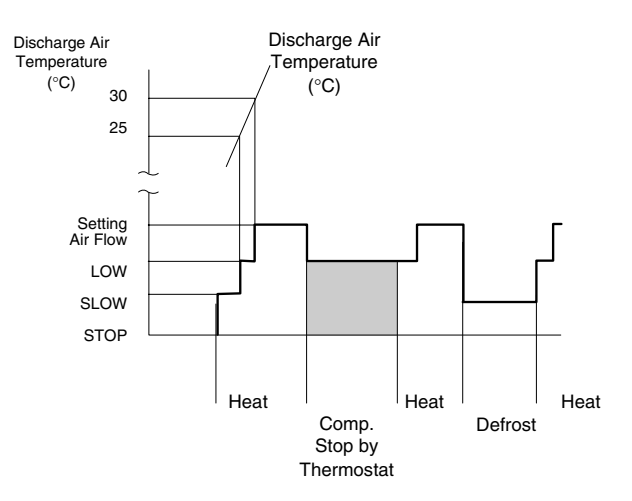

To select the option, the jumper JP6 of the Outdoor Unit PCB must be cut.

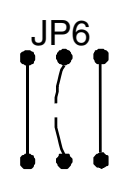

Cut JP6 of Outdoor Unit PCB

## 6.4. OPTIONAL FUNCTIONS AVAILABLE THROUGH THE REMOTE CONTROL SWITCH

### 6.4.1. OPTIONAL FUNCTIONS SETTING

The remote control switch is changed to the optional setting mode by the following procedures.

#### Field setting mode

Check to ensure that the unit is stopped, press the "CHECK" switch and the "RESET" switch on the remote control switch simultaneously more than 3 seconds, and the remote control switch is changed to the field setting mode. When the remote control switch is at the field setting mode, the "SERVICE" is indicated and the "01" flickers below the "SERVICE" indication.

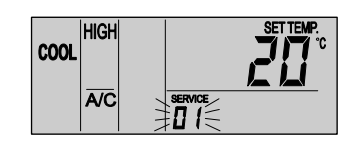

#### Optional setting mode

At the field setting mode as described in the above item, press the "TEMP O" switch or the "TEMP O" switch and the number flickering below the "SERVICE" indication is changed (01 <=> 02). Set the flickering number at "01", leave this condition for 7 seconds or press the "CHECK" switch, and the remote control switch is changed to the optional setting mode.

#### Selection of indoor unit

1. At the optional setting mode, the indication on the remote control switch is changed as shown in the figure below.

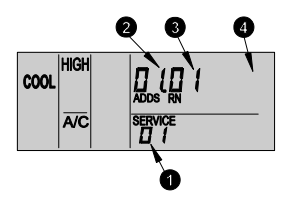

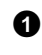

4

The indication of "01" is turned ON.

The address of the indoor unit which the optional function is to be set, is indicated at the segments for timer setting time indication, and the "ADDS" is indicated below.

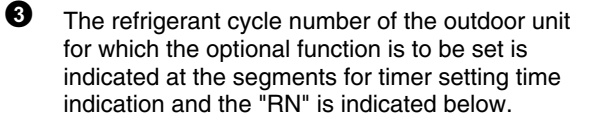

The indication of the setting temperature is turned OFF.

 At the condition of the above item (a), press the "TEMP <sup>(</sup>∞" switch or the "TEMP <sup>(</sup>∞" switch of the remote control switch and the indoor unit for which the optional function is to be set, can be changed.

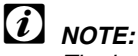

- The indoor unit can be selected among the indoor units connected to the remote control switch.
- In case that both the indications of the address and the refrigerant cycle number is "AA", the settings of all the indoor units is same.
- After selecting the indoor unit, leave the condition for 7 seconds or press the "CHECK" switch, the remote control switch is changed to the optional setting mode.
- Changing the optional functions and setting conditions
  - 1. At the optional setting mode, the indication on the remote control switch is changed as shown below.

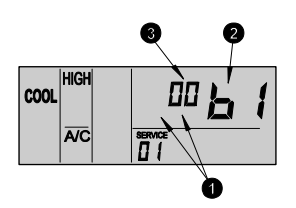

- The indications of "ADDS" and "RN" are turned OFF.
- The item number of the optional function is indicated at the segment for the setting temperature indication.
- The setting condition of the optional function item is indicated at the segments for timer setting time indication.
- 2. Press the "TIME  $\nabla$ " switch or the "TIME  $\Delta$ " switch; the optional function item is changed as shown below.

When pressing the "TIME  $\Delta$ " switch When pressing the

"TIME ∇" switch

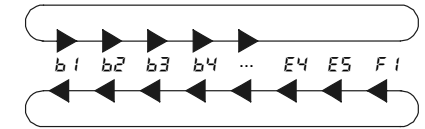

Press the "CHECK" switch, and the setting condition of the optional function is changed as shown below.

When pressing the "CHECK" switch

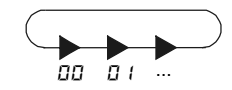

#### Selection of other indoor unit

At the optional setting mode, press the "TEMP  $\nabla$ " switch or the "TEMP  $\Delta$ ", the condition of the remote control switch is changed so that the Indoor Unit can be selected to set the optional function described before.

## Return from optional function setting mode

Press the "RESET" switch, the optional function setting is memorized and the mode is returned to the normal condition.

| Items       | Optional functions        | Setting condition | Contents                 | Description                                  |
|-------------|---------------------------|-------------------|--------------------------|----------------------------------------------|
| ь (         | Removal of heating        | 00                | Not available            | This function is used to eliminate the 4-    |
| <u> </u>    | temperature calibration   | 01                | Available                | °C shift.                                    |
| <i>Ъ</i> 2  | Circulation function at   | 00                | Not available            | This function is to avoid the stratification |
|             | heating Thermo-OFF        | 01                | Available                | of air.                                      |
|             | Enforced 3 minutes        | 00                | Not available            | This function is used to guard the           |
| 63          | minimum operation time of | 01                | Available                | compressor when it frequently starts and     |
|             | compressor                |                   |                          | stops.                                       |
|             |                           | 00                | Standard                 | With this function is possible to change     |
|             | Change of filter cleaning | 01                | 100 hours                | the time when the remote controller          |
| רם          | time                      | 02                | 2500 hours               | advise about when is necessary to            |
|             |                           | 04                | Not indication           |                                              |
|             |                           | 00                | Not available            | This function eliminates the possibility of  |
| 65          | Fixing the operation mode | 01                | Available                | changing operation mode                      |
|             | Fixing the setting        | 00                | Not available            | This function eliminates the possibility of  |
| 65          | temperature               | 01                | Available                | changing setting temperature.                |
|             | Fixing the operation as   | 00                | Not available            | This function eliminates Heating mode.       |
| 67          | exclusive cooling unit    | 01                | Available                | ······································       |
|             | Automatic COOL/HEAT       | 00                | Not available            | This function changes automatically from     |
| 68          | operation                 | 01                | Available                | cool to heat.                                |
|             |                           | 00                | Not available            | This function eliminates the possibility of  |
| 64          | Fixing the air volume     | 01                | Available                | changing fan speed.                          |
| E 1         | Not prepared              |                   |                          |                                              |
| 53          | Not prepared              |                   |                          |                                              |
| EB          | Not prepared              |                   |                          |                                              |
| <b>F</b> 11 | Drain nump in beating     | 00                | Not available            | This function is used to activate the drain  |
| 67          | Drain pump in nearing     | 01                | Available                | pump in heating mode.                        |
|             |                           | 00                | Medium static pressure   | This function is used to change the static   |
|             | Static pressure selection |                   | (factory setting)        | pressure levels from the remote              |
|             |                           | 01                | High static pressure     | controller on the RPI units.                 |
| E 5         |                           | 02                | Low static pressure      |                                              |
|             | Increasing fan speed      | 00                | Normal                   | I his function is used to change the fan     |
|             | (RCD and RCI)             | 01                | Increasing speed 1       | speed due to the high ceiling.               |
|             |                           | 02                | Increasing speed 2       | This for store is used as in success the for |
| 65          | High speed at heating     | 00                | Not available            | This function is used to increase the fan    |
|             | Canceling the "Enforced   | 01                | Available                | This function is used to cancel the          |
|             | 3 minutes minimum         | 00                | Not available            | "Enforced 3 minutes minimum operation        |
| E7          | operation time of         | 01                | Available                | time of compressor"                          |
|             | compressor"               | 01                | , wandbio                |                                              |
|             |                           |                   | Control by indoor        | This function is used to control the unit    |
|             |                           | 00                | suction thermistor       | with the thermistor of remote control.       |
|             |                           |                   | Control by thermistor of |                                              |
|             |                           | 01                | remote control switch    |                                              |
| ГВ          | Thermistor of remote      |                   | Control by average       |                                              |
| ~~          | control switch            |                   | value of indoor suction  |                                              |
|             |                           | 02                | thermistor and           |                                              |
|             |                           | 02                | thermistor of remote     |                                              |
|             |                           |                   | control switch           |                                              |
| [9          | Not prepared              |                   |                          |                                              |
| ER          | Not prepared              |                   |                          |                                              |
|             |                           |                   | Forced stoppage input A  | With this function we select the forced      |
| ГL.         | Selection of forced       | 00                | contact                  | stoppage logic.                              |
|             | stoppage logic            | 01                | Forced stoppage input B  |                                              |
|             |                           |                   | contact                  |                                              |
| ГГ          | Not prepared              |                   |                          |                                              |
|             |                           |                   |                          | This function retains the activities of the  |
| _1 1        | Power supply ON/OEE 1     | 00                | Not available            | unit if nower supply is interrupted. The     |
| οi          |                           | 01                | Available                | unit will start when power is restored       |
| 42          | Not prepared              |                   |                          |                                              |
|             |                           |                   | 1                        | I                                            |

Setting items of optional functions

| Items       | Optional functions                       | Setting condition               | Contents                                                                                                    | Description                                                                                                    |
|-------------|------------------------------------------|---------------------------------|----------------------------------------------------------------------------------------------------|----------------------------------------------------------------------------------------------------|
| 43          | Power supply ON/OFF 2                    | 00<br>01                        | Not available<br>Available                                                                                   | This function retains the settings of the<br>unit if power supply is interrupted. The<br>unit will restart when power is restored if<br>the unit was ON before the power failure. |
|             | (Econofresh) all fresh operation         | 00<br>01, 02                    | Not available<br>Available                                                                                   | This function is able to open the outdoor air damper.                                                                                                    |
| Εl          | (KPI) ventilation mode                   | 00<br>01<br>02                  | Automatic ventilation<br>Ventilation by total heat<br>exchanger<br>Bypass ventilation (no                    | This function is used to set the ventilation mode of the total heat exchanger.                                                                                                    |
|             | (Econofresh) enthalpy sensor             | 00<br>01                        | Not available<br>Available                                                                                   | This function can set the enthalpy sensor input.                                                                                                    |
| 22          | (KPI) increasing supply air volume       | 00<br>01                        | Not available<br>Available                                                                                   | This function is used to make the room<br>pressure higher than the surrounded<br>room.                                                                                            |
| 63          | Not prepared                             |                                 |                                                                                                    |                                                                                                    |
| <b>F</b> 1( | (Econofresh) gas sensor                  | 00<br>01, 02                    | Not available<br>Available                                                                                   | This function can set the gas sensor<br>input.                                                                                                    |
| 24          | (KPI)<br>precooling/preheating<br>period | 00<br>01<br>02                  | Standard<br>30 minutes<br>60 minutes                                                                         | This function delays the start up of the total heat exchanger operation.                                                                                                    |
| E5          | Not prepared                             |                                 |                                                                                                    |                                                                                                    |
| FI          | Automatic setting for OFF timer          | 00<br>01<br>02<br>~<br>23<br>24 | No function<br>OFF timer by 1 hour<br>OFF timer by 2 hours<br>OFF timer by 23 hours<br>OFF timer by 24 hours | This function is used to set the OFF<br>timer function automatically when the<br>unit is started by the remote control<br>switch.                                                 |
| F2          | Remote control<br>main-sub setting       | 00<br>01                        | Main<br>Sub                                                                                                  | This function is used when to remote control are installed in one system.                                                                                                    |

# *i* NOTE:

- As for the optional functions with "X" at the individual setting, only when the "All Rooms" is selected to set the optional function, the setting condition can be changed.
- The items "C1" and "C3" are not available. Do not change the setting condition "00".

# 6.4.2. OPTIONAL FUNCTIONS OF THE REMOTE CONTROL SWITCH

### 1. Removal of heating temperature calibration (b l)

This function is utilized when the temperature settings of the remote control switch and the suction air temperature of the indoor unit are required to be equal.

In standard heating operation, the suction air temperature is higher than the room temperature, therefore the suction air temperature is calibrated -4°C.

(Indicated Setting Temperature = Suction Air Temperature -4°C  $\rightarrow$  Return to 0 °C).

This is useful when the thermistor at the suction side of an Indoor Unit is removed and installed into another place.

The following table presents the indicated setting temperature and the suction air temperature after removal of heating temperature calibration.

| Activation temperature |          |     | Set temperature on<br>remote controller (°C) |    |    |    |    |    |    |
|------------------------|----------|-----|----------------------------------------------|----|----|----|----|----|----|
|                        |          |     | 18                                           | 20 | 22 | 24 | 26 | 28 | 30 |
| Cooling                | ON       |     | -                                            | 22 | 24 | 26 | 28 | 30 | 32 |
| OFF                    |          | -   | 20                                           | 22 | 24 | 26 | 28 | 30 |    |
|                        | ь I= 00  | ON  | 22                                           | 24 | 26 | 28 | 30 | 30 | 30 |
| Heating Standa         | Standard | OFF | 24                                           | 26 | 28 | 30 | 32 | 32 | 32 |
|                        | ь I= D I | ON  | 18                                           | 20 | 22 | 24 | 26 | 28 | 30 |
|                        | removal  | OFF | 20                                           | 22 | 24 | 26 | 28 | 30 | 32 |

## 2. Circulator function at heating thermo-off ( $b\vec{z}$ )

In case that the fan speed is changed to "LOW" tap at heating Thermo-OFF, there is a case that the room air is stratified because warm air stagnates near the ceiling. In this case, it is recommended that the circulator function explained below be utilized.

<Circulator Function>

The function keeps the fan speed at Thermo-OFF at the same level as thermo-ON. In this case, air movement in the room will be kept on the same level as Thermo-ON, ensuring a homogenous air distribution. In the case that an Auto Louver is equipped, this operation will be also held on when the heating is turned Thermo-OFF.

# 

Perceptions of coolness, heat and airflow are subject to personal tastes and behaviors. It is therefore recommended to discuss this with customers thoroughly and then to set the unit accordingly.

# 3. Enforced 3 minutes minimum operation time of compressor (*b* ∃)

When a compressor frequently starts and stops in short intervals, this function should be used to guard the compressor. By setting this function, the mode of a minimum 3 minutes operation will be added. (The mode of a minimum 3 minutes stoppage is standard.) In case of SET-FREE, this function is standard even when setting is not available.

## *i* NOTE:

When the safety device is activated or the "ON/OFF" switch is pressed, the compressor is stopped immediately.

#### 4. Change of filter cleaning time $(b \lor)$

The period for filter sign indication is set for each indoor unit model when shipping. The filter sign is indicated according to the filter cleaning time (Factory-Setting). However, this filter cleaning time can be changed depending on the condition of the filter as shown in the next table.

|                                                       | Perio              | Period for filter sign indication |                           |                  |  |
|-------------------------------------------------------|--------------------|-----------------------------------|---------------------------|------------------|--|
|                                                       | Approx.<br>100 hrs | Approx.<br>1,200 hrs              | Approx.<br>2,500 hrs      | No<br>indication |  |
| In case of 4-way<br>cassette type                     | 0                  | 0                                 | ۲                         | 0                |  |
| Liquid crystal<br>display on remote<br>control switch | от Бч              | 02 bY                             | 03 64<br>or<br>00 64<br>¢ | 0ч ьч            |  |

⊙: Factory-setting

O: Changed setting period

✤: In the case of RPK model, the factory setting is 200 hrs.

### 5. Fixing the operation mode (b5)

This function is utilized when changes in operation modes are not required. When this function is valid, the operation mode that has been set cannot be changed.

### 6. Fixing the setting temperature ( $b\overline{b}$ )

This function is utilized when changes in setting temperature are not required. When this function is valid, the setting temperature that has been set cannot be changed.

#### 7. Fixing the operation as exclusive cooling unit $(a^{7})$

This function is utilized when exclusive cooling operation is required. This function invalidates the heating operation and the automatic COOL/HEAT operation, as the operation of exclusive cooling unit.

### 8. Automatic COOL/HEAT operation (bB)

This function is utilized to operate the unit with changing cooling and heating operation automatically. This function is invalid when the outdoor unit is cooling only model or the function of "Fixing Operation as Exclusive Cooling Unit" is valid.

 AS for FXG/FX3 series, cooling and heating operation mode can be changed individually for each indoor unit in same refrigerant cycle

#### 9. Fixing the fan speed (bq)

This function is utilized to fix the fan speed. When this function is valid, the fan speed is not changes by the remote control switch.

- 10. Not prepared ( $\sum l$ )
- 11. Not prepared  $(\boldsymbol{\boldsymbol{\Sigma}} \boldsymbol{\boldsymbol{Z}})$
- 12. Not prepared ( $\begin{bmatrix} J \\ \end{bmatrix}$ )
- 13. Drain pump in heating (when the humidifier is installed) (ビリ)

This function is utilized to operate the drain pump in heating operation. However, in case of SET-FREE the indoor units do not have humidifier.

Do not change the setting condition " $\square \square$ " of the item " $\square \square$ ".

### 14. High speed (5)

This function is utilized to increase the fan speed due to the high ceiling. (Only available for RCD Units)

#### 15. High speed at heating Thermo-off (L5)

This function is utilized to increase the fan speed when thermo-OFF in heating operation with the function (14). (The fan speed is not increased when thermo-OFF in heating operation at the function (14) setting). (Only available for RCD Units)

# 16. Canceling the enforced 3 minutes minimum operation time of compressor $(\mathcal{L}^{r_1})$

In case of SET-FREE, "Enforced 3 Minutes Minimum Operation Time of Compressor" described in the item (3) is the standard function.

This function is utilized to cancel the "Enforced 3 Minutes Minimum Operation Time of Compressor" function.

#### 17. Thermistor of remote control switch ( $\Box B$ )

This function is utilized to control the unit by the built-in thermistor of the remote control switch (remote control thermistor) instead of the thermistor for suction air.

Set this function at " $\square$  /" or " $\square$ 2" when utilizing this function.

However, even when this function is set at " $\square$  *l*" or " $\square 2$ ", the detecting temperature is abnormal due to the failure of the remote control thermistor. etc., the thermistor to be used is changed to the thermistor for such air of the indoor unit automatically.

#### 18. Not prepared

#### 19. Not prepared

#### 20. Selection of forced stoppage logic (Lb)

This function is utilized to select the logic of the contact for forced stoppage signal input. The setting condition and the logic of the contact are shown below.

| Setting   | Logic of | 0        | Activation |          |  |
|-----------|----------|----------|------------|----------|--|
| condition | contact  | Sequence | Contact    | Contact  |  |
|           |          |          | "Open"     | "Close"  |  |
| 00        | Α        |          | Normal     | Forced   |  |
| 00        | Contact  |          | Normai     | stoppage |  |
| 01        | В        |          | Forced     | Normal   |  |
| 01        | Contact  |          | stoppage   | noilliai |  |

#### 21. Not prepared

22. Power supply ON/OFF 1 (d l)

This function is utilized to start and stop the unit according to the power supply ON/OFF. When this function is utilized in the condition that there is no person to operate the unit, make the system with monitoring for disaster prevention.

## *i* NOTE:

The unit is started and stopped according to the power supply ON/OFF due to the power failure. When the power failure is occurred during stoppage by the remote control switch operation, the unit is started again automatically after the power supply is recovered.

#### 23. Not prepared

#### 24. Power supply ON/OFF 2 ( $rd \vec{z}$ )

This function is utilized to start the unit operation again automatically when the power supply is recovered after the power failure over 2 seconds.

The standard unit is started operation again automatically with all the same operating conditions such as operation mode, etc. in case of the power failure within 2 seconds.

(The compressor unit is started operation again after three minutes guard in addition to 2 seconds power failure as a maximum.)

## *i* NOTE:

In case of power failure during the unit stoppage, the unit is stopped after recovering the power supply.

#### 25. Ventilation mode (KPI) ( $\mathcal{E}$ l)

This function is utilized to set the ventilation mode of the total heat exchanger.

The setting condition and the ventilation mode are as shown below.

| Setting condition | Ventilation<br>mode                     | Contents                                                                                                    |
|-------------------|-----------------------------------------|----------------------------------------------------------------------------------------------------|
| 00                | Automatic ventilation                   | Selecting effective ventilation mode (total heat<br>exchanging ventilation or bypass ventilation)<br>for energy saving by detecting the temperature<br>difference between the outdoor temperature<br>and the room temperature. |
| 01                | Total heat<br>exchanging<br>ventilation | The heat exchanging is performed<br>continuously when the total heat exchanger is<br>operated.                                                                                                    |
| 02                | Bypass<br>ventilation                   | The heat exchanging is not performed<br>continuously when the total heat exchanger is<br>operated.                                                                                                    |

### (All fresh operation) ( $\mathcal{E}$ ()

This function is utilized to open the outdoor air damper.

The setting condition is shown below.

| Setting condition | All fresh operation | Contents                         |
|-------------------|---------------------|----------------------------------|
| 00                | Not available       | The outdoor damper is 5% open    |
| 01                | Available           | The outdoor damper is fully open |
| 02                | Available           | The outdoor damper is fully open |

#### 26. Increasing supply air volume (KPI) $(\mathcal{E}\mathcal{Z})$

This function is utilized to increase the supply air volume with the one-step high tap of the fan motor for supply air during operation of the total heat exchanger, make the room pressure higher than the surrounded room with the increased supply air volume and prevent polluted air and smell from entering into the room.

The setting air flow model by remote control switch and the actual air flow of the total heat exchanger when setting this function are as shown below.

| Setting air flow mode by<br>remote control switch | Air flow of total heat<br>exchanger |
|---------------------------------------------------|-------------------------------------|
| LOW                                               | MED                                 |
| MED                                               | HIGH                                |
| HIGH                                              | HIGH                                |

### (Enthalpy sensor) (도군)

This function is utilized to set the enthalpy sensor input.

The setting condition is showing below.

| Setting condition | Enthalpy sensor | Contents                             |
|-------------------|-----------------|--------------------------------------|
| 00                | Not available   | The enthalpy sensor is not available |
| 01                | Available       | The enthalpy sensor is available     |

## *i* NOTE:

In case that the setting airflow mode by the remote control switch is "HIGH", the airflow of the total heat exchanger is "HIGH" even when this function is set.

# 27. With humidifier (only indication) (KPI) ( $\mathcal{E} \vec{\exists}$ )

This function is utilized to control the total heat exchanger with the humidifier. However, in case of the total heat exchanger of SET-FREE, the humidifier is not attached. Do not set this function. When this function is not set, the control of the humidifier is not performed.

#### 28. Precooling/preheating period (KPI) (돈님)

This function is utilized to delay the start-up of the total heat exchanger operation. The setting condition and the delay period of operation

| start-up are as shown below. |                                          |  |
|------------------------------|------------------------------------------|--|
| Setting condition            | Delaying period of operation<br>start-up |  |
|                              |                                          |  |

| Setting condition | start-up   |
|-------------------|------------|
| 00                | 0 minutes  |
| 01                | 30 minutes |
| 02                | 60 minutes |

### (Gas sensor) (문식)

This function is utilized to set the gas sensor input.

The setting condition is shown below.

| Setting condition | Gas sensor    | Contents                              |
|-------------------|---------------|---------------------------------------|
| 00                | Not available | The gas sensor input is not available |
| 01                | Available     | The gas sensor input is available     |
| 02                | Available     | The gas sensor input is available     |

## 6.5. OPTIONAL FUNCTIONS AVAILABLE THROUGH THE REMOTE CONTROL SWITCH (PC-P5H)

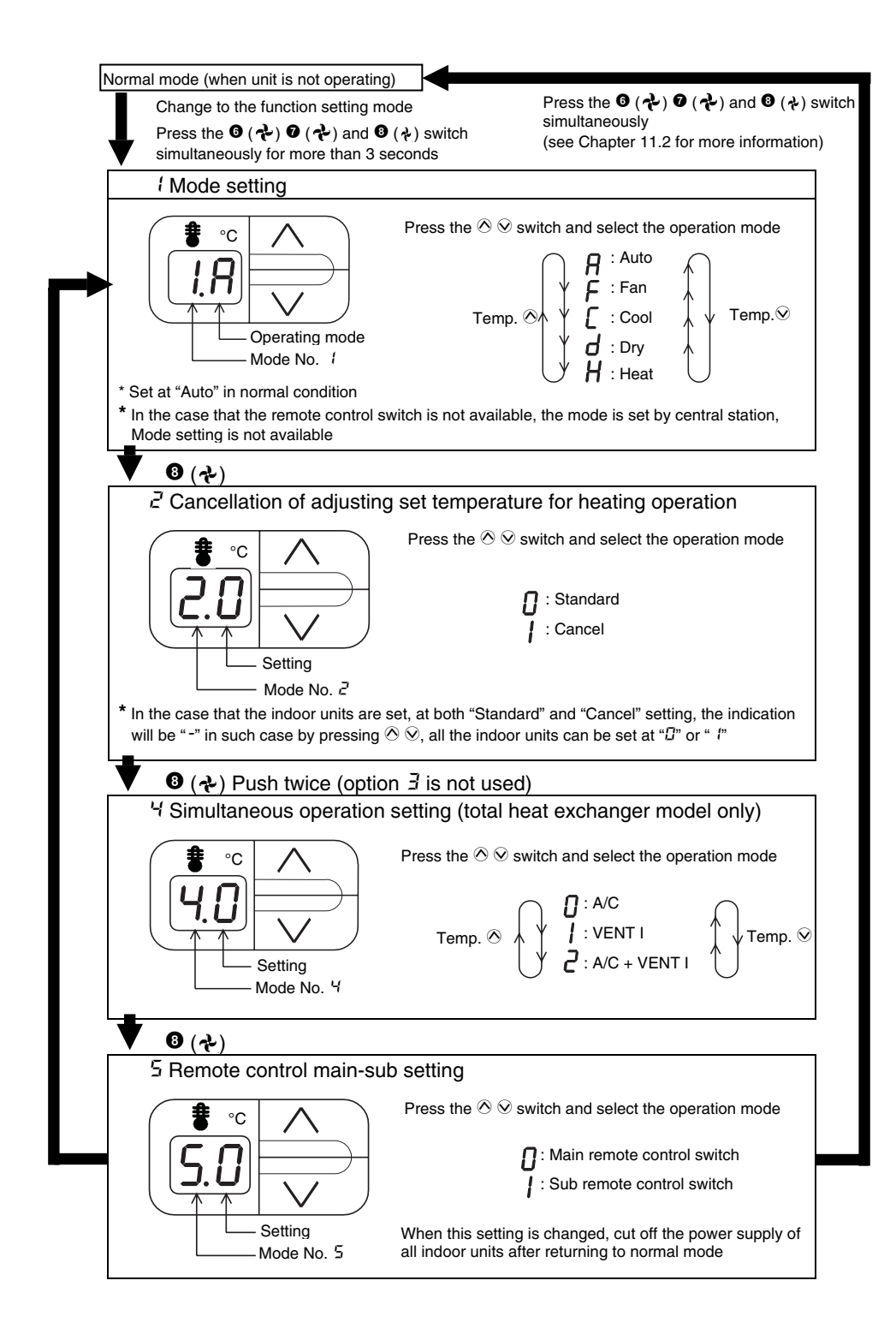

## 6.6. OPTIONAL FUNCTIONS AVAILABLE THROUGH THE WIRELESS REMOTE CONTROL SWITCH (PC-LH3A + RECEIVER)

## 6.6.1. OPTIONAL FUNCTIONS

The following optional functions can be set by the DIP switches of the receiver part.

## PC-RLH8/9/11

| Ontional function            | DIP switch |   |   |   |
|------------------------------|------------|---|---|---|
| Optional function            | 1          | 2 | 3 | 4 |
| Setting of sub receiver part | 0          | - | - | - |

## CAUTION:

*Turn OFF all the power sources before setting the DIP switches.* 

## 6.6.2. OPTIONAL FUNCTION DESCRIPTION

### Change of filter cleaning time

The filter sign (LED; Yellow) of the receiver part is set to turn ON after the total operation period is over 1,200 hours approximately (Factory-Setting). (In case of the RPK model, the factory setting is 200 hrs.) However, this filter cleaning time can be changed depending on the condition of the filter.

- Removal of heating temperature calibration Refer to 6.4.2 (1) for the details.
- Circulator function at heating Thermo-OFF Refer to 6.4.2 (2) for the details.
- Setting the optional functions PC-RLH8/9/11 The following optional functions can be set by the DIP switches of the receiver part.
  - 1 Setting the main and sub receiver part
  - 2 Identifying the indoor units installed side by side

### Setting of sub-receiver part

For this optional function set pin marked with 1 to ON.

### PC-RLH8/9/11

Open the lid of case by removing two screws so that the following functions are available.

## PC-RLH8

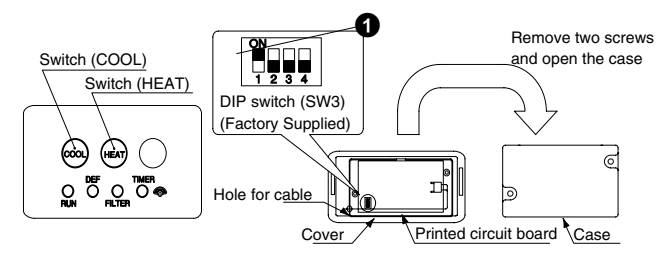

■ PC-RLH9

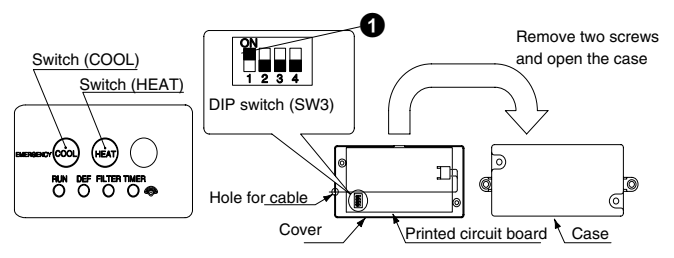

## ■ PC-RLH11

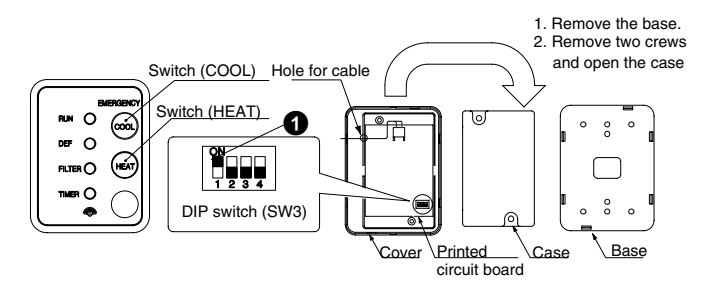

## 7 TEST RUN

This chapter describes the procedures that you must follow to test run the Utopia G8 Series air conditioning systems.

## CONTENTS

| 7    | TEST RUN                                                             | 1 |
|------|----------------------------------------------------------------------|---|
| 7.1. | Checking Procedure before the Test Run                               | 2 |
| 7.2. | Test Run Procedure by Means of the Remote Control Switch             | 3 |
| 7.3. | Test Run Procedure by Means of the Wireless Remote Control (PC-LH3A) | 4 |
| 7.4. | Test Run Procedure from the Outdoor Unit Side                        | 6 |
| 7.5. | Check List                                                           | 7 |
| 7.6. | Test Run and Maintenance Record                                      | 8 |

When you have finished the installation, perform the test run according to the following procedure. After performing the test run, hand over the system to the customer. Perform the test run of the indoor units one by one in order. Make sure that the electrical wiring and the refrigerant piping are correctly connected.

Start the indoor units one by one in order to make sure that the indoor units are correctly numbered.

You should perform the test run according to the "Test Run Procedure" on the next page.

## WARNING:

- Do not operate the system until all the checkpoints have been cleared.
  - a. Measure the resistance between the ground and the terminal of the electrical components. Make sure that the electrical resistance is more than 1 MΩ. Otherwise, do not operate the system until you find the electrical leakage and you repair the electrical leakage. Do not impress the voltage on the terminals for transmission 1 and 2.

- b. Make sure that the stop valves of the outdoor unit are fully open. Then, start the system.
- c. Make sure that the switch on the main power source has been ON for more than twelve hours in order to warm the compressor oil by means of the oil heater.
- Pay attention to the following items while the system is running.
  - a. Do not touch any of the parts at the discharge gas side with your hands because the compressor chamber and the pipes at the discharge gas side are hot at a temperature that is higher than 90°C.
  - b. DO NOT PUSH THE BUTTON OF THE MAGNETIC SWITCH(ES). If you do, you will cause a serious accident.
- After turning off the Unit do not touch any electrical components before than three minutes.

## 7.1. CHECKING PROCEDURE BEFORE THE TEST RUN

- 1. Make sure that the stop valve of the gas line and the stop valve of the liquid line are fully open.
- 2. Make sure that there is no refrigerant leakage. The flare nuts sometimes loosen because of the vibration during the transportation.
- 3. Make sure that the refrigerant piping and the electrical wiring belong to the same system. Make sure that the setting of unit number of the DSW1 for the indoor units corresponds to the system.
- 4. Make sure that the setting of the DIP switches on the printed circuit board of the indoor units and the outdoor units are correct. Especially, pay attention to the setting of the lift between the indoor units and the outdoor units. Refer to chapter 3 "Electrical Wiring" for details.
- 5. Make sure that the switch on the main power source has been ON for more than twelve hours in order to warm the compressor oil by means of the oil heater.
- 6. Check whether or not the electrical wiring of the indoor units and the outdoor units are connected as shown in chapter 3 "Electrical Wiring".
- 7. Make sure that each wire terminal (L1, L2, L3 and N) is correctly connected at the power source.

*i* NOTE:

- Make sure that the field-supplied electrical components (main switch fuse, fuse-free breaker, earth leakage breaker, wires, conduit connectors and wire terminals) have been properly selected according to the electrical data in the technical catalog of the unit. Also, make sure that the fieldsupplied electrical components comply with the national codes and the local codes.
- 2. Use the shielded cables for the field wiring in order to avoid the electrical noise. (The length of the shielded cable should be less than 1000m.
- 3. Make sure that the terminals for the power supply wiring ("L1" to "L1" and "N" to "N" of each terminal board for AC380-415V. "R" to "R" and "T" to "T" of each terminal board for AC220V) and the terminals for the intermediate wires between the indoor unit and the outdoor unit (Operating Line: terminals of each terminal board for DC12V) coincide correctly. Otherwise, you may damage some components
- 4. If the KPI is connected to the same remote control switch as an indoor unit, the indoor unit will not perform the test run. You need to disconnect the KPI from the installation.

TEST RUN 7/3

## 7.2. TEST RUN PROCEDURE BY MEANS OF THE REMOTE CONTROL SWITCH

| U | Turn ON the po                                                                                                    | Turn ON the power source of the Indoor and Outdoor Units                                                                                            |                                                                                                    |                                                                                                    |                                                                                                    |  |
|---|----------------------------------------------------------------------------------------------------|----------------------------------------------------------------------------------------------------|----------------------------------------------------------------------------------------------------|----------------------------------------------------------------------------------------------------|----------------------------------------------------------------------------------------------------|--|
| 2 | Set the TEST F                                                                                                    | RUN mode                                                                                                    | e by remote control switch.                                                                                                    | Operation Lamp                                                                                                    |                                                                                                    |  |
|   | simultaneously for more than 3 seconds.                                                                                                    |                                                                                                    |                                                                                                    | RUNNETOP TEMP Counting Number of                                                                                                    |                                                                                                    |  |
|   | <ul> <li>If "TEST RUN<br/>units to the re<br/>indicated on t<br/>remote contro</li> <li>If no indicatio<br/>indicated is si<br/>some abnorm</li> </ul>                                                                                                    | I" and the<br>emote con<br>the remote<br>of cable is<br>n or "DD"<br>maller tha<br>nalities exi                                                     | counting number of the connected<br>trol switch (for example "") 5") are<br>e control switch, the connection of<br>correct. Go to<br>appear or the number of the units<br>n the actual number of the units,<br>st. Go to |                                                                                                    |                                                                                                    |  |
| 3 | Remote                                                                                                    |                                                                                                    |                                                                                                    |                                                                                                    |                                                                                                    |  |
|   | Control<br>Switch<br>Indication                                                                                                    |                                                                                                    | Fault                                                                                                    | Inspection Poin                                                                                                    | ts after Power Source OFF                                                                                                    |  |
|   | No indication                                                                                                    | - The po<br>- The co<br>cable is<br>- The co<br>are inc                                                                                             | wer source is not turned ON.<br>nnection of the remote control<br>s incorrect.<br>nnecting wires of power supply line<br>orrect or loosened.                                                                             | <ol> <li>Connecting Points of Remo</li> <li>Contact of Connectors of Remo</li> <li>Connection Order of each T</li> <li>Screw Fastening of each Te</li> </ol>                                                                                                    | te Control Cable<br>emote Control Cable<br>Ferminal Board<br>erminal Boards.                                                                                                    |  |
|   | Counting<br>number of<br>connected<br>units is       - The setting of unit number is incorrect         - The setting of unit number is incorrect       - The connection of control cables between<br>each indoor units are incorrect. (When<br>one remote control switch controls<br>incorrect         - The setting of unit number is incorrect       - The setting of unit number is incorrect         - The connection of control cables between<br>each indoor units are incorrect. (When<br>one remote control switch controls |                                                                                                    | <ol> <li>Dip Switch Setting on Printe</li> <li>Wire Connecting Order of B</li> <li>Connecting on Terminal Bo</li> <li>This is the same as item </li> </ol>                                                               | ed Circuit Board<br>Iridge cable<br>ard<br>1, 2 and 3.                                                                                                    |                                                                                                    |  |
|   | Back to 1 after                                                                                                    | r checking                                                                                                    | I                                                                                                    |                                                                                                    |                                                                                                    |  |
| 4 | Select TEST R<br>(COOL OR HE                                                                                                    | UN MODE<br>AT)                                                                                                    | E by depressing MODE Switch                                                                                                    |                                                                                                    | MODE                                                                                                    |  |
|   | The "TEST RUN' operation will be started. (The "TEST<br>RUN" operation will be finished after 2 hours unit operation<br>or by depressing the RUN/STOP switch again).<br>If the unit do not start or the operation lamp on the<br>remote control switch is flickered, some abnormalities<br>exist. Go to G                                                                                                    |                                                                                                    | F<br>F                                                                                                    |                                                                                                    |                                                                                                    |  |
| 6 | Remote Co                                                                                                    |                                                                                                    |                                                                                                    | <b>_</b>                                                                                                    | Inspection Points after Power                                                                                                    |  |
|   | Switch Indi                                                                                                    | ontrol<br>cation                                                                                                    | Unit Condition                                                                                                    | Fault                                                                                                    | Source OFF                                                                                                    |  |
|   | Switch Indi<br>The operation I<br>flickers. (1 time<br>And the Unit No<br>Alarm Code "00                                                                                                    | amp<br>(1 sec.)<br>(2 and<br>(3" flicker                                                                                                    | Unit Condition The unit does not start.                                                                                                    | The connecting wires of operating line are incorrect or loosened.                                                                                                    | <ol> <li>Source OFF</li> <li>Connecting Order of each Terminal<br/>Boards. The fuse on PCB may be<br/>blown out du to miswiring (see ●)</li> <li>Screw fastening of each Terminal<br/>Board.</li> <li>Connecting Order of Power Line<br/>Between Indoor Units and Outdoor<br/>Unit.</li> </ol>                                                                                                    |  |
|   | Switch Indi<br>The operation I<br>flickers. (1 time<br>And the Unit No<br>Alarm Code "03<br>The operation<br>flickers. (1 tim                                                                                                    | amp<br>/1 sec.)<br>b. and<br>3" flicker                                                                                                    | Unit Condition The unit does not start. The unit does not start.                                                                                                    | Fault         The connecting wires of operating line are incorrect or loosened.         The connection of remote control cable is incorrect                                                                                                    | <ol> <li>Source OFF</li> <li>Connecting Order of each Terminal<br/>Boards. The fuse on PCB may be<br/>blown out du to miswiring (see <sup>(2)</sup>)</li> <li>Screw fastening of each Terminal<br/>Board.</li> <li>Connecting Order of Power Line<br/>Between Indoor Units and Outdoor<br/>Unit.</li> <li>This is the same as item <sup>(2)</sup> 1, 2 and 3</li> </ol>                                                                                                    |  |
|   | Switch Indi<br>The operation I<br>flickers. (1 time<br>And the Unit No<br>Alarm Code "03<br>The operation<br>flickers. (1 tim<br>Indication of f<br>different to ab                                                                                                    | amp<br>/1 sec.)<br>o. and<br>3" flicker<br>n lamp<br>e/2 sec.)<br>licker<br>pove                                                                    | Unit Condition         The unit does not start.         The unit does not start.         The unit does not start, or start once and then stops                                                                           | Fault         The connecting wires of operating line are incorrect or loosened.         The connection of remote control cable is incorrect         The connection of thermistor or other connectors are incorrect. Tripping of protector exists, or else.                                                                                       | <ul> <li>Source OFF</li> <li>1. Connecting Order of each Terminal<br/>Boards. The fuse on PCB may be<br/>blown out du to miswiring (see <sup>(2)</sup>)</li> <li>2. Screw fastening of each Terminal<br/>Board.</li> <li>3. Connecting Order of Power Line<br/>Between Indoor Units and Outdoor<br/>Unit.</li> <li>This is the same as item <sup>(2)</sup> 1, 2 and 3</li> <li>Check by the alarm code table in<br/>chapter 8.</li> </ul>                                                                   |  |
|   | Switch Indi<br>The operation I<br>flickers. (1 time<br>And the Unit No<br>Alarm Code "03<br>The operation<br>flickers. (1 tim<br>Indication of f<br>different to ab<br>The operation I<br>Flickers. (1 Tim<br>Unit No. III, Al<br>Code d a and U<br>Code E III flickers                                                                                                    | amp<br>/1 sec.)<br>o. and<br>3" flicker<br>ove<br>amp<br>e/2 sec.)<br>licker<br>pove<br>amp<br>ne/1s)<br>larm<br>Jnit<br>ser                        | Unit Condition         The unit does not start.         The unit does not start.         The unit does not start, or start once and then stops         The unit does not start.                                          | Fault         The connecting wires of operating line are incorrect or loosened.         The connection of remote control cable is incorrect         The connection of thermistor or other connectors are incorrect. Tripping of protector exists, or else.         The connection of the remote control cable between Indoor Units is incorrect. | <ul> <li>Source OFF</li> <li>1. Connecting Order of each Terminal<br/>Boards. The fuse on PCB may be<br/>blown out du to miswiring (see <sup>(2)</sup>)</li> <li>2. Screw fastening of each Terminal<br/>Board.</li> <li>3. Connecting Order of Power Line<br/>Between Indoor Units and Outdoor<br/>Unit.</li> <li>This is the same as item <sup>(2)</sup> 1, 2 and 3</li> <li>Check by the alarm code table in<br/>chapter 8.</li> <li>Check by the abnormality mode table in<br/>the chapter 8</li> </ul> |  |
|   | Switch Indi<br>The operation I<br>flickers. (1 time<br>And the Unit No<br>Alarm Code "00<br>The operation<br>flickers. (1 tim<br>Indication of f<br>different to ab<br>The operation I<br>Flickers. (1 Tim<br>Unit No. III, Al<br>Code III flick<br>Back to <b>1</b> after                                                                                                    | amp<br>/1 sec.)<br>b. and<br>3" flicker<br>an lamp<br>e/2 sec.)<br>flicker<br>bove<br>amp<br>ne/1s)<br>larm<br>Jnit<br>ser                          | Unit Condition         The unit does not start.         The unit does not start.         The unit does not start, or start once and then stops         The unit does not start.                                          | Fault         The connecting wires of operating line are incorrect or loosened.         The connection of remote control cable is incorrect         The connection of thermistor or other connectors are incorrect. Tripping of protector exists, or else.         The connection of the remote control cable between Indoor Units is incorrect. | <ul> <li>Source OFF</li> <li>1. Connecting Order of each Terminal<br/>Boards. The fuse on PCB may be<br/>blown out du to miswiring (see •)</li> <li>2. Screw fastening of each Terminal<br/>Board.</li> <li>3. Connecting Order of Power Line<br/>Between Indoor Units and Outdoor<br/>Unit.</li> <li>This is the same as item • 1, 2 and 3</li> <li>Check by the alarm code table in<br/>chapter 8.</li> <li>Check by the abnormality mode table in<br/>the chapter 8</li> </ul>                           |  |
| 0 | Switch Indi<br>The operation I<br>flickers. (1 time<br>And the Unit No<br>Alarm Code "03<br>The operation<br>flickers. (1 tim<br>Indication of f<br>different to ab<br>The operation I<br>Flickers. (1 Tim<br>Unit No. III, Al<br>Code III flick<br>Back to Cafter<br>Procedure for F<br>Blown Out:<br>1. Correct the w                                                                                                    | amp<br>/1 sec.)<br>o. and<br>3" flicker<br>in lamp<br>e/2 sec.)<br>ilicker<br>ove<br>amp<br>he/1s)<br>larm<br>Jnit<br>ker<br>r checking<br>Recovery | Unit Condition The unit does not start. The unit does not start. The unit does not start, or start once and then stops The unit does not start. When Transmitting Circuit Fuse is he terminal board.                     | Fault         The connecting wires of operating line are incorrect or loosened.         The connection of remote control cable is incorrect         The connection of thermistor or other connectors are incorrect. Tripping of protector exists, or else.         The connection of the remote control cable between Indoor Units is incorrect. | Source OFF         1. Connecting Order of each Terminal Boards. The fuse on PCB may be blown out du to miswiring (see ♥)         2. Screw fastening of each Terminal Board.         3. Connecting Order of Power Line Between Indoor Units and Outdoor Units is the same as item ● 1, 2 and 3         Check by the alarm code table in chapter 8.         Check by the abnormality mode table in the chapter 8         oor PCB DSW7         tch on the 1 <sup>st</sup> pin                                  |  |

## 7.3. TEST RUN PROCEDURE BY MEANS OF THE WIRELESS REMOTE CONTROL (PC-LH3A)

## 

If the wired remote control switch is used or if multiple units (SET-FREE, DC INVERTER and Utopia Series) are operating simultaneously, you cannot perform the test run by means of the remote control switch. If that is the case, perform the test run by means of the wired remote control switch.

- 1) Perform the test run after completing the installation.
  - a) Set the batteries for the remote control switch.
  - b) Turn ON the power source of the indoor units and the outdoor units.
  - c) The yellow '<sup>¬</sup> LED on the receiver of the indoor unit flickers (0.25 seconds ON ⇔ 0.25 seconds OFF). Then, the yellow LED turns OFF. While the LED is flickering, the unit will not operate because the unit is initializing.
- 2) Set the TEST RUN mode by pressing the SET switch and the OFF TIME switch simultaneously for more than three seconds. The LCD should look like the LCD on the right figure.

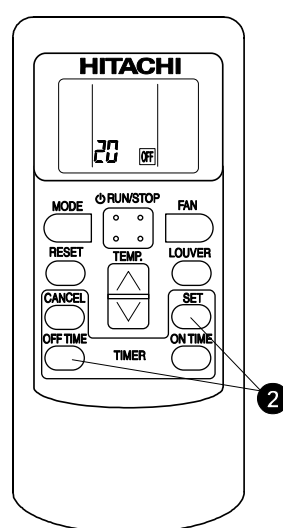

The TEST RUN mode is not operating.

4) Operate the test run by pointing the transmitter towards the receiver of the indoor unit. Then, press the RUN/STOP switch. When the indoor unit receives the commands, the yellow '<sup>¬</sup>' LED of the receiver will turn on briefly. Make sure that the commands are received well and the selected mode 3) is set correctly. In the TEST RUN mode, the red RUN LED of the receiver

is turned ON and the green TIMER LED flickers (0.5 seconds ON  $\Leftrightarrow$  0.5 seconds OFF) (\*2). Then, the timer switches off for two hours.

## i NOTE:

- If the yellow '@' LED does not turn ON, the commands from the remote control switch may not have reached the receiver. Send the commands again.
- (\*2) In the case of the RPK model, the TIMER LED is turned OFF.

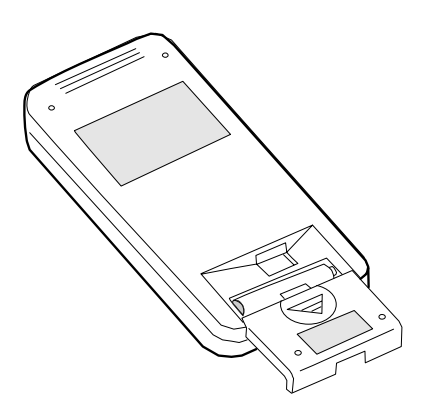

Set the operation mode by pressing the MODE switch.

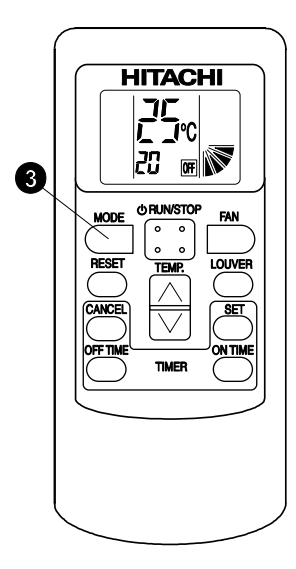

The TEST RUN mode is operating.

- 5) Adjust the angle of the air grille as follows. The air louver has a mechanism for the auto-swing function.
  - Do not move the louver by hand forcefully.
  - a) Select the FAN mode by pressing the MODE switch.
  - b) Set the louver angle by pressing the LOUVER switch.
- 6) Stop the test run (normal)
  - a) The test run stops automatically after two hours.
  - b) You stop the test run by pressing the RUN/STOP switch again.
     After the test run has finished, check that the red
    - RUN LED and the green TIMER LED turn OFF.

7) Stop the test run (abnormal) for the PC-RLH 9/11.

If you cannot use the PC-LH3A because of battery shortage or any other reason, perform the emergency operation as follows.

(1) COOL switch: Press the COOL switch in order to start the cooling process.

Press the COOL switch again in order to stop the cooling process.

(2) HEAT switch: Press the HEAT switch in order to start the heating process.

Press the HEAT switch again in order to stop the heating process.

## *i* note:

During the emergency operation, the yellow LED blinks (0.5 seconds ON / 0.5 seconds OFF).

- (3) Alarm code display
  - If some malfunction occurs because of the activation of a safety device or any other reason, the red RUN LED blinks (0.5 seconds ON / 0.5 seconds OFF).
  - Refer to the chapter 8.2.1 for the alarm code table.
  - The alarm code displays the number of blinks of the green DEF LED and the yellow FILTER LED as shown bellow:

Green DEF LED: Digit 2 of the alarm code blinks.

Yellow FILTER LED: Digit 1 of the alarm code blinks. (Alphabet Code: A=10 blinks, B=11 blinks, C=12 blinks, etc.).

Example:

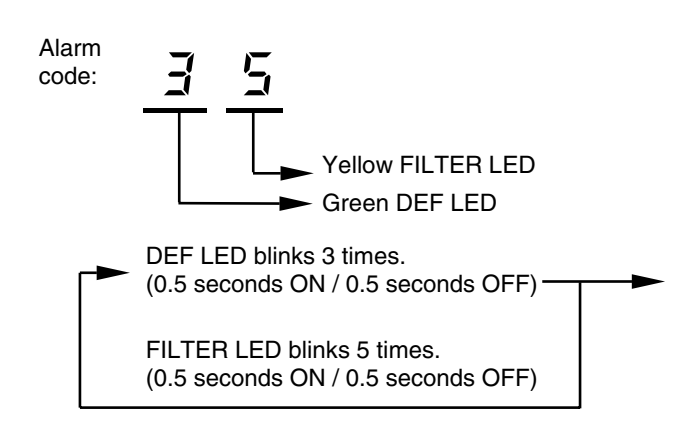

 The red RUN LED (1 second ON / 1 second OFF) means that there is an abnormal transmission between the indoor units and the outdoor units.

8) Stop the test run (abnormal) for the PC-RLH4 according to the next procedure.

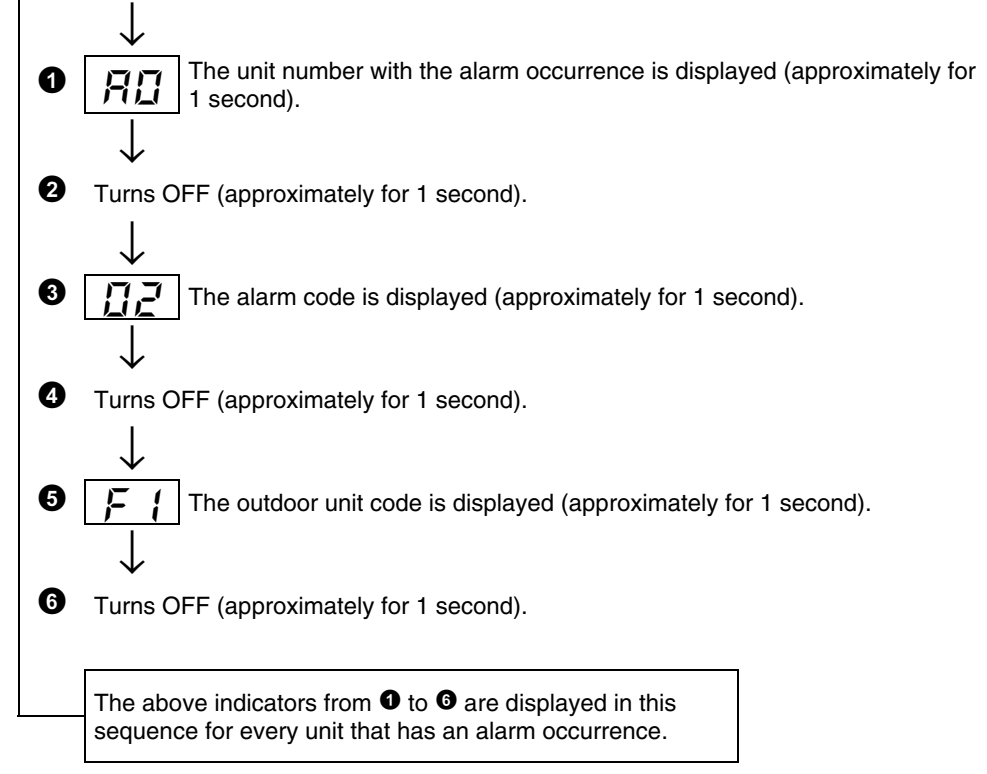

## 7.4. TEST RUN PROCEDURE FROM THE OUTDOOR UNIT SIDE

The procedure of test run from outdoor unit side is indicated below. Setting of this DIP switch is available with the power source ON

#### Setting of Dip Switch (Before Shipment)

|                       | DSW1                                |
|-----------------------|-------------------------------------|
| Switch for Setting of | Service Operation and Function      |
|                       | 1. Test Run<br>2. COOL/HEAT Setting |
|                       | (ON: Heating Operation)             |
| 123456                | 4. Manual Compressor OFF            |
|                       | 5. OFF (Fixed)                      |
|                       | 6. OFF (Fixed)                      |

## A WARNING:

- Do not touch any other electrical parts when operating switches on the PCB.
- Do not attach or detach service cover when the power source for the outdoor unit is ON and the outdoor unit is operated.
- Turn all DIP switches of DSW1 OFF when the test run operation is completed.

|                                | Dip Switch Setting                                                                                                    | Operation                                                                                                    | Remarks                                                                                                    |
|--------------------------------|----------------------------------------------------------------------------------------------------|----------------------------------------------------------------------------------------------------|----------------------------------------------------------------------------------------------------|
| Test Run                       | <ul> <li>Setting of Operation Mode<br/>Cooling: Set DSW1-2 OFF.</li> <li>I 2 3 4 5 6</li> <li>Heating: Set DSW1-2 ON.</li> <li>I 2 3 4 5 6</li> <li>Starting Test Run<br/>Set DSW1-1 ON and the operation is<br/>started after a few ~20 seconds.<br/>When heating operation, leave<br/>DSW1-2 at ON</li> <li>I 2 3 4 5 6</li> </ul>                                                                                  | <ul> <li>The indoor unit automatically starts to operate when the test run of the outdoor unit is set.</li> <li>The ON/OFF operation can be performed from the remote control switch or DSW1-1 of the outdoor unit.</li> <li>Continuous operation during 2 hours is performed without Thermo-OFF.</li> </ul>                     | <ul> <li>Take care that the indoor units start operation in accord with the test run operation of the outdoor unit.</li> <li>The test run is started from the outdoor unit and stopped from the remote control switch, the test run function of the remote control switch is cancelled. However, the test run function of the outdoor unit is not cancelled</li> <li>In case that the plural indoor units are connected with one remote control switch, all the units start test run operation at the same time, therefore, turn the power source OFF for the indoor units not to operate test run. In this case, the "TEST RUN" indication of the remote control switch may flicker, and this is not abnormal.</li> <li>The setting of DSW1 is not required for the test run from the remote control switch.</li> </ul> |
| Manual OFF<br>of<br>Compressor | <ul> <li>Setting <ul> <li>Compressor Manual OFF:</li> <li>Set DSW1-4 ON.</li> </ul> </li> <li>ON <ul> <li>1 2 3 4 5 6</li> </ul> </li> <li>Compressor ON:</li> <li>Set DSW1-4 OFF.</li> </ul>                                                                                                    | <ul> <li>When DSW1-4 is ON during compressor operation, the compressor stops to operate immediately and the indoor unit is under the condition of Thermo-OFF.</li> <li>When DSW1-4 is OFF, the compressor starts to operate after the cancellation of 3-minutes guard.</li> </ul>                                                | - Do not repeat compressor ON/OFF<br>frequently.                                                                                                    |
| Manual<br>Defrost              | <ul> <li>Manual Defrost Operation Starts<br/>Press PSW1 for more than<br/>3 seconds during heating operation,<br/>the defrost operation is started after<br/>2 minutes.<br/>This function is not available within<br/>5 minutes after starting heating<br/>operation</li> <li>Manual Defrost Operation Finishes<br/>Defrost operation is automatically<br/>ended and the heating operation is<br/>started.</li> </ul> | <ol> <li>Defrost operation is available<br/>regardless of frosting condition and<br/>total time of heating operation.</li> <li>Defrost operation in not performed<br/>when the temperature of outdoor<br/>heat exchanger is higher than 10°C,<br/>high pressure is higher than 2.0MPa<br/>(20kgf/cm²G) or Thermo-OFF.</li> </ol> | - Do not repeat defrost operation frequently.                                                                                                    |

## 7.5. CHECK LIST

## Check list on test run

| Client:                   | Installer:               | Date:    |  |
|---------------------------|--------------------------|----------|--|
| Outdoor unit model:       | Outdoor unit serial No.: | Checker: |  |
| Indoor unit<br>model      |                          |          |  |
| Indoor unit<br>serial No. |                          |          |  |

| Piping length (m)                  |  |
|------------------------------------|--|
| Additional refrigerant charge (kg) |  |

## 1. General

| No. | Check item                                                                               | Result |
|-----|------------------------------------------------------------------------------------------|--------|
| 1   | Are the power supply wires of the transmission cable making contacts on the piping?      |        |
| 2   | Was a ground wire connected?                                                             |        |
| 3   | Is there any short circuit?                                                              |        |
| 4   | Is there any voltage malfunction among the different phases (L1-L2, L2-L3, L3-L1, L1-N)? |        |

## 2. Refrigerant cycle

## a. Cooling/heating process

| No. | Check item                                      | Result |
|-----|-------------------------------------------------|--------|
| 1   | Operate all the indoor units. (TEST RUN mode).  |        |
| 2   | Operate all the indoor units at the HIGH speed. |        |

## 7.6. TEST RUN AND MAINTENANCE RECORD

| MODEL:                                    | SERIAL NO.                 |                           | COMPRESSOR MFG. No.   |
|-------------------------------------------|----------------------------|---------------------------|-----------------------|
| CUSTOMER'S NAME AND ADDRESS:              |                            | DATE:                     |                       |
|                                           |                            |                           |                       |
| 1. Is the rotating direction of the indoc | r coil fan correct?        |                           |                       |
| 2. Is the rotating direction of the outdo | or coil fan correct?       |                           |                       |
| 3. Is there any abnormal compressor       | sound?                     |                           |                       |
| 4. Has the unit been operating for at le  | east twenty (20) minutes?  |                           |                       |
| 5. Check the room temperature:            |                            |                           |                       |
| Inlet: <u>No.1 DB /WB °C</u> ,            | <u>No.2 DB /WB °C,</u>     | No.3 DB /WB °C,           | <u>No.4 DB /WB °C</u> |
| Outlet: <u>DB /WB °C</u> ,                | <u>DB /WB °C ,</u>         | <u>DB /WB °C ,</u>        | <u>DB /WB °C</u>      |
| Inlet: <u>No.5 DB /WB °C,</u>             | No.6 <u>DB /WB °C,</u>     | No.7 <u>DB /WB °C,</u>    | No.8 <u>DB /WB °C</u> |
| Outlet: <u>DB /WB °C</u> ,                | <u>DB /WB °C,</u>          | <u>DB /WB °C ,</u>        | <u>DB /WB °C</u>      |
| 6. Check the outdoor temperature:         |                            |                           |                       |
| Inlet: <u>DB</u>                          | <u>°C</u> , <u>WB</u>      | <u></u>                   |                       |
| Outlet: <u>DB</u>                         | <u>°C</u> , <u>WB</u>      | <u>°C</u>                 |                       |
| 7. Check the refrigerant temperature:     | Operation mode (cool or he | at)                       |                       |
| Discharge gas temperature:                | <u> d=</u><br>-            | <u> </u>                  |                       |
| Liquid pipe temperature:                  | <u> e=</u>                 | <u> </u>                  |                       |
| 8. Check the pressure:                    | <b>B</b> .                 | L / <sup>2</sup> O        |                       |
| Discharge pressure:                       | <u>P0=</u>                 | <u>kg/cm<sup>2</sup>G</u> |                       |
| Suction pressure:                         | <u> </u>                   | <u>kg/cm G</u>            |                       |
| 9. Check the voltage.                     | V                          |                           |                       |
|                                           | <u> </u>                   | V 1010                    | М                     |
| Starting voltage: <u>L1-L2</u>            | <u> </u>                   | <u> </u>                  | <u>v</u>              |
| V Voltage.                                | <u> </u>                   |                           |                       |
| Phase imbalance: 1-                       | =                          |                           |                       |
| Vm                                        |                            |                           |                       |
| 10. Check the compressor input runnin     | g current                  |                           |                       |
| Input:                                    | <u>kW</u>                  |                           |                       |
| Running current:                          | <u> </u>                   |                           |                       |
| 11. Is the retrigerant charge adequate?   | and a sum at 0             |                           |                       |
| 12. Do the operation control devices op   | erate correctly?           |                           |                       |
| 13. Do the safety devices operate correct | ectly?                     |                           |                       |
| 14. Has the unit been checked for reing   | jerant leakage?            |                           |                       |
| 15. Is the unit clean inside and outside  | 1                          |                           |                       |
| 17 Are all the cabinet panels fixed?      | rattles?                   |                           |                       |
| 18 le the filter clean?                   | 1011100 :                  |                           |                       |
| 19 Is the heat exchanger clean?           |                            |                           |                       |
| 20 Are the ston valves open?              |                            |                           |                       |
| 21. Does the drain water flow smoothly    | from the drain pipe?       |                           |                       |
|                                           | nom the drain pipe:        |                           |                       |

*i* NOTE:

Refer to chapter 8.2.1 for the alarm code table.

## 8 TROUBLESHOOTING

This chapter provides information about the troubleshooting procedures available to detect system malfunctions and the required actions to fix them.

## CONTENTS

| 8    | TROUBLESHOOTING                      |                                                                                                    |                      |
|------|--------------------------------------|----------------------------------------------------------------------------------------------------|----------------------|
| 8.1. | Initial T                            | roubleshooting                                                                                                    | 2                    |
|      | 8.1.1.<br>8.1.2.<br>8.1.3.<br>8.1.4. | Checking by Means of the 7-Segment Display<br>Failure of the Power Supply to the Indoor Unit and the Remote Control Switch<br>Abnormal Transmission between the Remote Control Switch and the Indoor Unit<br>Abnormal Operations of the Devices | 2<br>3<br>4<br>5     |
| 8.2. | Trouble                              | shooting Procedure                                                                                                    | 12                   |
|      | 8.2.1.<br>8.2.2.<br>8.2.3.           | Alarm Code Table<br>Troubleshooting by Alarm Code<br>Troubleshooting in Check Mode                                                                                                    | 12<br>13<br>40       |
| 8.3. | Proced                               | ure for Checking Each Main Part                                                                                                    | 45                   |
|      | 8.3.1.<br>8.3.2.<br>8.3.3.<br>8.3.4. | Self-Checking Procedure of PCB by Means of the Remote Control Switch<br>Self-Checking Procedure of the Remote Control Switch<br>Self-Checking Procedure of the Indoor Unit PCB (Only for RPK)<br>Procedure for Checking Other Main Parts        | 45<br>47<br>49<br>50 |

## 8.1. INITIAL TROUBLESHOOTING

## 8.1.1. CHECKING BY MEANS OF THE 7-SEGMENT DISPLAY

## ■ Simple checking procedure by means of the 7-segment display

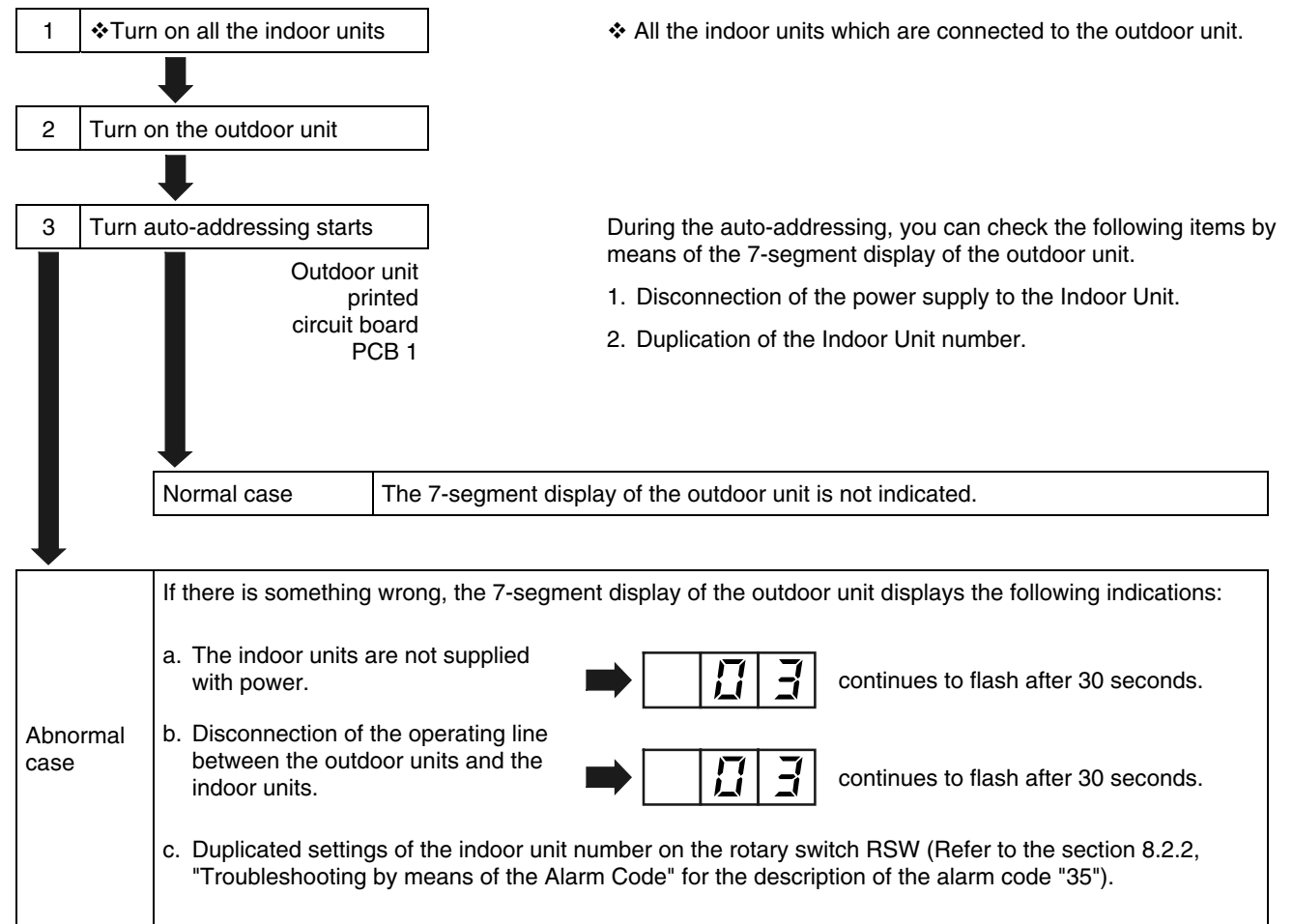

## 8.1.2. FAILURE OF THE POWER SUPPLY TO THE INDOOR UNIT AND THE REMOTE CONTROL SWITCH

- Lights and LCD are not indicated.
- Not Operated.

If fuses are melted or a breaker is activated, investigate the cause of over current and take necessary action.

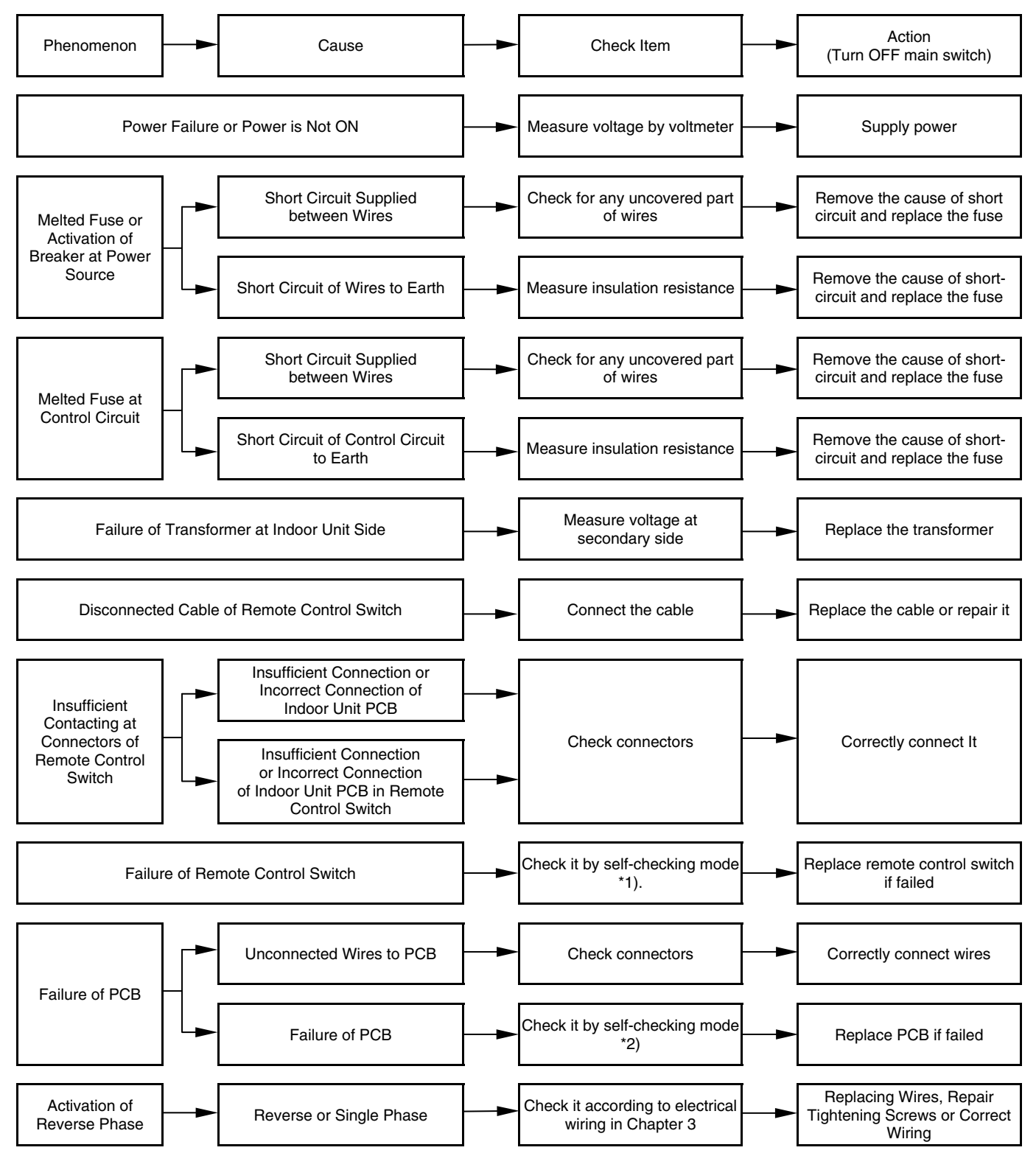

\*1), \*2) See page 8/9

## 8.1.3. ABNORMAL TRANSMISSION BETWEEN THE REMOTE CONTROL SWITCH AND THE INDOOR UNIT

 "RUN" Lamp on Remote Control Switch: Flickering every 2 seconds

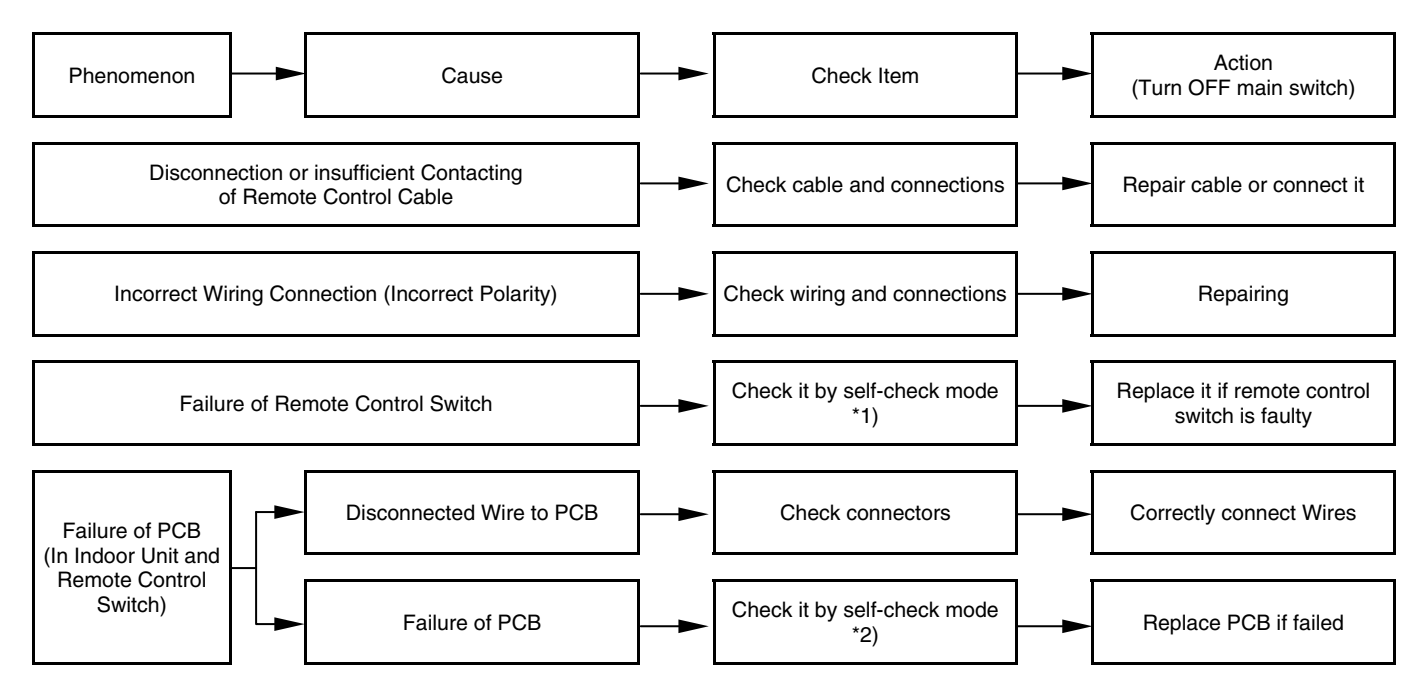

\*1), \*2) See page 8/9

8.1.4. ABNORMAL OPERATIONS OF THE DEVICES

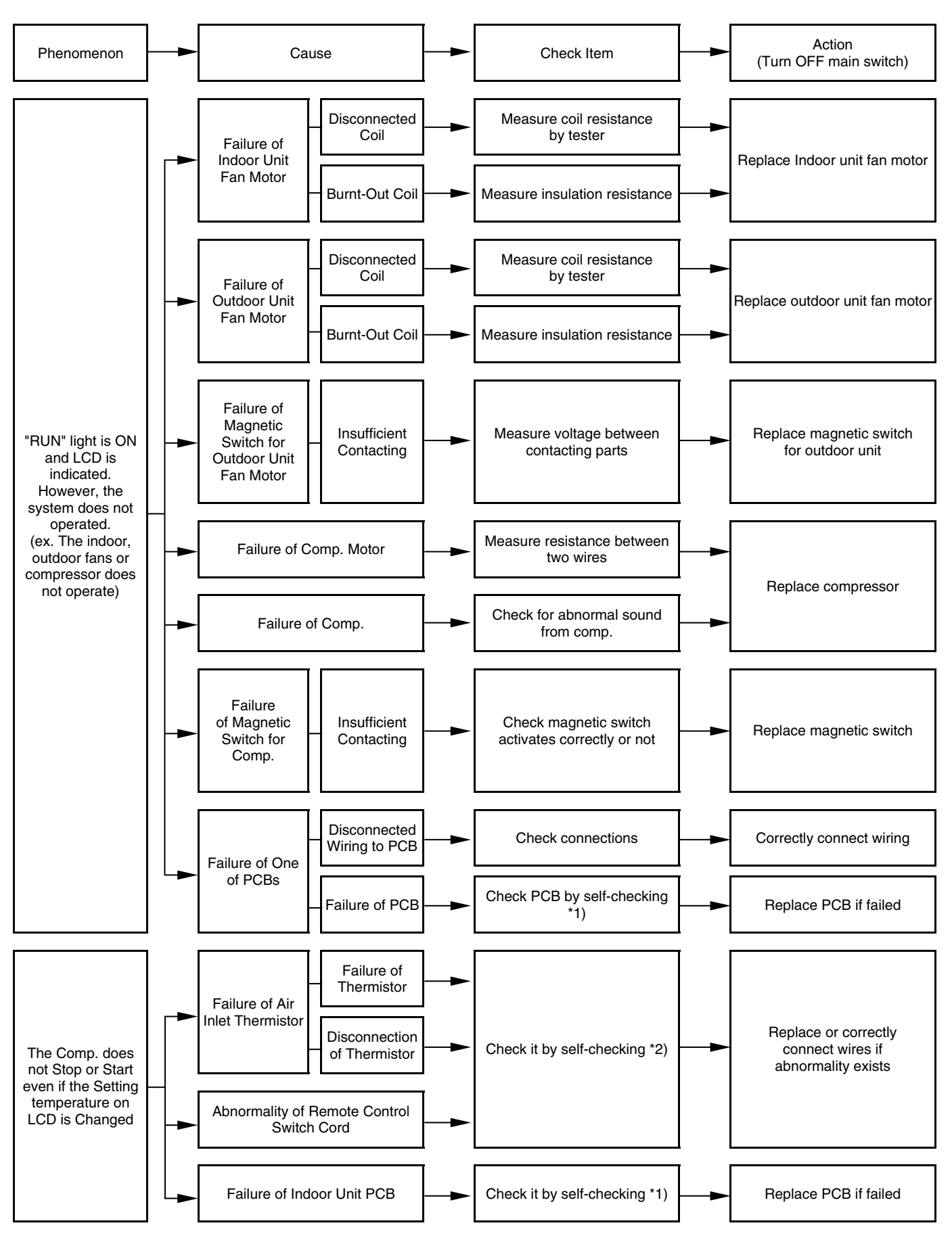

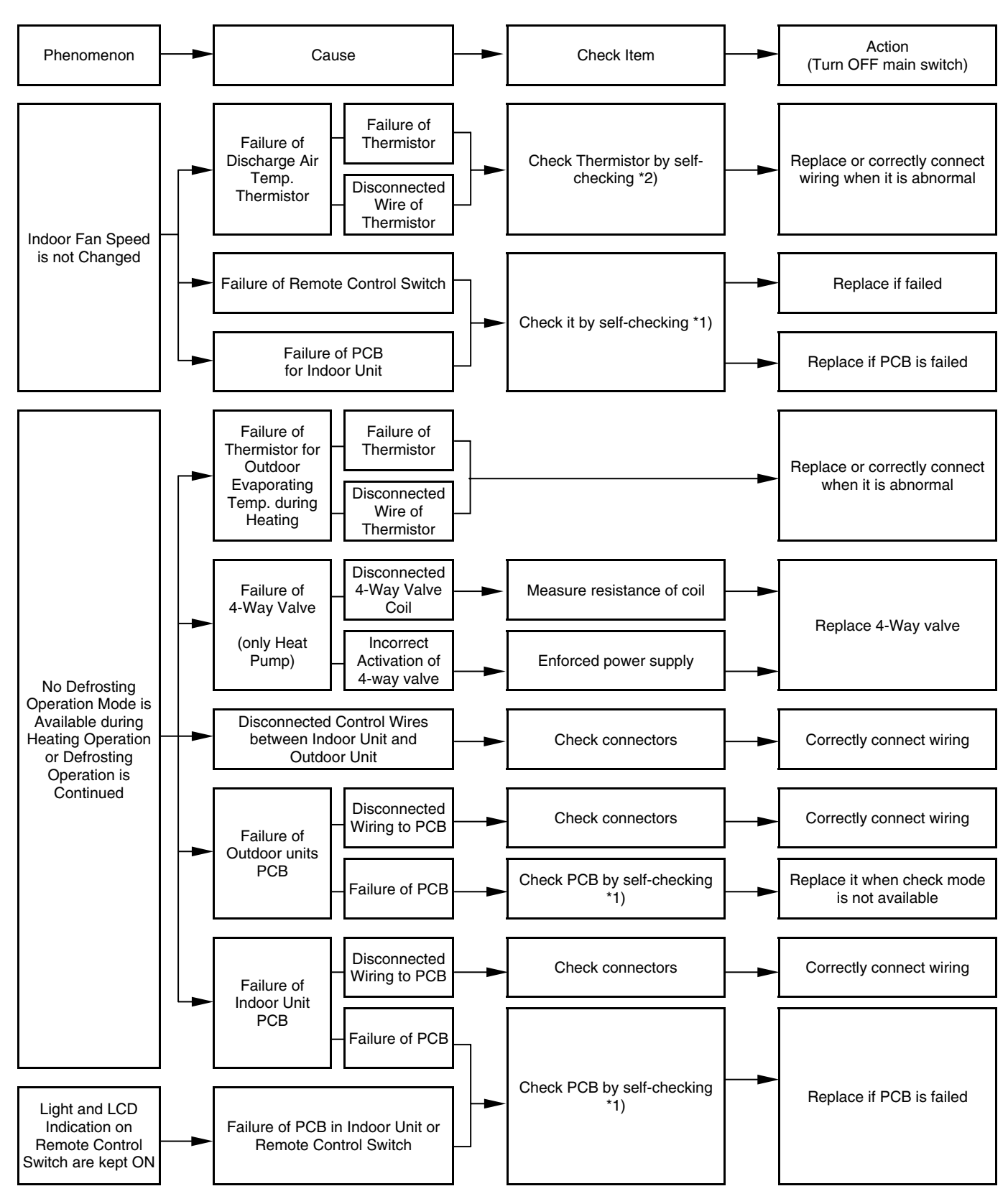

\*1), \*2) See page 8/9

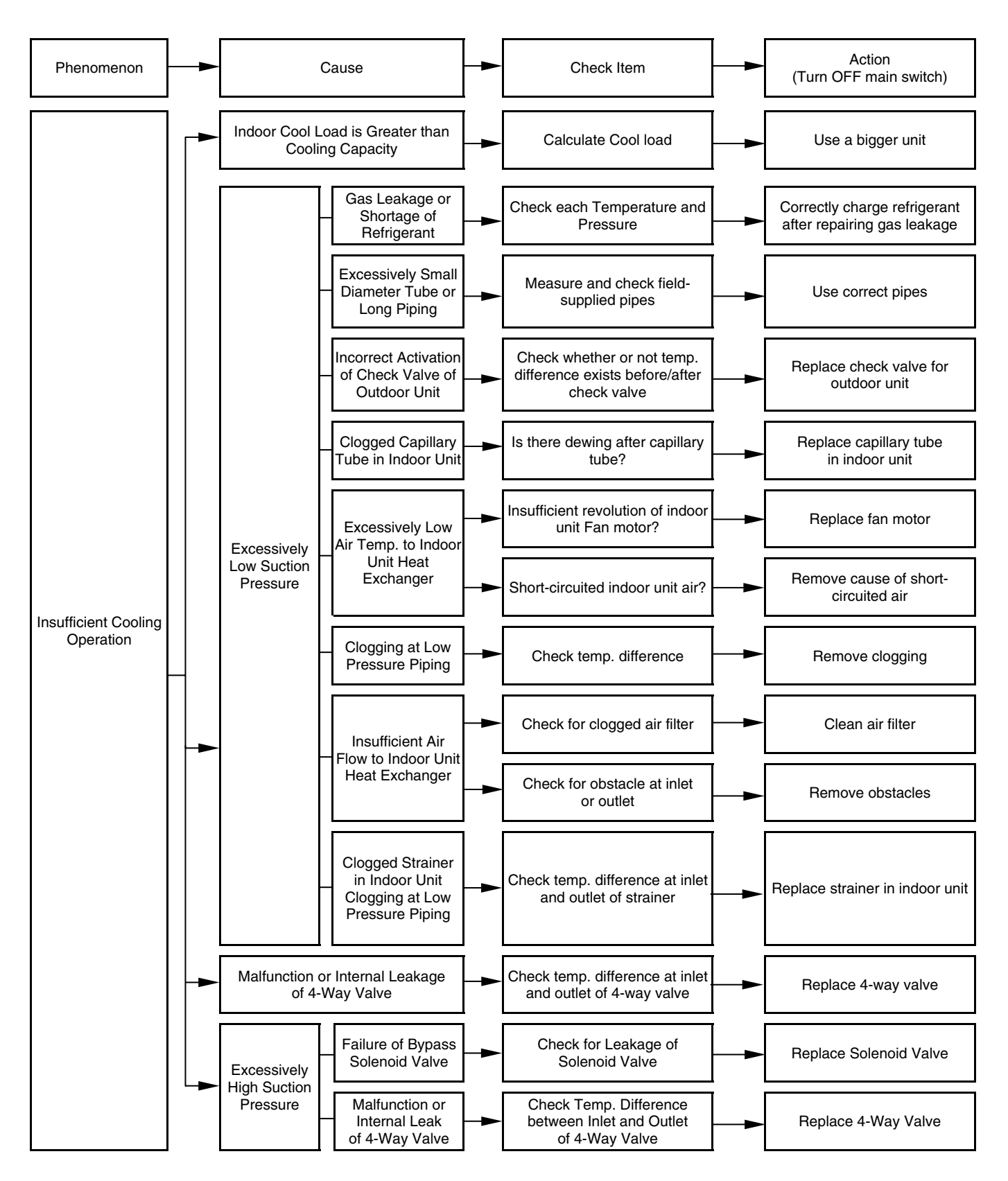

8/7

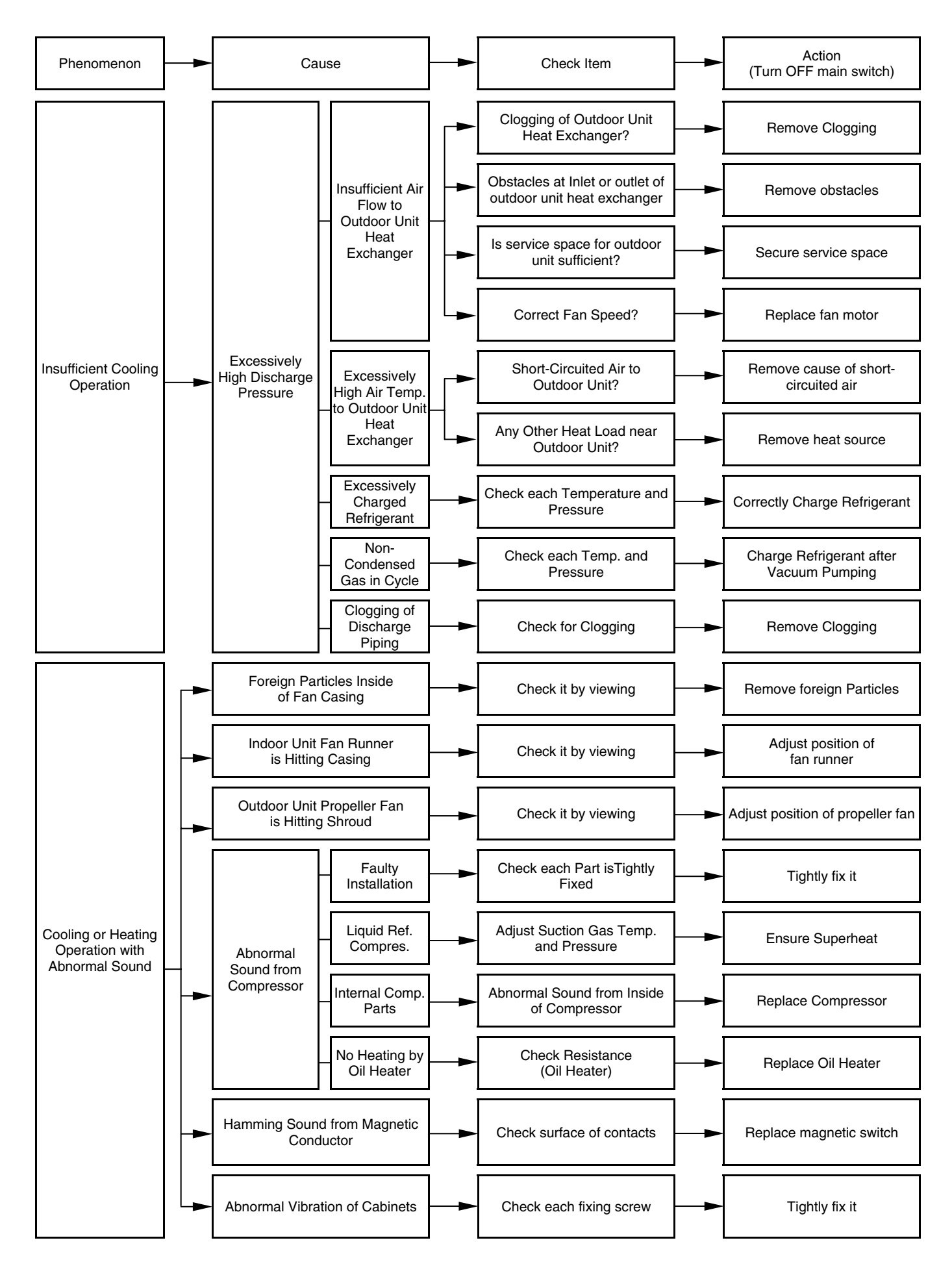

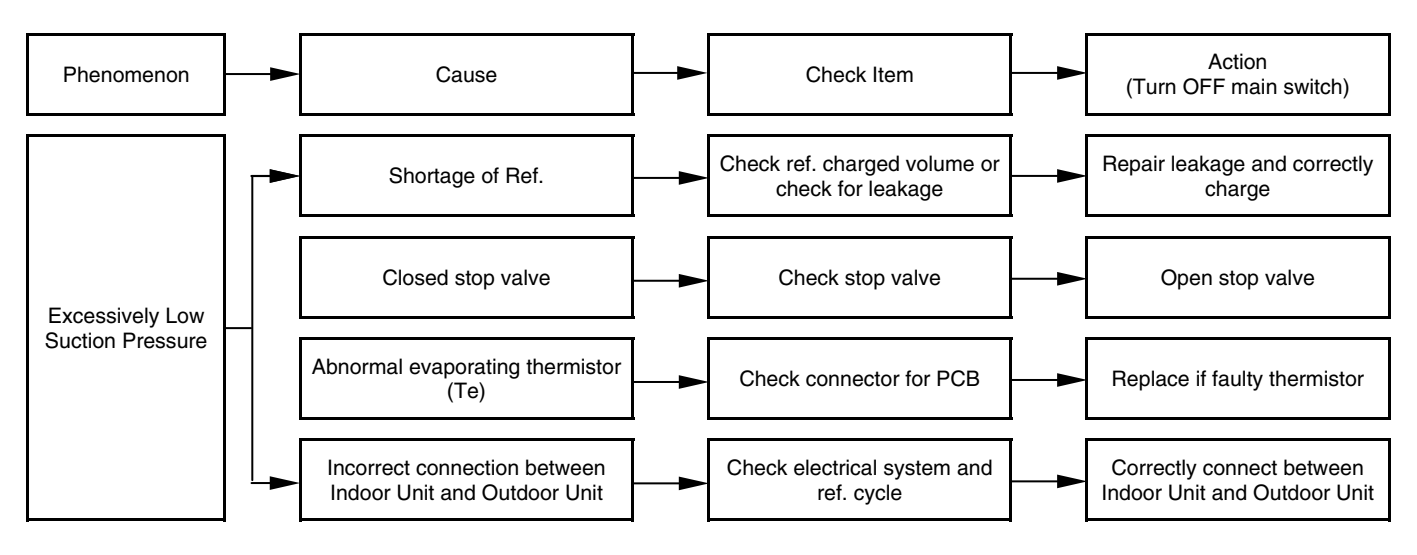

\*1): Refer to Items 8.3.1~8.3.2

\*2): Refer to Items 8.3.1~8.3.2

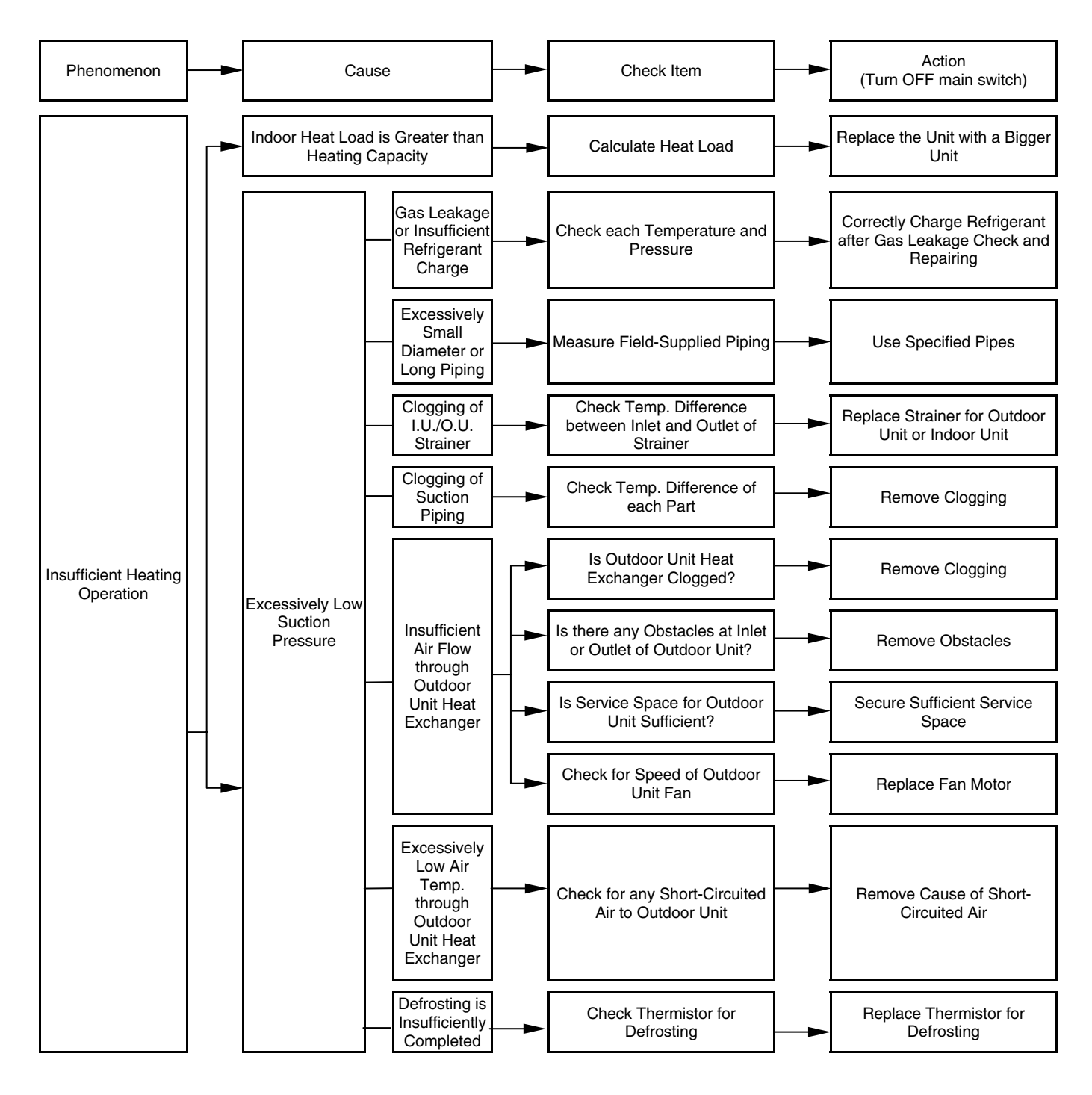

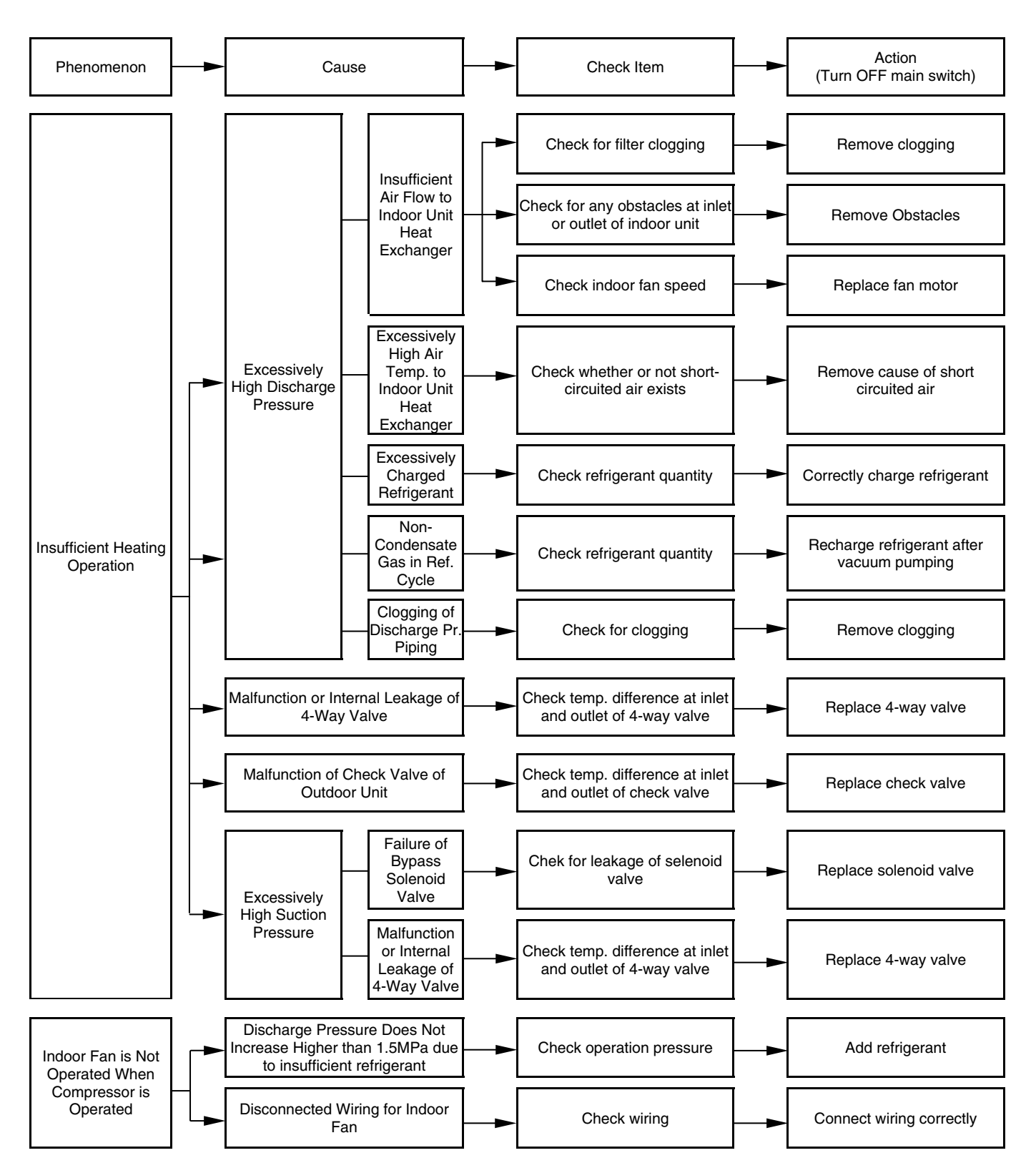

#### 8.2. **TROUBLESHOOTING PROCEDURE**

#### ALARM CODE TABLE 8.2.1.

If the RUN LED flickers for 2 seconds, there is a failure in the transmission between the Indoor Unit and the Remote Control Switch. Possible causes are:

Broken remote cable

Contact failure in the remote control cable Defective IC or defective microcomputer In any case, ask your retailer for service

If the RUN LED flickers 5 times (5 seconds) with the unit number and the alarm code displayed, make a note of the alarm code (refer to the table below) and ask your retailer for service.

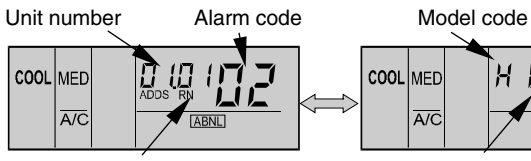

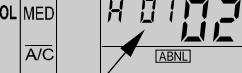

Refrigerant cycle number

Number of connected units

| Code | Category     | Contents of abnormality                                    | Leading cause                                                                      |  |
|------|--------------|------------------------------------------------------------|------------------------------------------------------------------------------------|--|
| 01   | Indoor unit  | Safety Device of the Indoor Unit is tripped                | Failure Float Switch PCB                                                           |  |
| 50   | Outdoor Unit | Safety device of outdoor unit is tripped                   | High pressure Switch, failure of fan Motor                                         |  |
| 03   | Transmission | Abnormality between Indoor and Outdoor Unit<br>(or Indoor) | Incorrect wiring, failure of PCB, tripping of Fuse. Power supply off.              |  |
| 05   |              | Abnormality of Power source wiring                         | Reverse phase incorrect wiring                                                     |  |
| 08   | Cycle        | Abnormality high temperature in the top of comp.           | Insufficient Refrigerant. Ref-leakage, clogging capillary                          |  |
| 11   |              | Inlet Air Thermistor                                       |                                                                                    |  |
| 12   | Sensor on    | Outlet Air Thermistor                                      |                                                                                    |  |
| 13   |              | Freeze protection Thermistor                               | - Failure of Thermistor, sensor, connection                                        |  |
| 15   |              | Fresh outdoor air thermistor (Econofresh)                  |                                                                                    |  |
| 19   |              | Tripping of Protection Device for Fan Motor                | Failure of Fan Motor                                                               |  |
| 20   |              | Top Compressor Thermistor                                  |                                                                                    |  |
| 22   | Outdoor Unit | Outdoor Air Thermistor                                     | Failure of Thermistor, sensor, Connection                                          |  |
| 24   |              | Evaporating thermistor (defrosting)                        | ]                                                                                  |  |
| 3 (  |              | Incorrect Setting of Outdoor and Indoor Unit               | Incorrect Setting of Capacity Code.                                                |  |
| 35   | System       | Incorrect Setting in Indoor/Outdoor Unit No.               | Existence of the same Indoor Unit No. in the same refrigerant cycle                |  |
| 38   |              | Abnormality of Protective Circuit in Outdoor Unit          | Failure of Indoor Unit PCB. Incorrect Wiring<br>Connection to PCB in Outdoor Unit. |  |
| 39   |              | Abnormality of Running Current at Compressor               | Overcurrent, Melted Fuse or failure of current sensor.                             |  |
| 41   | Dressure     | Excessive Overload during Cooling Operation                | Heat Exchanger Airflow obstacle, short circuit and locked fan motor.               |  |
| 42   | Pressure     | Excessive Overload during Heating Operation                | Heat Exchanger Airflow obstacle, short circuit.                                    |  |
| 47   |              | Low pressure Decrease Protection Activating                | Insuficient refrigerant. Refrigerant Leak (Hex Lock).                              |  |
| 95   | Sensor on    | Room temperature thermistor                                | Failure of thermister concer connection                                            |  |
| 97   | KPI Unit     | Outdoor temperature thermistor                             | Failure of thermistor sensor connection                                            |  |

At the same time than alarm code is indicated and RUN lamp flashes, the leds 1 to 4 of the outdoor unit showed in the chapter 8, are flickering 0.5 seconds ON / 0.5 seconds OFF depending of the alarm code indicated below.

| LED |   |   |   | Alarm Code  |
|-----|---|---|---|-------------|
| 4   | 3 | 2 | 1 |             |
| ×   | × | × | × | Normal      |
| ×   | × | × | 0 | 01,19       |
| ×   | × | 0 | × | 02, 4 I, 42 |
| Х   | × | 0 | 0 | 03          |
| ×   | 0 | × | × | 85          |
| Х   | 0 | 0 | Х | 08          |
| ×   | 0 | 0 | 0 | 11, 12, 13  |
| 0   | × | × | × | 20, 22, 24  |
| 0   | × | × | 0 | 3 (         |
| 0   | × | 0 | × | 35          |
| 0   | × | 0 | 0 | 38          |
| 0   | 0 | X | X | 39          |
| 0   | 0 | X | 0 | 47          |
| 0   | 0 | 0 | 0 | E           |

X: OFF O: Flickering (0.5 ON/0.5 OFF)

## 8.2.2. TROUBLESHOOTING BY ALARM CODE

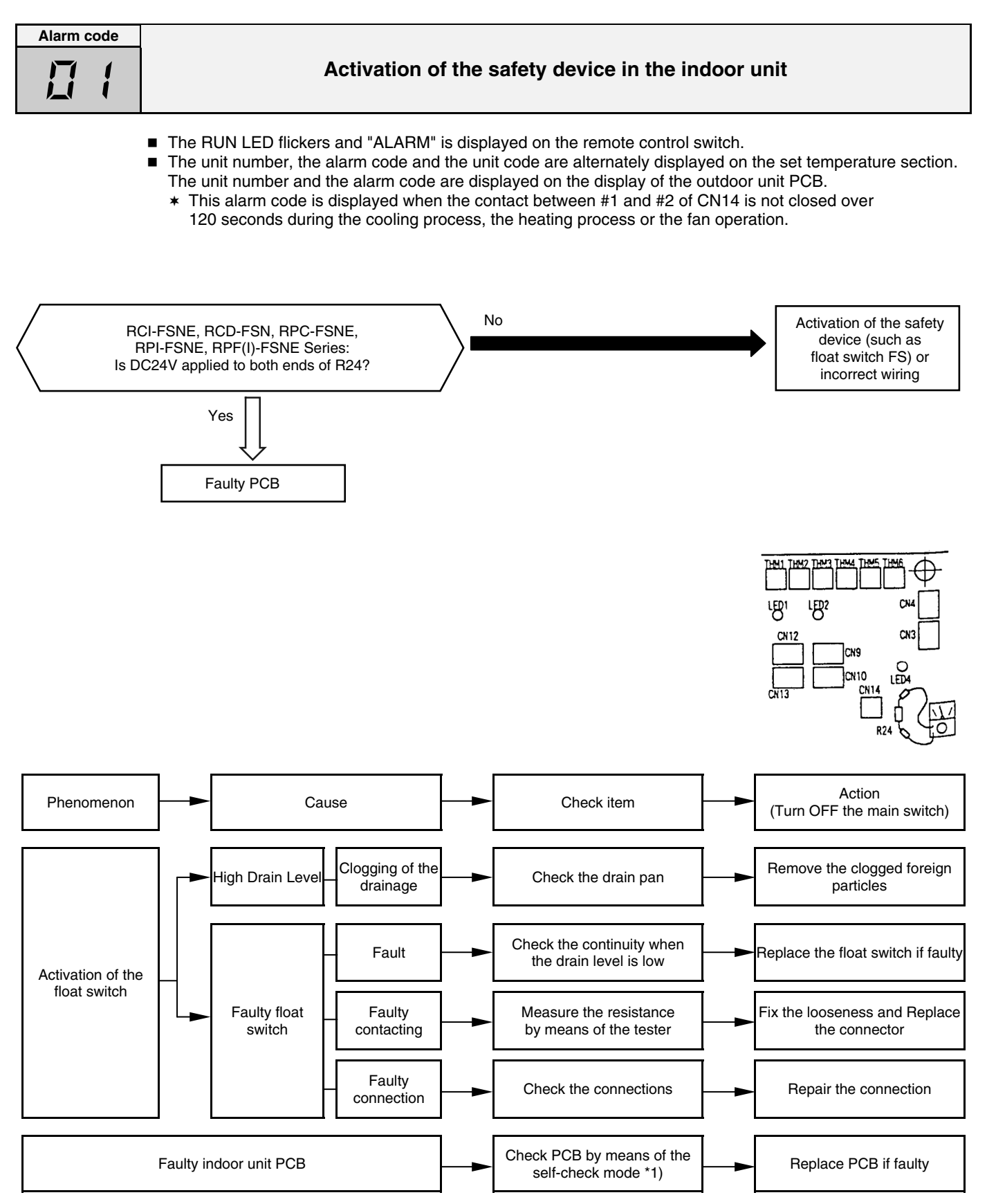

\*1):Refer to section 8.3.1 and 8.3.3.

Alarm code "01" is not displayed at the RPK series.

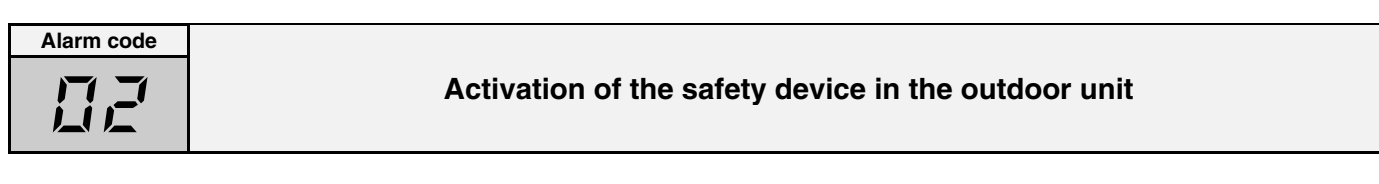

- The RUN LED flickers and "ALARM" is displayed on the remote control switch.
- The unit number, the alarm code and the unit code are alternately displayed on the set temperature section. The unit number and the alarm code are displayed on the display of the outdoor unit PCB.
  - \* This alarm is displayed when one of the safety devices is activated during the compressor operation.

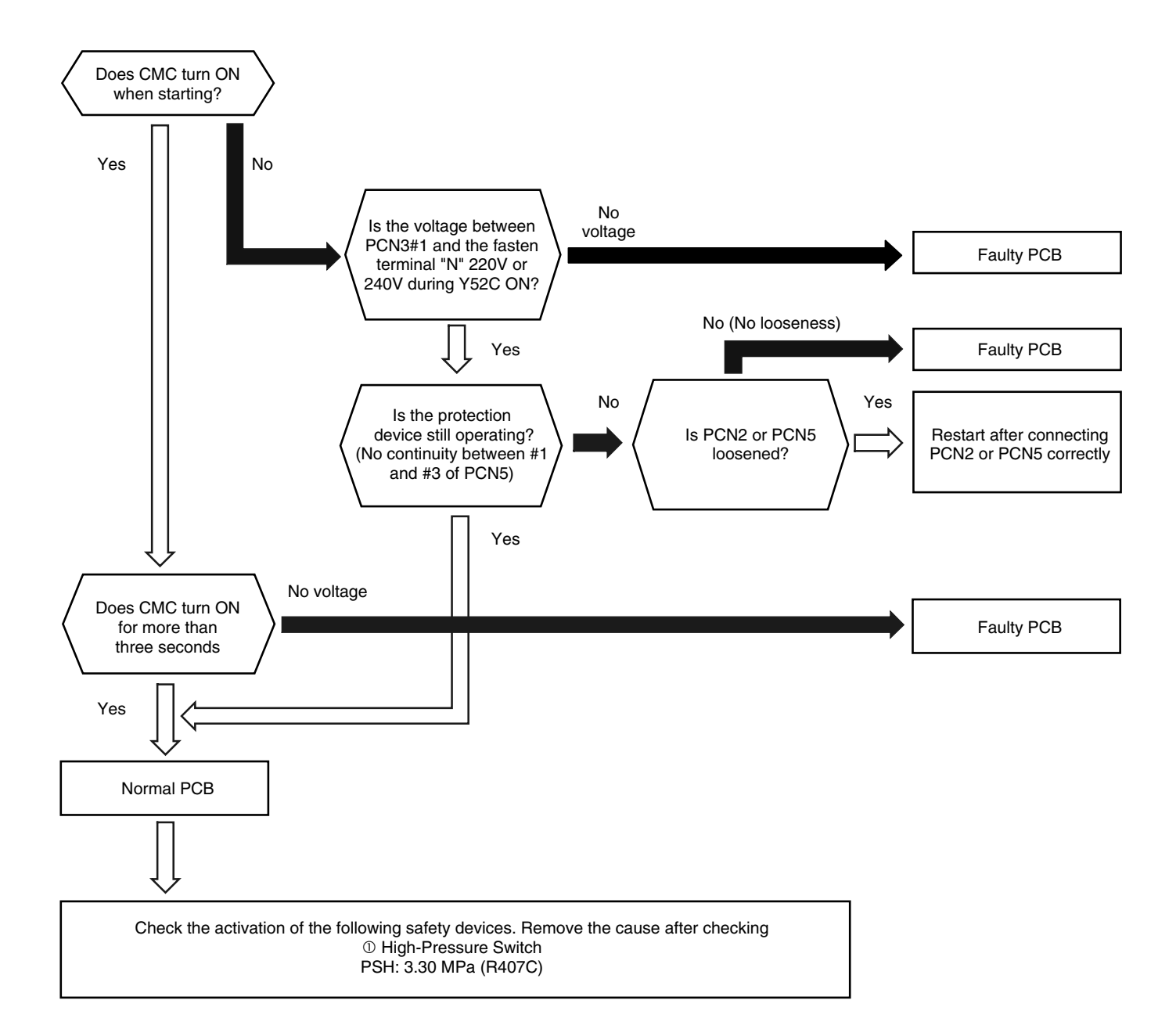

|                      | Check item      |                                        |
|----------------------|-----------------|----------------------------------------|
| Connector<br>for CMC | Fasten terminal | Connector for the<br>protection device |
| PCN3                 | Ν               | PCN5                                   |

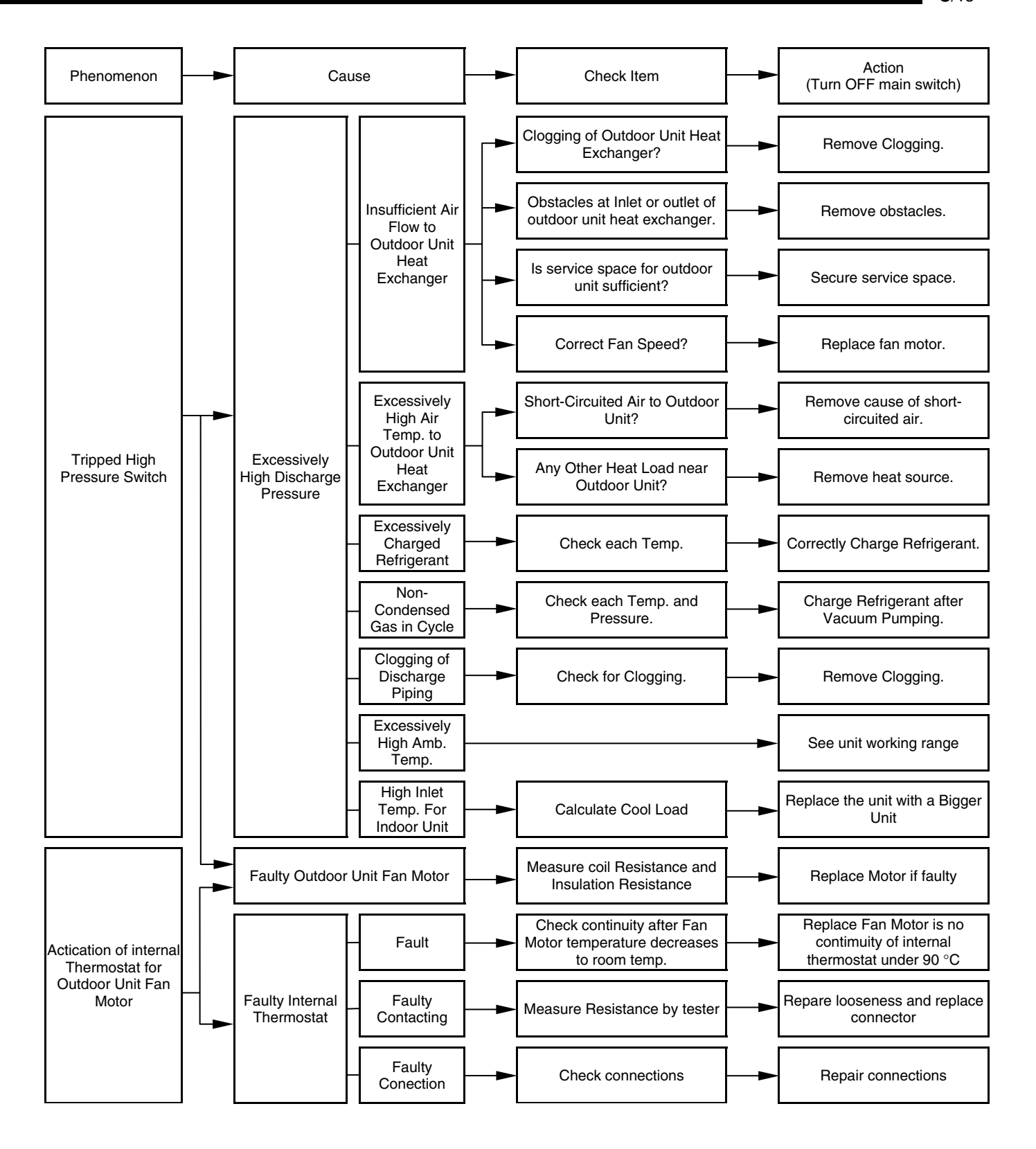

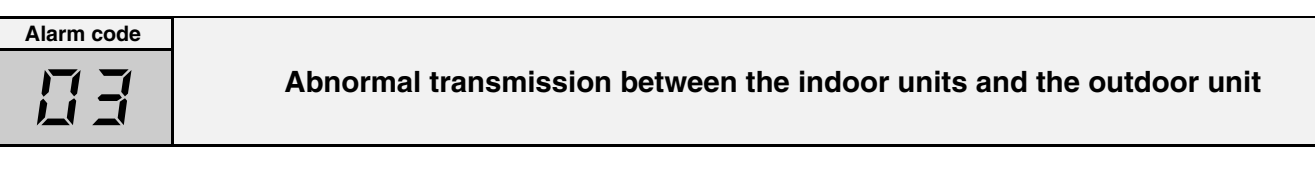

- The RUN LED flickers and "ALARM" is displayed on the remote control switch.
- The unit number, the alarm code and the unit code are alternately displayed on the set temperature section. The unit number and the alarm code are displayed on the display of the outdoor unit PCB.
  - \* This alarm is displayed when an abnormal operation is maintained for three minutes after the normal transmission between the indoor units and the outdoor unit. Also, an abnormal operation is maintained for 30 seconds after the micro-computer is automatically reset. The alarm is displayed when the abnormal transmission is maintained for 30 seconds from the starting of the outdoor unit.
  - \* Investigate the cause of the overcurrent and take the necessary action when the fuses are blown out or the breaker for the outdoor unit is activated.

(Refer to the next page)

Note from next page:

\*1) In case that the terminal resistance (DSW5-1P) is OFF when the H-Link Connection is performed. Set the terminal resistance to ON when CN8 is removed.

Set the terminal resistance to OFF when CN8 is reconnected.

| Check item    |                  |  |
|---------------|------------------|--|
| Power supply  | Fasten terminal  |  |
| 220-240V 50Hz | Between R1 and N |  |

#### \*2) Factory setting of PCB for non-pole transmission

| Item | Setting position                  |
|------|-----------------------------------|
| SW1  | Left side (New transmission side) |
| JP1  | Short circuit                     |
| CN8  | Transmission wire connector       |
| CN18 | Non-occupied                      |

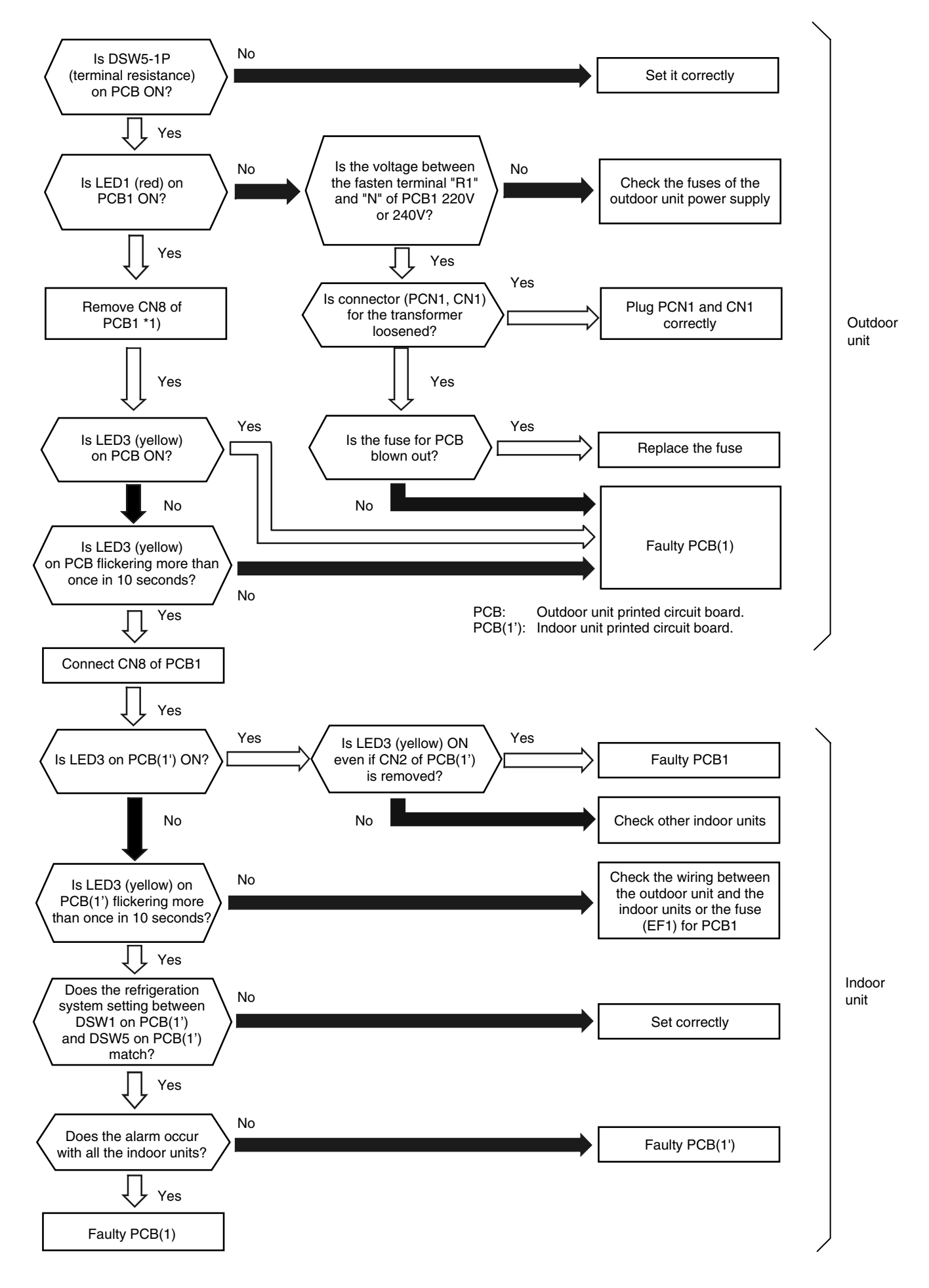

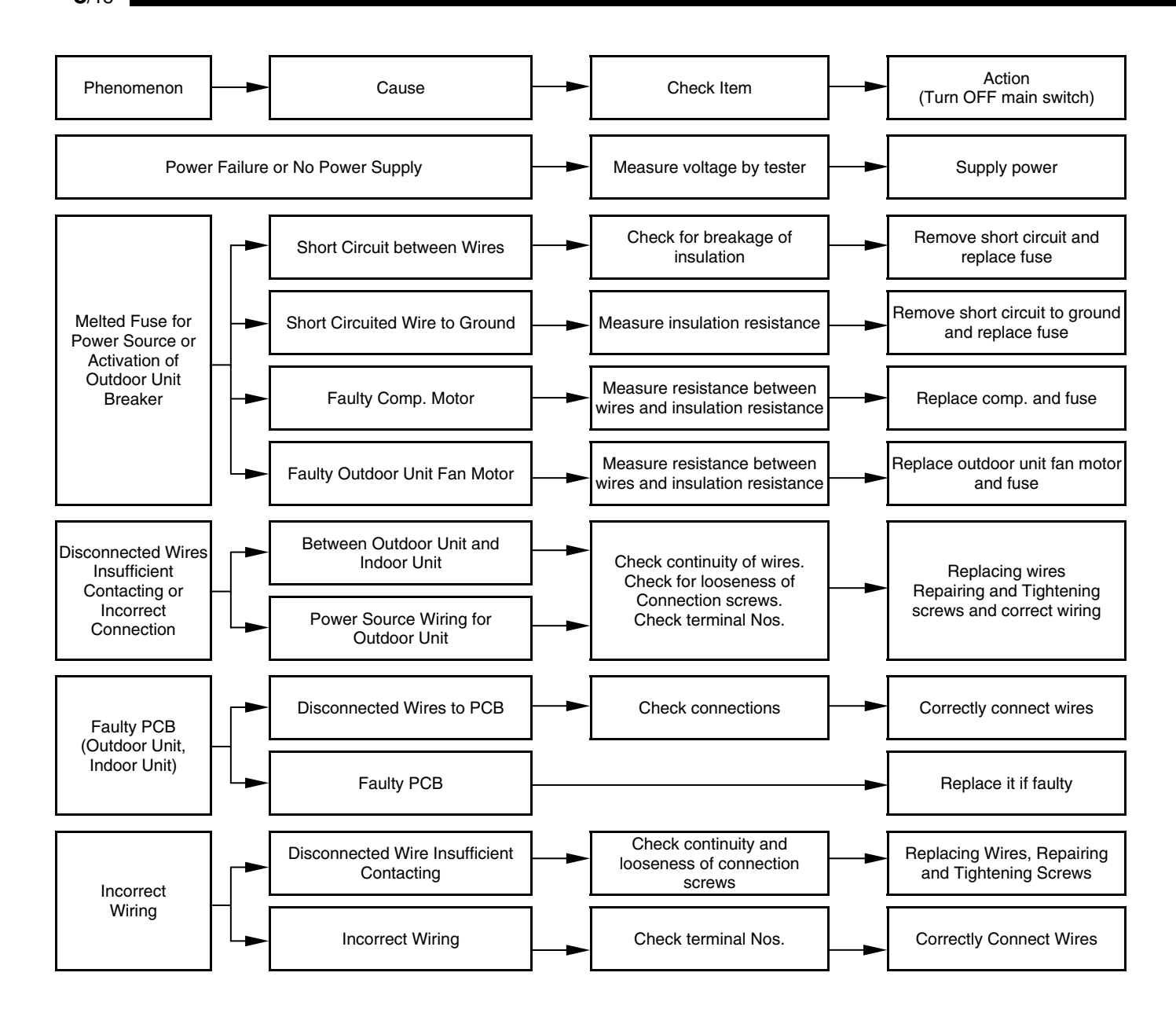

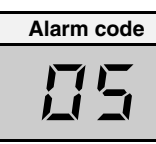

## Code abnormal operation of picking up phase signal

- The RUN LED flickers and "ALARM" is displayed on the remote control switch.
- The unit number, the alarm code and the unit code are alternately displayed on the set temperature section. The unit number and the alarm code are displayed on the display of the outdoor unit PCB.
  - \* This alarm is displayed when the main power source phase is reversely connected or one phase is not connected.

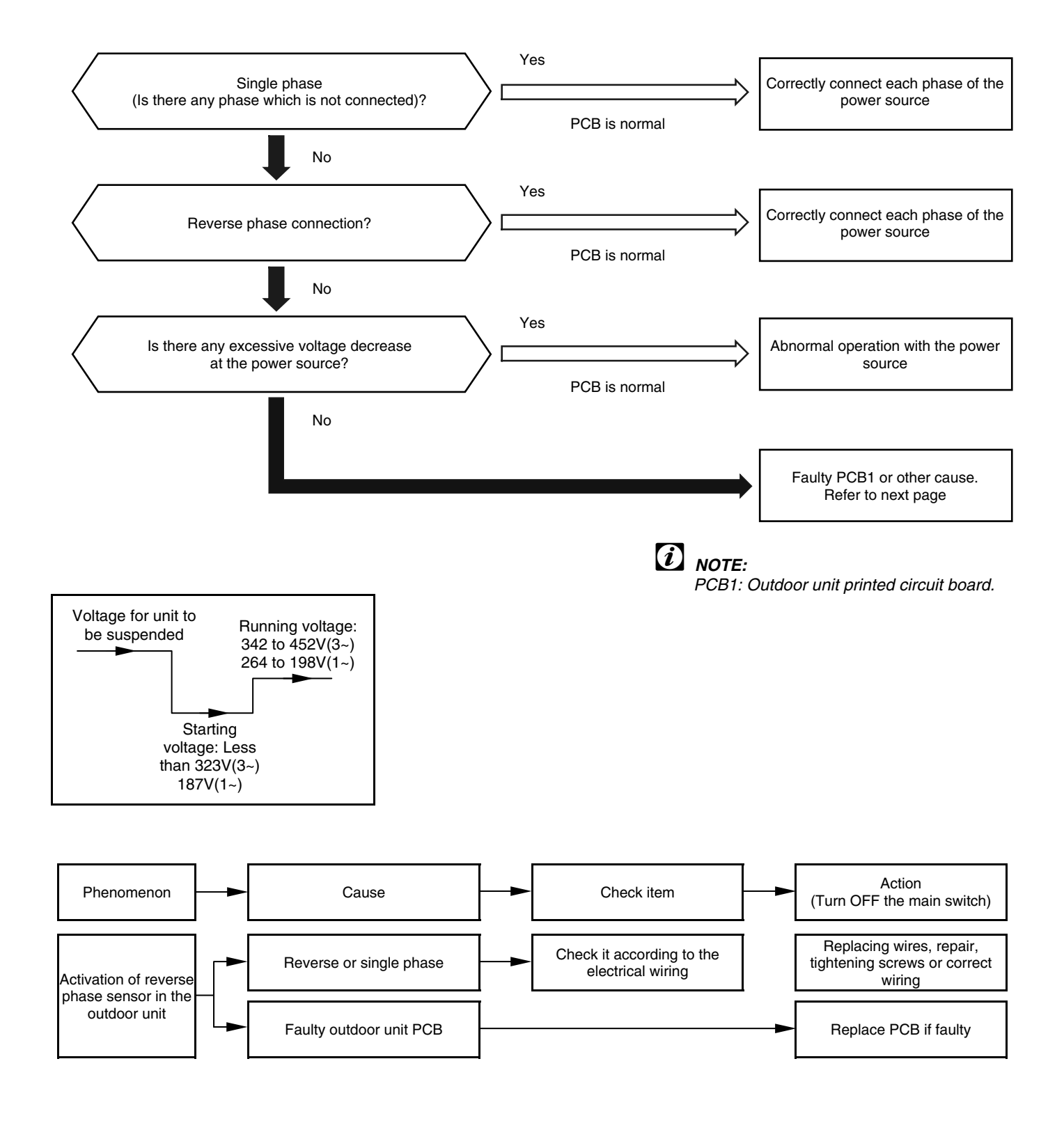

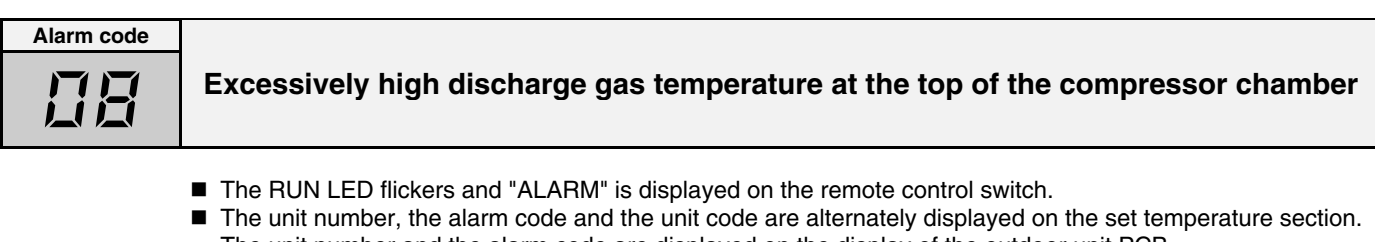

- The unit number and the alarm code are displayed on the display of the outdoor unit PCB. \* This alarm is displayed when the following conditions occur three times within one hour:
  - (1) The temperature of the thermistor on the top of the compressor is maintained higher than  $127 \,^{\circ}C$  for ten minutes;

(2) The temperature of the thermistor on the top of the compressor is maintained higher than 140  $^\circ C$  for five seconds.

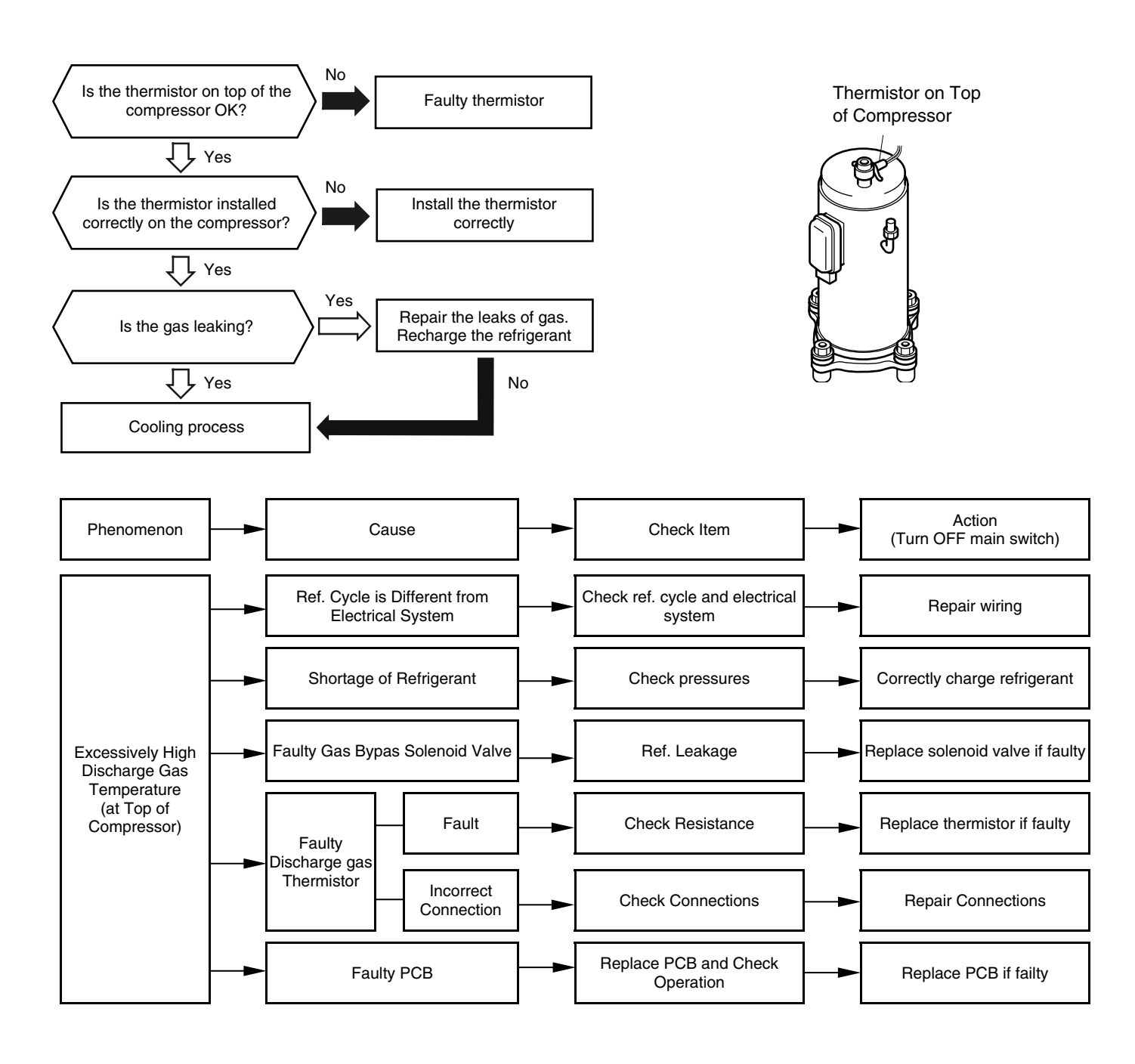
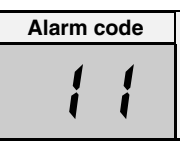

# Abnormal operation of thermistor for the indoor unit air inlet temperature (air inlet thermistor)

- The RUN LED flickers and "ALARM" is displayed on the remote control switch.
- The unit number, the alarm code and the unit code are alternately displayed on the set temperature section. The unit number and the alarm code are displayed on the display of the outdoor unit PCB.
  - \* This alarm code is displayed when the thermistor is short-circuited (less than 0.24 kΩ) or cut (greater than 840 kΩ) during the cooling process or the heating process. The system is automatically restarted when the fault is removed.

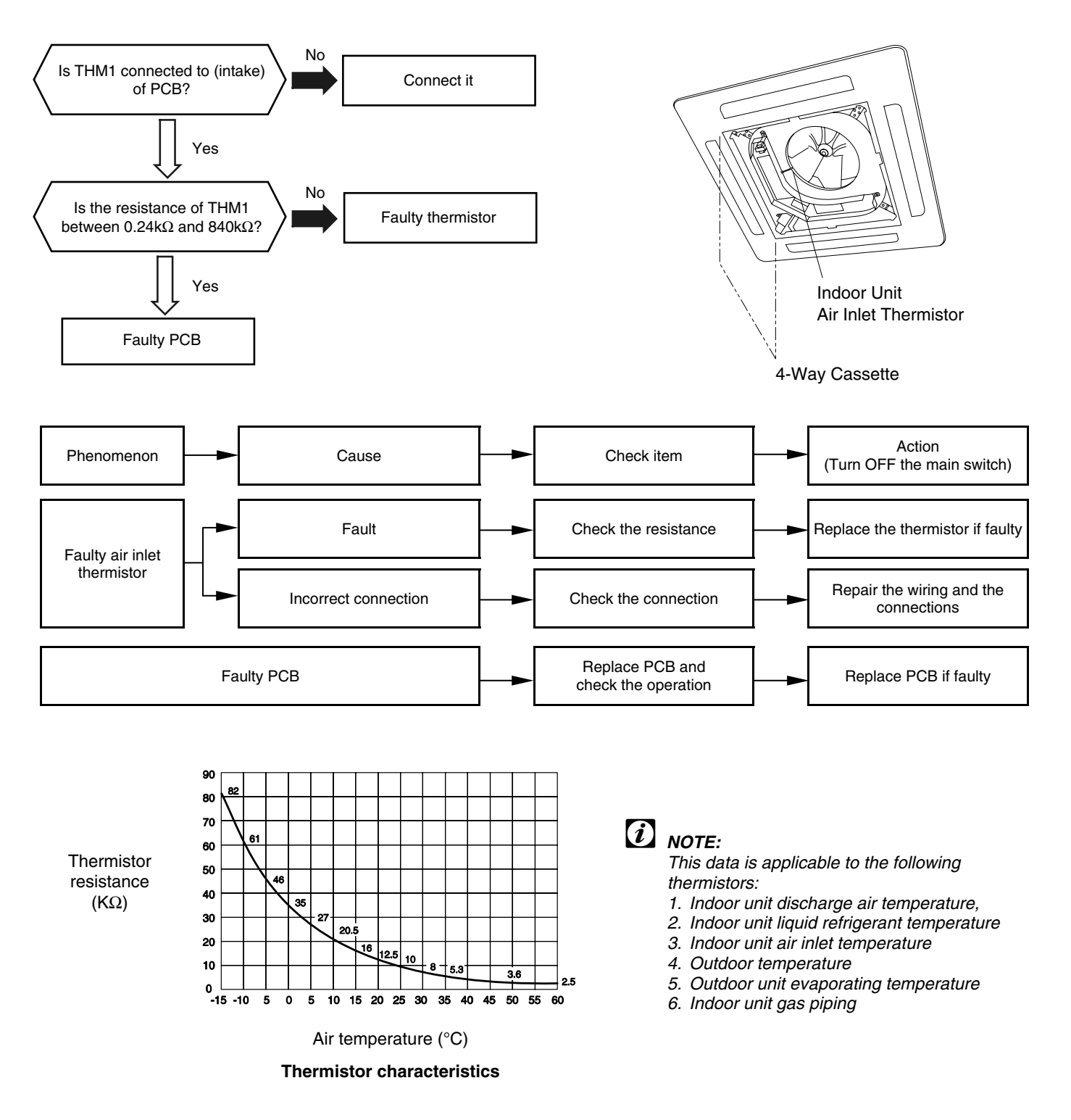

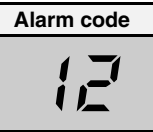

# Abnormal operation of the thermistor for the indoor discharge air temperature (air outlet thermistor)

- The RUN LED flickers and "ALARM" is displayed on the remote control switch.
- The unit number, the alarm code and the unit code are alternately displayed on the set temperature section. The unit number and the alarm code are displayed on the display of the outdoor unit PCB.
  - \* This alarm code is displayed when the thermistor is short-circuited (less than 0.24 kΩ) or cut (greater than 840 kΩ) during the cooling process or the heating process. The system is automatically restarted when the fault is removed.

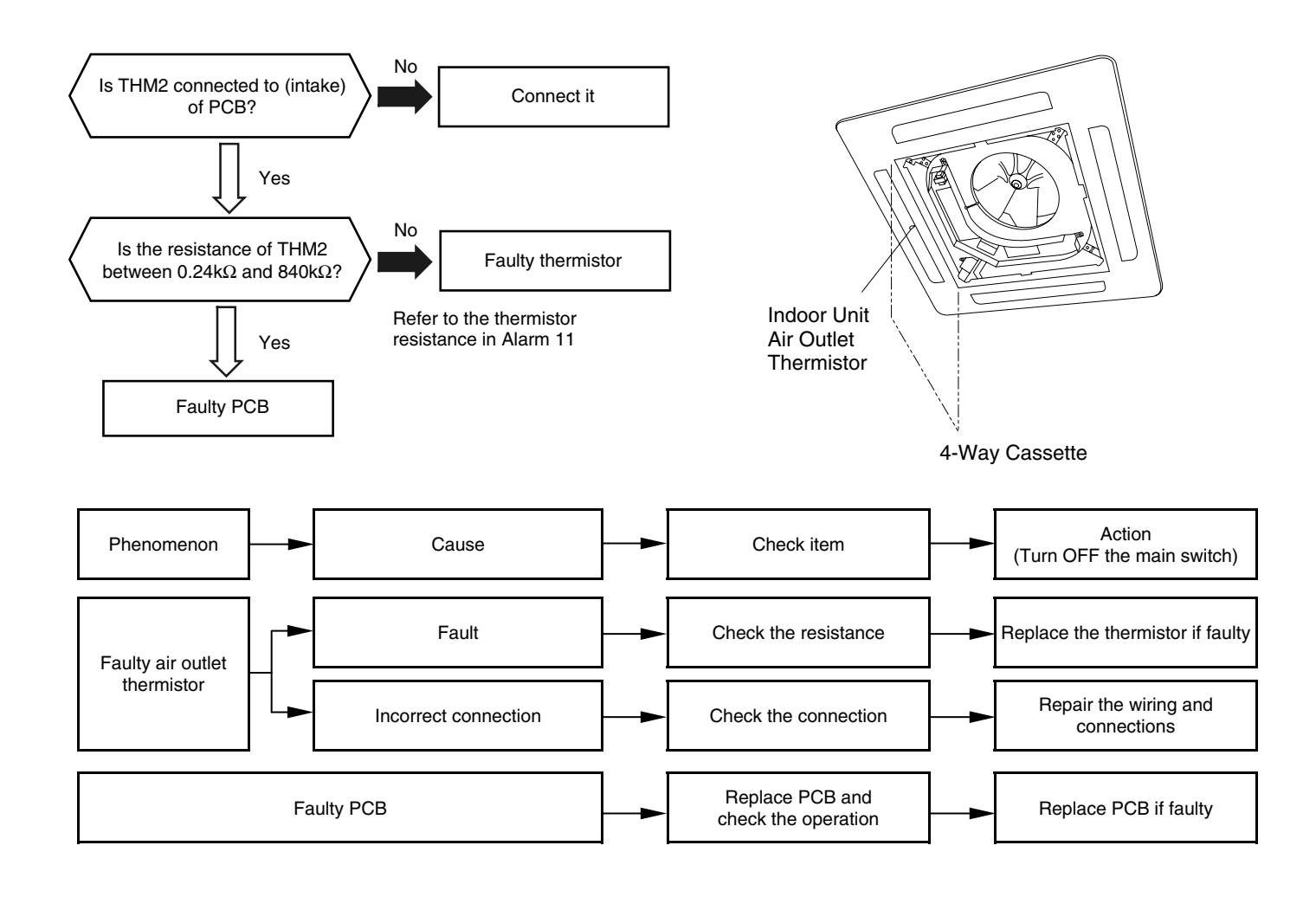

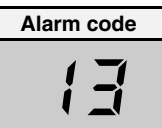

# Abnormal operation of the thermistor for the indoor unit heat exchanger liquid pipe temperature (freeze protection thermistor)

- The RUN LED flickers and "ALARM" is displayed on the remote control switch.
- The unit number, the alarm code and the unit code are alternately displayed on the set temperature section. The unit number and the alarm code are displayed on the display of the outdoor unit PCB.
  - \* This alarm code is displayed when the thermistor is short-circuited (less than 0.24 k $\Omega$ ) or cut (greater than 840 k $\Omega$ ) during the cooling process or the heating process. The system is automatically restarted when the fault is removed.

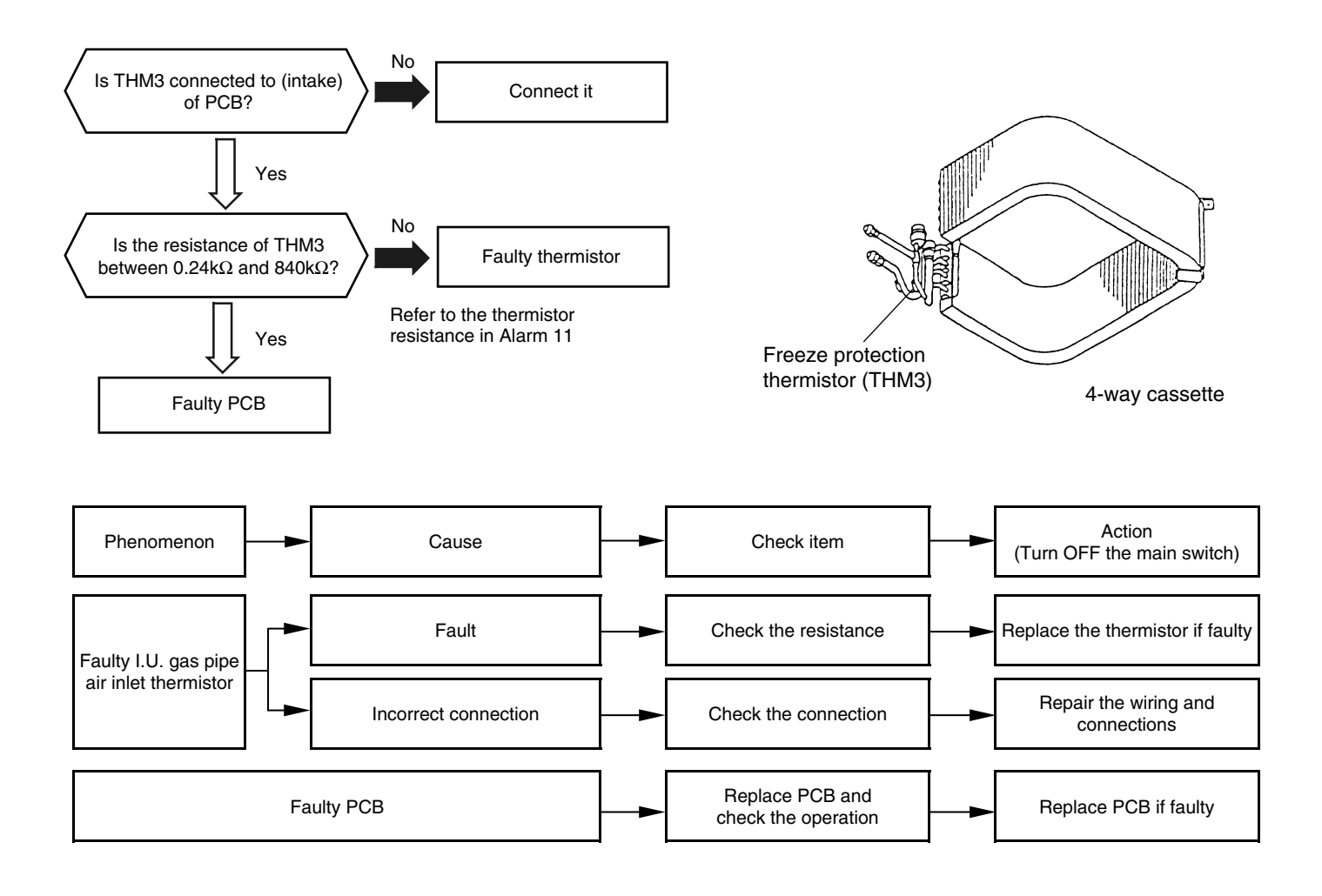

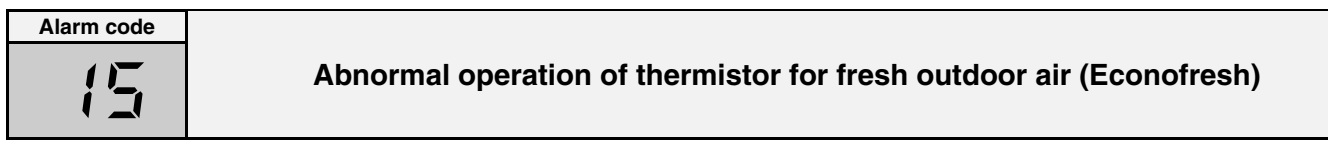

- The RUN LED flickers and "ALARM" is displayed on the remote control switch.
- The unit number, the alarm code and the unit code are alternately displayed on the set temperature section. The unit number and the alarm code are displayed on the display of the outdoor unit PCB.
  - \* This alarm code is displayed when the thermistor is short-circuited (less than 0.24 kΩ) or cut (greater than 840 kΩ) during the cooling process or the heating process. The system is automatically restarted when the fault is removed.

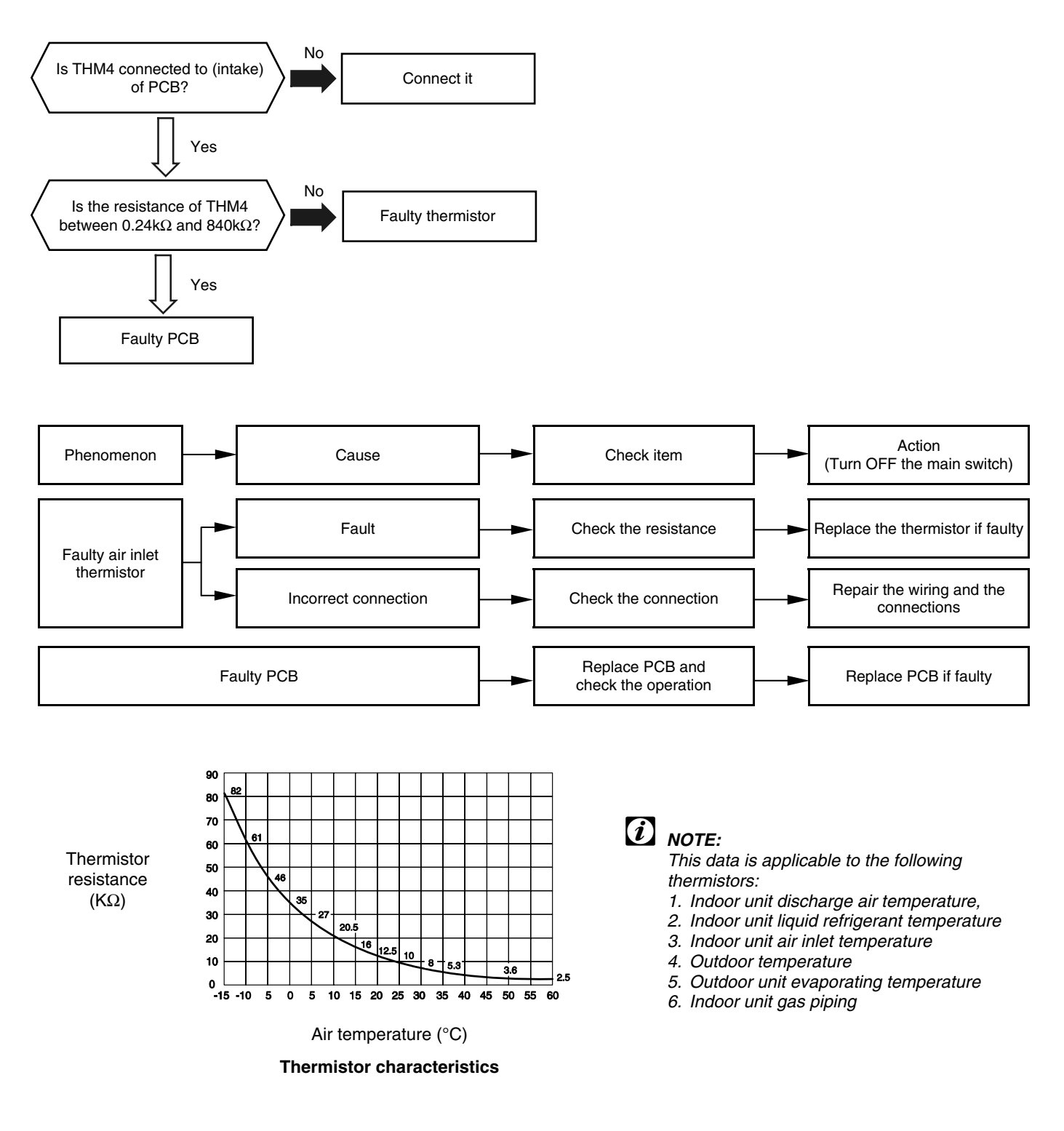

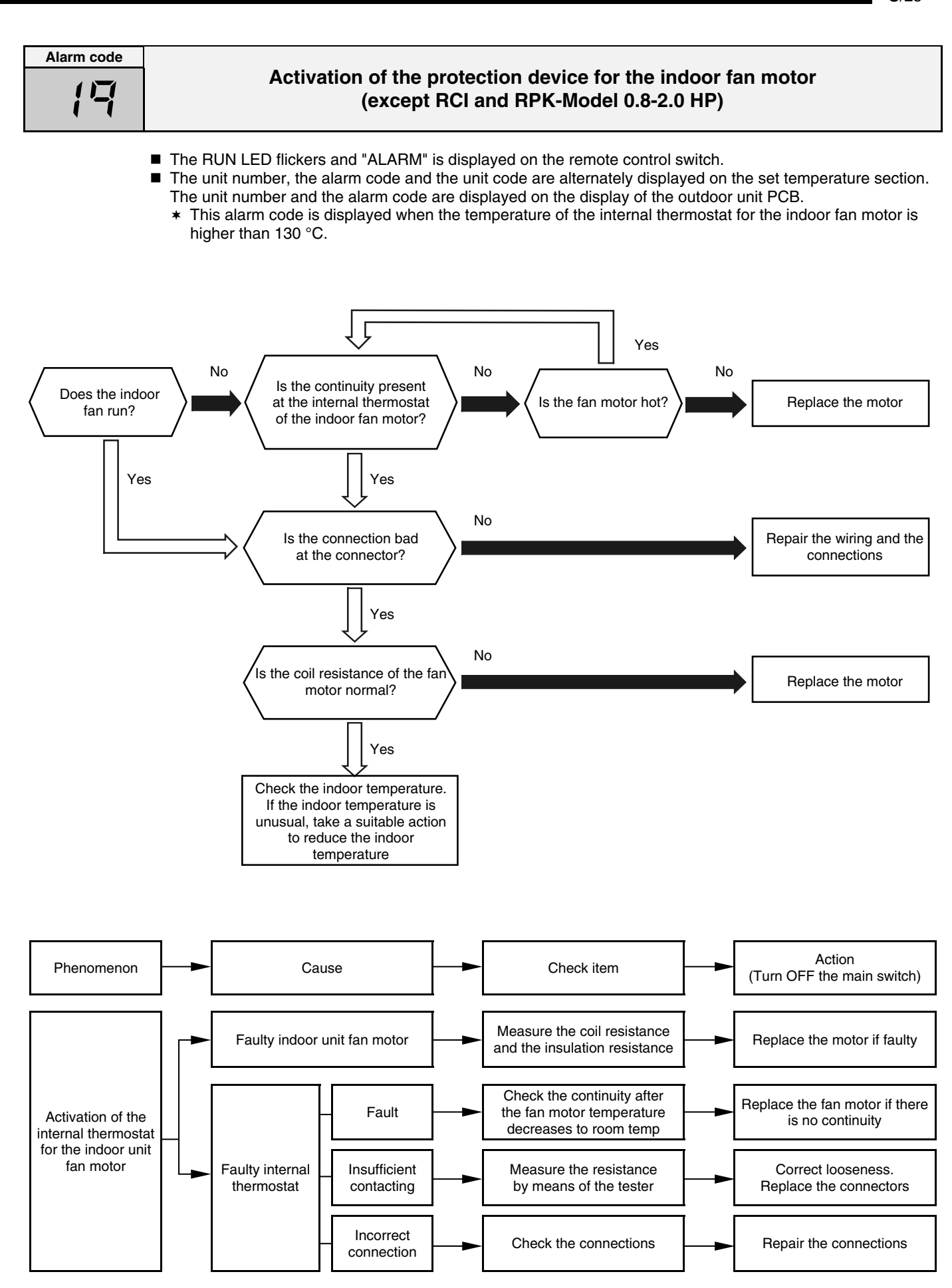

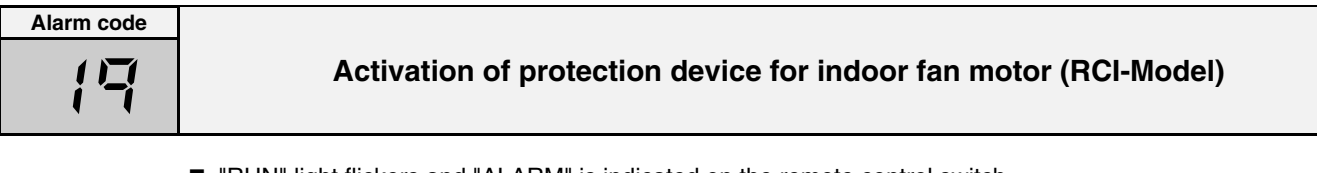

- "RUN" light flickers and "ALARM" is indicated on the remote control switch.
- The unit No., alarm code and the unit code is alternately indicated on the set temperature section, and the alarm code is indicated on the display of the outdoor unit PCB.
  - \* This alarm code is indicated when the following conditions occurs three times in 30 minutes.

\* Indoor fan rotates less than 70rpm for 5 seconds during operation.

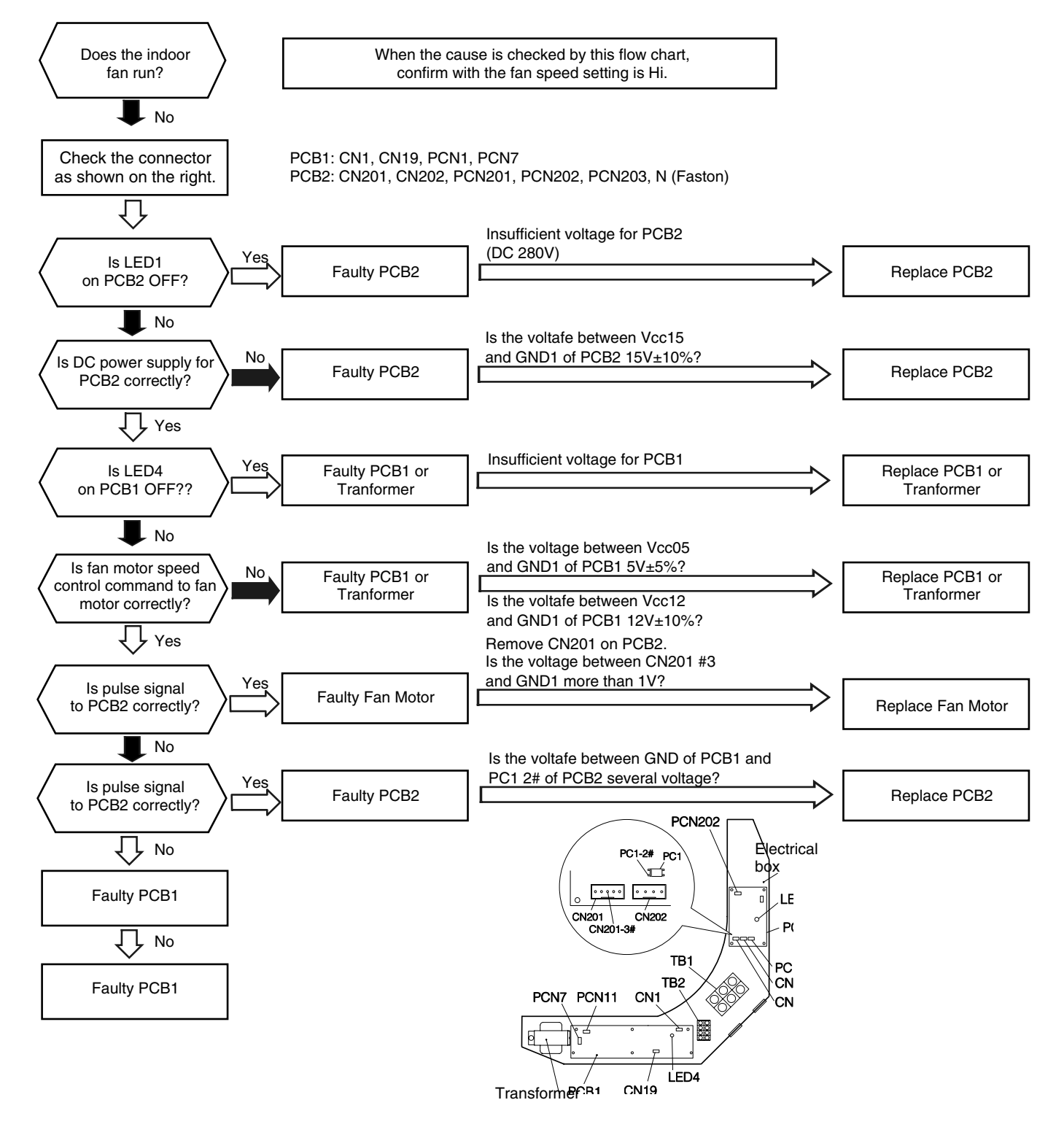

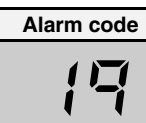

Activation of protection device for indoor fan motor (RPK-Model)

- The RUN LED flickers and "ALARM" is displayed on the remote control switch.
- The unit number, the alarm code and the unit code are alternately displayed on the set temperature section.
  The unit number and the alarm code are displayed on the displayed on the set temperature section.
  - The unit number and the alarm code are displayed on the display of the outdoor unit PCB.
  - \* This alarm code is displayed when the running current of the indoor fan motor is higher than 1A.

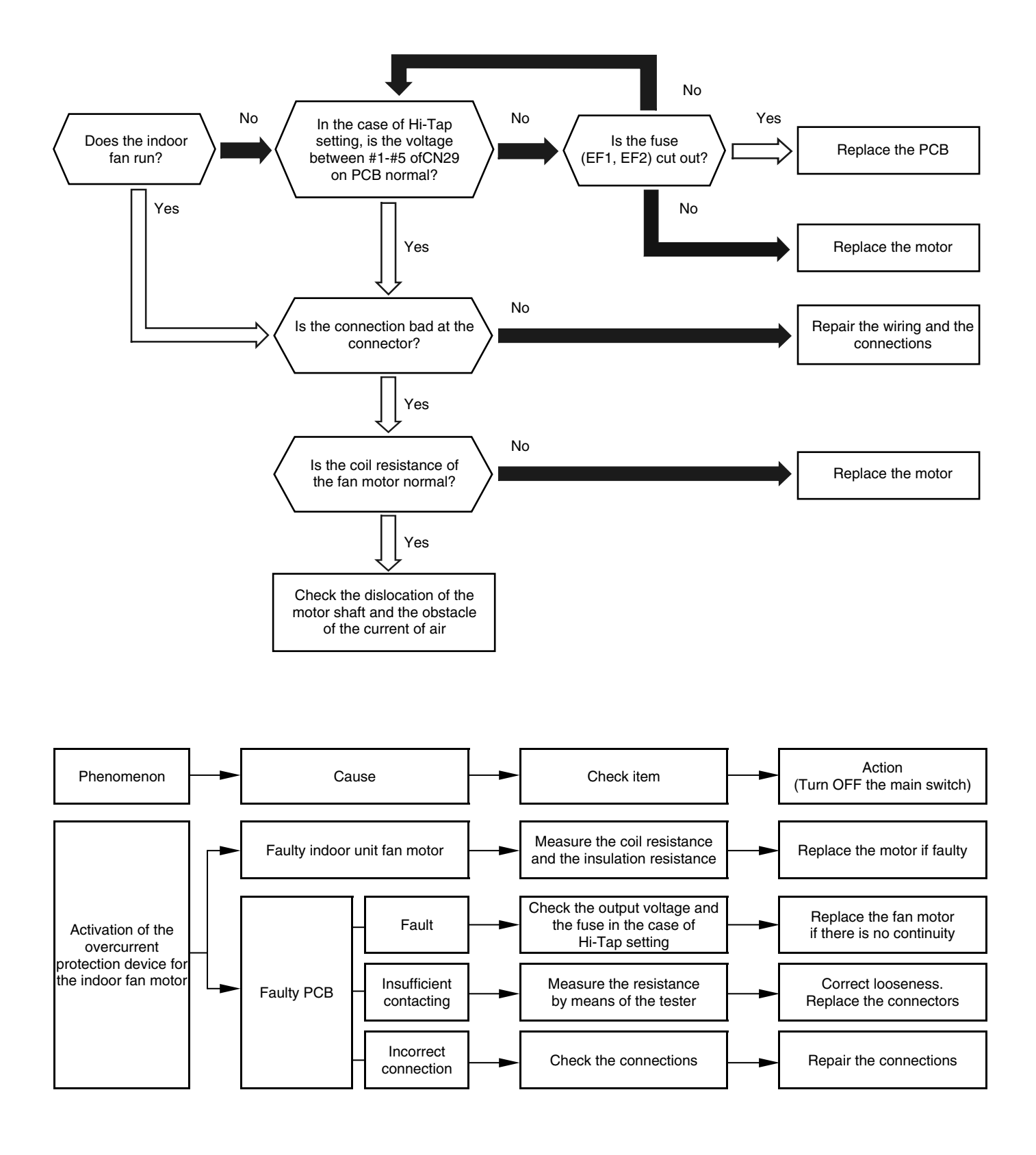

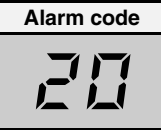

# Abnormality of thermistor for discharge gas temperature (compressor thermistor)

- "RUN" light flickers and "ALARM" is indicated on the remote control switch.
- The unit No., alarm code and the unit code is alternately indicated on the set temperature section, and the unit No. and alarm code are indicated on the display of the outdoor unit PCB.
  - This alarm code is indicated when the thermistor is short-circuited (less than 1 kΩ) or cut (greater than 6 kΩ) during the cooling or heating operation.

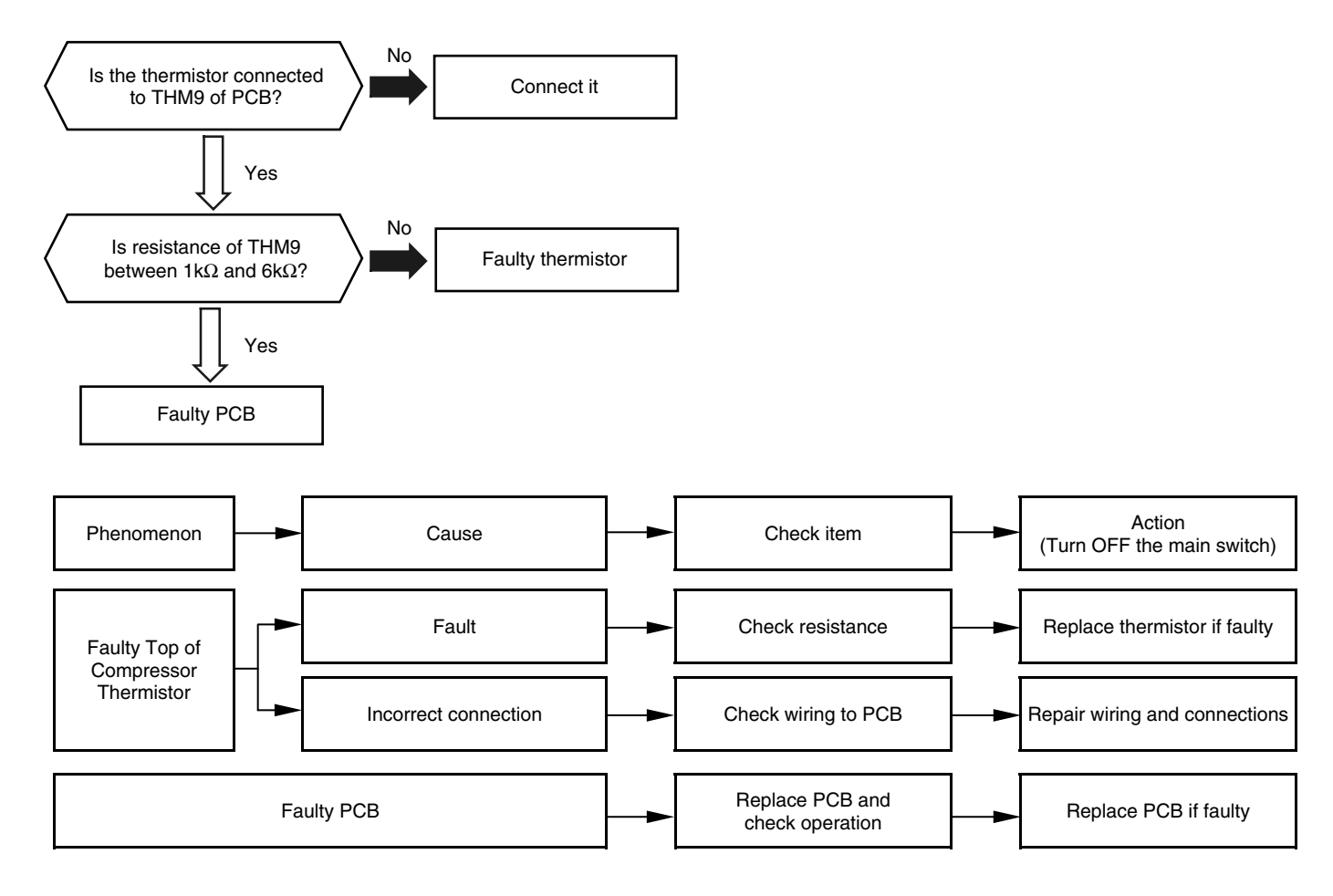

| Temperature (°C) | Resistance (kΩ) | Temperature (°C) | Resistance (kΩ) |
|------------------|-----------------|------------------|-----------------|
| 0                | 640.44          | 65               | 41.79           |
| 5                | 500.66          | 70               | 35.11           |
| 10               | 394.16          | 75               | 29.61           |
| 15               | 312.41          | 80               | 25.07           |
| 20               | 249.20          | 85               | 21.31           |
| 25               | 200.00          | 90               | 18.17           |
| 30               | 161.45          | 95               | 15.55           |
| 35               | 131.06          | 100              | 13.35           |
| 40               | 106.96          | 105              | 11.50           |
| 45               | 87.74           | 110              | 9.93            |
| 50               | 72.32           | 115              | 8.60            |
| 55               | 59.97           | 120              | 7.47            |
| 60               | 46.96           | 125              | 6.51            |

The resistance value have fudge factor (±10%).

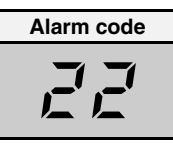

# Abnormal operation of the thermistor for the outdoor temperature (outdoor unit ambient thermistor)

- The RUN LED flickers and "ALARM" is displayed on the remote control switch.
- The unit number, the alarm code and the unit code are alternately displayed on the set temperature section. The unit number and the alarm code are displayed on the display of the outdoor unit PCB.
  - \* This alarm code is displayed when the thermistor is short-circuited (less than 0.2 kΩ) or cut (greater than 500 kΩ) during the operation. However, this alarm occurs during the test run mode only. In the case that the thermistor is abnormal during the operation, the operation continues based on the assumption that the outdoor temperature is 35 °C (Cooling) / 6 °C (Heating).

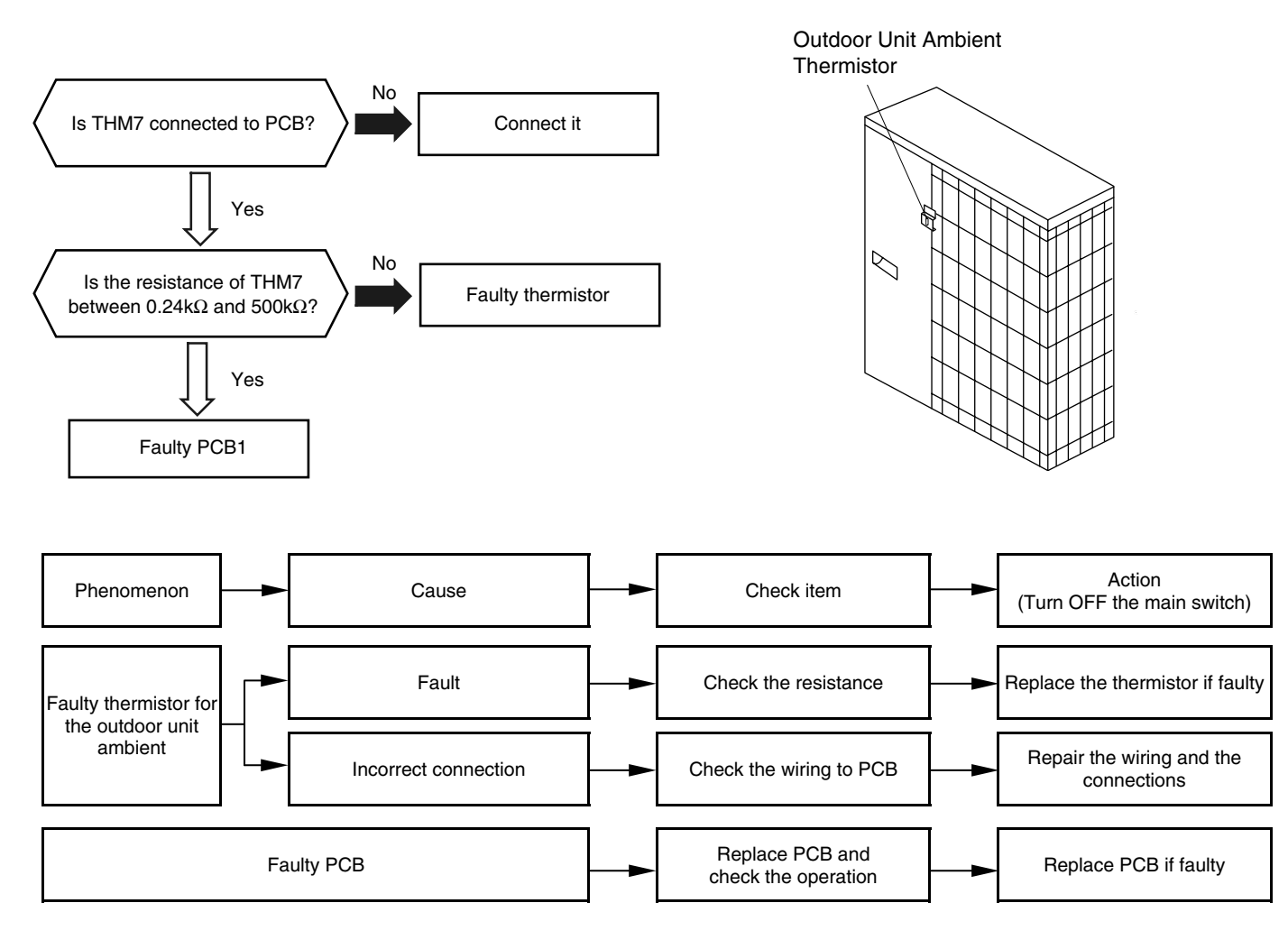

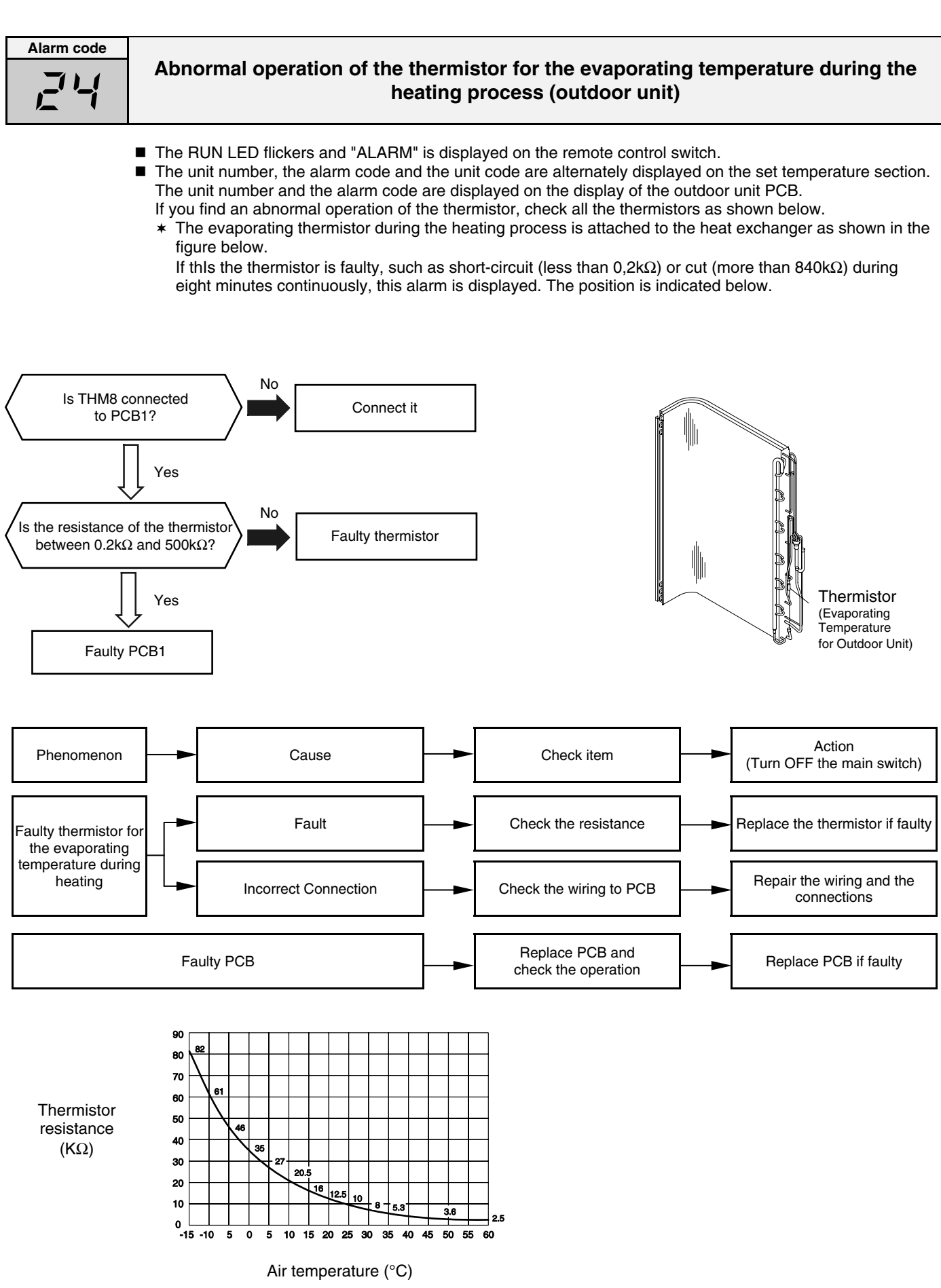

Thermistor characteristics

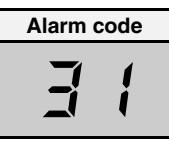

# Incorrect capacity setting or combined capacity between the indoor units and the outdoor unit

- The RUN LED flickers and "ALARM" is displayed on the remote control switch.
- The unit number, the alarm code and the unit code are alternately displayed on the set temperature section. The unit number and the alarm code are displayed on the display of the outdoor unit PCB.
  - This alarm code is indicated when the total indoor unit capacity is greater than the outdoor unit capacity.
- No Is DSW3 on the outdoor unit PCB Set the capacity for PCB set correctly? Yes Total capacity of the indoor unit(s) is wrong. Action Phenomenon Cause Check Item (Turn OFF main switch) Check capacity setting of Correctly set dip switch, Incorrect Capacity Setting of Indoor Unit indoor units PCB DSW3 Check capacity setting on Correctly set dip switch, Incorrect Capacity Setting of Outdoor Unit outdoor unit PCB DSW3 Check refrigeration cycle Refrigeration Cycle Setting of Outdoor Unit and Indoor Unit setting on outdoor unit PCB Set them correctly is Different and indoor unit PCB

| Alarm code |                                      |
|------------|--------------------------------------|
|            | Incorrect indoor unit number setting |
|            |                                      |

- The RUN LED flickers and "ALARM" is displayed on the remote control switch.
- The unit number, the alarm code and the unit code are alternately displayed on the set temperature section. The unit number and the alarm code are displayed on the display of the outdoor unit PCB.
  - This alarm code is displayed 3 minutes after the power is supplied to the outdoor unit when the indoor unit number which is connected to the outdoor unit is duplicated by the setting of the RSW.

In the case of H-LINK System, this alarm code is displayed when the DSW1 or DSW4 of the outdoor unit PCB and the DSW5 of the indoor unit PCB are incorrectly set. In this case, correctly set DSW1 or DSW4 on the outdoor unit PCB and DSW5 on the indoor unit PCB after

In this case, correctly set DSW1 or DSW4 on the outdoor unit PCB and DSW5 on the indoor unit PCB after turning off the main switch.

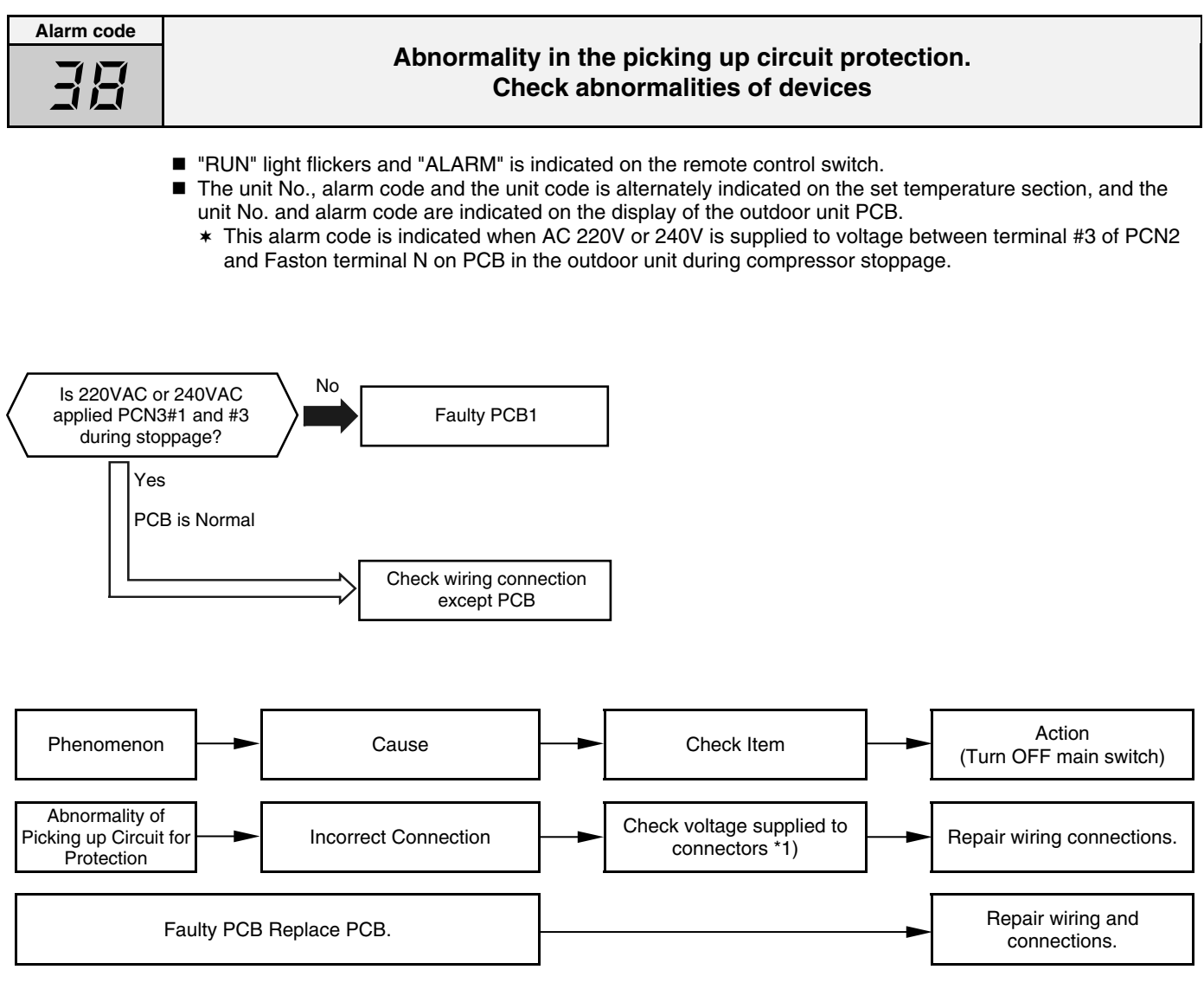

\*1): Check wiring system connecting to PCN2 on PCB.

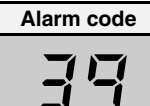

## Abnormal operation of the running current at the constant speed compressor

- The RUN LED flickers and "ALARM" is displayed on the remote control switch.
- The unit number, the alarm code and the unit code are alternately displayed on the set temperature section. The unit number and the alarm code are displayed on the display of the outdoor unit PCB.
  - \* This alarm code is displayed when the following conditions occurs:

The running current of the constant speed compressor exceeds the value of the overcurrent limitation during the operation.

The running current of the constant speed compressor detected is 0A, this value is the same 3 minutes after stopping all the compressors and this phenomenon occurs three times within 30 minutes.

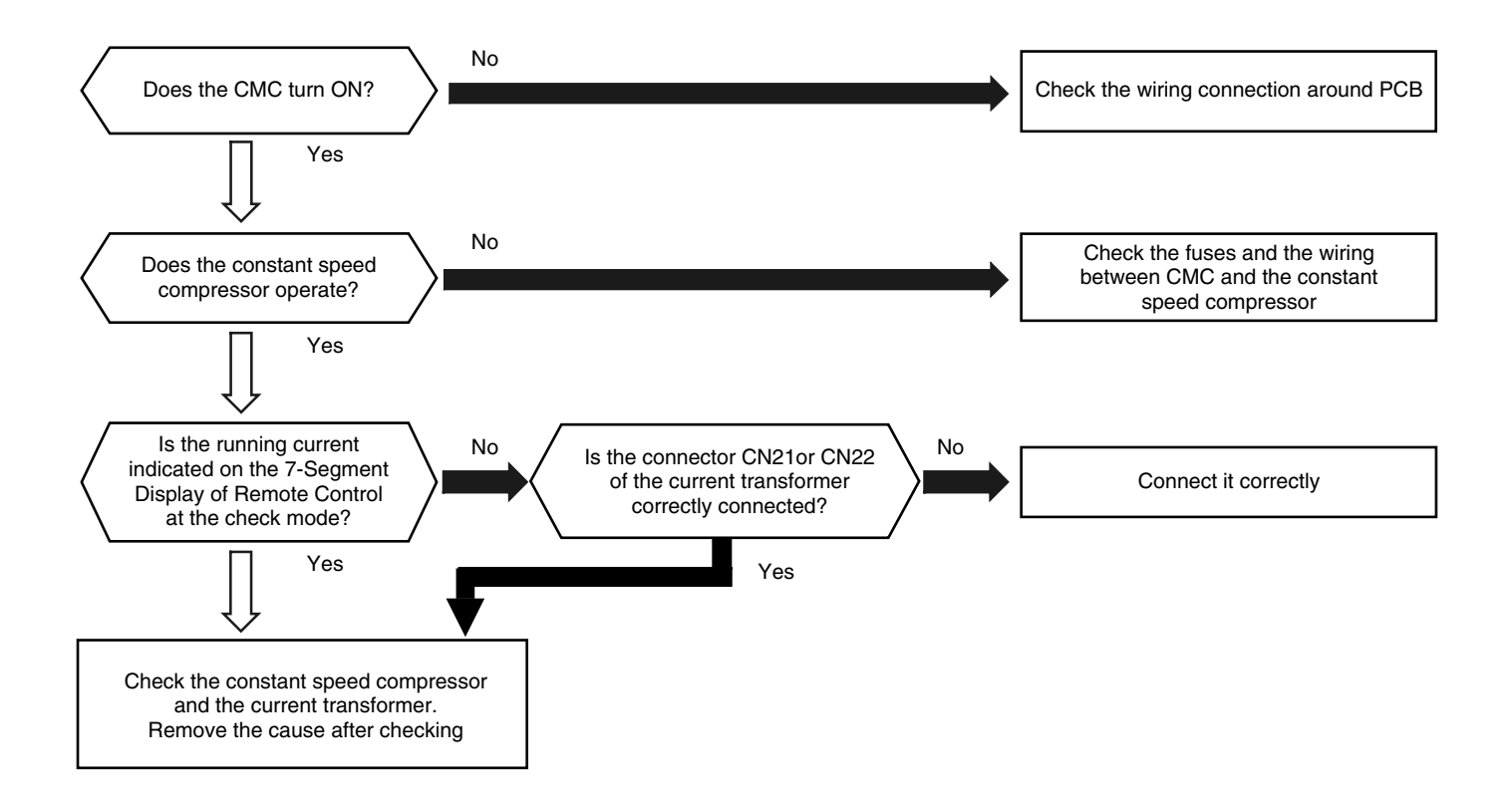

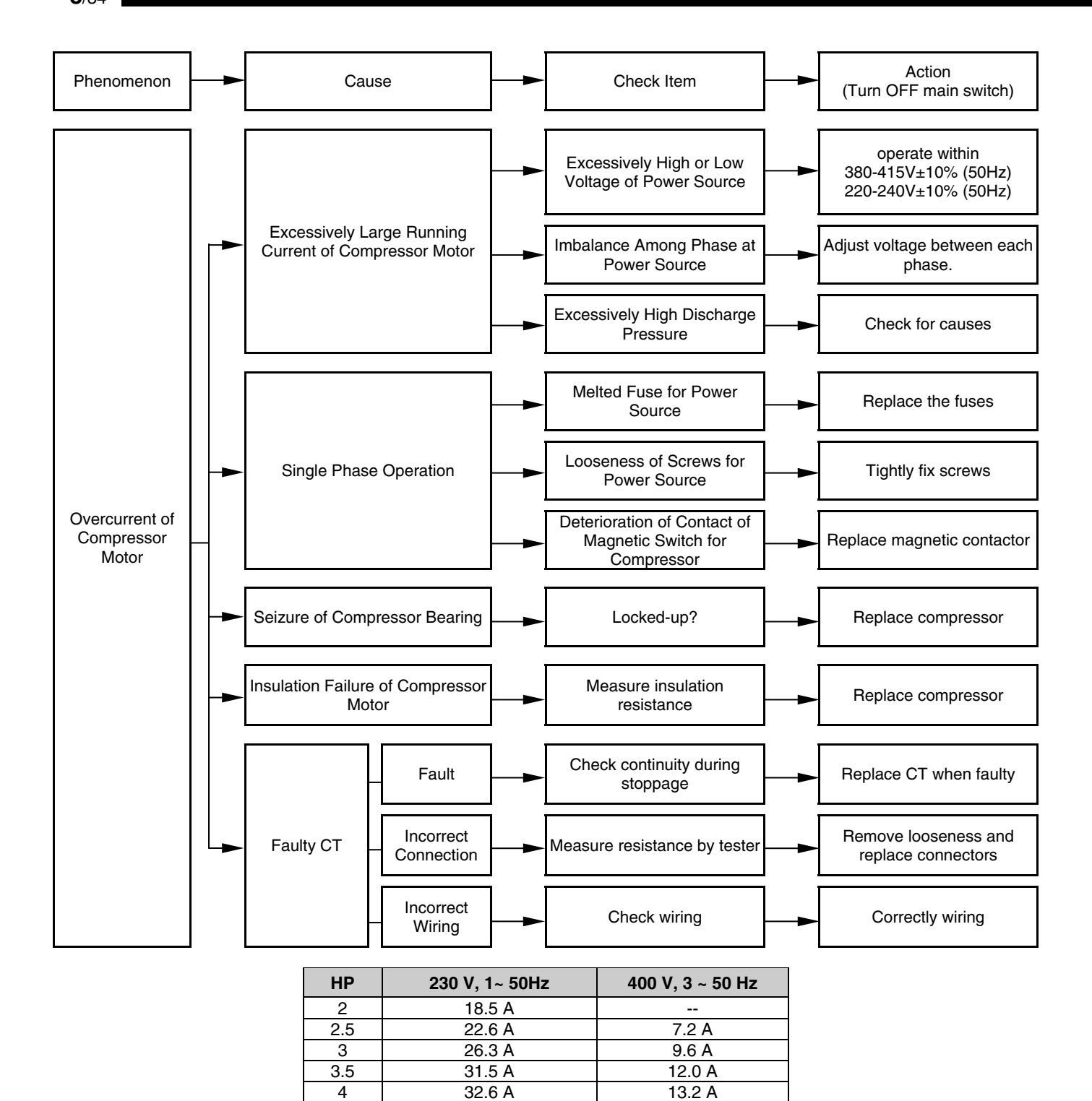

|   | 10         |                                |  |
|---|------------|--------------------------------|--|
| ( | Overcurrer | it limitation during operation |  |

--

---

16.6 A

19.7 A

21.6 A

27.6 A

5

6

8

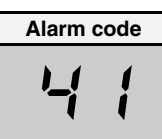

## Excessive overload during cooling operation

- "RUN" light with Unit number and Alarm code displayed flickers (1 time / 1 second)
  - This alarm code is indicated when Outdoor Pipe thermistor (THM8) is higher than 55 °C and top compressor temperature (THM9) is higher than 95 °C.

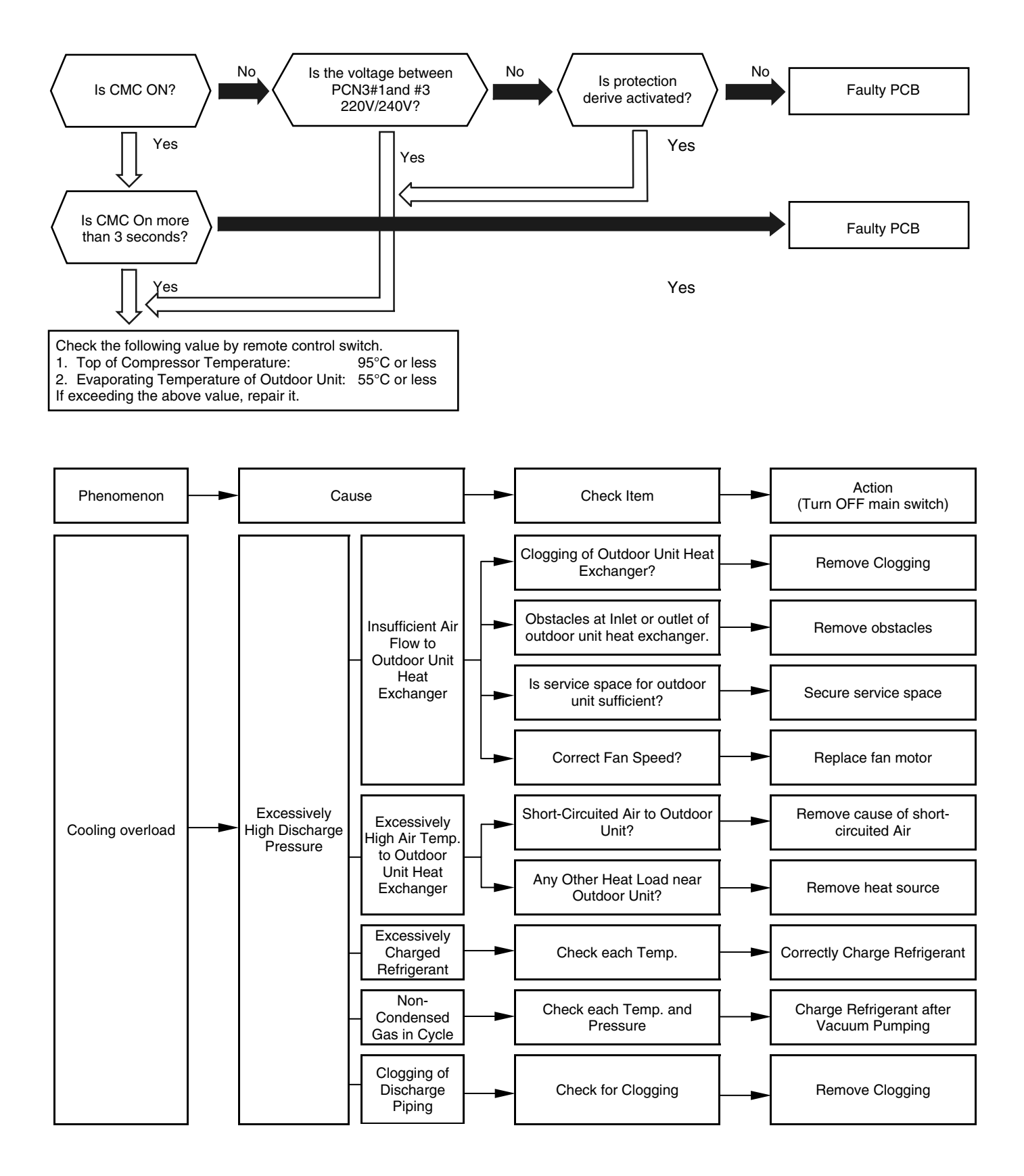

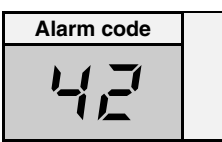

# Excessive overload during heating operation

- "RUN" light with Unit number and Alarm code displayed flickers (1 time / 1 second)
  - This alarm code is indicated when Indoor pipe temperature (THM5) is higher than 55 °C and top compressor temperature (THM9) is higher than 95 °C.

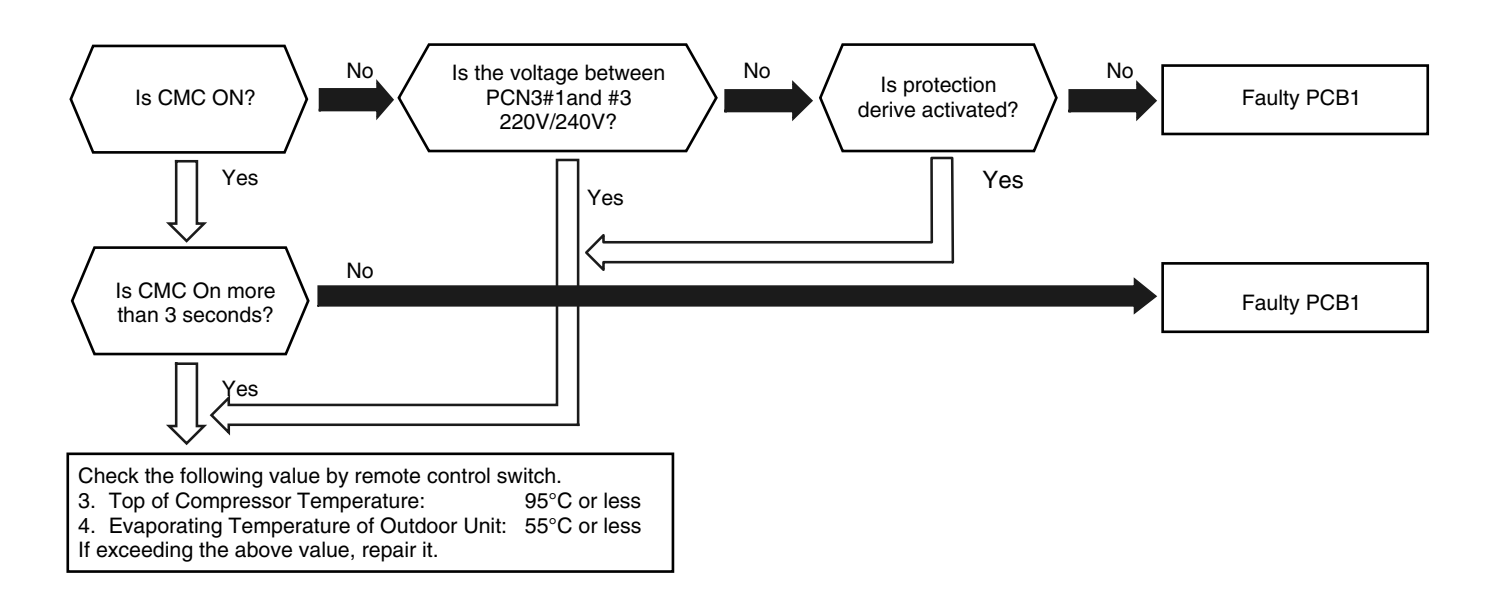

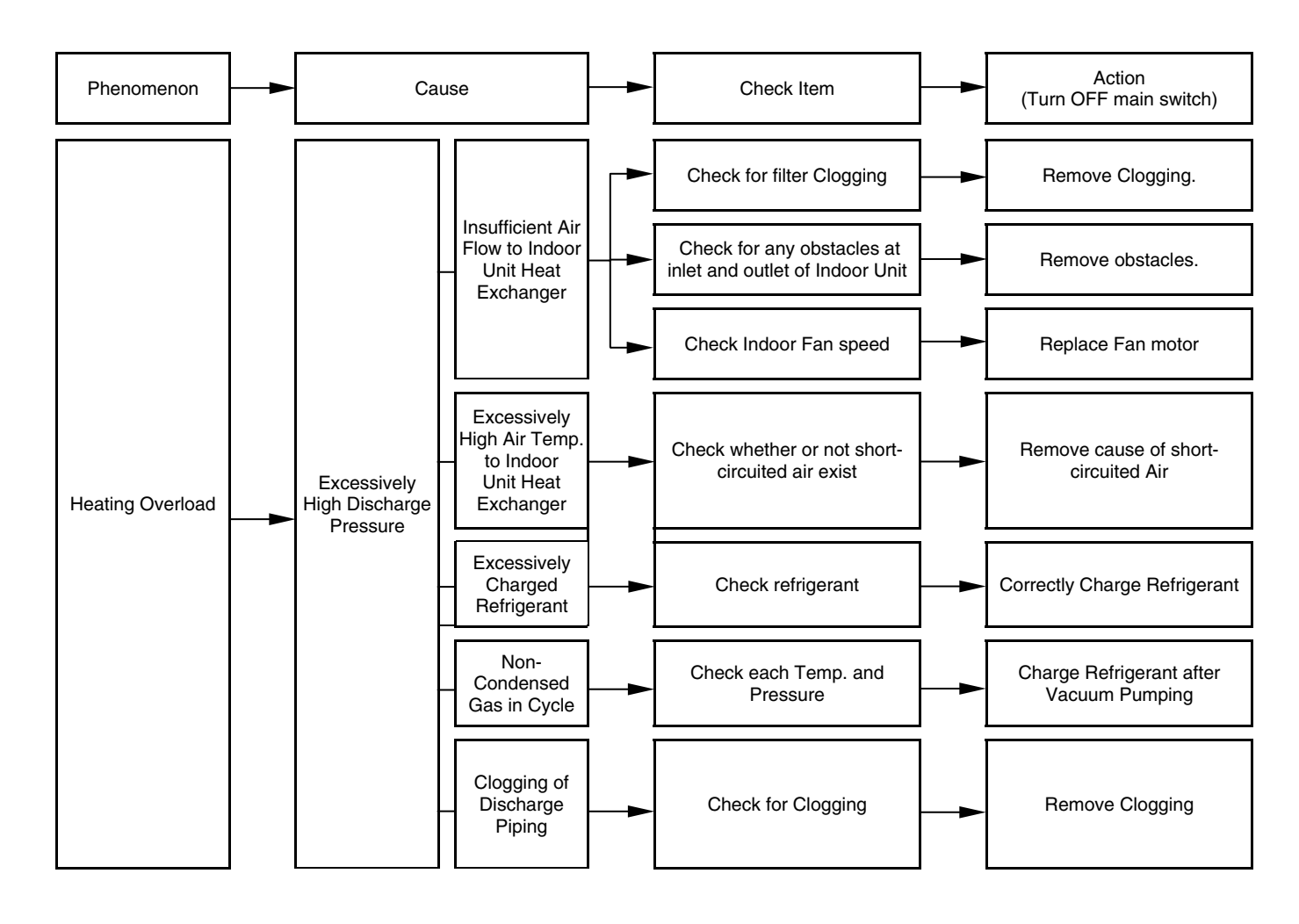

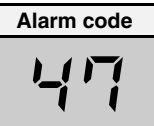

# Activation for protecting the system from excessively low suction pressure (protection from the vacuum operation)

- The RUN LED flickers and "ALARM" is displayed on the remote control switch.
  - The unit number, the alarm code and the unit code are alternately displayed on the set temperature section.
  - The unit number and the alarm code are displayed on the display of the outdoor unit PCB. \* This alarm code is displayed when a suction pressure is lower than 0.02 MPa (0.2 kg/cm<sup>2</sup>G)
    - for over 12 minutes and the alarm has three or more than three occurrences in one hour.

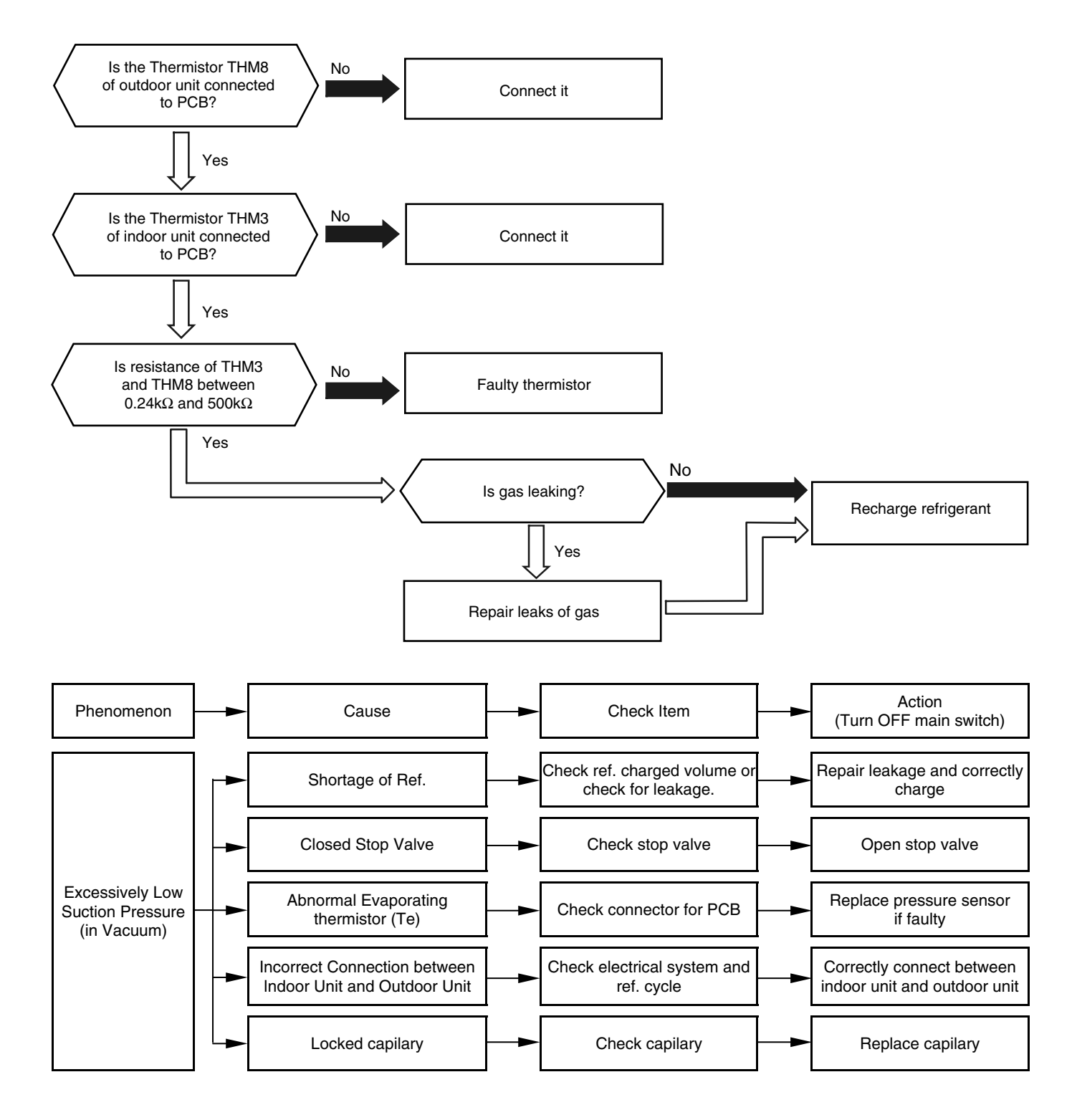

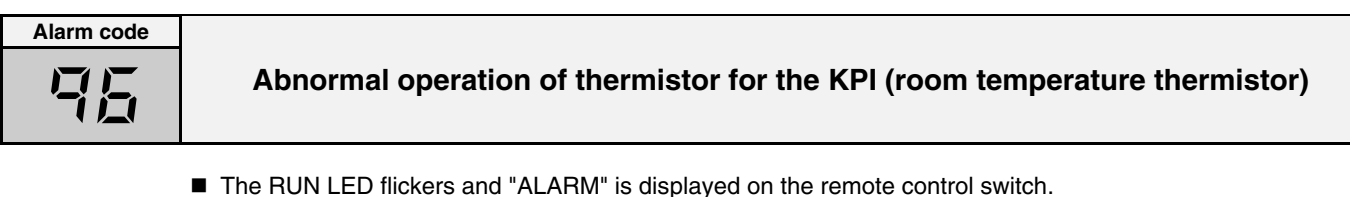

- The unit number, the alarm code and the unit code are alternately displayed on the set temperature section. The unit number and the alarm code are displayed on the display of the outdoor unit PCB.
  - This alarm code is displayed when the thermistor is short-circuited or cut during the KPI operation.
     The system is automatically restarted when the fault is removed.

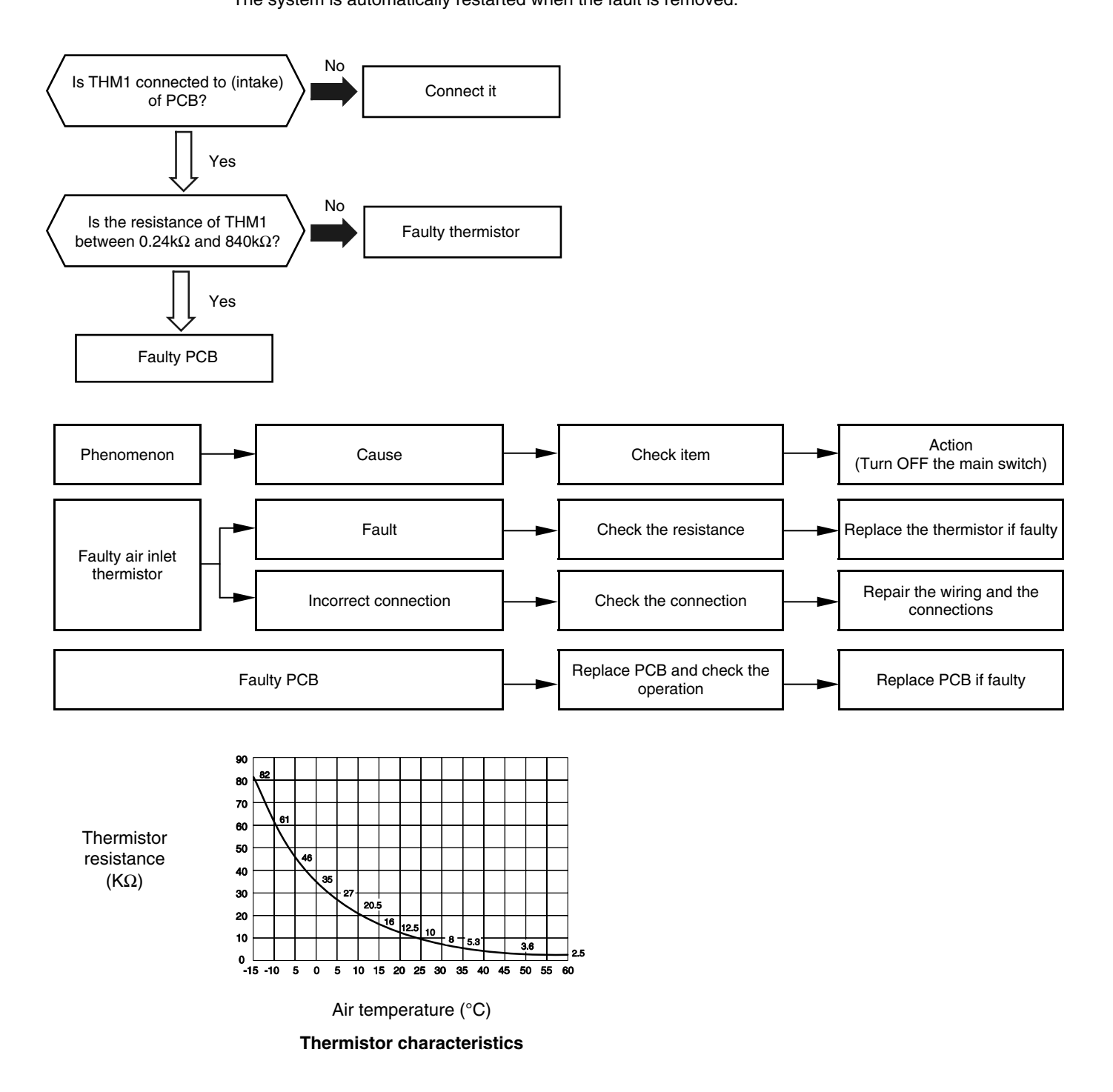

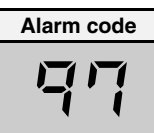

## Abnormal operation of thermistor for KPI (outdoor temperature thermistor)

- The RUN LED flickers and "ALARM" is displayed on the remote control switch.
- The unit number, the alarm code and the unit code are alternately displayed on the set temperature section. The unit number and the alarm code are displayed on the display of the outdoor unit PCB.
  - This alarm code is displayed when the thermistor is short-circuited or cut during the KPI operation. The system is automatically restarted when the fault is removed.

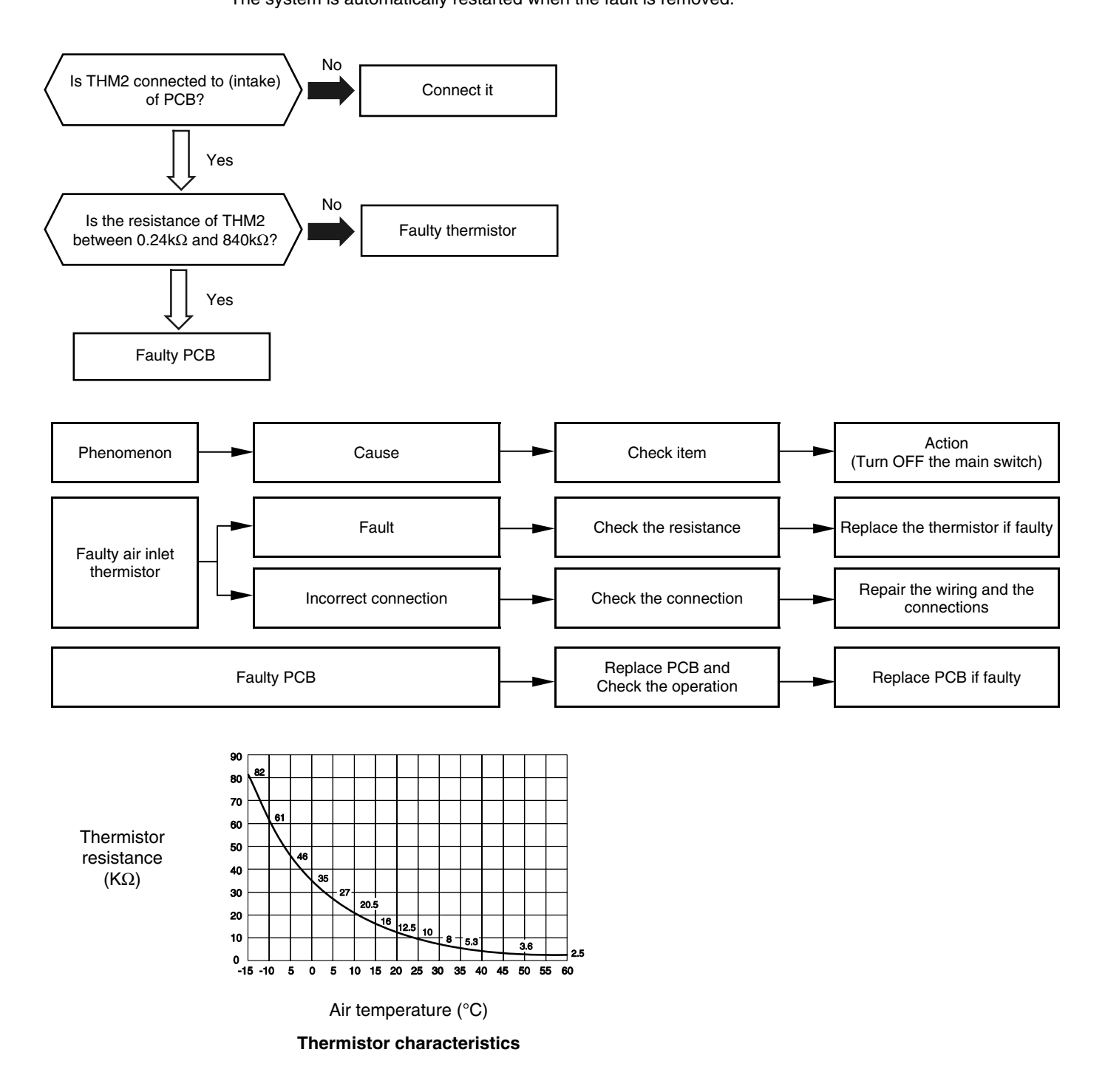

## 8.2.3. TROUBLESHOOTING IN CHECK MODE

- Use the CHECK switch of the remote control in the following cases: 1. When the RUN LED is flickering.
  - 2. To trace back the cause of the malfunction after restarting from the stoppage while the RUN LED is flickering.
  - 3. To check during the normal operation or during the stoppage.
  - 4. To monitor the inlet air temperature and the discharge air temperature.

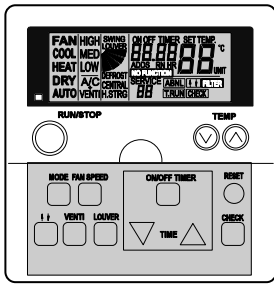

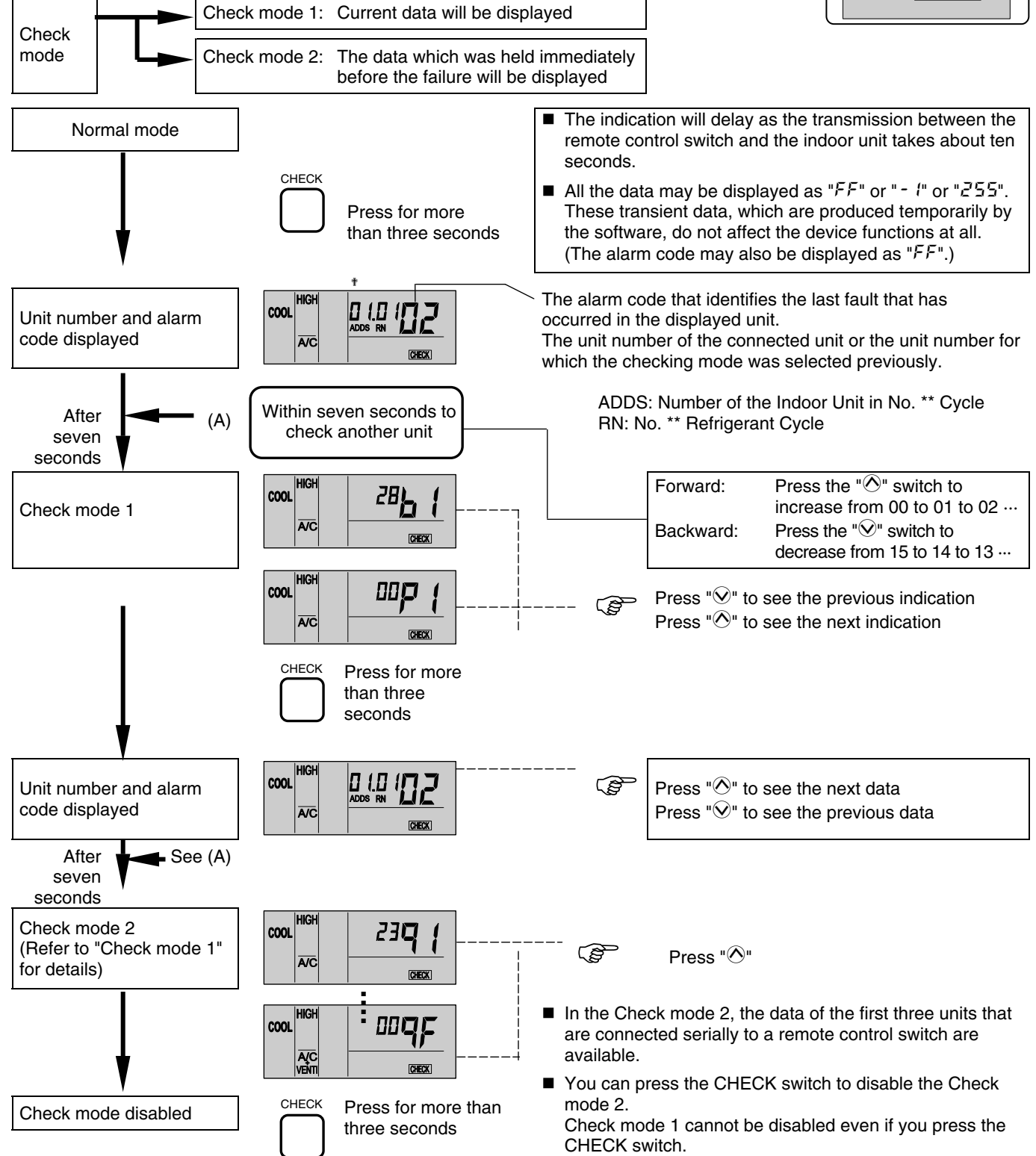

Although the wireless controller is used for the wall type indoor unit with the built-in receiver part, you can check the alarm code by connecting the PC-P1HE.

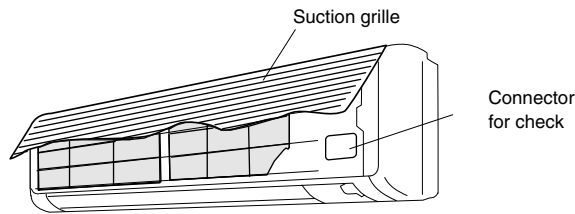

### Contents of the Check mode 1

The next indication is shown by pressing the part "O" of "TEMP" switch. If the part "" of "TEMP" switch is pressed, the previous indication is shown.

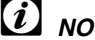

# NOTE:

- The unit does not operate by pressing the operation switch.
- 2. The above function is available only when the alarm occurs.
- 3. The PCB check by means of the remote control switch is not available.
- 4. The indication is the data when you are connecting PC-P1HE. The indication is not the data before the alarm occurs.

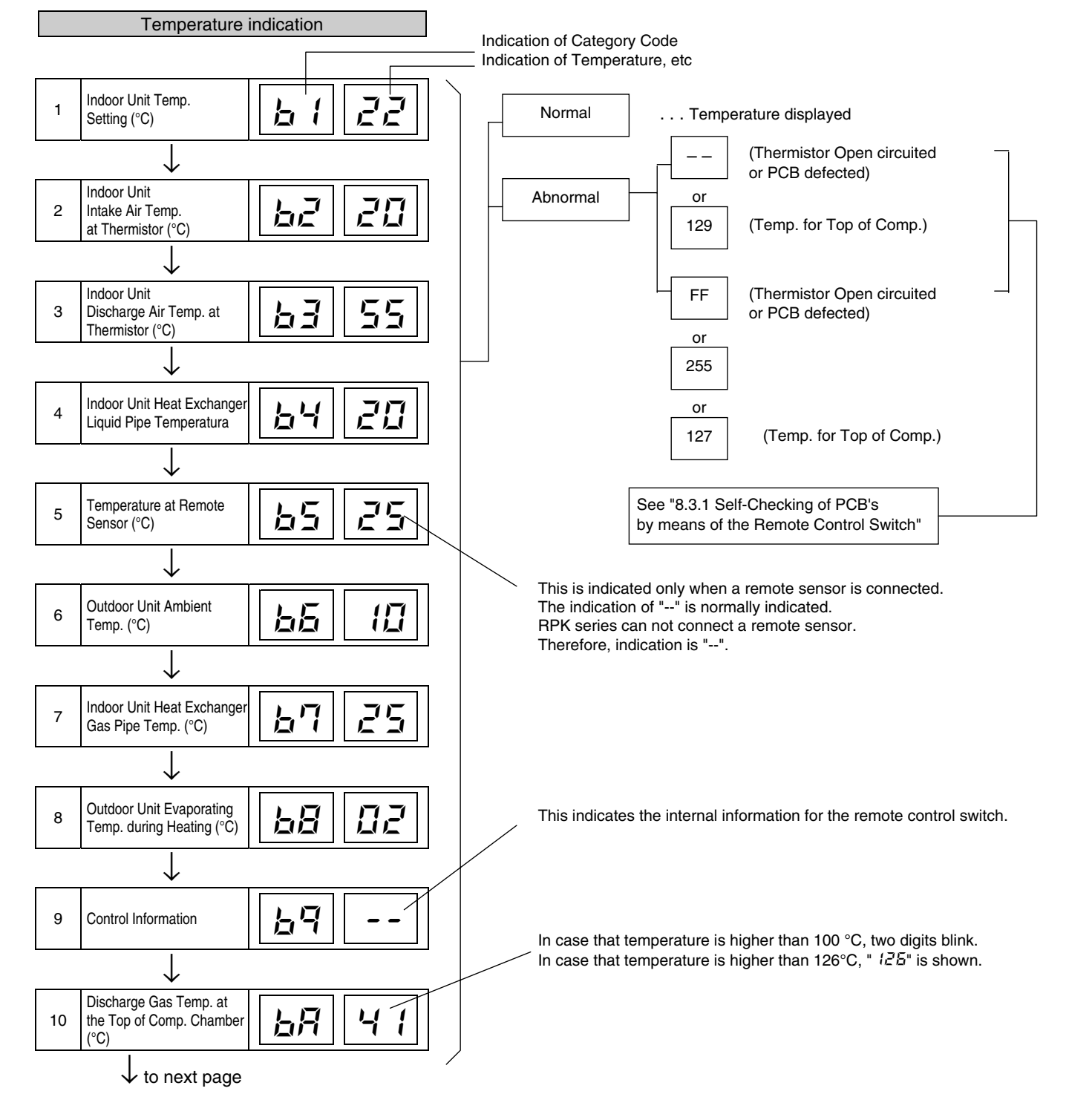

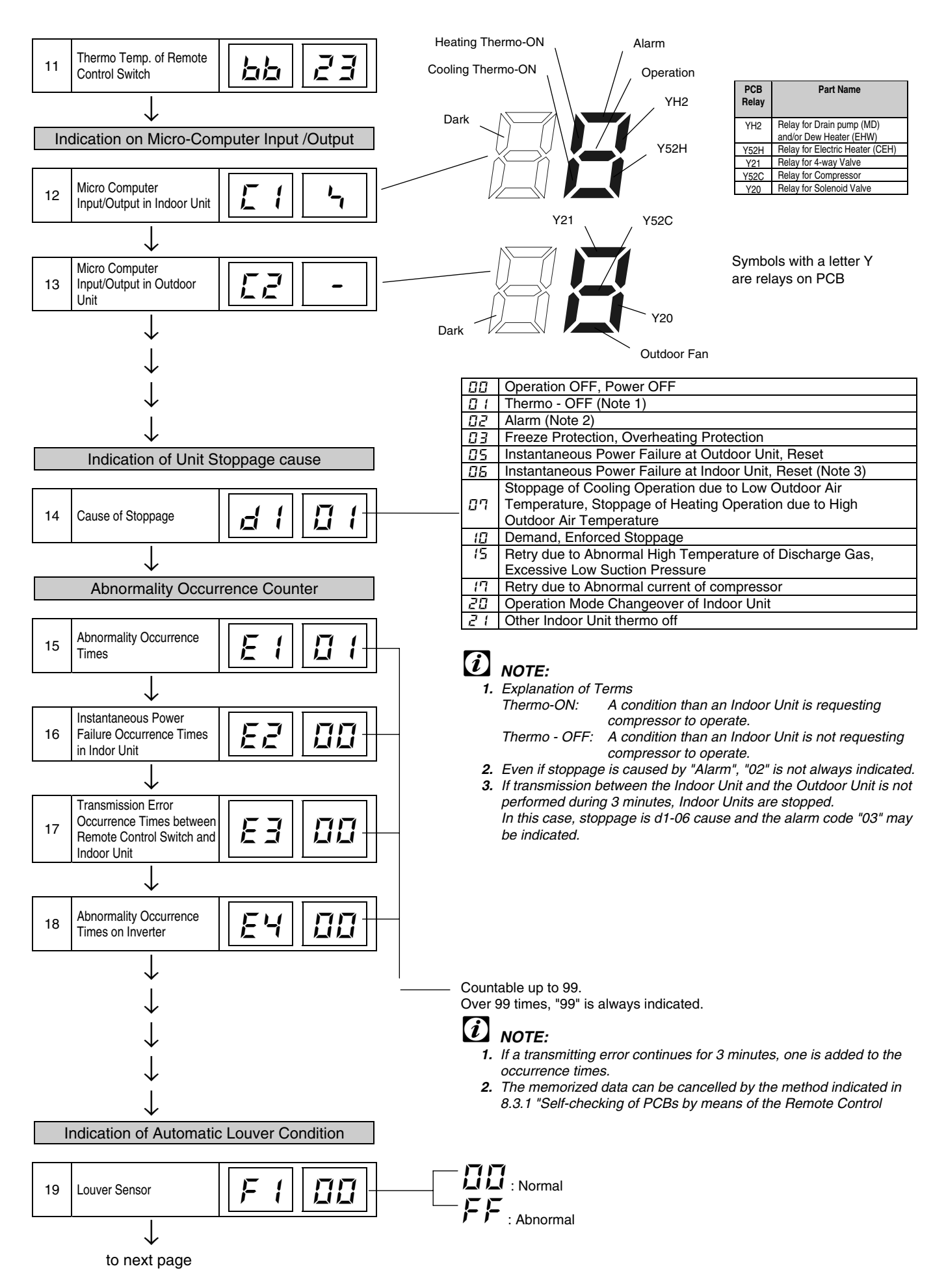

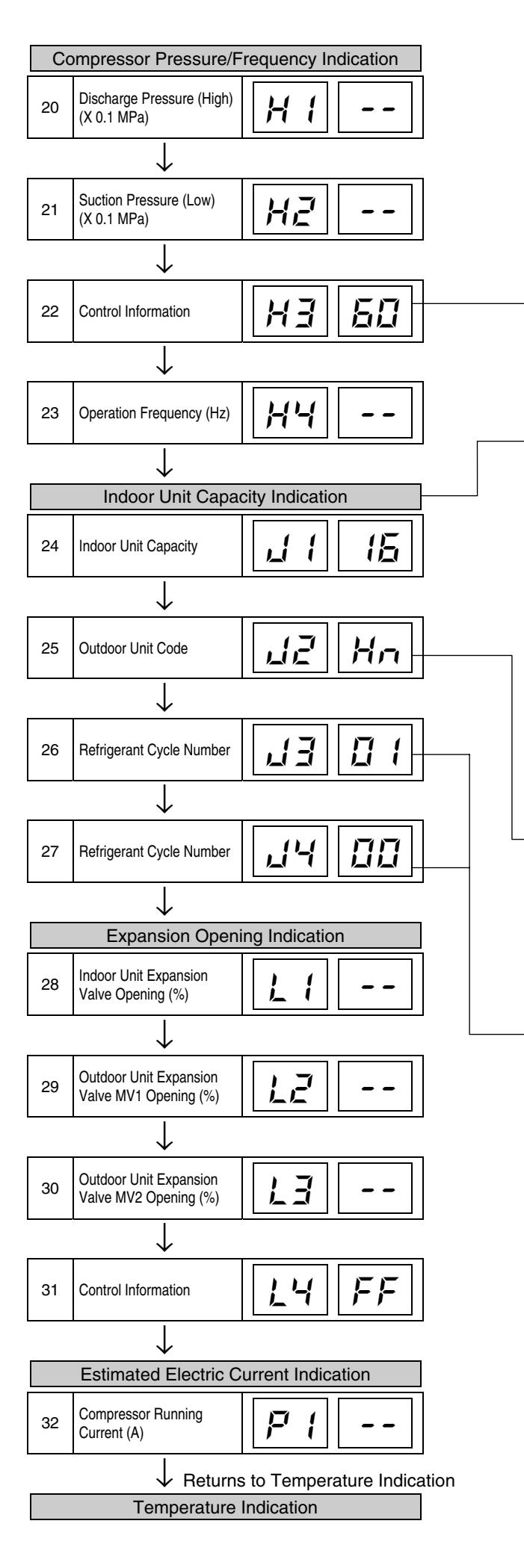

This is an indication for internal information for the remote control switch. This does not have any specific meaning.

- The capacity of the Indoor Unit is indicated as shown in the table below.

### Capacity Code of Indoor Unit

| Indication Code | Equivalent Capacity (HP) |
|-----------------|--------------------------|
| 08              | 1.0                      |
| (3              | 1.5                      |
| (5              | 2.0                      |
| 20              | 2.5                      |
| שר              | 3.0                      |
| съ              | 3.5                      |
| 32              | 4.0                      |
| 40              | 5.0                      |
| 48              | 6.0                      |

C: Heat Pump Model

"n" indicates total number of Indoor Units;

 "J3: 01 ~ 16 (01: when shipment (DSW5), Decimal indication
 J4: 00 ~ 0F (00: when shipment (DSW5), Indication with 16 numbers

### Contents of the Check mode 2

The latest data of the first three indoor units only connected serially are indicated when more than three indoor units are connected to one remote control switch.

By pressing the " $\bigcirc$ " pat of "TEMP" switch, the next display is indicated. If the part " $\bigcirc$ " of "TEMP" switch is pressed, the previous display is indicated.

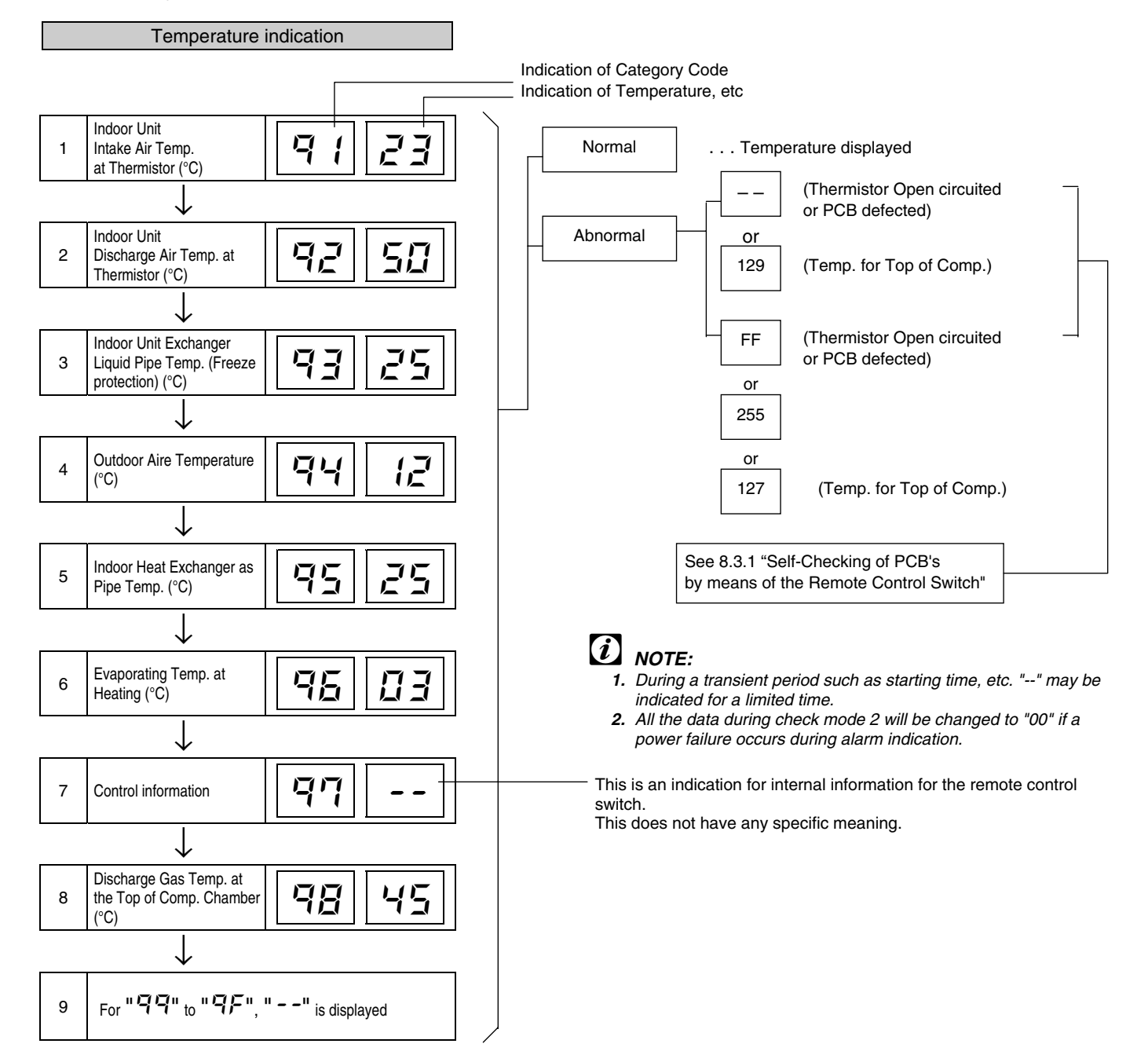

#### 8.3. PROCEDURE FOR CHECKING EACH MAIN PART

#### SELF-CHECKING PROCEDURE OF PCB BY MEANS OF THE REMOTE CONTROL SWITCH 8.3.1.

Following troubleshooting procedure is utilized for function test of PCB's in the Indoor Unit and Outdoor Unit

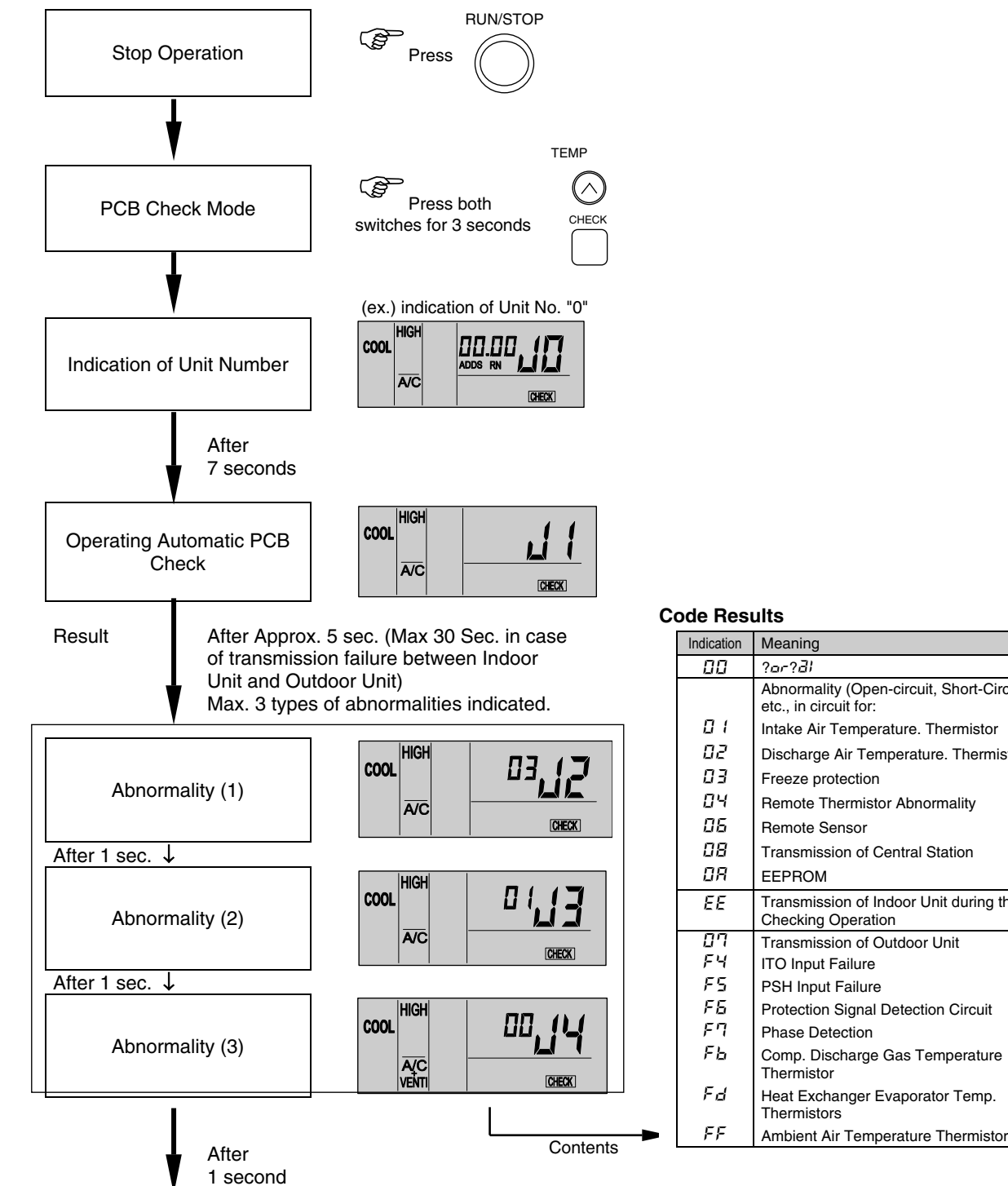

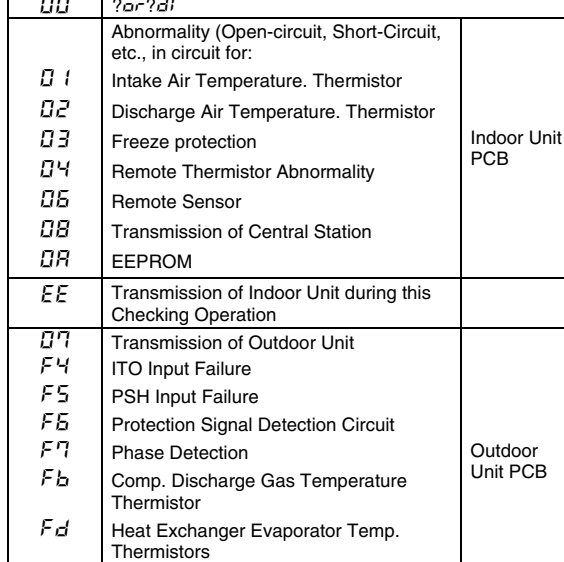

To next page

For performing the above checking in the case that the wireless remote control switch is used with the built-in receiver part of the wall type indoor, perform the following procedures:

1. Turn OFF the power supply.

- 2. Connect PC-P1HE as indicated in chapter 4.1
- 3. Turn ON the power supply

After completion of checking, turn OFF the power supply again and make connectors as before checking.

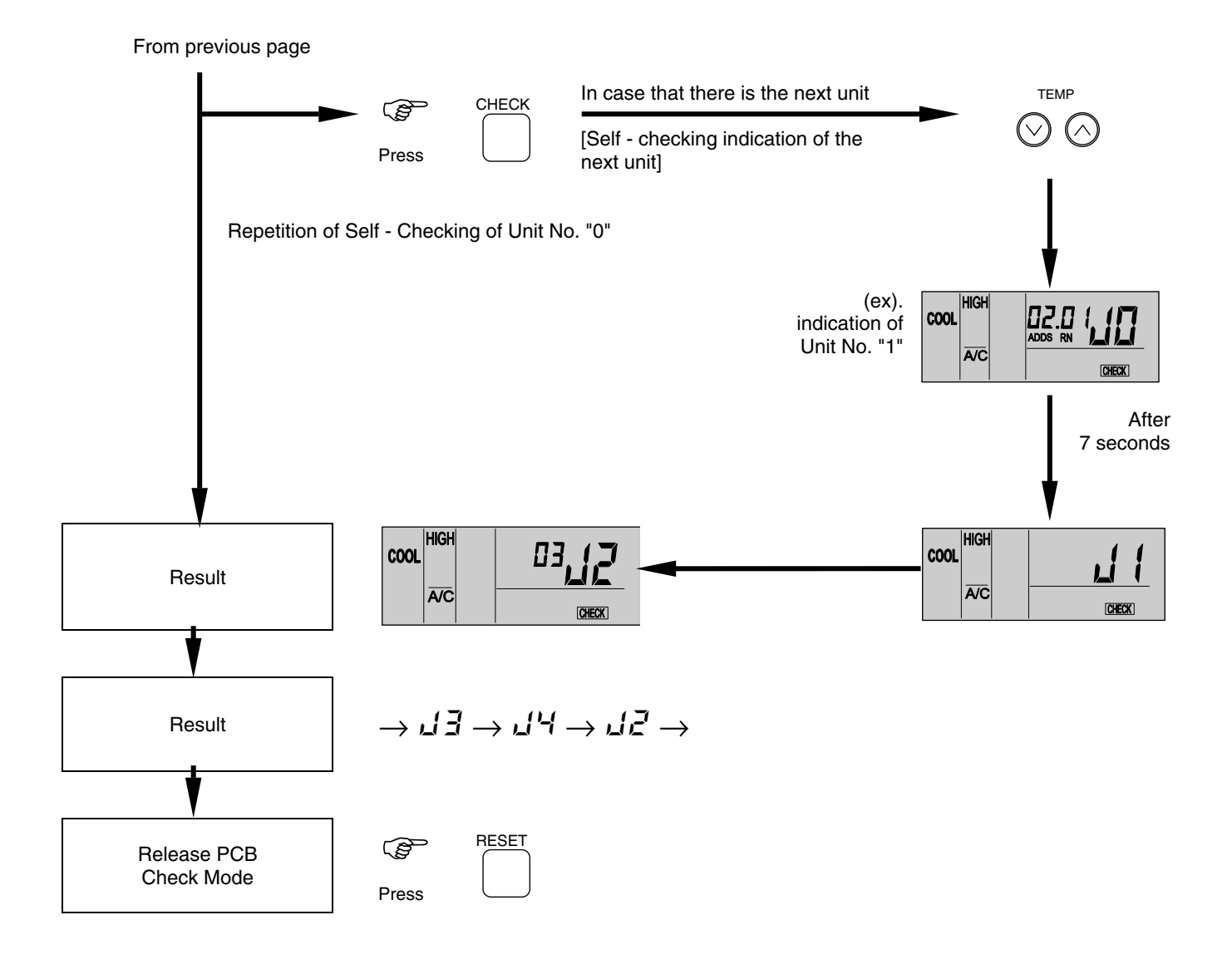

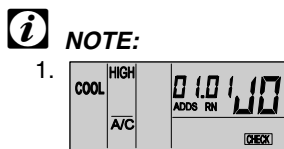

If this indication is continued and " I " is not shown, this indicated that each one of indoor unit is not connected to the remote control switch.

Check the wiring between the remote control switch and indoor unit.

- In this troubleshooting procedure, checking of the following part of the PCB's is not available.
   PCB in Indoor Unit: Relay Circuit, Dip Switch, Option Circuit
   PCB in Outdoor Unit: Relay Circuit, Dip Switch, Option Circuit
- 3. If no result is given using this troubleshooting procedure (J1), there is a possibility of abnormal transmission of the central station (short-circuit: TL TG).
- 4. In the case that this troubleshooting is performed in the system using the central station, indication of the central station may change during this procedure. However, this is not abnormal.
- 5. After this troubleshooting, the memory of abnormality occurrence times described before will be deleted.

### 8.3.2. SELF-CHECKING PROCEDURE OF THE REMOTE CONTROL SWITCH

Cases where CHECK switch is utilized.

- 1. If the remote control switch reads malfunction
- 2. For regular maintenance check.

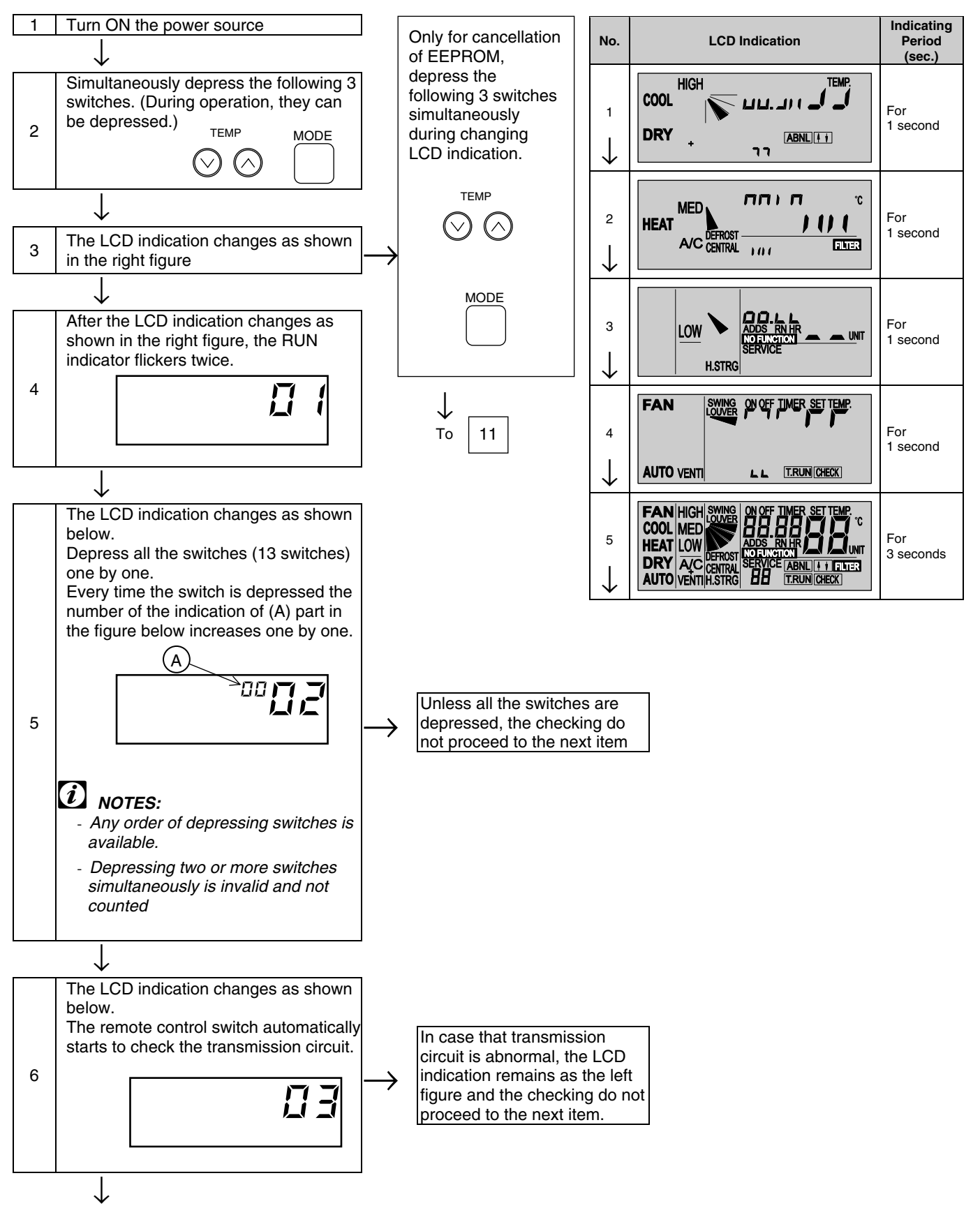

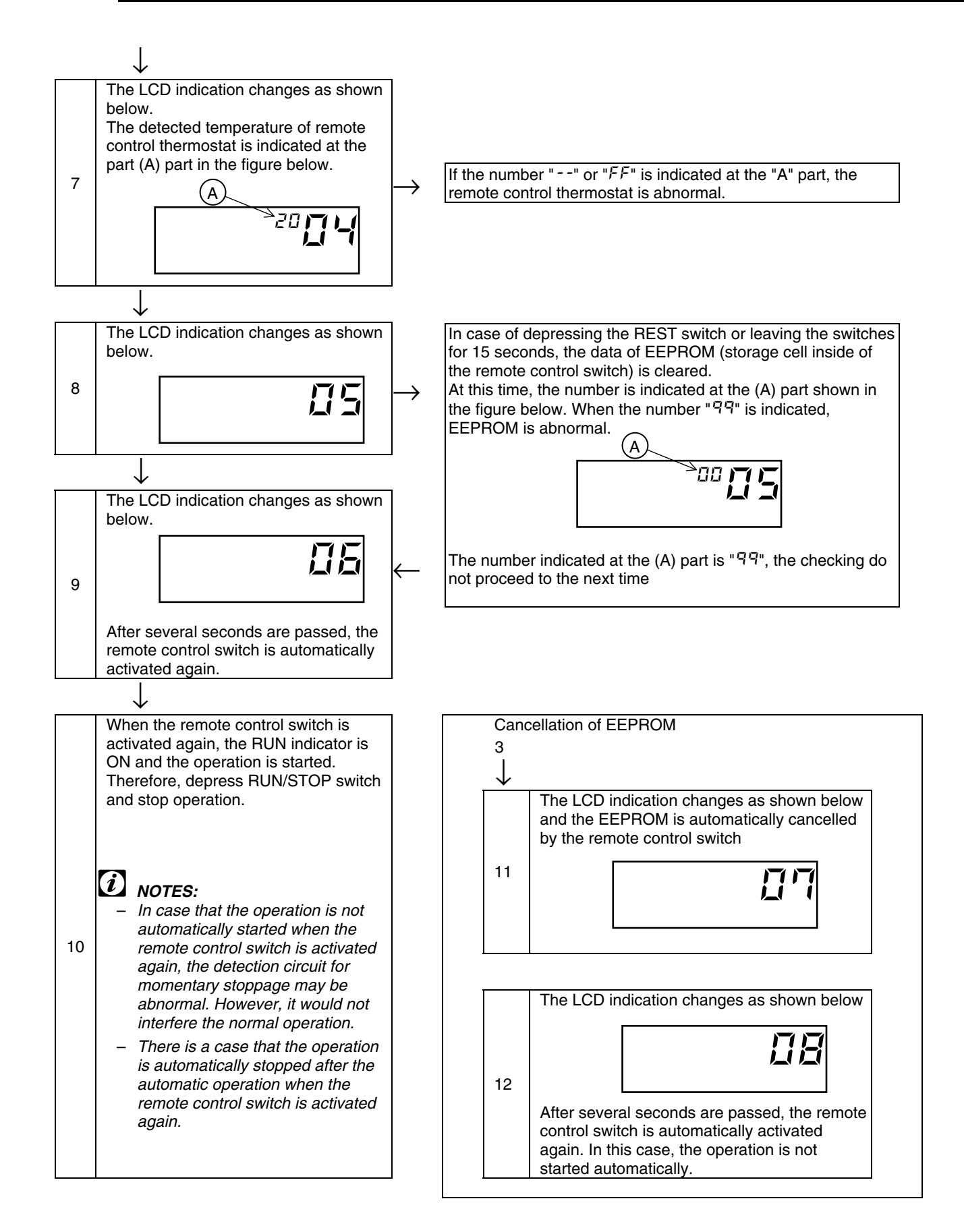

**8**/48

### 8.3.3. SELF-CHECKING PROCEDURE OF THE INDOOR UNIT PCB (ONLY FOR RPK)

- Self-checking procedure by means of the relays on the indoor unit PCB
- To check the abnormal operation on the indoor unit PCB due to a malfunction.
- To check the abnormal operation on the indoor unit PCB according to the results of the checking procedure by means of the CHECK switch on the remote control switch and the self-checking function.
- Procedure

**1** Turn OFF the main power switch.

 Disconnect the connectors CN7 and CN8. Set the DIP switch DSW2 as shown below.
 Set the #1 pin to ON and the #2 pin to OFF.

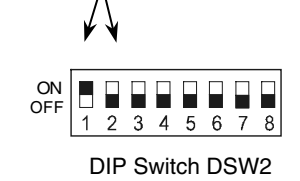

- 3 Turn ON the main power switch. Check Mode starts. (Refer to the next page.)
  - A Analog Test B Relay Test
- After finishing the self-checking procedure, turn OFF the power and reset the DIP switch as before.

# Self-checking procedures in the check mode for RPK-FSNM

| Check item                                   | State of mode                                                                                                    | Confirmation method                               |
|----------------------------------------------|----------------------------------------------------------------------------------------------------|---------------------------------------------------|
| (A) Initialize Exp. valve<br>and auto-louver | Exp. Valve fully open $\rightarrow$ fully closed Auto-louver is horizontally stopped.                                                                   |                                                   |
| (B) Analog test<br>↓                         | If the thermistors for the inlet air temperature, for the discharge air temperature and for the freeze protection are normal, proceed to the next step. |                                                   |
| (C) Each relay test<br>Perform repeatedly    | 52H1, 2, 3 Fan                                                                                                    | Check the ON/OFF sound of the relays and the LED. |
| Termination                                  | Turn OFF and reset all the DIP switches as before.                                                                                                    |                                                   |

### 8.3.4. PROCEDURE FOR CHECKING OTHER MAIN PARTS

### ■ Checking procedure for the electronic expansion valve

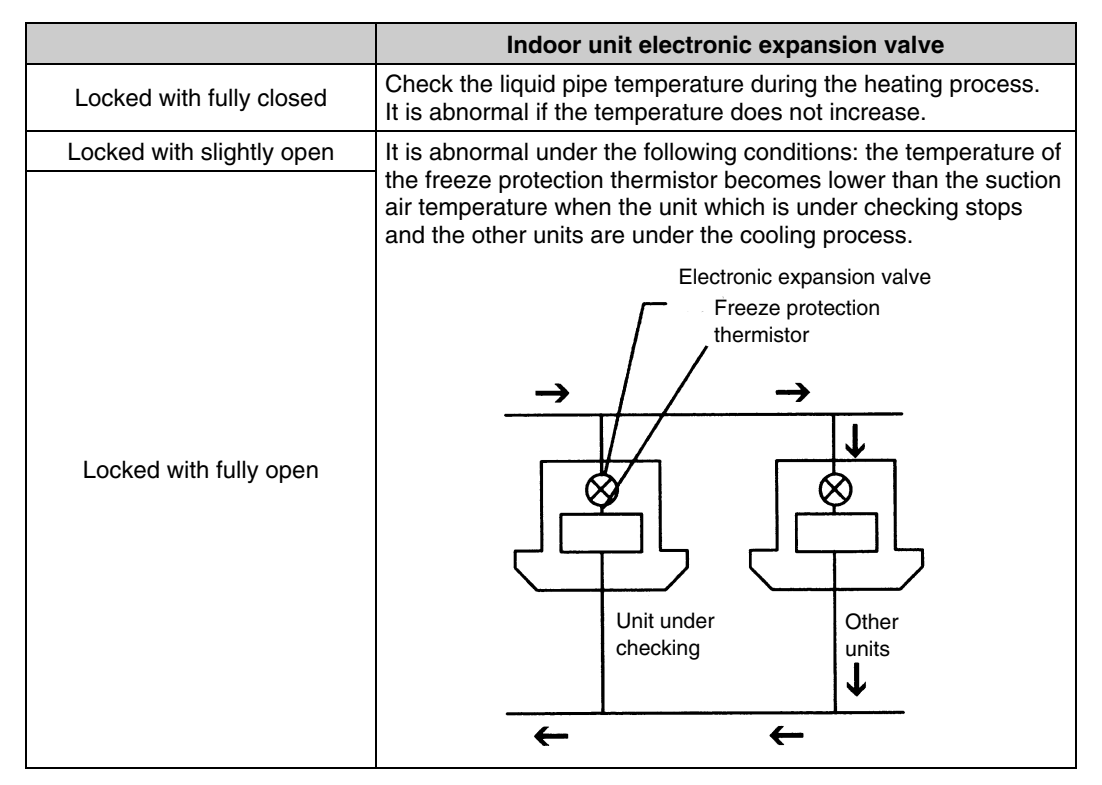

### Checking procedure for the electrical coil parts

|   | Abbreviations | used for colors |
|---|---------------|-----------------|
| 1 | Black         | BLK             |
| 2 | Brown         | BRN             |
| 3 | Red           | RED             |
| 4 | Yellow        | YEL             |
| 5 | Green         | GRN             |
| 6 | Blue          | BLU             |
| 7 | Grey          | GRY             |
| 8 | Orange        | ORN             |
| 9 | White         | WHT             |

| Part names                                                                                                    | Power | Electrical wiring diagram | Wiring No.                 | Resistance (Ω)            |
|----------------------------------------------------------------------------------------------------|-------|---------------------------|----------------------------|---------------------------|
| Fan motor for the indoor<br>unit for:<br>RCI-1.5FSN1E<br>RCI-2.0FSN1E<br>RCI-2.5FSN1E<br>RCI-3.0FSN1E<br>RCI-3.5FSN1E | 56W   | DC Motor                  |                            |                           |
| Fan motor for the indoor<br>unit for:<br>RCI-4.0FSN1E<br>RCI-5.0FSN1E<br>RCI-6.0FSN1E                                 | 108W  | DC Motor                  |                            |                           |
| Fan motor for the indoor<br>unit for:<br>RCD-1.5FSN<br>RCD-2.0FSN                                                     | 35W   |                           | BLK① - ③RED<br>RED③ - ⑤BRN | 159.0<br>92.0<br>at 20 °C |
| Fan motor for the indoor<br>unit for:<br>RCD-2.5FSN<br>RCD-3.0FSN                                                     | 55W   |                           | BLK① - ③RED<br>RED③ - ⑤WHT | 70.9<br>81.7<br>at 20 °C  |

| Part names                                                                                        | Power | Electrical wiring diagram | Wiring No.                                                              | Resistance ( $\Omega$ )                                 |
|---------------------------------------------------------------------------------------------------|-------|---------------------------|-------------------------------------------------------------------------|---------------------------------------------------------|
| Fan motor for the indoor<br>unit for:<br>RCD-4.0FSN                                               | 35Wx2 |                           | BLK① - ③RED<br>RED③ - ⑤WHT                                              | 159.0<br>92.0<br>at 20 °C                               |
| Fan motor for the indoor<br>unit for:<br>RCD-5.0FSN                                               | 55Wx2 |                           | BLK① - ③RED<br>RED③ - ⑤WHT                                              | 70.9<br>81.7<br>at 20 °C                                |
| Fan motor for the indoor<br>unit for:<br>RPC-2.0FSNE<br>RPC-2.5FSNE<br>RPC-3.0FSNE<br>RPC-3.5FSNE | 65W   |                           | BLK① - ②RED<br>RED② - ③YEL<br>YEL③ - ④GRY<br>GRY④ - ⑤BLU<br>RED② - ⑥WHT | 59.90<br>16.90<br>15.80<br>15.80<br>63.60<br>at 20.1 °C |
| Fan motor for the indoor<br>unit for:<br>RPC-4.0FSNE<br>RPC-5.0FSNE<br>RPC-6.0FSNE                | 180W  |                           | BLK① - ②RED<br>RED② - ③YEL<br>YEL③ - ④GRY<br>RED② - ⑥WHT                | 32.10<br>24.50<br>24.50<br>44.70<br>at 25 °C            |
| Fan motor for the indoor<br>unit for:<br>RPI-1.5FSNE                                              | 55W   |                           | BLK① -②RED<br>RED② -③BLU<br>BLU③ -④GRY                                  | 119.70<br>87.98<br>52.08<br>at 21 °C                    |
| Fan motor for the indoor<br>unit for:<br>RPI-2.0FSNE<br>RPI-2.5FSNE                               | 80W   |                           | BLK① -②RED<br>RED ② - ③BLU<br>BLU③ - ④GRY<br>GRY④ - ⑤YEL<br>RED② - ⑥WHT | 50<br>13<br>13<br>13<br>110<br>at 20 °C                 |
| Fan motor for the indoor<br>unit for:<br>RPI-3.0FSNE<br>RPI-3.5FSNE                               | 225W  |                           | BLK① -②RED<br>RED ② - ③BLU<br>BLU③ - ④GRY<br>GRY④ - ⑤YEL<br>RED② - ⑥WHT | 20<br>14.5<br>7.3<br>7.3<br>26.5<br>at 21 °C            |
| Fan motor for the indoor<br>unit for:<br>RPI-4.0FSNE<br>RPI-5.0FSNE<br>RPI-6.0FSNE                | 350W  |                           | BLK① -②RED<br>RED ② - ③BLU<br>BLU③ - ④GRY<br>GRY④ - ⑤YEL<br>RED② - ⑥WHT | 10.5<br>8.4<br>4.2<br>4.2<br>25<br>at 20 °C             |

| Part names                                                                         | Power                | Electrical wiring diagram | Wiring No.                                                           | Resistance ( $\Omega$ )                              |  |
|------------------------------------------------------------------------------------|----------------------|---------------------------|----------------------------------------------------------------------|------------------------------------------------------|--|
| Fan motor for the indoor<br>unit for:<br>RPI-8HG7E<br>RPI-10HG7E                   | To be informed later |                           |                                                                      |                                                      |  |
| Fan motor for the indoor<br>unit for:<br>RPK-1.5FSNM<br>RPK-2.0FSNM                | 20W                  | DC Motor                  |                                                                      | _                                                    |  |
| Fan motor for the indoor<br>unit for:<br>RPK-2.5FSNM<br>RPK-3.0FSNM<br>RPK-3.5FSNM | 40W                  |                           |                                                                      |                                                      |  |
| Fan motor for the indoor<br>unit for:<br>RPF(I)-1.5FSNE                            | 28W                  |                           | BLK① -③RED<br>RED③ - ⑤WHT<br>RED③ -⑥BLU<br>BLU⑥ -⑦ORN<br>ORN⑦- ⑧YEL  | 231.7<br>198.7<br>136.2<br>71.2<br>202.4<br>at 21 °C |  |
| Fan motor for the indoor<br>unit for:<br>RPF(I)-2.0FSNE<br>RPF(I)-2.5FSNE          | 45W                  |                           | BLK① -③RED<br>RED③ - ⑤WHT<br>RED③ - ⑥BLU<br>BLU⑥ -⑦ORN<br>ORN⑦- ⑧YEL | 97.9<br>138.1<br>61.6<br>35.2<br>61.0<br>at 20 °C    |  |

| Part names                                                                                                    | Model code                      | Resistance (Ω)    |
|----------------------------------------------------------------------------------------------------|---------------------------------|-------------------|
| Drain-up motor for:<br>RCI-1.0FSNE, RCI-1.5FSNE, RCI-2.0FSNE,<br>RCI-2.5FSNE, RCI-3.0FSNE, RCI-3.5FSNE,<br>RCI-4.0FSNE, RCI-5.0FSNE, RCI-6.0FNSE | ADP-1403                        | 256<br>at 20 °C   |
| Drain-up motor for:<br>RCD-1.0FSN, RCD-1.5FSN, RCD-2.0FSN,<br>RCD-2.5FSN, RCD-3.0FSN, RCD-4.0FSN,<br>RCD-5.0FSN                                  | KJV-1004                        | 347<br>at 20 °C   |
| 4-way valve:<br>RAS-2HGV8E, RAS-2.5HG(V)8E,<br>RAS-3HG(V)8E                                                                                      | V26110B + LB64012               | 2.000<br>at 20 °C |
| 4-way valve for:<br>RAS-3.5HG(V)8E, RAS-4HG(V)8E                                                                                                 | V38110B + LB64012               | 2.000<br>at 20 °C |
| 4-way valve for:<br>RAS-5HG8E, RAS-6HG8E                                                                                                    | VH4100 + LB64012                | 2.000<br>at 20 °C |
| 4-way valve for:<br>RAS-8HG8E, RAS-10HG8E                                                                                                    | VH60100 + LB6451 C              | 1.370<br>at 20 °C |
| Selenoid Valve for gas bypass for:<br>RAS-2(H/A)GV8E, RAS-2.5(H/A)G(V)8E,<br>RAS-3(H/A)G(V)8E, RAS-3.5(H/A)G(V)8E,<br>RAS-4(H/A)G(V)8E,          | ST10PA                          | 2.020<br>at 20 °C |
| 4-way valve for gas bypass for:<br>RAS-5(H/A)G8E, RAS-6(H/A)G8E,                                                                                 | NEVA C240V COIL-158             | 1.430<br>at 20 °C |
| 4-way valve for gas bypass for:<br>RAS-8HG8E, RAS-10HG8E                                                                                         | VF20100 (Body) + LD24813 (Coil) | 1.970<br>at 20 °C |

| Part names                         | Voltage    | Model code    | Re        | sistance ( | 2)    |
|------------------------------------|------------|---------------|-----------|------------|-------|
| Compressor for the Outdoor         | 220 - 240V |               | Main Coil | C-R        | 1.253 |
| RAS-2(H/A)GV8E                     | 1~ 50Hz    | G200A11-30Q1  | Aux. Coil | C-S        | 0.924 |
| Compressor for the Outdoor         | 220 - 240V |               | Main Coil | C-R        | 1.096 |
| RAS-2.5(H/A)GV8E                   | 1~ 50Hz    | G250A11-56Q1  | Aux. Coil | C-S        | 1.440 |
| Compressor for the Outdoor         | 220 - 240V | 00000         | Main Coil | C-R        | 0.840 |
| RAS-3(H/A)GV8E<br>RAS-3.5(H/A)GV8E | 1~ 50Hz    | G300AH-47Q1   | Aux. Coil | C-S        | 1.487 |
| Compressor for the Outdoor         | 220-240V   |               | Main Coil | C-R        | 0.620 |
| RAS-4(H/A)GV8E                     | 1~ 50Hz    | G400AH-04Q1   | Aux. Coil | C-S        | 2.410 |
| Compressor for the Outdoor         | 380 - 415V |               |           |            | 6 245 |
| RAS-2.5(H/A)G8E                    | 3~ 50Hz    | G250AH-36D1   | 1         |            | 0.345 |
| Compressor for the Outdoor         | 380 - 415V |               |           |            |       |
| RAS-3(H/A)G8E<br>RAS-3.5(H/A)G8E   | 3~ 50Hz    | G300AH-47D1   | -47D1     |            | 5.069 |
| Compressor for the Outdoor         | 380 - 415V |               |           |            | 2.920 |
| RAS-4(H/A)G8E                      | 3~ 50Hz    | G400AH-64D1   |           |            |       |
| Compressor for the Outdoor         | 380 - 415V |               |           |            | 2 470 |
| RAS-5(H/A)G8E                      | 3~ 50Hz    | COURT-OUD T   |           |            | 2.470 |
| Compressor for the Outdoor         | 380 - 415V |               |           |            | 2 567 |
| RAS-6(H/A)G8E                      | 3~ 50Hz    | COUCHT-SOLT   |           |            | 2.307 |
| Compressor for the Outdoor         | 380 - 415V | G750EL-128D3  |           |            | 1 520 |
| RAS-8(H/A)G8E                      | 3~ 50Hz    | 0750EE-120D5  | 1.5       |            | 1.520 |
| Compressor for the Outdoor         | 380 - 415V | G1000EL-160D3 |           |            | 1 220 |
| RAS-10(H/A)G8E                     | 3~ 50Hz    | G1000LL-100D3 |           |            | 1.220 |

# 9 SERVICING

This chapter provides detailed information about the servicing procedures for the Utopia G8 Series outdoor units and the complete range of Hitachi indoor units.

# CONTENTS

| 9    | SERVI             | CING                                                          | 1            |
|------|-------------------|---------------------------------------------------------------|--------------|
| 9.1. | Outdoo            | or Unit                                                       | 3            |
|      | 9.1.1.            | Utopia                                                        | 3            |
|      | 9.1.2.            | Utopia Big                                                    | 8            |
|      | 9.1.3.            |                                                               | 12           |
| 9.2. | RCI (4-           | Way Cassette Type)                                            | 15           |
|      | 9.2.1.            | Removing the Long Life Filter                                 | 15           |
|      | 9.2.2.            | Removing the Air Intake Grille                                | 15           |
|      | 9.2.3.            | Removing the Electrical Box Cover                             | 15<br>16     |
|      | 9.2.5.            | Removing the Capitonal All Parlet                             | 10           |
|      | 9.2.6.            | Removing the Bell-Mouth                                       | 17           |
|      | 9.2.7.            | Removing the Printed Circuit Board (PCB)                      | 17           |
|      | 9.2.8.            | Removing the Drain Pan                                        | 18           |
|      | 9.2.9.            | Removing the Drain-Up Mechanism                               | 18           |
|      | 9.2.10.           | Removing the Thermistor for Liquid Pine and Gas Pine          | 101010101010 |
|      | 9.2.12.           | Removing the Electronic Expansion Valve Coil                  | 19           |
|      | 9.2.13.           | Removing the Automatic Louver Motor                           | 21           |
| 9.3. | RCD (2            | 2-Way Cassette Type)                                          | 21           |
|      | 9.3.1.            | Removing the Long-Life Filter and the Air Inlet Grille        | 21           |
|      | 9.3.2.            | Removing the Electrical Box Panel                             | 21           |
|      | 9.3.3.            | Removing the Optional Air Panel                               | 22           |
|      | 9.3.4.            | Removing the Fan Runner and the Fan Motor                     | 22           |
|      | 9.3.5.            | Removing the Printed Circuit Board (PCB)                      | 24           |
|      | 9.3.0.            | Removing the Proat Switch                                     | 24<br>24     |
|      | 9.3.8.            | Removing the Drain Pan                                        | 25           |
|      | 9.3.9.            | Removing the Thermistors for the Liquid Pipe and the Gas Pipe | 26           |
|      | 9.3.10.           | Removing the Electronic Expansion Valve Coil                  | 26           |
|      | 9.3.11.           | Removing the Automatic Louver Motor                           | 27           |
| 9.4. | RPI (In           | -the Ceiling Type)                                            | 28           |
|      | 9.4.1.            | Removing the Air Inlet Thermistor                             | 28           |
|      | 9.4.2.            | Removing the Thermistors for the Liquid Pipe and the Gas Pipe | 28           |
|      | 9.4.3.            | Removing the Thermistor Oulet                                 | 29           |
|      | 9.4.4.            | Removing the Train Plump                                      | 29           |
|      | 9.4.6.            | Removing the Electrical Box                                   | 29           |
|      | 9.4.7.            | Removing the Float Switch                                     | 30           |
|      | 9.4.8.            | Removing the Inlet Air Thermistor                             | 30           |
|      | 9.4.9.            | Removing the Liquid Thermistor                                | 30           |
|      | 9.4.10.<br>0 / 11 | Removing the Cutlet Air Thermistor                            | 30           |
|      | 9.4.12            | Removing the Float Switch                                     | 32           |
|      | 9.4.13.           | Removing the PCB                                              | 32           |
|      | 9.4.14.           | Removing Other Electrical Box Components                      | 33           |
| 9.5. | RPC (C            | Ceiling Type)                                                 | 33           |
|      | 9.5.1.            | Removing the Air Filter                                       | 33           |
|      | 9.5.2.            | Removing the Sside Panel                                      | 33           |
|      | 9.5.3.            | Removing the Discharge Air Grille                             | 34           |
|      | 9.5.4.            | Removing the Fan Motor                                        | 34           |
|      | 9.5.5.<br>9.5.6   | Removing the Counting                                         | 36<br>عد     |
|      | 9.5.7             | Removing the Automatic Louver Motor                           | 36           |
|      | 9.5.8.            | Removing the Thermistors for the Liquid Pipe and the Gas Pipe | 37           |
|      | 9.5.9.            | Removing the Printed Circuit Board (PCB)                      | 37           |

# 9/2 SERVICING

| 9.6.  | RPK (W                             | Wall Type)                                                                   |    |
|-------|------------------------------------|------------------------------------------------------------------------------|----|
| 9.7.  | RPF (Floor Type)                   |                                                                              | 39 |
|       | 9.7.1.                             | Removing the Air Inlet Grille                                                | 39 |
|       | 9.7.2.                             | Removing the Air Filter                                                      | 39 |
|       | 9.7.3.                             | Removing the Discharge Air Grille                                            | 39 |
|       | 9.7.4.                             | Removing the Front Panel                                                     | 40 |
|       | 9.7.5.                             | Removing the Fan Motor                                                       | 40 |
|       | 9.7.6.                             | Removing the Printed Circuit Board (PCB)                                     | 41 |
|       | 9.7.7.                             | Removing the Thermistors for the Liquid Pipe and the Gas Pipe                | 42 |
| 9.8.  | RPFI (Floor-Concealed Type)        |                                                                              | 43 |
|       | 9.8.1.                             | Removing the Air Filter                                                      | 43 |
|       | 9.8.2.                             | Removing the Front Panel                                                     | 43 |
|       | 9.8.3.                             | Removing the Fan Motor                                                       | 44 |
|       | 9.8.4.                             | Removing the Printed Circuit Board (PCB)                                     | 44 |
|       | 9.8.5.                             | Removing the Thermistors for the Liquid Pipe and the Gas Pipe                | 44 |
| 9.9.  | KPI (Total Heat Exchanger)         |                                                                              | 45 |
|       | 9.9.1.                             | Removing the Air Filter                                                      | 45 |
|       | 9.9.2.                             | Removing the Total Heat Exchanger                                            | 45 |
|       | 9.9.3.                             | Removing the Air Supply Fan Assembly and the Discharge Fan Assembly          | 45 |
| 9.10. | Cleaning the Indoor Heat Exchanger |                                                                              | 46 |
|       | 9.10.1.                            | Required Tools for Cleaning (for All Indoor Units)                           | 46 |
|       | 9.10.2.                            | Cleaning the 4-Way Cassette Indoor Unit                                      | 48 |
|       | 9.10.3.                            | Cleaning the 2-Way Cassette Indoor Unit                                      | 51 |
|       | 9.10.4.                            | Cleaning the Wall Type Indoor Unit                                           | 53 |
|       | 9.10.5.                            | Cleaning the Floor Type Indoor Unit and the Floor-Concealed Type Indoor Unit | 53 |
|       | 9.10.6.                            | Cleaning the Ceiling Type Indoor Unit                                        | 55 |
#### 9.1. OUTDOOR UNIT

**WARNING:** TURN OFF all the main switches and disconnect the power supply from the unit.

#### 9.1.1. UTOPIA

Remove the main parts according to the following procedures. To reassemble perform the procedures in reverse order.

#### Removing the service cover

- 1. Remove the two fixing screws (upper part 1, lower part 1).
- 2. Slide the service cover downward and remove it.

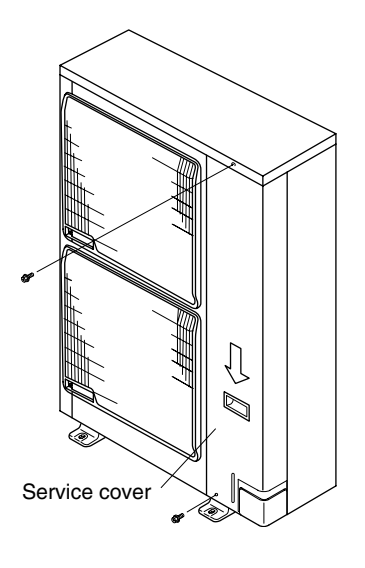

#### Removing the air oulet grille

- 1. Remove the two (2) fixing screws of the shroud.
- 2. Lift the air outlet grille holding the lower parts and unhook the extrusion (3 locations) of the air outlet grille from the shroud.

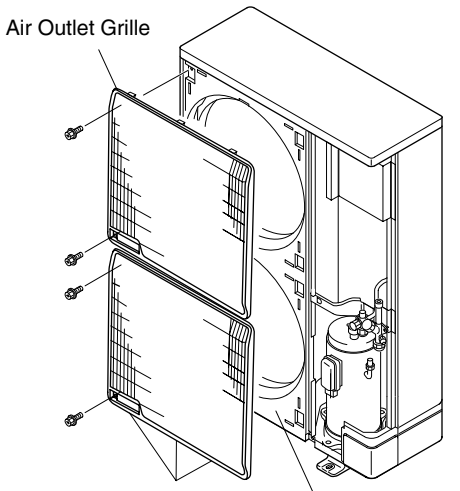

Catch (6 locations Both Sides)

Shroud

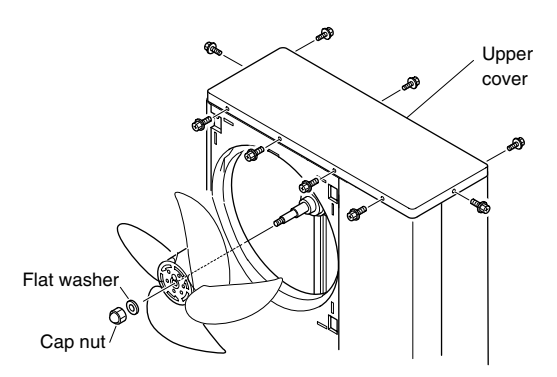

#### Removing the outdoor fan

- 1. Remove the service cover
- 2. Remove the air outlet grille
- 3. Remove the fans by removing the cap nuts and the flat washers fixing the propeller fans onto the motor shaft. If it is difficult to remove the fan, use pullers.

#### Removing the outdoor fan motor

- 1. Remove the 8 screws that fix the upper cover and remove the upper cover.
- 2. Disconnect the connectors for the motors in the electrical box.
- 3. Cut the plastic tie of the motor clamp by using nipper.
- 4. Remove the 4 fixing screws for the motor.

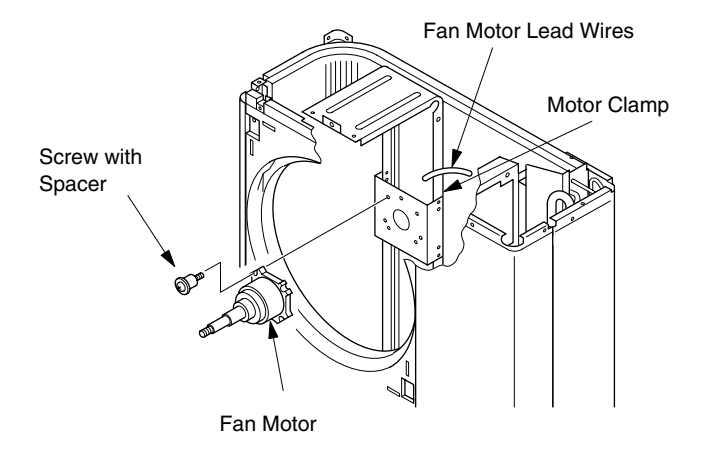

### *i* NOTES:

- When mounting the motor, ensure the cables point directly downward. Fix the protection tube edge downward to ensure the water does not remain in it.
- Fix the motor wires onto the motor clamp with a plastic tie to prevent them obstructing the propeller fans.
- Mounting Propeller Fan Insert the skidding protection part of the fan boss in accordance with the cutting part of the motor shaft, and fix the screw after exserting screw part of the shaft. (Tightening Torque of 8.0 N.m: 80 kg.cm)
- When connecting the motor wire, check to ensure that the colors of the connectors on the PCB are matched with wires.
- Firmly fix the air outlet grille to the shroud.

SERVICING 9/5

**WARNING:** TURN OFF all the main switches and disconnect the power supply from the unit.

#### Removing the compressor

- 1. Remove the service cover. If the outdoor unit is installed close to the wall, disconnect the refrigerant pipe and move the outdoor unit away from the wall.
- 2. Collect the refrigerant from the check joint.
- 3. Remove the valve stay. (Only it is necessary for RAS 2/3 HP).
- 4. Remove the terminal cover for the compressor and disconnect the wiring from the compressor terminals.
- 5. Remove the older compressor and thermistor.

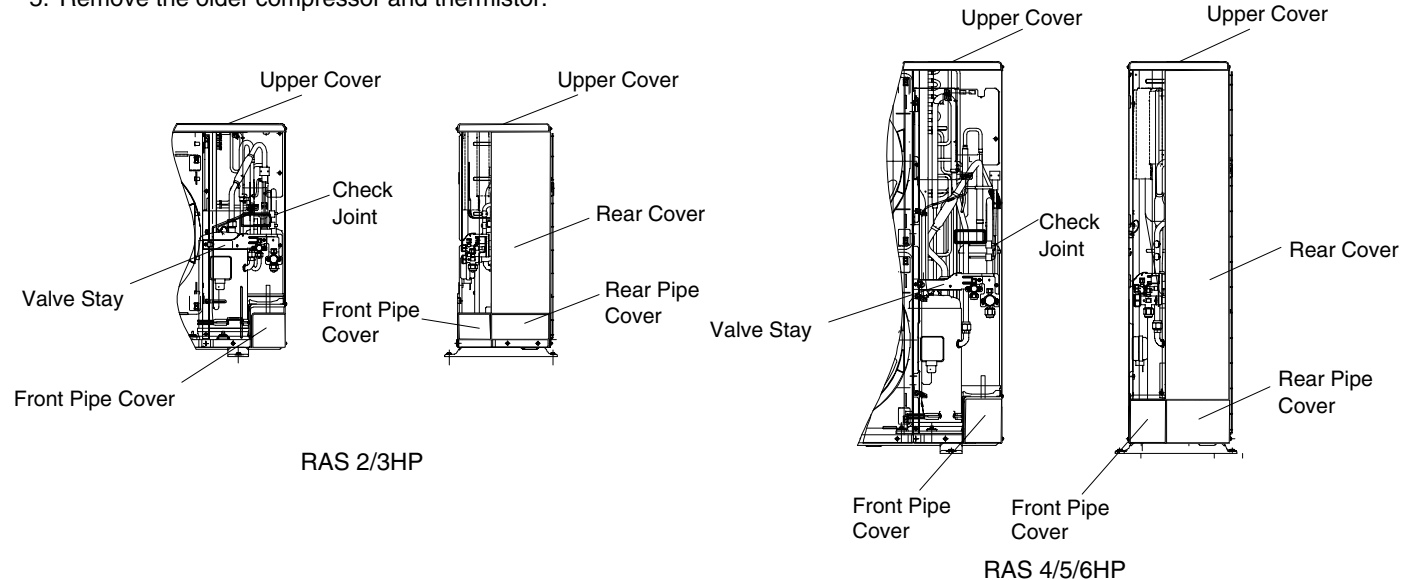

- 6. Disconnect the suction pipe from the compressor.
- 7. Disconnect the discharge pipe from the compressor by using two spanners.
- 8. Remove the 2 nuts fixing the compressor and remove the compressor by lifting.
  - 8.1. Check to ensure that the faston terminals of wires is normal. When pulling force of 20 N or more is required, it is normal. If abnormal, replace the faston terminals with new ones.
  - 8.2. Check to ensure that wires are firmly fixed.

### *i* NOTES:

- To prevent contamination of the refrigerant with water or foreign particles, do not expose open pipes to atmosphere for long periods. If necessary, seal pipe ends using caps or tape.
- Remove the caps for the new compressor just before replacing the compressor. Seal suction and discharge pipe using tape when mounting to prevent foreign particles from barging into the compressor.
- Check to ensure each terminal No. when connecting the compressor power wires. If incorrectly connected, the compressor will fail due to reverse rotation.

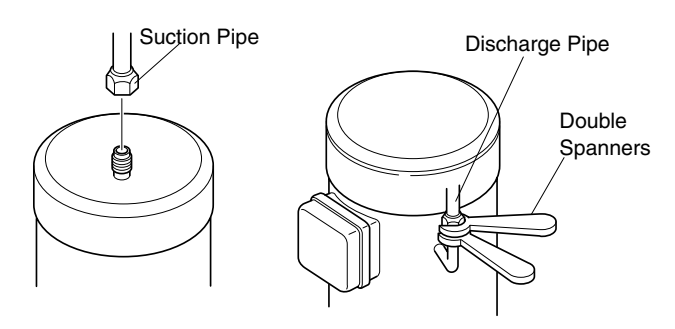

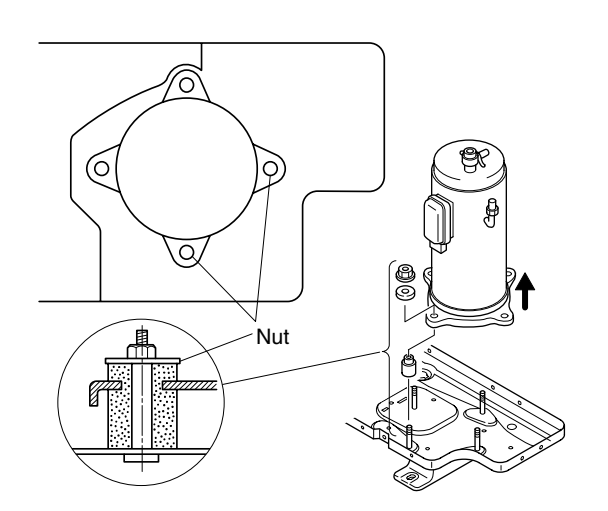

- Removing the coil for reversing valve and solenoid valve
- 1. Remove the service cover.
- 2. Remove the power plate and turn off the power supply.
- 3. Disconnect the PCN8 for reversing valve and the PCN9 for solenoid valve.
- 4. Remove the coil for reversing valve or solenoid valve after removing the fixing screw.

Reversing Valve

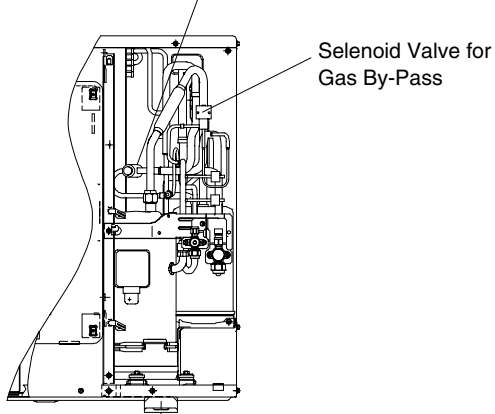

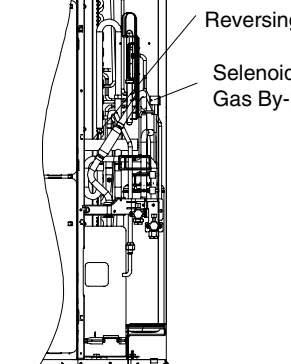

RAS 4/5/6HP

**Reversing Valve** 

Selenoid Valve for Gas By-Pass

RAS 2/3HP

#### Removing the printed circuit board (PCB)

- 1. Remove the service cover.
- 2. Disconnect all the connectors connected to the PCB.
- 3. Pull out the PCB from the power plate by unhooking the extrusion parts.

The electrical contol box details and the PCB location can be seen in the next procedure.

**9**/7

#### Removing the other electrical components

- 1. Remove the service cover.
- 2. Remove the power plate and turn off the power supply.
- 3. Disconnect the cables that are connected to each electrical components.
  - 3.1. Remove the wire connecting to the capacitor, capacity has polarity (+and-), check to ensure each terminal Nº.
  - 3.2. Remove the terminal board for power source.
  - 3.3. Remove the magnetic contactor.
  - 3.4. Remove the transformer.
  - 3.5. Remove the fuse.

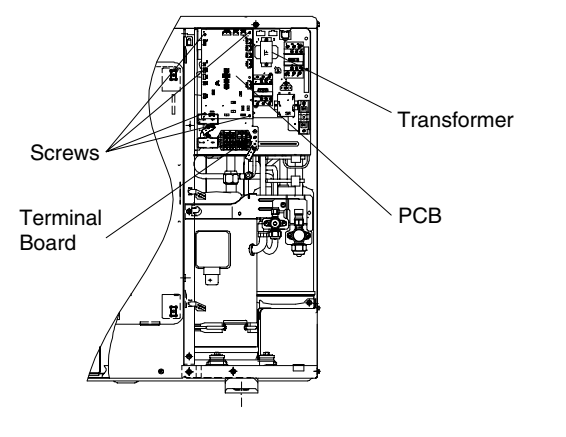

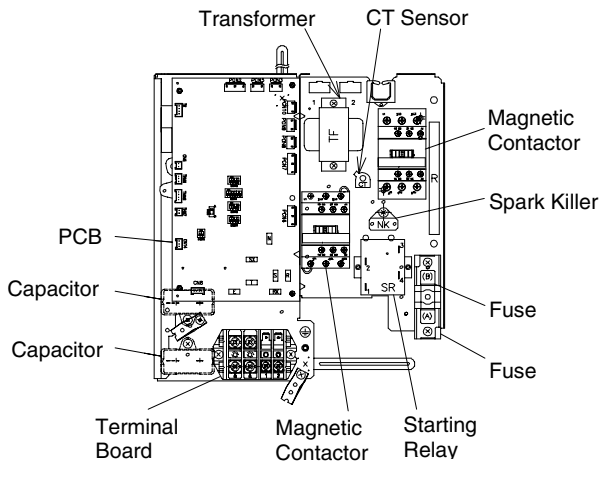

Electrical control box details

#### 9.1.2. UTOPIA BIG

Remove the main parts according to the following procedures.

PCB location

#### Removing the service cover

- 1. Remove the fixing screws (upper part 3 and lower part 4).
- 2. Slide the service cover upward, then slowly pull the lower side to the front.

#### Removing the fan guard net

1. To remove the fan guard net, remove the 4 fixing screws.

Service cover

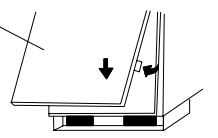

#### Removing the outdoor fan and the fan motor

- 1. Remove the 4 fixing screws fixing the guard fan net and remove the fan guard net.
- 2. Remove the fan by removing the cap nut and the flat washer that fix the propeller fan onto the motor shaft. If it is difficult to remove the fan, use pullers
- 3. Disconnect the PCN20 from the fan motor.
- 4. Remove the 4 fixing screws that fix the fan motor onto motor support.
- 5. Remove the fan motor.

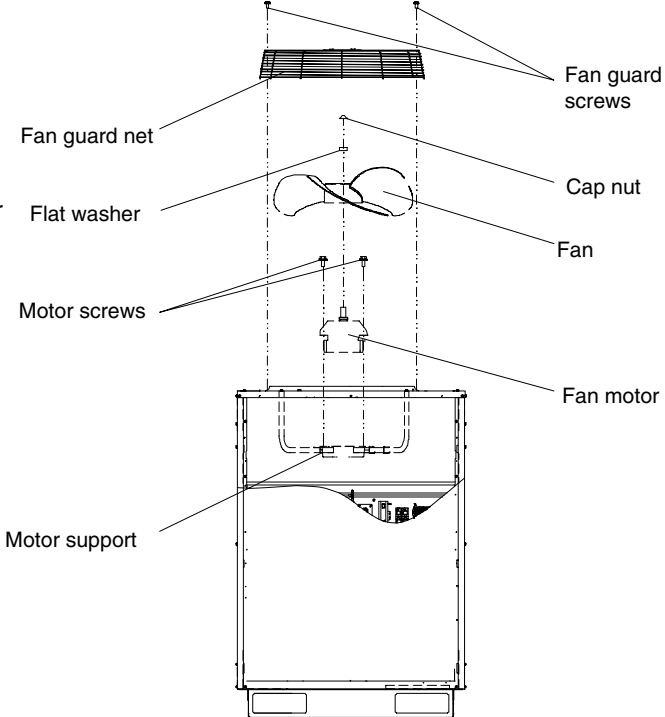

#### Removing the compressor

1. Remove the service cover. If the outdoor unit is installed close to the wall, disconnect the refrigerant pipe and move the outdoor unit away from the wall.

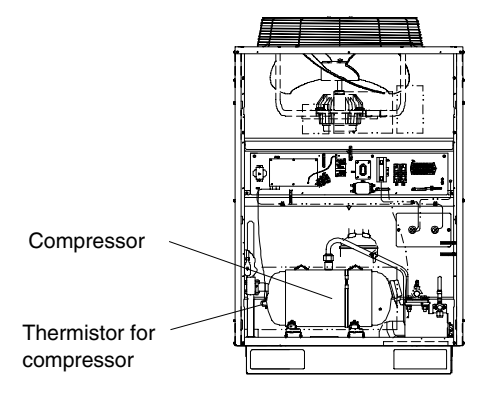

- 2. Collect the refrigerant from the check joint.
- 3. Remove the terminal cover for the compressor and disconnect the wiring from the compressor terminals.

- 4. Disconnect the suction pipe from the compressor.
- 5. Disconnect the discharge pipe from the compressor by using two spanners.
- 6. Remove the 2 nuts fixing the compressor and remove the compressor by lifting.
  - 6.1. Check to ensure that the faston terminals of wires is normal. When pulling force of 20 N or more is required, it is normal. If abnormal, replace the faston terminals with new ones.
  - 6.2. Check to ensure that wires are firmly fixed.
- 7. Remove the older compressor thermistor.
- 8. Remove the two shipping washer (yellow painted).

### *i* NOTES:

- To prevent contamination of the refrigerant with water or foreign particles, do not expose open pipes to atmosphere for long periods. If necessary, seal pipe ends using caps or tape.
- Remove the caps for the new compressor just before replacing the compressor. Seal suction and discharge pipe using tape when mounting to prevent foreign particles from barging into the compressor.
- Check to ensure each terminal No. when connecting the compressor power wires. If incorrectly connected, the compressor will fail due to reverse rotation.

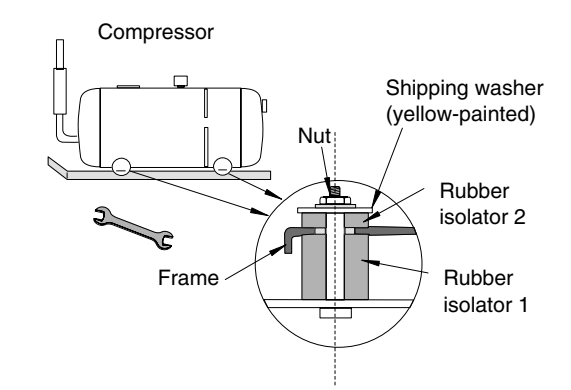

SERVICING 9/11

WARNING: TURN OFF all the main switches and disconnect the power supply from the unit.

- Removing the coil for the reversing valve and the solenoid valve
- 1. Remove the service cover.
- 2. Remove the power plate and turn off the power supply.
- 3. Disconnect the PCN8 for the reversing valve and the PCN9 for the solenoid valve.
- 4. Remove the coil for the reversing valve or the solenoid valve after removing the fixing screw.

Make sure that the wires are firmly fixed.

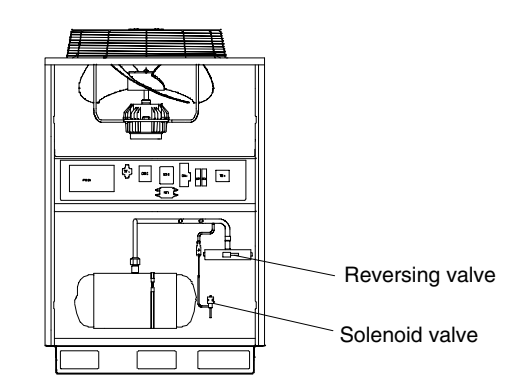

#### Removing the printed circuit board (PCB)

- 1. Remove the service cover.
- 2. Disconnect all the connectors connected to the PCB.
- 3. Pull out the PCB from the power plate by unhooking the extrusion parts.

The electrical contol box details and the PCB location can be seen in the next procedure.

#### Removing the other electrical components

- 1. Remove the service cover.
- 2. Remove the power plate and turn off the power supply.
- 3. Disconnect the cables that are connected to each electrical component.
  - 3.1. Remove the wire connecting to the capacitor; capacity has polarity (+and-), check to ensure each terminal Nº.
  - 3.2. Remove the terminal board for power source.
  - 3.3. Remove the magnetic contactor.
  - 3.3. Remove the transformer.
  - 3.4. Remove the fuse.
  - 3.5. Remove the noise filter.
  - 3.6. Remove the SF coil.

Electrical

control box

3.7. Remove the CT sensor.

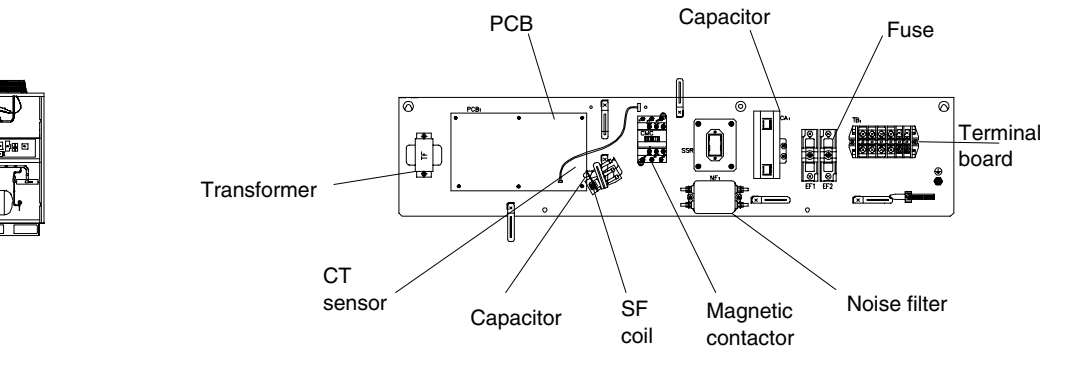

Electrical control box details

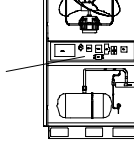

PCB location

#### 9.1.3. UTOPIA CENTRIFUGAL

Remove the main parts according to the following procedures. There is a General View where you can see every component location.

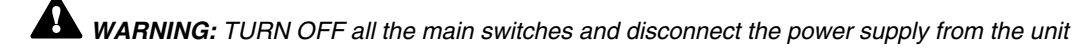

#### Removing the service cover

This outdoor unit has 5 service covers:

- 2 fan covers
- 1 compressor cover
- 1 upper cover
- 1 electrical box cover.

You can remove all the marked covers.

Remove the 7 screws for the fan cover

Remove the 7 screws for the compressor cover

Remove the 20 screws for the upper cover

Remove the 3 screws for the electrical box cover

If necessary, it is possible to interchange the position of the air oulet grille and the air inlet grille.

### *i* NOTE:

Remove the fan covers and compressor covers by pulling down slowly.

#### Removing the runner and the fan motor

- 1. Remove the fan covers
- 2. Remove the upper cover
- 3. Disconnect the connectors PCN5, PCN6 and PCN7 for the fan motor in the electrical box.
- 4. Remove the runner and fan motor.

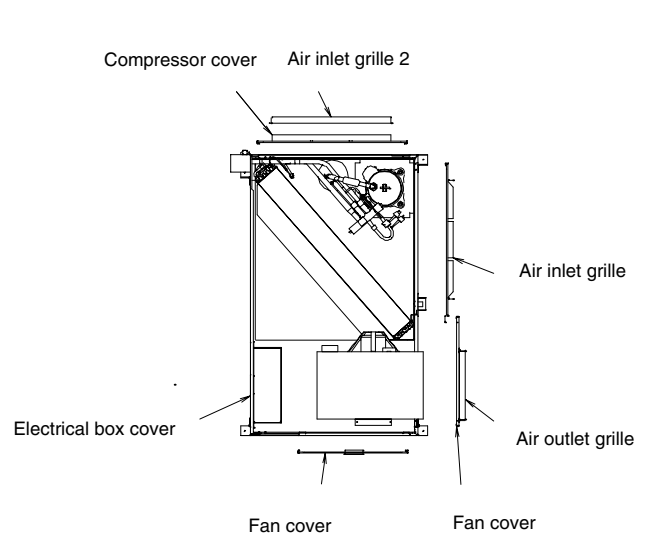

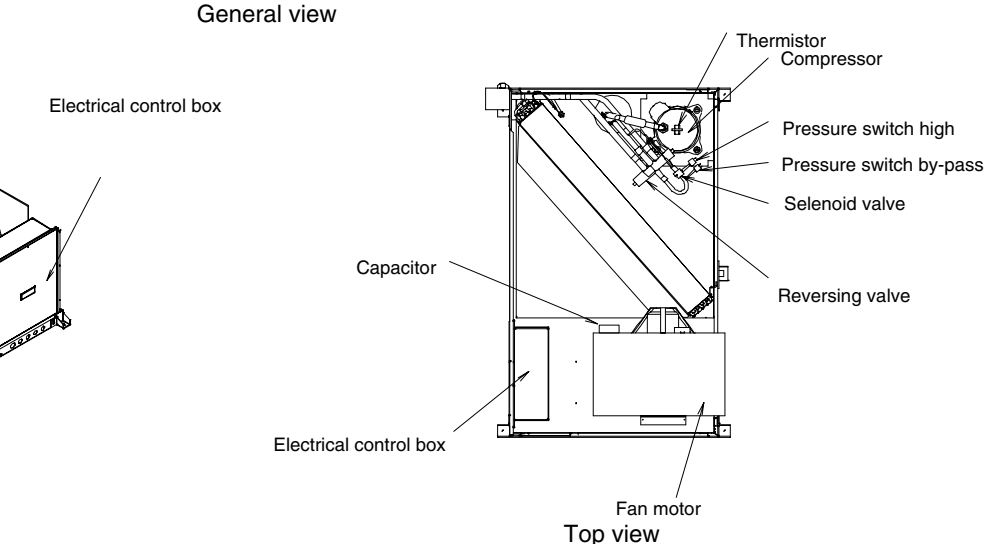

3D view

### *i* NOTES:

- When mounting the motor, ensure that fan will not catch the cables. Fix the protection tube edge downward to ensure that water does not remain in it.
- Fix the motor wires onto the motor clamp with a plastic tie to prevent them from obstructing the propeller fans.
- When connecting the motor wire, check to ensure that the phases are connected in the right order.
- Firmly fix the air outlet grille to the shroud.

#### Removing the capacitor

- 1. Remove the fan covers
- 2. Remove the upper cover
- 3. Disconnect the connectors PCN5, PCN6 and PCN7 for the fan motor in the electrical box.
- 4. Remove the capacitor after removing the fixing screw.

### *i* NOTE:

When mounting the capacitor, be careful with the polarity (+and-). Make sure that each terminal No. is correct.

#### Removing the compressor and the thermistor

- 1. Remove the compressor cover
- 2. Remove the upper cover
- 3. Collect the refrigerant from the check joint.
- 4. Remove the terminal panel for the compressor and disconnect the wiring to the compressor terminals. Make sure that the terminal Nos. and the mark band are correct. If the terminal Nos. and the mark band are not identified, this will cause incorrect wiring when you are reassembling. Remove the terminal cover for the compressor and disconnect the wiring from the compressor terminals.
- 5. Remove the Td thermistor on the top of the compressor
- 6. Remove the oil heater by releasing the spring.
- 7. Disconnect the suction pipe from the compressor.
- 8. Disconnect the discharge pipe from the compressor by using two spanners.
- 9. Remove the nuts fixing the compressor and remove the compressor.
  - 9.1 Check to ensure that the faston terminals of wires are undamaged. When pulling, a force of 20N or more is required. If abnormal, replace the faston terminals with new ones.
  - 9.2 Check to ensure that wires are firmly fixed

# Thermistor Holder **Faston Terminal** Thermistor Fixer (or Ring Terminal) **TD** Thermistor **Terminal Box** Wires Mark Band Remove the spring by expanding as shown Spring

Ð

Oil heater

### *i* NOTES:

- To prevent contamination of the refrigerant with water or foreign particles, do not expose open pipes to atmosphere for long periods. If necessary, seal pipe ends using caps or tape.
- Remove the caps for the new compressor just before replacing the compressor. Seal suction and discharge pipe using tape when mounting to prevent foreign particles from barging into the compressor.
- Check to ensure each terminal No. when connecting the compressor power wires. If incorrectly connected, the compressor will fail due to reverse rotation.

## Removing the coil for the reversing valve and the selenoid valve

- 1. Remove the compressor cover
- 2. Disconnect the PCN8 or PCN9 connectors for the reversing valve or the selenoid valve.
- 3. Remove the coil for the reversing valve or the selenoid valve after removing the fixing screws.

#### Removing the printed circuit board (PCB)

- 1. Remove the electrical box cover
- 2. Disconnect all the connectors on the PCB.
- 3. Pull out the PCB from the power plate by unhooking the extrusion parts.

#### Removing the other electrical components

- 1. Remove the electrical box cover by removing the 3 fixing screws.
- 2. Remove the power plate
- 3. Disconnect the wires connected to every electrical component and proceed to remove the damaged component:
  - 3.1 Remove the terminal board for power source
  - 3.2 Remove the magnetic contactor
  - 3.3 Remove the transformer
  - 3.4 Remove the fuse.

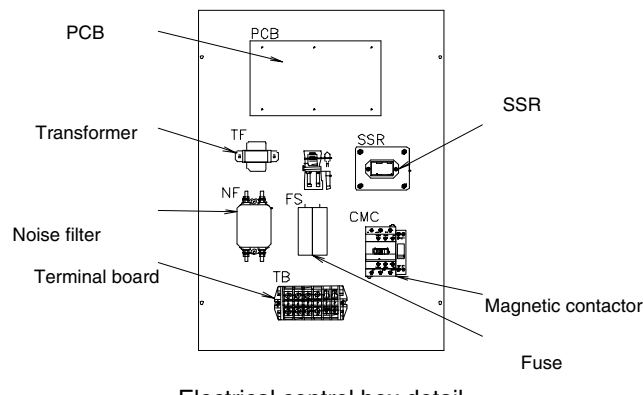

Electrical control box detail

### 9.2. RCI (4-WAY CASSETTE TYPE)

**A WARNING:** TURN OFF all the main switches and disconnect the power supply from the unit.

#### 9.2.1. REMOVING THE LONG LIFE FILTER

- 1. The long life filter is located inside of the air intake grille. Detach the filter after opening the air intake grille. By pushing the knob in the arrow mark direction, the air intake grille can be opened.
- 2. The filter can be removed from the air intake grille by supporting the lower side of the air intake grille and filter, and unhooking it from the extrusion part.

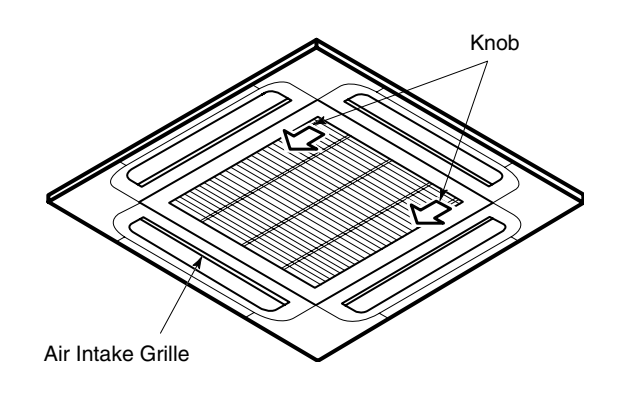

#### 9.2.2. REMOVING THE AIR INTAKE GRILLE

By lifting the air intake grille at an angle of approximately  $30^{\circ}$  and releasing its chain, the air intake grille can be removed by holding it upwards and then towards you. If the chain is released and the angle is  $90^{\circ}$ , the air intake grille can not be removed.

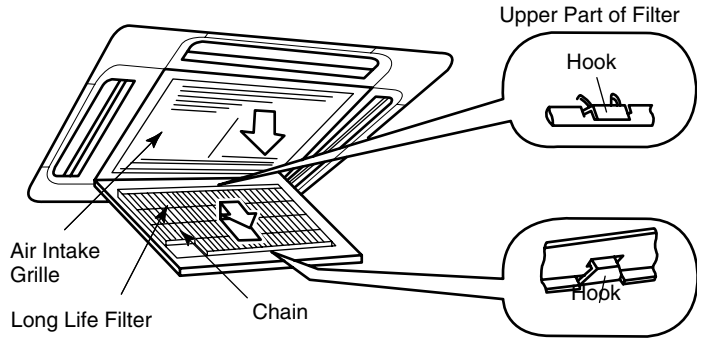

#### 9.2.3. REMOVING THE ELECTRICAL BOX COVER

By opening the air intake grille, the electrical box can be seen. Remove two (2) screws fixing the electrical box cover and remove the cover.

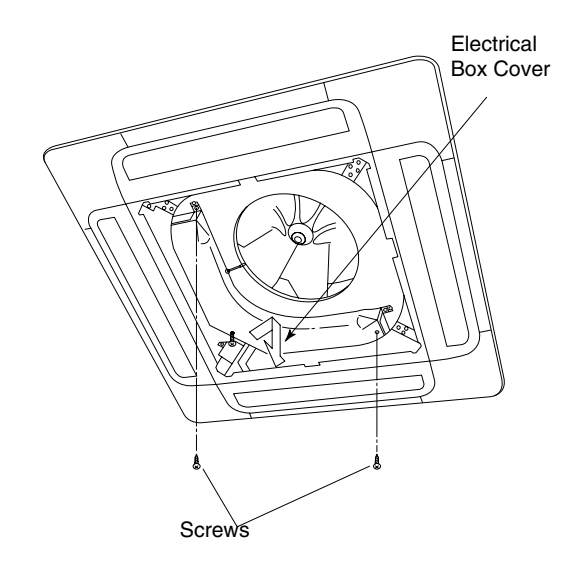

#### 9.2.4. REMOVING THE OPTIONAL AIR PANEL

 Remove the electrical box cover according to the item 9.2.3 "Removing the Electrical Box Cover". Disconnect the connector CN17 for louver motor on the indoor PCB.

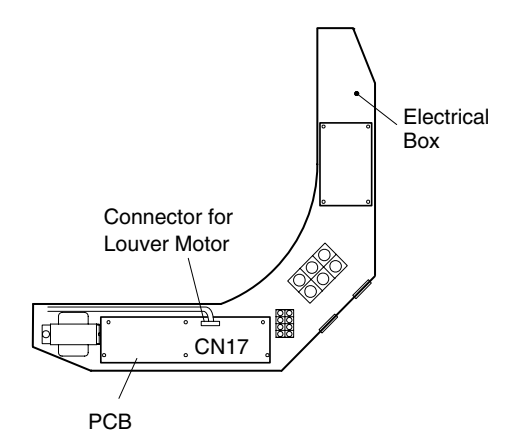

- 2. Remove the air intake grille from the optional air panel.
- 3. Remove the four (4) corner pockets as below. Insert slotted screwdriver or coin into the slot of corner pocket and unhook the hook of corner pocket in number order of 1 to 4.
- 4. Remove four (4) screws of the optional air panel and hook it by using the hinge to the hook of the drain pan as shown in the figure.

Remove the optional air panel from the unit.

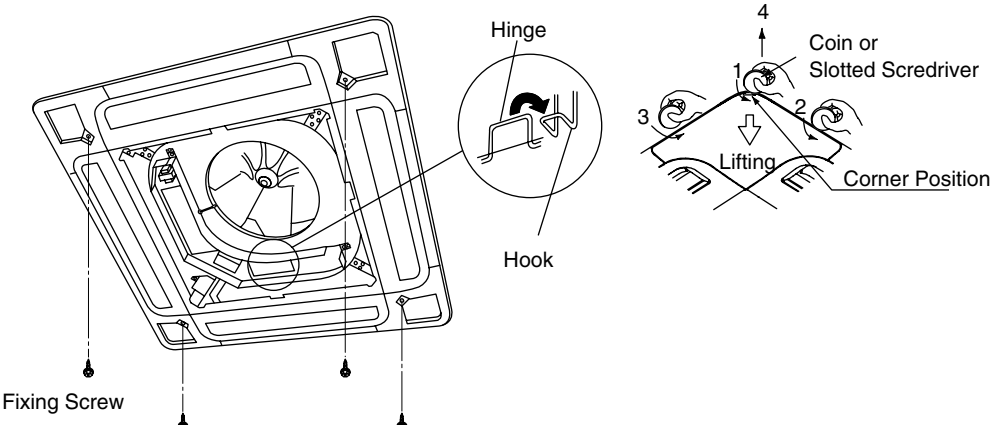

## 9.2.5. REMOVING THE FAN RUNNER AND FAN MOTOR

- 1. Remove the air intake grille according to the item 9.2.2 "Removing the Air Intake Grille".
- 2. Drawing Electrical box.
  - 2.1. Disconnect the thermistors, drain motor connector (PCN6) and float switch connector from the PCB.
  - 2.2. Loosen screw of the wire clamp and remove the wire clamp.
  - 2.3. Remove 3 screws fixing the electrical box and hang the electrical box.

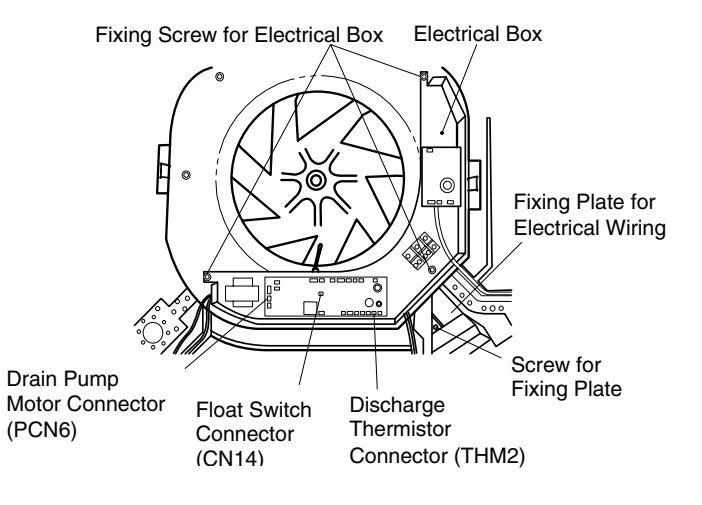

SERVICING 9/17

WARNING: TURN OFF all the main switches and disconnect the power supply from the unit.

#### 9.2.6. REMOVING THE BELL-MOUTH

- 1. Remove three (3) screws fixing the bell-mouth onto the drain pan and remove the bell-mouth.
- 2. Remove nut and washer fixing the runner and remove the runner.
- 3. Remove the earth wire for the fan motor. (Only for 4 and 5HP).
- 4. Disconnect the fan motor connector.
- 5. Remove three (3) nuts fixing the fan motor and remove the fan motor. (When reassembling the fan motor, tightening torque of the nut for the fan motor is approximately 8 N-m.)

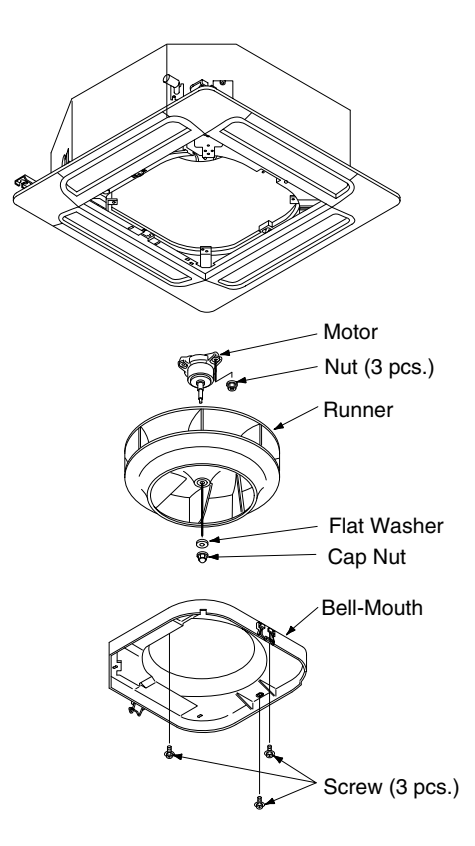

#### 9.2.7. REMOVING THE PRINTED CIRCUIT BOARD (PCB)

- 1. Remove the air intake grille according to the item 9.2.2 "Removing the Air Intake Grille".
- 2. Remove the electrical box cover according to the item 9.2.3 "Removing the Electrical Box Cover".
- 3. Disconnect the all wiring connectors of the PCBs.
- 4. Remove the PCBs by holding the expanded part of the holders using long-nose pliers.

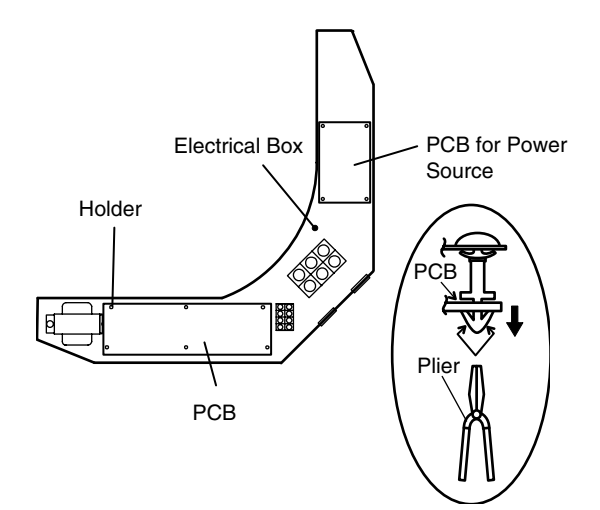

#### 9.2.8. REMOVING THE DRAIN PAN

- 1. Remove the optional air panel according to the item 9.2.4 "Removing the Optional Air Panel".
- Remove the electrical box cover according to the item 9.2.3 "Removing the Electrical Box Cover". Disconnect the connectors of the air outlet thermistor, piping thermistors (2), electronic expansion valve, drain pump, float switch and fan motor.
- 3. Remove the fan runner and fan motor according to the item 9.2.5 "Removing the Fan Runner and Fan Motor".
- Check clogging at the drain hole. (Do not use a cutter when removing the rubber plug. If used, the rubber plug will be damaged.)
- 5. Remove four (4) bolts for fixing the drain pan and remove the drain pan.

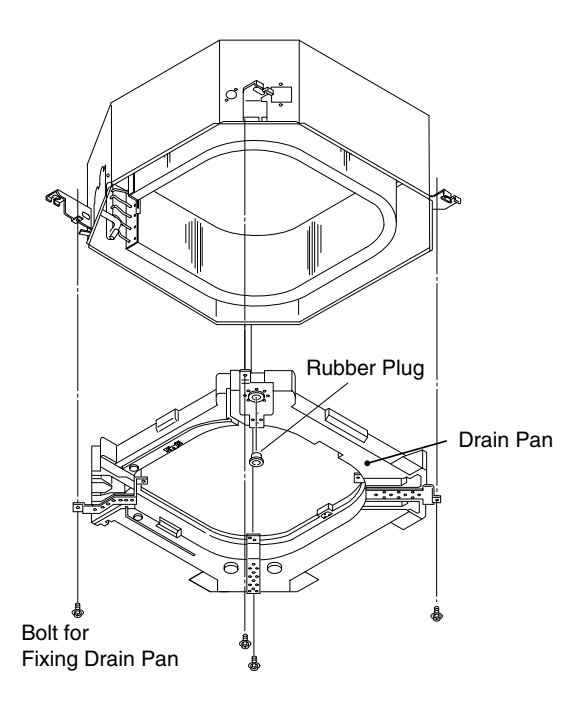

#### 9.2.9. REMOVING THE DRAIN-UP MECHANISM

- 1. Remove the drain pan according to the item 9.2.8 "Removing the Drain Pan".
- 2. Remove the hose band and remove the drain hose.
- 3. Remove screw of earth wiring.
- 4. Hold the drain-up mechanism and remove three (3) screws of the fixing plate for the drain-up mechanism.
- 5. Remove the drain-up mechanism with the fixing plate.

#### 9.2.10. REMOVING THE FLOAT SWITCH

- 1. Remove the drain pan according to the item 9.2.8 "Removing the Drain Pan".
- Loosen the resin nut for fixing the float switch and remove the float switch.
  Remove two (2) screws of fixing base for fixing the drain-up

mechanism when removing the drain-up mechanism.

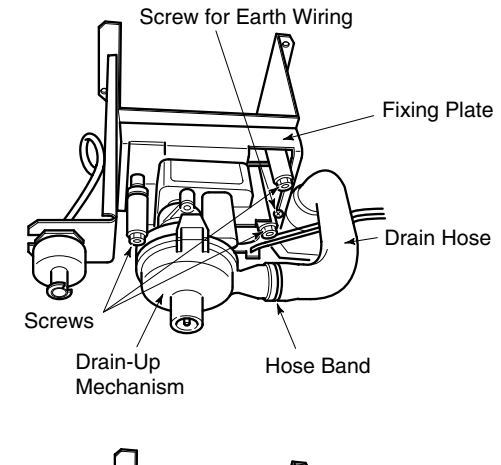

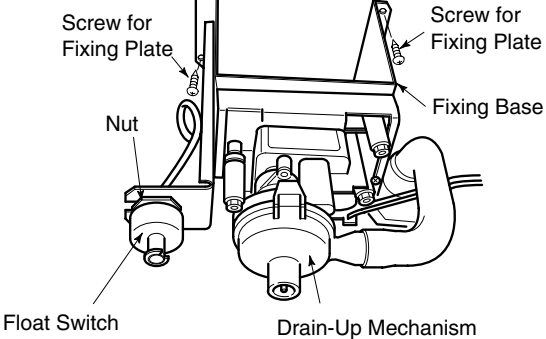

SERVICING 9/19

**WARNING:** TURN OFF all the main switches and disconnect the power supply from the unit.

#### 9.2.11. REMOVING THE THERMISTOR FOR LIQUID PIPE AND GAS PIPE

- 1. Remove the optional air panel according to the item 9.2.4 "Removing the Optional Air Panel".
- 2. Remove the bell-mouth according to No.3 of the item 9.2.5 "Removing the Fan Runner and Fan Motor".
- 3. Remove the drain pan according to the item 9.2.8 "Removing the Drain Pan".
- 4. Remove the butyl sheet, pull out the fixing plate for the thermistor from the gas pipe, where the thermistor is located, and then pull out the thermistor.
- 5. Remove the butyl sheet, pull out the fixing plate for the thermistor from the liquid pipe, where the thermistor is located, and then pull out the thermistor.

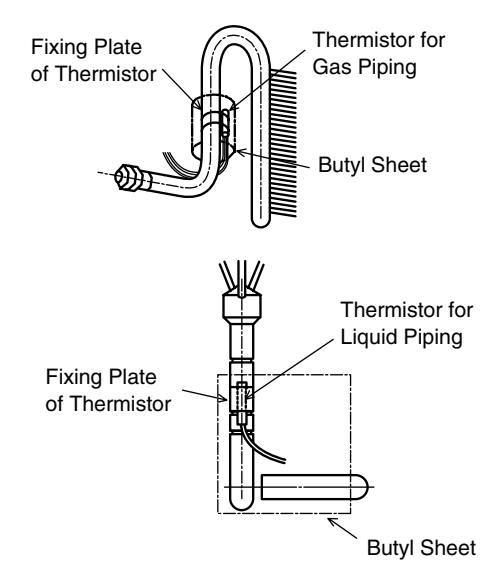

Up-Close View of Thermistor Installation

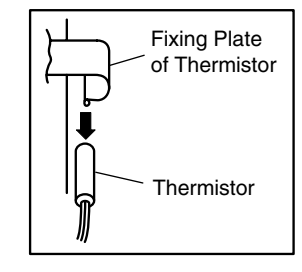

### 9.2.12. REMOVING THE ELECTRONIC EXPANSION VALVE COIL

- 1. Remove the optional air panel according to the item 9.2.4 "Removing the Optional Air Panel".
- 2. Remove the bell-mouth according to No.3 of item 9.2.5 "Removing the Fan Runner and Fan Motor".
- 3. Remove the drain pan according to the item 9.2.8 "Removing the Drain Pan".
- 4. Remove the butyl sheet at the electronic expansion valve.
- 5. Prepare two (2) spanners. Hold the part of the valve body with one spanner and loosen the lock nut with another spanner by turning the lock nut counterclockwise.

### *i* NOTE:

Do not hold the motor part when loosening the lock nut by spanner. The base of the drive part may turn idle and be broken.

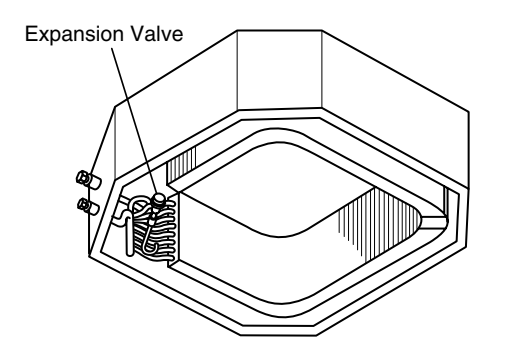

- 6. Turn the lock nut by a few turn, and the drive part is separated from the screw and can be removed.
- 7. Prepare the new drive part for replacement (service part) with the position of the driver (drive screw) already adjusted.

### *i* NOTE:

During replacement work, pay attention to the separation part and prevent the dust, foreign particle, etc. from entering into the separation part. (The exposed part by separation is the mechanical part of the valve.)

Do not hurt the junction part of the valve with the tools.

- 8. Put the drive part onto the valve body, hold them with their axes matching and attach the lock nut to the screw part of the valve body.
- 9. Tighten the lock nut with spanner after tightening lightly by hand.

The tightening torque shall be within the range of 12 Nm (120 kg-cm) to 15 Nm (150 kg-cm).

### *i* NOTE:

Do not apply the strong forces such as the rotating torque and the bending load to the motor by holding the motor by hand when tightening the lock nut. The direction of the eccentric part of the motor is assembled as the eccentric part of although the motor is directed toward the counter direction of the fittings for piping at the valve body, the alteration of this direction do not affect the open/close function of the valve. Therefore, the adjustment of the direction of the motor part is not required if the position of the motor is moved toward the rotating direction after replacement as shown below. However, pay attention to the direction of the motor for the coil of the electronic expansion valve not to touch other pipings and the side plate of the electrical box.

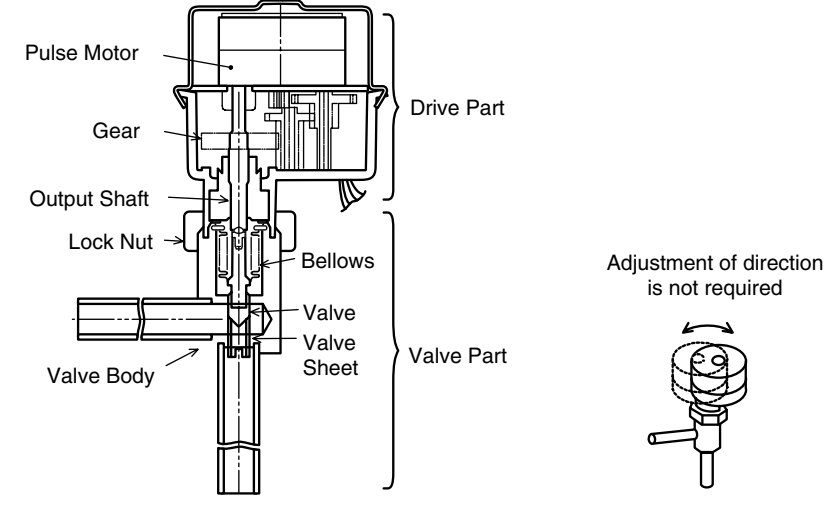

Fig. 2 Direction of Drive Part

10. After completion of the replacement, attach the electronic expansion valve in the reverse procedures for removing.

Fig. 1 Expansion Valve

SERVICING 9/21

**WARNING:** TURN OFF all the main switches and disconnect the power supply from the unit.

#### 9.2.13. REMOVING THE AUTOMATIC LOUVER MOTOR

- 1. Remove the optional air panel according to the item 9.2.4 "Removing the Optional Air Panel".
- 2. Remove the motor cover after removing one (1) screw fixing the motor cover for the automatic louver motor.
- 3. Draw out the louver shaft from the automatic louver motor and remove the automatic louver motor with fixing plate.
- 4. Disconnect all the connectors connected to the motor.

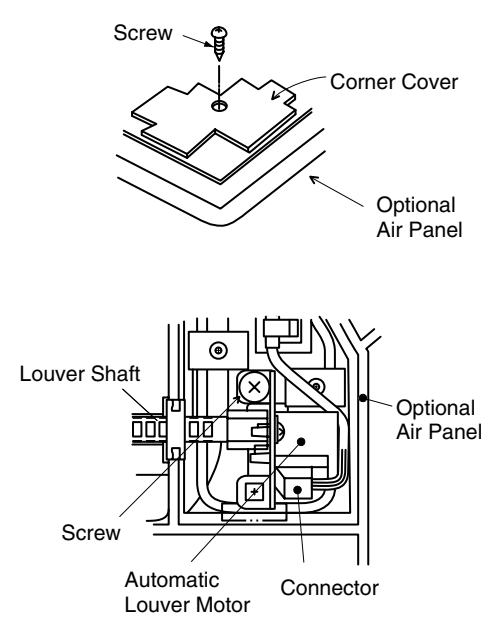

#### 9.3. RCD (2-WAY CASSETTE TYPE)

### 9.3.1. REMOVING THE LONG-LIFE FILTER AND THE AIR INLET GRILLE

- 1. The long-life filter is located inside of the air inlet grille. You can open the air inlet grille by pushing the knob as shown below.
- 2. Detach the filter after opening the air inlet grille. You can remove the filter from the air inlet panel by supporting the louver side of the air inlet grille and the filter, and by unhooking the grille from the extrusion part.
- 3. You can remove the air inlet grille by releasing the chain of the air inlet grille, lifting the chain upwards, and then drawing the chain towards you.

#### 9.3.2. REMOVING THE ELECTRICAL BOX PANEL

If you open the air inlet grille, you can see the electrical box. Loosen one screw that fix the electrical box panel and remove the panel.

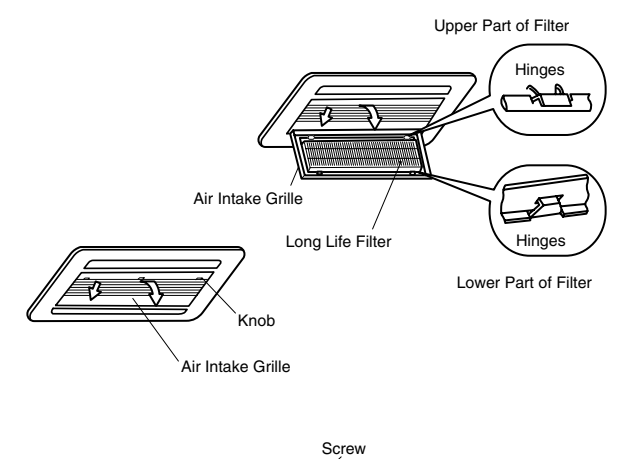

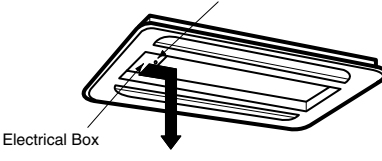

#### 9.3.3. REMOVING THE OPTIONAL AIR PANEL

- Remove the electrical box panel by opening the air inlet grille. Disconnect the connector (CN17) for the auto-louver on the indoor unit PCB.
- 2. Remove the air inlet grille from the optional air panel. Remove the four screws that fix the optional air panel.
- 3. Remove the optional air panel after unhooking the hinge off the hooks at the two positions near the drain pan.

(Before Alteration)

(After Alteration)

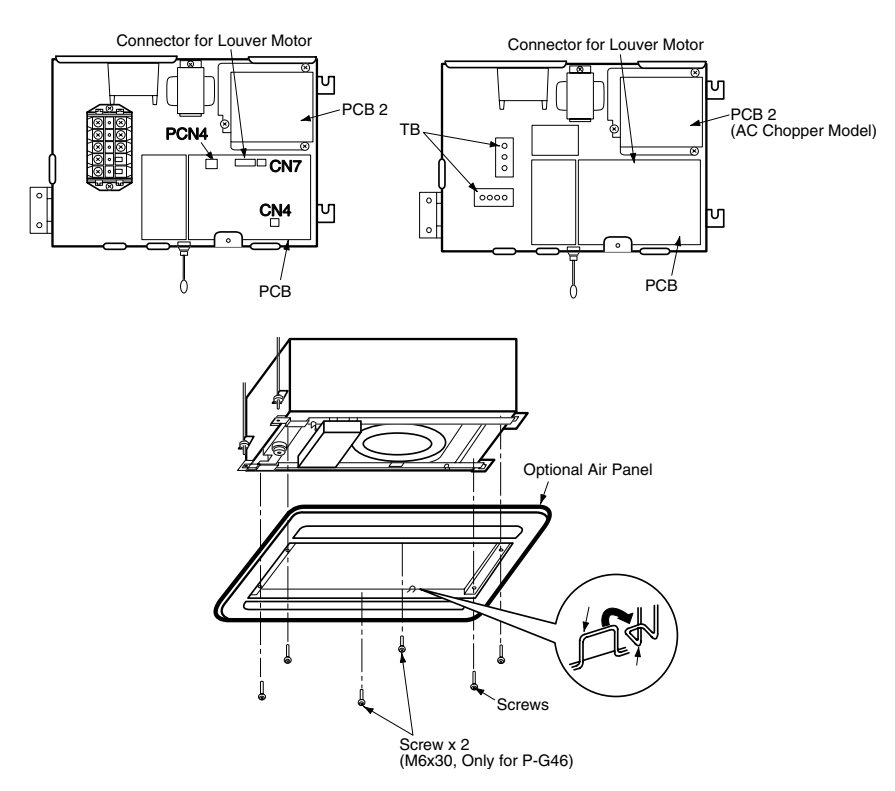

### 9.3.4. REMOVING THE FAN RUNNER AND THE FAN MOTOR

- 1. Remove the optional air panel according to the section 9.3.3, "Removing the Optional Air Panel".
- 2. Removing the Electrical Box.
  - a. Disconnect the connectors for each wire.
  - Remove the two screws that fix the electrical box and turn the electrical box downwards by approximately 90°. (The electrical box is hung by the hinge. Do not remove the fixing screw for the hinge).

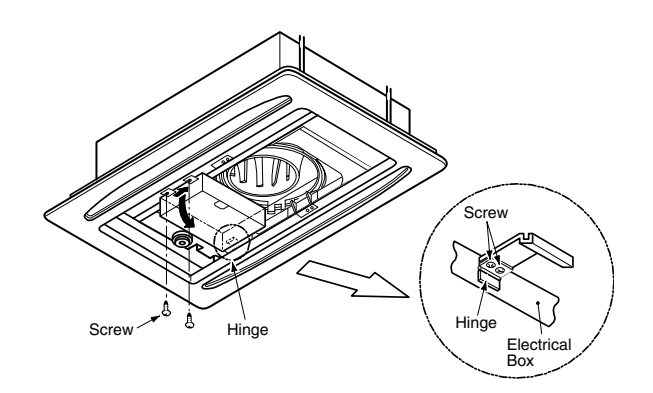

3. Removing the Bell Mouth Remove the fixing plate after removing one screw that fix the fixing plate on the support plate of the indoor unit. (For 4.0 and 5.0HP) Remove the bell mouth by removing the two screws that fix the bell mouth onto the fixing plate for the drain pan of the indoor unit. \* Q'ty of Bell Mouth: 1 (RCD-1.0 to 3.0FSN) 2 (RCD-4.0 to 5.0FSN) RCD-1.0 to 3.0 FSN • RCD-4.0 to 5.0 FSN Fixing Plate for Drain Pan Fixing Plate for Drain, Pag Fixing Plate Supporting Plate Bell-Mouth Bell-Mouth Bell-Mouth Bell-Mouth ixing Screw Fixing Screw Bell-Mouth 4. Remove the fan runner and the fan motor Remove the fan runner after removing the cap nut and the washer that fixes the fan runner. a. Disconnect the ground wire for the fan motor. b. Remove the four nuts that fix the fan motor and remove the fan motor. (When you are reassembling, the required tightening torque for the cap nut is approximately 8N-m (80kg-cm). Nut \* Qty of the Fan Runner and the Fan Motor: Fan Motor Each 1 (RCD-1.0 to 3.0FSN) Each 2 (RCD-4.0 to 5.0FSN) Earth Runner Flat Washer

Cap Nut

#### 9.3.5. REMOVING THE PRINTED CIRCUIT BOARD (PCB)

- 1. Remove the air inlet grille according to the section 9.3.1, "Removing the Long-Life Filter and the Air Inlet Grille".
- 2. Remove the electrical box panel according to the section 9.3.2, "Removing the Electrical Box Panel".
- 3. Pull out the PCB by pinching the expanded part of the PCB holders (which hold the PCB at four positions) by means of long-nose pliers.
- Remove the three fixing screws for the AC chopper. (When you are reassembling, pay attention not to squeeze, because the sealed ground wire and the transformer ground wire are commonly squeezed by one screw).

### *i* NOTE:

Do not touch the electrical components on the PCB. If you apply a great force to the PCB, the PCB will become faulty.

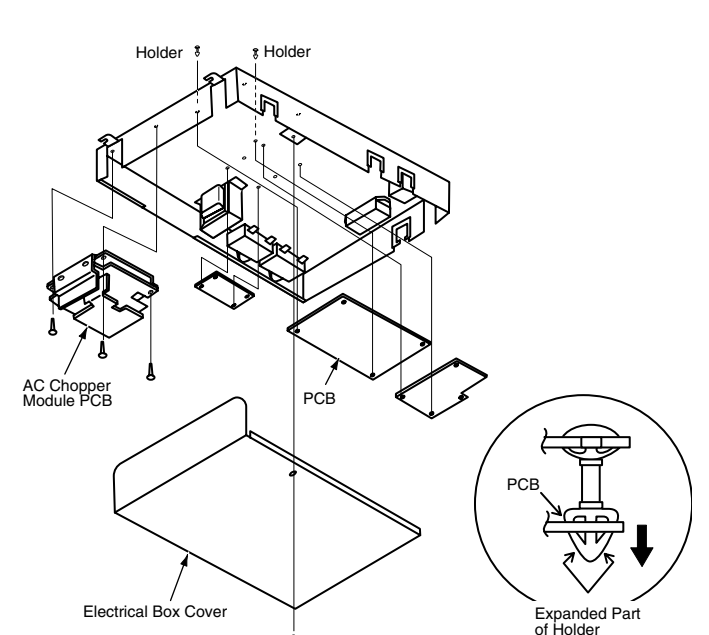

#### 9.3.6. REMOVING THE FLOAT SWITCH

- 1. Remove the air inlet grille according to the section 9.3.1, "Removing the Long-Life Filter and the Air Inlet Grille".
- 2. Remove the bell mouth according to the section 9.3.4, "Removing the Fan Runner and the Fan Motor".
- 3. Remove the panel after removing the two fixing screws for the panel of the service access hole near the pipes inside the unit.
- 4. REMOVING THE FLOAT SWITCH
- Disconnect the connectors and remove the float switch after removing two screws which fix the fixing plate for the float switch onto the fixing plate for the drain-up mechanism.

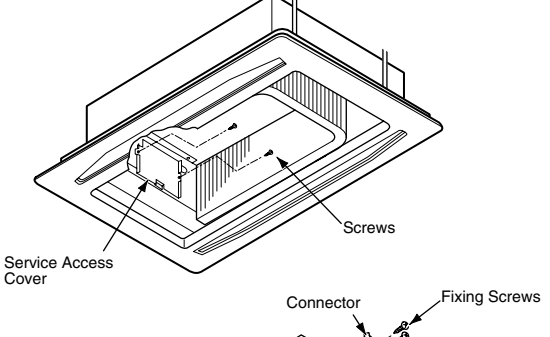

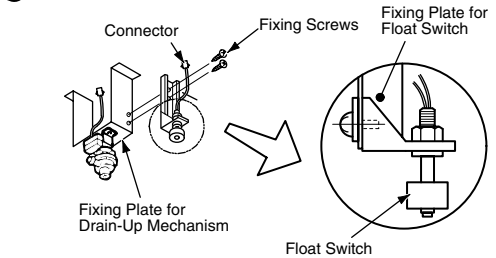

#### 9.3.7. REMOVING THE DRAIN-UP MECHANISM

- 1. Remove the air inlet grille according to the section 9.3.1 "Removing the Long-Life Filter and the Air Inlet Grille".
- 2. Remove the bell mouth according to the section 9.3.4 "Removing the Fan Runner and the Fan Motor".
- 3. Remove the drain pan according to the section 9.3.8, "Removing the Drain Pan".
- 4. After disconnecting the wire connector, remove the two fixing screws for the fixing plate for the drain-up mechanism. First support the drain-up mechanism by hand in order not to drop the drain-up mechanism. Then, remove the hose band from the drain hose. Then, disconnect the drain hose, and finally remove the drain-up mechanism.

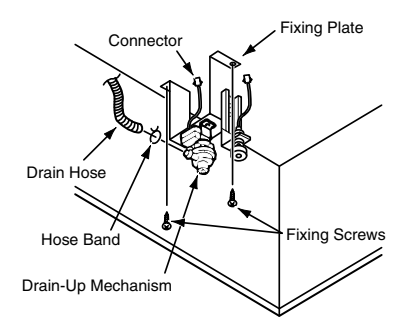

#### 9.3.8. REMOVING THE DRAIN PAN

- 1. Remove the air inlet grille according to the section 9.3.1, "Removing the Long-Life Filter and the Air Inlet Grille".
- 2. Open the electrical box panel according to the section 9.3.2, "Removing the Electrical Box Panel". Disconnect the connect wire between the indoor unit and the outdoor unit, the electrical wiring for the electrical box and the connectors inside of the electrical box.
- 3. Remove the bell-mouth according to the section 9.3.4, "Removing the Fan Runner and the Fan Motor".
- 4. Discharge the drain water on the drain pan by removing the rubber plug. The sealing agent is used around the rubber plug. However, you can remove the rubber plug by pulling out the rubber plug. Do not scratch the rubber plug with a cutter and others. Make sure that the water hole is not clogged by pricking the water hole with a pencil.
- 5. Remove the drain pan
  - a. Remove two screws that fix the enforced plate onto the fixing plate for the drain pan. Remove the two screws that fix the support plate onto the fixing plate for the drain pan and remove the support plate. (For RCD-4.0FSN and RCD-5.0FSN)
  - b. Remove the two fixing plates for the drain pan.
  - c. Remove the drain pan.

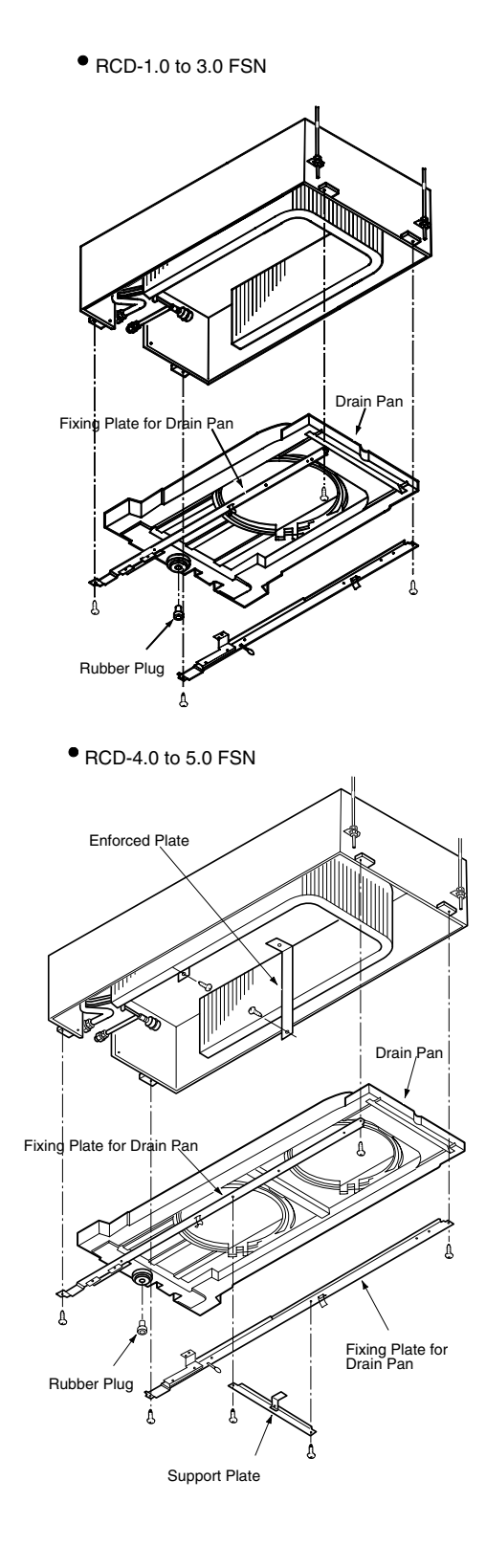

#### 9.3.9. REMOVING THE THERMISTORS FOR THE LIQUID PIPE AND THE GAS PIPE

- 1. Remove the optional air panel according to the section 9.3.3, "Removing the Optional Air Panel".
- 2. Remove the bell mouth according to the section 9.3.4, "Removing the Fan Runner and the Fan Motor".
- 3. Remove the drain pan according to the section 9.3.8, "Removing the Drain Pan".
- 4. Remove the insulation material for the pipe, remove the thermistor holder from the gas piping and remove the thermistor for the gas pipe.
- 5. Remove the butyl sheet, remove the thermistor holder from the liquid piping and remove the thermistor for the liquid pipe.

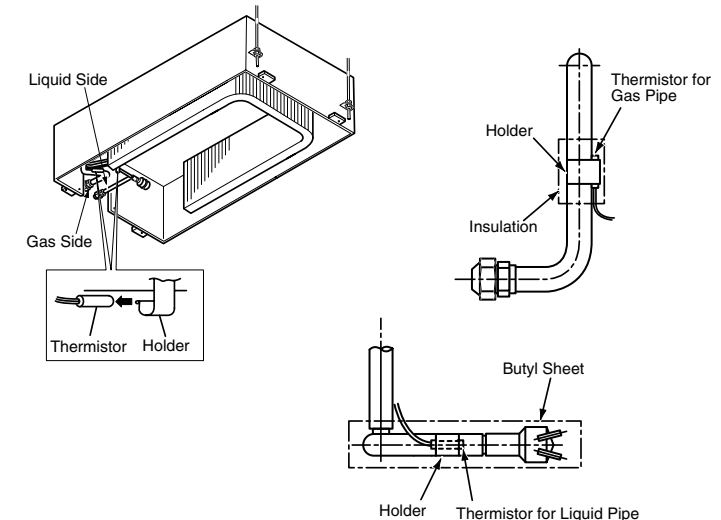

9.3.10. REMOVING THE ELECTRONIC EXPANSION VALVE COIL

- 1. Remove the optional air panel according to the section 9.3.3, "Removing the Optional Air Panel".
- 2. Remove the fan assembly according to the section 9.3.4, "Removing the Fan Runner and the Fan Motor".
- 3. Remove the drain pan according to the section 9.3.8, "Removing the Drain Pan".
- 4. Remove the butyl sheet at the electronic expansion valve.
- 5. Prepare two spanners (#19 and #14). Hold the part of the valve body with one spanner and loosen the lock nut with another spanner by turning the lock nut counterclockwise.

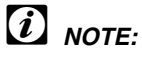

Do not hold the motor part when you are loosening the lock nut by means of a spanner. The base of the drive part may turn idle and may break.

- 6. Turn the lock nut by a few turns. Then, the drive part separates from the screw and you can remove the drive part.
- 7. Prepare the new drive part for replacement (service part) with the position of the driver (drive screw) already adjusted.

### *i* NOTE:

During the replacement work, pay attention to the separation part and prevent the dust, the foreign particles and others from entering the separation part. (The part that is exposed by the separation is the mechanical part of the valve.) Do not damage the junction part of the valve with the tools.

8. Put the drive part onto the valve body, hold the drive part and the valve body with their axes matching and attach the lock nut to the screw part of the valve body.

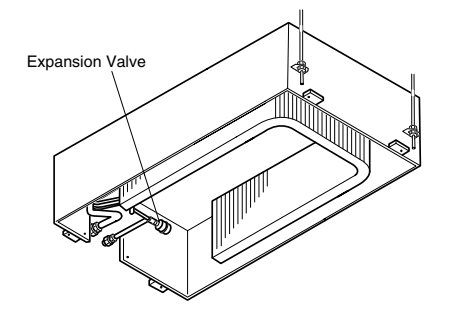

SERVICING 9/27

**WARNING:** TURN OFF all the main switches and disconnect the power supply from the unit.

9. Tighten the lock nut with a spanner after tightening lightly by hand. The tightening torque should be within the range of 12 Nm (120 kg-cm) to 15 Nm (150 kg-cm).

### *i* NOTE:

Do not apply great forces, such as the rotating torque and the bending load, to the motor by holding the motor by hand when you are tightening the lock nut. The direction of the eccentric part of the motor is assembled as the eccentric part of the expansion valve. Although the motor is directed toward the counter direction of the fittings for piping at the valve body, the alteration of this direction does not affect the open/close function of the valve. Therefore, the adjustment of the direction of the motor part is not required if the position of the motor is moved toward the rotating direction after the replacement, as shown below.

However, make sure that the direction of the motor for the coil of the electronic expansion valve does not touch other piping and the side plate of the electrical box.

10. After finishing the replacement, attach the electronic expansion valve by performing in reverse order the procedure for removing the electronic expansion valve.

#### 9.3.11. REMOVING THE AUTOMATIC LOUVER MOTOR

- 1. Remove the optional air panel according to the section 9.3.3, "Removing the Optional Air Panel".
- 2. Remove the insulation material that is mounted with the adhesive at both sides of the C panel assembly.
- 3. Remove the two screws that fix the C panel assembly and remove the C panel assembly from the optional air panel.

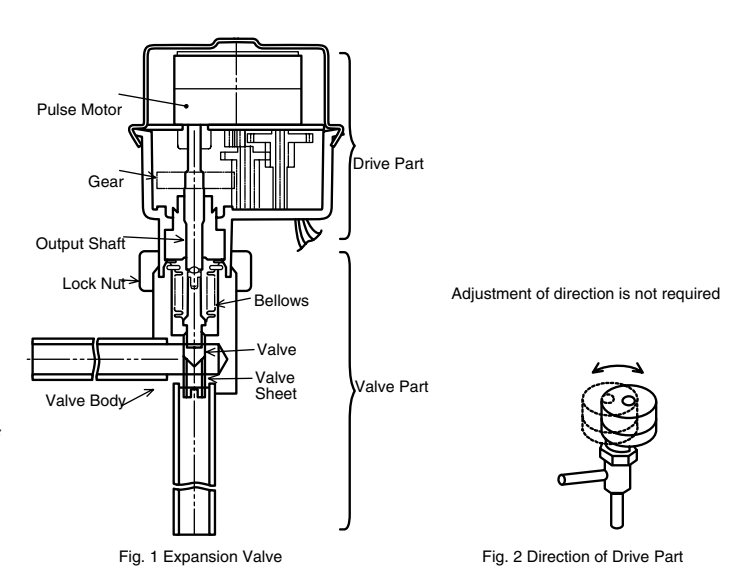

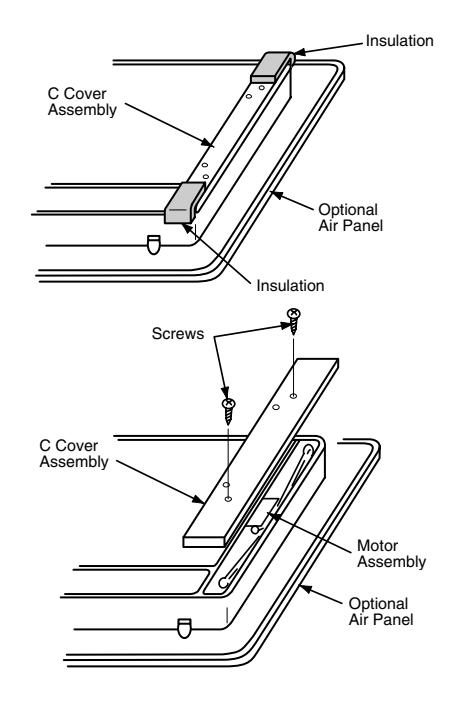

4. Remove the two screws that fix the motor assembly and remove the two stoppers by lifting the motor assembly upwards (to the arrow direction) by hand. You can remove the stopper by pulling the stopper. You can remove the motor assembly by removing the connector at the same time.

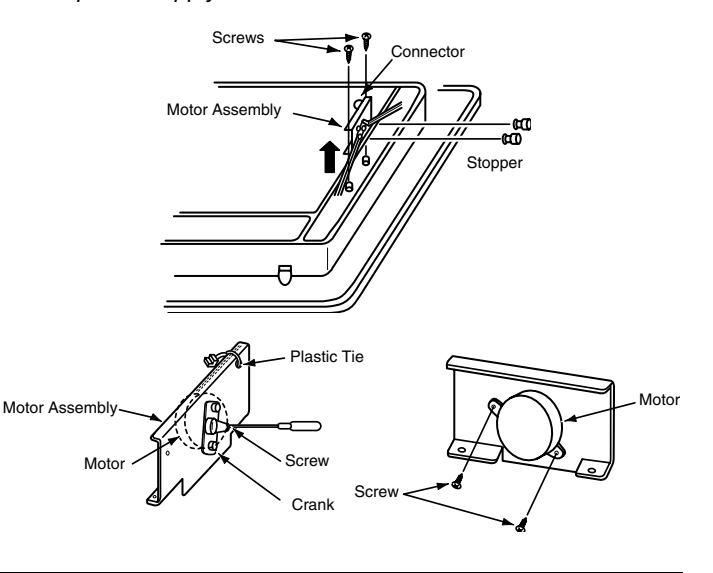

 Remove one screw that fixes the crank and cut the plastic tie that fixes the motor cord. Remove the motor after removing the two fixing screws.

#### 9.4. RPI (IN-THE CEILING TYPE)

#### (Models: RPI-2.0 5.0 FSNE)

#### 9.4.1. REMOVING THE AIR INLET THERMISTOR

- 1. Remove the screws that fix the fan panel.
- 2. The thermistor is located on the left side.

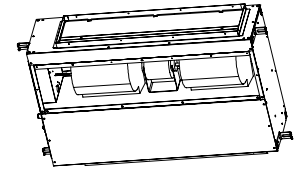

#### 9.4.2. REMOVING THE THERMISTORS FOR THE LIQUID PIPE AND THE GAS PIPE

- 1. Remove the screws that fix the electrical box panel. (This panel slides vertically).
- 2. Remove the float switch cover.
- 3. Remove the cork tape and pull out the thermistors after removing the fixing plate for the thermistor.
- 4. The thermistors are located in front of the float switch cover.

### *i* NOTE:

Carefully handle the float switch. Do not drop the float switch on the floor. If you drop the float switch, a malfunction may occur. When you are mounting, do not use a motor-driven screwdriver.

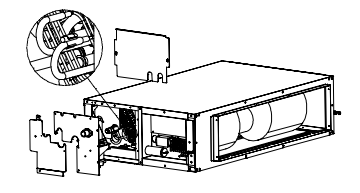

#### 9.4.3. REMOVING THE THERMISTOR OULET

1. The thermistor is located on the outlet side.

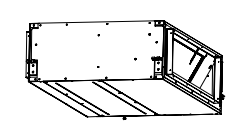

#### 9.4.4. REMOVING THE FAN UNIT

- 1. Remove the screws that fix the fan panel.
- 2. Remove the screws that fix the back panel.
- 3. Remove the fan motor.
- 4. Loosen the screw that fixes each fan runner.
- 5. Remove the screws that fix each casing and pull out each casing.
- 6. Remove the holding band for the motor and remove the motor carefully.

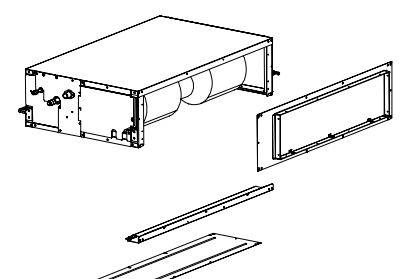

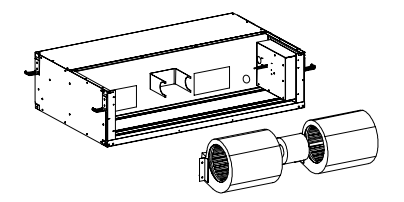

#### 9.4.5. REMOVING THE DRAIN PUMP

- 1. Remove the screws that fix the fan panel.
- 2. Remove the screws that fix the electrical box panel. (This panel slides vertically).
- 3. Remove the float switch cover.
- 4. Remove the drain pump.

#### 9.4.6. REMOVING THE ELECTRICAL BOX

- 1. Remove the screws that fix the electrical box panel. (This panel slides vertically).
- 2. The transformer and the terminal board are on the front side.
- 3. The PCB is behind the transformer and the terminal board.
- 4. The capacitor is behind the PCB.

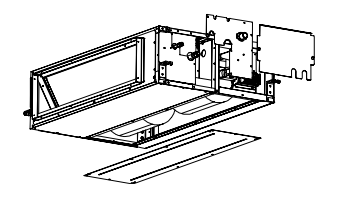

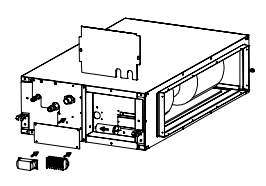

#### 9.4.7. **REMOVING THE FLOAT SWITCH**

- 1. Remove the screws that fix the electrical box panel. (This panel slides vertically).
- 2. Remove the float switch cover.
- 3. The Float Switch is located behind the electrical box panel.

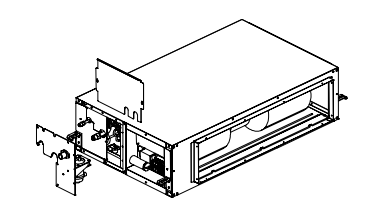

#### (Models: RPI-8.0 10.0 HG7E)

#### 9.4.8. REMOVING THE INLET AIR THERMISTOR

- 1. Remove the screws that fix the electrical box panel.
- 2. The thermistor is located on the heat exchanger border.
- 3. Unplug the thermistor connector from the THM-1 socket, cut the nylon bands and remove it

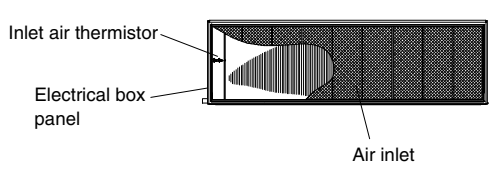

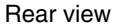

#### 9.4.9. **REMOVING THE LIQUID THERMISTOR**

- 1. Remove the screws that fix the electrical box panel.
- 2. Remove the insulation sheet.
- 3. The thermistor is located inside the THM pipe, brazed on the liquid pipe.
- 4. Unplug the thermistor connector from the THM-3 socket, cut the nylon bands and remove it.

#### 9.4.10. REMOVING THE OUTLET AIR THERMISTOR

- 1. Remove the screws that fix the electrical box panel.
- 2. The thermistor is located on the fan casing side.
- 3. Unplug the thermistor connector from the THM-2 socket, cut the nylon bands and remove it.

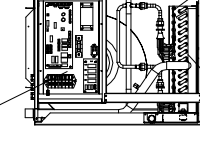

exchanger

Liquid pipe thermistor

Side view (electrical box side)

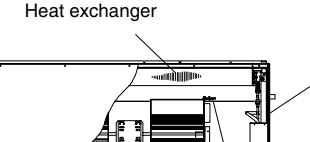

Top view

Electrical box panel

Outlet air thermistor

- Heat

Electrical control

box

**9**/30

SERVICING 9/31

**A WARNING:** TURN OFF all the main switches and disconnect the power supply from the unit.

#### 9.4.11. REMOVING THE FAN UNIT

- 1. Remove the screws that fix the bottom panel
- 2. Remove the screws that fix the 2 side panels (the electrical box panel and the side panel).
- 3. Disconnect the fan motor connectors
- 4. Disconnect the capacitor
- 5. Remove the screws that fix the fan motor in the following order:
  - 5.1. 4 screws located on the upper cover (2 in each side)
  - 5.2. 4nuts located on the front side (2 in each side)

By following this order, the fan motor unit will be supported by the suspension bolts, making it easy to extract the whole unit.

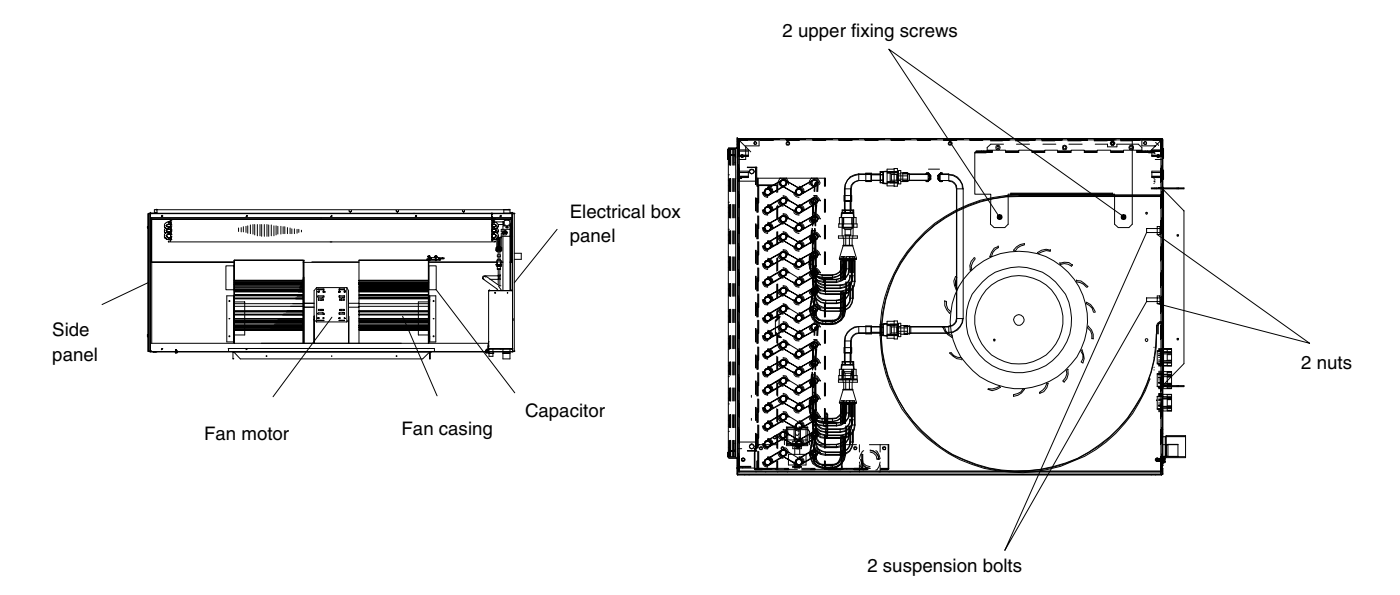

Upper view

Side view

#### 9.4.12. REMOVING THE FLOAT SWITCH

- 1. Remove the screws that fix the electrical box panel
- 2. The float switch is located beside the Heat Exchanger, in the Electrical Box side.
- 3. Unplug the connector and cut the nylon bands.
- 4. To extract the damaged Float Switch, you should slacken the lock nut.
- 5. You must glue the new Float Switch to the support in order to fix it.
- 6. The new Float Switch wires must follow the vinyl cover and plug the right connector

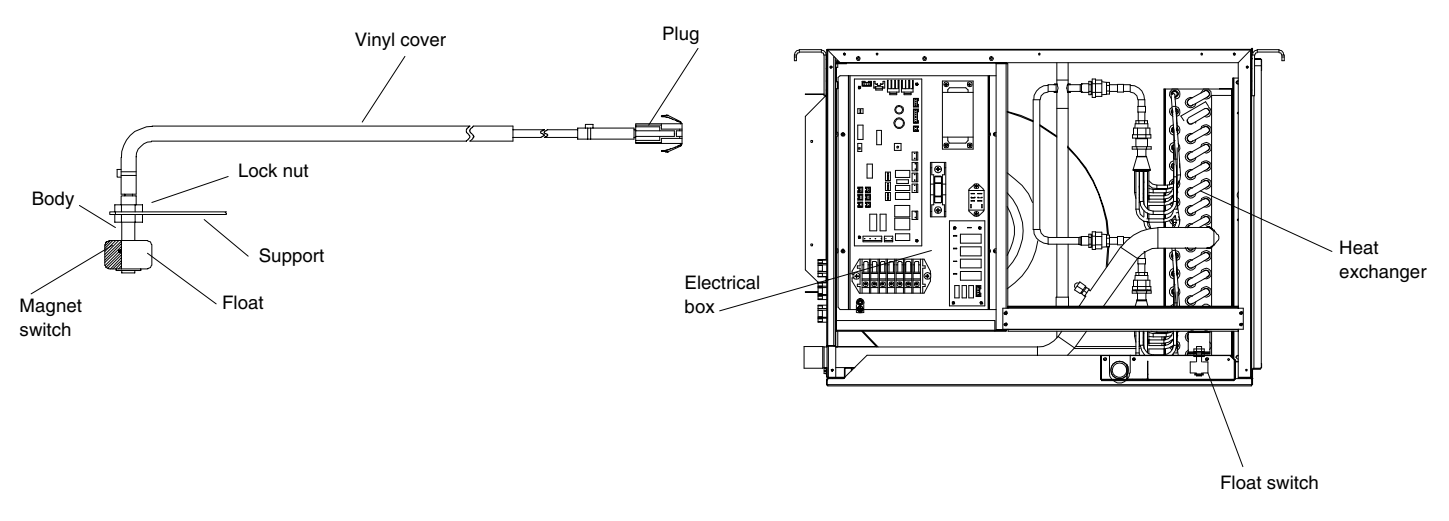

Float switch detail

Side view (electrical box side)

#### 9.4.13. REMOVING THE PCB

- 1. Remove the screws that fix the electrical box panel
- 2. Disconnect all the wires that are connected on the PCB sockets.
- 3. Pull out the PCB from the Electrical Control Box plate by unhooking the extrusion parts.
- 4. You can see the location of the electrical control box and the PCB in the next item.

#### 9.4.14. REMOVING OTHER ELECTRICAL BOX COMPONENTS

- 1. Remove the screws that fix the electrical box panel
- 2. Disconnect all the wires that are connected to each electrical component.
- 4. Remove the terminal board for power source
- 5. Remove the transformer.
- 6. Remove the fuse.
- 7. Remove the power relay

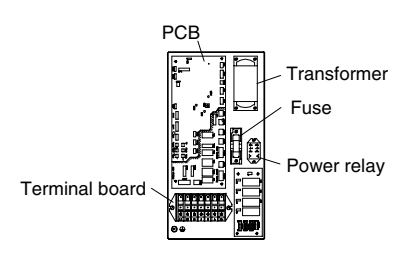

Electrical box detail

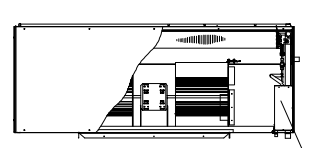

Electrical box

Electrical box location (top view)

#### 9.5. RPC (CEILING TYPE)

#### 9.5.1. REMOVING THE AIR FILTER

- 1. The air filter is located inside of the air inlet grille. Remove the air filter after opening the air inlet grilles.
- 2. Push the knobs of the air inlet grille backwards.
- 3. Open the air inlet grille downwards.
- 4. By lifting up the knob, you can remove the filter.

#### 9.5.2. REMOVING THE SSIDE PANEL

- 1. Pull the side panel towards you.
- 2. Unhook the hook at the lower part of the side panel.
- 3. Lift up the side panel.

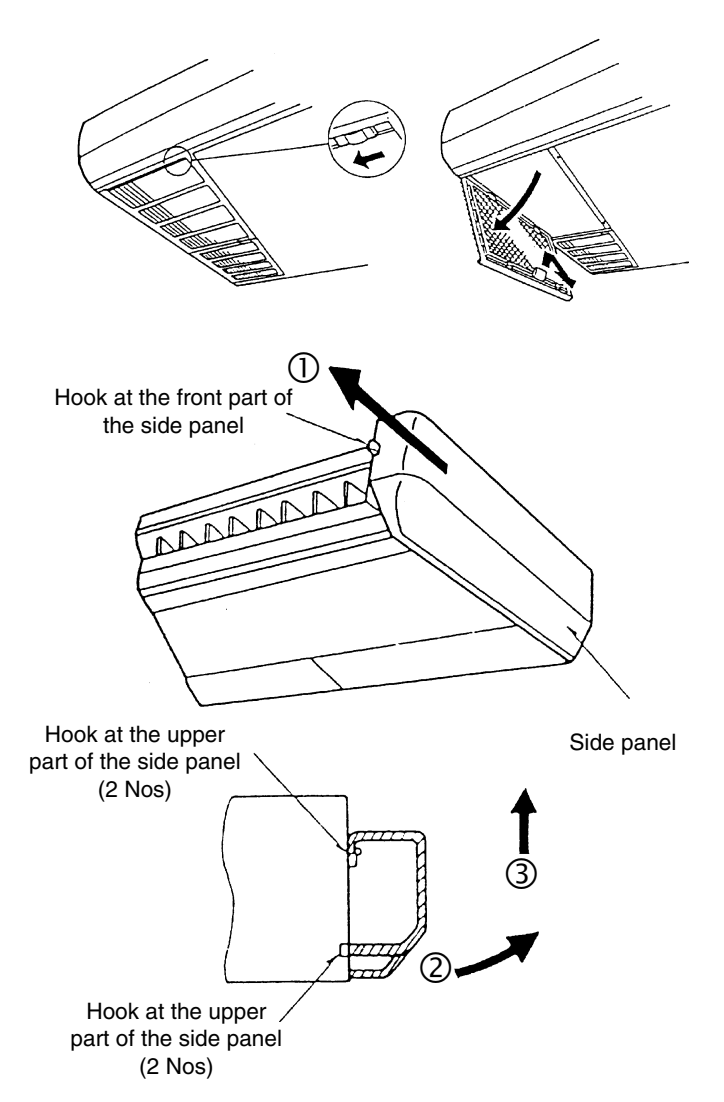

#### 9.5.3. REMOVING THE DISCHARGE AIR GRILLE

- 1. Remove the side panel according to the section 9.5.2, "Removing the Side Panel".
- 2. Remove the crank assembly that is mounted on the rightside shaft of the air deflector.
- 3. Pull out the deflector including the bearing after removing the four fixing screws at the right and the left.

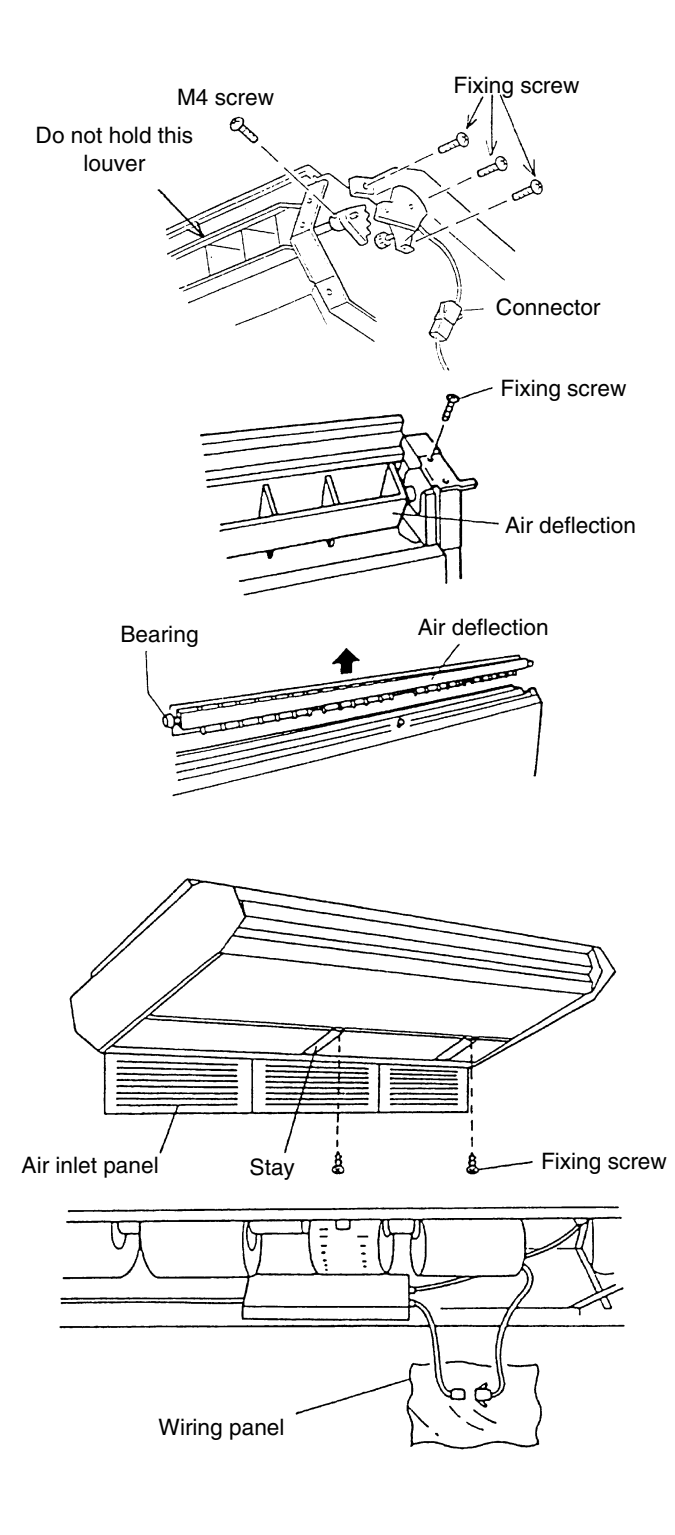

### 9.5.4. REMOVING THE FAN MOTOR1. Open the air inlet grille according to the section 9.5.1, "Removing the Air Filter".

- 2. Remove the stay at the air inlet.
- 3. Disconnect the connector for the indoor fan motor.

4. Hook the electrical box on the lower frame after removing the screws that fix the electrical box.

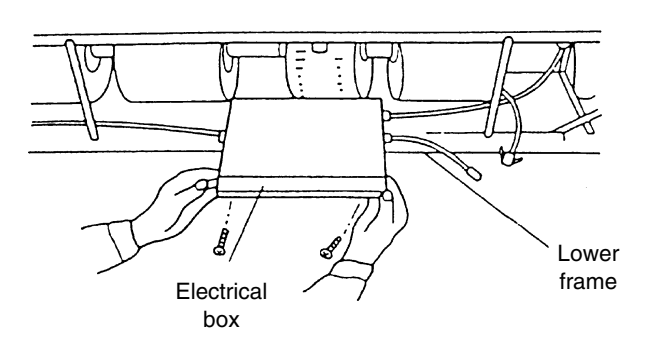

### *i* NOTE:

During this work, support the electrical box by hand and make sure not to drop the electrical box.

5. Remove the casing (1) by pressing the hook part at the four positions towards the inner side.

6. Loosen the screws by means of a hexagon wrench.

7. After removing the fixing band, remove the fan motor by sliding the fan motor backwards. Pay attention not to drop the fan motor.

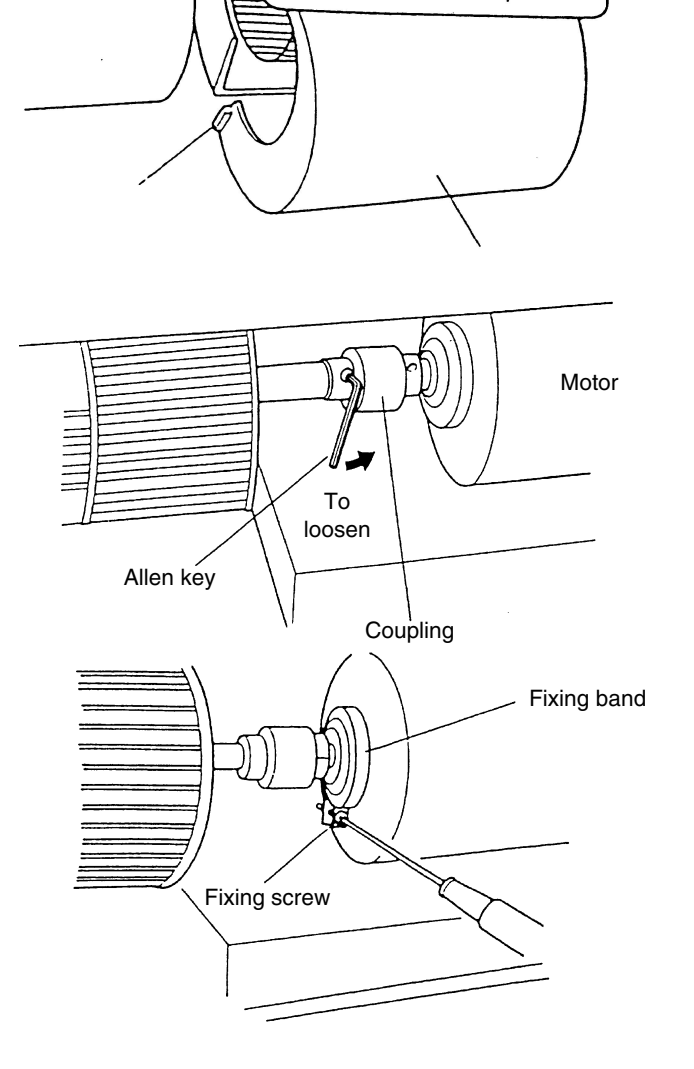

#### 9.5.5. REMOVING THE BEARING

- 1. Remove the side panel according to the section 9.5.2, "Removing the side panel".
- 2. Loosen the two screws that fix the bearing and the shaft by means of a hexagon wrench.
- 3. Remove the bearing after removing the two fixing screws (M8).

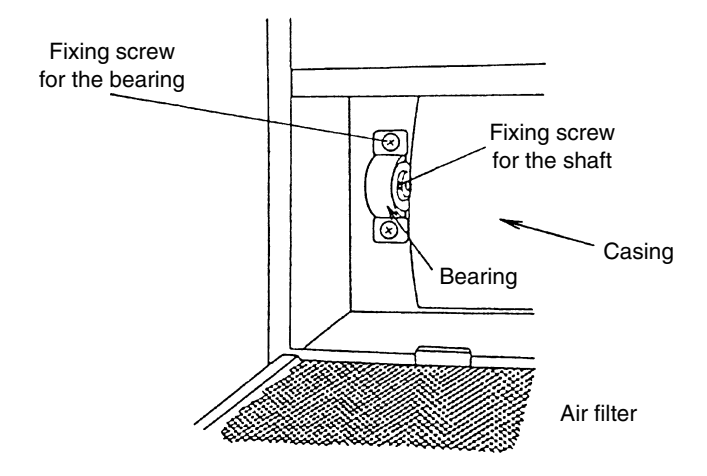

#### 9.5.6. REMOVING THE COUPLING

- 1. Remove the side panel according to the section 9.5.2, "Removing the Side Panel".
- Separate the casing into two pieces according to the section 9.5.4, "Removing the Fan Motor". Loosen the screw for the coupling by means of a hexagon wrench.
- 3. Remove the M8 screw that fixes the bearing, according to the section 0, "Removing the Bearing".
- 4. Remove the coupling after removing the shaft and the turbo fan assembly.

#### 9.5.7. REMOVING THE AUTOMATIC LOUVER MOTOR

- 1. Remove the right-side panel according to the section 9.5.2, "Removing the Side Panel".
- 2. Remove the M4 screws and remove the AS motor assembly from the right shaft of the discharge air grille. Pay attention not to damage the AS Motor assembly.
- Remove the two screws (A) that fix the motor for the autolouver and remove the motor from the AS Motor fixing plate. Remove one screw (B) that fixes the shaft of the motor for the auto-louver and the pinion AS.

### *i* NOTE:

When you are assembling, tighten the two screws (A) with a torque of 0.8 Nm (8 kg-cm) and one screw (B) with a torque of 0.4 Nm (4 kg-cm) by means of a torque wrench.

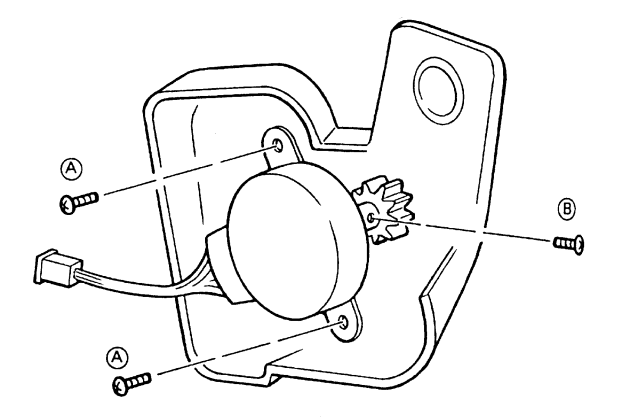

### 9.5.8. REMOVING THE THERMISTORS FOR THE LIQUID PIPE AND THE GAS PIPE

- 1. Remove the right-side panel and the left-side panel according to the section 9.5.2, "Removing the Side Panel".
- 2. Remove the lower panel.

3. Remove the drain pan after disconnecting the drain hose.

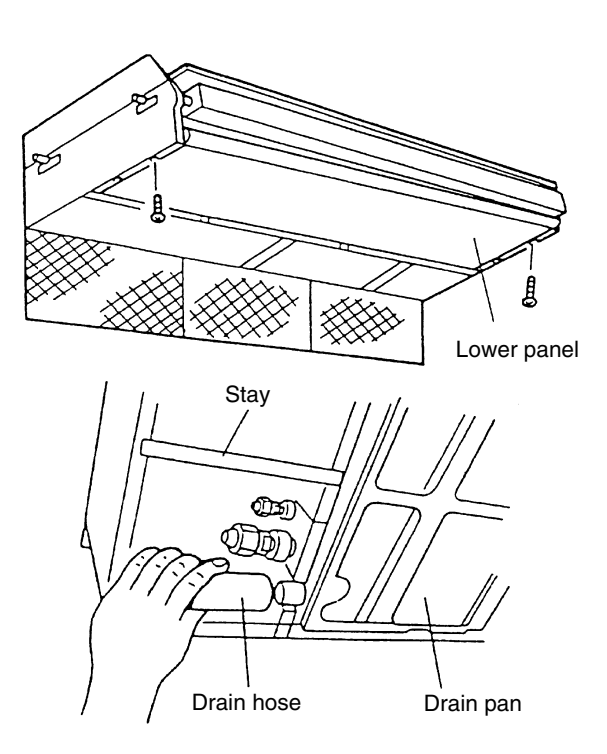

4. Remove the thermistors for the liquid pipe and the gas pipe.

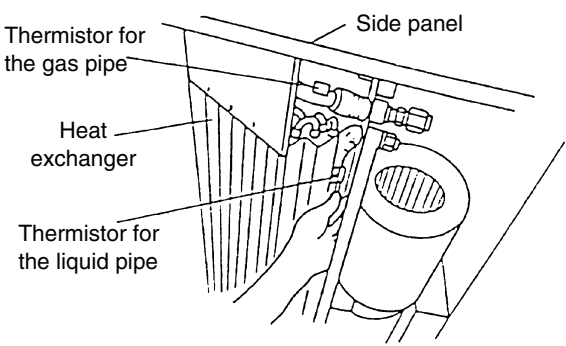

## 9.5.9. REMOVING THE PRINTED CIRCUIT BOARD (PCB)

- 1. Open the air inlet panel according to the section 9.5.1, "Removing the Air Filter".
- 2. Disconnect the wiring connector for the fan motor.
- 3. Turn the electrical box according to item 4 of the section 9.5.4, "Removing the Fan Motor" and hook the electrical box at the lower frame.
- 4. Remove the panel after removing the two screws that fix the electrical box panel.

### *i* NOTE:

During this work, support the electrical box and make sure not to drop the electrical box.

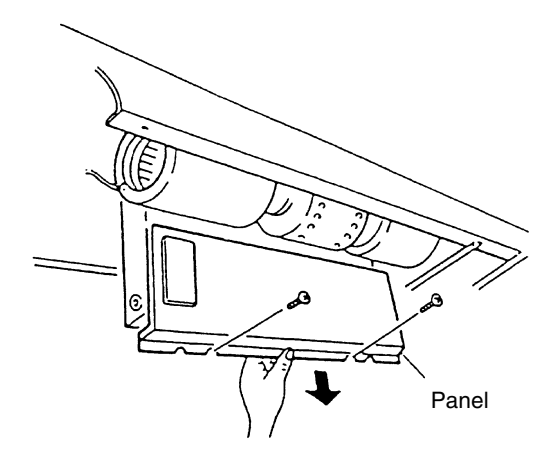

5. Four holders support the PCB. Pinch the expanded part of the holder by means of long-nose pliers.

### *i* NOTE:

Do not touch the electrical components. Do not apply a great force to the PCB. If you apply a great force, the PCB will become faulty.

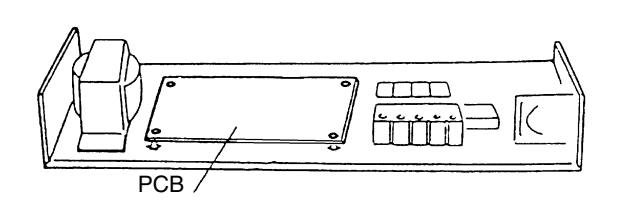

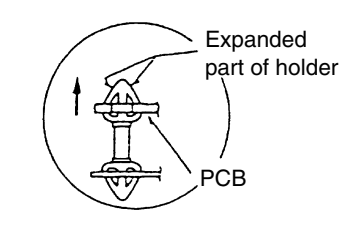

### 9.6. RPK (WALL TYPE)

Information about this unit will be available with the next revision

**WARNING:** TURN OFF all the main switches and disconnect the power supply from the unit.
### 9.7. RPF (FLOOR TYPE)

**A WARNING:** TURN OFF all the main switches and disconnect the power supply from the unit.

### 9.7.1. REMOVING THE AIR INLET GRILLE

- 1. Loosen the screws for the fixing plate at the right side of each air inlet grille. Then, move the fixing plates.
- 2. By pushing the knob at both sides of the air inlet grille towards the arrow mark direction, the air inlet grille can be opened with an angle of 30°.
- 3. Remove the air inlet grille from the hinged part.

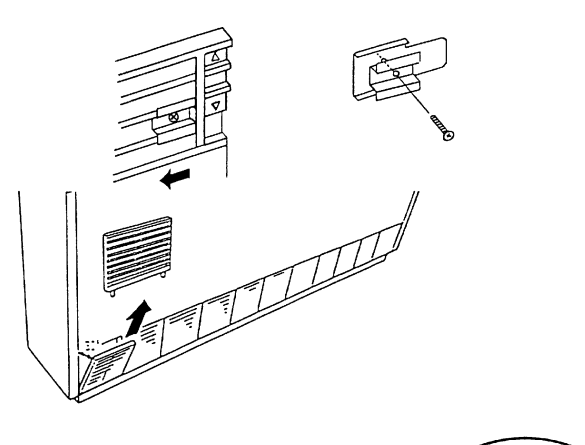

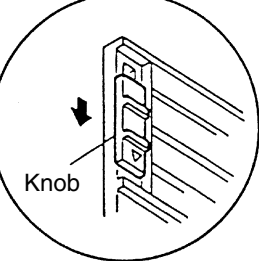

#### 9.7.2. REMOVING THE AIR FILTER

- 1. The air filter is located on the inner side of the air inlet grille. Remove all the air inlet grilles.
- 2. Remove the air filter by pulling the knob of the air filter.

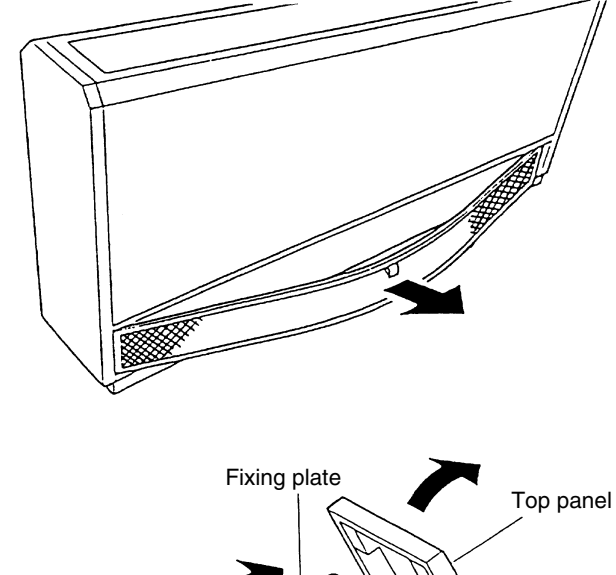

### 9.7.3. REMOVING THE DISCHARGE AIR GRILLE

- 1. The discharge air grilles are mounted on the top by means of a guiderail.
- 2. By opening the top panel and by sliding the discharge air grilles, you can remove the discharge air grilles.

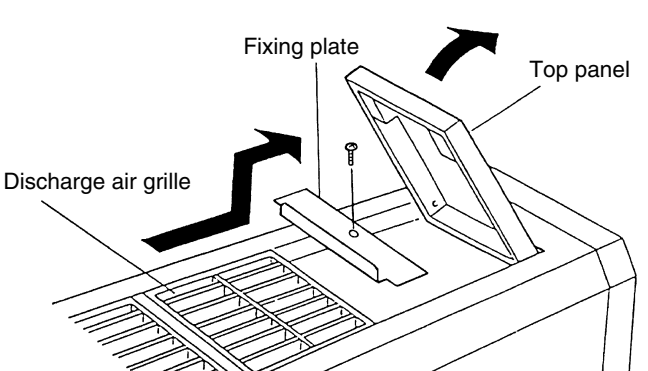

### 9.7.4. REMOVING THE FRONT PANEL

- 1. Remove the air filter according to the section 9.7.2, "Removing the Air Filter".
- 2. Remove the front panel from the slit after removing the four fixing screws at the lower part and pulling out the front panel downwards.

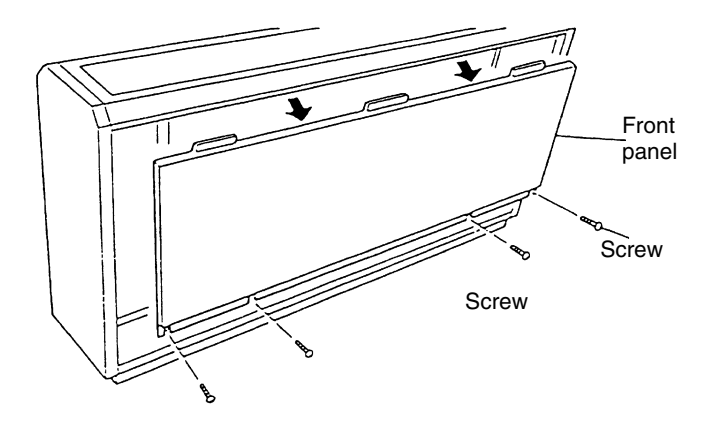

### 9.7.5. REMOVING THE FAN MOTOR

- 1. Remove the air inlet grille according to the section 9.7.1, "Removing the Air Inlet Grille".
- 2. Remove the air filter according to the section 9.7.2, "Removing the Air Filter".
- 3. Remove the front panel according to the section 9.7.4, "Removing the front panel".
- 4. Remove the mounting plate for the fan motor after removing the four fixing screws.
- 5. Disconnect the wiring connector for the fan motor. Remove the wiring assembly and the connector.
- 6. Remove the casing (1) by pressing the hook part at the four positions towards the inner side.

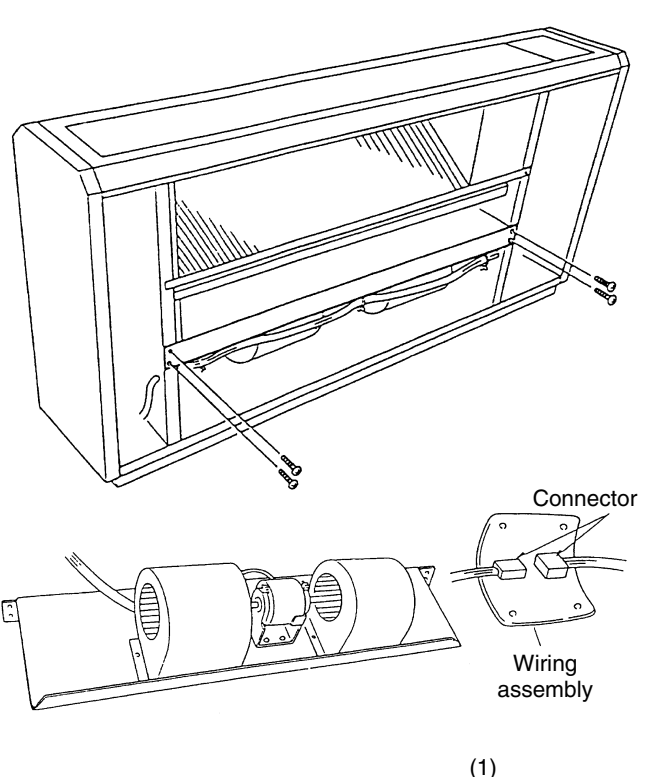

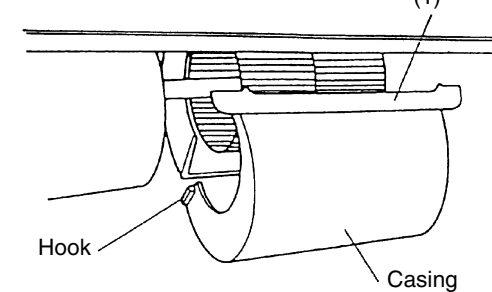

SERVICING 9/41

WARNING: TURN OFF all the main switches and disconnect the power supply from the unit.

7. Loosen the screws by means of a hexagon wrench.

8. After removing the fixing plate, remove the fan motor by sliding the fan motor backwards. Pay attention not to drop the fan motor.

# 9.7.6. REMOVING THE PRINTED CIRCUIT BOARD (PCB)

- 1. Remove the air inlet grille according to the section 9.7.1, "Removing the Air Inlet Grille".
- 2. Remove the air filter according to the section 9.7.2, "Removing the Air Filter".
- 3. Remove the front panel according to the section 9.7.4, "Removing the front panel".
- 4. You can remove the side panel by removing the three fixing screws and pulling the side panel downwards.
- 5. Remove the electrical box panel after removing the two fixing screws.

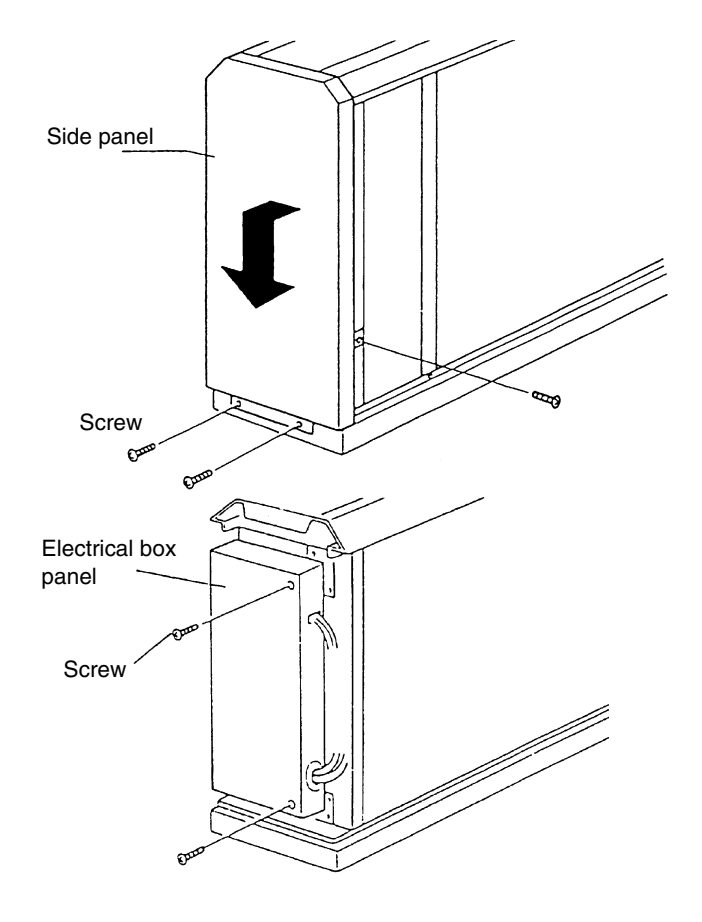

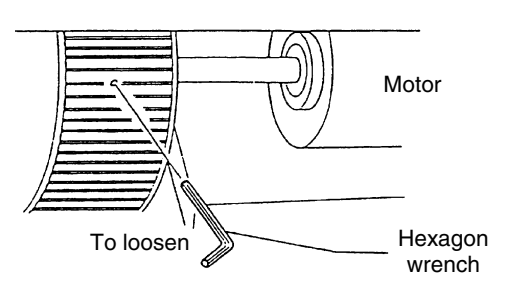

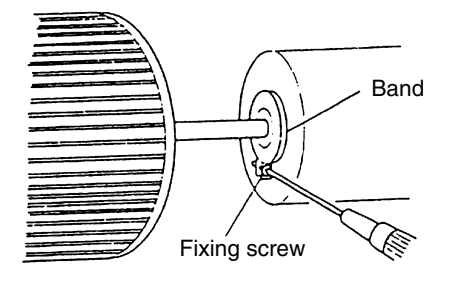

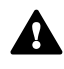

- You can turn the electrical box up to an angle of 90° by removing the two fixing screws and by unhooking the hook at the rear side of the electrical box.
- 7. Four holders support the PCB. Pull out the PCB from the PCB hole by pushing the expanded part of the holder by means of long-nose pliers and by putting a finger near the hole of the PCB.

### *i* NOTES:

- 1. Do not touch the electrical components. Do not apply a great force to the PCB. If you apply a great force, the PCB will become faulty.
- 2. When you are reassembling, make sure that each terminal is correctly connected. Refer to the wire marks and the terminal codes. If you connect the terminals incorrectly, a malfunction or a damage of the electrical components will occur.

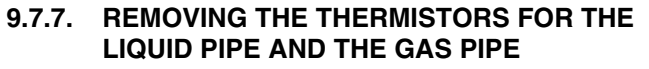

- 1. Remove the air inlet grille according to the section 9.7.1, "Removing the Air Inlet Grille".
- 2. Remove the air filter according to the section 9.7.2, "Removing the Air Filter".
- 3. Remove the front panel according to the section 9.7.4, "Removing the front panel".
- 4. Remove the side panel after removing the three fixing screws.
- 5. Remove the piping cover after removing the two fixing screws for the partition plate and the four fixing screws for the piping cover.

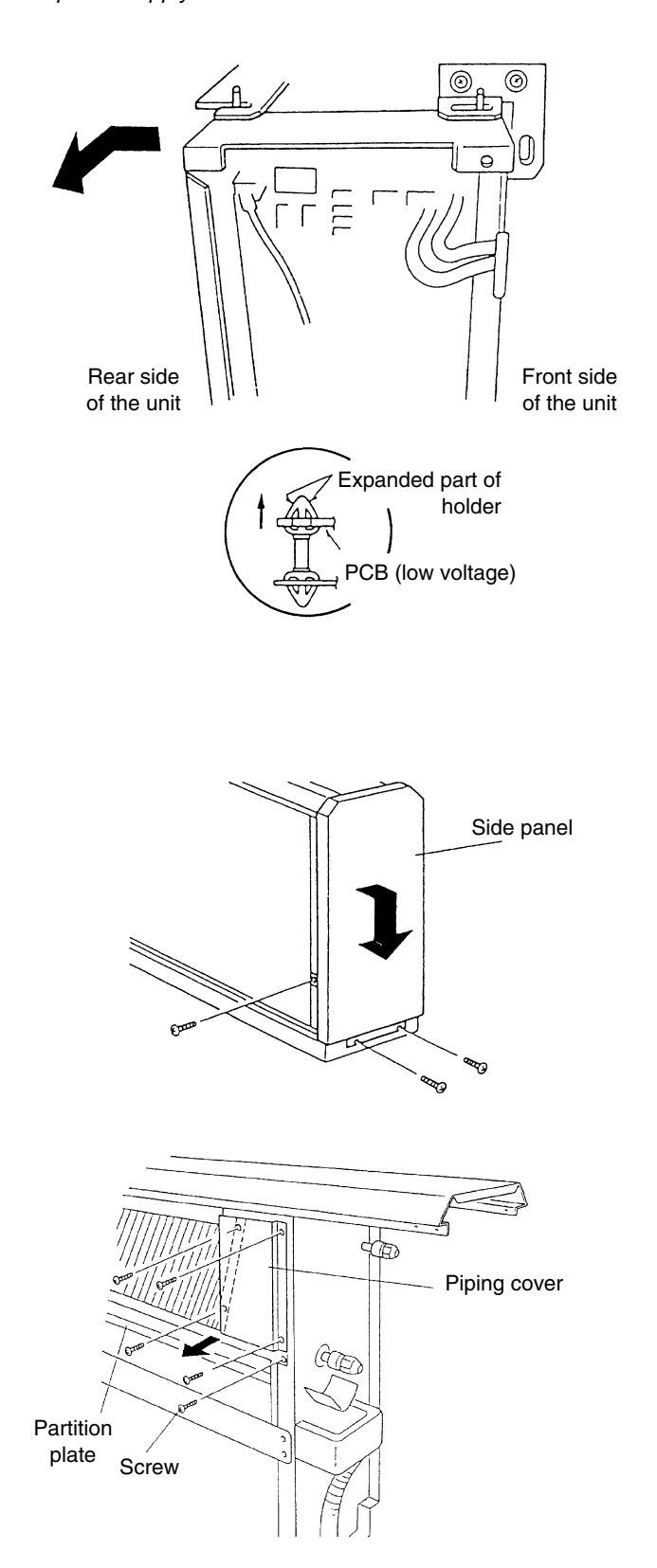

SERVICING 9/43

**WARNING:** TURN OFF all the main switches and disconnect the power supply from the unit.

- 6. Remove the CORK TAPE and pull out the thermistor after removing the thermo clip for the thermistors.
- 7. Seal the thermistor with the CORK TAPE.
- 8. Mount the thermistor as shown beside.

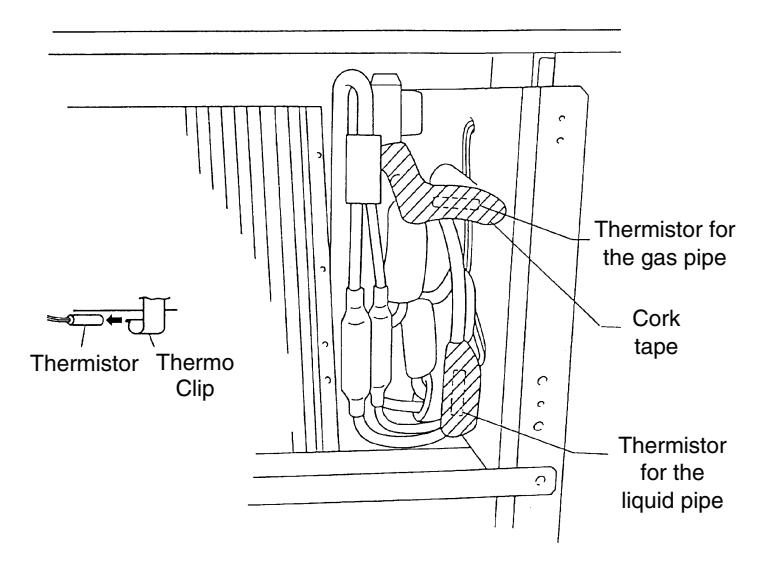

### 9.8. RPFI (FLOOR-CONCEALED TYPE)

### 9.8.1. REMOVING THE AIR FILTER

- 1. The air filter is located at the inner upper part of the inlet.
- 2. Remove the air filter by pulling the center knob and by bending the filter.

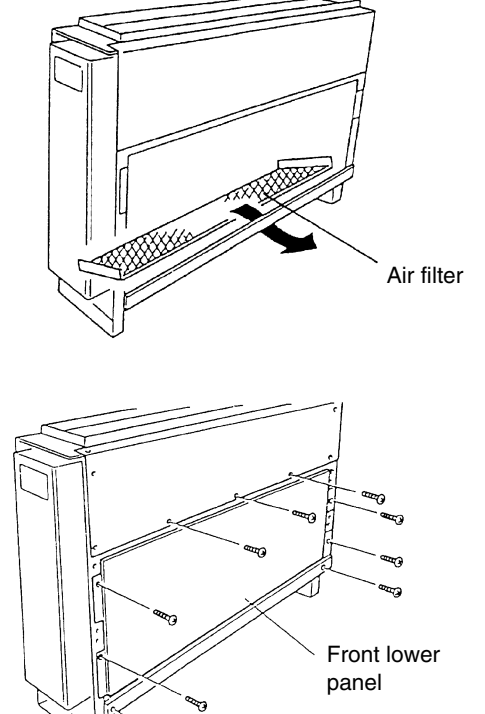

#### 9.8.2. REMOVING THE FRONT PANEL

- 1. Remove the air filter according to the section 9.8.1, "Removing the Air Filter".
- 2. Remove the front lower panel after removing the screws (1.0HP: 9 pcs. 1.5HP: 10 pcs.) at the lower part of the front panel.

3. Remove the front upper panel after removing the eleven fixing screws.

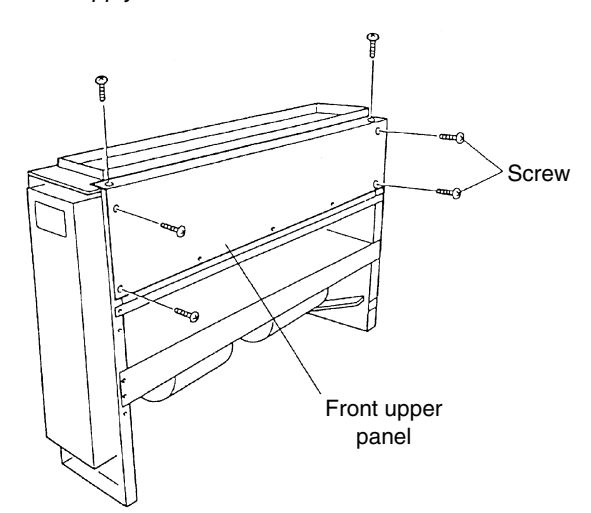

### 9.8.3. REMOVING THE FAN MOTOR

- 1. Remove the air filter according to the section 9.8.1, "Removing the Air Filter".
- 2. Remove the front panel according to the section 9.8.2, "Removing the Front Panel".
- 3. Remove the fan motor as explained in items 4 to 8 of the section 9.7.5, "Removing the Fan Motor".

# 9.8.4. REMOVING THE PRINTED CIRCUIT BOARD (PCB)

- 1. Remove the front panel according to the section 9.8.2, "Removing the Front Panel".
- 2. Remove the PCBs as explained in items 5 to 7 of the section 9.7.6, "Removing the Printed Circuit Board (PCB)".

### 9.8.5. REMOVING THE THERMISTORS FOR THE LIQUID PIPE AND THE GAS PIPE

- 1. Remove the air filter according to the section 9.8.1, "Removing the Air Filter".
- 2. Remove the front panel according to the section 9.8.2, "Removing the Front Panel".
- 3. Remove the thermistor as explained in items 4 to 6 of the section 9.7.7, "Removing the Thermistors for the Liquid Pipe and the Gas Pipe".

### 9.9. KPI (TOTAL HEAT EXCHANGER)

WARNING: TURN OFF all the main switches and disconnect the power supply from the unit.

### 9.9.1. REMOVING THE AIR FILTER

- 1. Turn off the power source for the total heat exchanger.
- 2. Remove the fixing screws, pull back the hinges, open the service panel and remove the panel from the catches.).

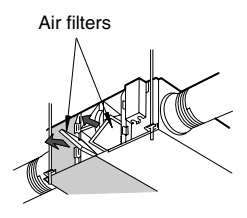

### 9.9.2. REMOVING THE TOTAL HEAT EXCHANGER

- 1. Turn off the power source for the total heat exchanger.
- 2. Open the service panel and take out the filter.
- 3. Hold the handle and draw the total heat exchanger elements (two elements) out from the main unit.

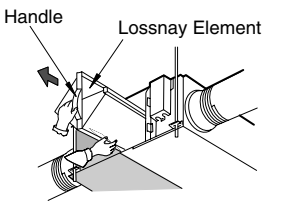

### 9.9.3. REMOVING THE AIR SUPPLY FAN ASSEMBLY AND THE DISCHARGE FAN ASSEMBLY

- 1. Turn off the power source for the total heat exchanger.
- 2. Remove the air filters and the total heat exchanger rotor according to the sections 9.9.1 and 9.9.2 before removing the air supply fan assembly and the discharge fan assembly.
- 3. Remove the partition plate of the air supply side and the partition plate of the discharge side. The partition plate of the air supply side is fixed with one screw and the partition plate of the discharge side is fixed with three screws at the side of the check hole. Remove these screws and remove these plates by drawing towards the center of the unit.

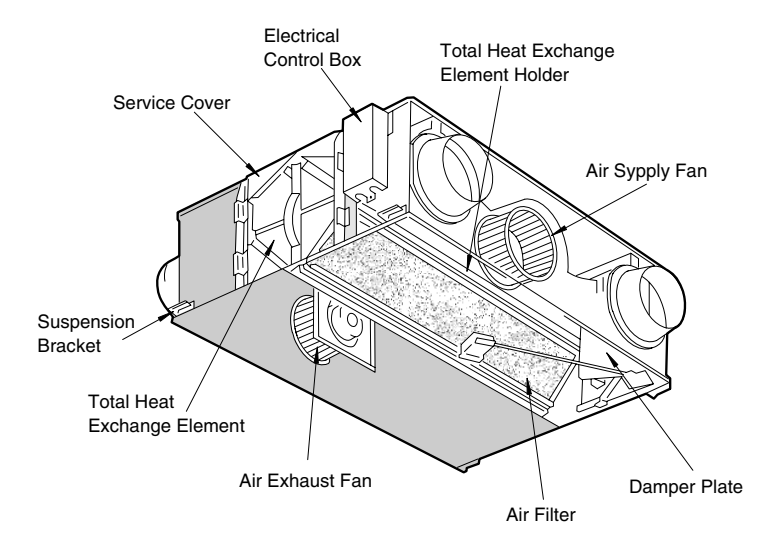

4. When you are removing the fan assembly, remove the eight M6 bolts that fix the motor base to the unit and the suction bell mouth that is fixed to the fan casing together. You can remove the suction bell mouth when the cutout part of the bell mouth is horizontal by rotating counterclockwise. Remove the air supply fan assembly by pulling out the assembly from the fan casing, by drawing towards the center and by drawing out towards the front side. Remove the discharge fan assembly by pulling out the assembly from the fan casing, by drawing towards the center and by drawing out towards the front side.

### 9.10. CLEANING THE INDOOR HEAT EXCHANGER

**WARNING:** TURN OFF all the main switches and disconnect the power supply from the unit.

### 9.10.1. REQUIRED TOOLS FOR CLEANING (FOR ALL INDOOR UNITS)

| No. | Tool                   | Remarks                                                                                                    |
|-----|------------------------|----------------------------------------------------------------------------------------------------|
| 1   | Cleaning water pump    | A water pump that is equipped with a tank is recommended                                                                          |
|     |                        |                                                                                                    |
| 2   | Water tank clean water | Approx. 18 liters                                                                                                    |
| 3   | Nozzle                 |                                                                                                    |
| 4   | Brush (non-metal)      | If the heat exchanger is heavily clogged with dust, remove the dust with this brush.<br>The length of brush should be 25 ~ 35 mm. |
| 5   | Hose for water pan     | Select a hose according to the site requirements                                                                                  |
| 6   | Bucket                 | 2 for 5 liters                                                                                                    |
| 7   | Phillips screwdriver   | 1                                                                                                    |
| 8   | Nipper                 | 1                                                                                                    |
| 9   | Adjustable wrench      | 1                                                                                                    |
| 10  | Megohm tester          | 500V                                                                                                    |
| 11  | Cleaning agent         | Select a neutral-type cleaning agent                                                                                              |
| 12  | Spray                  | To spray the cleaning water                                                                                                    |
| 13  | Tape with adhesive     | To fix the vinyl sheet in order to protect the room from the cleaning water                                                       |
| 14  | Rope                   | 1m, 4 Pieces                                                                                                    |
| 15  | Vinyl sheet            | Select a vinyl sheet with 0.5 mm thickness                                                                                        |
| 16  | Gloves                 |                                                                                                    |

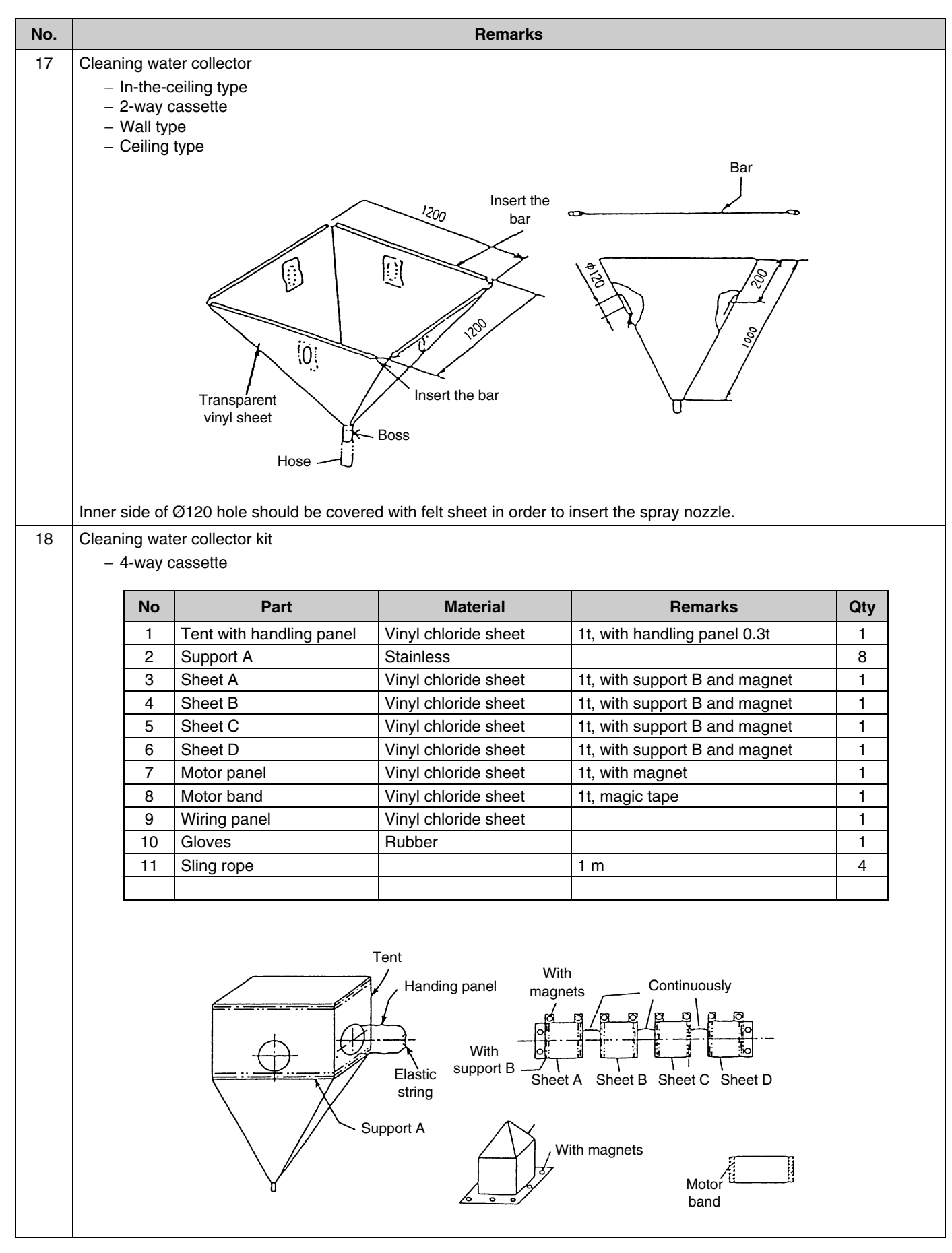

### 9.10.2. CLEANING THE 4-WAY CASSETTE INDOOR UNIT

Spread a vinyl sheet over the floor in order to protect furniture and others from the cleaning water before doing this work.

#### Procedure:

- Remove the optional air panel according to the section 9.2.4, "Removing the Optional Air panel".
- Remove the electrical box after opening the electrical box panel and after disconnecting the connectors between the indoor units and the outdoor units and other connectors, according to the section 9.2.3, "Removing the Electrical box Cover".
- Remove the bell mouth and the fan according to the section 9.2.5, "Removing the Turbo Fan and the Fan Motor".
- Remove the drain pan according to the section 9.2.8, "Removing the Drain Pan".
- Remove the float switch according to the section 9.2.10, "Removing the Float Switch".
- Attach a vinyl sheet around the heat exchanger so that the cleaning water will not be splashed over the insulation surface and the drain-up pump. Fix the vinyl sheet on the side plate of the heat exchanger by means of a tape with adhesive. Seal the gap between the vinyl sheets by means of a tape with adhesive.

# *i* NOTE:

Wear gloves to avoid any injury by the fins of the heat exchanger.

In addition to the magnets, fix the motor panel by means of a tape with adhesive

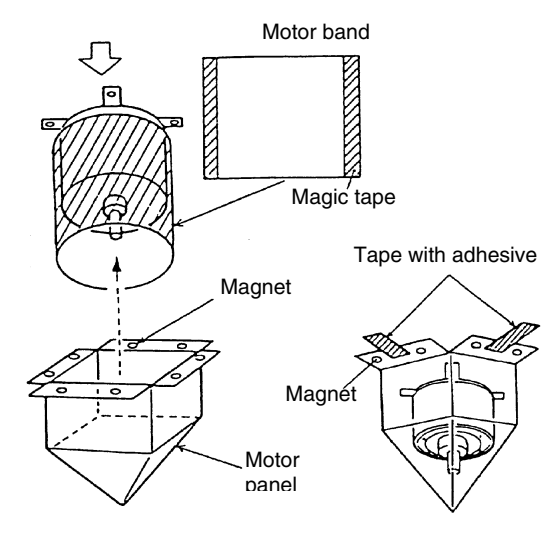

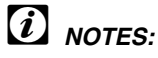

Remove the drain pan after removing the drain water on the drain pan.

- 1 Remove the drain water on the drain pan after pulling out the rubber plug. Make sure that water can flow smoothly through the hole by pricking the hole with a pencil.
- 2 Remove the drain pan after removing the four fixing screws. Carefully remove the drain pan, because the drain water may remain at the bottom of the drain pan.
- 3 Clean and dry the drain pan after removing the drain pan. Carefully handle the drain pan to avoid damaging the drain pan.

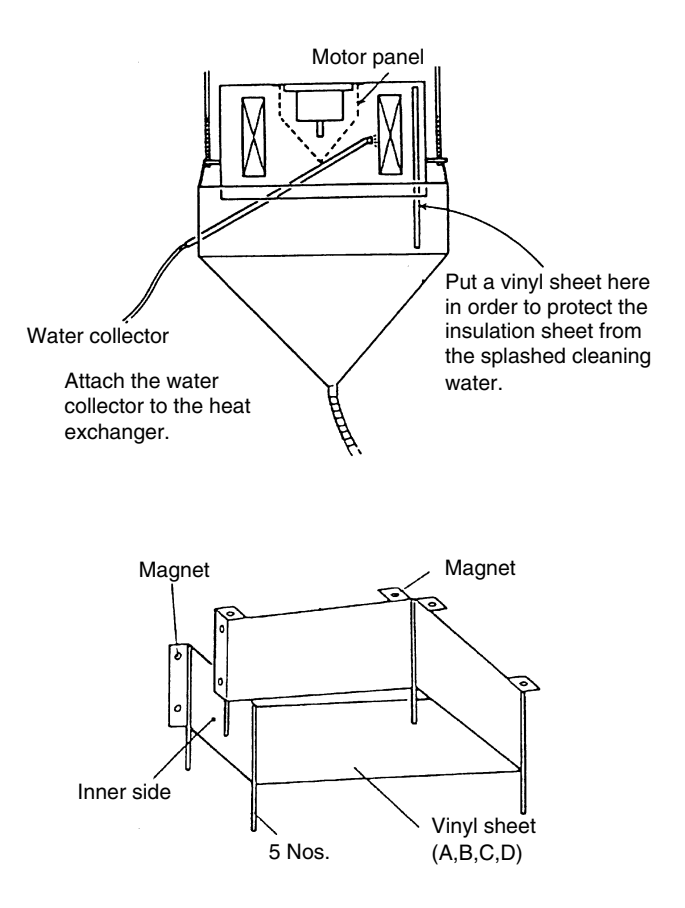

2. Scratch off the dust on the inner surface of the heat exchanger downwards by means of a brush. Collect all the dust in a bucket or a carton box.

- 3. Suspend the cleaning water collector from the indoor unit.
  - a. Tie the rope on the suspension bolts for the indoor unit and put the rope downwards.
  - b. Insert the support bars into the holes of the water collector.
  - c. Tie the rope on the support bar of the water collector and suspend the water collector.
  - d. Connect a hose to the boss and put the end of the hose in a bucket.

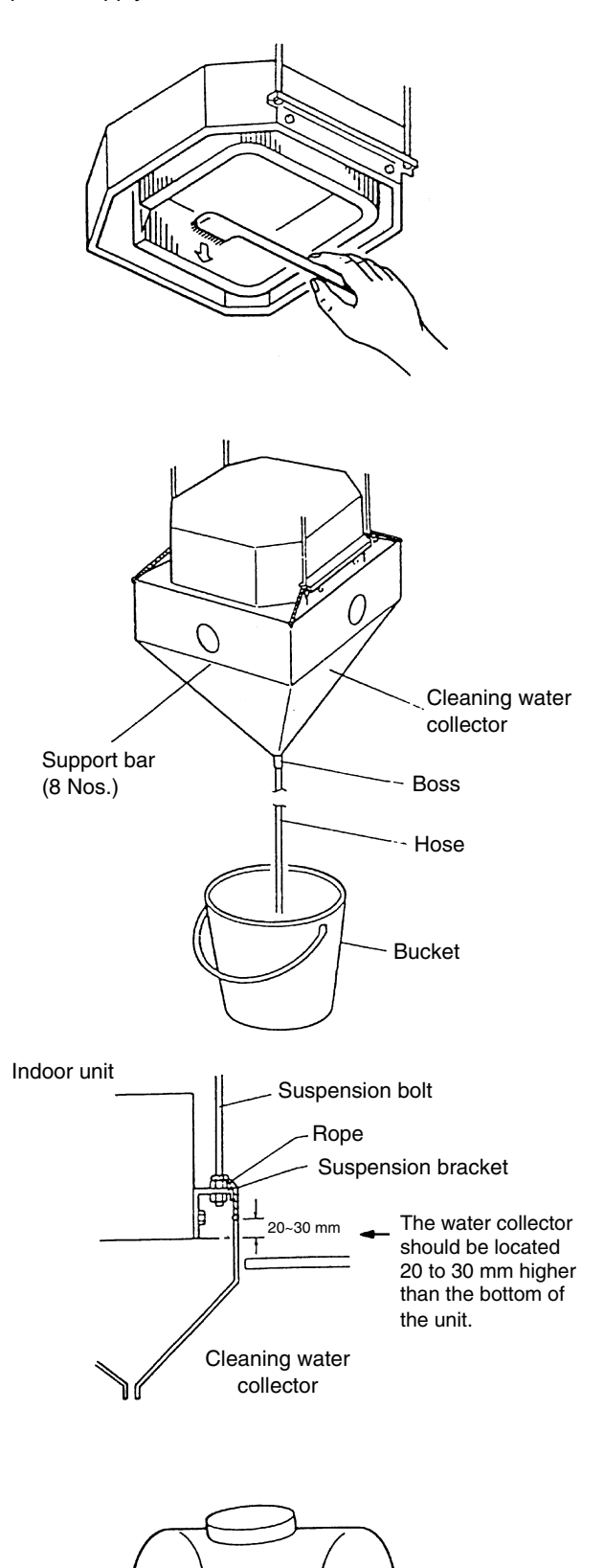

Cleaning agent for the aluminium fins

4. Put approximately 15 liters of the cleaning agent for the aluminium fins in a supply tank.

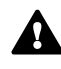

 Insert the spray nozzle through the hole of the cleaning water collector. Operate the water pump and clean the dust on the heat exchanger. After cleaning, spray the clean water in order to remove the cleaning water. Adjust the pressure of the water pump in order not to damage the fins.

### *i* NOTE:

If the cleaning water stays, the fins will be corroded. Adjust the pressure of the pump at 2.5 to 5.0 kg/cm<sup>2</sup> in order not to damage the fins.

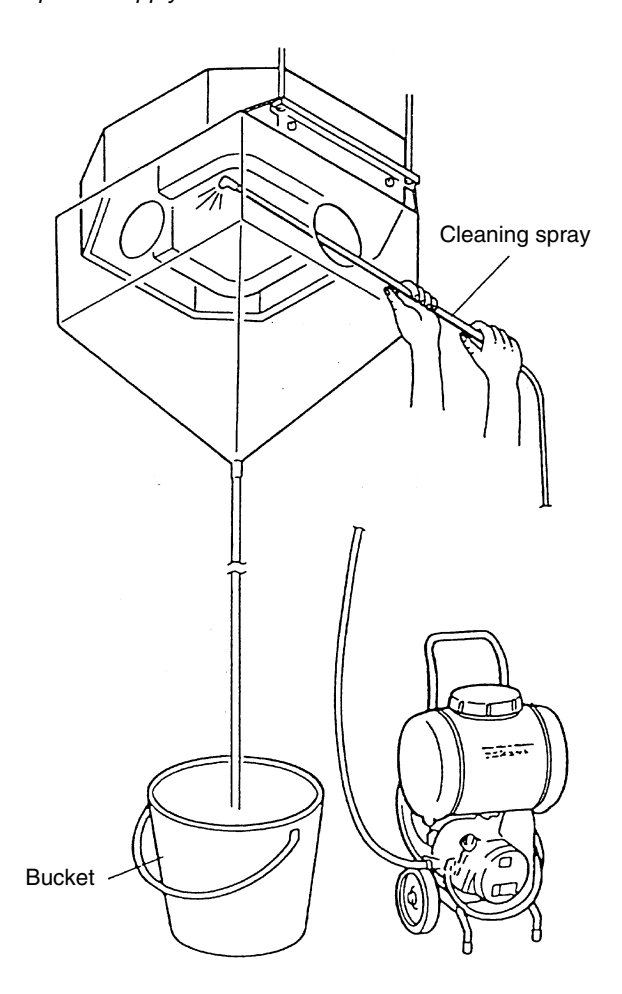

6. After cleaning, mount the drain pan by extending the rope downwards.

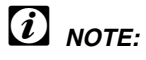

If the cleaning water collector is removed, wipe off the drops from the indoor unit.

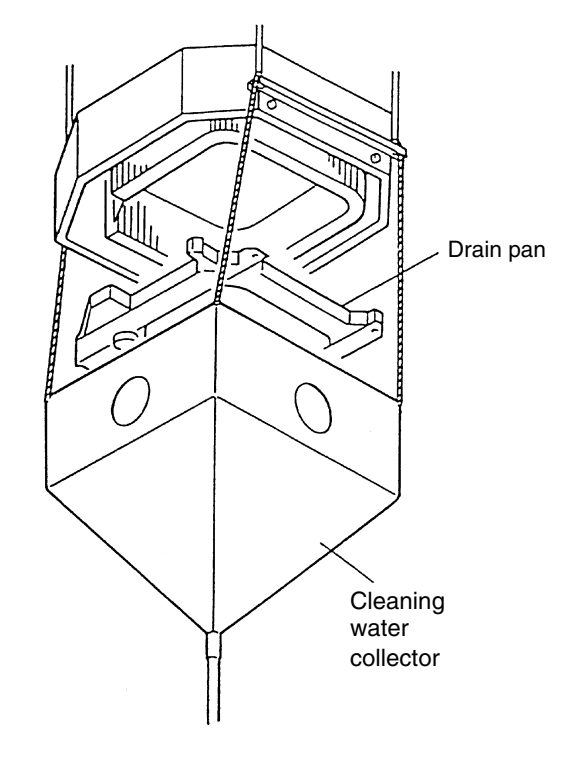

- 7. Check the insulation of the drain pump with a megohmmeter. Make sure that the insulation is greater than 1 M $\Omega$  when 500V is applied.
- 8. Connect the wiring as the wiring was connected before.
- 9. Neutralization Treatment after the Cleaning The cleaning agent that is specified in the section 9.10.1 is neutral-type. However, the cleaning water after the use may not be neutral. Collect all the cleaning water and make the necessary neutralization treatment for the cleaning water.

# 9.10.3. CLEANING THE 2-WAY CASSETTE INDOOR UNIT

Spread a vinyl sheet over the floor in order to protect furniture and others from the cleaning water before doing this work.

- 1. Remove the drain pan according to the section 9.3.8, "Removing the Drain Pan". Clean the drain pan after removing the drain pan.
- 2. Remove the float switch according to the section 9.3.6, "Removing the Float Switch"
- 3. Remove the drain-up mechanism according to the section 9.3.7, "Removing the Drain-Up Mechanism".
- Removing the Dust on the Heat Exchanger Remove the dust on the fins at the inlet side of the heat exchanger by scratching off downwards. Collect all the dust in a bucket or a carton box.

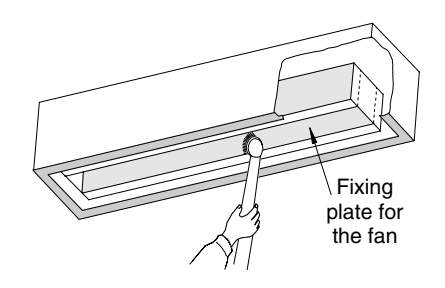

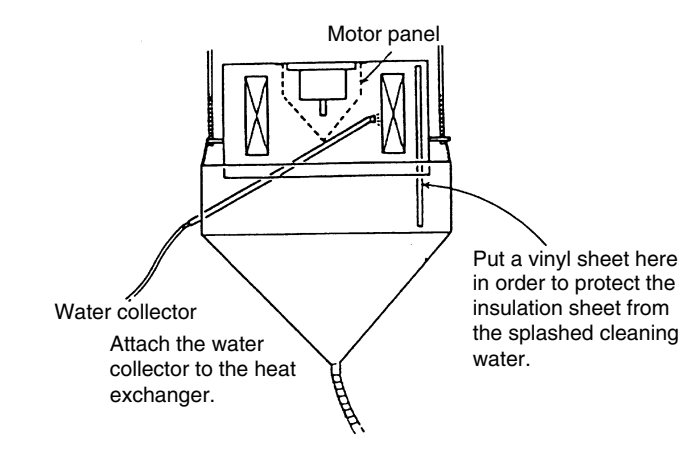

5. Put a vinyl sheet around the heat exchanger so that the cleaning water will not be splashed over the insulation surface and the drain-up pump. Fix the vinyl sheet on the side plate of the heat exchanger by means of a tape with adhesive.

Seal the gap between the vinyl sheets by means of a tape with adhesive.

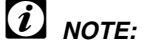

It is recommended that gloves be used during this work in order to avoid any injury. Put a vinyl sheet in order to avoid the splashed cleaning water. 8. Cleaning with clean water

water collector.

damage the fins.

*i* NOTE:

**WARNING:** TURN OFF all the main switches and disconnect the power supply from the unit.

- 6. Suspend the cleaning water collector from the indoor unit.
  - a. Connect a rope to the suspension bracket of the indoor unit and put the rope downwards.
  - b. Insert the support bar into the hole of the cleaning water collector.
  - c. Suspend the cleaning water collector with the rope from the indoor unit.
  - d. Connect a hose to the boss for the cleaning water collector and put the other end in a bucket.

Insert the spray nozzle through the hole of the cleaning

Adjust the pressure of the water pump in order not to

Operate the pump and clean the fins with the clean water.

 Spraying the Cleaning Water Spray the cleaning water over the fins of the heat exchanger.

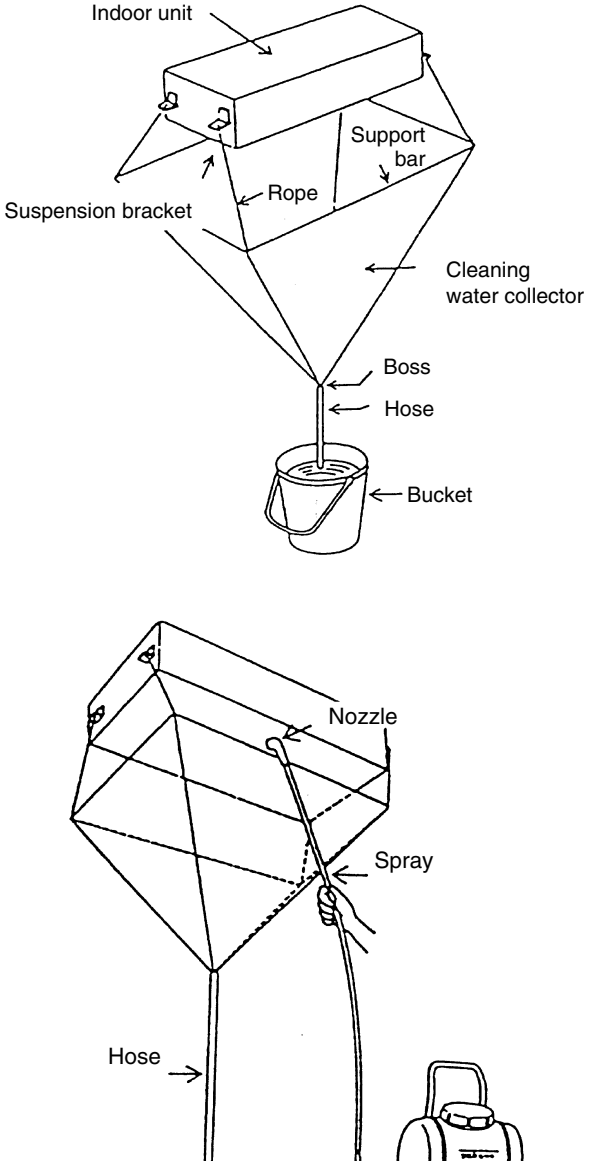

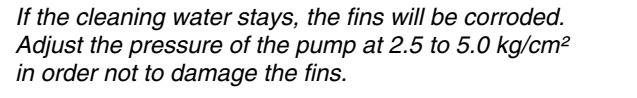

- Bucket
- 9. After you finish the cleaning and the dropping water stops,
- attach the fan assembly and the drain pan.
- 10. Check the insulation of the drain-up pump with a megohmmeter. Make sure that the insulation is greater than 1  $M\Omega$  when 500V is applied.
- 11. Connect the wiring as the wiring was connected before. Mount the air distribution chamber and the optional air panel
- 12. Neutralization Treatment after the Cleaning The cleaning agent that is specified in the section 9.10.1 is neutral-type. However, the cleaning water after the use may not be neutral. Collect all the cleaning water and make the necessary neutralization treatment for the cleaning water.

### 9.10.4. CLEANING THE WALL TYPE INDOOR UNIT

Spread a vinyl sheet over the floor in order to protect furniture and others from the cleaning water before doing this work.

- 1. Remove each part as follows
- 2. Remove the front panel
- 3. Remove the electrical box
- 4. Remove the drain pan
- 5. Remove the heat exchanger
- 6. Cleaning
  - a. Remove the dust with a brush.
  - b. Cover a vinyl sheet over the electrical components in order to protect the electrical components from the splashed cleaning water.
  - c. If you use the cleaning agent, clean the heat exchanger with the clean water completely.
  - d. Adjust the pressure of the pump in order not to damage the fins.
- Neutralization Treatment after the Cleaning The cleaning agent that is specified in the section 9.10.1 is neutral-type.

However, the cleaning water after the use may not be neutral.

Collect all the cleaning water and make the necessary neutralization treatment for the cleaning water.

# *i* NOTE:

If the cleaning water stays, the fins will be corroded. Adjust the pressure of the pump at 2.5 to 5.0 kg/cm<sup>2</sup> in order not to damage the fins.

### 9.10.5. CLEANING THE FLOOR TYPE INDOOR UNIT AND THE FLOOR-CONCEALED TYPE INDOOR UNIT

Spread a vinyl sheet over the floor in order to protect furniture and others from the cleaning water before doing this work.

- 1. Remove the front panel according to the section 9.7.4, "Removing the Front Panel".
- 2. Disconnect the drain hose from the field-supplied pipe.
- 3. Cover the rear side of the heat exchanger with a vinyl sheet after removing the front side partition and the drain pan. After covering the rear side, remount the front side partition and the drain pan.

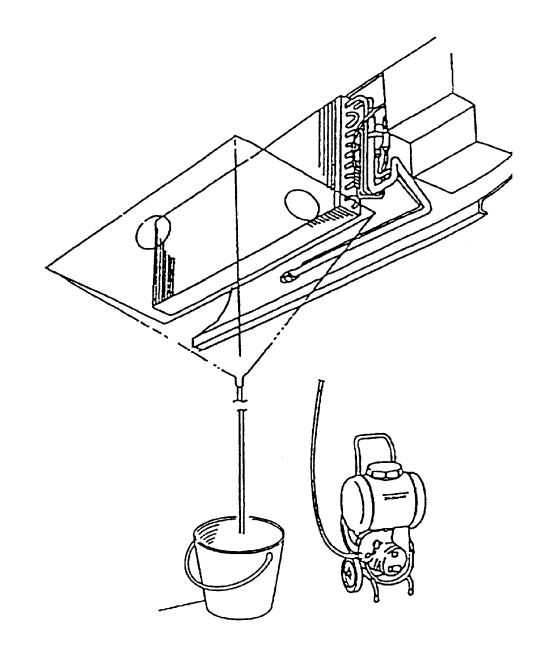

Bucket

Pump

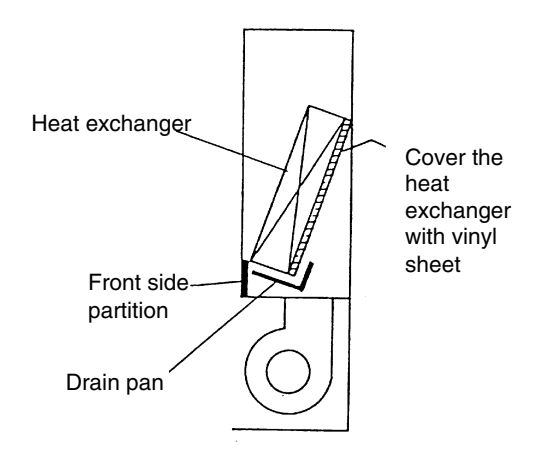

4. By lifting the drain hose, put the end of the hose in a bucket.

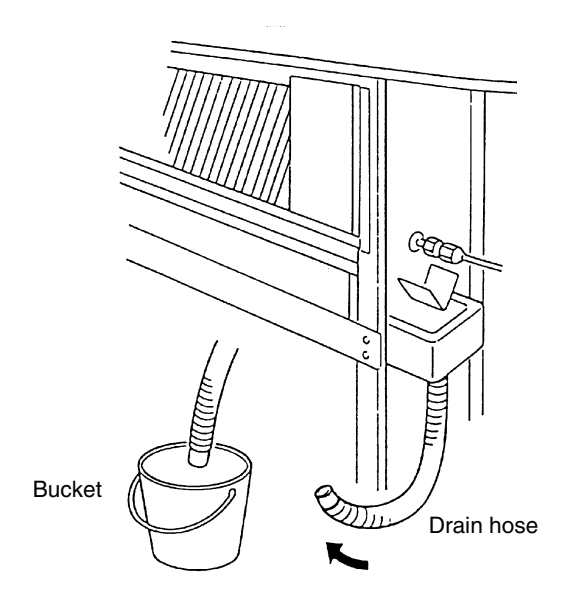

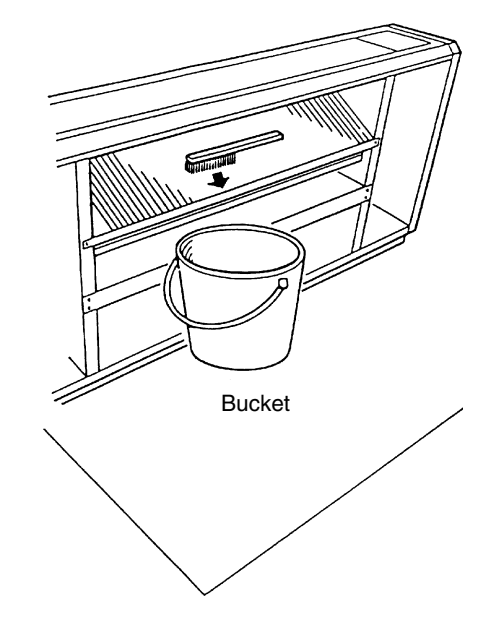

Remove the dust on the heat exchanger with a brush by scratching the dust downwards. Collect all the dust in a bucket or a carton box.

5. Removing the Dust on the Heat Exchanger

- 6. Spray the cleaning water over the fins of the heat exchanger.
- 7. Cleaning with the clean water Cover the wiring connectors with the insulation tape. Operate the pump and clean the heat exchanger with the clean water completely. Adjust the pressure of the pump in order not to damage the

fins.

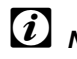

# *i* NOTE:

If the cleaning water stays, the fins will be corroded. Adjust the pressure of the pump at 2.5 to 5.0 kg/cm<sup>2</sup> in order not to damage the fins.

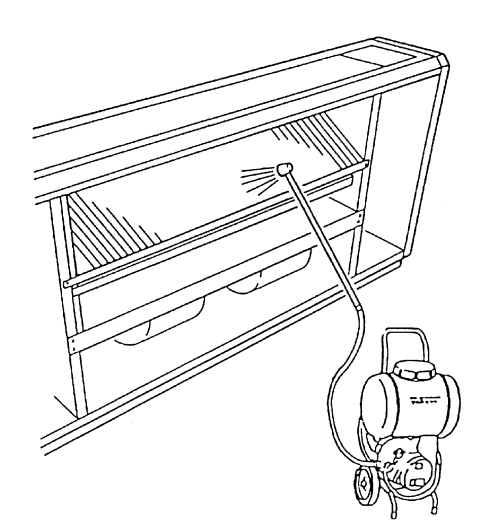

- 8. After checking that no power is supplied, connect the drain pipe and remove the insulation tape for the wiring connectors. Then, mount the front panel correctly.
- 9. Check the insulation of the terminal board in the electrical box. If the insulation is greater than  $1M\Omega$  by a 500 Megohmmeter, the insulation is normal.
- 10. Neutralization Treatment after the Cleaning The cleaning agent that is specified in the section 9.6.1 is neutral-type. However, the cleaning water after the use may not be neutral. Collect all the cleaning water and make the necessary neutralization treatment for the cleaning water.

# 9.10.6. CLEANING THE CEILING TYPE INDOOR UNIT

Spread a vinyl sheet over the floor in order to avoid the cleaning water before doing this work.

- 1. Remove the left-side panel and the right-side panel according to the section 9.5.2, "Removing the Side Panel".
- 2. Remove the discharge deflector according to the section 9.5.3, "Removing the Discharge Air Grille".
- 3. Open the air inlet grille according to the section 9.5.1, "Removing the Air Filter".
- 4. Remove the lower panel and the drain pan according to the section 9.5.8, "Removing the Thermistors for the Liquid Pipe and the Gas Pipe".
- 5. Remove the indoor fan motor and the fan assembly according to the section 9.5.4, "Removing the Fan Motor".
- 6. Remove the partition plate 2 after removing the two fixing screws.
- 7. Remove the fixing plate for the fan after removing the two screws at the left-side partition and one screw at the right-side partition.

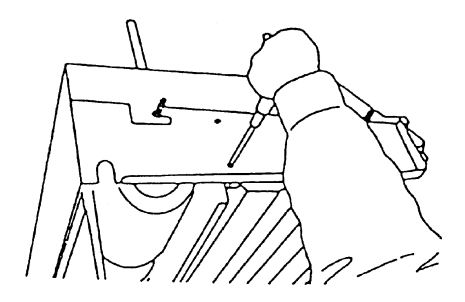

8. Attach the drain pan and the lower panel according to the procedures of section 4 performed in reverse order.

- 9. Cover all the components (except the drain pan) with a vinyl sheet in order to avoid the splashed cleaning water.
- 10. Spray the cleaning water over the fins from the rear side of the heat exchanger. If the heat exchanger is heavily covered with the dust, use a brush in order to wipe off the dust.
- 11. Cleaning with the Clean Water
  - a. Operate the pump and clean the heat exchanger with the clean water completely.
  - b. Adjust the pressure of the pump in order not to damage the fins.

# *i* NOTE:

Wear the gloves in order to avoid any injury during this work due to the sharp edges of the fins. If the cleaning water stays, the fins will be corroded. Adjust the pressure of the pump at 2.5 to 5.0 kg/cm<sup>2</sup> in order not to damage the fins. Pay attention to the drain pan not to overflow.

- 12. Check the insulation of the terminal board with a megohmmeter. Make sure that the insulation is greater than 1  $M\Omega$  when 500V is applied.
- 13. Make sure that the water can flow smoothly after pouring the water on the drain pan.
- 14. Neutralization Treatment after the Cleaning The cleaning agent that is specified in the section 9.10.1 is neutral-type. However, the cleaning water after the use may not be neutral.

Collect all the cleaning water and make the necessary neutralization treatment for the cleaning water.

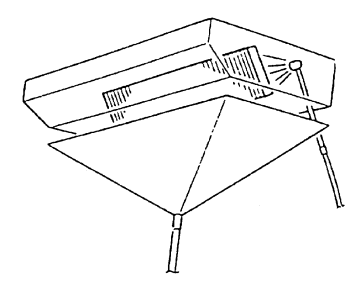

### **10 MAIN PARTS**

### CONTENTS

| 10    | MAIN P                        | PARTS                                                                                       | 1           |
|-------|-------------------------------|---------------------------------------------------------------------------------------------|-------------|
| 10.1. | Thermis                       | stor                                                                                        | 2           |
|       | 10.1.1.                       | Resistance Value of the Thermistor                                                          | 3           |
| 10.2. | Electror                      | nic Expansion Valve for the Indoor Unit                                                     | 5           |
| 10.3. | Auto Lo                       | ouver Mechanism                                                                             | 6           |
|       | 10.3.1.<br>10.3.2.<br>10.3.3. | RCI (4-Way Cassette Type)<br>RCD (2-Way Cassette Type)<br>RPC (Ceiling Type)                | 6<br>7<br>8 |
| 10.4. | Scroll C                      | Compressor                                                                                  | 9           |
|       | 10.4.1.<br>10.4.2.<br>10.4.3. | Reliable Mechanism for Low Vibration and Low Sound<br>Principle of Compression<br>Structure | 9<br>9      |

### **10.1. THERMISTOR**

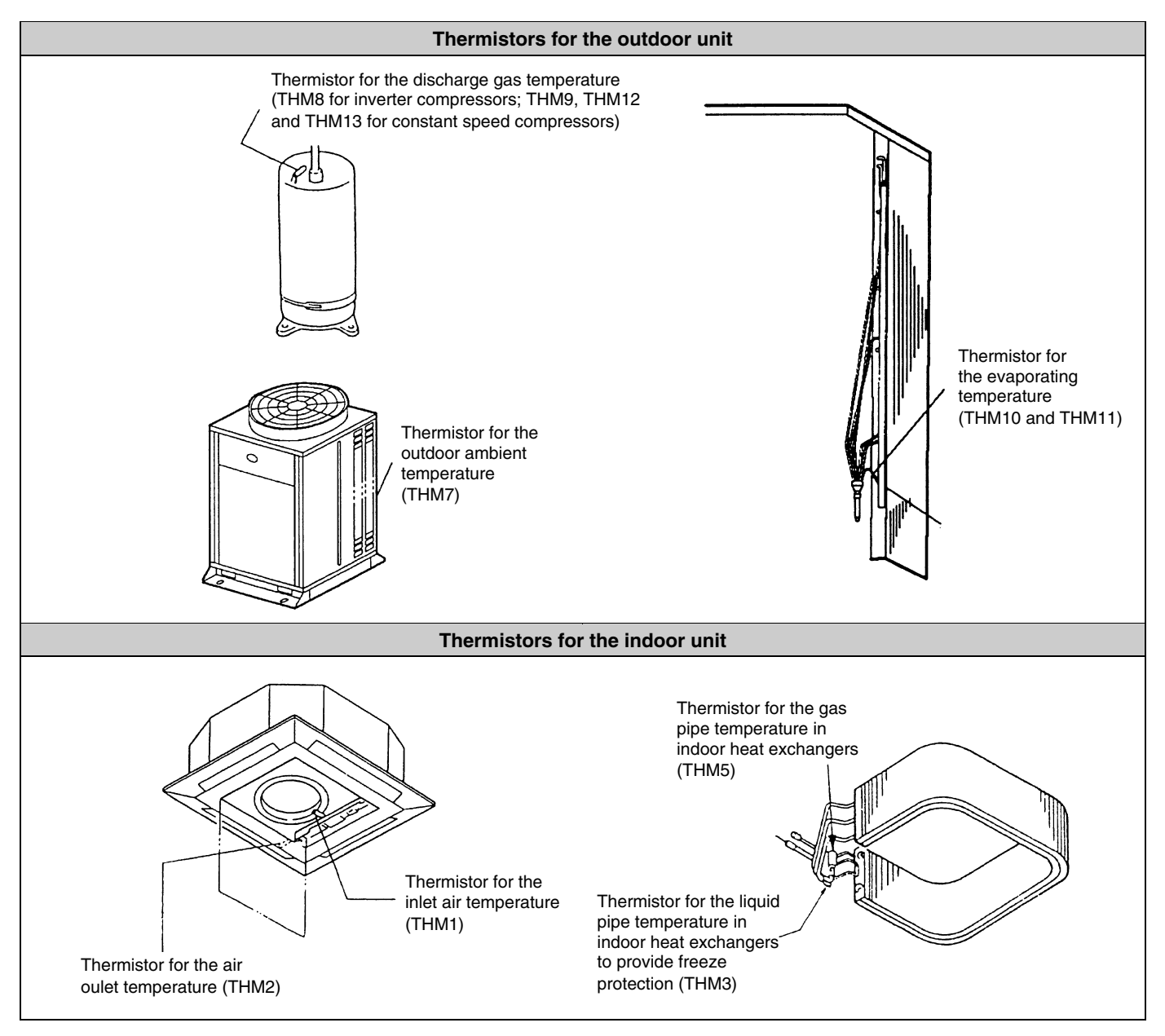

### 10.1.1. RESISTANCE VALUE OF THE THERMISTOR

### Overheating prevention of the discharge gas (Thermistor for checking the upper part of compressor: THM9)

- a. There is a thermistor that checks the temperature of the upper part of the compressor in order to prevent the discharge gas from overheating. If the discharge gas temperature increases excessively, the deterioration of the lubrication oil and its lubrication properties will occur. This will cause a shorter compressor life.
- b. If the discharge gas temperature increases excessively, the compressor temperature increases. In the worst case, the winding of the compressor motor will burn out.
- c When the temperature of the upper part of the compressor increases during the heating process, the unit is controlled according to the following method:
  - 1. An electronic expansion valve of the liquid bypass opens and the high-pressure refrigerant returns to the compressor through the accumulator. This decreases the compressor temperature.
  - 2. If the temperature of the upper part of the compressor exceeds 127°C for 10 minutes, the compressor will stop. Even if an electronic expansion valve opens in that situation, the compressor will also stop. This way, the compressor is protected. Resistance values of the thermistor are shown in Fig. 10.1.
- d. If the temperature of the upper part of the compressor exceeds 127°C for 10 minutes during the cooling process, the compressor will stop. (Refer to the block diagram for details.)

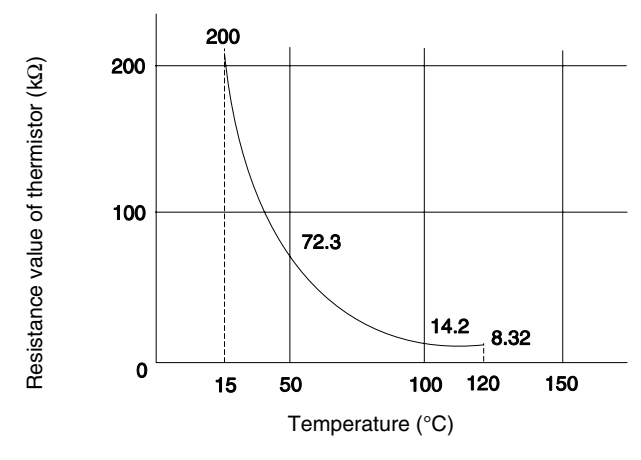

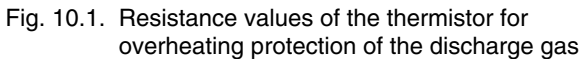

Outdoor unit RAS6HG8E

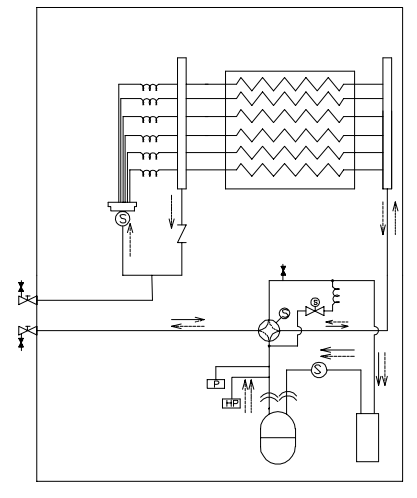

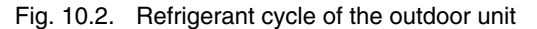

### Thermistor for the outdoor temperature (THM7)

When the outdoor ambient temperature decreases to -8°C or a lower temperature during the cooling process, the compressor will stop. Resistance values of the thermistor are shown in Fig. 10.3.

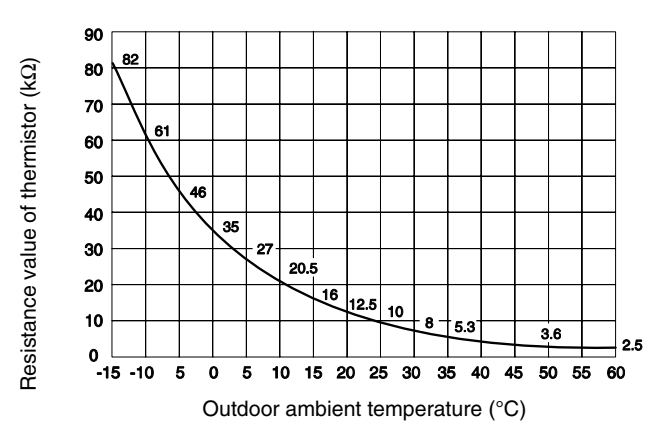

Fig. 10.3. Resistance values of the thermistor for air discharge

### Thermistor for the defrost operation (THM8)

The resistance values of this thermistor are the same as the resistance values of the thermistor for the outdoor ambient temperature.

### Thermistor for the room temperature control (thermistor for the inlet air temperature of the indoor unit, THM1)

The thermistor for the inlet air temperature (THM1) controls the room temperature. The remote control switch displays the selected temperatures by means of figures. Set the room temperature so that the room temperature does not become too cool or too hot. It is recommended to set the room temperature in the following ranges. Economical cooling mode: 27°C to 29°C Economical heating mode: 18°C to 20°C The resistance values of the thermistor are shown in

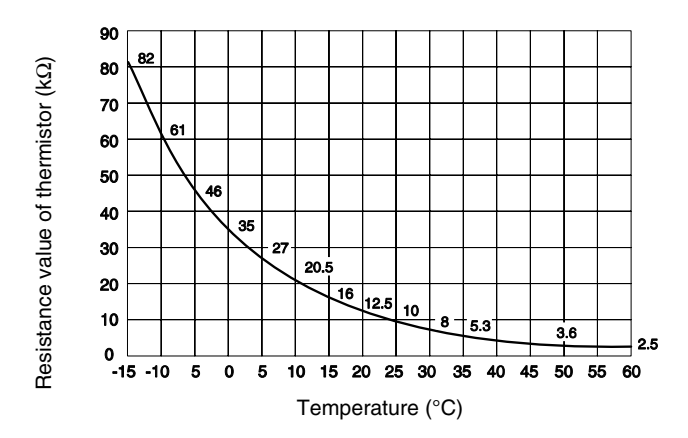

Fig. 10.4. Resistance values of the thermistor for the inlet air temperature

### CAUTION:

Fig. 10.4.

The thermo-off valve of the thermistor for the inlet air temperature of the indoor unit is set at a higher temperature than the temperature displayed on the remote control switch by 4°C (the maximum inlet air temperature is 34°). The suction air temperature during the heating process has a tendency to become higher than the temperature of the occupied zone in order to provide a more efficient heating operation.

### Thermistor for the control of the discharge air temperature (Thermistor for the discharge air temperature of the indoor unit, THM2)

The thermistor for the discharge air temperature (THM2) prevents the cold blow during the heating process. The resistance values of the thermistor are shown in Fig. 10.4.

### Thermistor for the liquid pipe temperature of the indoor heat exchanger

When the temperature of the indoor heat exchanger decreases to 0°C or a lower temperature for 3 minutes, the thermostat automatically turns off. When the temperature of the indoor heat exchanger increases to 16°C or a higher temperature, the thermostat turns on.

### $\mathbf{V}$

The purpose of this function is to prevent frosting on the indoor heat exchanger during the cooling process and the dry operation.

The resistance values of the thermistor are shown in Fig. 10.4.

# Thermistor for the gas pipe temperature of the indoor heat exchanger

The thermistor for the gas pipe temperature senses the evaporating temperature during the heating process. The resistance values of the thermistor are shown in Fig. 10.4.

### **10.2. ELECTRONIC EXPANSION VALVE FOR THE INDOOR UNIT**

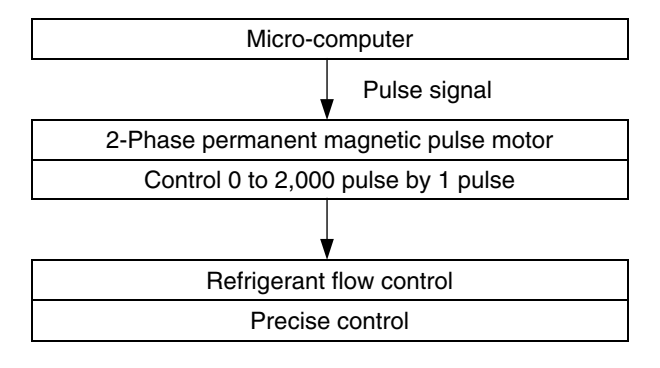

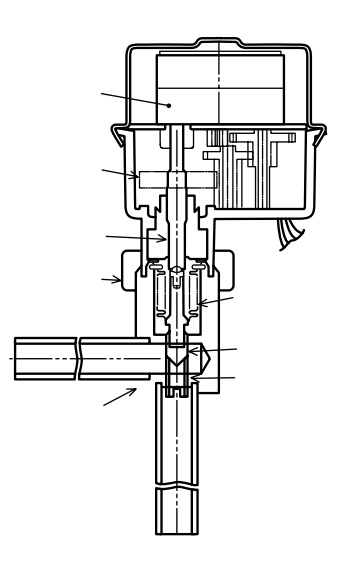

| Items                                                | Specifications                                                                                                    |  |  |  |
|------------------------------------------------------|----------------------------------------------------------------------------------------------------|--|--|--|
| Туре                                                 | EDM type                                                                                                    |  |  |  |
| Refrigerant                                          | R410A                                                                                                    |  |  |  |
| Working temperature range                            | -30°C $\sim$ 70°C (with coils which are not electrified)                                                                                                    |  |  |  |
| Mounting direction                                   | Drive shaft in vertical direction, motor upside and 90° in four direction                                                                                                    |  |  |  |
| Flow direction                                       | Reversible                                                                                                    |  |  |  |
| Drive method                                         | 4-Phase pulse motor                                                                                                    |  |  |  |
| Voltage rate                                         | DC12V±1.2V                                                                                                    |  |  |  |
| Drive condition                                      | $100\Omega\pm250$ (Pulse width over 3 mm) 2 Phase excitation                                                                                                    |  |  |  |
| Coil resistance (each phase)                         | 150Ω ± 10% (at 20°C)                                                                                                    |  |  |  |
| Wiring diagram, drive circuit<br>and activation mode | Valve<br>activation<br>Valve<br>circuit<br>digram<br>Drive<br>circuit<br>digram<br>digram<br>Drive<br>digram<br>digram |  |  |  |

### **10.3. AUTO LOUVER MECHANISM**

### 10.3.1. RCI (4-WAY CASSETTE TYPE)

1. Auto-Louver Operation

The louvers of the optional air panel with auto-louver swing simultaneously by four drive motor.

The parts of the auto-louver mechanism are shown below.

The motor (1) is installed to the louver directly. The louver (2) is operated by rotating the motor.

Four pieces of the motor (1) are installed to the unit and rotated simultaneously.

| No. | Part Name | No. | Part Name  |
|-----|-----------|-----|------------|
| 1   | Motor     | 3   | Bearing    |
| 2   | Louver    | 4   | Stopper AS |

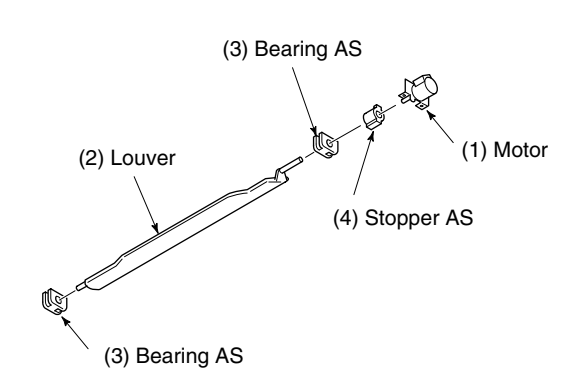

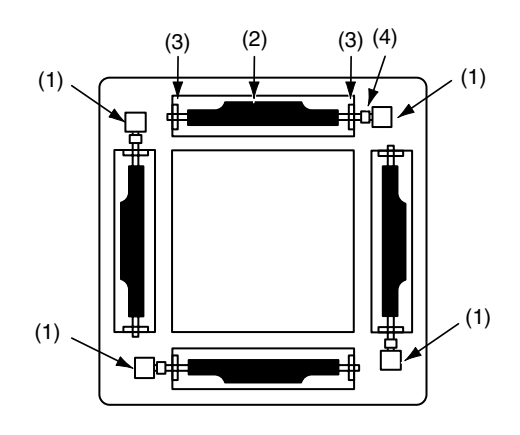

2. Auto-Louver Stoppage

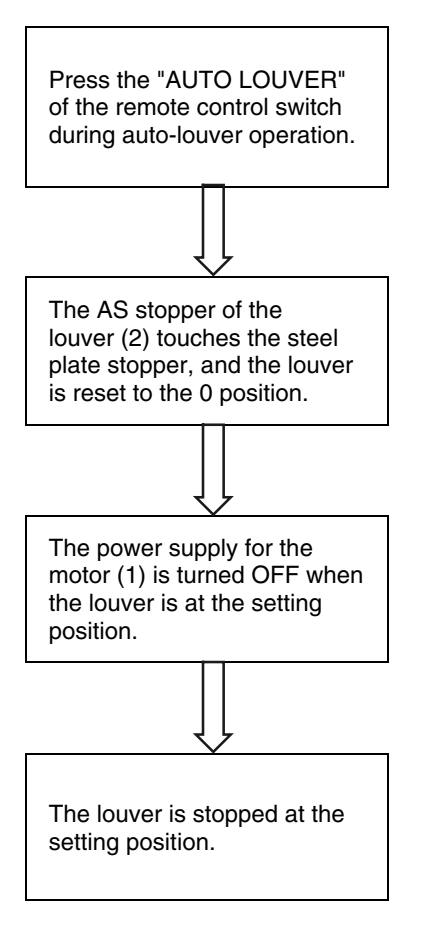

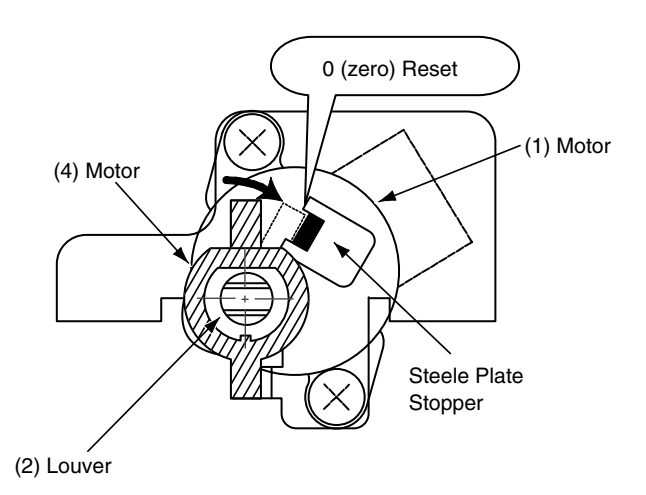

### 10.3.2. RCD (2-WAY CASSETTE TYPE)

#### 1. Auto-Louver Operation

The louvers of the optional air panel with auto-louver swing simultaneously by a drive motor. The parts of the auto-louver mechanism are shown below.

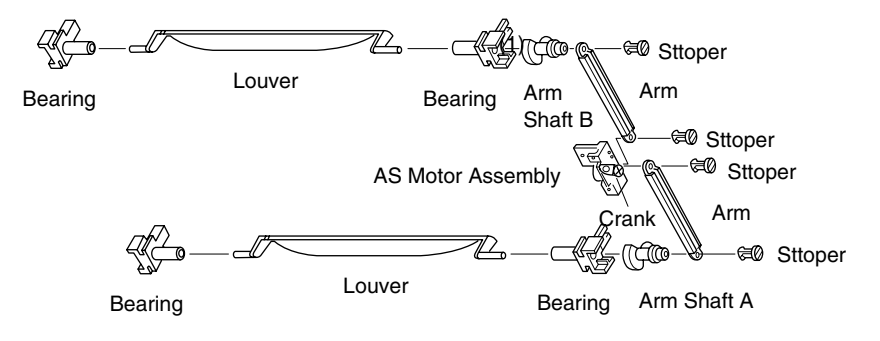

The principle of the auto-louver mechanism is as follows; The motor (1) rotates, the crank (2) fixed to the shaft of the motor (1) rotates, the rotating torque is changed at the arm (3) and transmitted to the arm shaft A (4) and the arm shaft B (5).

The circular reciprocating force gives the driving force to the louver (6) and rotates the louver.

| No. | Part Name   | No. | Part Name    |
|-----|-------------|-----|--------------|
| 1   | Motor       | 5   | Arm Shaft B  |
| 2   | Crank       | 6   | Louver       |
| 3   | Arm         | 7   | Fixing Plate |
| 4   | Arm Shaft A | · · | of Motor     |

#### 2. Auto-Louver Stoppage

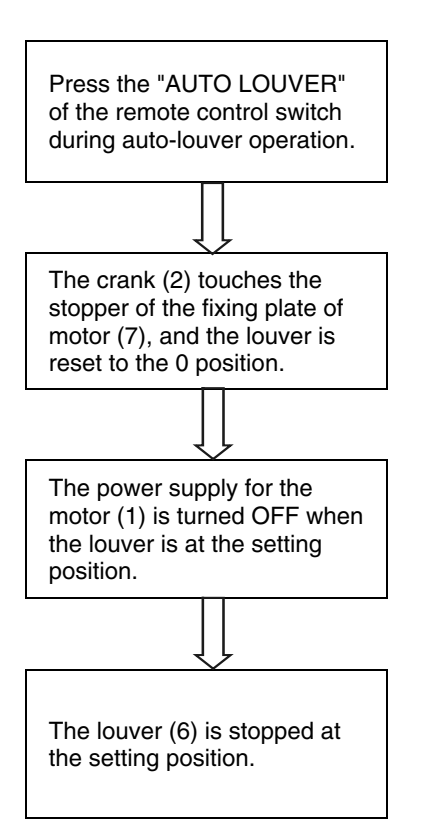

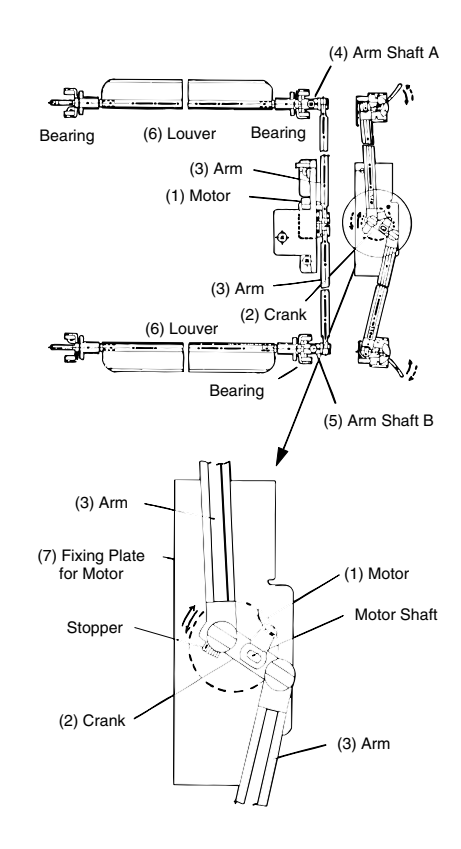

### 10.3.3. RPC (CEILING TYPE)

1. Auto-Louver Operation

The louvers of the optional air panel with autolouver swing simultaneously by a drive motor.

The parts and the principle of the auto-louver mechanism are shown in the right figure.

The AS motor (1) rotates, the pinion (2) fixed to the shaft of the AS motor (1) rotates, the rotating torque is changed at the rack (3) and the circular reciprocating force gives the driving force to the louver (4) and rotates the louver.

2. Auto-Louver Stoppage

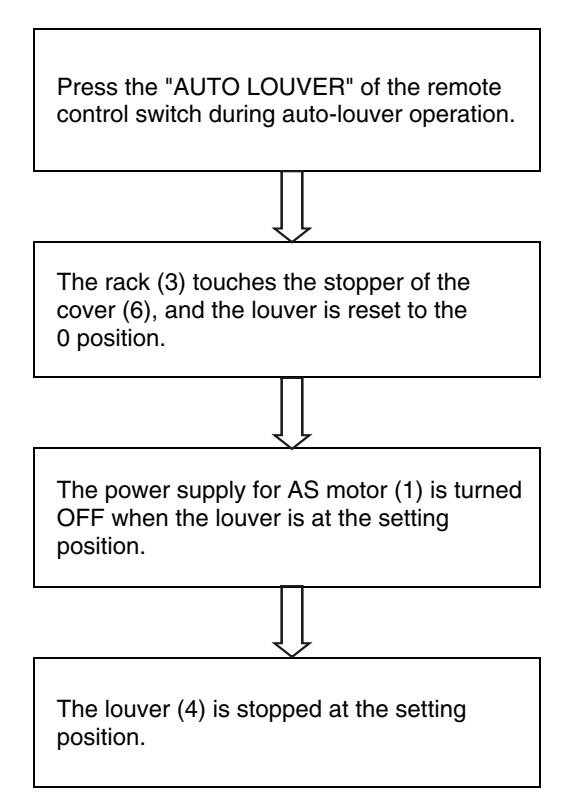

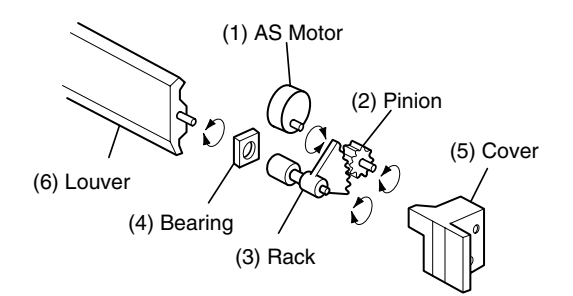

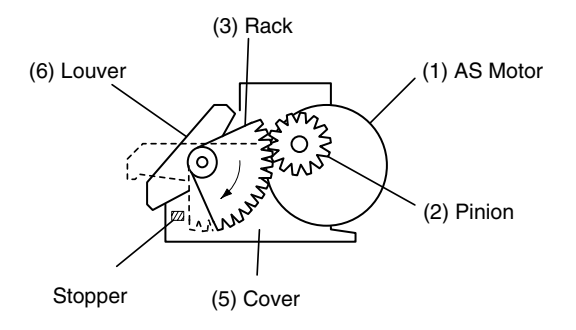

### **10.4. SCROLL COMPRESSOR**

### 10.4.1. RELIABLE MECHANISM FOR LOW VIBRATION AND LOW SOUND

- 1. The rotating direction is definite.
- 2. The pressure inside of the chamber is high pressure, and the surface temperature of the chamber is 60°C to 110°C.

### **10.4.2. PRINCIPLE OF COMPRESSION**

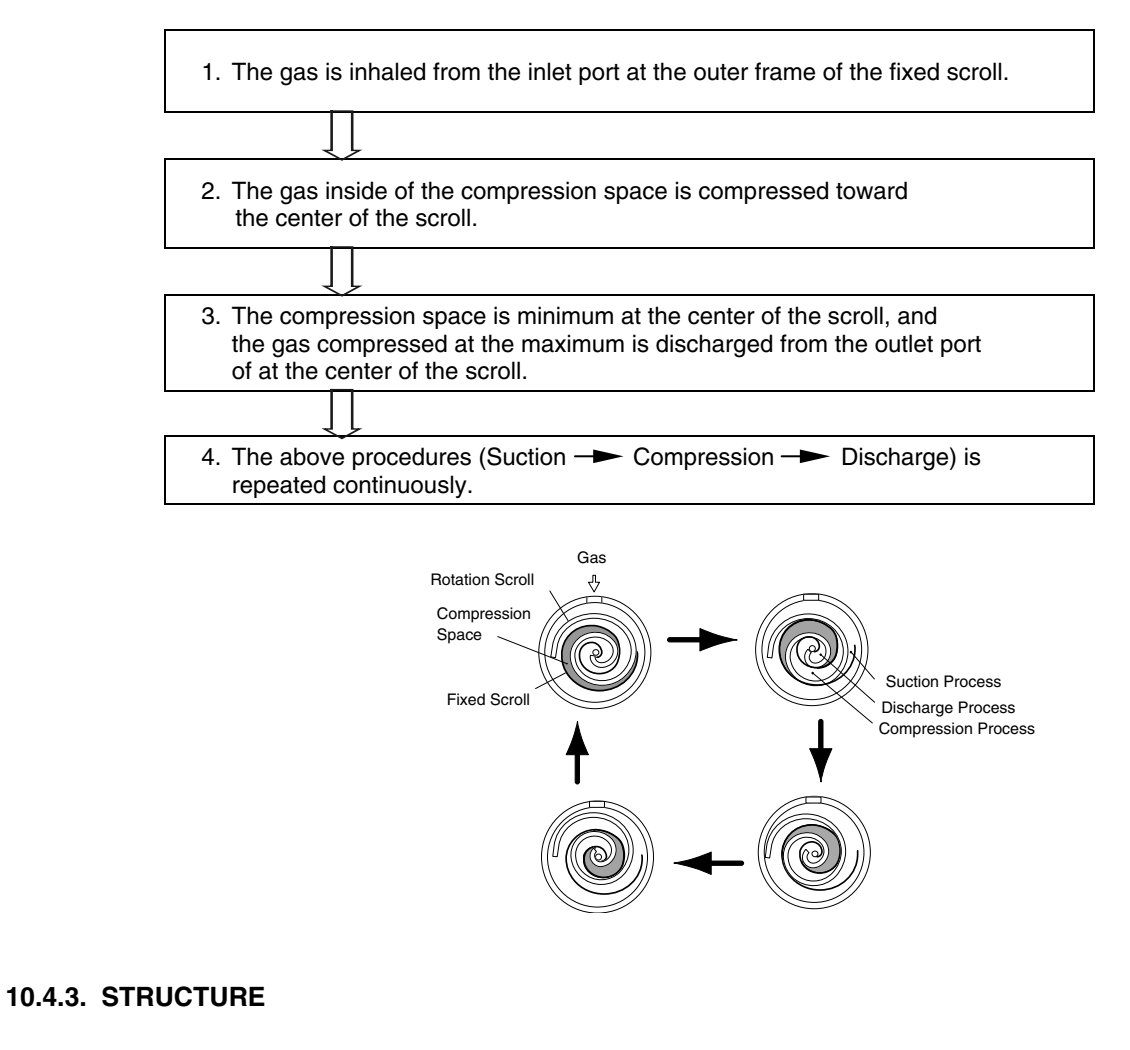

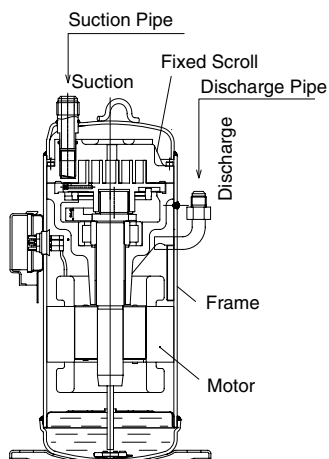

### **11 FIELD WORK INSTRUCTION**

This chapter provides information to help you perform on-site troubleshooting and maintenance work.

### CONTENTS

| 11    | FIELD WORK INSTRUCTION                                                       |             |  |
|-------|------------------------------------------------------------------------------|-------------|--|
| 11.1. | Checking the Power Source and the Wiring Connection                          |             |  |
| 11.2. | Burnt-Out Compressor Due to an Insufficient Refrigerant Charge               | 2           |  |
| 11.3. | Abnormally High Operation Sound (In-The-Ceiling Type Indoor Unit)            | 3           |  |
| 11.4. | Alarm Code "31"                                                              | 3           |  |
| 11.5. | Not Cooling Well Due to Insufficient Installation Space for the Outdoor Unit |             |  |
| 11.6. | Guideline for Selecting the Drain Pipe for the Indoor Unit                   |             |  |
| 11.7. | Caution on Refrigerant Leakage                                               |             |  |
|       | <ul> <li>11.7.1. Maximum Permissible Concentration of the HCFC Gas</li></ul> | 4<br>5<br>5 |  |
| 11.8. | Maintenance Work                                                             | 5           |  |
| 11.9. | Service and Maintenance Record                                               |             |  |

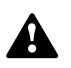

### **11.1. CHECKING THE POWER SOURCE AND THE WIRING CONNECTION**

Check the following items in the case of abnormal operation:

| No. | Check item                                                   | Procedure                                                                                                    |  |
|-----|--------------------------------------------------------------|----------------------------------------------------------------------------------------------------|--|
| 1   | Is the breaker of the fuse cut out?                          | Check the secondary voltage of the breaker and the fuse by means of a tester.                                                                                                    |  |
| 2   | Is the secondary power source<br>on the transformer correct? | Disconnect the secondary side of the transformer and check the voltage by means of a tester.                                                                                                    |  |
| 3   | Is the wiring loosened or<br>incorrectly connected?          | <ul> <li>Check the wiring connection on the PCB.</li> <li>Thermistor connectors</li> <li>Connector of the remote control cable</li> <li>Connector of the transformer</li> <li>Each connector in a high-voltage circuit</li> <li>Check the connectors according to the Electrical Wiring diagram.</li> </ul> |  |

### **11.2. BURNT-OUT COMPRESSOR DUE TO AN INSUFFICIENT REFRIGERANT CHARGE**

### Question and answer for the field work

| l              | Example 1: Burnt-out compressor due to an insufficient refrigerant charge                                                                                                    |  |  |
|----------------|----------------------------------------------------------------------------------------------------|--|--|
| Phenomenon     | After commissioning, the alarm code "08" sometimes occurred and the compressors were burnt out after operating for two months.                                                                                                    |  |  |
| Cause          | The refrigerant piping work was performed during the summer season. The additional refrigerant was not sufficiently charged from the discharge gas side.<br>This insufficient refrigerant charge resulted in the overheating of the discharge gas and the oil deterioration, which was finally due to the separated operation despite the alarm code "08".              |  |  |
| Countermeasure | <ol> <li>The compressor was replaced with a new compressor.</li> <li>The correct refrigerant amount was charged according to the refrigerant piping length<br/>and the connected indoor units.</li> </ol>                                                                                                    |  |  |
| Remarks        | Additional refrigerant charge: Open the liquid stop valves slightly when you charge the additional refrigerant from the check joint of the liquid stop valves (the discharge gas side) during the cooling process. If the liquid stop valve is fully open, it is difficult to charge the additional refrigerant. Do not charge the refrigerant from the gas stop valve. |  |  |

### 11.3. ABNORMALLY HIGH OPERATION SOUND (IN-THE-CEILING TYPE INDOOR UNIT)

### Question and answer for the field work

| Example 3: Abnormally high operation sound (in-the-ceiling type indoor unit) |                                                                                                    |  |
|------------------------------------------------------------------------------|----------------------------------------------------------------------------------------------------|--|
| Phenomenon                                                                   | The operation sound at the "HIGH" speed was abnormally high.                                                                                                    |  |
| Cause                                                                        | The indoor units were installed without the ducts. Since there scarcely was any external static pressure, at abnormally big air volume was supplied. This resulted in a higher air speed through the heat exchanger. |  |
|                                                                              | A. Filter                                                                                                    |  |
| Countermeasure                                                               | In order to reduce the airflow rate, a plate that is used as a damper at the discharge gas side was added.                                                                                                    |  |
| Remarks                                                                      | Note that the running current is increased when no external pressure is given to the indoor unit.<br>This results in an overheating.                                                                                 |  |

### 11.4. ALARM CODE "31"

### Question and answer for the field work

| Example 4: Alarm code "31" |                                                                                                    |  |
|----------------------------|----------------------------------------------------------------------------------------------------|--|
| Phenomenon                 | Alarm code "31" sometimes occurred and the system stopped.                                                                                                 |  |
|                            | The combination of the indoor units and the outdoor unit was the following.                                                                                |  |
| Cause                      | Power source on the system was used in a tenant building. One of tenant's customers turned off the main switch for                                         |  |
|                            | the indoor unit while other indoor units are running. This results in a different setting of the total indoor unit capacity in the same refrigerant cycle. |  |
| Countermeasure             | All the main switches for the indoor units were always ON.                                                                                                 |  |

### 11.5. NOT COOLING WELL DUE TO INSUFFICIENT INSTALLATION SPACE FOR THE OUTDOOR UNIT

### Question and answer for the field work

| Example 5: Not cooling well due to insufficient installation space for the outdoor unit |                                                                                                    |  |
|-----------------------------------------------------------------------------------------|----------------------------------------------------------------------------------------------------|--|
| Phenomenon                                                                              | The cooling process was well performed through the intermediate season. However, the cooling process was not adequately available when the outdoor temperature was higher than 35°C.                                                                                                    |  |
| Cause                                                                                   | Since the outdoor units were installed without a sufficient installation space, the hot discharge air from other outdoor units circulated. In this case, although the outdoor temperature was 35°C, the actual suction air temperature was nearly 50°C and the protection system against the excessively high suction pressure was activated. Then, the capacity of the compressor was decreased and the cooling capacity was also decreased accordingly. For more information, refer to Section 1.9. |  |
| Countermeasure                                                                          | To protect the unit from a short circuit, fences were mounted at the discharge air side as shown below.                                                                                                    |  |

### 11.6. GUIDELINE FOR SELECTING THE DRAIN PIPE FOR THE INDOOR UNIT

### Method for selecting the drain pipe diameter

1. Calculation of the Drain Flow Volume Calculate that the drain flow volume is approximately 3 (I/hr) per 1HP of the nominal capacity of the indoor unit.

For Example:

| Common drain pipe for four 2HP indoor units<br>and four 2.5HP indoor units. |                                    |  |
|-----------------------------------------------------------------------------|------------------------------------|--|
| Total horsepower of the indoor unit                                         | 4 × 2HP + 4 ×<br>2.5 HP=18HP       |  |
| Total drain flow volume                                                     | 18HP× 3 (l/hr × HP) =<br>54 (l/hr) |  |

### 2. Select the drain pipe from the Table A and the Table B

| Horizontal common pipe<br>with the slope 1/50  | VP30 for above Example |
|------------------------------------------------|------------------------|
| Horizontal common pipe<br>with the slope 1/100 | VP30 for above Example |
| Vertical common pipe                           | VP30 for above Example |
|                                                |                        |

Table A. Permissible drain flow volume of the horizontal vinyl pipe

| JIS symbol | Inner diameter<br>(mm) | Permissible flow volume (I/hr] |             |
|------------|------------------------|--------------------------------|-------------|
|            |                        | Slope=1/50                     | Slope=1/100 |
| VP20       | 20                     | 39                             | 27          |
| VP25       | 25                     | 70                             | 50          |
| VP30       | 31                     | 125                            | 88          |
| VP40       | 40                     | 247                            | 175         |
| VP50       | 51                     | 472                            | 334         |

### **11.7. CAUTION ON REFRIGERANT LEAKAGE**

The designers and the installers have the responsibility to follow the local codes and the local regulations that specify the safety requirements against the refrigerant leakage.

### 11.7.1. MAXIMUM PERMISSIBLE CONCENTRATION OF THE HCFC GAS

The refrigerant R407C, which is charged in the Utopia system, is an incombustible non-toxic gas. However, if leakage occurs and the gas fills a room, the gas may cause suffocation.

# 

VP20 and VP25: Not Applicable to the Common Pipe VP30, VP40 and VP50: Applicable to the Common Pipe

| pipe       |                        |                                |  |  |
|------------|------------------------|--------------------------------|--|--|
| JIS symbol | Inner diameter<br>(mm) | Permissible flow volume (I/hr] |  |  |
| VP20       | 20                     | 220                            |  |  |
| VP25       | 25                     | 410                            |  |  |
| VP30       | 31                     | 730                            |  |  |
| VP40       | 40                     | 1400                           |  |  |
| VP50       | 51                     | 2760                           |  |  |
| VP65       | 67                     | 5710                           |  |  |

Table B. Permissible drain flow volume of the vertical vinul

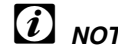

### NOTE:

VP75

VP20, VP25 and VP30: Not applicable to the common pipe VP40, VP50, VP65 and VP75: Applicable to the common pipe

8280

77

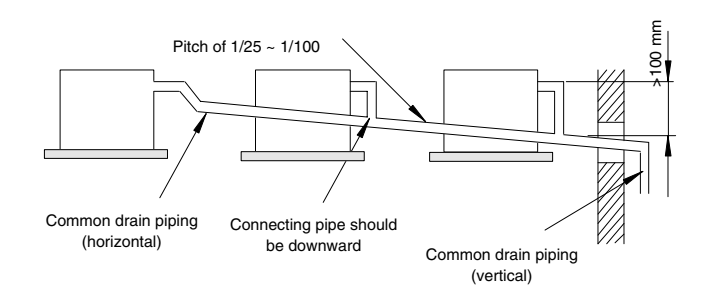

The maximum permissible concentration of the HCFC gas and the R407C in the air is 0.31 kg/m<sup>3</sup>, according to the refrigeration and air conditioning system standard (KHK S 0010) by the KHK (High-Pressure Gas Protection Association) of Japan. Therefore, you must take some effective measures in order to lower the R407C concentration in the air below 0.31 kg/m<sup>3</sup>, if there is a leakage.

### 11.7.2. CALCULATION OF THE REFRIGERANT CONCENTRATION

- Calculate the total quantity of refrigerant R (kg) that is charged in the system that connects all the indoor units of the rooms that need air conditioning systems.
- 2. Calculate the room volume V (m<sup>3</sup>) of each room.
- 3. Calculate the refrigerant concentration C (kg/m<sup>3</sup>) of the room according to the following equation:

| $\frac{R}{V} = C$ | R: Total quantity of charged refrigerant (kg)<br>V: Room volume (m <sup>3</sup> ) |  |
|-------------------|-----------------------------------------------------------------------------------|--|
|                   | C: Refrigerant concentration (≤0.31 kg/m <sup>3</sup> for the R407C)              |  |

### **11.8. MAINTENANCE WORK**

### ■ For the indoor unit and the outdoor unit

- Fan and fan motor
  - Lubrication: All the fan motors are prelubricated and sealed at the factory. Therefore, no lubrication maintenance is required.
  - Sound and vibration: Check for abnormal sounds and vibrations.
  - Rotation: Check the clockwise rotation and the rotating speed.
  - Insulation: Check the electrical insulation resistance.
- Heat exchanger
  - Clog: Inspect the heat exchanger at regular intervals and remove any accumulated dirt and any accumulated dust from the heat exchanger. You should also remove from the outdoor units other obstacles, such as the growing grass and the pieces of paper, which might restrict the airflow.
- Piping connection
  - Leakage: Check for the refrigerant leakage at the piping connection.
- Cabinet
  - Stain and Lubrication: Check for any stain and any lubrication. Remove the stain and the lubrication.
  - Fixing Screw: Check for any loosened screw or any lost screw. Fix the loosened screws and the lost screws. Insulation Material: Check for any peeled thermal insulator on the cabinet. Repair the thermal insulator.
- Electrical equipment
  - Activation: Check for an abnormal activation of the magnetic contactor, the auxiliary relay, the PCB and others.
  - Line condition: Pay attention to the working voltage, the working amperage and the working phase balance. Check for any faulty contact that is caused by the loosened terminal connections, the oxidized contacts, the foreign matter, and other items. Check the electrical insulation resistance.

### 11.7.3. COUNTERMEASURE FOR REFRIGERANT LEAKAGE ACCORDING TO KHK STANDARD

The facility must be arranged as follows according to the KHK standards, so that the refrigerant concentration will be below 0.31 kg/m<sup>3</sup>.

- Provide a shutterless opening which will allow fresh air to circulate into the room.
- Provide a doorless opening of 0.15% or more size to the floor area.
- Provide a Ventilator, Linked with a gas leak detector, of 0.4 m<sup>3</sup>/min or more ventilating capacity per Japanese Refrigeration Ton (= compressor displacement m<sup>3</sup>/h/8.5) of the air conditioning system utilizing refrigerant.
- Control device and protection device
  - Setting: Do not readjust the setting in the field unless the setting is maintained at a point that is different from the point that is listed in the sections 5.5 "Protection and Safety Control" and 5.6 "Safety and Control Device Setting".

### For the indoor unit

- Air filter
- Cleaning: Check for any accumulated dirt and any accumulated dust. Remove the dirt and the dust.
- Drain pan, drain-up mechanism and drain pipe
- Drain line: Check and clean the condensate drain pipe at least twice a year.
- Drain-up mechanism: Check the activation of the drain-up mechanism.
- Float switch
  - Activation: Check the activation of the float switch.

### For the outdoor unit

- Compressor
  - Sound and vibration: Check for abnormal sounds and vibrations.
  - Activation: Check that the voltage drop of the power supply line is within 15% at the start and within 2% during the operation.
- Reverse valve
- Activation: Check for any abnormal activation sound.
   Strainer
- Clog: Check that there is no temperature difference between both ends.
- Ground wire

Oil heater

- Ground line: Check for the continuity to earth.
- Activation: You should activate the oil heater at least twelve hours before the start-up by turning ON the main switch.

### **11.9. SERVICE AND MAINTENANCE RECORD**

Service & Maintenance Record

| No. | Check item                                     | Action                                                                                                    | Judgement                     |
|-----|------------------------------------------------|----------------------------------------------------------------------------------------------------|-------------------------------|
| 1   | Is service space sufficient?                   |                                                                                                    | YES or NO                     |
| 2   | Short Circuit of Discharge Air?                |                                                                                                    | YES or NO                     |
| 3   | Any Heat Influence                             |                                                                                                    | YES or NO                     |
| 4   | Is earth wire connected?                       |                                                                                                    | YES or NO                     |
| 5   | Refrigeration Piping                           |                                                                                                    | GOOD or NOT GOOD              |
| 6   | Fixing of Units                                |                                                                                                    | GOOD or NOT GOOD              |
| 7   | Any Damage on Outer or Internal Surface?       |                                                                                                    | YES or NO                     |
| 8   | Checking of Screw and Bolts                    | Tighten if loosen.                                                                                                    | TIGHTENED or<br>NOT TIGHTENED |
| 9   | Tightening of Terminal Screws                  | Tighten all terminal screws by phillips driver.                                                                                          | TIGHTENED or<br>NOT TIGHTENED |
| 10  | Are compressor terminals tightly fixed?        | Push all terminals.                                                                                                    | PUSHED or<br>NOT PUSHED       |
| 11  | Insulation Resistance                          | Measure insulation resistance by<br>insulation resistance-meter.<br>Comp. and Fan<br>Motor: greater than 3MΩ<br>Others: greater than 3MΩ | GOOD or NOT GOOD              |
| 12  | Does drain water smoothly flow?                | Check for smooth flow by<br>pouring water.                                                                                               | GOOD or NOT GOOD              |
| 13  | Check for leakage at compressor.               | Check for any leakage.                                                                                                    | GOOD or NOT GOOD              |
| 14  | outdoor heat exchanger.                        | ditto                                                                                                    | GOOD or NOT GOOD              |
| 15  | Check for leakage at<br>indoor heat exchanger. | ditto                                                                                                    | GOOD or NOT GOOD              |
| 16  | Check for leakage at 4-way valve.              | ditto                                                                                                    | GOOD or NOT GOOD              |
| 17  | Check for leakage at check valve.              | ditto                                                                                                    | GOOD or NOT GOOD              |
| 18  | Check for leakage at liquid tank.              | ditto                                                                                                    | GOOD or NOT GOOD              |
| 19  | Check for leakage at strainer.                 | ditto                                                                                                    | GOOD or NOT GOOD              |
| 20  | Check for leakage at<br>electronic Ex. Valve.  | ditto                                                                                                    | GOOD or NOT GOOD              |
| 21  | Check for leakage at piping.                   | ditto                                                                                                    | GOOD or NOT GOOD              |
| 22  | Check direction of fans.                       | by Viewing or Air Flow Volume                                                                                                    | GOOD or NOT GOOD              |
| 23  | Voltage among each phase.                      | higher than 220V                                                                                                    | GOOD or NOT GOOD              |
| 24  | Vibration and Sound                            | Check fan, compressor, piping, etc.                                                                                                    | GOOD or NOT GOOD              |
| 25  | Activation of Each Operation Mode              | Check activation of COOL,<br>HEAT, STOP and TEMP. switches.                                                                              | GOOD or NOT GOOD              |
| 26  | High Pressure Cut-out Switch                   | Check actual activation value.                                                                                                    | GOOD or NOT GOOD              |
| 27  | Check activation of drain mechanism.           | Check it during cooling operation.                                                                                                    | GOOD or NOT GOOD              |
| 28  | Indoor Inlet Air Temp. (DB/WB)                 |                                                                                                    | °C DB/ °C WB                  |
| 29  | Indoor Outlet Air Temp. (DB/WB)                |                                                                                                    | °C DB/ °C WB                  |
| 30  | Outdoor Inlet Air Temp. (DB/WB)                |                                                                                                    | °C DB/ °C WB                  |
| 31  | Outdoor Outlet Air Temp. (DB/WB)               |                                                                                                    | °C DB/ °C WB                  |
| 32  | Operating Voltage                              |                                                                                                    | V                             |
| 33  | Operating Current                              |                                                                                                    | A                             |
| 34  | Instruction Cleaning of Air Filter to Client   |                                                                                                    | DONE or NOT YET               |
| 35  | Instruction for Cleaning<br>Method to Client   |                                                                                                    | DONE or NOT YET               |
| 36  | Instruction for Operation to Client            |                                                                                                    | DONE or NOT YET               |

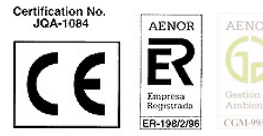

Hitachi Air Conditioning Products Europe, S.A. Ronda Shimizu, 1 - Políg. Ind. Can Torrella 08233 Vacarisses (Barcelona) España ISO 9002 certified by AENOR, Spain

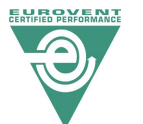

HITACHI is participating in the EUROVENT Certification Programme. Products are as specified in the EUROVENT Directory of Certified Products.

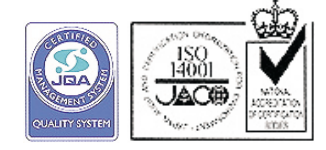

Products are manufactured according to the ISO certification system. Air Conditioning Systems Operation, Shimizu-shi, Shizuoka-ken, Japan: ISO9001 certified by JQA, Japan

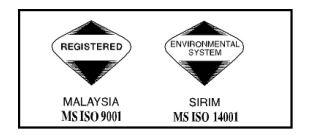

Hitachi Air Conditioning Products (M) Sdn. Bnd. Lot No. 10, Jalan Kemajan Bangi Industrial Estate 43650 Bandar Baru Bangi Selangor Darul Ehsan, Malaysia Certification ISO 9001, Malaysia

# HITACHI

SMGB0033 - rev.1-01/05 - Printed in Spain